# Integrated Dell Remote Access Controller 8 版 本 2.70.70.70 用户指南

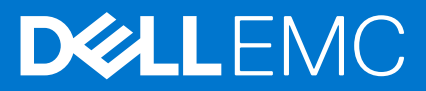

### 注意、小心和警告

() 注:"注意"表示帮助您更好地使用该产品的重要信息。

△ 小心: "小心"表示可能会损坏硬件或导致数据丢失,并告诉您如何避免此类问题。

警告: "警告"表示可能会导致财产损失、人身伤害甚至死亡。

© 2019 Dell Inc. 或其子公司。保留所有权利。Dell、EMC 和其他商标是 Dell Inc. 或其附属机构的商标。其他商标可能是其各自所有者的商标。

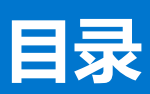

| 章 1: 概览                                      | 14 |
|----------------------------------------------|----|
| iDRAC 配合 Lifecycle Controller 一起使用的优点        |    |
| 主要功能                                         |    |
| 此发行版中的新功能                                    | 17 |
| 如何使用本用户指南                                    | 17 |
| 支持的 Web 浏览器                                  |    |
| 支持的操作系统和虚拟机监控程序                              | 17 |
| 管理许可证                                        |    |
| 许可证类型                                        |    |
| 获取许可证的方法                                     |    |
| 许可证操作                                        |    |
| 在 iDRAC7 和 iDRAC8 中的已许可功能                    |    |
| 访问 iDRAC 的界面和协议                              |    |
| iDRAC 端口信息                                   |    |
| 您可能需要的其他说明文件                                 |    |
| 社交媒体参考                                       |    |
| 联系戴尔                                         |    |
| 访问 Dell EMC 支持站点上的文档                         |    |
|                                              |    |
| 章 2: 登录 iDRAC                                |    |
| 以本地用户、Active Directory 用户或 LDAP 用户身份登录 iDRAC |    |
| 使用智能卡登录 iDRAC                                |    |
| 使用智能卡作为本地用户登录 iDRAC                          |    |
| 使用智能卡作为 Active Directory 用户登录 iDRAC          |    |
| 使用单一登录登录 iDRAC                               |    |
| 使用 iDRAC Web 界面登录 iDRAC SSO                  |    |
| 使用 CMC Web 界面登录 iDRAC SSO                    |    |
| 使用远程 RACADM 访问 iDRAC                         |    |
| 验证 CA 证书以在 Linux 上使用远程 RACADM                |    |
| 使用本地 RACADM 访问 iDRAC                         |    |
| 使用固件 RACADM 访问 iDRAC                         |    |
| 使用 SMCLP 访问 iDRAC                            |    |
| 使用公共密钥验证登录 iDRAC                             |    |
| 多个 iDRAC 会话                                  |    |
| 更改默认登录密码                                     |    |
| 使用 Web 界面更改默认登录密码                            |    |
| 使用 RACADM 更改默认登录密码                           |    |
| 使用 iDRAC 设置公用程序更改默认登录密码                      |    |
| 启用或禁用默认密码警告消息                                |    |
| 使用 Web 界面启用或禁用默认密码警告消息                       |    |
| 使用 RACADM 启用或禁用警告消息以更改默认登录密码                 |    |
| IP 阻止                                        |    |
| 无效密码凭据                                       |    |

| 使用 IDRAC 设直公用程序设直 IDRAC IP       |  |
|----------------------------------|--|
| 使用 UMU Web 芥山设直 IDRAU IP         |  |
| 后用能直服务器                          |  |
| 使用目动配直切能配直服务器和服务器组件              |  |
| 使用取列密码提供更高的安全性                   |  |
|                                  |  |
| 远程访问 IDRAC                       |  |
|                                  |  |
|                                  |  |
|                                  |  |
| 你化杀统性能和切耗                        |  |
| 配直文持的 Web 浏览器                    |  |
| 配直 Internet Explorer             |  |
|                                  |  |
| 配置 Web 浏览器以使用虚拟控制台               |  |
| 查看 Web 界面的本地化版本                  |  |
|                                  |  |
| 使用 iDRAC Web 界面更新固件              |  |
| 使用 RACADM 更新设备固件                 |  |
|                                  |  |
| 使用 CMC Web 界面更新固件                |  |
| 使用 DUP 更新固件                      |  |
| 使用远程 RACADM 更新固件                 |  |
| 使用 Lifecycle Controller 远程服务更新固件 |  |
| 从 iDRAC 更新 CMC 固件                |  |
|                                  |  |
| 使用 iDRAC Web 界面查看和管理分阶段更新        |  |
| 使用 RACADM 查看和管理分阶段更新             |  |
|                                  |  |
| 使用 iDRAC Web 界面回滚固件              |  |
| 使用 CMC Web 界面回滚固件                |  |
| 使用 RACADM 回滚固件                   |  |
| 使用 Lifecycle Controller 回滚固件     |  |
| 使用 Lifecycle Controller 远程服务回滚固件 |  |
| 恢复 iDRAC                         |  |
| 使用 TFTP 服务器                      |  |
| 备份服务器配置文件                        |  |
| 使用 iDRAC Web 界面备份服务器配置文件         |  |
| 使用 RACADM 备份服务器配置文件              |  |
| 计划自动备份服务器配置文件                    |  |
| 导入服务器配置文件                        |  |
| 使用 iDRAC Web 界面导入服务器配置文件         |  |
| 使用 RACADM 导入服务器配置文件              |  |
| 还原操作顺序                           |  |
| 使用其他系统管理工具监测 iDRAC               |  |

| 14: 配置 iDRAC                          | 72 |
|---------------------------------------|----|
| 查看 iDRAC 信息                           | 73 |
| 使用 Web 界面查看 iDRAC 信息                  |    |
| 使用 RACADM 查看 iDRAC 信息                 | 73 |
| 修改网络设置                                |    |
| 使用 Web 界面修改网络设置                       | 74 |
| 使用本地 RACADM 修改网络设置                    | 74 |
| 配置 IP 筛选                              | 74 |
| 密码组选择                                 |    |
| 使用 iDRAC Web 界面配置密码组选择                | 75 |
| 使用 RACADM 配置密码组选择                     | 76 |
| FIPS 模式                               |    |
| 启用 FIPS 模式                            |    |
| 禁用 FIPS 模式                            | 77 |
| 配置服务                                  | 77 |
| 使用 Web 界面配置服务                         | 77 |
| 使用 RACADM 配置服务                        | 77 |
| 启用或禁用 HTTPs 重定向                       |    |
| 配置 TLS                                |    |
| 使用 VNC 客户端管理远程服务器                     |    |
| 使用 iDRAC Web 界面配置 VNC 服务器             |    |
| 使用 RACADM 配置 VNC 服务器                  |    |
| 设置带 SSL 加密的 VNC 查看器                   |    |
| 设置不带 SSL 加密的 VNC 查看器                  |    |
| 配置前面板显示屏                              |    |
| 配置 LCD 设置                             |    |
| 配置系统 ID LED 设置                        |    |
| 配置时区和 NTP                             |    |
| 使用 iDRAC Web 界面配置时区和 NTP              |    |
| 使用 RACADM 配置时区和 NTP                   |    |
| 设置第一引导设备                              |    |
| 使用 Web 界面设置第一引导设备                     |    |
| 使用 RACADM 设置第一引导设备                    |    |
| 使用虚拟控制台设置第一引导设备                       |    |
| 启用上次崩溃屏幕                              |    |
| 启用或禁用 OS 到 iDRAC 直通                   |    |
| 支持 OS 到 iDRAC 直通功能的卡                  |    |
| 支持 USB NIC 的操作系统                      |    |
| 使用 Web 界面启用或禁用 OS 到 iDRAC 直通          |    |
| 使用 RACADM 启用或禁用 OS 到 iDRAC 直通         |    |
| 使用 iDRAC 设置公用程序启用或禁用 OS 到 iDRAC 直通    |    |
| 获取证书                                  |    |
| SSL 服务器证书                             |    |
| 生成新的证书签名请求                            |    |
| 上载服务器证书                               |    |
|                                       |    |
|                                       |    |
| ————————————————————————————————————— |    |
|                                       |    |

| 删除自定义 SSL 证书签名证书         |  |
|--------------------------|--|
| 使用 RACADM 配置多个 iDRAC     |  |
| 创建 iDRAC 配置文件            |  |
| 禁用访问以修改主机系统上的 iDRAC 配置设置 |  |

| 音 5: 杳看 iDRAC 和受管系统信息           |    |
|---------------------------------|----|
| 查看受管系统运行状况和属性                   |    |
| 查看系统资源清册                        |    |
| 查看传感器信息                         |    |
| 监测 CPU、内存和 IO 模块的性能指标           |    |
| 使用 Web 界面监测 CPU、内存和 IO 模块的性能指标  |    |
| 使用 RACADM 监测 CPU、内存和 IO 模块的性能指标 |    |
| 检查系统的新鲜空气符合性                    | 96 |
| 查看历史温度数据                        |    |
| 使用 iDRAC Web 界面查看历史温度数据         |    |
| 使用 RACADM 查看历史温度数据              |    |
| 配置入口温度的警告阈值                     |    |
| 查看主机操作系统上可用的网络接口                |    |
| 使用 Web 界面查看主机操作系统上可用的网络接口       |    |
| 使用 RACADM 查看主机操作系统上可用的网络接口      |    |
| 查看 FlexAddress 夹层卡光纤连接          |    |
| 查看或终止 iDRAC 会话                  |    |
| 使用 Web 界面终止 iDRAC 会话            |    |
| 使用 RACADM 终止 iDRAC 会话           |    |
|                                 |    |

| 章 6: 设置 iDRAC 通信             |     |
|------------------------------|-----|
| 使用 DB9 电缆通过串行连接与 iDRAC 进行通信  |     |
| 针对串行连接配置 BIOS                |     |
| 启用 RAC 串行连接                  |     |
| 启用 IPMI 串行连接基本和终端模式          |     |
| 使用 DB9 电缆时在 RAC 串行和串行控制台之间切换 |     |
| 从串行控制台切换到 RAC 串行             |     |
| 从 RAC 串行切换到串行控制台             |     |
| 使用 IPMI SOL 与 iDRAC 进行通信     |     |
| 针对串行连接配置 BIOS                |     |
| 配置 iDRAC 以使用 SOL             |     |
| 启用支持的协议                      |     |
| 使用 LAN 上 IPMI 与 iDRAC 通信     |     |
| 使用 Web 界面配置 LAN 上 IPMI       | 109 |
| 使用 iDRAC 设置公用程序配置 LAN 上 IPMI |     |
| 使用 RACADM 配置 LAN 上 IPMI      | 110 |
| 启用或禁用远程 RACADM               |     |
| 使用 Web 界面启用或禁用远程 RACADM      | 111 |
| 使用 RACADM 启用或禁用远程 RACADM     |     |
| 禁用本地 RACADM                  |     |
| 启用受管系统上的 IPMI                |     |
| 为引导期间的串行控制台配置 Linux          |     |
| 允许在引导后登录到虚拟控制台               |     |
| 支持的 SSH 加密方案                 |     |

|   | 对 SSH 使用公共密钥验证                                 | 114 |
|---|------------------------------------------------|-----|
|   |                                                |     |
| 章 | ī 7: 配置用户帐户和权限                                 | 117 |
|   | 建议使用的用户名和密码字符                                  | 117 |
|   | 配置本地用户                                         | 118 |
|   | 使用 iDRAC Web 界面配置本地用户                          |     |
|   | 使用 RACADM 配置本地用户                               |     |
|   | 配置 Active Directory 用户                         | 119 |
|   | 对 iDRAC 使用 Active Directory 验证的前提条件            |     |
|   | 支持的 Active Directory 验证机制                      | 122 |
|   | 标准架构 Active Directory 概览                       |     |
|   | 配置标准架构 Active Directory                        |     |
|   | 扩展架构 Active Directory 概览                       |     |
|   | 配置扩展架构 Active Directory                        |     |
|   | 测试 Active Directory 设置                         | 134 |
|   | 配置通用 LDAP 用户                                   | 134 |
|   | 使用 iDRAC 基于 Web 的界面配置通用 LDAP 目录服务              |     |
|   | 使用 RACADM 配置通用 LDAP 目录服务                       |     |
|   | 测试 LDAP 目录服务设置                                 |     |
|   |                                                |     |
| 章 | 18: 配置 iDRAC 以进行单一登录或智能卡登录                     | 137 |
|   | Active Directory 单一登录或智能卡登录的前提条件               |     |
|   | 将 iDRAC 注册为 Active Directory 根域中的计算机           |     |
|   | 生成 Kerberos Keytab 文件                          |     |
|   | 创建 Active Directory 对象并提供权限                    |     |
|   | 为 Active Directory 用户配置 iDRAC SSO 登录           |     |
|   | 使用 Web 界面为 Active Directory 用户配置 iDRAC SSO 登录  |     |
|   | 使用 RACADM 为 Active Directory 用户配置 iDRAC SSO 登录 |     |
|   | 为本地用户配置 iDRAC 智能卡登录                            |     |
|   | 上载智能卡用户证书                                      |     |
|   | 上载智能卡的信任 CA 证书                                 | 140 |
|   | 为 Active Directory 用户配置 iDRAC 智能卡登录            | 140 |
|   | 启用或禁用智能卡登录                                     | 141 |
|   | 使用 Web 界面启用或禁用智能卡登录                            |     |
|   | 使用 RACADM 启用或禁用智能卡登录                           | 141 |
|   | 使用 iDRAC 设置公用程序启用或禁用智能卡登录                      |     |
|   |                                                |     |
| 章 | 19: 配置 iDRAC 以发送警报                             | 142 |
|   | 启用或禁用警报                                        | 142 |
|   | 使用 Web 界面启用或禁用警报                               |     |
|   | 使用 RACADM 启用或禁用警报                              |     |
|   | 使用 iDRAC 设置公用程序启用或禁用警报                         |     |
|   | 筛选警报                                           |     |
|   | 使用 iDRAC Web 界面筛选警报                            | 143 |
|   | 使用 RACADM 筛选警报                                 |     |
|   | 设置事件警报                                         | 144 |
|   | 使用 Web 界面设置事件警报                                |     |
|   | 使用 RACADM 设置事件警报                               | 144 |
|   | 设置警报复现事件                                       |     |

| 使用 iDRAC Web 界面设置警报复现事件     | 145 |
|-----------------------------|-----|
| 使用 RACADM 设置警报复现事件          |     |
| 设置事件操作                      | 145 |
| 使用 Web 界面设置事件操作             |     |
| 使用 RACADM 设置事件操作            | 145 |
| 配置电子邮件警报、SNMP 陷阱或 IPMI 陷阱设置 | 145 |
| 配置 IP 警报目标                  |     |
| 配置电子邮件警报设置                  | 147 |
| 配置 WS 事件                    | 149 |
| 配置 Redfish 事件               | 149 |
| 监测机箱事件                      | 149 |
| 使用 iDRAC Web 界面监测机箱事件       | 149 |
| 使用 RACADM 监测机箱事件            | 150 |
| 警报消息 ID                     |     |

| 章 | 10: 管理日志                             | 153 |
|---|--------------------------------------|-----|
|   | 查看系统事件日志                             | 153 |
|   | 使用 Web 界面查看系统事件日志                    | 153 |
|   | 使用 RACADM 查看系统事件日志                   |     |
|   | 使用 iDRAC 设置公用程序查看系统事件日志              | 154 |
|   | 查看 Lifecycle 日志                      | 154 |
|   | 使用 Web 界面查看 Lifecycle 日志             | 154 |
|   | 使用 RACADM 查看 Lifecycle 日志            | 155 |
|   | 导出 Lifecycle Controller 日志           | 155 |
|   | 使用 Web 界面导出 Lifecycle Controller 日志  | 155 |
|   | 使用 RACADM 导出 Lifecycle Controller 日志 | 155 |
|   | 添加工作注释                               | 156 |
|   | 配置远程系统日志记录                           | 156 |
|   | 使用 Web 界面配置远程系统日志记录                  |     |
|   | 使用 RACADM 配置远程系统日志记录                 | 156 |
|   |                                      |     |
| 章 | 11: 监测和管理电源                          |     |
|   | 监测功率                                 | 157 |
|   | 使用 Web 界面监测功率                        | 157 |
|   | 使用 RACADM 监测功率                       | 157 |
|   | 设置功耗的警告阈值                            | 158 |
|   | 使用 Web 界面设置功耗警告阈值                    | 158 |
|   | 执行电源控制操作                             | 158 |
|   | 使用 Web 界面执行电源控制操作                    | 158 |
|   | 使用 RACADM 执行电源控制操作                   | 158 |
|   | 功率限额                                 | 158 |
|   | 刀片服务器中的功率上限                          | 159 |
|   | 查看和配置功率上限策略                          | 159 |
|   | 配置电源设备选项                             | 160 |
|   | 使用 Web 界面配置电源设备选项                    | 160 |
|   | 使用 RACADM 配置电源设备选项                   | 160 |
|   | 使用 iDRAC 设置公用程序配置电源设备选项              | 160 |
|   | 启用或禁用电源按钮                            | 161 |

| 章 | 12: 对网络设备执行资源清册、监测和配置操作                                       | 162 |
|---|---------------------------------------------------------------|-----|
|   | 资源清册和监测网络设备                                                   | 162 |
|   | 使用 Web 界面监测网络设备                                               |     |
|   | 使用 RACADM 监测网络设备                                              | 162 |
|   | 资源清册和监测 FC HBA 设备                                             |     |
|   | 使用 Web 界面监测 FC HBA 设备                                         |     |
|   | 使用 RACADM 监测 FC HBA 设备                                        | 163 |
|   | 动态配置虚拟地址、启动器和存储目标设置                                           | 163 |
|   | IC 标识优化支持的卡                                                   | 164 |
|   | IO 标识优化支持的 NIC 固件版本                                           | 165 |
|   | iDRAC 设置为 Flex Address 模式或控制台模式时的虚拟地址或 Flex Address 和持久性策略行为  | 165 |
|   | FlexAddress 和 IO 标识的系统行为                                      | 166 |
|   | 启用或禁用 I/O 标识优化功能                                              | 166 |
|   | 配置持久性策略设置                                                     | 167 |
|   |                                                               |     |
| 章 | 13: 管理存储设备                                                    | 171 |
|   | 理解 RAID 概念                                                    | 172 |
|   | RAID                                                          | 172 |
|   | 为了可用性和性能组织数据存储                                                | 173 |
|   | 选择 RAID 级别                                                    | 173 |
|   | 比较 RAID 级别的性能                                                 |     |
|   | 支持的控制器                                                        |     |
|   | 支持的机柜                                                         |     |
|   | 支持的存储设备功能的摘要                                                  |     |
|   | 资源清册和监测存储设备                                                   |     |
|   | 使用 Web 界面监测存储设备                                               |     |
|   | 使用 RACADM 监测存储设备                                              |     |
|   | 使用 IDRAC 设直公用程序监测育板                                           |     |
|   | 道有仔惦设备 <u>为</u> 补                                             |     |
|   |                                                               |     |
|   |                                                               |     |
|   | 将物理磁盘转换力 RAID 或非 RAID 模式                                      |     |
|   |                                                               |     |
|   | 创建 <b>应</b> 拟磁盘                                               | 180 |
|   | 编辑述狄磁盈同述级仔束哈                                                  | 100 |
|   | 厕际处火嗞盗<br>检查专训 <i>选舟</i> ත州                                   | 107 |
|   | 位旦述狄磁盘  玖仁····································                | 107 |
|   | 102月10年19544日<br>1112月11日11日11日11日11日11日11日11日11日11日11日11日11日 | 188 |
|   | 小田金沙、桑鱼                                                       | 188 |
|   | 有田 Web 史而答理虎扪磁会                                               |     |
|   | 使用 Web 外面管理型顶磁盘                                               | 189 |
|   | 管理控制器                                                         | 190 |
|   | □                                                             |     |
|   | 导入或自动导入外部配置                                                   |     |
|   | 清除外部配置                                                        |     |
|   |                                                               |     |
|   | 切换控制器模式                                                       |     |
|   |                                                               |     |

| 12Gbps SAS HBA 适配器操作    |     |
|-------------------------|-----|
| 监测驱动器上的预测性故障分析          |     |
| 非 RAID - HBA 模式下的控制器操作  |     |
| 在多个存储控制器上运行 RAID 配置作业   |     |
| 管理 PCle SSD             | 197 |
| 对 PCle SSD 进行资源清册和监测    |     |
| 准备移除 PCle SSD           |     |
| 擦除 PCle SSD 设备数据        |     |
| 管理机柜或背板                 |     |
| 配置背板模式                  |     |
| 查看通用插槽                  |     |
| 设置 SGPIO 模式             |     |
| 选择要应用设置的操作模式            |     |
| 使用 Web 界面选择操作模式         |     |
| 使用 RACADM 选择操作模式        |     |
| 查看和应用挂起操作               |     |
| 使用 Web 界面查看、应用或删除挂起操作   |     |
| 使用 RACADM 查看和应用挂起操作     |     |
| 存储设备 - 应用操作方案           |     |
| 闪烁或取消闪烁组件 LED           |     |
| 使用 Web 界面闪烁或取消闪烁组件 LED  |     |
| 使用 RACADM 闪烁或取消闪烁组件 LED |     |
| 章 14: 配置并使用虚拟控制台        | 208 |
| 支持的屏幕分辨率和刷新率            |     |
| <b>邢罟虎拟控制台</b>          | 209 |

| 又持的拼卷分辨率和刺新率                               | 208 |
|--------------------------------------------|-----|
| 配置虚拟控制台                                    | 209 |
| 使用 Web 界面配置虚拟控制台                           | 209 |
| 使用 RACADM 配置虚拟控制台                          |     |
| 预览虚拟控制台                                    | 209 |
| 启动虚拟控制台                                    | 209 |
| 使用 Web 界面启动虚拟控制台                           | 210 |
| 使用 URL 启动虚拟控制台                             |     |
| 使用 Java 或 ActiveX 插件禁用虚拟控制台或虚拟介质启动过程中的警告消息 |     |
| 使用虚拟控制台查看器                                 |     |
| 基于 HTML5 的虚拟控制台                            |     |
| 同步鼠标指针                                     |     |
| 通过 Java 或 ActiveX 插件的虚拟控制台传递所有键击           |     |
|                                            |     |

| 章 | 15: 管理虚拟介质            | . 216 |
|---|-----------------------|-------|
|   | 支持的驱动器和设备             | 216   |
|   | 配置虚拟介质                | 217   |
|   | 使用 iDRAC Web 界面配置虚拟介质 | 217   |
|   | 使用 RACADM 配置虚拟介质      | 217   |
|   | 使用 iDRAC 设置公用程序配置虚拟介质 | 217   |
|   | 连接的介质状态和系统响应          | 217   |
|   | 访问虚拟介质                | 218   |
|   | 使用虚拟控制台启动虚拟介质         | 218   |
|   | 不使用虚拟控制台启动虚拟介质        | 218   |
|   | 添加虚拟介质映像              | 219   |
|   |                       |       |

| 杳看虎拟设备详细信息                                                            | 219 |
|-----------------------------------------------------------------------|-----|
| 重设 USB                                                                | 220 |
| <b>业</b> 文 000                                                        | 220 |
| 取消仲哲虑扪驱动器                                                             | 220 |
| - AKBKSが2000日<br>通対 BIOS 沿署引旦 「「」 「」 「」 「」 「」 「」 「」 「」 「」 「」 「」 「」 「」 | 221 |
| 后田—次性虚拟介质引导。                                                          | 221 |
|                                                                       |     |
| 音 16· 安奘和庙田 VMCU 公田程度                                                 | 223 |
|                                                                       | 223 |
| 文表 VIVICLI<br>法行 VIVICLI 公田程序                                         |     |
| ≥1,1,1,1,1,0,0,1,2,1,2,1,2,1,2,1,2,1,2,1,                             |     |
| ₩₩₩₩₩₩₩₩₩₩₩₩₩₩₩₩₩₩₩₩₩₩₩₩₩₩₩₩₩₩₩₩₩₩₩₩                                  | 220 |
| り回転が100 ™CLI 申マ<br>\/MCI   撮作系统 Shall 洗顶                              |     |
|                                                                       |     |
| 音 17. 答理 uElash SD 上                                                  | 226 |
| 早 17. 自住 VFlash SD ト<br>記号 vEloch SD 上                                | 226 |
| 11目 VFIdSITOD ト<br>本手 vEloop CD 上尾州                                   |     |
| 旦旬 VFlash SD ト周に<br>白田式林田 vFlash 功能                                   |     |
| 「山田以宗田 VFlash 功肥<br>河仏// vElash SD 上                                  |     |
| 初知化 VFlash SD ト<br>使用 DACADM 英語 上海出去                                  |     |
| 使用 RACADINI 获取上八仇忿<br>答理 yEleah 公区                                    |     |
|                                                                       |     |
| 切连士口刀 区                                                               |     |
|                                                                       |     |
|                                                                       |     |
| 旦有り用方区<br>收收八回                                                        |     |
|                                                                       |     |
|                                                                       |     |
|                                                                       |     |
|                                                                       |     |
| 51安主方区                                                                |     |
|                                                                       | 075 |
| 早 18: 使用 SMCLP                                                        |     |
| 使用 SMOLP 的系统官理功能                                                      |     |
| 运行 SMULP 命令                                                           |     |
| IDRAC SMULP 谙法                                                        |     |
| 守航 MAP 地址全间<br>佐田 ab au                                               |     |
| 使用 SNOW 动间                                                            | 209 |
| 使用 -uisplay 远坝                                                        | 209 |
| 使用 -level 远坝                                                          | 209 |
| 使用 -output 远坝<br>Bit-二個                                               |     |
| 用法示例                                                                  |     |
|                                                                       |     |
| SEL 官埋                                                                |     |
| 吠别日怀守肌                                                                |     |
|                                                                       |     |
| 早 19: 使用 IDKAC 版务模块                                                   |     |
| 安策 IURAU 服务 楔状                                                        |     |
| IDRAC Service Module 文                                                |     |

| iDRAC Service Module 监测功能                |     |
|------------------------------------------|-----|
| 从 iDRAC Web 界面使用 iDRAC Service Module    |     |
| 从 RACADM 中使用 iDRAC Service Module        |     |
| 将 iDRAC 服务模块用于 Windows Nano OS           |     |
|                                          |     |
| 章 20: 使用 USB 端口进行服务器管理                   |     |
| 通过直接 USB 连接访问 iDRAC 界面                   |     |
| 使用 USB 设备上的服务器配置文件配置 iDRAC               |     |
| 配置 USB 管理端口设置                            |     |
| 从 USB 设备导入服务器配置文件                        |     |
|                                          |     |
| 章 21: 使用 iDRAC 快速同步功能                    |     |
|                                          |     |
| 使用 Web 界面配置 iDRAC 快速同步设置                 |     |
| 使用 RACADM 配置 iDRAC 快速同步设置                |     |
| 使用 IDRAC 设置公用程序配置 IDRAC 快速同步设置           |     |
| 使用移动设备宣有 iDRAC 信息                        |     |
| 音 22. 部署操作 医统                            | 258 |
| 年 22. 印有床下示: 他们的第一个问题。<br>体田远程文件士宣部要揭作玄统 | 250 |
| 使用边性又IT六子即有床IF示乳                         | 258 |
|                                          | 259 |
| 使用 WGG 外面配置起程文件大学                        | 260 |
| 使用 1,50,500 能量起程文 [ 六子                   | 260 |
| 以多个磁盘安装揭作玄统                              | 260 |
| イ SD と上部署嵌入式操作系统                         | 260 |
| 在 BIOS 中启用 SD 模块和冗余                      |     |
|                                          |     |
| 章 23: 使用 iDRAC 排除受管系统故障                  |     |
| 使用诊断控制台                                  |     |
| 计划远程自动诊断                                 |     |
| 使用 RACADM 计划远程自动诊断                       |     |
| 查看开机自检代码                                 |     |
| 查看引导和崩溃捕获视频                              |     |
| 配置视频捕获设置                                 |     |
| 查看日志                                     |     |
| 查看上次系统崩溃屏幕                               |     |
| 查看前面板状态                                  |     |
| 查看系统前面板 LCD 状态                           |     |
| 查看系统前面板 LED 状态                           |     |
| 硬件故障指示灯                                  |     |
| 查看系统运行状况                                 |     |
| 生成 SupportAssist 收集                      |     |
| 自动生成 SupportAssist 收集                    |     |
| 手动生成 SupportAssist 收集                    |     |
| 在服务器状态屏幕上检查错误消息                          |     |
| 重新启动 iDRAC                               |     |
| 使用 iDRAC Web 界面重设 iDRAC                  |     |

| 使用 RACADM 重设 iDRAC               |  |
|----------------------------------|--|
| 擦除系统和用户数据                        |  |
| 将 iDRAC 重设为出厂默认设置                |  |
| 使用 iDRAC Web 界面将 iDRAC 重设为出厂默认设置 |  |
| 使用 iDRAC 设置公共程序将 iDRAC 重设为出厂默认设置 |  |

| 章 24: 常见问题       | 271 |
|------------------|-----|
| 系统事件日志           |     |
| 网络安全性            |     |
| Active Directory | 272 |
| 单一登录             |     |
| 智能卡登录            |     |
| 虚拟控制台            |     |
| 虚拟介质             |     |
| vFlash SD 卡      |     |
| SNMP 验证          |     |
|                  |     |
| iDRAC 服务模块       |     |
| RACADM           |     |
| 其他               |     |

| 章 | 25: 使用案例场景                     | . 284 |
|---|--------------------------------|-------|
|   | 排除受管系统不可访问的故障                  | 284   |
|   | 获取系统信息和访问系统运行状况                | 285   |
|   | 设置警报和配置电子邮件警报                  | 285   |
|   | 查看并导出 Lifecycle 日志和系统事件日志      | 285   |
|   | 用于更新 iDRAC 固件的界面               | 285   |
|   | 执行正常关机                         | 285   |
|   | 创建新的管理员用户帐户                    | 286   |
|   | 启动服务器远程控制台和挂载 USB 驱动器          | 286   |
|   | 使用连接的虚拟介质和远程文件共享安装裸机操作系统       | 286   |
|   |                                | 286   |
|   |                                | 286   |
|   | 在一次主机系统重新引导中为多个网卡应用 1/0 标识配置设置 | 287   |
|   |                                |       |

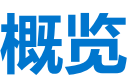

Integrated Dell Remote Access Controller (iDRAC) 旨在帮助服务器管理员提高工作效率和改善 Dell 系统的整体可用性。iDRAC 可提醒 管理员发现的服务器问题,帮助他们执行远程服务器管理,并减少了物理访问服务器的需要。

带有 Lifecycle Controller 技术的 iDRAC 是数据中心较大的解决方案的一部分,有助于保持业务关键应用程序和始终可用的工作负载。 技术使管理员可以从任何位置部署、监测、管理、配置、更新、故障排除和修复 Dell 服务器,而无需使用代理。无论操作系统或管 理程序是否存在或状态为何,它都能实现这些功能。

- 多个产品可与 iDRAC 和 Lifecycle Controller 协作,以简化 IT 操作,例如:
- Dell Management plug-in for VMware vCenter
- Dell Repository Manager
- Dell Management Packs for Microsoft System Center Operations Manager (SCOM) 和 Microsoft System Center Configuration Manager (SCCM)
- BMC Bladelogic
- Dell OpenManage Essentials
- Dell OpenManage Power Center

#### iDRAC 有以下型号:

- 带 IPMI 的 Basic Management (默认在 200-500 系列服务器上提供)
- iDRAC Express (默认在所有 600 和更高系列的机架式或塔式服务器以及所有刀片服务器上提供 )
- iDRAC Enterprise (在所有服务器型号上都提供)

#### 有关更多信息,请参阅 dell.com/support/manuals 上提供的 iDRAC 概览和功能指南。

#### 主题:

- iDRAC 配合 Lifecycle Controller 一起使用的优点
- 主要功能
- 此发行版中的新功能
- 如何使用本用户指南
- 支持的 Web 浏览器
- 支持的操作系统和虚拟机监控程序
- 管理许可证
- 在 iDRAC7 和 iDRAC8 中的已许可功能
- 访问 iDRAC 的界面和协议
- iDRAC 端口信息
- 您可能需要的其他说明文件
- 社交媒体参考
- 联系戴尔
- 访问 Dell EMC 支持站点上的文档

## iDRAC 配合 Lifecycle Controller 一起使用的优点

优点包括:

- 增强可用性 尽早通知可能的或实际的故障可帮助阻止服务器发生故障或在故障发生后缩短恢复时间。
- 提高工作效率和降低总体拥有成本 (TCO) 将管理员的范围扩展到更多数量的远程服务器可提高 IT 人员工作效率的同时降低运营 成本 (例如出差)。
- 安全环境 通过提供远程服务器的安全访问,管理员可在执行重要管理功能的同时保持服务器和网络的安全。
- 借助 Lifecycle Controller 的增强嵌入式管理 Lifecycle Controller 通过 Lifecycle Controller GUI 为本地部署提供部署功能和更简化的 适用性,并且提供 Remote Services (WS 管理)界面进行远程部署,并与 Dell OpenManage Essentials 及合作伙伴控制台集成。

有关 Lifecycle Controller GUI 的更多信息,请参阅 Lifecycle Controller 用户指南;有关远程服务的信息,请参阅 dell.com/idracmanuals 上提供的 Lifecycle Controller Remote Services 用户指南。

# 主要功能

iDRAC 中的主要功能包括:

() 注: 部分功能仅在具有 iDRAC Enterprise 许可证的情况下可用。有关许可证可用功能的信息,请参阅管理许可证。

#### 资源清册和监测

- 查看受管服务器的运行状况
- 资源清册和监测网络适配器与存储子系统 (PERC 和直接连接存储), 不含任何操作系统代理。
- 查看和导出系统资源清册。
- 查看传感器信息,例如温度、电压和侵入。
- 监测 CPU 状态、处理器自动调节和预测性故障。
- 查看内存信息。
- 监测和控制电源使用情况。
- 支持 SNMPv3 GET 和警报。

• 对于刀片服务器:启动 Chassis Management Controller (CMC) Web 界面,查看 CMC 信息和 WWN/MAC 地址。

〕 注: CMC 通过 M1000E 机箱 LCD 面板和本地控制台连接提供对 iDRAC 的访问。有关更多信息,请参阅 dell.com/support/ manuals 上提供的 Chassis Management Controller 用户指南。

- 查看主机操作系统上可用的网络接口。
- 使用 iDRAC 快速同步功能和移动设备查看资源清册和监测信息并配置基本 iDRAC 设置。

#### 部署

- 管理 vFlash SD 卡分区。
- 配置前面板显示设置。
- 管理 iDRAC 网络设置。
- 配置和使用虚拟控制台及虚拟介质。
- 使用远程文件共享、虚拟介质和 VMCLI 部署操作系统。
- 启用自动查找。
- 通过 RACADM 和 WSMAN 导出或导入 XML 配置文件执行服务器配置。有关更多信息,请参阅 Lifecycle Controller 远程服务快速 入门指南。
- 配置持久性策略以用于虚拟地址、启动器和存储目标。
- 在运行时远程配置连接到系统的存储设备。
- 针对存储设备执行以下操作:
  - 物理磁盘:分配或取消分配物理磁盘作为全局热备份。
  - 虚拟磁盘:
    - 创建虚拟磁盘。
    - 编辑虚拟磁盘高速缓存策略。
    - 检查虚拟磁盘一致性。
    - 初始化虚拟磁盘。
    - 加密虚拟磁盘。
    - 分配和取消分配专用热备份。
    - 删除虚拟磁盘。
  - 控制器:
    - 配置控制器属性。
    - 导入或自动导入外部配置。
    - 清除外部配置。
    - 重设控制器配置。
    - 创建或更改安全密钥。
  - PCle SSD 设备:
    - 对服务器中 PCle SSD 设备的运行状况进行资源清册和远程监测
    - 准备移除 PCle SSD。
    - 安全擦除数据。
  - 设置背板模式(统一模式或拆分模式)。
  - 闪烁或取消闪烁组件 LED。
  - 立即、下次重新引导系统期间、在计划的时间应用设备设置或作为在单个作业一部分中以批处理形式应用的挂起操作。

- 管理 iDRAC 许可证。
- 为 Lifecycle Controller 支持的设备更新 BIOS 和设备固件。
- 使用单个固件映像更新或回滚 iDRAC 固件和 Lifecycle Controller 固件。
- 管理分阶段更新。
- 备份和还原服务器配置文件。
- 通过 USB 直接连接访问 iDRAC 界面。
- 使用 USB 设备上的服务器配置配置文件配置 iDRAC。

#### 维护和故障排除

- 执行与电源相关的操作和监测功耗。
- 通过修改散热设置优化系统性能和功耗。
- 生成警报不依赖于 OpenManage Server Administrator。
- 记录事件数据: Lifecycle 和 RAC 日志。
- 设置事件的电子邮件警报、IPMI 警报、远程系统日志、WS 事件日志、Redfish 事件和 SNMP 陷阱(v1、v2c 和 v3)以及改进的 电子邮件警报通知。
- 捕获上次系统崩溃映像。
- 查看引导和崩溃捕获视频。
- 带外监测和提醒 CPU、内存和 I/O 模块的性能指标。
- 配置入口温度和功耗的警告阈值。
- 使用 iDRAC Service Module 执行以下操作:
- 查看操作系统信息。
  - 将 Lifecycle Controller 日志复制到操作系统日志。
  - 系统自动恢复选项。
  - 远程硬重重置 iDRAC
  - 启用带内 iDRAC SNMP 警报
  - 使用主机操作系统访问 iDRAC (实验性功能)
  - 填充 Windows Management Instrumentation (WMI) 信息。
  - 与 SupportAssist Collection 集成。这仅适用于安装有 iDRAC Service Module 2.0 版或更高版本的情况。有关更多信息,请参阅 生成 SupportAssist 集合。

○ 准备卸下 NVMe PCle SSD。有关更多信息,请参阅准备移除 PCle SSD 页面上的 198。

- 通过以下方式生成 SupportAssist 收集:
  - 自动 使用自动调用 OS Collector 工具的 iDRAC 服务模块。
  - 手动 使用 OS Collector 工具。

#### 有关 iDRAC 的 Dell 最佳做法

- iDRAC 旨在用于一个单独的管理网络;它们并未专门设计也不能置于或连接到互联网。这样做会使连接的系统面临安全风险和其他风险,Dell 对此概不负责。
- 除了将 iDRAC 置于单独的管理子网上,用户应当使用技术(例如防火墙)隔离管理子网/vLAN,并将对于子网/vLAN 的访问权限 限制为授权的服务器管理员。

#### 保护连接性

保护对关键网络资源的访问权限至关重要。iDRAC采用了一系列的安全功能,包括:

- 安全套接字层 (SSL) 证书的自定义签名证书。
- 签名固件更新。
- 通过 Microsoft Active Directory、通用轻型目录访问协议 (LDAP) 目录服务或本地管理的用户 ID 和密码进行用户验证。
- 使用智能卡登录功能进行双重验证。双重验证基于物理智能卡和智能卡 PIN。
- 单一登录和公共密钥身份验证。
- 基于角色的授权,为每个用户配置特定的权限。
- 针对在 iDRAC 中本地存储的用户帐户的 SNMPv3 验证。建议使用此控制器,但其在默认情况下已禁用。
- 用户 ID 和密码配置。
- 默认登录密码修改。
- 使用单向散列格式设置用户密码和 BIOS 密码, 以提高安全性。
- FIPS 140-2 级别 1 功能。
- 支持 TLS 1.2、1.1 和 1.0。要增强安全性,默认设置是 TLS 1.1 和更高版本。
- SMCLP 和 Web 界面支持 128 位和 40 位加密 (针对某些不支持 128 位加密的国家/地区),并使用 TLS 1.2 标准。

() 注: 要确保安全连接, Dell 建议使用 TLS 1.1 和更高版本。

• 会话超时配置(以秒为单位)

- 可配置的 IP 端口(针对 HTTP、HTTPS、SSH、Telnet、虚拟控制台和虚拟介质)。
   i) 注: Telnet 不支持 SSL 加密,并且在默认情况下处于禁用状态。
- 使用加密传输层的 Secure Shell (SSH) 实现更高的安全保护。
- 每个 IP 地址的登录失败限制,在超过此限制时阻止来自该 IP 地址的登录。
- 连接到 iDRAC 的客户端的有限 IP 地址范围。
- 专用的千兆位以太网适配器可在机架式和塔式服务器上使用(可能需要额外的硬件)。

# 此发行版中的新功能

- 增加了对英特尔 P4510 和 P4610 SSD 驱动器固件更新的支持。
- 增加了对 iDSDM 设备固件更新的支持。
- 增加了通过 HTTPS 对固件更新的支持。
- 增加了对 USB-NIC 的 lpv6 的支持,以支持操作系统直通。
- 增加了对 PSU-56 和 CSDM-53 的支持。
- 从 FTP 服务器设置选项中删除了默认 URL。
- HTTPS 页面的默认 URL 为 "downloads.dell.com"。

# 如何使用本用户指南

本用户指南中的内容指导您使用以下工具执行任务:

- iDRAC Web 界面 此处仅提供与任务相关的信息。有关字段和选项的信息,请参阅 iDRAC 联机帮助(该联机帮助可通过 Web 界面访问)。
- RACADM 此处提供您必须使用的 RACADM 命令或对象。有关更多信息,请参阅 dell.com/idracmanuals 上提供的 iDRAC RACADM 命令行参考指南。
- iDRAC 设置公用程序 此处仅提供与任务相关的信息。有关字段和选项的信息,请参阅 iDRAC 设置公用程序联机帮助,访问方式为:单击 iDRAC 设置 GUI 中的帮助(在引导期间按 <F2>,然后单击系统设置主菜单页面上的 iDRAC 设置)。

# 支持的 Web 浏览器

以下浏览器支持 iDRAC:

- Internet Explorer
- Mozilla Firefox
- Google Chrome
- Safari

有关版本的列表,请参阅 dell.com/idracmanuals 上提供的 iDRAC 发行说明。

# 支持的操作系统和虚拟机监控程序

在以下 OS、虚拟机监控程序上支持 iDRAC:

- Microsoft
- VMware
- Citrix
- RedHat
- Suse

(i) 注: 有关版本的列表,请参阅 dell.com/idracmanuals 上提供的 iDRAC 发行说明。

## 管理许可证

iDRAC 的功能根据购买的许可证(Basic Management、iDRAC Express 或 iDRAC Enterprise)提供。界面上只会提供已许可的功能,您可以使用这些功能来配置或使用 iDRAC。例如, iDRAC Web 界面、RACADM、WS-MAN、OpenManage Server Administrator 等。 某些功能(如专用 NIC 或 vFlash)需要 iDRAC 端口卡。在 200-500 系列服务器上该卡是可选的。

iDRAC 许可证管理和固件更新功能可通过 iDRAC Web 界面和 RACADM 提供。

### 许可证类型

提供的许可证类型包括:

- 30 天试用 试用许可证基于持续时间,当系统接通电源时,计时器便会运行。此许可证无法延长。
- 永久 许可证绑定到服务标签,而且是永久性的。

### 获取许可证的方法

使用以下任何方法都可获取许可证:

- 电子邮件 从技术支持中心请求后,许可证会附加到发送的电子邮件中。
- Dell Digital Locker iDRAC GUI 提供指向 Dell Digital Locker 的链接。单击此链接可在互联网上打开许可门户。目前,您可以使用 Dell Digital Locker 检索与服务器一起购买的服务器许可证。您必须联系销售代表或技术支持,以购买新的或升级的许可证。有关 更多信息,请参阅 Dell Digital Locker 页面上的常见问题解答。
- 销售点 订购系统时即可获得许可证。

### 许可证操作

执行许可证管理任务之前,请确保获得许可证。有关详情,请参阅 dell.com/support/manuals 上的*概览和功能指南*。

() 注: 如果您购买的系统已预先安装所有许可证 , 请无需进行许可证管理。

对于一对一许可证管理,您可以使用 iDRAC、RACADM、WSMAN、Redfish 和 Lifecycle Controller 远程服务,对于一对多许可证管理,您可以使用 Dell License Manager,来执行下列许可证操作:

- 查看 查看当前许可证信息。
- 导入-获取许可证后,将许可证存储到本地存储位置,并使用受支持的界面之一将其导入 iDRAC。如果许可证通过验证检查,则 会将其导入。

() 注: 对于新功能, 需要重新启动系统才能启用功能。

- 导出一将安装的许可证导出到外部存储设备进行备份或在更换部件或母板后再次重新安装。导出的许可证的文件名和格式为 <EntitlementID>.xml。
- 删除 删除分配到组件的许可 (如果组件缺失 )。许可证删除后 ,它不会存储在 iDRAC 中 ,并且基本产品功能已启用。
- 更换 使用购买的许可证更改许可证类型(如评估许可证), 或者延长过期许可证的日期。
  - 。 您可以使用升级的评估许可证或购买的许可证更换评估许可证。
  - 。 您可以使用更新的许可证或升级的许可证更换购买的许可证。
- 了解详情 了解已安装许可证或可供服务器上已安装组件使用的许可证的详细信息。

〕 注: 为了让"了解详情"选项显示正确的页面,请确保在"安全设置"中已将 \*.dell.com 添加到"受信任的站点"列表中。有关更多信息,请参阅 Internet Explorer 说明文件。

对于一对多许可证部署,您可以使用 Dell License Manager。有关详情,请参阅位于 **dell.com/support/manuals** 的 Dell License Manager 用户指南。

### 在更换主板后导入许可证

如果您最近更换了主板,需要在本地重新安装 iDRAC Enterprise 许可证(没有网络连接)并激活专用 NIC,可以使用本地 iDRAC Enterprise 许可证安装工具。此公用程序安装 30 天试用版 iDRAC Enterprise 许可证并允许您将 iDRAC 重设为从共享 NIC 更改为专用 NIC。

### 使用 iDRAC Web 界面管理许可证

要使用 iDRAC Web 界面管理许可证,请转至概览 > 服务器 > 许可证。

**许可证**页面将会显示与设备相关联的许可证,或者已安装但系统中不存在的设备的许可证。有关导入、导出、删除或替换许可证的 更多信息,请参阅 iDRAC 联机帮助。

(i) 注: 在 iDRAC Web 界面中的许可证页面上,展开设备即可查看许可证选项下拉菜单中的替换选项。

### 使用 RACADM 管理许可证

要使用 RACADM 管理许可证,请使用**许可证**子命令。有关更多信息,请参阅 dell.com/idracmanuals 上提供的 iDRAC RACADM 命 令行界面参考指南。

# 在 iDRAC7 和 iDRAC8 中的已许可功能

下表列出了基于购买的许可证启用的 iDRAC7 和 iDRAC8 功能:

#### 表. 1: 在 iDRAC7 和 iDRAC8 中的已许可功能

| 功能部件                         | Basic<br>Manage<br>ment<br>(iDRAC<br>7) | iDRAC8<br>Basic | iDRAC7<br>Express | iDRAC8<br>Express | iDRAC7<br>Express<br>(面向<br>刀片式<br>服务<br>器) | iDRAC8<br>Express(面<br>向刀片式服务<br>器) | iDRAC7<br>Enterprise | iDRAC8<br>Enterprise |
|------------------------------|-----------------------------------------|-----------------|-------------------|-------------------|---------------------------------------------|-------------------------------------|----------------------|----------------------|
| 接口/标准                        |                                         | ·               |                   |                   |                                             |                                     |                      |                      |
| IPMI 2.0                     | 是                                       | 是               | 是                 | 是                 | 是                                           | 是                                   | 是                    | 是                    |
| DCMI 1.5                     | 否                                       | 是               | 否                 | 是                 | 否                                           | 是                                   | 否                    | 是                    |
| 基于 Web 的 GUI                 | 否                                       | 是               | 是                 | 是                 | 是                                           | 是                                   | 是                    | 是                    |
| RACADM 命令行 ( 本<br>地/远程 )     | 否                                       | 是               | 是                 | 是                 | 是                                           | 是                                   | 是                    | 是                    |
| Redfish                      | 是                                       | 是               | 是                 | 是                 | 是                                           | 是                                   | 是                    | 是                    |
| SMASH-CLP( <b>仅限</b><br>SSH) | 否                                       | 是               | 是                 | 是                 | 是                                           | 是                                   | 是                    | 是                    |
| Telnet                       | 否                                       | 是               | 是                 | 是                 | 是                                           | 是                                   | 是                    | 是                    |
| SSH                          | 否                                       | 是               | 是                 | 是                 | 是                                           | 是                                   | 是                    | 是                    |
| WSMAN                        | 是                                       | 是               | 是                 | 是                 | 是                                           | 是                                   | 是                    | 是                    |
| 网络时间协议                       | 否                                       | 否               | 是                 | 是                 | 是                                           | 是                                   | 是                    | 是                    |
| 连接性                          |                                         |                 |                   |                   |                                             |                                     |                      |                      |
| 共享 NIC (LOM)                 | 是                                       | 是               | 是                 | 是                 | 不适用                                         | 不适用                                 | 是                    | 是                    |
| 专用 NIC <sup>1</sup>          | 否                                       | 是               | 否                 | 是                 | 是                                           | 是                                   | 是                    | 是 <sup>2</sup>       |
| VLAN 标记                      | 是                                       | 是               | 是                 | 是                 | 是                                           | 是                                   | 是                    | 是                    |
| IPv4                         | 是                                       | 是               | 是                 | 是                 | 是                                           | 是                                   | 是                    | 是                    |
| IPv6                         | 否                                       | 是               | 是                 | 是                 | 是                                           | 是                                   | 是                    | 是                    |
| DHCP                         | 否                                       | 是               | 否                 | 是                 | 否                                           | 是                                   | 否                    | 是                    |
| 动态 DNS                       | 否                                       | 是               | 是                 | 是                 | 是                                           | 是                                   | 是                    | 是                    |
| 操作系统直通                       | 否                                       | 是               | 否                 | 是                 | 否                                           | 是                                   | 否                    | 是                    |

| 功能部件                        | Basic<br>Manage<br>ment<br>(iDRAC<br>7) | iDRAC8<br>Basic | iDRAC7<br>Express | iDRAC8<br>Express | iDRAC7<br>Express<br>(面向<br>刀片式<br>服务<br>器) | iDRAC8<br>Express(面<br>向刀片式服务<br>器) | iDRAC7<br>Enterprise | iDRAC8<br>Enterprise |
|-----------------------------|-----------------------------------------|-----------------|-------------------|-------------------|---------------------------------------------|-------------------------------------|----------------------|----------------------|
| 前面板 USB                     | 否                                       | 是               | 否                 | 是                 | 否                                           | 是                                   | 否                    | 是                    |
| 安全性                         |                                         |                 |                   |                   |                                             |                                     |                      |                      |
| 基于角色的权限                     | 是                                       | 是               | 是                 | 是                 | 是                                           | 是                                   | 是                    | 是                    |
| 本地用户                        | 是                                       | 是               | 是                 | 是                 | 是                                           | 是                                   | 是                    | 是                    |
| SSL 加密                      | 是                                       | 是               | 是                 | 是                 | 是                                           | 是                                   | 是                    | 是                    |
| IP 阻止                       | 否                                       | 否               | 否                 | 是                 | 否                                           | 是                                   | 否                    | 是                    |
| <b>目录服务</b> (AD、<br>LDAP)   | 否                                       | 否               | 否                 | 否                 | 否                                           | 否                                   | 是                    | 是                    |
| 双重身份验证(智能<br>卡)             | 否                                       | 否               | 否                 | 否                 | 否                                           | 否                                   | 是                    | 是                    |
| 单一登录 (Kerberos)             | 否                                       | 否               | 否                 | 是                 | 否                                           | 是                                   | 是                    | 是                    |
| PK <b>身份验证</b> (适用于<br>SSH) | 否                                       | 否               | 否                 | 是                 | 否                                           | 是                                   | 否                    | 是                    |
| 远程存在                        | -                                       | 7               | -                 | -                 | -                                           | 7                                   |                      |                      |
| 电源控制                        | 是4                                      | 是               | 是                 | 是                 | 是                                           | 是                                   | 是                    | 是                    |
| 引导控制                        | 否                                       | 是               | 否                 | 是                 | 否                                           | 是                                   | 否                    | 是                    |
| LAN 上串行                     | 是                                       | 是               | 是                 | 是                 | 是                                           | 是                                   | 是                    | 是                    |
| 虚拟介质                        | 否                                       | 否               | 否                 | 否                 | 是                                           | 是                                   | 是                    | 是                    |
| 虚拟文件夹                       | 否                                       | 否               | 否                 | 否                 | 否                                           | 否                                   | 是                    | 是                    |
| 远程文件共享                      | 否                                       | 否               | 否                 | 否                 | 否                                           | 否                                   | 是                    | 是                    |
| 虚拟控制台<br>                   | 否                                       | 否               | 否                 | 否                 | 单个用<br>户                                    | 单个用户                                | 是                    | 6 个用户                |
| 与操作系统的 VNC 连接               | 否                                       | 否               | 否                 | 否                 | 否                                           | 否                                   | 是                    | 是                    |
| 质量/带宽控制                     | 否                                       | 否               | 否                 | 否                 | 否                                           | 是                                   | 否                    | 是                    |
| 虚拟控制台协作(最多<br>六个并发用户)       | 否                                       | 否               | 否                 | 否                 | 否                                           | 否                                   | 否                    | 是                    |
| 虚拟控制台聊天                     | 否                                       | 否               | 否                 | 否                 | 否                                           | 否                                   | 是                    | 是                    |
| 虚拟闪存分区                      | 否                                       | 否               | 否                 | 否                 | 否                                           | 否                                   | 是                    | 是 <sup>1、2</sup>     |
| 电源和散热                       |                                         |                 |                   |                   |                                             |                                     |                      |                      |
| 断电后自动开机                     | 否                                       | 是               | 否                 | 是                 | 否                                           | 是                                   | 否                    | 是                    |
| 实时功率计量器                     | 是                                       | 是               | 是                 | 是                 | 是                                           | 是                                   | 是                    | 是                    |
| 功率阈值和警报(包括<br>净空容量)         | 否                                       | 否               | 否                 | 是                 | 否                                           | 是                                   | 否                    | 是                    |
| 实时功率图表                      | 否                                       | 否               | 是                 | 是                 | 是                                           | 是                                   | 是                    | 是                    |
| 历史功率计数器                     | 是                                       | 否               | 是                 | 是                 | 是                                           | 是                                   | 是                    | 是                    |

| 功能部件                          | Basic<br>Manage<br>ment<br>(iDRAC<br>7) | iDRAC8<br>Basic | iDRAC7<br>Express | iDRAC8<br>Express | iDRAC7<br>Express<br>(面向<br>刀片式<br>服务<br>器) | iDRAC8<br>Express(面<br>向刀片式服务<br>器) | iDRAC7<br>Enterprise | iDRAC8<br>Enterprise |
|-------------------------------|-----------------------------------------|-----------------|-------------------|-------------------|---------------------------------------------|-------------------------------------|----------------------|----------------------|
| 功率限额                          | 否                                       | 否               | 否                 | 否                 | 否                                           | 否                                   | 是                    | 是                    |
| Power Center 集成               | 否                                       | 否               | 否                 | 否                 | 否                                           | 否                                   | 否                    | 是                    |
| 温度监测                          | 否                                       | 是               | 否                 | 是                 | 否                                           | 是                                   | 否                    | 是                    |
| 温度图表                          | 否                                       | 否               | 否                 | 是                 | 否                                           | 是                                   | 否                    | 是                    |
| 运行状况监测                        |                                         |                 |                   |                   |                                             |                                     |                      |                      |
| 完整的免代理监测                      | 否                                       | 是               | 否                 | 是                 | 否                                           | 是                                   | 否                    | 是                    |
| 预测性故障监测                       | 否                                       | 是               | 否                 | 是                 | 否                                           | 是                                   | 否                    | 是                    |
| SNMPv1、SNMP v2 和<br>v3(陷阱并获取) | 否                                       | 是               | 是                 | 是                 | 是                                           | 是                                   | 是                    | 是                    |
| 电子邮件警报                        | 否                                       | 否               | 是                 | 是                 | 是                                           | 是                                   | 是                    | 是                    |
| 可配置的阈值                        | 否                                       | 是               | 否                 | 是                 | 否                                           | 是                                   | 否                    | 是                    |
| 风扇监测                          | 否                                       | 是               | 否                 | 是                 | 否                                           | 是                                   | 否                    | 是                    |
| 电源设备监测                        | 否                                       | 是               | 是                 | 是                 | 是                                           | 是                                   | 是                    | 是                    |
| 内存监测                          | 否                                       | 是               | 否                 | 是                 | 否                                           | 是                                   | 否                    | 是                    |
| CPU 监测                        | 否                                       | 是               | 否                 | 是                 | 否                                           | 是                                   | 否                    | 是                    |
| RAID 监测                       | 否                                       | 是               | 否                 | 是                 | 否                                           | 是                                   | 否                    | 是                    |
| NIC 监测                        | 否                                       | 是               | 否                 | 是                 | 否                                           | 是                                   | 否                    | 是                    |
| 高清监测(机柜)                      | 否                                       | 是               | 否                 | 是                 | 否                                           | 是                                   | 否                    | 是                    |
| 带外性能监测                        | 否                                       | 否               | 否                 | 否                 | 否                                           | 否                                   | 否                    | 是                    |
| 更新                            |                                         |                 |                   |                   |                                             |                                     |                      |                      |
| 远程免代理更新                       | 是3                                      | 是               | 是                 | 是                 | 是                                           | 是                                   | 是                    | 是                    |
| 嵌入式更新工具                       | 否                                       | 是               | 否                 | 是                 | 否                                           | 是                                   | 否                    | 是                    |
| 与存储库同步(计划的<br>更新)             | 否                                       | 否               | 否                 | 否                 | 否                                           | 否                                   | 是                    | 是                    |
| 自动更新                          | 否                                       | 否               | 否                 | 否                 | 否                                           | 否                                   | 否                    | 是                    |
| 部署和配置                         |                                         |                 |                   |                   |                                             |                                     |                      |                      |
| 嵌入式操作系统部署工<br>具               | 否                                       | 是               | 否                 | 是                 | 否                                           | 是                                   | 否                    | 是                    |

| 功能部件                                     | Basic<br>Manage<br>ment<br>(iDRAC<br>7) | iDRAC8<br>Basic | iDRAC7<br>Express | iDRAC8<br>Express | iDRAC7<br>Express<br>(面向<br>刀片式<br>服务<br>器) | iDRAC8<br>Express(面<br>向刀片式服务<br>器) | iDRAC7<br>Enterprise | iDRAC8<br>Enterprise |
|------------------------------------------|-----------------------------------------|-----------------|-------------------|-------------------|---------------------------------------------|-------------------------------------|----------------------|----------------------|
| 嵌入式配置工具<br>(iDRAC 设置公用程<br>序)            | 否                                       | 是               | 否                 | 是                 | 否                                           | 是                                   | 否                    | 是                    |
| 嵌入式配置向导<br>(Lifecycle Controller 向<br>导) | 否                                       | 是               | 否                 | 是                 | 否                                           | 是                                   | 否                    | 是                    |
| 自动查找                                     | 否                                       | 是               | 是                 | 是                 | 是                                           | 是                                   | 是                    | 是                    |
| 远程操作系统部署                                 | 否                                       | 否               | 否                 | 是                 | 否                                           | 是                                   | 否                    | 是                    |
| 嵌入式驱动程序包                                 | 否                                       | 是               | 否                 | 是                 | 否                                           | 是                                   | 否                    | 是                    |
| 完全配置的资源清册                                | 否                                       | 是               | 否                 | 是                 | 否                                           | 是                                   | 否                    | 是                    |
| 资源清册导出                                   | 否                                       | 是               | 否                 | 是                 | 否                                           | 是                                   | 否                    | 是                    |
| 远程配置                                     | 否                                       | 是               | 是                 | 是                 | 是                                           | 是                                   | 是                    | 是                    |
| 全自动配置                                    | 否                                       | 否               | 否                 | 否                 | 否                                           | 否                                   | 否                    | 是                    |
| 系统淘汰/重新调整用<br>途                          | 否                                       | 是               | 否                 | 是                 | 否                                           | 是                                   | 否                    | 是                    |
| 诊断程序、服务和日志记                              | 渌                                       |                 |                   |                   |                                             | -                                   |                      |                      |
| 嵌入式诊断工具                                  | 是                                       | 是               | 是                 | 是                 | 是                                           | 是                                   | 是                    | 是                    |
| 部件更换                                     | 否                                       | 是               | 是                 | 是                 | 是                                           | 是                                   | 是                    | 是                    |
| 服务器配置备份                                  | 否                                       | 否               | 否                 | 否                 | 否                                           | 否                                   | 是                    | 是                    |
| 服务器配置还原                                  | 否                                       | 否               | 否                 | 否                 | 否                                           | 否                                   | 是                    | 是                    |
| 轻松还原(系统配置)                               | 否                                       | 是               | 否                 | 是                 | 否                                           | 是                                   | 否                    | 是                    |
| 运行状况 LED / LCD                           | 否                                       | 是               | 否                 | 是                 | 否                                           | 是                                   | 否                    | 是                    |
| 快速同步(需要 NFC 挡<br>板)                      | 否                                       | 是               | 否                 | 是                 | 否                                           | 不适用                                 | 否                    | 是                    |
| iDRAC Direct(前置<br>USB 管理端口)             | 否                                       | 是               | 否                 | 是                 | 否                                           | 是                                   | 否                    | 是                    |
| iDRAC 服务模块 (iSM)                         | 否                                       | 是               | 是                 | 是                 | 是                                           | 是                                   | 是                    | 是                    |
| SupportAssist Collection<br>(嵌入式)        | 否                                       | 是               | 是                 | 是                 | 是                                           | 是                                   | 是                    | 是                    |
| 崩溃屏幕捕获 5                                 | 否                                       | 否               | 是                 | 是                 | 是                                           | 是                                   | 是                    | 是                    |
| 崩溃视频捕获 5                                 | 否                                       | 否               | 否                 | 否                 | 否                                           | 否                                   | 是                    | 是                    |

| 功能部件       | Basic<br>Manage<br>ment<br>(iDRAC<br>7) | iDRAC8<br>Basic | iDRAC7<br>Express | iDRAC8<br>Express | iDRAC7<br>Express<br>(面向<br>刀片式<br>服务<br>器) | iDRAC8<br>Express(面<br>向刀片式服务<br>器) | iDRAC7<br>Enterprise | iDRAC8<br>Enterprise |
|------------|-----------------------------------------|-----------------|-------------------|-------------------|---------------------------------------------|-------------------------------------|----------------------|----------------------|
| 引导捕获       | 否                                       | 否               | 否                 | 否                 | 否                                           | 否                                   | 是                    | 是                    |
| 手动重设 iDRAC | 否                                       | 是               | 否                 | 是                 | 否                                           | 是                                   | 否                    | 是                    |
| 虚拟 NMI     | 否                                       | 是               | 否                 | 是                 | 否                                           | 是                                   | 否                    | 是                    |
| 操作系统监视程序   | 否                                       | 是               | 否                 | 是                 | 否                                           | 是                                   | 否                    | 是                    |
| 嵌入式运行状况报告  | 否                                       | 是               | 否                 | 是                 | 否                                           | 是                                   | 否                    | 是                    |
| 系统事件日志     | 否                                       | 是               | 是                 | 是                 | 是                                           | 是                                   | 是                    | 是                    |
| 生命周期日志     | 否                                       | 是               | 否                 | 是                 | 否                                           | 是                                   | 否                    | 是                    |
| 工作注释       | 否                                       | 是               | 否                 | 是                 | 否                                           | 是                                   | 否                    | 是                    |
| 远程系统日志     | 否                                       | 否               | 否                 | 否                 | 否                                           | 否                                   | 是                    | 是                    |
| 许可证管理      | 否                                       | 是               | 否                 | 是                 | 否                                           | 是                                   | 否                    | 是                    |

[1] 需要 vFlash SD 卡介质。

[2] 500 系列和更低的机架式服务器和塔式服务器需要硬件卡才能启用此功能;此硬件将会产生额外的成本。

[3] 远程免代理更新功能仅使用 IPMI 提供。

[4] 仅使用 IPMI 提供。

[5] 目标服务器上需要 OMSA 代理。

# 访问 iDRAC 的界面和协议

下表列出了访问 iDRAC 的界面。

() 注: 同时使用一个以上的界面可能会产生意外的结果。

#### 表. 2: 访问 iDRAC 的界面和协议

| 界面或协议        | 说明                                                                                                    |
|--------------|----------------------------------------------------------------------------------------------------|
| iDRAC 设置公用程序 | 使用 iDRAC 设置公用程序执行操作系统预操作。它具有一个功能子集,可通过 iDRAC Web 界面与其他功能一起提供。                                                                                                    |
|              | 要访问 iDRAC 设置公用程序,请在引导过程中按 <f2> 键,然后在<b>系统设置主菜单</b>页面上单击 <b>iDRAC</b><br/>设置。</f2>                                                                                                    |
| iDRAC Web 界面 | 使用 iDRAC Web 界面管理 iDRAC 并监测受管系统。浏览器通过 HTTPS 端口连接到 Web 服务器。数据<br>流将使用 128 位 SSL 进行加密以确保隐私性和完整性。到 HTTP 端口的任何连接都将重定向到 HTTPS。<br>管理员可以通过 SSL CSR 生成过程上传自己的 SSL 证书以保护 Web 服务器。可以更改默认 HTTP 和<br>HTTPS 端口。用户的访问权限基于用户权限。 |
| RACADM       | 使用此命令行公用程序可以执行 iDRAC 和服务器管理。您可以在本地和远程使用 RACADM。<br>• 本地 RACADM 命令行界面在安装有服务器管理器的受管系统上运行。本地 RACADM 通过其带内<br>IPMI 主机接口与 iDRAC 通信。由于它安装在本地受管系统上,因此用户需要登录到操作系统,才能<br>运行此公用程序。用户必须具有完整的管理员权限或者是根用户,才能使用此公用程序。           |

#### 表. 2: 访问 iDRAC 的界面和协议 (续)

| 界面或协议                   | 说明                                                                                                    |
|-------------------------|----------------------------------------------------------------------------------------------------|
|                         | <ul> <li>远程 RACADM 是在管理站上运行的客户端公用程序。它使用带外网络接口在受管系统上运行<br/>RACADM 命令,并且使用 HTTPs 通道。-r 选项在网络上运行 RACADM 命令。</li> <li>固件 RACADM 可以通过使用 SSH 或 Telnet 登录 iDRAC 进行访问。您可以运行固件 RACADM 命令,<br/>无需指定 iDRAC IP、用户名或密码。</li> <li>您无需指定 iDRAC IP、用户名或密码,即可运行固件 RACADM 命令。进入 RACADM 提示符后,您可以直接运行命令,无需 racadm 前缀。</li> </ul>                                                                                                    |
| 服务器 LCD 面板/机箱<br>LCD 面板 | 使用服务器前面板上的 LCD 可以:<br>● 查看警报、iDRAC IP 或 MAC 地址、用户可编程字符串。<br>● 设置 DHCP<br>● 配置 iDRAC 静态 IP 设置。<br>对于刀片式服务器,LCD 位于机箱前面板上,并且供所有刀片共用。<br>要重设 iDRAC 而不重新引导服务器,请按住系统标识按钮 € 16 秒。                                                                                                    |
| CMC Web 界面              | 除监测和管理机箱外,使用 CMC Web 界面还可以:<br>• 查看受管系统的状态<br>• 更新 iDRAC 固件<br>• 配置 iDRAC 网络设置<br>• 登录到 iDRAC Web 界面<br>• 启动、停止或重设受管系统<br>• 更新 BIOS、PERC 和支持的网络适配器                                                                                                    |
| Lifecycle Controller    | 使用 Lifecycle Controller 执行 iDRAC 配置。要访问 Lifecycle Controller,在引导过程中按 <f10>并转至系统设置 &gt; 高级硬件配置 &gt; iDRAC 设置。有关信息,请参阅 dell.com/idracmanuals 上提供的 Lifecycle Controller 用户指南。</f10>                                                                                                    |
| Telnet                  | 使用 Telnet 可访问 iDRAC,您可以在其中运行 RACADM 和 SMCLP 命令。有关 RACADM 的更多信息,<br>请参阅 dell.com/idracmanuals 上的 iDRAC RACADM 命令行界面参考指南。有关 SMCLP 的详情,请参<br>阅使用 SMCLP。<br>()注: Telnet 不是安全协议,并且在默认情况下处于禁用状态。Telnet 可传输所有数据,包括纯文本形<br>式的密码。当传输敏感信息时,请使用 SSH 界面。                                                                                                    |
| SSH                     | 使用 SSH 运行 RACADM 和 SMCLP 命令。它所提供的功能与使用加密传输层的 Telnet 控制台相同,可提供更高的安全性。默认情况下,在 iDRAC 上启用了 SSH 服务。可以在 iDRAC 中禁用 SSH 服务。<br>iDRAC 只支持带有 RSA 主机密钥算法的 SSH 版本 2。首次启动 iDRAC 时将生成一个唯一的 1024 位<br>RSA。                                                                                                    |
| IPMITool                | 使用 IPMITool 通过 iDRAC 访问远程系统的基本管理功能。该界面包括本地 IPMI、LAN 上 IPMI、IPMI 串行和 LAN 上串行。有关 IPMITool 的更多信息,请参阅 dell.com/idracmanuals 上的 Dell OpenManage<br>Baseboard Management Controller 公用程序用户指南。<br>① 注: IPMI 版本 1.5 不受支持。                                                                                                    |
| VMCLI                   | 使用虚拟介质命令行界面 (VMCLI) 可通过管理站访问远程介质 ,并在多个受管系统上部署操作系统。                                                                                                    |
| SMCLP                   | 使用服务器管理工作组服务器管理命令行协议 (SMCLP) 执行系统管理任务。通过 SSH 或 Telnet 才可用。有关 SMCLP 的更多信息,请参阅使用 SMCLP。                                                                                                    |
| WSMAN                   | LC 远程服务基于 WS-Management 协议执行一对多系统管理任务。您必须使用 WSMAN 客户端(如<br>WinRM 客户端(Windows) 或 OpenWSMAN 客户端(Linux)) 来使用 LC 远程服务功能。您也可以使用<br>Power Shell 和 Python 来编写 WSMAN 界面脚本。<br>Web Services for Management (WSMAN) 是基于简单对象访问协议 (SOAP) 的协议,用于系统管理。<br>iDRAC 使用 WSMAN 传送基于分布式管理综合小组 (DMTF) 公用信息模型 (CIM) 的管理信息。CIM 信息<br>可定义能够在受管系统中修改的语义和信息类型。通过 WSMAN 获得的数据由映射到 DMTF 配置文件和<br>扩展名配置文件的 DRAC 工具界面提供。<br>有关更多信息,请参阅以下内容:<br>• dell.com/idracmanuals 上提供的 Lifecycle Controller Remote Services 用户指南。 |
| 1                       |                                                                                                    |

#### 表. 2: 访问 iDRAC 的界面和协议 (续)

| 界面或协议 | 说明                                                                                                    |
|-------|----------------------------------------------------------------------------------------------------|
|       | <ul> <li>dell.com/support/manuals 上提供的 Lifecycle Controller 集成最佳实践指南。</li> <li>Dell TechCenter 上的 Lifecycle Controller 页面 — delltechcenter.com/page/Lifecycle+Controller</li> <li>Lifecycle Controller WSMAN 脚本中心 — delltechcenter.com/page/<br/>Scripting+the+Dell+Lifecycle+Controller</li> <li>MOF 和配置文件 - delltechcenter.com/page/DCIM.Library</li> <li>DMTF 网站 — dmtf.org/standards/profiles/</li> </ul> |

## iDRAC 端口信息

通过防火墙远程访问 iDRAC 时需要以下端口。这些是 iDRAC 侦听的默认端口以用于连接。(可选)您可以修改大多数端口。若要进行修改,请参阅配置服务。

#### 表. 3: iDRAC 用于监听连接的端口

| 端口号                         | 类型  | 功能可                                 |   | 最高加密级别    |
|-----------------------------|-----|-------------------------------------|---|-----------|
| 22                          | TCP | SSH                                 | 是 | 256 位 SSL |
| 23                          | TCP | TELNET                              | 是 | 无         |
| 80                          | TCP | HTTP                                | 是 | 无         |
| 161                         | UDP | SNMP代理 是                            |   | 无         |
| 443                         | TCP | HTTPS                               | 是 | 256 位 SSL |
| 623                         | UDP | RMCP/RMCP+ 否                        |   | 128 位 SSL |
| 5900                        | TCP | 虚拟控制台键盘和鼠标重定向、虚拟介质、虚拟<br>文件夹和远程文件共享 | 是 | 128 位 SSL |
| 5901                        | TCP | VNC                                 | 是 | 128 位 SSL |
| ① 注: 当 VNC 功能启用时,端口 5901开放。 |     |                                     |   |           |

下表列出了 iDRAC 用作客户端的端口。

#### 表. 4: iDRAC 用作客户端的端口

| 端口号  | 类型   | 功能                                   | 可配置端口  | 最高加密级别    |
|------|------|--------------------------------------|--------|-----------|
| 25   | TCP  | SMTP                                 | 是      | 无         |
| 53   | UDP  | DNS                                  | 否      | 无         |
| 68   | UDP  | DHCP 分配的 IP 地址                       | 否      | 无         |
| 69   | TFTP | TFTP                                 | 无      |           |
| 123  | UDP  | 网络时间协议 (NTP)                         | 否      | 无         |
| 162  | UDP  | SNMP 陷阱                              | 是      | 无         |
| 445  | TCP  | 通用 Internet 文件系统 (CIFS)              | 否      | 无         |
| 636  | TCP  | SSL 上 LDAP (LDAPS)                   | 否      | 256 位 SSL |
| 2049 | TCP  | 网络文件系统 (NFS)                         | 否      | 无         |
| 3269 | TCP  | 全局编录 (GC) LDAPS         否         25 |        | 256 位 SSL |
| 5353 | UDP  | mDNS 否 无                             |        | 无         |
| 514  | UDP  | 远程系统日志                               | 远程系统日志 |           |

# 您可能需要的其他说明文件

除本指南以外, Dell 支持网站 dell.com/support/manuals 上的以下说明文件提供了关于在系统中设置和操作 iDRAC 的附加信息。 • iDRAC 联机帮助提供有关 iDRAC web 界面上可用字段及其说明的详细信息。您安装 iDRAC 后,可以访问联机帮助。

- iDRAC RACADM 命令行界面参考指南提供关于 RACADM 子命令、支持的界面以及 iDRAC 属性数据库组和对象定义的信息。
- iDRAC RACADM 支持值表提供适用于特定 iDRAC 版本的子命令和对象的列表。
- *系统管理概述指南*提供关于可用于执行系统管理任务的各种软件的简要信息。
- 适用于第 12 代和第 13 代 Dell PowerEdge 服务器的 Dell Lifecycle Controller 图形用户界面用户指南提供了有关使用 Lifecycle Controller 图形用户界面 (GUI) 的信息。
- 适用于第 12 代和第 13 代 Dell PowerEdge 服务器的 Dell Lifecycle Controller 远程服务快速入门指南提供远程服务功能的概览、有关 远程服务、Lifecycle Controller API 的入门信息,以及提供对 Dell TechCenter 中各种资源的参考。
- Dell Remote Access Configuration Tool 用户指南提供关于如何使用工具来查找您网络中的 iDRAC IP 地址的信息,以及如何为所发现的 IP 地址执行一对多固件更新和 Active Directory 配置的信息。
- Dell 系统软件支持值表提供有关各种 Dell 系统、这些系统支持的操作系统以及可以安装在这些系统上的 Dell OpenManage 组件的 信息。
- iDRAC 服务模块用户指南提供了有关如何安装 iDRAC 服务模块的信息。
- Dell OpenManage Server Administrator 安装指南包含帮助安装 Dell OpenManage Server Administrator 的说明。
- Dell OpenManage Management Station 软件安装指南包含帮助安装 Dell OpenManage Management Station 软件的说明,该软件包括 Baseboard Management Utility、DRAC 工具和 Active Directory 管理单元。
- Dell OpenManage Baseboard Management Controller Management Utilities 用户指南包含关于 IPMI 界面的信息。
- 发行说明提供系统或说明文件的最新更新,或为有经验的用户或技术员提供高级技术参考资料。
- 词汇表介绍本说明文件中使用的术语。

可利用以下系统说明文件获取更多信息:

- 系统随附的安全说明提供了重要的安全和法规信息。其他法规信息请参阅法规合规性主页,网址是 dell.com/ regulatory\_compliance。保修信息可能包含于此说明文件中,也可能为单独的说明文件。
- 机架解决方案附带的机架安装说明介绍如何将系统安装到机架中。
- 入门指南概略介绍系统功能、系统设置以及技术规范。
- 用户手册提供关于系统功能的信息并说明如何对系统进行故障排除,以及如何安装或更换系统组件。

#### 相关任务

联系戴尔 页面上的 26 访问 Dell EMC 支持站点上的文档 页面上的 27

## 社交媒体参考

要了解更多有关产品、最佳实践以及 Dell 解决方案和服务方面的信息,您可以访问 Dell TechCenter 等社交媒体平台。您可以从www.delltechcenter.com/idrac 上的 iDRAC wiki 页面访问博客、论坛、白皮书等内容。

有关 iDRAC 和其他相关固件说明文件,请参阅 dell.com/idracmanuals 和 dell.com/esmmanuals。

## 联系戴尔

() 注: 如果没有可用的互联网连接,可在购货发票、装箱单、帐单或戴尔产品目录上查找联系信息。

戴尔提供了几种在线以及基于电话的支持和服务选项。可用性会因国家和地区以及产品的不同而有所差异,某些服务可能在您所在的国家/地区不可用。有关销售、技术支持或客户服务问题,请联系戴尔:

- 1. 请转至 Dell.com/support。
- 2. 选择您的支持类别。
- 3. 在页面底部的选择国家/地区下拉列表中,确认您所在的国家或地区。
- 4. 根据您的需要选择相应的服务或支持链接。

# 访问 Dell EMC 支持站点上的文档

您可以使用以下链接访问所需的文档:

- Dell EMC 企业系统管理文档 www.dell.com/SoftwareSecurityManuals
- Dell EMC OpenManage 文档 www.dell.com/OpenManageManuals
- Dell EMC 远程企业系统管理文档 www.dell.com/esmmanuals
- iDRAC 和 Dell EMC 生命周期控制器文档 www.dell.com/idracmanuals
- Dell EMC OpenManage 连接企业系统管理文档 www.dell.com/OMConnectionsEnterpriseSystemsManagement
- Dell EMC 可维护性工具文档 www.dell.com/ServiceabilityTools
- 1. 转至 www.support.dell.com。
  - 2. 单击浏览所有产品。
  - 3. 从所有产品页面,单击软件,然后单击以下部分中的所需链接:
    - 分析学
    - 客户端系统管理
    - 企业应用程序
    - 企业系统管理
    - 公共部门解决方案
    - 公用程序
    - 大型机
    - 维护工具
    - 虚拟化解决方案
    - 操作系统
    - 支持
  - 4. 要查看说明文件,请单击所需产品,然后单击所需版本。
- 使用搜索引擎:
  - 在搜索框中键入文档的名称和版本。

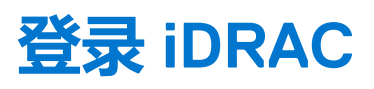

您可以使用 iDRAC 用户、Microsoft Active Directory 用户或轻型目录访问协议 (LDAP) 用户的身份登录 iDRAC。默认用户名和密码分别是 root 和 calvin。您还可以使用单一登录或智能卡进行登录。

#### ()注:

- 您必须具有登录到 iDRAC 的权限才能登录 iDRAC。
- iDRAC GUI 不支持浏览器按钮,例如后退、前进或刷新。

() 注: 有关对用户名和密码建议的字符的信息, 请参阅建议使用的用户名和密码字符页面上的117。

#### 相关任务

以本地用户、Active Directory 用户或 LDAP 用户身份登录 iDRAC 页面上的 28 使用智能卡登录 iDRAC 页面上的 29 使用单一登录登录 iDRAC 页面上的 30 更改默认登录密码 页面上的 32

#### 主题:

- 以本地用户、Active Directory 用户或 LDAP 用户身份登录 iDRAC
- 使用智能卡登录 iDRAC
- 使用单一登录登录 iDRAC
- 使用远程 RACADM 访问 iDRAC
- 使用本地 RACADM 访问 iDRAC
- 使用固件 RACADM 访问 iDRAC
- 使用 SMCLP 访问 iDRAC
- 使用公共密钥验证登录 iDRAC
- 多个 iDRAC 会话
- 更改默认登录密码
- 启用或禁用默认密码警告消息
- IP 阻止
- 无效密码凭据

## 以本地用户、Active Directory 用户或 LDAP 用户身份登录 iDRAC

在使用 Web 界面登录 iDRAC 之前,请确保已配置受支持的 Web 浏览器,并且已创建具有所需权限的用户帐户。

(i) 注: 除支持 Active Directory 外,基于 openLDAP、openDS、Novell eDir 和 Fedora 的目录服务也受支持。

() 注: 支持使用 OpenDS 进行 LDAP 身份验证。DH 密钥必须大于 768 位。

要以本地用户、Active Directory 用户或 LDAP 用户身份登录 iDRAC:

- 1. 打开支持的 Web 浏览器。
- 2. 在地址字段中,键入https://[iDRAC-IP-address]并按<Enter>。

〕 注: 如果已更改默认 HTTPS 端口号(端口 443), 请输入 https://[iDRAC-IP-address]:[port-number], 其中,
 [iDRAC-IP-address] 是 iDRAC IPv4 或 IPv6 地址, [port-number] 是 HTTPS 端口号。

将显示**登录**页。

- 3. 对于本地用户:
  - 在用户名和密码字段中,输入您的 iDRAC 用户名和密码。
  - 从域下拉菜单中 , 选择此 iDRAC。
- 4. 对于 Active Directory 用户,请在用户名和密码字段中输入 Active Directory 用户名和密码。如果您已指定将域名作为用户名的一部分,请从下拉菜单中选择此 iDRAC。用户名的格式可为: <domain>\<username>、<domain>/<username> 或<user>@<domain>.

例如, dell.com\john\_doe 或 JOHN\_DOE@DELL.COM。

如果未在用户名中指定域,请从域下拉菜单中选择 Active Directory 域。

- 5. 对于 LDAP 用户,请在**用户名**和密码字段中输入 LDAP 用户名和密码。LDAP 登录不需要域名。在默认情况下,下拉菜单中已选定此 iDRAC。
- 6. 单击提交。您已使用所需的用户权限登录到 iDRAC。 如果您以配置用户权限和默认帐户凭据登录,并且如果已启用默认密码警告功能,则会显示默认密码警告页面,允许您轻松更改密码。

#### 相关概念

配置用户帐户和权限 页面上的 117 更改默认登录密码 页面上的 32

#### 相关任务

配置支持的 Web 浏览器 页面上的 53

## 使用智能卡登录 iDRAC

您可以使用智能卡登录 iDRAC。智能卡提供二元验证 (TFA), 该认证提供双层安全性:

- 物理智能卡设备。
- 加密代码(例如密码或 PIN)。

用户必须使用智能卡和 PIN 验证其凭据。

#### 相关任务

使用智能卡作为本地用户登录 iDRAC 页面上的 29 使用智能卡作为 Active Directory 用户登录 iDRAC 页面上的 30

### 使用智能卡作为本地用户登录 iDRAC

使用智能卡作为本地用户登录之前,请确保:

- 将用户智能卡证书和受信任的认证机构 (CA) 证书上载到 iDRAC
- 启用智能卡登录。

iDRAC Web 界面会向配置为使用智能卡的用户显示智能卡登录页。

(i) 注: 根据浏览器设置的不同,第一次使用此功能时,将提示您下载并安装智能卡读卡器 ActiveX 插件。

要使用智能卡作为本地用户登录 iDRAC:

1. 使用链接 https://[IP address] 访问 iDRAC Web 界面。

这将显示 iDRAC 登录页面,提示您插入智能卡。

(〕 注: 如果默认 HTTPS 端口号 (端口 443 )已更改 , 请键入 : https://[IP address]:[port number] ,其中 , [IP address] 是 iDRAC 的 IP 地址而 [port number] 是 HTTPS 端口号。

- 2. 将智能卡插入读卡器中并单击**登录。** 将显示输入智能卡 PIN 码的提示。无需密码。
- 3. 输入本地智能卡用户的智能卡 PIN 码。

您已登录 iDRAC。

(i) 注: 如果您是已启用**启用智能卡登录的 CRL 检查功能**的本地用户,则 iDRAC 会尝试下载 CRL 并检查 CRL 有无用户证书。如果证书在 CRL 中列出为已吊销或 CRL 出于某些原因无法下载,则登录失败。

#### 相关概念

启用或禁用智能卡登录页面上的 141

#### 相关任务

为本地用户配置 iDRAC 智能卡登录 页面上的 139

### 使用智能卡作为 Active Directory 用户登录 iDRAC

当您使用智能卡作为 Active Directory 用户登录之前,请确保:

- 将受信任的认证机构 (CA) 证书 (认证机构签署的 Active Directory 证书)上载到 iDRAC。
- 配置 DNS 服务器。
- 启用 Active Directory 登录。
- 启用智能卡登录。

要使用智能卡作为 Active Directory 用户登录 iDRAC:

1. 使用链接 https://[IP address] 登录 iDRAC。

这将显示 iDRAC 登录页面,提示您插入智能卡。

(i) 注:如果已更改默认 HTTPS 端口号(端口 443),请输入:https://[IP address]:[port number] 其中,[IP address] 是 iDRAC IP 地址, [port number] 是 HTTPS 端口号。

- 2. 插入智能卡并单击**登录。** 将显示 PIN 弹出窗口。
- 3. 输入 PIN , 并单击提交。
  - 您已使用您的 Active Directory 凭据登录到了 iDRAC。

()注:

如果 Active Directory 中存在该智能卡用户,则不需要输入 Active Directory 密码。

#### 相关概念

启用或禁用智能卡登录 页面上的 141

#### 相关任务

为 Active Directory 用户配置 iDRAC 智能卡登录 页面上的 140

## 使用单一登录登录 iDRAC

启用单一登录 (SSO) 后,您可以直接登录 iDRAC 而无需输入您的域用户验证凭据(例如用户名和密码)。

#### 相关概念

为 Active Directory 用户配置 iDRAC SSO 登录 页面上的 138

### 使用 iDRAC Web 界面登录 iDRAC SSO

使用单一登录功能登录 iDRAC 之前,请确保:

- 您已使用有效的 Active Directory 用户帐户登录到系统。
- 单点登录选项在 Active Directory 配置过程中已启用。

要使用 Web 界面登录 iDRAC:

- 1. 使用有效 Active Directory 帐户登录管理站。
- 2. 在 Web 浏览器中,键入 https://[FQDN address]

〕注:如果默认 HTTPS 端口号(端口 443)已更改,请键入 https://[FQDN address]:[port number],其中,[FQDN address] 是 iDRAC FQDN (iDRACdnsname.domain. name)而 [port number] 是 HTTPS 端口号。

() 注: 如果使用 IP 地址而不是 FQDN , SSO 将失败。

iDRAC 使您以相应的 Microsoft Active Directory 权限登录,使用您通过有效 Active Directory 帐户登录时在操作系统中缓存的凭据。

### 使用 CMC Web 界面登录 iDRAC SSO

使用 SSO 功能,您可以从 CMC Web 界面启动 iDRAC Web 界面。CMC 用户从 CMC 启动 iDRAC 时具有 CMC 用户权限。如果用户帐户存在于 CMC 中而不存在于 iDRAC 中,该用户仍可从 CMC 启动 iDRAC。

如果禁用 iDRAC 网络 LAN (LAN 已启用 = 否),则 SSO 不可用。

如果服务器已从机箱中卸下、iDRAC IP 地址发生了变化、或 iDRAC 网络连接中存在问题,则 CMC Web 界面中的启动 iDRAC 选项 会 变灰。

有关更多信息,请参阅 dell.com/support/manuals 上提供的 Chassis Management Controller 用户指南。

## 使用远程 RACADM 访问 iDRAC

您可以通过 RACADM 公用程序使用远程 RACADM 访问 iDRAC。

有关更多信息,请参阅 dell.com/idracmanuals 上提供的 iDRAC RACADM 命令行界面参考指南。

如果管理站没有将 iDRAC 的 SSL 证书存储到其默认的证书存储中,当您运行 RACADM 命令时将显示警告信息。但是,该命令成功执行。

() 注: iDRAC 证书是 iDRAC 发送给 RACADM 客户端以建立安全会话的证书。此证书由 CA 颁发或为自签名证书。在任一情况下, 如果管理站无法识别 CA 或签名机构,都将显示警告。

#### 相关任务

验证 CA 证书以在 Linux 上使用远程 RACADM 页面上的 31

### 验证 CA 证书以在 Linux 上使用远程 RACADM

在运行远程 RACADM 命令之前,验证用于安全通信的 CA 证书。

要验证使用远程 RACADM 的证书:

1. 将 DER 格式的证书转换为 PEM 格式 (使用 openssl 命令行工具):

```
openssl x509 -inform pem -in [yourdownloadedderformatcert.crt] -outform pem -out [outcertfileinpemformat.pem] -text
```

- 2. 在管理站上查找默认 CA 证书包的位置。例如,对于 RHEL5(64位),该路径是 /etc/pki/tls/cert.pem。
- 3. 将 PEM 格式的 CA 证书附加到 Management Station CA 证书。

例如,使用 cat command: cat testcacert.pem >> cert.pem

4. 生成服务器证书并将其上传到 iDRAC。

## 使用本地 RACADM 访问 iDRAC

有关使用本地 RACADM 访问 iDRAC 的信息,请参阅 dell.com/idracmanuals 上提供的 iDRAC RACADM 命令行界面参考指南。

## 使用固件 RACADM 访问 iDRAC

您可以使用 SSH 或 Telnet 界面访问 iDRAC 并运行固件 RACADM 命令。有关更多信息,请参阅 dell.com/idracmanuals 上提供的 iDRAC RACADM 命令行界面参考指南。

## 使用 SMCLP 访问 iDRAC

当您使用 Telnet 或 SSH 登录 iDRAC 时, SMCLP 是默认的命令行提示符。有关更多信息,请参阅使用 SMCLP。

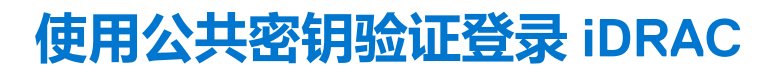

您可以通过 SSH 登录 iDRAC (无需输入密码)。您还可以将单一的 RACADM 命令作为命令行参数发送到 SSH 应用程序。由于该会话在命令完成时结束,因此该命令行选项的行为与远程 RACADM 类似。

例如:

#### 登录:

```
ssh username@<domain>
```

#### 或

ssh username@<IP\_address>

#### 其中, IP\_address 是 iDRAC 的 IP 地址。

#### 发送 RACADM 命令:

ssh username@<domain> racadm getversion

```
ssh username@<domain> racadm getsel
```

#### 相关概念

对 SSH 使用公共密钥验证 页面上的 114

## 多个 iDRAC 会话

下表提供了可能使用各种界面的多个 iDRAC 会话的列表。

#### 表. 5: 多个 iDRAC 会话

| 界面                | 会话数        |
|-------------------|------------|
| iDRAC Web 界面      | 6          |
| 远程 RACADM         | 4          |
| 固件 RACADM / SMCLP | SSH - 2    |
|                   | Telnet - 2 |
|                   | 串行 - 1     |

## 更改默认登录密码

在以下情况下,显示允许您更改默认密码的警告消息:

- 您以"配置用户"权限登录到 iDRAC。
- 默认密码警告功能已启用。
- 任何当前已启用的帐户的凭据是 root/calvin。
- "强制更改密码" (FCP) 已启用。

(i) 注: 启用 FCP 属性后,您将需要更改默认密码。然后,您将通过身份验证并可以常规方式访问 iDRAC。

在您使用 SSH、Telnet、远程 RACADM 或 Web 界面登录到 iDRAC 时,还会显示警告消息。对于 Web 界面、SSH 和 Telnet,系统会为每个会话显示一条警告消息。而对于远程 RACADM,系统则会为每个命令显示该警告消息。

(i) 注: 有关针对用户名和密码的建议字符的信息,请参阅建议使用的用户名和密码字符页面上的 117。

#### 相关任务

启用或禁用默认密码警告消息页面上的 34

### 使用 Web 界面更改默认登录密码

在您登录 iDRAC Web 界面时,如果显示默认密码警告页面,则可以更改密码。要执行此操作:

- 1. 选择**更改默认密码**选项。
- 2. 在新密码字段中,输入新密码。

(i) 注: 有关针对用户名和密码的建议字符的信息,请参阅建议使用的用户名和密码字符页面上的 117。

- 3. 在确认密码字段中,再次输入密码。
- 4. 单击继续。新密码即得以配置,并同时使您登录 iDRAC。

(i) 注: 只有在新密码和确认密码字段匹配的情况下,继续才处于启用状态。

有关其他字段的信息,请参阅 iDRAC 联机帮助。

### 使用 RACADM 更改默认登录密码

要更改密码,请运行以下 RACADM 命令:

racadm set iDRAC.Users.<index>.Password <Password>

其中, <index> 是从1至16的值(代表用户帐户), <password> 是新的用户定义的密码。

有关更多信息,请参阅 dell.com/idracmanuals 上提供的 iDRAC RACADM 命令行界面参考指南。

(i) 注: 有关针对用户名和密码的建议字符的信息,请参阅建议使用的用户名和密码字符页面上的 117。

### 使用 iDRAC 设置公用程序更改默认登录密码

要使用 iDRAC 设置公用程序更改默认登录密码,请执行以下操作:

- 在 iDRAC 设置公用程序中,转至用户配置。
   随即会显示 iDRAC 设置用户配置页面。
- 2. 在更改密码字段中,输入新密码。

(i) 注: 有关针对用户名和密码的建议字符的信息,请参阅建议使用的用户名和密码字符页面上的 117。

3. 依次单击**后退、完成**和是。 该详细信息即会保存。

## 启用或禁用默认密码警告消息

您可以启用或禁用默认密码警告消息的显示。要实现这一点,您必须拥有配置用户权限。

### 使用 Web 界面启用或禁用默认密码警告消息

要在登录 iDRAC 后启用或禁用默认密码警告消息的显示 , 请执行以下操作 :

- 转至概览 > iDRAC 设置 > 用户验证 > 本地用户。
   此时将显示用户页面。
- 2. 在默认密码警告部分,选择启用,然后单击应用以启用在登录 iDRAC 时显示默认密码警告页面。否则,请选择禁用。 或者,如果此功能已启用并且您不希望为后续登录显示警告消息,请在默认密码警告页面上,选择不再显示此警告选项,然后单击应用。

### 使用 RACADM 启用或禁用警告消息以更改默认登录密码

要启用显示警告消息以使用 RACADM 更改默认登录密码,请使用 idrac.tuning.DefaultCredentialWarning 对象。 有关更多信息,请参阅 dell.com/idracmanuals上提供的 *iDRAC RACADM 命令行界面参考指南*。

## IP 阻止

IP 阻止可动态确定来自特定 IP 地址的连续登录失败次数,并防止(或阻止)该地址在预选的时间范围内登录 iDRAC。IP 阻止包括:

- 允许的登录失败次数。
- 必须出现这些失败时按秒计算的时间范围。
- 在超过允许失败的总次数后,阻止 IP 地址建立会话的时间(以秒为单位)。

随着特定 IP 地址的连续登录失败次数不断累积,这些值会由内部计数器登记。当用户成功登录后,失败历史记录就会清除并且内部 计数器将重设。

(ⅰ) 注: 当连续三次从客户端 IP 地址进行登录遭到拒绝时,有些 SSH 客户端会显示以下消息:

ssh exchange identification: Connection closed by remote host

•

#### 表. 6: 登录重试限制属性

| 属性                           | 定义                                    |  |  |
|------------------------------|---------------------------------------|--|--|
| iDRAC.IPBlocking.BlockEnable | 启用 IP 阻止功能。当来自单一 IP 地址的连续失败次数是(       |  |  |
|                              | iDRAC.IPBlocking.FailCount            |  |  |
|                              | )并且限于特定的时间内(                          |  |  |
|                              | iDRAC.IPBlocking.FailWindow           |  |  |
|                              | ) , 则所有从该地址建立会话的进一步尝试都会在特定的时间长<br>度 ( |  |  |
|                              | iDRAC.IPBlocking.PenaltyTime          |  |  |
|                              | )被拒绝。                                 |  |  |
| iDRAC.IPBlocking.FailCount   | 设置拒绝从某个 IP 地址登录前允许登录失败的次数。            |  |  |

#### 表. 6: 登录重试限制属性(续)

| 属性                           | 定义                                             |  |  |
|------------------------------|------------------------------------------------|--|--|
| iDRAC.IPBlocking.FailWindow  | 计算失败尝试次数时的时间范围(以秒为单位)。当失败次数超<br>出此限制,将不会记入计数器。 |  |  |
| iDRAC.IPBlocking.PenaltyTime | 定义来自某个 IP 地址的所有登录尝试和失败上限被拒绝时的时间<br>范围(以秒为单位)。  |  |  |

## 无效密码凭据

为确保安全,防止未经授权的用户和拒绝服务 (DoS) 攻击,iDRAC 在阻止 IP 和 SNMP 陷阱 (如果已启用)之前提供了以下措施:

- 一系列登录错误和警报
- 增加每次连续的错误登录尝试的时间间隔
- 日志条目

() 注: 登录错误和警报、增加每次错误登录的时间间隔以及日志条目,在使用任何 iDRAC 界面(例如 Web 界面、Telnet、SSH、远程 RACADM、WS-MAN 和 VMCLI) 时均有提供。

#### 表. 7: iDRAC Web 界面错误登录尝试行为

| 登录尝试次<br>数        | 阻止(秒) | 记录的错误<br>(USR0003<br>4) | GUI 显示消息                                | SNMP 警报(如果已<br>启用) |
|-------------------|-------|-------------------------|-----------------------------------------|--------------------|
| 第一次错误<br>登录       | 0     | 否                       | 无                                       | 否                  |
| 第二次错误<br>登录       | 0     | 否                       | 无                                       | 否                  |
| 第三次错误 600 是<br>登录 |       | 是                       | ● RAC0212:登录失败。验证用户名和密码是否正确。登录延迟 600 秒。 | 是                  |
|                   |       |                         | • <b>Try again (重试)</b> 按钮将禁用 600 秒。    |                    |

() 注: 默认情况下,失败计数器在 600 秒后重设。但是,此功能可以通过使用 RACADM 更改 PenaltyTime 进行自定义。使用命令 setidrac.ipblockingpenaltyTime X。

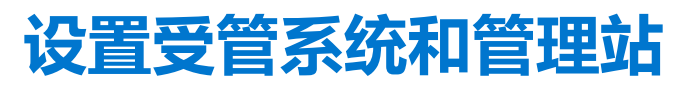

要使用 iDRAC 执行带外系统管理,您必须配置 iDRAC 的远程访问功能,设置管理站和受管系统,并且配置受支持的 Web 浏览器。

(i) 注: 对于刀片式服务器 ,请在机箱中安装 CMC 和 1/O 模块 ,并在执行配置前将系统实际安装到机箱中。

iDRAC Express 和 iDRAC Enterprise 出厂时均配置有默认的静态 IP 地址。此外 Dell 还提供了以下两个选项:

- 配置服务器 如果您在数据中心环境安装了一台配置服务器,可使用此选项。配置服务器可管理并自动执行操作系统及 Dell PowerEdge 服务器应用程序的部署或升级。通过启用配置服务器选项,服务器在首次引导时会搜索配置服务器,以便控制并开始自动执行部署或升级过程。
- DHCP 如果数据中心环境安装了动态主机配置协议 (DHCP) 服务器,或者如果是使用 iDRAC 的自动配置功能或 OpenManage Essentials Configuration Manager 来自动执行服务器配置,可使用此选项。DHCP 服务器将自动为 iDRAC 分配 IP 地址、网关和子 网掩码。

您可以在订购服务器时启用配置服务器或 DHCP。启用任一功能皆为免费。但无法同时启用两种设置。

#### 相关概念

设置 iDRAC IP 地址 页面上的 36 设置受管系统 页面上的 47 更新设备固件 页面上的 58 回滚设备固件 页面上的 66

#### 相关任务

设置管理站 页面上的 46 配置支持的 Web 浏览器 页面上的 53

#### 主题:

- 设置 iDRAC IP 地址
- 设置管理站
- 设置受管系统
- 配置支持的 Web 浏览器
- 更新设备固件
- 查看和管理分阶段更新
- 回滚设备固件
- 备份服务器配置文件
- 导入服务器配置文件
- 使用其他系统管理工具监测 iDRAC

## 设置 iDRAC IP 地址

您必须根据您的网络基础架构配置初始网络设置,以启用与 iDRAC 的通信。您可以使用下面的一种接口来设置 iDRAC IP 地址:

- iDRAC 设置公用程序
- Lifecycle Controller (请参阅 Lifecycle Controller 用户指南)
- Dell Deployment Toolkit (请参阅 Dell Deployment Toolkit 用户指南)
  - 机箱或服务器 LCD 面板(请参阅系统的*硬件用户手册*) () 注: 对于刀片服务器,您可以通过使用机箱 LCD 面板配置网络设置仅在 CMC 初始配置期间。部署机箱后,您不能使用机箱 LCD 面板重新配置 iDRAC。
- CMC Web 界面 (请参阅 Dell Chassis Management Controller 固件用户指南)

对于机架式和塔式服务器,您可以设置 IP 地址,或使用默认的 iDRAC IP 地址 192.168.0.120 来配置初始网络设置,包括为 iDRAC 设置 DHCP 或静态 IP。
#### 对于刀片服务器,默认情况下会禁用 iDRAC 网络界面。

当您配置了 iDRAC IP 地址之后:

- 确保在设置 iDRAC IP 地址后更改默认的用户名和密码。
- 通过以下任意界面访问 iDRAC :
  - 使用受支持的浏览器(Internet Explorer、Firefox、Chrome 或 Safari)的 iDRAC Web 界面
  - Secure Shell (SSH) 需要如 Windows 上的 PuTTY 这样的客户端。默认情况下, SSH 可用于大多数 Linux 系统, 因此无需客户 端。
  - Telnet (由于默认情况下它被禁用,因此必须先启用它)
  - IPMITool (使用 IPMI 命令) 或 Shell 提示符 (在 Windows 或 Linux 中需要 Dell 定制安装程序,可以从 Systems Management Documentation and Tools DVD 或 dell.com/support 获得)

### 相关任务

使用 iDRAC 设置公用程序设置 iDRAC IP 页面上的 37 使用 CMC Web 界面设置 iDRAC IP 页面上的 40 启用配置服务器 页面上的 40 使用自动配置功能配置服务器和服务器组件 页面上的 41

## 使用 iDRAC 设置公用程序设置 iDRAC IP

要设置 iDRAC IP 地址:

- 1. 打开受管系统。
- 2. 开机自测 (POST) 期间按 <F2>。
- 3. 在**系统设置主菜单**页面,单击 iDRAC 设置。 随即会显示 iDRAC 设置页面。
- 4. 单击**网络**。

随即会显示**网络**页面。

- 5. 指定以下设置:
  - 网络设置
  - 常见设置
  - IPv4 设置
  - IPv6 设置
  - IPMI 设置
  - VLAN 设置
- 6. 依次单击**后退、完成**,然后单击**是。** 网络信息即会保存并且系统会重新引导。

#### 相关任务

网络设置 页面上的 37 常见设置 页面上的 38 IPv4 设置 页面上的 39 IPv6 设置 页面上的 39 IPMI 设置 页面上的 39 VLAN 设置 页面上的 39

### 网络设置

要配置网络设置: () 注: 有关各选项的信息,请参阅 iDRAC 设置公用程序联机帮助。

- 1. 在启用 NIC 下,选择启用选项。
- 2. 根据网络需要,从 NIC 选择下拉菜单中,选择以下端口之一:
  - **专用** 使远程访问设备能够利用远程访问控制器 (RAC) 上的专用网络接口。此接口并未与主机操作系统共享,并将管理流量 分发到单独的物理网络,使其能够从应用程序流量中分离出来。

此选项意味着 iDRAC 的专用网络端口单独路由其流量,与服务器的 LOM 或 NIC 端口分离。从管理网络流量方面来说,"专用"选项允许为 iDRAC 分配的 IP 地址可以与分配给主机 LOM 或 NIC 的 IP 地址位于相同或不同的子网。

() 注: 对于刀片服务器,"专用"选项将显示为机箱(专用)。

- LOM1
- LOM2
- LOM3
- LOM4
- 注: 对于机架式和塔式服务器,根据服务器型号,可使用两个 LOM 选项(LOM1和 LOM2)或者全部四个 LOM 选项。在具有两个 NDC 端口的刀片式服务器中,可使用两个 LOM 选项(LOM1和 LOM2),在具有四个 NDC 端口的服务器上,全部四个 LOM 选项可用。
- () 注: 如果在有两个 NDC 的全高服务器中使用 LOM ,则以下 bNDC 不支持共享 LOM ,因为它们不支持硬件仲裁:
  - Intel 2P X520-k bNDC 10 G
  - Emulex OCM14102-N6-D bNDC 10 Gb
  - Emulex OCm14102-U4-D bNDC 10 Gb
  - Emulex OCm14102-U2-D bNDC 10 Gb
  - QLogic QMD8262-k DP bNDC 10 G
- 3. 从故障网络下拉菜单中,选择剩余的LOM之一。如果网络发生故障,则流量通过故障转移网络进行路由。

例如,要在LOM1发生故障时通过LOM2来路由iDRAC网络流量,请对NIC选择选择LOM1,对故障转移网络选择LOM2。

- (i) 注: 如果您在 NIC 选择下拉菜单中选择了专用,则该选项将变灰。
- () 注: 在共享 LOM 上, 以下 Emulex rNDC 和 bNDC 不支持故障转移:
  - Emulex OCM14104-UX-D rNDC 10 Gbx
  - Emulex OCM14104-U1-D rNDC 10 Gb
  - Emulex OCM14104B-U1-D rNDC 10 Gb
  - Emulex OCM14104-N1-D rNDC 10 Gb
  - Emulex OCM14104B-N1-D rNDC 10 Gb
  - Emulex OCM14102-U2-D bNDC 10 Gb
  - Emulex OCM14102-U4-D bNDC 10 Gb
  - Emulex OCM14102-N6-D bNDC 10 Gb
- 注:在 Dell PowerEdge FM120x4 和 FX2 服务器上,对于机箱底座配置,不支持故障转移网络。有关机箱底座配置的更多信息,请参阅 dell.com/idracmanuals 上的 Chassis Management Controller (CMC) 用户指南。
- () 注: 在 PowerEdge FM120x4 服务器上配置增强的网络适配器隔离时,请确保在主机系统中禁用 LOM2,并且没有为 iDRAC NIC 选择 LOM2。有关机箱底座配置的更多信息,请参阅 dell.com/idracmanuals 上的 Chassis Management Controller (CMC) 用户指南。
- 4. 如果 iDRAC 必须自动设置双工模式和网络速度,则在自动协商下,选择打开。此选项仅适用于专用模式。如果已启用,则 iDRAC 会基于网络速度将网络速度设置为 10、100 或 1000 Mbps。
- 5. 在网络速度下,选择10 Mbps或100 Mbps。

() 注: 您无法手动将网络速度设置为 1000 MBps。此选项仅在自动协商选项已启用的情况下可用。

6. 在双工模式下,选择半双工或全双工选项。

() 注: 如果您启用自动协商, 该选项变灰。

### 常见设置

如果网络基础架构有 DNS 服务器,请在 DNS 上注册 iDRAC。这些是高级功能的初始设置要求,例如目录服务 (Active Directory 或 LDAP)、单一登录和智能卡等高级功能。

要注册 iDRAC:

- 1. 启用向 DNS 注册 DRAC。
- 2. 输入 DNS DRAC 名称。
- 3. 选择自动配置域名自动从 DHCP 获取域名。否则,提供 DNS 域名。

### IPv4 设置

配置 IPv4 设置:

- 1. 在启用 IPv4 下选择启用下选择启用选项。
- 2. 在**启用 DHCP** 下选择**启用**选项,以便 DHCP 能够将 IP 地址、网关和子网掩码自动分配给 iDRAC。否则,请选择**禁用**并输入以下 各项的值:
  - 静态 IP 地址
  - 静态网关
  - 静态子网掩码
- 3. 或者, 启用使用 DHCP 获取 DNS 服务器地址,以便 DHCP 服务器可分配静态首选 DNS 服务器和静态备用 DNS 服务器。否则, 输入静态首选 DNS 服务器和静态备用 DNS 服务器的 IP 地址。

### IPv6 设置

或者,基于基础架构设置,您可以使用 IPv6 地址协议。

配置 IPv6 设置:

- 1. 在启用 IPv6 下选择启用选项。
- 2. 为了让 DHCPv6 服务器自动向 iDRAC 分配 IP 地址、网关和子网掩码,可选择**启用自动配置下的启用**选项。

(i) 注:您可同时配置静态 IP 和 DHCP IP。

- 3. 在静态 IP 地址 1 框中,输入静态 IPv6 地址。
- 4. 在前缀长度框中,输入0和128之间的值。
- 5. 在网关框中,输入网关地址。

- 6. 如果使用 DHCP, 启用使用 DHCPv6 获取 DNS 服务器地址从 DHCPv6 服务器获取主要 DNS 服务器和次要 DNS 服务器地址。如果需要,可进行以下配置:
  - 在静态首选 DNS 服务器框中,输入静态 DNS 服务器 IPv6 地址。
  - 在静态备用 DNS 服务器框中,输入静态备用 DNS 服务器。

### IPMI 设置

启用 IPMI 设置:

- 1. 在启用 LAN 上 IPMI 下,选择启用。
- 2. 在信道权限限制下,选择管理员、操作员或用户。
- 3. 在加密密钥框中,输入格式为0到40个十六进制字符(不带任何空白字符)的加密密钥。默认值为全零。

### **VLAN 设置**

可以将 iDRAC 配置入 VLAN 基础结构。要配置 VLAN 设置,请执行以下步骤:

- () 注: 在设置为机箱(专用)的刀片服务器上, VLAN 设置是只读的,只能使用 CMC 进行更改。如果是在共享模式下设置服务器,则可以在 iDRAC 中的共享模式下配置 VLAN 设置。
- 1. 在启用 VLAN ID 下,选择启用。
- 2. 在 VLAN ID 框中,输入一个有效的数字(从1到 4094)。

① 注:如果您配置静态 IP,则当前 IP 地址 1 显示为静态 IP, 且 IP 地址 2 显示为动态 IP。如果您清除静态 IP 设置,则当前 IP 地址 1 会显示动态 IP。

3. 在优先级框中, 输入一个间于0到7之间的数字以设置 VLAN ID 的优先级。

() 注: 启用 VLAN 之后 , iDRAC IP 在一段时间内不可访问。

## 使用 CMC Web 界面设置 iDRAC IP

要使用 CMC Web 界面设置 iDRAC IP 地址:

() 注: 必须具有机箱配置管理员权限才能从 CMC 设置 iDRAC 网络设置。

- 1. 登录到 CMC Web 界面。
- 2. 转至 Server Overview (服务器概述) > Setup (设置) > iDRAC。 随即会显示 Deploy iDRAC (部署 iDRAC)页面。
- 3. 在 iDRAC Network Settings (iDRAC 网络设置)中,根据要求选择 Enable LAN (启用 LAN)以及其他网络参数。有关更多信息,请参阅 CMC online help (CMC 联机帮助)。
- 有关特定于各刀片服务器的附加网络设置,请转至 Server Overview(服务器概述) > <server name>。 随即会显示 Server Status(服务器状态)页面。
- 5. 单击 Launch iDRAC (启动 iDRAC)并转至 Overview (概述) > iDRAC Settings (iDRAC 设置) > Network (网络)。
- 6. 在 Network (网络)页面中,指定下列设置:
  - 网络设置
  - 常见设置
  - IPv4 设置
  - IPv6 设置
  - IPMI 设置
  - VLAN 设置

() 注: 有关更多信息,请参阅 iDRAC Online Help (iDRAC 联机帮助)。

7. 要保存网络信息,请单击 Apply(应用)。

有关更多信息,请参阅 dell.com/support/manuals 上提供的 Chassis Management Controller User's Guide (Chassis Management Controller 用户指南)。

## 启用配置服务器

通过使用配置服务器功能,新安装的服务器便可自动查找托管该配置服务器所在的远程管理控制台。配置服务器为 iDRAC 提供了自定义的管理用户凭据,以便查找未配置的服务器,并从管理控制台管理该服务器。有关配置服务器的更多信息,请参阅 dell.com/idracmanuals 上提供的 Lifecycle Controller Remote Services 用户指南。

配置服务器可结合静态 IP 地址使用。DHCP、DNS 服务器或默认的 DNS 主机名可查找配置服务器。如果指定了 DNS,将从 DNS 检索配置服务器 IP,无需进行 DHCP 设置。如果指定了配置服务器,则将跳过查找,因此 DHCP 和 DNS 均无需设置。

您可以使用 iDRAC 设置公用程序或使用 Lifecycle Controller 启用配置服务器功能。有关使用 Lifecycle Controller 的信息,请参阅 dell.com/idracmanuals 上提供的 Lifecycle Controller 用户指南。

如果出厂的系统未启用配置服务器功能,则将启用默认的管理员帐户(用户名为 root, 密码为 calvin)。启用配置服务器之前,请确保禁用此管理员帐户。如果 Lifecycle Controller 中启用了配置服务器功能,所有 iDRAC 用户帐户均被禁用,直至*查找到*该配置服务器。

要使用 iDRAC 设置公用程序启用配置服务器,请执行以下操作:

- 1. 打开受管系统。
- 2. 在开机自检过程中,按F2,然后转至 iDRAC 设置 > 远程启用。 将显示 iDRAC 设置远程启用页面。
- 3. 启用自动查找,输入配置服务器 IP 地址,然后单击上一步。

(i) 注: 指定配置服务器 IP 是可选的。如果没有设置 , 将使用 DHCP 或 DNS 设置进行查找 (步骤 7)。

- 4. 单击**网络**。
- 将显示 iDRAC 设置网络页面。
- 5. 启用 NIC。

### 6. 启用 IPv4。

(i) 注: 自动查找不支持 IPv6。

- 7. 启用 DHCP 并从 DHCP 获取域名、DNS 服务器地址和 DNS 域名。
  - (〕 注: 如果配置服务器 Ⅳ 地址 (步骤 3) 已提供,则步骤 7 是可选的。

## 使用自动配置功能配置服务器和服务器组件

自动配置功能可以在单次操作中配置一台服务器中的所有组件。这些组件包括 BIOS、iDRAC 和 PERC。自动配置功能通过自动导入 包含所有可配置参数的服务器配置文件 (SCP) XML 文件。负责分配 IP 地址的 DHCP 服务器也提供了访问该 SCP 文件的详细信息。

通过配置一台"黄金配置"服务器创建 SCP 文件。将该配置导出至共享 CIFS 或 NFS 网络位置,此位置可通过 DHCP 服务器以及所 配置服务器的 iDRAC 访问。SCP 文件名可基于目标服务器的服务标签或型号,也可以为其指定通用名称。DHCP 服务器使用 DHCP 服务器选项来指定 SCP 文件名(可选)、SCP 文件位置以及用于访问该文件位置的用户凭据。

(i) 注: CIFS 支持 IPv4 和 IPv6 地址,但 NFS 仅支持 IPv4 地址。

当 iDRAC 从已进行自动配置的 DHCP 服务器获取 IP 地址时, iDRAC 将使用 SCP 来配置服务器的设备。只有在 iDRAC 从 DHCP 服务器获取其 IP 地址后,才会调用自动配置。如果未收到来自 DHCP 服务器的响应或 IP 地址,则不会调用自动配置。

### ()注:

- 只有在已启用 DHCPv4 和启用 IPv4 选项之后,才能启用自动配置功能。
- 自动配置功能和自动查找功能相互排斥。要正常运行自动配置功能,必须禁用自动查找。
- 服务器执行"自动配置"操作后,将会禁用"自动配置"功能。有关启用自动配置的更多信息,请参阅使用 RACADM 启用 自动配置功能页面上的 45。

如果 DHCP 服务器池中的所有 Dell PowerEdge 服务器具有相同的型号类型和编号,则需要使用一个 SCP 文件 (config.xml)。 config.xml 为默认的 SCP 文件名。

您可以使用服务器的服务标签或服务器型号,来配置需要映射不同配置文件的单独服务器。对于具有不同服务器且这些服务器具有特定要求的环境,可以使用不同的 SCP 文件名来区分各服务器或服务器类型。举个例子,如果要配置这两个型号的服务器-PowerEdge R730s 和 PowerEdge R530s,可以使用 R730-config.xml和 R530-config.xml 这两个 SCP 文件。

- (i) 注: 在装有 iDRAC 2.20.20.20 或更高版本的系统上,如果 DHCP 选项 60 中没有文件名参数, iDRAC 服务器配置代理会使用服务器的服务标签、型号或者默认文件名 config.xml,来自动生成配置文件名。
- iDRAC 服务器配置代理使用以下顺序的规则来确定要对每台 iDRAC 服务器应用文件共享中的哪些 XML 文件:
- 1. 在 DHCP 选项 60 中指定的文件名。
- 2. <ServiceTag>-config.xml 如果未在 DHCP 选项 60 中指定文件名,将使用系统服务标签来唯一标识系统的 SCP 文件。例如, CDVH7R1-config.xml
- 3. <Model number>-config.xml-如果未指定选项 60 文件名,并且找不到 <Service Tag>-config.xml 文件,则使用系 统型号作为要使用的 SCP 文件名的基础。例如,R520-config.xml。
- 4. config.xml 如果选项 60 文件名、基于服务标签和基于型号的文件不可用,则使用默认的 config.xml 文件。

(i) 注: 要使用 SCP 设置工作负载配置文件及其他属性 , 请确保运行 SCP 导入作业两次 , 以获取正确的配置更改。

() 注: 如果网络共享上没有其中的任何文件,服务器配置文件导入作业将被标记为故障,原因是找不到文件。

对于 iDRAC 固件 2.70.70.70 和更高版本, JSON 格式的配置文件受到支持。如果文件名参数不存在,则会使用以下文件名:

- "<服务标签>-config.xml" (示例:CDVH7R1-config.xml)
- "<型号>-config.xml" (示例:R630-config.xml)
- "config.xml"
- "<服务标签>-config.json" (示例: CDVH7R1-config.json)
- "<型号>-config.json" (示例:R630-config.json)
- "config.json"

### 相关概念

自动配置顺序页面上的 42 DHCP 选项页面上的 42

#### 相关任务

使用 iDRAC Web 界面启用自动配置功能 页面上的 45 使用 RACADM 启用自动配置功能 页面上的 45

### 自动配置顺序

- 1. 创建或修改用于配置 Dell 服务器属性的 SCP 文件。
- 2. 将此 SCP 文件放置在一个共享位置,该共享位置可由 DHCP 服务器以及所有已通过 DHCP 服务器分配 IP 地址的 Dell 服务器访问。
- 3. 在 DHCP 服务器的供应商选项 43 字段中指定此 SCP 文件位置。
- 4. iDRAC 获取 IP 地址过程中将公布供应商类别标识符 iDRAC。(选项 60)
- 5. DHCP 服务器将供应商类与 dhcpd.conf 文件中的供应商选项进行匹配,并向 iDRAC 发送 SCP 文件位置和 SCP 文件名称(如有指定)。
- 6. iDRAC 将处理 SCP 文件并配置该文件中列出的所有属性

### DHCP 选项

DHCPv4 允许将许多全局定义的参数传递给 DHCP 客户端。每个参数即一个 DHCP 选项。每个选项使用一个选项标签进行标识,选项标签为一个单字节的值。选项标签0和255分别预留用于填充和结束选项。所有其他的值可用于定义选项。

DHCP 选项 43 用于从 DHCP 服务器发送信息给 DHCP 客户端。这些选项被定义为文本字符串形式。此文本字符串被设置为包含 XML 文件名、共享位置和用于访问该位置的凭据的值。例如,

其中,-i为远程文件共享的位置,-f为字符串格式的文件名和远程文件共享的凭据。

DHCP 选项 60 用于标识 DHCP 客户端并将其与特定供应商关联起来。应该对任何配置为根据客户端的供应商 ID 执行操作的 DHCP 服务器配置选项 43 和选项 60。在 Dell PowerEdge 服务器中, iDRAC 将使用供应商 ID: iDRAC 标识其自身。因此,您必须添加一个新"供应商类",并在其下为"代码 60"创建"范围选项",然后为 DHCP 服务器启用此新范围选项。

#### 相关任务

在 Windows 上配置选项 43 页面上的 42

- 在 Windows 上配置选项 60 页面上的 43
- 在 Linux 上配置选项 43 和选项 60 页面上的 44

### 在 Windows 上配置选项 43

要在 Windows 上配置选项 43 , 请执行以下操作 :

- 1. 在 DHCP 服务器上,转至开始 > 管理工具 > DHCP 打开 DHCP 服务器管理工具。
- 2. 找到服务器并展开其下的所有项目。
- 右键单击范围选项并选择配置选项。 此时将显示范围选项对话框。
- 4. 向下滚动并选择 043 供应商特定信息。
- 5. 在数据输入字段中,单击 ASCII 下方区域内的任意位置,然后输入具有共享位置(其中包含 XML 配置文件)的服务器的 № 地。 业。 当您在 ASCII 下键入值时,将显示所键入的值,不过该值也会以二进制形式显示在左侧。

6. 单击确定保存配置。

### 在 Windows 上配置选项 60

要在 Windows 上配置选项 60, 请执行以下操作:

- 1. 在 DHCP 服务器上,转至开始 > 管理工具 > DHCP,以打开 DHCP 服务器管理工具。
- 2. 查找服务器并展开其下的项目。
- 3. 右键单击 IPv4 并选择定义供应商类。
- 4. 单击**添加**。
  - 随即将显示包含以下字段的对话框:
  - 显示名称:
  - 说明:
  - ID: 二进制: ASCII:
- 5. 在显示名称:字段中,键入iDRAC。
- 6. 在说明:字段中,键入供应商类。
- 7. 单击 ASCII: 部分并键入 iDRAC。
- 8. 单击确定,然后单击关闭。
- 9. 在 DHCP 窗口中,右键单击 IPv4 并选择设置预定义选项。
- 10. 在选项类下拉式菜单中,选择 iDRAC (已在步骤 4 中创建),然后单击添加。
- 11. 在选项类型对话框中,输入以下信息:
  - 名称 iDRAC
  - 数据类型 字符串
  - 代码 060
  - 说明 Dell 供应商类标识符
- 12. 单击确定两次,以返回 DHCP 窗口。
- 13. 展开服务器名称下的所有项目,右键单击范围选项,然后选择配置选项。
- 14. 单击**高级**选项卡。
- 15. 从供应商类别下拉菜单中,选择 iDRAC。060 iDRAC 显示在可用选项列中。
- 16. 选择 060 iDRAC 选项。
- **17.** 输入必须要发送至 iDRAC 的字符串值(以及标准 DHCP 所提供的 IP 地址)。此字符串值有助于导入正确的 SCP 文件。 有关该选项的 DATA 条目、字符串值设置,请使用具有以下字母选项和值的文本参数:
  - 文件名 (-f) 表示导出的服务器配置文件 XML 的名称。在 iDRAC 2.20.20.20 版本或更高版本中,可选填此文件名。
     注: 有关文件命名规则的更多信息,请参阅使用自动配置功能配置服务器和服务器组件。
  - Sharename (-n) 指示网络共享名称。
  - Share Type (-s) 指示共享类型。0 表示 NFS, 2 表示 CIFS。
     () 注: 除了支持基于 NFS 和 CIFS 的文件共享外, iDRAC 固件还支持使用 HTTP 和 HTTPS 访问配置文件。-s 选项标记更新
    - 如下:-s(共享类型):对于 NFS,键入 nfs或0;对于 CIFS,键入 cifs或2;对于 HTTP,键入 http或5;对于 HTTPS,键入 http或6。
    - IPAddress (-i) 指示文件共享的 IP 地址。
      - (i) 注: Sharename (-n)、ShareType (-s) 和 IPAddress (-i) 为必须传递的属性。
    - Username (-u) 指示访问网络共享时所需的用户名。仅 CIFS 需要此信息。
    - Password (-p) 访问网络共享时所需的密码。仅 CIFS 需要此信息。
    - ShutdownType (-d) 指示关机的模式。0 表示正常关机,1表示强制关机。
       (i) 注: 默认设置为0。
    - Timetowait (-t) 指示主机系统关闭之前等待的时间。默认设置为 300。
    - EndHostPowerState (-e) 指示主机的电源状态。0 表示关闭,1表示打开。默认设置为1。

       **i** 注: ShutdownType (-d)、Timetowait (-t) 和 EndHostPowerState (-e) 为可选属性。
    - ProxyDefault (-pd) 指示使用默认代理设置(可选)。
    - ProxyType (-pt) 键入 http 或 socks (默认设置为 http) (可选)。
    - ProxyHost (-ph) 代理主机的 IP 地址(可选)。
    - ProxyUserName (-pu) 指示有权访问代理服务器的用户名 (对于代理支持而言,必须填写此项)。

- ProxyPassword (-pp) 指示有权访问代理服务器的用户密码(对于代理支持而言,必须填写此项)。
- ProxyPort (-po) 代理服务器的端口(默认设置为 80)(可选)。
- Timeout (to) 指示用于获取配置文件的重试超时(以分钟为单位)(默认设置为 60 分钟)
- () 注: 在运行 Windows 操作系统的 DHCP 服务器上,如果使用的是 iDRAC 2.20.20.20 版之前的版本,请务必在 (-f)前面添加一个空格。

NFS: -f system\_config.xml -i 192.168.1.101 -n /nfs\_share -s 0 -d 1 CIFS: -f system\_config.xml -i 192.168.1.101 -n cifs\_share -s 2 -u <2USERNAME> -p <PASSWORD> -d 1 -t 400

### 在 Linux 上配置选项 43 和选项 60

更新 /etc/dhcpd.conf 文件。这些选项的配置步骤与 Windows 步骤相似:

- 1. 留出可由此 DHCP 服务器分配的地址块或地址池。
- 2. 设置选项 43,并为选项 60 使用名称供应商类标识符。

```
option myname code 43 = text;
subnet 192.168.0.0 netmask 255.255.0.0 {
#default gateway
    option routers
                                192.168.0.1;
    option subnet-mask
                                255.255.255.0;
                               "domain.org";
    option nis-domain
                               "domain.org";
    option domain-name
    option domain-name-servers
                                    192.168.1.1;
                                -18000;
                                            # Eastern Standard Time
    option time-offset
    option vendor-class-identifier "iDRAC";
 set vendor-string = option vendor-class-identifier;
 option myname "-f system_config.xml -i 192.168.0.130 -u user -p password -n cifs -s 2 -d 0 -t 500";
    range dynamic-bootp 192.168.0.128 192.168.0.254;
    default-lease-time 21600;
    max-lease-time 43200;
        }
}
```

以下是供应商类标识符字符串中必须传递的必要参数和可选参数:

- 文件名 (-f) 表示导出的服务器配置文件 XML 的名称。在 iDRAC 2.20.20.20 版或更高版本中,可选填文件名。
   注: 有关文件命名规则的更多信息,请参阅使用自动配置功能配置服务器和服务器组件。
- Sharename (-n) 指示网络共享名称。
- ShareType (-s) 指示共享类型。0 表示 NFS , 2 表示 CIFS , 5 表示 HTTP , 6 表示 HTTPS。
- IPAddress (-i) 指示文件共享的 IP 地址。

(i) 注: Sharename (-n)、ShareType (-s) 和 IPAddress (-i) 为必须传递的属性。

- Username (-u) 指示访问网络共享时所需的用户名。仅 CIFS 需要此信息。
- Password (-p) 访问网络共享时所需的密码。仅 CIFS 需要此信息。
- ① 注: Linux NFS、CIFS、HTTP 和 HTTPS 共享示例:
  - **NFS:** -f system\_config.xml -i 192.168.0.130 -n /nfs -s 0 -d 0 -t 500

确保为 NFS 网络共享使用 NFS2 或 NFS3

- CIFS: -f system\_config.xml -i 192.168.0.130 -n sambashare/config\_files -s 2 -u user -p password -d 1 -t 400
- HTTP: -f system\_config.xml -i 192.168.1.101 -s http -n http\_share
- HTTPS: -f system\_config.json -i 192.168.1.101 -s https
- ShutdownType (-d) 指示关机的模式。0 表示正常关机 , 1表示强制关机。

(i) 注: 默认设置为 0。

- Timetowait (-t) 指示主机系统关闭之前等待的时间。默认设置为 300。
- EndHostPowerState (-e) 指示主机的电源状态。0 表示关闭 , 1 表示打开。默认设置为 1。

(i) 注: ShutdownType (-d)、Timetowait (-t) 和 EndHostPowerState (-e) 为可选属性。

以下是从 dhcpd.conf 文件保留静态 DHCP 的示例:

```
host my_host {
```

hardware ethernet b8:2a:72:fb:e6:56;

```
fixed-address 192.168.0.211;
option host-name "my_host";
option myname " -f r630_raid.xml -i 192.168.0.1 -n /nfs -s 0 -d 0 -t 300";
}
```

() 注:编辑 dhcpd.conf 文件后,确保重新启动 dhcpd 服务以应用更改。

## 启用自动配置的前提条件

在启用自动配置功能前,请确保已进行如下设置:

- 在与 iDRAC 及 DHCP 服务器相同的子网上,存在受支持的可用网络共享(NFS 或 CIFS)。测试网络共享,确保其可以访问且防火墙和用户权限设置无误。
- 服务器配置文件已导出至网络共享。此外还要确保 XML 文件已进行必要的更改,以便在启动自动配置过程时可以应用正确的设置。
- 根据 iDRAC 的要求设置了 DHCP 服务器和更新了 DHCP 配置,以便调用服务器和启动自动配置功能。

### 使用 iDRAC Web 界面启用自动配置功能

确保已启用 DHCPv4 和启用 IPv4 选项,并且已禁用自动查找功能。

要启用自动配置功能,请执行以下操作:

- 1. 在 iDRAC Web 界面中,转至概览 > iDRAC 设置 > 网络。 随即会显示网络页面。
- 2. 在自动配置部分,从启用 DHCP 配置下拉菜单中选择下面的一个选项:
  - 启用一次 仅使用 DHCP 服务器所引用的 XML 文件来配置组件一次。此次配置后,将禁用自动配置。
  - 在重设后启用一次 在 iDRAC 被重设后,仅使用 DHCP 服务器所引用的 XML 文件来配置组件一次。此次配置后,将禁用自动配置。
  - 禁用 禁用自动配置功能。
- 3. 单击**应用**可应用设置。 网络页面随之自动刷新。

## 使用 RACADM 启用自动配置功能

要使用 RACADM 启用自动配置功能,请使用 iDRAC.NIC.AutoConfig 对象。

有关更多信息,请参阅 dell.com/idracmanuals 上提供的 iDRAC RACADM 命令行界面参考指南。

有关自动配置功能的更多信息,请参阅 delltechcenter.com/idrac 上提供的使用 Dell iDRAC with Lifecycle Controller 的自动配置功能 零接触配置裸机服务器白皮书。

## 使用散列密码提供更高的安全性

您可以使用单向哈希格式来设置用户密码和 BIOS 密码。用户的身份验证机制不会受到影响(SNMPv3 和 IPMI 除外),并且您可以 提供纯文本格式的密码。

通过新的密码散列功能:

- 您可以生成您自己的 SHA256 哈希值以设置 iDRAC 用户密码和 BIOS 密码。这可让您在服务器配置文件、RACADM 和 WSMAN 中具有 SHA256 的值。提供 SHA256 密码值时,您将无法通过 SNMPv3 和 IPMI 进行身份验证。
- 您可以设置一个模板服务器,其中包括所有 iDRAC 用户帐户和 BIOS 密码(使用当前的纯文本机制)。设置服务器后,您可以导出服务器配置的配置文件和密码哈希值。导出内容中包含 SNMPv3 身份验证所需的哈希值。对于已设置哈希密码值的用户,导入此配置文件会导致丢失 IPMI 身份验证,并且在 F2 iDRAC 界面中会显示用户帐户已禁用。
- 其他界面 (例如 iDRAC GUI)将显示用户帐户已启用。

注: 在将 Dell 第 12 代 PowerEdge 服务器从版本 2.xx.xx.xx 降级到 1.xx.xx 时,如果服务器是使用散列身份验证设置的,则除非将 密码设置为默认值,否则无法登录任何界面。 您可以使用 SHA256 生成包含和不包含 Salt 的散列密码。

您必须具有"服务器控制"权限才能包括和导出散列密码。

如果失去了对所有帐户的访问权限,请使用 iDRAC 设置公用程序或本地 RACADM 将 iDRAC 重设为默认任务。

如果仅使用 SHA256 密码散列设置 iDRAC 用户帐户的密码,而未使用其他散列(SHA1v3Key 或 MD5v3Key),那么将无法通过 SNMP v3 进行验证。

## 使用 RACADM 的散列密码

要设置散列密码,请将以下对象配合 set 命令使用:

- iDRAC.Users.SHA256Password
- iDRAC.Users.SHA256PasswordSalt

使用以下命令将散列密码包括在导出的服务器配置文件中:

```
racadm get -f <file name> -l <NFS / CIFS / HTTP / HTTPS share> -u <username> -p <password> -
t <filetype> --includePH
```

设置关联的散列时,必须设置 Salt 属性。

() 注:这些属性不适用于 Ⅳ 配置文件。

## 服务器配置文件中的散列密码

可以选择在服务器配置文件中导出新的散列密码。

导入服务器配置文件时,您可以对现有密码属性或新密码散列属性取消注释。如果两者都已取消注释,则会生成错误,不会设置密码。导入期间不会应用注释的属性。

### 不使用 SNMPv3 和 IPMI 验证生成散列密码

要在不使用 SNMPv3 和 IPMI 验证的情况下生成散列密码:

- 对于 iDRAC 用户账户,必须使用 SHA256 对密码执行 Salt 操作。
   对密码执行 Salt 操作时,将会添加一个 16 个字节长度的二进制字符串。如果提供,Salt 必须是 16 个字节长度。
- 2. 在导入的服务器配置文件、RACADM 或 WAMAN 中提供散列值和 Salt。
- 3. 设置密码之后,普通的纯文本密码验证仍然可以使用,但 SNMP v3 和 IPMI 验证不适用于具有使用散列算法进行更新的密码的 iDRAC 用户帐户。

# 设置管理站

管理站是用于访问 iDRAC 界面的计算机,用于远程监测和管理 PowerEdge 服务器。

### 要设置管理站:

- 1. 安装支持的操作系统。有关更多信息,请参阅发行说明。
- 2. 安装和配置支持的 Web 浏览器 (Internet Explorer、Firefox、Chrome 或 Safari )。
- 3. 安装最新的 Java Runtime Environment (JRE) (如果使用 Java 插件类型用来访问使用 Web 浏览器的 iDRAC,则需要)。
- 4. 从 Dell Systems Management Tools and Documentation DVD 中的 SYSMGMT 文件夹安装远程 RACADM 和 VMCLI。否则,按照默 认方式运行 DVD 上的 Setup 以安装远程 RACADM 和其他 OpenManage 软件。有关 RACADM 的更多信息,请参阅 dell.com/ idracmanuals 上提供的 iDRAC RACADM Command Line Interface Reference Guide (iDRAC RACADM 命令行界面参考指南)。

#### 5. 根据要求安装下列组件:

- Telnet
- SSH 客户端
- TFTP
- Dell OpenManage Essentials

### 相关概念

安装和使用 VMCLI 公用程序 页面上的 223

### 相关任务

配置支持的 Web 浏览器 页面上的 53

## 远程访问 iDRAC

要从管理站远程访问 iDRAC Web 界面,请确保管理站与 iDRAC 位于同一网络中。例如:

- 刀片服务器 管理站必须与 CMC 位于同一网络中。有关将 CMC 网络与受管系统的网络隔离的更多信息,请参阅 dell.com/support/manuals 上提供的 Chassis Management Controller 用户指南。
- 机架和塔式服务器 将 iDRAC NIC 设置为 "专用" 或 LOM1 并确保管理站与 iDRAC 位于同一网络中。

要从管理站访问受管系统的控制台,请通过 iDRAC Web 界面使用虚拟控制台。

#### 相关概念

启动虚拟控制台 页面上的 209

相关任务

网络设置页面上的 37

# 设置受管系统

如果您需要运行本地 RACADM 或启用上次崩溃屏幕捕获,请从 Dell Systems Management Tools and Documentation DVD 安装以下组件:

- 本地 RACADM
- 服务器管理员

有关 Server Administrator 的更多信息,请参阅 dell.com/support/manuals 上提供的 Dell OpenManage Server Administrator 用户指 南。

### 相关任务

修改本地管理员帐户设置 页面上的 47

## 修改本地管理员帐户设置

设置 iDRAC IP 地址后,您可以使用 iDRAC 设置公用程序修改本地管理员帐户设置(即用户 2)。要执行此操作:

- 1. 在 iDRAC 设置公用程序中,转至**用户配置**。 随即会打开 iDRAC 设置用户配置页面。
- 指定用户名、LAN 用户权限、串行端口用户权限和更改密码的详细信息。
   有关各选项的信息,请参阅 iDRAC 设置公用程序联机帮助。
- 3. 依次单击**后退、完成**和**是**。 本地管理员帐户设置即配置完成。

## 设置受管系统位置

您可以使用 iDRAC Web 界面或 iDRAC 设置公用程序指定数据中心中受管系统的位置详细信息。

## 使用 Web 界面设置受管系统位置

要指定系统位置详细信息:

1. 在 iDRAC Web 界面中,转至概览 > 服务器 > 属性 > 详细信息。

随即显示**系统详细信息**页面。

- 2. 在**系统位置**下,输入数据中心中受管系统的位置详细信息。 有关各选项的信息,请参阅 iDRAC 联机帮助。
- 3. 单击应用。系统位置详细信息将会保存到 iDRAC 中。

### 使用 RACADM 设置受管系统位置

要指定系统位置详细信息,请使用 System.Location 组对象。

有关更多信息,请参阅 dell.com/idracmanuals 上提供的 iDRAC RACADM 命令行界面参考指南。

### 使用 iDRAC 设置公用程序设置受管系统位置

要指定系统位置详细信息:

- 1. 在 iDRAC 设置公用程序中,转至**系统位置**。 随即会显示 iDRAC 设置系统位置。
- 2. 输入数据中心中受管系统的位置详细信息。有关各选项的信息,请参阅 iDRAC 设置公用程序联机帮助。
- 3. 依次单击**后退、完成**和是。 该详细信息即会保存。

## 优化系统性能和功耗

服务器散热所需的功率可使总体系统功率显著增加。热控制是通过风扇速度和系统功率管理来主动管理系统散热,在尽量降低系统功耗、气流和系统输出噪音的同时确保系统稳定运行。您可以调节热控制设置并针对系统性能和每瓦性能要求进行优化。

使用 iDRAC Web 界面、RACADM 或 iDRAC 设置公用程序,您可以更改以下散热设置:

- 优化性能
- 优化最小功率
- 设置最大空气排放温度
- 如果需要,通过风扇偏移增加气流
- 通过提高最低风扇速度来增加气流

## 使用 iDRAC Web 界面修改散热设置

要修改散热设置:

- 1. 在 iDRAC Web 界面中,转至概览 > 硬件 > 风扇 > 设置。 这将显示风扇设置页面。
- 2. 指定以下各项:

•

- 散热配置文件 选择散热配置文件:
  - 默认的散热配置文件设置 意味着热量算法将使用系统 BIOS > 系统 BIOS 设置.系统配置文件设置页面下定义的相同 "系统配置文件设置"。

默认情况下,该选项设置为默认的热量配置文件设置。您也可选择独立于 BIOS 配置文件的自定义算法。可用选项有:

- 最大性能(性能已优化):
  - 内存或 CPU 节流的可能性降低。
  - Turbo 模式激活的可能性提高。
  - 一般情况下,空闲和压力载荷下风扇速率较高。
- 最小功率(每瓦性能已优化):
  - 根据最佳的风扇电源状态进行了优化以获得最低系统功耗。
  - 一般情况下,空闲和压力载荷下风扇速率较低。
- (i) 注:选择最大性能或最小功率,将覆盖系统 BIOS > 系统 BIOS 设置.系统配置文件设置页面"系统配置文件"设置的相关 热量设置。
- 最大排气温度限制 从下拉菜单中,选择最大排气温度。这些值将根据系统显示。 默认值为默认值,70°C (158°F)。

此选项允许系统风扇速率变化,使得排气温度不超过所选的排气温度限制。由于取决于系统负载和系统的冷却能力,因此这并不能在所有的系统操作情况下始终得到保证。

- 风扇速率偏移 此选项为服务器提供额外的散热能力。如果添加了硬件设备(例如,新的 PCle 卡),则可能需要额外的散热能力。风扇速率偏移会导致风扇速率比通过热量控制算法计算的基准风扇速率提高(偏移的百分比值)。可能的值有:
  - 低风扇速率 将风扇速率提高到适度风扇速率。
  - 中等风扇速率 将风扇速率提高到接近中等。
  - **高风扇速率** 将风扇速率提高到接近全速。
  - **最大风扇速率** 将风扇速率提高到全速。
  - 关闭 风扇速率偏移设置为"关闭"。这是默认值。如果设置为关闭,则不显示百分比。默认的风扇速率将不会发生任何 偏移。相反,最大设置将使所有风扇以最大速率运行。

风扇速率偏移是动态的,并且基于系统。每个偏移的风扇速率提高值会显示在每个选项旁边。

风扇速率偏移会将所有风扇速率提高相同的百分比。根据单个组件冷却要求,风扇速率可能会提高到超过偏移速率。整体系 统功耗预计会增加。

风扇速率偏移允许您通过四个步进增量值提高系统风扇速率。这些步进值在服务器系统风扇的典型基准速率与最大速率之间 平均划分。某些硬件配置会导致较高的基准风扇速率,进而导致获得最大速率的偏移不是最大偏移。

最常见的使用案例是非标准 PCle 适配器散热。不过,该功能可用于提高针对其他目的的散热能力。

- PWM 中的最低风扇速率(最大值的百分比)——选择此选项对风扇速率进行微调。通过此选项,您可以设置更高的基准系统风扇速率,或者如果其他自定义风扇速率选项无法达到所需的更高风扇速率,可以使用此选项来提高系统风扇速率。
  - 默认 根据系统散热算法将最小风扇速率设置为默认值。
  - 自定义 输入百分比值。

最低风扇速率 PWM 所允许的范围根据系统配置的不同而有所变化。第一个值为空闲速度和第二个值是配置最大值(其可能 是也可能不是完全基于系统配置)。

系统风扇可以根据系统的散热要求,以高于此速率的速率运行,但不低于所定义的最低速率。例如,将"最小风扇速率"设置为 35%将会限制风扇速率永远不会低于 35% PWM。

(i) 注: 0% PWM 不表示风扇关闭。这是风扇可以达到的最低风扇速率。

这些设置是持久性的,意味着一旦进行设置并应用,它们将不会在系统重新引导、关机后再开机、iDRAC或 BIOS 更新期间自动 更改为默认设置。部分 Dell 服务器可能支持,也可能不支持部分或所有这些自定义的用户散热选项。如果选项不受支持,将不会 显示或者您无法提供自定义值。

#### 3. 单击**应用**应用设置。

#### 随即显示以下消息:

It is recommended to reboot the system when a thermal profile change has been made. This is to ensure all power and thermal settings are activated.

#### 单击稍后重新引导或立即重新引导。

(i) 注: 必须重新引导系统以使设置生效。

## 使用 RACADM 修改散热设置

要修改散热设置,请将 system.thermalsettings 组中的对象与下表中提供的 set 子命令结合使用。

#### 表. 8: 散热设置

| 对象             | 说明            | 使用情况                                                                                                    | 示例                                                      |
|----------------|---------------|----------------------------------------------------------------------------------------------------|---------------------------------------------------------|
| AirExhaustTemp | 用于设置最大排气温度限制。 | 设置为以下任何值 (基于系                                                                                                    | 要检查系统中的现有设置:                                            |
|                |               | <ul> <li>3. (1):</li> <li>0. 表示 40° C</li> <li>1. 表示 45° C</li> <li>2. 表示 50° C</li> <li>3. 表示 55° C</li> <li>4. 表示 60° C</li> <li>255. 表示 70°C ( 默认 )</li> </ul> | racadm get<br>system.thermalsettin<br>gs.AirExhaustTemp |
|                |               |                                                                                                    | 输出为:                                                    |
|                |               |                                                                                                    | AirExhaustTemp=70                                       |

### 表. 8: 散热设置(续)

| 对象                    | 说明                                                                                                    | 使用情况       | 示例                                                                    |
|-----------------------|----------------------------------------------------------------------------------------------------|------------|-----------------------------------------------------------------------|
|                       |                                                                                                    |            | 该输出意味着系统已设置为将<br>空气排放温度限制为 70°C。<br>要设置排气温度以将其限制为<br>60°C:            |
|                       |                                                                                                    |            | racadm set<br>system.thermalsettin<br>gs.AirExhaustTemp 4             |
|                       |                                                                                                    |            | 输出为:                                                                  |
|                       |                                                                                                    |            | Object value<br>modified<br>successfully.                             |
|                       |                                                                                                    |            | 如果系统不支持特定的空气排<br>放温度限制 , 那么应该运行以<br>下命令:                              |
|                       |                                                                                                    |            | racadm set<br>system.thermalsettin<br>gs.AirExhaustTemp 0             |
|                       |                                                                                                    |            | 将显示以下错误消息:                                                            |
|                       |                                                                                                    |            | ERROR: RAC947:<br>Invalid object<br>value specified.                  |
|                       |                                                                                                    |            | 确保根据对象类型来指定值。                                                         |
|                       |                                                                                                    |            | 有关更多信息 , 请参阅<br>RACADM 帮助。                                            |
|                       |                                                                                                    |            | 要将限制设置为默认值:                                                           |
|                       |                                                                                                    |            | racadm set<br>system.thermalsettin<br>gs.AirExhaustTemp<br>255        |
| FanSpeedHighOffsetVal | <ul> <li>使用此变量将会以%PWM<br/>读取"高风扇速率偏移"设置的风扇速率偏移值。</li> <li>此值取决于系统。</li> <li>请使用 FanSpeedOffset</li> </ul> | 值为 0 - 100 | racadm get<br>system.thermalsettin<br>gs<br>FanSpeedHighOffsetVa<br>l |
|                       | 对家和索引值1米设置此<br>值。                                                                                         |            | 这将返回数字值,例如 66。该<br>值表示当您使用以下命令时,<br>会对基线风扇速率应用高风扇<br>速率偏移值 (66% PWM)  |
|                       |                                                                                                    |            | racadm set<br>system.thermalsettin<br>gs FanSpeedOffset 1             |
| FanSpeedLowOffsetVal  | <ul> <li>使用此变量将会以%PWM<br/>读取"低风扇速率偏移"设置的风扇速率偏移值。</li> <li>此值取决于系统。</li> </ul>                             | 值为 0 - 100 | racadm get<br>system.thermalsettin<br>gs<br>FanSpeedLowOffsetVal      |

### 表. 8: 散热设置(续)

| 对象                          | 说明                                                                                                    | 使用情况                                                            | 示例                                                                                           |
|-----------------------------|----------------------------------------------------------------------------------------------------|-----------------------------------------------------------------|----------------------------------------------------------------------------------------------|
|                             | <ul> <li>请使用 FanSpeedOffset<br/>对象和索引值0来设置此<br/>值。</li> </ul>                                                                                                    |                                                                 | 此命令返回一个值,如<br>"23"。这意味着在使用以下<br>命令时,将会应用超过基准风<br>扇速率的风扇速率偏移"低<br>值"(23% PWM)。                |
|                             |                                                                                                    |                                                                 | racadm set<br>system.thermalsettin<br>gs FanSpeedOffset 0                                    |
| FanSpeedMaxOffsetVal        | <ul> <li>使用此变量将会以%PWM<br/>读取"最大风扇速率偏移"<br/>设置的风扇速率偏移值。</li> <li>此值取决于系统。</li> <li>请使用 FanSpeedOffset</li> </ul>                                                                                                    | 值为 0 - 100                                                      | racadm get<br>system.thermalsettin<br>gs<br>FanSpeedMaxOffsetVal                             |
|                             | 对象和索引值 3 来设置此<br>值。                                                                                                    |                                                                 | 这将返回一个值,如"100"。<br>这意味着当您使用以下命令<br>时,会应用最大风扇速率偏移<br>值(即全速,100%PWM)。<br>通常,该偏移值会使速率升高<br>至全速。 |
|                             |                                                                                                    |                                                                 | racadm set<br>system.thermalsettin<br>gs FanSpeedOffset 3                                    |
| FanSpeedMediumOffsetVa<br>l | <ul> <li>使用此变量将会以%PWM<br/>读取"中等风扇速率偏移"<br/>设置的风扇速率偏移值。</li> <li>此值取决于系统。</li> <li>请使用 FanSpeedOffset<br/>对免和索引点2本设置此</li> </ul>                                                                                                    | 值为 0 - 100                                                      | racadm get<br>system.thermalsettin<br>gs<br>FanSpeedMediumOffset<br>Val                      |
|                             | 刈豕和系」1個 ∠ 木皮直此<br>值。                                                                                                    |                                                                 | 此命令返回一个值,如<br>"47"。这意味着在使用以下<br>命令时,将会应用超过基准风<br>扇速率的风扇速率偏移"中<br>值"(47% PWM)。                |
|                             |                                                                                                    |                                                                 | racadm set<br>system.thermalsettin<br>gs FanSpeedOffset 2                                    |
| FanSpeedOffset              | <ul> <li>使用此对象和 get 命令将会显示目前的风扇速率偏移</li> </ul>                                                                                                    | 値为:<br>● 0-低风扇速率                                                | 要查看现有设置:                                                                                     |
|                             | <ul> <li>Ⅰ</li> <li>Ⅰ</li></ul> | <ul> <li>1-高风扇速率</li> <li>2-中等风扇速率</li> <li>3-最大风扇速率</li> </ul> | racadm get<br>system.thermalsettin<br>gs.FanSpeedOffset                                      |
|                             | <ul> <li>率隔移值。</li> <li>索引值决定了所应用的偏移,</li> </ul>                                                                                                    | ● 255 - 无                                                       | 要将风扇速率偏移设置为"高<br>值"(如<br>FanSpeedHighOffsetVal                                               |
|                             | FanSpeedLowOffsetVal<br>FanSpeedMaxOffsetVal                                                                                                    |                                                                 | 中所定义)                                                                                        |
|                             | 、<br>FanSpeedHighOffsetVa<br>1 <b>和</b>                                                                                                    |                                                                 | system.thermalsettin<br>gs.FanSpeedOffset 1                                                  |
|                             | FanSpeedMediumOffset<br>Val 对象(此前已定义)是<br>所应用的偏移的值。                                                                                                    |                                                                 |                                                                                              |

### 表. 8: 散热设置(续)

| 对象                           | 说明                                                                                                    | 使用情况                                                                          | 示例                                                                                         |
|------------------------------|----------------------------------------------------------------------------------------------------|-------------------------------------------------------------------------------|--------------------------------------------------------------------------------------------|
| MFSMaximumLimit              | 读取 MFS 的最大值限制                                                                                                    | 值为 1 - 100                                                                    | 要显示可以使用<br>MinimumFanSpeed 选项设置<br>的最大值:<br>racadm get                                     |
|                              |                                                                                                    |                                                                               | system.thermalsettin<br>gs.MFSMaximumLimit                                                 |
| MFSMinimumLimit              | 读取 MFS 的最小值限制                                                                                                    | 值为 0 至 MFSMaximumLimit<br>默认值为 255(表示无)                                       | 要显示可以使用<br>MinimumFanSpeed 选项设置<br>的最小值:                                                   |
|                              |                                                                                                    |                                                                               | racadm get<br>system.thermalsettin<br>gs.MFSMinimumLimit                                   |
| MinimumFanSpeed              | <ul> <li>允许配置系统运行所需的最低风扇速率。</li> <li>它定义风扇速率的基准(标准)值,并且系统允许风扇低于此定义的风扇速率值。</li> <li>此值是风扇速率的%PWM</li> </ul>                                                                  | 值从 MFSMinimumLimit 到<br>MFSMaximumLimit<br>如果 get 命令报告 255,则表<br>明末应用用户配置的偏移。 | 要确保系统最低速度不会减少<br>低于 45% PWM ( 45 必须是介<br>于 MFSMinimumLimit 到<br>MFSMaximumLimit 之间的<br>值): |
|                              | 值。                                                                                                    |                                                                               | racadm set<br>system.thermalsettin<br>gs.MinimumFanSpeed<br>45                             |
| ThermalProfile               | <ul> <li>允许指定"热量基本算法"。</li> <li>允许您根据需要为配置文件关联的散热行为设置系统配置文件。</li> </ul>                                                                                                    | 值:<br>• 0-自动<br>• 1-最高性能<br>• 2-最低功耗                                          | 要查看现有的散热配置文件设<br>置:                                                                        |
|                              |                                                                                                    |                                                                               | racadm get<br>system.thermalsettin<br>gs.ThermalProfile                                    |
|                              |                                                                                                    |                                                                               | 要将散热配置文件设置为"最<br>高性能" :                                                                    |
|                              |                                                                                                    |                                                                               | racadm set<br>system.thermalsettin<br>gs.ThermalProfile 1                                  |
| ThirdPartyPCIFanRespon<br>se | <ul> <li>第三方 PCI 卡的散热覆盖。</li> <li>允许您启用或禁用检测到的<br/>第三方 PCI 卡的默认系统风<br/>扇响应。</li> <li>您可以查看 Lifecycle<br/>Controller 日志中的消息 ID<br/>PCI3018,来确认是否存在<br/>第三方 PCI 卡。</li> </ul> | 值:<br>• 1- 启用<br>• 0- 禁用<br>(1) 注: 默认值为 1。                                    | 要禁用任何默认的风扇速率响<br>应设置,以支持检测到的第三<br>方 PCI卡:                                                  |
|                              |                                                                                                    |                                                                               | racadm set<br>system.thermalsettin<br>gs.ThirdPartyPCIFanR<br>esponse 0                    |

## 使用 iDRAC 设置公用程序修改散热设置

要修改散热设置:

- 1. 在 iDRAC 设置公用程序中,转至**散热。** 随即会显示 iDRAC 设置散热页面。
- 2. 指定以下各项:
  - 热量配置文件

- 最大排气温度限制
- 风扇速率偏移
- 最低风扇速率

有关各字段的信息,请参阅使用 Web 界面修改散热设置。

这些设置是持久性的,意味着一旦进行设置并应用,它们将不会在系统重新引导、关机后再开机、iDRAC或 BIOS 更新期间自动 更改为默认设置。部分 Dell 服务器可能支持,也可能不支持部分或所有这些自定义的用户散热选项。如果选项不受支持,将不会 显示或者您无法提供自定义值。

3. 依次单击**后退、完成**和是。 耐热设置即配置完成。

# 配置支持的 Web 浏览器

() 注: 有关支持的浏览器及其版本的更多信息,请参阅 dell.com/idracmanuals 上提供的*发行说明*。

可以使用具有默认设置的浏览器访问 iDRAC Web 界面的大多数功能。要使用某些功能,您必须更改一些设置。这些设置包括禁用弹出窗口阻止程序、启用 Java、ActiveX 或 HTML5 插件支持等。

如果从通过代理服务器连接到 Internet 的 Management Station 连接到 iDRAC Web 界面,则需要配置 Web 浏览器以从该服务器访问 Internet。

注:如果您使用 Internet Explorer 或 Firefox 以访问 iDRAC Web 界面,您可能需要根据本章节的描述配置特定设置。您可以使用 其他受支持的浏览器及其默认设置。

### 相关概念

查看 Web 界面的本地化版本 页面上的 58

### 相关任务

将 iDRAC IP 添加到受信任站点列表 页面上的 53 禁用 Firefox 中的白名单功能 页面上的 54

## 配置 Internet Explorer

本章节提供了有关配置 Internet Explorer (IE)的详细信息,以确保您可以访问和使用 iDRAC Web 界面的所有功能。这些设置包括:

- 重新设置安全设置
- 将 iDRAC IP 添加至受信任的站点
- 配置 IE 以启用 Active Directory SSO

## 重新设置 Internet Explorer 安全设置

确保 Internet Explorer (IE) 设置已设置为 Microsoft 推荐的默认设置且按照本章节介绍的内容自定义设置。

- 1. 以管理员身份打开 IE , 或使用管理员帐户。
- 2. 单击工具 Internet 选项 安全本地网络或本地局域网。
- 3. 单击自定义级别,选择中低级,单击重置。单击确定以确认。

## 将 iDRAC IP 添加到受信任站点列表

当您访问 iDRAC Web 界面时,如果受信域列表中没有 iDRAC IP 地址,系统会提示您将该地址添加到该列表中。完成后,请单击刷新 或者重新启动 Web 浏览器以建立指向 iDRAC Web 界面的连接。如果系统未提示您添加 IP,建议您手动将 IP 添加到受信任站点列 表。

(i) 注: 当连接至带有浏览器不信任证书的 iDRAC Web 界面时,在确认首次警告后,可能会再次显示浏览器证书错误警告。

要将 iDRAC IP 地址添加到受信任站点列表:

- 1. 单击工具 > Internet 选项 > 安全 > 受信任站点 > 站点。
- 2. 在将该网站添加到区域中输入 iDRAC IP 地址。
- 3. 单击添加,单击确定,然后单击关闭。
- 4. 单击确定,然后刷新浏览器。

### 配置 Internet Explorer 以启用 Active Directory SSO

配置 Internet Explorer 的浏览器设置:

- 1. 在 Internet Explorer 中, 导航至本地 Intranet 并单击站点。
- 2. 仅选择以下选项:
  - 包括没有列在其他区域的所有本地 (Intranet) 站点。
  - 包括所有不使用代理服务器的站点。
- 3. 单击**高级**。
- 4. 添加所有将被用作 SSO 配置一部分的 iDRAC 实例的相关域名(例如, myhost.example.com)。
- 5. 单击关闭并单击确定两次。

## 配置 Mozilla Firefox

本章节介绍了有关配置 Firefox 的详细信息,以确保您可以访问和使用 iDRAC Web 界面上的所有功能。这些设置包括:

- 禁用白名单功能
- 配置 Firefox 以启用 Active Directory SSO

## 禁用 Firefox 中的白名单功能

对于每个具有插件的不同网站, Firefox 的"白名单"安全功能要求具备用户权限才能安装插件。如果启用, 白名单功能会要求您为每个访问的 iDRAC 安装虚拟控制台查看器, 即使查看器版本相同也是如此。

要禁用白名单功能和避免安装不必要的插件,请执行下列步骤:

- 1. 打开 Firefox Web 浏览器窗口。
- 2. 在地址字段中, 输入 about: config, 并按 <Enter> 键。
- 3. 在**首选项名称**列中,找到并双击 xpinstall.whitelist.required。 首选项名称、状态、类型和值的值将变成粗体文本。状态值将变成用户设置,并且值会变成 False。
- 在首选项名称列中,找到 xpinstall.enabled。
   确保值为 true。如果不是,则双击 xpinstall.enabled,将值设置为 true。

## 配置 Firefox 以启用 Active Directory SSO

配置 Firefox 的浏览器设置:

- 1. 在 Firefox 地址栏中, 输入 about: config.
- 2. 在筛选器中,输入network.negotiate。
- 3. 将域名添加至 network.negotiate-auth.trusted-uris (使用逗号分隔的列表)。
- 4. 将域名添加至 network.negotiate-auth.delegation-uris (使用逗号分隔的列表)。

## 配置 Web 浏览器以使用虚拟控制台

#### 要在管理站上使用虚拟控制台:

- 1. 确保已安装浏览器(Internet Explorer (Windows)或 Mozilla Firefox (Windows或 Linux)、Google Chrome、Safari)的支持版本。 有关支持的浏览器版本的更多信息,请参阅 dell.com/idracmanuals上提供的*发行说明*。
- 2. 要使用 Internet Explorer,请将 IE 设置为以管理员身份运行。
- 3. 配置 Web 浏览器以使用 ActiveX、Java 或 HTML5 插件。

ActiveX Viewer 只受 Internet Explorer 支持。HTML5 或 Java 查看器在任何浏览器上都受支持。

- 4. 在受管系统上导入根证书,以免出现提示您验证证书的弹出式窗口。
- 5. 安装与 compat-libstdc++-33-3.2.3-61 相关的软件包。

() 注: 在 Windows 上, 与 "compat-libstdc++-33-3.2.3-61"相关的软件包可能包含在 .NET 框架软件包或操作系统软件包中。

6. 如果您使用 MAC 操作系统,请选择**通用访问**窗口下的**启用对辅助设备的访问**选项。 有关更多信息,请参阅 MAC 操作系统说明文件。

#### 相关概念

配置 Internet Explorer 以使用基于 HTML 5 的插件 页面上的 55 配置 Web 浏览器以使用 Java 插件 页面上的 55 配置 IE 以使用 ActiveX 插件 页面上的 56 将 CA 证书导入管理站 页面上的 57

### 配置 Internet Explorer 以使用基于 HTML 5 的插件

HTML5 虚拟控制台和虚拟介质 API 是借助 HTML5 技术创建的。以下为 HTML5 技术的优势:

- 不需要在客户端工作站上安装。
- 兼容性是基于浏览器而非操作系统或已安装的组件。
- 兼容大多数台式机和移动平台。
- 快速部署和客户端作为 Web 页面的一部分下载。

您必须配置 Internet Explorer (IE) 设置,然后启动并运行基于 HTML5 的虚拟控制台和虚拟介质应用程序。要配置浏览器设置:

- 禁用弹出窗口拦截程序。为此,可单击 Tools(工具) > Internet Options(Internet 选项) > Privacy(隐私)并清除 Turn on Pop-up Blocker(打开弹出窗口拦截程序)复选框。
- 2. 使用以下任何方法之一启动 HTML5 虚拟控制台:
  - 在 IE 中, 单击 Tools (工具) > Compatibility View Settings (兼容性视图设置) 并清除 Display intranet sites in Compatibility View (在兼容性视图中显示 Intranet 站点) 复选框。
  - 在 IE 中使用 IPv6 地址,按如下所示修改 IPv6 地址:

https://[fe80::d267:e5ff:fef4:2fe9]/ to https://fe80--d267-e5ff-fef4-2fe9.ipv6literal.net/

• 在 IE 中使用 IPv6 地址引导 HTML5 虚拟控制台,按如下所示修改 IPv6 地址:

https://[fe80::d267:e5ff:fef4:2fe9]/console to https://fe80--d267-e5ff-fef4-2fe9.ipv6literal.net/console

3. 要在 IE 浏览器中显示标题栏信息,可转到 Control Panel(**控制面板**) > Appearance and Personalization(**外观和个性化**) > Personalization(**个性化**) > Windows Classic(Windows 经典)

### 配置 Web 浏览器以使用 Java 插件

如果您使用 Firefox 或 IE 并且想要使用 Java 查看器,请安装 Java Runtime Environment (JRE)。

(i) 注: 在 64 位操作系统上可安装 32 位或 64 位 JRE 版本, 或在 32 位操作系统上可安装 32 位 JRE 版本。

要配置 IE 以使用 Java 插件:

- 在 Internet Explorer 中禁用文件下载的自动提示。
- 在 Internet Explorer 中禁用增强的安全模式。

#### 相关概念

配置虚拟控制台页面上的209

## 配置 IE 以使用 ActiveX 插件

您必须先配置 IE 浏览器设置,然后才能启动和运行基于 ActiveX 的虚拟控制台和虚拟介质应用程序。ActiveX 应用程序将以签名的 CAB 文件形式从 iDRAC 服务器提供。如果在虚拟控制台中将插件类型设置为"本机 ActiveX",则当您尝试启动虚拟控制台时,该 CAB 文件会下载至客户端系统并启动基于 ActiveX 的虚拟控制台。Internet Explorer 需进行一些配置来下载、安装和运行这些基于 ActiveX 的应用程序。

在 64 位浏览器上, Internet Explorer 具有 32 位和 64 位版本。您可以使用任一版本。但是,如果在 64 位版本中安装插件,然后尝试在 32 位浏览器中运行查看器,则必须重新安装插件。

- () 注: 您只可以将 ActiveX 插件与 Internet Explorer 一起使用。
- () 注: 要在使用 Explorer 9 的系统上使用 ActiveX 插件,在配置 Internet Explorer 前,应确保在 Windows Server 操作系统中的 Internet Explorer 或服务器管理器中禁用增强的安全模式。

对于 Windows 2003、Windows XP、Windows Vista、Windows 7 和 Windows 2008 中的 ActiveX 应用程序,需配置下列 Internet Explorer 设置以使用 ActiveX 插件:

- 1. 清除浏览器的高速缓存。
- 2. 将 iDRAC IP 或主机名添加到受信站点列表。
- 3. 将自定义设置重置为中-低或更改设置以允许安装签名的 ActiveX 插件。
- 允许浏览器下载加密的内容并启用第三方浏览器扩展。要执行此操作,请转至工具 > Internet 选项 > 高级,清除不将加密的页存 盘选项,然后选择启用第三方浏览器扩展选项。

() 注: 重新启动 Internet Explorer 以使启用第三方浏览器扩展设置生效。

- 5. 转至工具 > Internet 选项 > 安全,并选择您要运行该应用程序的区域。
- 6. 单击**自定义级别。在安全设置**窗口中,执行下列操作:
  - 对 ActiveX 控件自动提示选择启用。
  - 对下载已签名的 ActiveX 控件选择提示。
  - 对运行 ActiveX 控件和插件选择启用或提示。
  - 对对标记为可安全执行脚本的 ActiveX 控件执行脚本选择启用或提示。
- 7. 单击确定关闭安全设置窗口。
- 8. 单击确定关闭 Internet 选项窗口。

(i) 注: 在使用 Internet Explorer 11 的系统上,确保通过单击工具 > 兼容性视图设置添加 iDRAC IP。

()注:

- 各个不同版本的 Internet Explorer 具有相同的 Internet 选项。因此,在针对一种浏览器将服务器添加到受信站点列表后,其他浏览器将使用相同的设置。
- 安装 ActiveX 控件之前, Internet Explorer 可能会显示安全警告。要完成 ActiveX 控件安装步骤, 请在 Internet Explorer 发出安全警告时接受 ActiveX 控件。

#### 相关概念

清除浏览器高速缓存页面上的 57

Windows Vista 或更新的 Microsoft 操作系统的附加设置 页面上的 56

### Windows Vista 或更新的 Microsoft 操作系统的附加设置

Windows Vista 或更新的操作系统中的 Internet Explorer 浏览器有一项称为保护模式的附加安全功能。

使用保护模式在 Internet Explorer 浏览器中启动并运行 ActiveX 应用程序:

- 1. 作为管理员运行 IE。
- 2. 转至工具 > Internet 选项 > 安全 > 可信站点。
- 3. 确保没有为"可信站点"区域选择**启用保护模式**选项。或者,您可以将 iDRAC 地址添加到 Intranet 区域中的站点。默认情况下,保护模式对"Intranet 区域"和"可信站点"区域中的站点已关闭。
- 4. 单击**站点**。
- 5. 在将该网站添加到区域字段中,添加 iDRAC 的地址,然后单击添加。

- 6. 单击关闭,然后单击确定。
- 7. 关闭并重新启动浏览器使设置生效。

### 清除浏览器高速缓存

如果运行虚拟控制台时出现问题(超出范围错误,同步问题等),则应清除浏览器的高速缓存,移除或删除系统上可能存储的任何旧版本查看器并重试。

() 注: 您必须拥有管理员权限才能清除浏览器的高速缓存。

### 清除 Java 早期版本

要清除 Windows 或 Linux 中旧版本的 Java 查看器,请执行以下操作:

- 在命令提示符处,运行 javaws-viewer 或 javaws-uninstall。 此时会显示 Java 高速缓存查看器。
- 2. 删除标题为 iDRAC 虚拟控制台客户端的项目。

## 将 CA 证书导入管理站

当您启动虚拟控制台或虚拟介质时,系统会显示提示来验证证书。如果您具有自定义 Web 服务器证书,则可以将 CA 证书导入 Java 或 ActiveX 的可信证书库,从而避免这些提示。

#### 相关概念

将 CA 证书导入到 Java 受信证书库 页面上的 57 将 CA 证书导入 ActiveX 受信证书库 页面上的 57

### 将 CA 证书导入到 Java 受信证书库

要将 CA 证书导入到 Java 信任证书存储区:

- 1. 启动 Java 控制面板。
- 单击安全选项卡,然后单击证书。 将显示证书对话框。
- 3. 从证书类型下拉式菜单中,选择信任的证书。
- 4. 单击**导入**,浏览并选择 CA 证书(以 Base64 编码格式),然后单击**打开**。 选定的证书将导入到 Web 启动的信任证书存储区。
- 5. 单击关闭, 然后单击确定。Java 控制面板窗口关闭。

### 将 CA 证书导入 ActiveX 受信证书库

您必须使用 OpenSSL 命令行工具创建使用 Secure Hash Algorithm (安全散列算法, SHA)的证书散列值。由于它在默认情况下使用 SHA, 因此,建议使用 OpenSSL 工具 1.0.x 及更新版本。CA 证书必须为 Base64 encoded PEM (64 位编码的 PEM)格式。这是导入 每个 CA 证书的一次性过程。

要将 CA 证书导入 ActiveX 可信证书库:

- 1. 打开 OpenSSL 命令提示窗口。
- 2. 使用以下命令运行 Management Station 上当前正在使用的 CA 证书的 8 字节散列算法:openss1 x509 -in (name of CA cert) -noout -hash

系统会生成一个输出文件。例如,如果 CA 证书文件名为 cacert.pem,该命令为:

openssl x509 -in cacert.pem -noout -hash

系统会生成类似于"431db322"的输出文件。

- 3. 将 CA 文件重命名为输出文件名,并在扩展名中添加一个".0"。例如, 431db322.0。
- 4. 将重命名后的 CA 证书复制到主目录,例如, C:\Documents and Settings\<user> directory。

## 查看 Web 界面的本地化版本

iDRAC Web 界面支持以下语言:

- 英语 (en-us)
- 法语(fr)
- 德语(de)
- 西班牙语 (es)
- 日语 (ja)
- 简体中文 (zh-cn)

附带的 ISO 标识符表示支持的语言变体。对于某些支持的语言,需要将浏览器大小调整为 1024 像素宽才能查看所有功能。

iDRAC Web 界面设计用于与本地化的键盘一起使用,以提供对各种语言版本的支持。iDRAC Web 界面的某些功能(如虚拟控制台)可能需要执行额外的步骤才能访问特定的功能或字母。其他键盘不受支持且可能导致意外问题。

(i) 注: 请参阅浏览器文档了解如何配置或设置不同的语言并查看本地化版本的 iDRAC Web 界面。

# 更新设备固件

使用 iDRAC 可以更新 iDRAC、BIOS 和所有借助 Lifecycle Controller 更新支持的设备固件,例如:

- 光纤信道 (FC) 卡
- 诊断程序
- 操作系统驱动程序包
- 网络接口卡 (NIC)
- RAID 控制器
- 电源设备 (PSU)
- NVMe PCle 设备
- SAS/SATA 硬盘驱动器
- 内部和外部机柜的背板更新
- OS 收集器

#### △ 小心: PSU 固件更新可能需要几分钟时间,具体取决于系统配置和 PSU 型号。为避免损坏 PSU,请勿在 PSU 固件更新过程中 中断更新过程或系统电源。

您必须将所需的固件上传到 iDRAC。上传完成后,将会显示设备上安装的固件的当前版本和所应用的版本。如果要上传的固件无效,则会显示错误消息。不需要重新引导的更新将立即应用。需要系统重新引导的更新已暂存并提交,以便在下一次系统重新引导时运行。只需重新引导系统一次即可执行所有更新。

在固件更新后, System Inventory (系统资源清册)页面显示更新的固件版本并记录日志。

支持的固件映像文件类型包括:

- .exe 基于 Windows 的 Dell Update Package (DUP)
- .d7 包含 iDRAC 和 Lifecycle Controller 二者的固件

对于扩展名为.exe的文件,您必须具有系统控制权限。必须启用经许可的远程固件更新功能和Lifecycle Controller。

对于扩展名为.d7的文件,您必须具有"配置"权限。

() 注: 升级 iDRAC 固件后,您可能会注意到 Lifecycle Controller 日志中显示的时间戳有差异,直至使用 NTP 重设 iDRAC 时间。生命周期日志会显示 BIOS 时间,直至重设 iDRAC 时间。

#### 您可以使用以下方法执行固件更新:

- 从本地系统或网络共享加载受支持的映像类型,每次加载一种类型。
- 连接至 FTP、TFTP 或 HTTP 站点或网络存储库 (其中包含 Windows DUP 和相应的目录文件)。

您可以使用 Dell Repository Manager 创建自定义存储库。有关详情,请参阅 Dell Repository Manager Data Center User's Guide (Dell Repository Manager Data Center 用户指南)。iDRAC 可以提供系统上安装的 BIOS 和固件之间的差异报告以及存储库中的 可用更新。存储库中包含的所有适用更新均适用于系统。此功能在拥有 iDRAC Enterprise 许可证的情况下可用。

• 通过使用目录文件和自定义存储库计划循环自动固件更新。

有多个工具和接口可用于更新 iDRAC 固件。下表仅适用于 iDRAC 固件。该表列出了支持的接口、映像文件类型以及 Lifecycle Controller 是否必须处于已启用状态时才会更新固件:

### 表. 9: 映像文件类型和相关性

|                      | .D7 映像 |         | iDRAC DUP |         |
|----------------------|--------|---------|-----------|---------|
| 接口                   | 支持     | 要求启用 LC | 支持        | 要求启用 LC |
| BMCFW64.exe 公用<br>程序 | 是      | 否       | 否         | 不适用     |
| Racadm 固件更新<br>(旧)   | 是      | 否       | 否         | 不适用     |
| Racadm更新(新)          | 是      | 是       | 是         | 是       |
| iDRAC UI             | 是      | 是       | 是         | 是       |
| WSMAN                | 是      | 是       | 是         | 是       |
| 带内 OS DUP            | 否      | 不适用     | 是         | 否       |

下表提供了关于在更新特定组件的固件时是否需要重新启动系统的信息。

() 注: 当通过带外方式应用多个固件更新时,将以尽可能高效的顺序排列这些更新,以减少不必要的系统重新启动。

### 表. 10: 固件更新

| 组件名称                                                   | 支持固件回滚?("是"<br>或"否") | 带外 — 系统需要重新启<br>动 ? | 带内 — 系统需要重新启<br>动 ? | Lifecycle Controller<br>GUI — 需要重新启<br>动 ? |
|--------------------------------------------------------|----------------------|---------------------|---------------------|--------------------------------------------|
| 诊断程序                                                   | 否                    | 否                   | 否                   | 否                                          |
| 操作系统驱动程序包                                              | 否                    | 否                   | 否                   | 否                                          |
| 带 Lifecycle Controller 的<br>iDRAC                      | 是                    | 否                   | **否*                | 是                                          |
| BIOS                                                   | 是                    | 是                   | 是                   | 是                                          |
| RAID 控制器                                               | 是                    | 是                   | 是                   | 是                                          |
| 背板                                                     | 是                    | 是                   | 是                   | 是                                          |
| 机柜                                                     | 是                    | 是                   | 否                   | 是                                          |
| NIC                                                    | 是                    | 是                   | 是                   | 是                                          |
| 电源设备                                                   | 是                    | 是                   | 是                   | 是                                          |
| CPLD                                                   | 否                    | 是                   | 是                   | 是                                          |
| FC卡                                                    | 是                    | 是                   | 是                   | 是                                          |
| NVMe PCle SSD 驱动器<br>(仅限 Dell 第 13 代<br>PowerEdge 服务器) | 是                    | 否                   | 否                   | 否                                          |
| SAS/SATA 硬盘驱动器                                         | 否                    | 是                   | 是                   | 否                                          |
| CMC( <b>位于</b> PowerEdge<br>FX2 服务器上)                  | 否                    | 是                   | 是                   | 是                                          |
| OS 收集器                                                 | 否                    | 否                   | 否                   | 否                                          |

\* 表示虽然不需要重新启动系统,但必须重新启动 iDRAC 才能应用更新。iDRAC 通信和监测功能可能将暂时中断。

\*\* 当从 1.30.30 或更高版本更新 iDRAC 时,无需重新启动系统。但是,在使用带外接口应用早于 1.30.30 的 iDRAC 固件版本时,需要重新启动系统。

() 注:执行服务器重启之前,在操作系统内所做的配置更改和固件更新可能不会正确地反映在资源清册中。

检查更新时,版本将标记为 Available (可用),但不一定表示它是可用的最新版本。安装更新前,请确保您选择安装的版本高于当前安装的版本。如果您要控制 iDRAC 检测到的版本,请使用 Dell Repository Manager (DRM) 创建自定义存储库并配置 iDRAC 以使用该存储库来检查更新。

#### 相关任务

更新单个设备固件 页面上的 60 使用存储库更新固件 页面上的 60 使用 FTP、TFTP 或 HTTP 更新固件 页面上的 61 使用 RACADM 更新设备固件 页面上的 62 计划自动固件更新 页面上的 62 使用 CMC Web 界面更新固件 页面上的 63 使用 DUP 更新固件 页面上的 64 使用远程 RACADM 更新固件 页面上的 64 使用 Lifecycle Controller 远程服务更新固件 页面上的 65

## 使用 iDRAC Web 界面更新固件

您可以使用在本地系统中可用的固件映像从网络共享(CIFS或NFS)存储库或FTP更新设备固件。

i 注: CIFS 支持 IPv4 和 IPv6 地址,但 NFS 仅支持 IPv4 地址。

## 更新单个设备固件

在使用单个设备更新方法更新固件之前,请确保已将固件映像下载到本地系统上的某个位置。

(i) 注:确保用于单个组件 DUP 的文件名不包含任何空格。

要使用 iDRAC Web 界面更新单个设备固件:

转至概览 > iDRAC 设置 > 更新和回滚。
 此时将显示固件更新页面。

- 2. 在**更新**选项卡中,选择**本地**作为文件位置。
- 3. 单击浏览,为所需组件选择固件映像文件,然后单击上载。
- 4. 上载完成后,将在更新详细信息部分显示每个已上载到 iDRAC 的固件文件及其状态。

如果固件映像文件有效并已成功上载,内容列将显示一个加号图标(土)图标,位于该固件映象文件名的旁边。展开该名称可查 看设备名、当前和可用的固件版本信息。

- 5. 选择所需固件文件并执行以下操作之一:
  - 对于不需要主机系统重新引导的固件映像 , 请单击安装。例如 , iDRAC 固件文件。
  - 对于需要主机系统重新引导的固件映像,请单击安装并重新引导或下次重新引导时安装。
  - 要取消固件更新,请单击取消。

在您单击安装、安装并重新引导或下次重新引导时安装时,将显示消息 Updating Job Queue。

6. 要显示**作业队列**页面,请单击**作业队列。**使用此页面查看并管理分阶段固件更新或单击确定刷新当前页面并查看固件更新状态。

() 注: 如果未保存更新就离开此页面,则会显示一条错误消息并且所有已上载的内容都会丢失。

#### 相关概念

更新设备固件 页面上的 58 查看和管理分阶段更新 页面上的 65

### 使用存储库更新固件

存储库是可以存储和访问更新包的存储位置。Dell Repository Manager (DRM) 允许您创建和管理 iDRAC 可检查更新的存储库。创建 和使用自定义固件更新存储库有多种优势,因为它可提供对要更新的设备或组件的完全控制。使用 iDRAC,您可以在"有人值守" 或"完全值守"模式下执行存储库更新。

() 注: 建议使用 Dell Repository Manager 在您的系统上执行更新,而不是直接从 Dell 网站下载和更新固件。

DRM 可以使用以下项来创建存储库:

● 新的 Dell 联机目录

- 以前使用的 Dell 目录
- 本地源存储库
- 自定义存储库

(i) 注: 有关 DRM 的更多信息,请访问 delltechcenter.com/repositorymanager。

(i) 注: 必须启用 Lifecycle Controller , 您必须具备服务器控制权限才能更新 iDRAC 以外的设备的固件。

要使用存储库更新设备固件,请执行以下操作:

- 在 iDRAC Web 界面中,转至概览 > iDRAC 设置 > 更新和回滚。
   此时将显示固件更新页面。
- 2. 在更新选项卡中,选择网络共享作为文件位置。
- 3. 在目录位置部分中,输入网络设置的详细信息。

在指定网络共享设置时,建议不要对用户名和密码使用特殊字符,也不要用百分号来编码特殊字符。有关更多信息,请参阅建议 使用的用户名和密码字符页面上的117。

有关各字段的信息,请参阅 iDRAC 联机帮助。

4. 单击**检查更新**。

将在**更新详细信息**部分中将显示一个比较报告,其中列出了当前固件版本和存储库中的可用固件版本。 () 注:不受支持或不适用于系统或已安装硬件的更新未包括在比较报告中。

5. 选择所需更新并执行以下操作之一:

() 注:标记为可用的版本并不一定表示它是可用的最新版本或比已安装的版本更新。

- 对于不需要主机系统重新引导的固件映像,请单击**安装。**例如,.d7 固件文件。
- 对于需要主机系统重新引导的固件映像,请单击**安装并重新引导**或下次重新引导时安装。
- 要取消固件更新 , 请单击**取消**。

在您单击安装、安装并重新引导或下次重新引导时安装时,将显示消息 Updating Job Queue。

6. 单击**作业队列显示作业队列**页面,在此可以查看和管理分阶段的固件更新,或单击确定刷新当前页面并查看固件更新的状态。

### 相关概念

更新设备固件 页面上的 58 查看和管理分阶段更新 页面上的 65 计划自动固件更新 页面上的 62

### 使用 FTP、TFTP 或 HTTP 更新固件

您可以设置 FTP、TFTP 或 HTTP 服务器,并配置 iDRAC 以用于执行固件更新。您可以使用基于 Windows 的更新软件包 (DUP) 和目录文件。

() 注:必须启用 Lifecycle Controller , 您必须具备服务器控制权限才能更新 iDRAC 以外的设备的固件。

- 在 iDRAC Web 界面中,转至概览 > iDRAC 设置 > 更新和回滚。
   此时将显示固件更新页面。
- 2. 在更新选项卡上,选择文件位置所需的选项—FTP、TFTP或HTTP。
- 3. 在所显示的字段中输入所需的详细信息。 有关各字段的信息,请参阅 iDRAC 联机帮助。
- 4. 单击**检查更新**。
- 5. 上载完成后,更新详细信息部分将显示一个比较报告,其中显示了当前固件版本和存储库中的可用固件版本。

() 注: 不受支持或不适用于系统或已安装硬件的更新未包括在比较报告中。

- 6. 选择所需更新并执行以下操作之一:
  - 对于不需要主机系统重新引导的固件映像,请单击安装。例如,.d7 固件文件。
  - 对于需要主机系统重新引导的固件映像,请单击**安装并重新引导**或下次重新引导时安装。
  - 要取消固件更新 / 请单击**取消**。

在您单击安装、安装并重新引导或下次重新引导时安装时,将显示消息 Updating Job Queue。

7. 要显示**作业队列**页面,请单击**作业队列**。在此页面上,您可以查看和管理已暂存的固件更新。单击**确定**刷新当前页面并查看固件 更新状态。

#### 相关概念

更新设备固件页面上的58 查看和管理分阶段更新页面上的65 计划自动固件更新页面上的62

## 使用 RACADM 更新设备固件

要使用 RACADM 更新设备,请使用更新子命令。有关更多信息,请参阅 dell.com/idracmanuals 上提供的用于 iDRAC 和 CMC 的 RACADM 参考指南。

示例:

.

• 要使用更新存储库生成比较报告,请使用以下命令:

```
racadm update -f catalog.xml -1 //192.168.1.1 -u test -p passwd --verifycatalog
```

要在使用 myfile.xml 作为目录文件的情况下从更新存储库执行所有适用的更新,并执行正常重新引导,请使用以下命令:

```
racadm update -f "myfile.xml" -b "graceful" -l //192.168.1.1 -u test -p passwd
```

• 要在使用 Catalog.xml 作为目录文件的情况下从 FTP 更新存储库执行所有适用的更新,请使用以下命令:

racadm update -f "Catalog.xml" -t FTP -e 192.168.1.20/Repository/Catalog

## 计划自动固件更新

您可以创建定期执行的重复计划以使 iDRAC 检查新的固件更新。DRAC 将在计划的日期和时间连接到指定的目标,检查新的更新并 应用和暂存所有适用的更新。远程服务器上创建的日志文件中包含关于服务器访问权限和已暂存的固件更新的信息。

建议您使用 Dell 存储库管理程序 (DRM) 创建存储库并配置 iDRAC 以使用此存储库检查并执行固件更新。使用内部存储库支持您控制 iDRAC 可用的固件和版本并帮助您避免任何非计划的固件更改。

(i) 注: 有关 DRM 的更多信息,请访问 delltechcenter.com/repositorymanager。

计划自动更新需要 iDRAC 企业版许可证。

您可以使用 iDRAC Web 界面或 RACADM 计划自动固件更新。

(i) 注: 不支持使用 IPv6 地址计划自动固件更新。

#### 相关概念

更新设备固件 页面上的 58 查看和管理分阶段更新 页面上的 65

### 使用 Web 界面计划自动固件更新

要使用 Web 界面计划自动固件更新,请执行以下操作: () 注:如果作业已经计划,则不要创建自动更新作业的下一次计划复现。新创建的作业会覆盖当前计划的作业。

- 在 iDRAC Web 界面中,转至概览 > iDRAC 设置 > 更新和回滚。
   此时将显示固件更新页面。
- 2. 单击自动更新选项卡。
- 3. 选择**启用自动更新**选项。
- 4. 选择以下任何选项可指定在暂存更新后是否需要重新引导系统:

- 计划更新 暂存固件更新 , 但不重新引导服务器。
- 计划更新并重新引导服务器 在暂存固件更新后启用服务器重新引导。
- 5. 选择以下任一项以指定固件映像的位置:
  - 网络 使用来自网络共享(CIFS 或 NFS)的目录文件。输入网络共享位置的详细信息。
    - (i) 注: 在指定网络共享设置时,建议不要对用户名和密码使用特殊字符,也不要用百分号来编码特殊字符。
  - FTP 使用来自 FTP 站点的目录文件。输入 FTP 站点的详细信息。
- 6. 根据在步骤 5 中执行的选择,输入网络设置或 FTP 设置。 有关各字段的信息,请参阅 *iDRAC 联机帮助*。
- 7. 在**更新窗口计划**部分中,指定固件更新操作的开始时间和更新频率(每天、每周或每月一次)。 有关各字段的信息,请参阅 *iDRAC 联机帮助*。
- 8. 单击**计划更新**。 将在作业队列中创建下一个计划的作业。在复现作业的第一个实例开始五分钟后,将创建下一个时间周期的作业。

### 使用 RACADM 计划自动固件更新

要计划自动固件更新,请使用以下命令:

• 要启用自动固件更新:

racadm set lifecycleController.lcattributes.AutoUpdate.Enable 1

要查看自动固件更新的状态:

racadm get lifecycleController.lcattributes.AutoUpdate

• 要计划固件更新操作的开始时间和频率:

```
racadm AutoUpdateScheduler create -u username -p password -l <location> [-f
catalogfilename -pu <proxyuser> -pp<proxypassword> -po <proxy port> -pt <proxytype>] -time
< hh:mm> [-dom < 1 - 28,L,'*'> -wom <l-4,L,'*'> -dow <sun-sat,'*'>] -rp <l-366> -a
<applyserverReboot (1-enabled | 0-disabled)>
```

例如:

○ 要使用 CIFS 共享自动更新固件:

racadm AutoUpdateScheduler create -u admin -p pwd -l //1.2.3.4/CIFS-share -f cat.xml - time 14:30 -wom 1 -dow sun -rp 5 -a 1

○ 要使用 FTP 自动更新固件:

racadm AutoUpdateScheduler create -u admin -p pwd -l ftp.mytest.com -pu puser -pp puser po 8080 -pt http -f cat.xml -time 14:30 -wom 1 -dow sun -rp 5 -a 1

要查看当前固件更新计划:

racadm AutoUpdateScheduler view

要禁用自动固件更新:

racadm set lifecycleController.lcattributes.AutoUpdate.Enable 0

要清除计划详细信息:

racadm AutoUpdateScheduler clear

## 使用 CMC Web 界面更新固件

您可以使用 CMC Web 界面更新用于刀片服务器的 iDRAC 固件。 要使用 CMC Web 界面更新 iDRAC 固件:

- 1. 登录到 CMC Web 界面。
- 转至**服务器** > 概览 > <server name>。
   随即会显示**服务器状态**页面。
- 3. 单击启动 iDRAC Web 界面并执行 iDRAC 固件更新。

#### 相关概念

更新设备固件 页面上的 58 使用 iDRAC Web 界面更新固件 页面上的 60

## 使用 DUP 更新固件

使用 Dell 更新软件包 (DUP) 更新固件之前,请确保:

- 安装并启用 IPMI 和受管系统驱动程序。
- 如果系统安装了 ESX 管理程序,则对于要运行的 DUP 文件,请确保使用以下命令停止 "usbarbitrator" 服务: service usbarbitrator stop

要使用 DUP 更新 iDRAC:

- 1. 基于安装的操作系统下载 DUP 并在受管系统上运行它。
- 2. 运行 DUP。
  - 固件将更新。固件更新完成后无需重新启动系统。

## 使用远程 RACADM 更新固件

- 1. 将固件映像下载到 TFTP 或 FTP 服务器,例如:C:\downloads\firmimg.d7
- 2. 运行以下 RACADM 命令:

TFTP 服务器:

使用 fwupdate 命令:

racadm -r <iDRAC IP address> -u <username> -p <password> fwupdate -g -u -a <path>

path

是 TFTP 服务器上存储 firmimg.d7 的位置。

• 使用 update 命令 :

racadm -r <iDRAC IP address> -u <username> -p <password> update -f <filename>

FTP 服务器:

• 使用 fwupdate 命令 :

racadm -r <iDRAC IP address> -u <username> -p <password> fwupdate -f <ftpserver IP> <ftpserver username> <ftpserver password> -d <path>

path

是 FTP 服务器上存储 firmimg.d7 的位置。

● 使用 update 命令:

racadm -r <iDRAC IP address> -u <username> -p <password> update -f <filename>

有关更多信息,请参阅 dell.com/idracmanuals 上提供的 iDRAC RACADM Command Line Interface Reference Guide (iDRAC RACADM 命令行界面参考指南)。

## 使用 Lifecycle Controller 远程服务更新固件

有关使用 Lifecycle Controller-Remote Services 更新固件的信息,请参阅 dell.com/idracmanuals 上提供的 Lifecycle Controller Remote Services 快速入门指南。

## 从 iDRAC 更新 CMC 固件

在 PowerEdge FX2/FX2s 机箱中,可以从 iDRAC为 Chassis Management Controller 以及任何可由 CMC 更新和服务器共享的组件更新 固件。

应用更新之前,请确保:

- 不允许 CMC 开启服务器电源。
- 带 LCD 的机箱必须显示一条指示"正在更新"的消息。
- 不带 LCD 的机箱必须使用 LED 闪烁模式表示更新的进展。
- 在更新过程中,机箱操作电源命令被禁用。

对于某些需要所有服务器处于空闲状态的的组件(如IOM的Programmable System-on-Chip (PSoC))的更新,将在机箱下次通电开机时才应用。

## 设置 CMC 以从 iDRAC 更新 CMC 固件

在 PowerEdge FX2/FX2s 机箱中,在从 iDRAC 更新 CMC 及其共享组件的固件前,请先执行以下操作:

- 1. 启动 CMC Web 界面
- 2. 导航至机箱概览 > 设置 > 常规。
- 3. 从**服务器模式下的机箱管理**下拉菜单中,选择管理和监测,然后单击应用。

## 设置 iDRAC 以更新 CMC 固件

在 PowerEdge FX2/FX2s 机箱中,请先在 iDRAC 中进行以下设置,然后再从 iDRAC 更新 CMC 及其共享组件的固件:

- 在 iDRAC Web 界面中,转至概览 > iDRAC 设置 > 更新和回滚 > 设置。
   此时将显示 Chassis Management Controller 固件更新设置页面。
- 2. 对于**允许通过操作系统和 Lifecycle Controller 更新 CMC**,请选择启用以启用从 iDRAC 更新 CMC 固件。
- 3. 在当前 CMC 设置下,确保服务器模式下的机箱管理选项显示管理和监测。您可以在 CMC 中设置此选项。

# 查看和管理分阶段更新

您可以查看并删除计划的作业,包括配置和更新作业。这是一个许可功能。在下次重新引导期间可以删除排队的所有作业。

### 相关任务

更新设备固件页面上的 58

## 使用 iDRAC Web 界面查看和管理分阶段更新

要使用 iDRAC Web 界面查看计划作业的列表,请转至概览 > 服务器 > 作业队列。作业队列页面将会显示 Lifecycle Controller 作业队列中作业的状态。有关所显示字段的信息,请参阅 iDRAC 联机帮助。

要删除作业,可选中该作业,然后单击删除。而后页面将刷新,选中的作业将从 Lifecycle Controller 作业队列中移除。您可以在下次 重新引导期间删除所有排队运行的作业。您不能删除活动作业,即状态为*正在运行*或正在下载的作业。

必须具有服务器控制权限才能删除作业。

## 使用 RACADM 查看和管理分阶段更新

要使用 RACADM 查看分阶段更新,请使用 jobqueue 子命令。有关更多信息,请参阅 dell.com/idracmanuals 上提供的 iDRAC RACADM 命令行界面参考指南。

# 回滚设备固件

您可以回滚 iDRAC 或 Lifecycle Controller 所支持的任何设备的固件,即使以前使用另一个界面执行了升级。例如,如果已经使用 Lifecycle Controller GUI 升级了固件,您可以使用 iDRAC Web 界面回滚固件。您可以通过一次系统重新引导执行多个设备的固件回 滚。

在具有单一 iDRAC 和 Lifecycle Controller 固件的 Dell 第 13代 PowerEdge 服务器上,回滚 iDRAC 固件时也会回滚 Lifecycle Controller 固件。但是,在具有固件版本 2.xx.xx.xx 的第 12代 PowerEdge 服务器上,将 iDRAC 回滚到 1.xx.xx 等之前的版本时,不会回滚 Lifecycle Controller 固件版本。建议在回滚 iDRAC 后将 Lifecycle Controller 回滚到之前的版本。

〕 注: 在具有固件版本 2.10.10.10 的第 12 代 PowerEdge 服务器上,在不回滚 iDRAC 的情况下,不能将 Lifecycle Controller 回滚到 1.xx.xx。将 iDRAC 回滚到 1.xx.xx 版本,然后才能回滚 Lifecycle Controller。

# 建议更新固件以确保您具备最新的功能和安全更新。如果您在更新后遇到问题,则可能需要回滚更新或安装较早版本。要安装较早版本,请使用 Lifecycle Controller 检查更新并选择您要安装的版本。

#### 您可以为以下组件执行固件回滚:

- 带 Lifecycle Controller 的 iDRAC
- BIOS
- 网络接口卡 (NIC)
- **电源设备** (PSU)
- RAID 控制器
- 背板

### () 注: 不能对诊断程序、驱动程序包和 CPLD 执行固件回滚。

回滚固件之前,请确保:

- 您有回滚 iDRAC 固件的 "配置" 权限。
- 您有"服务器控制"权限并已启用 Lifecycle Controller 来回滚除 iDRAC 以外的任何其他设备的固件。
- 如果 NIC 模式设置为共享 LOM , 将该模式更改为专用。

您可以使用以下任何方法将固件回滚到之前安装的版本:

- iDRAC Web 界面
- CMC Web 界面
- RACADM CLI iDRAC 和 CMC
- Lifecycle Controller GUI
- Lifecycle Controller 远程服务

### 相关任务

使用 iDRAC Web 界面回滚固件 页面上的 66 使用 CMC Web 界面回滚固件 页面上的 67 使用 RACADM 回滚固件 页面上的 67 使用 Lifecycle Controller 回滚固件 页面上的 67 使用 Lifecycle Controller 远程服务回滚固件 页面上的 67

## 使用 iDRAC Web 界面回滚固件

### 要回滚设备固件,请执行以下操作:

- 在 iDRAC Web 界面中,转至概览 > iDRAC 设置 > 更新和回滚 > 回滚。
   回滚页面将显示您可以为其回滚固件的设备。您可以查看设备名称、关联的设备、当前安装的固件版本以及可用的固件回滚版本。
- 2. 选择一个或多个要为其回滚固件的设备。
- 3. 根据选择的设备,单击**安装并重启**或下次重启时安装。如果只选择了 iDRAC,则单击安装。

当单击安装并重新引导或下次重新引导时安装时,将显示"正在更新作业队列"消息。

4. 单击**作业队列**。

此时将显示作业队列页面,您可以在此处查看和管理已暂存的固件更新。

()注:

• 在回滚模式下时,即使您离开此页面,回滚进程也会在后台继续执行。

在以下情况下将显示错误消息:

- 您没有回滚 iDRAC 以外任何固件的服务器控制权限,或没有回滚 iDRAC 固件的配置权限。
- 固件回滚已在另一个会话中执行。
- 已暂存要运行的更新或更新已处于运行状态。

如果 Lifecycle Controller 已禁用或处于恢复状态,并且您尝试为 iDRAC 以外的任何设备执行固件回滚,则在启用 Lifecycle Controller 时将显示相应的警告消息。

## 使用 CMC Web 界面回滚固件

要使用 CMC Web 界面回滚:

- 1. 登录到 CMC Web 界面。
- 2. 转至**服务器概览 > <服务器名称>。** 随即会显示**服务器状态**页面。
- 3. 单击启动 iDRAC 并执行设备固件回滚,如使用 iDRAC Web 界面回滚固件一节中所述。

## 使用 RACADM 回滚固件

1. 使用 swinventory 命令检查回滚状态和 FQDD :

racadm swinventory

对于要为其回滚固件的设备, Rollback Version 必须为 Available。另外,请记录 FQDD。

2. 使用以下命令回滚设备固件:

racadm rollback <FQDD>

有关更多信息,请参阅 dell.com/idracmanuals 上提供的 iDRAC RACADM 命令行界面参考指南。

## 使用 Lifecycle Controller 回滚固件

有关信息,请参阅 dell.com/idracmanuals 上提供的 Lifecycle Controller 用户指南。

## 使用 Lifecycle Controller 远程服务回滚固件

有关信息,请参阅 dell.com/idracmanuals 上提供的 Lifecycle Controller Remote Service 快速入门指南。

## 恢复 iDRAC

iDRAC 支持两个操作系统映像,以确保 iDRAC 可引导。如果出现无法预见的灾难性错误,您将丢失两个引导路径:

- iDRAC 引导程序会检测到没有可引导的映像。
- 系统健康状态和识别 LED 指示灯会以大约 1/2 秒的频率闪烁。(LED 指示灯位于机架式和塔式服务器的背面,但位于刀片式服务器的正面。)
- 引导程序现在正在轮询 SD 卡插槽。
- 使用 Windows 操作系统将 SD 卡格式化为 FAT 格式,或者使用 Linux 操作系统将其格式化为 EXT3 格式。
- 将 firmimg.d7 复制到 SD 卡。

- 将 SD 卡插入服务器。
- 引导程序会检测 SD 卡, 让闪烁的 LED 指示灯变成稳定的琥珀色, 读取 firmimg.d7, 重新编程 iDRAC, 然后重新引导 iDRAC。

## 使用 TFTP 服务器

您可以使用简单文件传输协议 (TFTP) 服务器来升级或降级 iDRAC 固件或安装证书。该协议在 SM-CLP 和 RACADM 命令行界面中用于为 iDRAC 收发文件。TFTP 服务器必须使用 iDRAC IP 地址或 DNS 名称进行访问。

() 注: 如果使用 iDRAC Web 界面来传输证书和更新固件 ,则无需 TFTP 服务器。

在 Windows 或 Linux 操作系统上,您可以使用 netstat -a 命令来查看 TFTP 服务器是否正在运行。TFTP 的默认端口为 69。如果 TFTP 服务器未运行,请执行以下操作之一:

- 在网络上查找其他运行 TFTP 服务的计算机。
- 在操作系统上安装 TFTP 服务器。

# 备份服务器配置文件

您可以备份系统配置,包括已在各组件(例如 BIOS、RAID、NIC、iDRAC、Lifecycle Controller 和网络子卡(NDC))上安装的固件映像,以及这些组件的配置设置。备份操作还包括硬盘配置数据、主板和已更换部件。备份操作还包括硬盘配置数据、主板和更换的部件。备份过程中会创建一个文件,您可以将此文件保存到 vFlash SD 卡或网络共享(CIFS 或 NFS)中。

(i) 注: CIFS 支持 IPv4 和 IPv6 地址,但 NFS 仅支持 IPv4 地址。

还可以启用和计划基于某一天、周或月的固件和服务器配置的定期备份。

备份功能已获得许可, iDRAC Enterprise 许可证提供此功能。

() 注: 在第 13 代服务器中,此功能将自动启用。

#### 在执行备份操作之前,请确保:

• 已启用 Collect System Inventory On Reboot (CSIOR)选项。如果在禁用 CSIOR 时启动备份操作,将显示以下消息:

System Inventory with iDRAC may be stale, start CSIOR for updated inventory

- 要在 vFlash SD 卡上执行备份,请执行以下操作:
  - vFlash SD 卡已插入、启用和初始化。
  - vFlash SD 卡有至少 100 MB 剩余空间用于存储备份文件。

备份文件包含已加密的用户敏感数据、配置信息,以及可用于导入服务器配置文件操作的固件映像。

备份事件已记录在 Lifecycle 日志中。

### 相关概念

计划自动备份服务器配置文件页面上的 69 导入服务器配置文件页面上的 70

## 使用 iDRAC Web 界面备份服务器配置文件

要使用 iDRAC Web 界面备份服务器配置文件:

- 转至概览 > iDRAC 设置 > 服务器配置文件。
   此时将显示备份和导出服务器配置文件页面。
- 2. 选择以下选项之一保存备份文件映像:
  - 网络, 以在 CIFS 或 NFS 共享上保存备份文件映像。
  - vFlash, 以在 vFlash 卡上保存备份文件映像。
- 3. 输入备份文件名和加密密码(可选)。
- 4. 如果选择网络作为文件位置,请输入网络设置。

() 注: 在指定网络共享设置时,建议不要对用户名和密码使用特殊字符,也不要用百分号来编码特殊字符。

有关各字段的信息,请参阅 iDRAC 联机帮助。

5. 单击**立即备份**。

随即开始备份操作,您可在作业队列页上查看其状态。在成功操作后,即会在指定的位置创建备份文件。

## 使用 RACADM 备份服务器配置文件

要使用 RACADM 备份服务器配置文件,请使用 systemconfig backup 命令。

有关更多信息,请参阅 dell.com/idracmanuals 上提供的 iDRAC RACADM 命令行界面参考指南。

## 计划自动备份服务器配置文件

可以启用和计划基于某一天、周或月执行的固件和服务器配置定期备份。

在计划服务器配置文件自动备份之前,请确保:

- 已启用 Lifecycle Controller 和 Collect System Inventory on Reboot (CSIOR) 选项。
- 已启用网络时间协议 (NTP), 使得时间偏移不会影响已计划作业的实际运行时间以及下一个计划作业的创建时间。
- 要在 vFlash SD 卡上执行备份,请执行以下操作:
- 插入、启用和初始化 Dell 支持的 vFlash SD 卡。
- vFlash SD 卡具有足够的空间存储备份文件。

(i) 注: 不支持使用 IPv6 地址计划服务器配置文件自动备份。

## 使用 Web 界面计划服务器配置文件自动备份

要计划服务器配置文件自动备份,请执行以下操作:

- 在 iDRAC Web 界面中,转至概览 > iDRAC 设置 > 服务器配置文件。
   此时将显示备份和导出服务器配置文件页面。
- 2. 单击自动备份选项卡。
- 3. 选择**启用自动备份**选项。
- 4. 选择以下选项之一保存备份文件映像:
  - 网络,以在 CIFS 或 NFS 共享上保存备份文件映像。
     注: CIFS 支持 IPv4 和 IPv6 地址,但 NFS 仅支持 IPv4 地址。
  - vFlash, 以在 vFlash 卡上保存备份文件映像。
- 5. 输入备份文件名和加密密码(可选)。
- 6. 如果选择网络作为文件位置,请输入网络设置。

() 注: 在指定网络共享设置时,建议不要对用户名和密码使用特殊字符,也不要用百分号来编码特殊字符。

有关各字段的信息,请参阅 iDRAC 联机帮助

- 7. 在**备份窗口计划**部分中,指定备份操作的开始时间和频率(每天、每周或每月一次)。 有关各字段的信息,请参阅 *iDRAC 联机帮助*。
- 8. 单击**计划备份**。

在作业队列中,带有下次计划备份操作开始日期和时间的作业表示定期作业。在复现作业的第一个实例开始五分钟后,将创建下 一个时间周期的作业。备份服务器配置文件操作在计划的日期和时间执行。

## 使用 RACADM 计划服务器配置文件自动备份

要启用自动备份,请使用以下命令:

```
racadm set lifecyclecontroller.lcattributes.autobackup Enabled
```

#### 要计划服务器配置文件备份,请使用以下命令:

```
racadm systemconfig backup -f <filename> <target> [-n <passphrase>] -time <hh:mm> -dom
<1-28,L,'*'> -dow<*,Sun-Sat> -wom <1-4, L,'*'> -rp <1-366>-mb <Max Backups>
```

要查看当前的备份计划,请使用以下命令:

racadm systemconfig getbackupscheduler

#### 要禁用自动备份功能,请使用以下命令:

racadm set LifeCycleController.lcattributes.autobackup Disabled

#### 要清除备份计划,请使用以下命令:

racadm systemconfig clearbackupscheduler

有关更多信息,请参阅 dell.com/idracmanuals 上提供的 iDRAC RACADM 命令行界面参考指南。

# 导入服务器配置文件

可使用备份映像文件导入或还原同一台服务器的配置和固件而无需重新引导服务器。

#### 导入功能尚未授权。

() **注**: 对于还原操作,系统服务标签和备份文件中的服务标签必须相同。还原操作应用于与在备份文件中捕获的相同且位于同一位置或插槽的所有系统组件。如果组件不同或位于不同的位置,则不会对其进行修改并且将还原故障记录到 Lifecycle 日志中。

执行导入操作之前,确保已启用了 Lifecycle Controller。如果在禁用 Lifecycle Controller 时启动导入操作,将显示以下消息:

Lifecycle Controller is not enabled, cannot create Configuration job.

当导入操作在进行中时,如果您再次启动导入操作,将显示以下错误消息:

Restore is already running

导入事件已记录在 Lifecycle 日志中。

## 轻松还原

() 注: 轻松还原仅在第 13 代 PowerEdge 服务器上可用,该服务器具有 Easy Restore 快擦写存储器中。轻松还原在 PowerEdge R930 上不可用。

更换服务器主板后,轻松还原可让您自动还原以下数据:

- 系统服务标签
- 许可证数据
- UEFI 诊断程序应用程序
- 系统配置设置 BIOS、iDRAC 和 NIC

轻松还原使用 Easy Restore 快擦写存储器备份数据。当您更换主板,然后再开启系统,BIOS 可查询 iDRAC 并提示您要还原备份数据。第一个 BIOS 屏幕提示您还原服务标签、许可证和 UEFI 诊断应用程序。第二个 BIOS 屏幕提示您还原系统配置设置。如果您选择不还原第一个 BIOS 屏幕上的数据,且采用其他方法设置服务标签,则将再次显示第一个 BIOS 屏幕。第二个 BIOS 屏幕只能显示一次。

### ()注:

- 系统配置设置仅在启用 CSIOR 时备份。确保 Lifecycle Controller 和 CSIOR 已启用。
- 系统擦除不会清除轻松还原快擦写存储器中的数据。
- 轻松还原不会备份其他数据,例如固件映像、vFlash 数据或附加卡数据。

相关任务

还原操作顺序页面上的71

## 使用 iDRAC Web 界面导入服务器配置文件

要使用 iDRAC Web 界面导入服务器配置文件:

- 转至概览 > iDRAC 设置 > 服务器配置文件 > 导入。
   将显示导入服务器配置文件页面。
- 2. 选择以下任一项指定备份文件的位置:
  - 网络
  - vFlash
- 3. 输入备份文件名和解密密码(可选)。
- 4. 如果选择网络作为文件位置,请输入网络设置。

() 注: 在指定网络共享设置时,建议不要对用户名和密码使用特殊字符,也不要用百分号来编码特殊字符。

有关各字段的信息,请参阅 iDRAC 联机帮助。

- 5. 为虚拟磁盘配置和硬盘数据选择以下其中一项:
  - 保留 保留 RAID 级别、虚拟磁盘、控制器属性和系统中的硬盘数据,并利用备份映像文件将系统还原到先前的已知状态。
  - 删除并替换 将 RAID 级别、虚拟磁盘、控制器属性和系统中的硬盘配置信息删除 , 并用备份映像文件中的数据替换。
- 6. 单击**导入**。
   服务器配置文件导入操作已启动。

## 使用 RACADM 导入服务器配置文件

要使用 RACADM 导入服务器配置文件,请使用 systemconfig restore 命令。

有关更多信息,请参阅 dell.com/idracmanuals 上提供的 iDRAC RACADM 命令行界面参考指南。

## 还原操作顺序

还原操作顺序为:

- 1. 主机系统关闭。
- 2. 备份文件信息用于还原 Lifecycle Controller。
- 3. 主机系统打开。
- 4. 设备的固件和配置还原过程完成。
- 5. 主机系统关闭。
- 6. iDRAC 固件和配置还原过程完成。
- 7. iDRAC 重新启动。
- 8. 还原的主机系统打开以恢复正常工作。

# 使用其他系统管理工具监测 iDRAC

您可以使用 Dell Management Console 或 Dell OpenManage Essentials 查找和监测 iDRAC。您还可以使用 Dell Remote Access Configuration Tool (DRACT) 来查找 iDRAC、更新固件以及设置 Active Directory。有关更多信息,请参阅相应的用户指南。

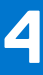

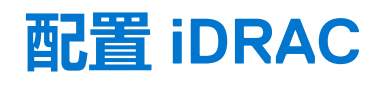

通过 iDRAC 可配置 iDRAC 属性、设置用户以及设置警报,以执行远程管理任务。

在配置 iDRAC 之前,请确保已配置 iDRAC 网络设置和受支持的浏览器,并且已更新需要的许可证。有关 iDRAC 中可获许可的功能的更多信息,请参阅管理许可证。

您可以使用以下方法配置 iDRAC:

- iDRAC Web 界面
- RACADM
- 远程服务 (请参阅 Lifecycle Controller Remote Services 用户指南)
- IPMITool (请参阅 Baseboard Management Controller 管理公用程序用户指南)

要配置 iDRAC:

- 1. 登录到 iDRAC。
- 2. 如有必要,修改网络设置。

(i) 注: 如果您已配置 iDRAC 网络设置,请在 iDRAC IP 地址设置过程中使用 iDRAC 设置公用程序,然后忽略此步骤。

- 3. 配置访问 iDRAC 的界面。
- 4. 配置前面板显示。
- 5. 如有必要,配置系统位置。
- 6. 如有必要,配置时区和网络时间协议(NTP)。
- 7. 建立到 iDRAC 的以下任何备选通信方法:
  - IPMI 或 RAC 串行
  - IPMI LAN 上串行
  - LAN <u></u>IPMI
  - SSH 或 Telnet 客户端
- 8. 获取所需证书。
- 9. 添加和配置具有权限的 iDRAC 用户。
- 10. 配置和启用电子邮件警报、SNMP 陷阱或 IPMI 警报。
- 11. 如有必要,设置功率上限策略。
- 12. 启用上次崩溃屏幕。
- 13. 如有必要,配置虚拟控制台和虚拟媒体。
- 14. 如有必要,配置 vFlash SD 卡。
- 15. 如有必要,设置第一引导设备。
- 16. 如有必要,将 OS 设置为 iDRAC 直通。

#### 相关概念

登录 iDRAC 页面上的 28 修改网络设置 页面上的 73 配置服务 页面上的 77 配置前面板显示屏 页面上的 80 设置受管系统位置 页面上的 80 设置受管系统位置 页面上的 80 设置 iDRAC 通信 页面上的 81 设置 iDRAC 通信 页面上的 100 配置用户帐户和权限 页面上的 117 监测和管理电源 页面上的 157 启用上次崩溃屏幕 页面上的 83 配置并使用虚拟控制台 页面上的 208
管理虚拟介质 页面上的 216 管理 vFlash SD 卡 页面上的 226 设置第一引导设备 页面上的 82 启用或禁用 OS 到 iDRAC 直通 页面上的 83

#### 相关任务

配置 iDRAC 以发送警报 页面上的 142

#### 主题:

- 查看 iDRAC 信息
- 修改网络设置
- 密码组选择
- FIPS 模式
- 配置服务
- 使用 VNC 客户端管理远程服务器
- 配置前面板显示屏
- 配置时区和 NTP
- 设置第一引导设备
- **启用或禁用** OS 到 iDRAC 直通
- 获取证书
- 使用 RACADM 配置多个 iDRAC
- 禁用访问以修改主机系统上的 iDRAC 配置设置

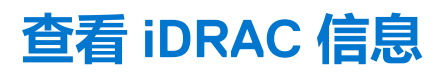

您可以查看 iDRAC 的基本属性。

# 使用 Web 界面查看 iDRAC 信息

在 iDRAC Web 界面中,转至概览 > iDRAC 设置 > 属性,查看与 iDRAC 相关的以下信息。有关各属性的信息,请参阅 iDRAC 联机帮助。

- 硬件和固件版本
- 最新固件更新
- RAC 时间
- IPMI版本
- 用户界面标题栏信息
- 网络设置
- IPv4 设置
- IPv6 设置

# 使用 RACADM 查看 iDRAC 信息

要使用 RACADM 查看 iDRAC 信息,请参阅 dell.com/idracmanuals 上提供的 iDRAC RACADM 命令行界面参考指南中的 getsysinfo 或 get 子命令详细信息。

# 修改网络设置

使用 iDRAC 设置公用程序配置 iDRAC 网络设置后,您还可以通过 iDRAC Web 界面、RACADM、Lifecycle Controller、Dell Deployment Toolkit 和 Server Administrator (引导至操作系统后)修改设置。有关工具和权限设置的详细信息,请参阅相应的用户指南。

要使用 iDRAC Web 界面或 RACADM 修改网络设置,您必须具有配置权限。

(i) 注: 更改网络设置可能会使指向 iDRAC 的当前网络连接中断。

# 使用 Web 界面修改网络设置

要修改 iDRAC 网络设置:

- 在 iDRAC Web 界面中,转至概览 > iDRAC 设置 > 网络。 随即会显示网络页面。
- 2. 根据您的要求指定网络设置、常用设置、IPv4、IPv6、IPMI和/或 VLAN 设置并单击应用。

如果您选择网络设置下的自动专用 NIC,则当 iDRAC 将其 NIC选择作为共享 LOM (1、2、3 或 4)并且在 iDRAC 专用 NIC 上检测到链接时, iDRAC 会更改其 NIC 选择来使用专用 NIC。如果在专用 NIC 上检测不到链接,则 iDRAC 使用共享 LOM。从共享 NIC 切换到专用 NIC 的超时为五秒,而从专用 NIC 切换到共享 NIC 的超时为 30 秒。您可以使用 RACADM 或 WS-MAN 配置此超时值。

有关各字段的信息,请参阅 iDRAC 联机帮助。

## 使用本地 RACADM 修改网络设置

#### 要生成可用网络属性列表,使用该命令

racadm get iDRAC.Nic

要使用 DHCP 获得 IP 地址,请使用下面的命令写入对象 DHCPEnable 并启用此功能。

racadm set iDRAC.IPv4.DHCPEnable 1

以下示例介绍如何使用命令配置所需的 LAN 网络属性:

```
racadm set iDRAC.Nic.Enable 1
racadm set iDRAC.IPv4.Address 192.168.0.120
racadm set iDRAC.IPv4.Netmask 255.255.255.0
racadm set iDRAC.IPv4.Gateway 192.168.0.120
racadm set iDRAC.IPv4.DHCPEnable 0
racadm set iDRAC.IPv4.DNSFromDHCP 0
racadm set iDRAC.IPv4.DNS1 192.168.0.5
racadm set iDRAC.IPv4.DNS2 192.168.0.6
racadm set iDRAC.Nic.DNSRegister 1
racadm set iDRAC.Nic.DNSRacName RAC-EK00002
racadm set iDRAC.Nic.DNSDomainFromDHCP 0
racadm set iDRAC.Nic.DNSDomainName MYDOMAIN
```

(j) 注: 如果将 iDRAC.Nic.Enable 或 iDRAC.Nic.Enable 设置为 0 , 则即使启用 DHCP , iDRAC LAN 也会处于禁用状态。

## 配置 IP 筛选

除了用户验证之外,访问 iDRAC 时使用以下选项可提供更高的安全性:

- IP 筛选限制访问 iDRAC 的客户端的 IP 地址范围。它将传入登录的 IP 地址与指定的范围进行比较,并只允许来自管理站(其 IP 地址位于该范围内)的 iDRAC 访问。所有其他登录请求都将被拒绝。
- 当特定 IP 地址发生重复登录失败时,则会阻止该地址在预选的时间长度内登录 iDRAC。如果您两次未成功登录,则只能在 30 秒
   后才能重新登录。如果登录失败次数超过两次,则只能在 60 秒后重新登录。

随着特定 IP 地址登录失败次数的累积,累计次数将在内部计数器中记录。当用户成功登录后,失败历史记录将被清除,并且内部计数器将重置。

() **注:**如果来自客户端 IP 地址的登录尝试被阻止,少数 SSH 客户端会显示以下信息:ssh exchange identification: Connection closed by remote host。

() 注: 如果您使用 Dell Deployment Toolkit (DTK),有关权限的信息请参阅《Dell Deployment Toolkit 用户指南》。

## 使用 iDRAC Web 界面配置 IP 筛选

您必须具有"配置"权限才能执行这些步骤。

要配置 IP 筛选:

- 在 iDRAC Web 界面中,转至概览 > iDRAC 设置 > 网络 > 网络。
   随即会显示网络页面。
- 2. 单击**高级设置**。 随即会显示**网络安全性**页面。
- 3. 指定 IP 筛选设置。 有关各选项的更多信息 , 请参阅 iDRAC 联机帮助。
- 4. 单击**应用**保存设置。

### 使用 RACADM 配置 IP 筛选

#### 您必须具有"配置"权限才能执行这些步骤。

配置 IP 筛选,使用 iDRAC.IPBlocking 组中的以下 RACADM 对象:

- RangeEnable
- RangeAddr
- RangeMask

RangeMask 属性对接入 IP 地址和 RangeAddr 属性均适用。如果结果相同,则允许接入登录请求访问 iDRAC。从此范围外的 IP 地址登录会导致错误。

#### 如果以下表达式等于零,登录将会继续:

RangeMask & (<incoming-IP-address> ^ RangeAddr)

£

按位和数量

^

按位独占-或

#### IP 筛选的示例

以下 RACADM 命令会阻塞 192.168.0.57 以外的所有 IP 地址:

```
racadm set iDRAC.IPBlocking.RangeEnable 1
racadm set iDRAC.IPBlocking.RangeAddr 192.168.0.57
racadm set iDRAC.IPBlocking.RangeMask 255.255.255.255
```

要将登录限制到一组四个相邻 IP 地址(例如,192.168.0.212 到 192.168.0.215),则选择掩码中除最低两个位以外的所有位:

racadm set iDRAC.IPBlocking.RangeEnable 1
racadm set iDRAC.IPBlocking.RangeAddr 192.168.0.212
racadm set iDRAC.IPBlocking.RangeMask 255.255.255.252

范围掩码的最后字节设置为 252, 十进制数字为 1111100b。

有关更多信息,请参阅 dell.com/idracmanuals 上提供的 iDRAC RACADM 命令行参考指南。

# 密码组选择

"密码组选择"可用于在 iDRAC 或客户端通信中限制密码,并确定如何使用安全连接。它提供了筛选生效的使用中 TLS 密码组的另一个级别。这些设置可通过 iDRAC Web 界面、RACADM 和 WSMAN 命令行界面配置。

## 使用 iDRAC Web 界面配置密码组选择

🔼 小心: 使用 OpenSSL 密码命令来解析语法无效的字符串可能会导致出现意外错误。

🔨 <mark>小心:</mark> 这是一个高级安全选项。在配置此选项之前,请确保您拥有以下方面的全面知识:

• OpenSSL 密码字符串语法及其使用方法

#### • "工具和步骤"以确认和验证产生的密码组配置,以确保结果符合预期和要求。

(i) 注: 在您配置 TLS 密码组的高级设置之前,请确保您使用的是受支持的 Web 浏览器。

#### 要添加自定义密码字符串:

- 1. 在 iDRAC Web 界面中,转至概览 > iDRAC 设置 > 网络 > 服务以访问 Web 服务器设置。
- 2. 单击自定义密码字符串选项下的设置密码字符串。 此时设置自定义密码字符串页面将显示在屏幕上。
- 3. 在自定义密码字符串字段中,输入有效的字符串,然后选择设置密码字符串。

(i) 注: 有关密码字符串的更多信息,请参阅: www.openssl.org/docs/man1.0.2/apps/ciphers.html。

4. 单击**应用。** 设置自定义密码字符串会终止当前 iDRAC 会话。等待几分钟,然后再打开新的 iDRAC 会话。

## 使用 RACADM 配置密码组选择

要使用 RACADM 配置密码组选择,请使用以下命令之一:

- racadm set idrAC.webServer.customCipherString ALL:!DHE-RSA-AES256-GCM-SHA384:!DHE-RSA-AES256-GCM-SHA384
- racadm set idrAC.webServer.customCipherString ALL:-DHE-RSA-CAMELLIA256-SHA
- racadm set idrAC.webServer.customCipherString ALL:!DHE-RSA-AES256-GCM-SHA384:!DHE-RSA-AES256-SHA256:+AES256-GCM-SHA384:-DHE-RSA-CAMELLIA256-SHA

有关这些对象的更多信息,请参阅 dell.com/idracmanuals 上提供的 iDRAC RACADM 命令行界面参考指南。

# FIPS 模式

FIPS 是一种美国政府机构和承包商必须使用的计算机安全标准。始于版本 iDRAC 2.40.40.40, iDRAC 支持启用 FIPS 模式。 将来 iDRAC 将获得正式认证以支持 FIPS 模式。

# 支持的 FIPS 模式和获得 FIPS 验证的不同

完成加密模块验证程序验证的软件是指获得 FIPS 验证。因为完成 FIPS 验证时,不是所有版本的 iDRAC 均得到验证。有关支持 iDRAC 的 FIPS 验证的最新状态,请参阅 NIST 网站上的加密模块验证程序页面。

## 启用 FIPS 模式

△ 小心: 启用 FIPS 模式将 iDRAC 重置为出厂默认设置。如果您要恢复设置,先备份服务器配置配置文件 (SCP),然后启用 FIPS 模式,并在重启 iDRAC 后恢复 SCP。

() 注: 如果您要重新安装或升级 iDRAC 固件 , FIPS 模式会禁用。

### 使用 Web 界面启用 FIPS 模式

- 1. 在 iDRAC Web 界面,导航至概览 > iDRAC 设置 > 网络。
- 2. 单击选项旁边的高级设置。
- 3. 在 FIPS 模式中,选择启用并单击应用。
- 4. 系统会显示消息提示您确认更改。单击确定。 iDRAC在 FIPS 模式中重新启动。等待至少 60 秒,然后连接至 iDRAC。
- 5. 安装 iDRAC 的受信任证书。

() 注: 默认的 SSL 证书在 FIPS 模式中不允许。

() 注: 某些 iDRAC 界面,如 IPMI和 SNMP 的标准兼容实施,不支持兼容 FIPS。

## 使用 RACADM 启用 FIPS 模式

使用 RACADM CLI 以执行以下命令:

racadm set iDRAC.Security.FIPSMode <Enable>

# 禁用 FIPS 模式

要禁用 FIPS 模式,您必须将 iDRAC 重设为出厂默认设置。

# 配置服务

您可以在 iDRAC 上配置和启用以下服务:

| 本地配置           | 使用本地 RACADM 和 iDRAC 设置公用程序禁止(从主机系统)访问 iDRAC 配置。                                         |  |
|----------------|-----------------------------------------------------------------------------------------|--|
| Web Server     | 启用访问 iDRAC Web 界面。如果您禁用 Web 界面,远程 RACADM 也将被禁用。请使用本地 RACADM 重新<br>启用 Web 服务器和远程 RACADM。 |  |
| SSH            | 通过固件 RACADM 访问 iDRAC。                                                                   |  |
| Telnet         | 通过固件 RACADM 访问 iDRAC。                                                                   |  |
| 远程 RACADM      | 远程访问 iDRAC。                                                                             |  |
| Redfish        | 启用 Redfish RESTful API 的支持。                                                             |  |
| SNMP 代理        | 在 iDRAC 中启用对 SNMP 查询 ( GET、GETNEXT 和 GETBULK 操作 ) 的支持。                                  |  |
| 自动系统恢复代理<br>程序 | 启用上次系统崩溃屏幕。                                                                             |  |
| VNC 服务器        | 启用带有或不带 SSL 加密的 VNC 服务器。                                                                |  |

## 使用 Web 界面配置服务

要使用 iDRAC Web 界面配置服务:

- 1. 在 iDRAC Web 界面中,转至概览 > iDRAC 设置 > 网络 > 服务。 将显示服务页面。
- 指定所需信息,然后单击应用。
   有关各设置的信息,请参阅 iDRAC 联机帮助。

() 注:不要选中阻止此页面创建附加的对话框复选框。选择此选项会阻止您配置服务。

# 使用 RACADM 配置服务

要使用 RACADM 启用和禁用服务,请使用 set 命令和以下对象组中的对象:

- iDRAC.LocalSecurity
- iDRAC.LocalSecurity
- iDRAC.SSH
- iDRAC.Webserver
- iDRAC.Telnet
- iDRAC.Racadm
- iDRAC.SNMP

有关这些对象的更多信息,请参阅 dell.com/idracmanuals 上提供的 iDRAC RACADM 命令行界面参考指南。

## 启用或禁用 HTTPs 重定向

如果因为默认 iDRAC 证书中的证书警告问题,或作为一项用于调试目的的临时设置,不需要从 HTTP 自动重定向到 HTTPs,您可以 对 iDRAC 进行配置,以禁止从 http 端口(默认值为 80)重定向到 https 端口(默认为 443)。默认情况下,该选项已启用。您必须 注销然后登录 iDRAC 以使此设置生效。如果禁用此功能,会显示警告消息。

您必须具有"配置 iDRAC"权限才能启用或禁用 HTTPs 重定向。

在启用或禁用该功能时,将在 Lifecycle Controller 日志文件中记录一个事件。

要禁用 HTTP 到 HTTPs 的重定向:

racadm set iDRAC.Webserver.HttpsRedirection Disabled

要启用 HTTP 到 HTTPs 的重定向:

racadm set iDRAC.Webserver.HttpsRedirection Enabled

要查看 HTTP 到 HTTPs 的重定向的状态:

```
racadm get iDRAC.Webserver.HttpsRedirection
```

## 配置 TLS

默认情况下, 配置 iDRAC 以使用 TLS 1.1 和更高版本。您可以配置 iDRAC 以使用以下任一版本:

- TLS 1.0 和更高版本
- TLS 1.1 和更高版本
- 仅限 TLS 1.2

(i) 注: 要确保安全连接, Dell 建议使用 TLS 1.1 和更高版本。

### 使用 Web 界面配置 TLS

- 1. 转至概览 > iDRAC 设置 > 网络。
- 2. 单击服务选项卡,然后单击 Web 服务器。
- 3. 在 TLS 协议下拉列表,选择 TLS 版本,然后单 应用。

### 使用 RACADM 配置 TLS

要检查 TLS 配置的版本:

racadm get idrac.webserver.tlsprotocol

#### 要设置 TLS 版本:

racadm set idrac.webserver.tlsprotocol <n>

#### <n>=0

TLS 1.0 和更高版本

<n>=1

TLS 1.1 和更高版本

<n>=2

仅限 TLS 1.2

# 使用 VNC 客户端管理远程服务器

您可以使用标准的开放 VNC 客户端,通过 Dell Wyse PocketCloud 等台式机和移动设备管理远程服务器。当数据中心内的服务器停止 工作时,iDRAC 或操作系统会将警报发送到管理站上的控制台。控制台会将电子邮件或 SMS 发送到所需的移动设备(其中包含必要 的信息)并启动管理站上的 VNC 查看器应用程序。此 VNC 查看器可以连接到服务器上的操作系统/虚拟机监控程序,并提供对键 盘、视频和鼠标主机服务器的访问权限以执行必要的补救。启动 VNC 客户端之前,您必须启用 VNC 服务器并在 iDRAC 中配置 VNC 服务器设置(例如,密码、VNC 端口号、SSL 加密和超时值)。您可以使用 iDRAC Web 界面或 RACADM 来配置这些设置。

(i) 注: VNC 功能是已获得许可的功能,在 iDRAC Enterprise 许可证中提供。

您可以从许多 VNC 应用程序或桌面客户端 (如 RealVNC 或 Dell Wyse PocketCloud 中的相应项)中进行选择。

在任何时间只能有一个 VNC 客户端会话处于活动状态。

如果 VNC 会话活动,则只能使用启动虚拟控制台而不是虚拟控制台查看器来启动虚拟介质。

如果视频加密已禁用,则 VNC 客户端将直接启动 RFB 握手,并且不需要 SSL 握手。在 VNC 客户端握手(RFB 或 SSL)过程中,如 果另一个 VNC 会话处于活动状态或虚拟控制台会话已打开,则新的 VNC 客户端会话将被拒绝。在完成初始握手过程中,VNC 服务 器会禁用虚拟控制台并且仅允许虚拟介质。VNC 会话终止后,VNC 服务器会还原为虚拟控制台的原始状态(已启用或已禁用)。

#### 注:

- 当 iDRAC NIC 处于共享模式并且主机系统重启时,网络连接丢失几秒钟。在这段时间内,如果您在活动的 VNC 客户端中执行任何操作,则 VNC 会话可能会关闭。您必须等待超时(在 iDRAC Web 界面的 Services (服务)页面中为 VNC 服务器设置配置的值),然后重新建立 VNC 连接。
- 如果 VNC 客户端窗口最小化超过 60 秒,客户端窗口将会关闭。您必须打开新的 VNC 会话。如果您在 60 秒内最大化 VNC 客户端窗口,您可以继续使用。

## 使用 iDRAC Web 界面配置 VNC 服务器

要配置 VNC 服务器设置,请执行以下操作:

- 1. 在 iDRAC Web 界面中,转至概览 > iDRAC 设置 > 网络 > 服务。 将显示服务页面。
- 2. 在 VNC 服务器部分中, 启用 VNC 服务器, 指定密码、端口号, 并启用或禁用 SSL 加密。 有关各字段的信息, 请参阅 *iDRAC 联机帮助*。
- 3. 单击**应用**。 VNC 服务器即已配置。

## 使用 RACADM 配置 VNC 服务器

要配置 VNC 服务器 , 请使用 set 命令和 VNCserver 中的对象。

有关更多信息,请参阅 dell.com/idracmanuals 上提供的 iDRAC RACADM 命令行界面参考指南。

## 设置带 SSL 加密的 VNC 查看器

在配置 iDRAC 中的 VNC 服务器设置时,如果 SSL 加密选项已启用,则必须使用 SSL 隧道应用程序以及 VNC 查看器以建立与 iDRAC VNC 服务器的 SSL 加密的连接。

(i) 注: 大多数 VNC 客户端没有内置的 SSL 加密支持。

要配置 SSL 隧道应用程序:

- 1. 配置 SSL 隧道以接受 <localhost>:<localport number>上的连接。例如, 127.0.0.1:5930。
- 2. 配置 SSL 隧道以连接到 <iDRAC IP address>:<VNC server port Number> 。例如, 192.168.0.120:5901。
- 3. 启动隧道应用程序。

要通过 SSL 加密的信道与 iDRAC VNC 服务器建立连接,则将 VNC 查看器连接至本地主机(链路本地 IP 地址)和本地端口号 (127.0.0.1: < 本地端口号 >)。

# 设置不带 SSL 加密的 VNC 查看器

一般来说,所有兼容 Remote Frame Buffer (RFB) 的 VNC 查看器均连接到 VNC 服务器(使用 iDRAC IP 地址和为 VNC 服务器配置的端口号)。如果在配置 iDRAC 中的 VNC 服务器设置时禁用了 SSL 加密选项,则连接到 VNC 查看器可执行以下操作:

在 VNC 查看器 对话框中,在 VNC 服务器 字段中输入 iDRAC IP 地址和端口号。

格式为 <iDRAC IP address:VNC port number>

例如,如果 iDRAC IP 地址是 192.168.0.120 并且 VNC 端口号为 5901,则输入 192.168.0.120:5901。

# 配置前面板显示屏

您可以配置受管系统的前面板 LCD 和 LED 显示屏。

对于机架和塔式服务器,有两种类型的前面板可用:

- LCD 前面板和系统 ID LED
- LED 前面板和系统 ID LED

对于刀片式服务器,服务器前面板上只有系统IDLED可用,因为刀片式机箱已有LCD。

#### 相关概念

配置 LCD 设置 页面上的 80 配置系统 ID LED 设置 页面上的 81

## 配置 LCD 设置

您可以在受管系统的 LCD 前面板上设置和显示默认字符串 (例如 iDRAC 名称、 IP 等) 或用户定义的字符串。

### 使用 Web 界面配置 LCD 设置

要配置服务器 LCD 前面板显示:

- 1. 在 iDRAC Web 界面中,转至概览 > 硬件 > 前面板。
- 2. 在 LCD 设置部分,从设置主屏幕消息下拉菜单中,选择下列选项之一:
  - 服务标签(默认)
  - 资产标签
  - DRAC MAC 地址
  - DRAC IPv4 地址
  - DRAC IPv6 地址
  - 系统功率
  - 环境温度
  - 系统型号
  - 主机名
  - 用户定义
  - 无

如果您选择用户定义,请在文本框中输入所需消息。

如果您选择无,则不会在服务器 LCD 前面板上显示主屏幕消息。

- 3. 启用虚拟控制台指示(可选)。如果启用,则服务器上的前面板实时信息部分和LCD面板会在存在活动虚拟控制台会话时显示 Virtual console session active 消息。
- 4. 单击**应用**。

服务器 LCD 前面板显示配置的主屏幕消息。

## 使用 RACADM 配置 LCD 设置

要配置服务器 LCD 前面板显示,使用 System.LCD 组中的对象。

有关更多信息,请参阅 dell.com/idracmanuals 上提供的 iDRAC RACADM 命令行界面参考指南。

## 使用 iDRAC 设置公用程序配置 LCD 设置

要配置服务器 LCD 前面板显示:

- 1. 在 iDRAC 设置公用程序中,转至前面板安全性。 此时将显示 iDRAC 设置前面板安全性。
- 2. 启用或禁用电源按钮。
- 3. 指定以下各项:
  - 对前面板的访问
  - LCD 消息字符串
  - 系统电源装置、环境温度装置和错误显示
- 启用或禁用虚拟控制台指示。
   有关各选项的信息,请参阅 iDRAC 设置公用程序联机帮助。
- 5. 依次单击**后退、完成**和是。

## 配置系统 ID LED 设置

要识别服务器,请在受管系统上启用或禁用 ID LED 闪烁。

### 使用 Web 界面配置系统 ID LED 设置

配置系统 ID LED 显示屏:

- 1. 在 iDRAC Web 界面中,转至概览 > 硬件 > 前面板。此时将显示前面板页面。
- 2. 在系统 ID LED 设置区域中,选择以下任意选项以启用或禁用 LED 闪烁:
  - 闪烁关
  - 闪烁开
  - 闪烁开1天超时
  - 闪烁开1周超时
  - 闪烁开1月超时

3. 单击**应用**。

前面板上的 LED 闪烁即配置完成。

## 使用 RACADM 配置系统 ID LED 设置

要配置系统 ID LED , 使用 setled 命令。

有关更多信息,请参阅 dell.com/idracmanuals 上提供的 iDRAC RACADM 命令行界面参考指南。

# 配置时区和 NTP

您可以使用网络时间协议 (NTP) 而非 BIOS 或主机系统时间在 iDRAC 上配置时区并同步 iDRAC 时间。 必须具有配置权限才能配置时区或 NTP 设置。

## 使用 iDRAC Web 界面配置时区和 NTP

要使用 iDRAC Web 界面配置时区和 NTP , 请执行以下操作:

- 1. 转至概述 > iDRAC 设置 > 属性 > 设置。 随即显示时区和 NTP 页面。
- 2. 要配置时区,请从时区下拉菜单中选择所需的时区,然后单击应用。
- 3. 要配置 NTP , 请启用 NTP , 输入 NTP 服务器地址 , 然后单击**应用**。 有关各字段的信息 , 请参阅 *iDRAC 联机帮助*。

## 使用 RACADM 配置时区和 NTP

要配置时区和 NTP,请使用 set 命令和 iDRAC.Time 和 iDRAC.NTPConfigGroup 组中的对象。

有关更多信息,请参阅 dell.com/idracmanuals 上提供的 iDRAC RACADM 命令行界面参考指南。

# 设置第一引导设备

您可以仅对下一次引导或之后的所有重新引导设置第一引导设备。如果您设置在之后的所有重新引导使用该设备,其将作为 BIOS中的第一引导设备,直到再次从 iDRAC Web 界面或从 BIOS 引导顺序更改。

您可以将第一引导设备设置为以下一种:

- 正常引导
- PXE
- BIOS 设置
- 本地软盘/主要可移动介质
- 本地 CD/DVD
- 硬盘驱动器
- 虚拟软盘
- 虚拟 CD/DVD/ISO
- 本地 SD 卡
- vFlash
- Lifecycle Controller
- BIOS 引导管理器
- UEFI 设备路径
- ()注:
  - BIOS 设置 (F2)、Lifecycle Controller (F10) 和 BIOS Boot Manager (F11) 不能设置作为永久引导设备。
  - iDRAC Web 界面中的第一引导设备设置会覆盖系统 BIOS 引导设置。
  - 使用刷新界面设置 UEFI 设备路径的值。支持在 Dell 13 代或更新的服务器上引导 UEFI 设备路径。

# 使用 Web 界面设置第一引导设备

要使用 iDRAC Web 界面设置第一引导设备:

- 转至概じ > 服务器 > 设置 > 第一引导设备。
   将显示第一引导设备页面。
- 2. 从下拉式列表中选择所需的第一引导设备,然后单击**应用**。 系统将从被选择为要进行后续重新引导的设备引导。
- **3.** 要仅在下次引导时从选定设备引导,请选择**引导一次。**此后,系统将从 BIOS 引导顺序中的第一引导设备引导。 有关各选项的更多信息,请参阅 *iDRAC 联机帮助*。

# 使用 RACADM 设置第一引导设备

- 要设置第一引导设备,使用iDRAC.ServerBoot.FirstBootDevice对象。
- 要为设备启用一次引导,使用iDRAC.ServerBoot.BootOnce对象。

有关这些对象的更多信息,请参阅 dell.com/idracmanuals 上提供的 iDRAC RACADM 命令行界面参考指南。

# 使用虚拟控制台设置第一引导设备

在服务器通过其引导顺序运行之前,您可以在虚拟控制台查看器中查看服务器时选择要从中引导的设备。您可以执行一次引导即引导至设置第一引导设备中列出的所有支持设备。

要使用虚拟控制台设置第一引导设备,请执行以下操作:

- 1. 启动虚拟控制台。
- 2. 在虚拟控制台查看器中,从下次引导菜单中设置所需的设备作为第一引导设备。

# 启用上次崩溃屏幕

要对受管系统崩溃的原因进行故障排除,您可以使用iDRAC来捕获系统崩溃图像。

- 注: 有关 Server Administrator 的更多信息,请参阅 dell.com/support/manuals 上提供的 Dell OpenManage Server Administrator 安装指南。有关 iSM 的信息,请参阅 使用 iDRAC 服务模块 页面上的 243。
- 1. 从 Dell Systems Management Tools and Documentation DVD 或从 Dell 支持网站,在受管系统上安装服务器管理程序或 iDRAC Service Module (iSM)。
- 2. 在 Windows 启动和恢复窗口中,确保未选择自动重新引导选项。 有关更多信息,请参阅 Windows 说明文件。
- 3. 使用 Server Administrator 可启用自动恢复定时器、将自动恢复操作设置为重设、关机或关机后开机,并以秒为单位设置定时器 (60-480之间的值)。
- 4. 使用以下选项之一启用自动关闭和恢复 (ASR)选项:
  - 服务器管理程序 请参阅 Dell OpenManage 服务器管理程序用户指南。
  - 本地 RACADM 使用以下命令 racadm config -g cfgRacTuning -o cfgRacTuneAsrEnable 1
- 5. 启用自动系统恢复代理程序。要实现这一点,请转至概览 > iDRAC 设置 > 网络 > 服务,选择启用,然后单击应用。

# 启用或禁用 OS 到 iDRAC 直通

在具有网络子卡 (NDC) 或嵌入式主板上的 LAN (LOM) 设备的服务器中,您可以启用 OS 到 iDRAC 直通功能。该功能通过共享 LOM (机架或塔式服务器)、专用 NIC (机架、塔式或刀片式服务器),或通过 USB NIC 在 iDRAC 和主机操作系统之间提供高速双向带 内通信。此功能在拥有 iDRAC Enterprise 许可证的情况下可用。

(i) 注: iDRAC Service Module (iSM) 提供了更多的功能,可用于通过操作系统管理 iDRAC。有关更多信息,请参阅 dell.com/ support/manuals 上提供的 iDRAC Service Module 用户指南。

通过专用 NIC 启用时,您可以在主机操作系统中启动浏览器,然后访问 iDRAC Web 界面。适用于刀片服务器的专用 NIC 通过 Chassis Management Controller 控制。

在专用 NIC 或共享 LOM 之间切换不要求重新启动或重设主机操作系统或 iDRAC。

- 您可以通过以下方式启用此信道:
- iDRAC Web 界面
- RACADM 或 WSMAN (后操作系统环境)
- iDRAC 设置公用程序(预操作系统环境)

如果通过 iDRAC Web 界面更改了网络配置,则必须至少等待 10 秒才能启用 OS 到 iDRAC 直通。

如果您通过 RACADM 或 WSMAN 使用 XML 配置文件,并且如果此文件中的网络设置发生变化,则您必须等待 15 秒启用 OS 到 iDRAC 直通功能或设置 OS 主机 IP 地址。

在启用 OS 到 iDRAC 直通之前,请确保:

- iDRAC 配置为使用专用 NIC 或共享模式 (即 NIC 选择分配到某个 LOM )。
- 主机操作系统和 iDRAC 位于同一子网和同一 VLAN 中。
- 已配置主机操作系统 IP 地址。
- 已安装支持操作系统至 iDRAC 直通功能的卡。
- 您具有配置权限。

#### 在启用此功能时:

- 在共享模式下,将使用主机操作系统的 IP 地址。
- 在专用模式中,您必须提供主机操作系统的有效 IP 地址。如果多个 LOM 处于活动状态,则输入第一个 LOM 的 IP 地址。

如果在启用操作系统到 iDRAC 的直通功能后该功能不工作,请务必检查以下项目:

- iDRAC 专用的 NIC 电缆已正确连接。
- 至少一个 LOM 处于活动状态。
- () 注: 使用默认的 IP 地址。确保 USB NIC 接口的 IP 地址与 iDRAC 或主机操作系统的 IP 地址不在相同网络子网内。如果此 IP 地址与主机系统或本地网络的其他接口的 IP 地址冲突,则必须更改此 IP 地址。

(i) 注: 请勿使用 169.254.0.3 和 169.254.0.4 IP 地址。这些 IP 地址是当使用 A/A 电缆时,为位于前面板上的 USB NIC 端口保留的。

#### 相关参考资料

支持 OS 到 iDRAC 直通功能的卡 页面上的 84 支持 USB NIC 的操作系统 页面上的 84 使用 Web 界面启用或禁用 OS 到 iDRAC 直通 页面上的 86 使用 RACADM 启用或禁用 OS 到 iDRAC 直通 页面上的 86 使用 iDRAC 设置公用程序启用或禁用 OS 到 iDRAC 直通 页面上的 86

# 支持 OS 到 iDRAC 直通功能的卡

下表提供了支持通过使用 LOM 实现 OS 到 iDRAC 直通功能的卡的列表。

#### 表. 11: 使用 LOM 实现 OS 到 iDRAC 直通

| 类别  | 制造商             | 类型                                                                                                    |
|-----|-----------------|----------------------------------------------------------------------------------------------------|
| NDC | Broadcom        | <ul> <li>5720 QP rNDC 1G BASE-T</li> <li>57810S DP bNDC KR</li> <li>57800S QP rNDC (10G BASE-T + 1G BASE-T)</li> <li>57800S QP rNDC (10G SFP+ + 1G BASE-T)</li> <li>57840 4x10G KR</li> <li>57840 rNDC</li> </ul> |
|     | Intel<br>Qlogic | <ul> <li>i540 QP rNDC (10G BASE-T + 1G BASE-T)</li> <li>i350 QP rNDC 1G BASE-T</li> <li>x520/i350 rNDC 1GB</li> <li>QMD8262 刀片式服务器 NDC</li> </ul>                                                                 |

#### 内置的 LOM 卡也支持 OS 到 iDRAC 直通功能。

以下各卡不支持 OS 到 iDRAC 直通功能:

- Intel 10 GB NDC.
- 包含两个控制器的 Intel rNDC 10G 控制器不支持。
- Qlogic bNDC
- PCle、夹层卡和网络接口卡。

# 支持 USB NIC 的操作系统

#### 支持 USB NIC 的操作系统包括:

- Windows Server 2008 R2 SP1
- Windows Server 2008 SP2 (64 位)
- Windows Server 2012
- Windows Server 2012 R2
- SUSE Linux Enterprise Server 10 SP4(64 位)
- SUSE Linux Enterprise Server 11 SP2(64 位)
- SUSE Linux Enterprise Server 11 SP4
- RHEL 5.9(32 位和 64 位)
- RHEL 6.4
- RHEL 6.7

- vSphere v5.0 U2 ESXi
- vSphere v5.1 U3
- vSphere v5.1 U1 ESXi
- vSphere v5.5 ESXi
- vSphere v5.5 U3
- vSphere 6.0
- vSphere 6.0 U1
- CentOS 6.5
- CentOS 7.0
- Ubuntu 14.04.1 LTS
- Ubuntu 12.04.04 LTS
- Debian 7.6 (Wheezy)
- Debian 8.0

使用 Windows 2008 SP2 64 位操作系统的服务器上,不会自动发现(或启用)iDRAC 虚拟 CD USB 设备。您必须手动启用此设备。 有关更多信息,请参阅 Microsoft 推荐的步骤以手动更新此设备的远程网络驱动程序接口规范 (RNDIS) 驱动程序。

对于 Linux 操作系统,请首先在主机操作系统上将 USB NIC 配置为 DHCP,然后再启用 USB NIC。

如果主机上的操作系统是 SUSE Linux Enterprise Server 11、CentOS 6.5、CentOS 7.0、Ubuntu 14.04.1 LTS 或 Ubuntu 12.04.4 LTS,则在 iDRAC 中启用 USB NIC 后,必须在主机操作系统上手动启用 DHCP 客户端。有关启用 DHCP 的信息,请参阅 SUSE Linux Enterprise Server、CentOS 和 Ubuntu 操作系统的文档。

对于 vSphere, 必须安装 VIB 文件, 然后再启用 USB NIC。

对于以下操作系统,如果安装 Avahi 和 nss-mdns 软件包,则可以从主机操作系统使用 https://idrac.local 启动 iDRAC。如果未安装 这些软件包,请使用 https://169.254.0.1 启动 iDRAC。

#### 表. 12: USB NIC 的操作系统详细信息

| 操作系统                | 防火墙状态 | Avahi 软件包                                            | nss-mdns 软件包                                          |
|---------------------|-------|------------------------------------------------------|-------------------------------------------------------|
| RHEL 5.9 32 位       | 禁用    | <b>作为独立软件包安装</b><br>(avahi-0.6.16-10.el5_6.i386.rpm) | <b>作为独立软件包安装</b> (nss-<br>mdns-0.10-4.el5.i386.rpm)   |
| RHEL 6.4 64 位       | 禁用    | <b>作为独立软件包安装</b><br>(avahi-0.6.25-12.el6.x86_64.rpm) | <b>作为独立软件包安装</b> (nss-<br>mdns-0.10-8.el6.x86_64.rpm) |
| SLES 11 SP3 64<br>位 | 禁用    | Avahi 软件包在操作系统 DVD 中提供                               | 将在安装 Avahi 期间安装 nss-mdns                              |

在主机系统上安装 RHEL 5.9 操作系统时、USB NIC 直通模式处于禁用状态。如果在完成安装后启用该选项,不会自动激活与 USB NIC 设备对应的网络接口。您可以执行以下任一操作以激活 USB NIC 设备:

- 使用 Network Manager 工具配置 USB NIC 接口。导航至系统 > 管理员 > 网络 > 设备 > 新建 > 以太网连接,并选择 Dell 计算机 corp.iDRAC 虚拟 NIC USB 设备。单击激活图标可激活设备。有关更多信息,请参阅 RHEL 5.9 说明文件。
- 在 /etc/sysconfig/network-script/ 目录中创建对应接口的配置文件 ifcfg-ethX。添加基本条目 DEVICE、 BOOTPROTO、HWADDR、ONBOOT。在 ifcfg-ethX 文件中添加 TYPE, 然后使用命令 service network restart 重新 启动网络服务。
- 重新引导系统。
- 关闭和打开系统电源。

在使用 RHEL 5.9 操作系统的系统上,如果已禁用 USB NIC,并且您关闭系统(或反之),则在打开系统时(并且已启用 USB NIC), USB NIC 设备不会自动激活。要使其处于活动状态,请检查/etc/sysconfig/network-script 目录中是否存在对应于 USB NIC 接口的 ifcfg-ethx.bak 文件。如果存在,则将其重命名为 ifcfg-ethx,然后使用 ifup ethx 命令。

#### 相关任务

安装 VIB 文件 页面上的 85

## 安装 VIB 文件

对于 vSphere 操作系统,在启用 USB NIC 之前,必须安装 VIB 文件。

要安装 VIB 文件,请执行以下操作:

1. 使用 Win-SCP 将 VIB 文件复制到 ESX-i 主机操作系统的 / tmp/ 文件夹。

#### 2. 转到 ESXi 提示符处并运行以下命令:

```
esxcli software vib install -v /tmp/ iDRAC USB NIC-1.0.0-799733X03.vib --no-sig-check
```

输出为:

```
Message: The update completed successfully, but the system needs to be rebooted for the
changes to be effective.
Reboot Required: true
VIBs Installed: Dell_bootbank_iDRAC_USB_NIC_1.0.0-799733X03
VIBs Removed:
VIBs Skipped:
```

- 3. 重新引导服务器。
- 4. 在 ESXi 提示符处运行以下命令: esxcfg-vmknic -1。 输出将显示 usb0 条目。

## 使用 Web 界面启用或禁用 OS 到 iDRAC 直通

要使用 Web 界面启用 OS 到 iDRAC 直通,请执行以下操作:

- 转至概述 > iDRAC 设置 > 网络 > OS 到 iDRAC 直通。
   此时将显示 OS 到 iDRAC 直通页面。
- 2. 选择以下任一选项以启用 OS 到 iDRAC 直通:
  - LOM iDRAC 与主机操作系统之间的操作系统至 iDRAC 直通链接已通过 LOM 或 NDC 建立。
  - USB NIC iDRAC 与主机操作系统之间的操作系统至 iDRAC 直通链接已通过内部 USB 总线建立。 要禁用此功能,请选择已禁用。
- 3. 如果选择 LOM 作为直通配置,并且使用专用模式连接服务器,则输入操作系统的 IPv4 地址。

(i) 注: 如果在共享的 LOM 模式下连接了服务器 , 则操作系统 IP 地址字段将禁用。

4. 如果选择 USB NIC 作为直通配置,则输入 USB NIC 的 IP 地址。

默认值是 169.254.0.1。建议使用默认 IP 地址。但是,如果此 IP 地址与主机系统或本地网络的其他接口的 IP 地址冲突,则必须更改此 IP 地址。

请勿输入 169.254.0.3 和 169.254.0.4 这两个 IP 地址。这些 IP 地址是在使用 A/A 电缆时,为位于前面板上的 USB NIC 端口保留的。

- 5. 单击应用应用设置。
- 6. 单击测试网络配置以检查 IP 是否可访问,以及是否已在 iDRAC 和主机操作系统之间建立链接。

## 使用 RACADM 启用或禁用 OS 到 iDRAC 直通

要使用 RACADM 启用或禁用 OS 到 iDRAC 直通,使用 iDRAC.OS-BMC 组中的对象。

有关更多信息,请参阅 dell.com/idracmanuals 上提供的 iDRAC RACADM 命令行界面参考指南。

## 使用 iDRAC 设置公用程序启用或禁用 OS 到 iDRAC 直通

要使用 iDRAC 设置公用程序启用或禁用 OS 到 iDRAC 直通,请执行以下操作:

- 在 iDRAC 设置公用程序中,转至通信权限。 这将显示 iDRAC 设置通信权限页面。
- 2. 选择以下任一选项以启用 OS 到 iDRAC 直通:
  - LOM iDRAC 与主机操作系统之间的操作系统至 iDRAC 直通链接已通过 LOM 或 NDC 建立。
  - USB NIC iDRAC 与主机操作系统之间的操作系统至 iDRAC 直通链接已通过内部 USB 总线建立。 要禁用此功能,请选择 Disabled ( 禁用 ) 。

(i) 注: 只有在卡支持"操作系统至 iDRAC 直通"功能时,才能选择 LOM 选项。否则,该选项将显示为灰色。

#### 3. 如果选择 LOM 作为直通配置,并且使用专用模式连接服务器,则输入操作系统的 IPv4 地址。

(i) 注: 如果在共享的 LOM 模式下连接了服务器 , 则操作系统 IP 地址字段将禁用。

- 4. 如果选择 USB NIC 作为直通配置,请输入 USB NIC 的 IP 地址。 默认值为 169.254.0.1。但是,如果此 IP 地址与主机系统或本地网络的其他接口的 IP 地址冲突,则必须更改此 IP 地址。请不要输入 IP 169.254.0.3 和 169.254.0.4。使用 A/A 电缆时,这些 IP 地址保留用于用前面板上的 USB NIC 端口。
- 5. 依次单击 Back ( 后退 ) 、Finish ( 完成 ) 和 Yes ( 是 ) 。 该详细信息即会保存。

# 获取证书

下表列出了基于登录类型的证书类型。

#### 表. 13: 基于登录类型的证书类型

| 登录类型                          | 证书类型                                       | 获取方法                                                                                                    |
|-------------------------------|--------------------------------------------|----------------------------------------------------------------------------------------------------|
| 使用 Active Directory 的单点登录     | 可信 CA 证书                                   | 生成 CSR 并从证书颁发机构获取签名<br>SHA-2 证书也受支持。                                                                                       |
| 本地或 Active Directory 用户的智能卡登录 | <ul> <li>用户证书</li> <li>可信 CA 证书</li> </ul> | <ul> <li>用户证书 - 使用智能卡供应商提供的卡管理软件将智能卡用户证书导出为基于 64 位编码的文件。</li> <li>可信 CA 证书 - 此证书由 CA 颁发。</li> <li>SHA-2 证书也受支持。</li> </ul> |
| Active Directory 用户登录         | 可信 CA 证书                                   | 此证书由 CA 颁发。<br>SHA-2 证书也受支持。                                                                                               |
| 本地用户登录                        | SSL 证书                                     | 生成 CSR 并从可信 CA 获取签名<br>() 注: iDRAC 附带默认的自签名 SSL 服务<br>器证书。iDRAC Web 服务器、虚拟介<br>质和虚拟控制台使用此证书。<br>SHA-2 证书也受支持。              |

#### 相关概念

SSL 服务器证书 页面上的 87 生成新的证书签名请求 页面上的 88

## SSL 服务器证书

iDRAC 包括 web 服务器配置为使用行业标准的 SSL 安全协议通过网络来传输加密数据。提供了 SSL 加密选项以禁用弱密码。SSL 建 立在非对称加密技术基础之上,是一种广泛接受的加密技术,用于在客户端与服务器之间提供经过验证和加密的通信,防止遭到网 络上的窃听。

启用 SSL 的系统可以执行下列任务:

- 向启用 SSL 的客户端验证自身
- 允许两个系统建立加密的连接

() 注: 如果 SSL 加密设置为 256 位或更高,您的虚拟机环境(JVM、lcedTea)的加密设置可能需要安装 Unlimited Strength Java Cryptography Extension 策略文件,以允许在此高加密级别下使用 vConsole 等 iDRAC 插件。有关安装策略文件的信息,请参阅 Java 的说明文件。

iDRAC Web 服务器包含自签名的唯一 SSL 数字证书。您可以用知名证书颁发机构 (CA) 签名的证书替换默认的 SSL 证书。证书颁发 机构是一个企业实体,在信息技术行业中满足高标准的可靠筛选、标识和其他重要安全标准。CA 的示例包括 Thawte 和 VeriSign。 要启动用于获取 CA 签名证书的过程,请使用 iDRAC Web 界面或 RACADM 界面生成包含您公司信息的证书签名请求 (CSR)。然后, 将生成的 CSR 提交给 CA,例如 VeriSign 或 Thawte。CA 可以是根 CA 或中间 CA。在收到 CA 签名的 SSL 证书后,将其上载到 iDRAC。

对于管理站信任的每个 iDRAC, iDRAC 的 SSL 证书必须放在管理站的证书存储中。在管理站上安装 SSL 证书后,支持的浏览器可以 访问 iDRAC 而不会显示证书警告。

() 注: 通过 FQDN 访问 iDRAC Web 界面时, Mozilla Firefox 可能无法将 SSL 证书识别为受信任。要继续,请将证书添加到受信任列表。

您也可以上载自定义的签名证书来对 SSL 证书签名,而不是依赖此功能的默认签名证书。通过将自定义签名证书导入所有管理站, 使用自定义签名证书的所有 iDRAC 都是可信的。如果在自定义 SSL 证书已在使用时上载自定义签名证书,则自定义 SSL 证书被禁 用,而使用自定义签名证书签名的一次性自动生成的 SSL 证书。您可以下载自定义签名证书(没有私钥)。您还可以删除现有的自 定义签名证书。在删除自定义签名证书后,iDRAC 重设并自动生成新的自签名 SSL 证书。如果重新生成自签名证书,则必须在 iDRAC 和管理站之间重建信任。自动生成的 SSL 证书是自签名证书,到期日为七年零一天,并且这一天的开始日期位于过去(适用 于管理站和 iDRAC 的不同时区设置)。

在生成证书签名请求 (CSR) 时,iDRAC Web 服务器 SSL 证书支持将星号字符 (\*) 作为公用名称最左侧的组成部分。例如, "\*.qa.com"或"\*.company.qa.com"。这称为通配符证书。如果在 iDRAC 外部生成通配符 CSR,您将具有一个已签名的单通配符 SSL 证书,可上载该证书以用于多个 iDRAC,并且所有 iDRAC 将受支持的浏览器的信任。在使用受支持的浏览器(支持通配符证 书)连接到 iDRAC Web 界面时,浏览器将会信任 iDRAC。在启动查看器时,查看器客户端将会信任 iDRAC。

#### 相关概念

生成新的证书签名请求 页面上的 88 上载服务器证书 页面上的 89 查看服务器证书 页面上的 89 上载自定义签名证书 页面上的 90 下载自定义 SSL 证书签名证书 页面上的 90 删除自定义 SSL 证书签名证书 页面上的 90

## 生成新的证书签名请求

CSR 是向 SSL 服务器证书的证书认证机构 (CA) 发出的数字请求。SSL 服务器证书允许服务器的客户端信任服务器的身份,并与服务器协调加密会话。

CA 在收到 CSR 后会审核和验证 CSR 中包含的信息。如果申请人符合 CA 的安全标准, CA 会发出数字签名的 SSL 服务器证书,当申请人的服务器与 Management Station 上运行的浏览器建立 SSL 连接时,该证书可唯一地标识申请人的服务器。

CA 批准 CSR 并颁发 SSL 服务器证书后,该证书可上载到 iDRAC。用于生成 CSR (存储在 iDRAC 固件上)的信息必须与 SSL 服务器 证书中包含的信息匹配,即该证书必须通过 iDRAC 创建的 CSR 生成。

#### 相关概念

SSL 服务器证书 页面上的 87

### 使用 Web 界面生成 CSR

生成新 CSR:

- () 注: 每个新 CSR 都会覆盖固件中存储的任何以前的 CSR 数据。CSR 中的信息必须匹配 SSL 服务器证书中的信息。否则, iDRAC 不会接受该证书。
- 在 iDRAC Web 界面中,转至概览 > iDRAC 设置 > 网络 > SSL,选择生成一个新证书签名请求 (CSR),然后单击下一步。 将显示生成一个新证书签名请求页面。
- 输入每个 CSR 属性的值。
   有关更多信息,请参阅 iDRAC 联机帮助i。
- 3. 单击**生成。** 此时将生成新的 CSR。将其保存到管理站。

### 使用 RACADM 生成 CSR

要使用 RACADM 生成 CSR , 请使用 set 命令以及 iDRAC.Security 组中的对象 , 然后使用 sslcsrgen 命令生成 CSR。

有关更多信息,请参阅 dell.com/idracmanuals 上提供的 iDRAC RACADM 命令行界面参考指南。

# 上载服务器证书

生成 CSR 之后,您可以将已签名的 SSL 服务器证书上载到 iDRAC 固件。必须重设 iDRAC 才能应用证书。iDRAC 仅接受 X509、Base 64 编码的 Web 服务器证书。SHA-2 证书也受支持。

/ 小心: 重设期间 , iDRAC 在几分钟内不可用。

#### 相关概念

SSL 服务器证书 页面上的 87

### 使用 Web 界面上载服务器证书

上载 SSL 服务器证书:

- 1. 在 iDRAC Web 界面中,转至**概览 > iDRAC 设置 > 网络 > SSL**,选择**上载服务器证书**,然后单击**下一步**。 将显示**证书上传**页面。
- 2. 在文件路径下,单击浏览并选择 Management Station 上的证书。
- 3. 单击**应用**。
- SSL 服务器证书将会上载到 iDRAC。
- 4. 将会显示一条弹出消息,提示您立即重设 iDRAC 或在稍后执行。根据需要单击重设 iDRAC 或稍后重设 iDRAC。 iDRAC 将会重设并应用新证书。重设期间, iDRAC 在几分钟内不可用。

(i) 注: 您必须重设 iDRAC 才能应用新证书。在 iDRAC 重设之前 , 现有证书将保持活动状态。

## 使用 RACADM 上载服务器证书

要上载 SSL 服务器证书,请使用 sslcertview 命令。有关更多信息,请参阅 dell.com/idracmanuals 上提供的适用于 iDRAC 的 RACADM 命令行参考指南。

如果在具有可用私钥的 iDRAC 外部生成了 CSR ,则将证书上载到 iDRAC :

- 1. 将 CSR 发送至公认的根 CA。CA 将签署 CSR。CSR 将变为有效证书。
- 2. 使用远程 racadm sslkeyupload 命令上载私钥。
- 3. 使用远程 racadm sslcertupload 命令将签署的证书上载到 iDRAC。 新的证书将会被上载到 iDRAC。将会显示一条消息,要求您重设 iDRAC。
- 4. 运行 racadm racreset 命令重设 iDRAC。
   iDRAC 将会重设并应用新证书。重设期间, iDRAC 在几分钟内不可用。
   (i) 注: 您必须重设 iDRAC 才能应用新证书。在 iDRAC 重设之前,现有证书将保持活动状态。

## 查看服务器证书

您可以查看当前在 iDRAC 中使用的 SSL 服务器证书。

相关概念

SSL 服务器证书 页面上的 87

### 使用 Web 界面查看服务器证书

在 iDRAC Web 界面中,转至概览 > iDRAC 设置 > 网络 > SSL。SSL 页面将会在页面顶部显示当前使用的 SSL 服务器证书。

## 使用 RACADM 查看服务器证书

要查看 SSL 服务器证书 , 请使用 sslcertview 命令。

有关更多信息,请参阅 dell.com/idracmanuals 上提供的 iDRAC RACADM 命令行界面参考指南。

# 上载自定义签名证书

您可以上载自定义签名证书以签署 SSL 证书。SHA-2 证书也受支持。

## 使用 Web 界面上载自定义签名证书

要使用 iDRAC Web 界面上载自定义签名证书:

- 1. 转至**概览** > iDRAC 设置 > 网络 > SSL。 此时将显示 SSL 页面。
- 在自定义 SSL 证书签名证书下,选择上载自定义 SSL 证书签名证书并单击下一步。
   此时将显示上载自定义 SSL 证书签名证书页面。
- 3. 单击**浏览**并选择自定义 SSL 证书签名证书文件。 只支持符合公钥加密标准 #12 (PKCS #12) 的证书。
- 4. 如果证书受密码保护,请在 PKCS#12 密码字段中输入密码。
- 5. 单击**应用**。
  - 证书将会被上载到 iDRAC。
- 6. 将会显示一条弹出消息,提示您立即重设 iDRAC 或在稍后执行。根据需要单击重设 iDRAC 或稍后重设 iDRAC。
   重设 iDRAC 之后,将会应用新证书。重设期间,iDRAC 在几分钟内不可用。
   (i) 注: 您必须重设 iDRAC 才能应用新证书。在 iDRAC 重设之前,现有证书将保持活动状态。

## 使用 RACADM 上载自定义 SSL 证书签名证书

要使用 RACADM 上载自定义 SSL 证书签名证书,请使用 sslcertupload 命令,然后使用 racreset 命令以重设 iDRAC。 有关更多信息,请参阅 www.dell.com/idracmanuals 上提供的 iDRAC RACADM 命令行参考指南。

# 下载自定义 SSL 证书签名证书

您可以使用 iDRAC Web 界面或 RACADM 下载自定义签名证书。

## 下载自定义签名证书

要使用 iDRAC Web 界面下载自定义签名证书:

- 1. 转至**概览** > iDRAC 设置 > 网络 > SSL。 此时将显示 SSL 页面。
- 在自定义 SSL 证书签名证书下,选择下载自定义 SSL 证书签名证书并单击下一步。
   此时会显示一条弹出消息,指示可以将自定义签名证书保存到所选位置。

## 使用 RACADM 下载自定义 SSL 证书签名证书

要下载自定义 SSL 证书签名证书,请使用 sslcertdownload 子命令。有关更多信息,请参阅 dell.com/idracmanuals 上提供的 *iDRAC RACADM 命令行界面参考指南*。

# 删除自定义 SSL 证书签名证书

您还可以使用 iDRAC Web 界面或 RACADM 删除现有的自定义签名证书。

## 使用 iDRAC Web 界面删除自定义签名证书

要使用 iDRAC Web 界面删除自定义签名证书:

- 1. 转至**概览** > iDRAC 设置 > 网络 > SSL。 此时将显示 SSL 页面。
- 2. 在自定义 SSL 证书签名证书下,选择删除自定义 SSL 证书签名证书并单击下一步。
- 3. 将会显示一条弹出消息,提示您立即重设 iDRAC 或在稍后执行。根据需要单击**重设 iDRAC** 或**稍后重设 iDRAC**。 重设 iDRAC 之后,将会生成新的自签名证书。

### 使用 RACADM 删除自定义 SSL 证书签名证书

要使用 RACADM 删除自定义 SSL 证书签名证书,请使用 sslcertdelete 子命令。然后使用 racreset 命令重设 iDRAC。

有关更多信息,请参阅www.dell.com/idracmanuals上提供的 iDRAC RACADM 命令行参考指南。

# 使用 RACADM 配置多个 iDRAC

您使用 RACADM 可以配置一个或多个具有相同属性的 iDRAC。当您使用其组 ID 和对象 ID 查询特定 iDRAC 时, RACADM 会根据检索 到的信息创建.cfg 配置文件。将文件导入其他 iDRAC,以采用相同的方式来进行配置。

注:

- 配置文件包含适用于特定服务器的信息。这些信息在不同的对象组下进行组织。
- 少数配置文件包含唯一的 iDRAC 信息,例如静态 IP 地址,您必须修改此信息然后才能将文件导入到其他 iDRAC。

您还可以借助 RACADM 使用系统配置配置文件配置多个 iDRAC。系统配置 XML 文件包含组件配置信息。您可以使用此文件通过文件导入目标系统来应用 BIOS、iDRAC、RAID 和 NIC 的配置。有关更多信息,请参阅 dell.com/support/manuals 上或 Dell 技术中心提供的 XML 配置工作流白皮书。

要使用配置文件配置多个 iDRAC:

1. 使用以下命令查询包含所需配置的的目标 iDRAC :

racadm get -f <file\_name>.xml -t xml

该命令要求 iDRAC 配置并生成配置文件。

- (i) 注: 使用 get -f 将 iDRAC 配置重定向至文件仅在本地和远程 RACADM 界面中受支持。
- () 注: 生成的配置文件不包含用户密码。

get 命令显示组 (通过组名称和索引指定)中的所有配置属性并显示用户的所有配置属性。

- 2. 使用文本编辑器修改配置文件(如果需要)。
  - () 注: 建议使用简单文本编辑器编辑此文件。RACADM 公用程序使用 ASCII 文本分析器。任何格式化操作都会干扰分析器并可能损坏 RACADM 数据库。
- 3. 在目标 iDRAC 上使用以下命令修改设置:

racadm set -f <file\_name>.xml -t xml

这会将信息加载到其他 iDRAC。您可以使用 set 子命令将用户和密码数据库与 Server Administrator 同步。

4. 使用以下命令重设目标 iDRAC : racadm racreset

# 创建 iDRAC 配置文件

配置文件可以:

- 创建。
- 使用 racadm get -f <file\_name>.xml -t xml 命令获取。
- 使用 racadm get -f <file\_name>.xml -t xml 获取, 然后编辑。

有关 get 命令的信息,请参阅 dell.com/idracmanuals 上的 iDRAC RACADM 命令行界面参考指南。

配置文件首先经过解析以验证存在有效的组和对象名称以及符合基本的语法规则。错误中将会标记检测到错误的行号,并显示一条 消息解释该问题。整个文件都会经过解析以检查正确性,并且显示所有的错误。如果在 .cfg 文件中发现错误,则不会将写命令传送 至 iDRAC。在使用该文件配置 iDRAC 之前,用户必须更正所有错误。

△ 小心: 使用 racresetcfg 子命令将数据库和 iDRAC NIC 设置重设为默认设置,并移除所有用户和用户配置。当根用户可用 时,还会将其他用户设置重设为默认设置。

# 禁用访问以修改主机系统上的 iDRAC 配置设置

您可以禁用访问以通过本地 RACADM 或 iDRAC 设置公用程序修改 iDRAC 配置设置。但是,您可以查看这些配置设置。要执行此操作:

- 1. 在 iDRAC Web 界面中,转至概览 > iDRAC 设置 > 网络 > 服务。
- 2. 选择以下两项之一或两者:
  - 使用 iDRAC 设置禁用 iDRAC 本地配置— 在 iDRAC 设置公用程序中禁用访问以修改配置设置。
  - 使用 RACADM 禁用 iDRAC 本地配置— 在本地 RACADM 中禁用访问以修改配置设置。
- 3. 单击**应用**。

(i) 注: 如果访问已禁用,您无法使用 Server Administrator 或 IPMITool 执行 iDRAC 配置。但是,您可以使用 LAN 上 IPMI。

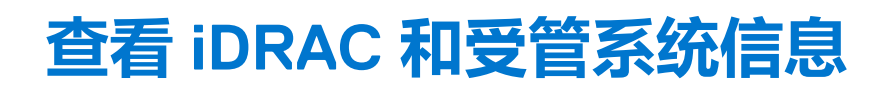

您可以查看 iDRAC 和受管系统的运行状况和属性、硬件和固件资源清册、传感器运行状况、存储设备、网络设备以及查看和终止用户会话。对于刀片服务器,您还可以查看 FlexAddress 信息。

#### 相关概念

查看受管系统运行状况和属性 页面上的 93 查看系统资源清册 页面上的 93 查看传感器信息 页面上的 94 监测 CPU、内存和 IO 模块的性能指标 页面上的 95 检查系统的新鲜空气符合性 页面上的 96 查看历史温度数据 页面上的 97 资源清册和监测存储设备 页面上的 182 资源清册和监测存储设备 页面上的 162 资源清册和监测 FC HBA 设备 页面上的 163 查看 FlexAddress 夹层卡光纤连接 页面上的 98 查看或终止 iDRAC 会话 页面上的 99

#### 主题:

- 查看受管系统运行状况和属性
- 查看系统资源清册
- 查看传感器信息
- 监测 CPU、内存和 IO 模块的性能指标
- 检查系统的新鲜空气符合性
- 查看历史温度数据
- 查看主机操作系统上可用的网络接口
- 查看 FlexAddress 夹层卡光纤连接
- 查看或终止 iDRAC 会话

# 查看受管系统运行状况和属性

在登录 iDRAC Web 界面时,通过**系统摘要**页面可以查看受管系统的运行状况和 iDRAC 的基本信息,预览虚拟控制台,添加和查看工作注释,以及快速启动任务(如打开或关闭、重启、查看日志、更新和回滚固件、打开或关闭前面板 LED 以及重设 iDRAC 等)。

要访问**系统摘要**页面,请转至**概览 > 服务器 > 属性 > 摘要。**随即会显示**系统摘要**页面。有关更多信息,请参阅 iDRAC 联机帮助。 您还可以使用 iDRAC 设置公用程序查看基本系统摘要信息。要实现这一点,请在 iDRAC 设置公用程序中转至**系统摘要。**随即会显示 iDRAC 设置系统摘要页面。有关更多信息,请参阅 iDRAC 设置公用程序联机帮助。

# 查看系统资源清册

您可以查看有关管理系统上安装的硬件和固件组件的信息。要执行此操作,请在 iDRAC Web 界面中转至概览 > 服务器 > 属性 > 系统 资源清册。有关所显示的属性的信息,请参阅 iDRAC 联机帮助。

硬件资源清册部分显示管理系统中以下可用组件的信息:

- iDRAC
- RAID 控制器
- 电池
- CPU
- DIMM

- HDD
- 背板
- 网络接口卡(集成式和嵌入式)
- 视频卡
- SD卡
- 电源设备 (PSU)
- 风扇
- 光纤信道 HBA
- USB
- NVMe PCle SSD 设备

固件资源清册部分显示以下组件的固件版本:

- BIOS
- Lifecycle Controller
- iDRAC
- 操作系统驱动程序包
- 32 位诊断程序
- 系统 CPLD
- PERC 控制器
- 电池
- 物理磁盘
- 电源
- NIC
- 光纤通道
- 背板
- 机柜
- PCle SSD

() 注: 软件资源清册仅显示组件的固件版本的最后 4 个字节。例如 , 如果固件版本是 FLVDL06 , 则固件资源清册会显示 DL06。

〕注:在 Dell PowerEdge FX2/FX2s 服务器上, iDRAC GUI 中显示的 CMC 版本的命名约定与 CMC GUI 中显示的版本不同。不过,仍然是同一版本。

当您更换任何硬件组件或更新固件版本时,请确保启用并运行**重新引导时收集系统资源清册** (CSIOR) 选项以在重新引导时收集系统资源清册。几分钟后,登录 iDRAC,然后导航至**系统资源清册**页面查看详细信息。信息可能需要长达 5 分钟才能可用,具体视服务器上安装的硬件而定。

- (i) 注: CSIOR 选项在默认情况下已启用。
- () 注:执行服务器重启之前,在操作系统内所做的配置更改和固件更新可能不会正确地反映在资源清册中。

单击导出可将硬件资源清册以 XML 格式导出并保存到选定位置。

# 查看传感器信息

下列传感器可用于监测受管系统的运行状况:

- 电池 提供关于系统板 CMOS 和主板存储 RAID (ROMB) 上电池的信息。 (i) 注: 只有当系统具有包含电池的 ROMB 时,存储 ROMB 电池设置才可用。
- 风扇(仅适用于机架式和塔式服务器)-提供关于系统风扇的信息,包括风扇冗余和显示风扇速度和阈值的风扇列表。
- CPU 指示受管系统中 CPU 的运行状况和状态。它还报告处理器自动调节和预测性故障。
- 内存 指示受管系统中存在的双列直插式内存模块 (DIMM) 的运行状况和状态。
- 侵入 提供有关机箱的信息。
- 电源设备(仅适用于机架式和塔式服务器)-提供关于电源设备和电源设备冗余状态的信息。

() 注: 如果系统中只有一个电源设备,则会将电源设备冗余设置为已禁用。

- 可移动闪存介质 提供关于内部 SD 模块 (vFlash 和内部双 SD 模块 (IDSDM)) 的信息。
  - 如果启用 IDSDM 冗余,则会显示以下 IDSDM 传感器状态 IDSDM 冗余状态、IDSDM SD1、IDSDM SD2。禁用冗余时,仅显示 IDSDM SD1。

- 如果当系统开机或 iDRAC 重设后,IDSDM 冗余最初处于禁用状态,IDSDM SD1 传感器状态仅在插入卡后才会显示。
- 如果启用 IDSDM 冗余且 IDSDM 中存在两个 SD 卡,并且其中一个 SD 卡的状态是联机,而另一个卡的状态是脱机。您需要重新引导系统才能恢复 IDSDM 中两个 SD 卡之间的冗余性。恢复冗余性后,IDSDM 中两个 SD 卡的状态都会变成联机。
- 在重建操作以恢复 IDSDM 中两个 SD 卡之间的冗余性时,由于 IDSDM 传感器已关闭,因此不会显示 IDSDM 状态。 () 注:如果主机系统在 IDSDM 重建操作期间重新引导, iDRAC 将不会显示 IDSDM 信息。要解决此问题,请再次重建 IDSDM 或者重设 iDRAC。
  - () 注: 在 Dell 第 13 代 PowerEdge 服务器上, IDSDM 重建操作在后台执行,并且系统在重建过程中不会停止。您可以检查 Lifecycle Controller 日志,以查看重建操作的状态。在 Dell 第 12 代 PowerEdge 服务器上,在执行重建操作时,系统会停止。
- 在 IDSDM 模块中,具有写保护或损坏的 SD 卡的系统事件日志 (SEL) 不会重复,除非使用可写或良好的 SD 卡分别进行更换而将日志清除。
- 温度 提供关于系统板入口温度和排气温度(仅适用于机架式服务器)的信息。温度探测器会指示探测器的状态是否位于预设的 警告和严重阈值范围内。
- 电压 指示多个系统组件上电压传感器的状态和读数。

下表提供有关利用 iDRAC Web 界面和 RACADM 查看传感器信息的信息。有关在 Web 界面上显示的属性的信息,请参阅 iDRAC 联机帮助。

() 注:硬件概览页面仅显示系统上呈现的传感器的数据。

#### 表. 14: 使用 Web 界面和 RACADM 的传感器信息

| 查看传感器信息 | 使用 Web 界面             | 使用 RACADM                                                                    |
|---------|-----------------------|------------------------------------------------------------------------------|
| 电池      | 概览 > 硬件 > 电池          | 使用 getsensorinfo 命令。                                                         |
|         |                       | 对于电源设备,您还可以使用<br>System.Power.Supply 命令和 get 子<br>命令。                        |
|         |                       | 有关更多信息,请参阅 dell.com/<br>idracmanuals 上提供的 iDRAC RACADM<br><i>命令行界面参考指南</i> 。 |
| 风扇      | 概览 > 硬件 > 风扇          |                                                                              |
| CPU     | 概览 > 硬件 > CPU         |                                                                              |
| 内存      | 概览 > 硬件 > 内存          |                                                                              |
| 侵入      | 概览 > 服务器 > 侵 <b>入</b> |                                                                              |
| 电源设备    | 概览 > 硬件 > 电源设备        |                                                                              |
| 可移除闪存介质 | 概览 > 硬件 > 可移除闪存介质     |                                                                              |
| 温度      | 概览 > 服务器 > 电源/散热 > 温度 |                                                                              |
|         | 概览 > 服务器 > 电源/散热 > 电压 |                                                                              |

# 监测 CPU、内存和 IO 模块的性能指标

在 Dell 第 13 代 Dell PowerEdge 服务器中, Intel ME 支持每秒计算利用率 (CUPS) 功能。CUPS 功能提供实时监测 CPU、内存和 I/O 利用率以及系统的系统级利用率指标。Intel ME 允许带外 (OOB) 性能监测且不占用 CPU 资源。Intel ME 具有一个系统 CUPS 传感器,提供了计算、内存和 I/O 资源利用率值作为 CUPS 指标。iDRAC 监测此 CUPS 指数以了解整体系统利用率,同时还监测 CPU、内存和 I/O 的瞬时利用率指标。

() 注: 此功能在 PowerEdge R930 服务器上不受支持。

CPU 和芯片组具有专用的资源监测计数器 (RMC)。查询来自这些 RMC 的数据,可获取系统资源利用率信息。来自 RMC 的数据通过 节点管理器汇总,以测量使用现有的双向通信机制从 iDRAC 读取的每项系统资源的累计利用率,从而通过带外管理界面提供数据。

Intel 传感器提供的性能参数和索引值对应的是完整物理系统,因此,界面上的性能数据表示对应于整个物理系统,即使系统已虚拟 化并拥有多个虚拟主机也是如此 要显示性能参数,服务器上必须存在受支持的传感器。

四个系统利用率参数包括:

- CPU 利用率 来自 RMC 的各个 CPU 内核数据将汇总,以提供系统中所有内核的累计利用率。此利用率基于处于活动和非活动 状态的时间。每六秒抽取一个 RMC 样本。
- 内存利用率 RMC 可测量每个内存通道或内存控制器实例内发生的内存流量。来自这些 RMC 的数据将汇总,以测量在整个系统上所有内存通道的累计内存流量。这是一种内存带宽消耗的测量方法,而不是内存利用量。iDRAC 每分钟汇总一次,因此它可能与其他操作系统工具(例如,Linux 中的 top)显示的内存利用率相符,也可能不相符。iDRAC 显示的内存带宽利用率可提示工作负载是否为内存密集型。
- I/O 利用率 在 PCI Express Root Complex 中每个根端口有一个 RMC,以测量源于或定向到根端口及更低分段的 PCI Express 流 量。来自这些 RMC 的数据将汇总,用于测量源于数据包的所有 PCI Express 分段的 PCI 高速流量。这是一种对系统 I/O 带宽利用 率的测量方法。
- 系统级 CUPS 指标 考虑到每项系统资源的预定义负载因素,可以通过汇总 CPU、内存和 I/O 指数来计算 CUPS 指标。负载系数取决于系统上的工作负载的性质。CUPS 指标表示服务器上可用的计算余量的测量值。如果系统上的 CUPS 指标很高,则在该系统上放置更多工作负载的余量有限。随着资源消耗降低,系统的 CUPS 指标将逐渐降低。低 CUPS 指标表示存在大量计算余量,服务器可以接收新工作负载,并且服务器处于较低功率状态以减少功耗。然后,可以在整个数据中心应用工作负载监测,以提供数据中心工作负载的高级别和整体视图,从而提供动态数据中心解决方案。

() 注: CPU、内存和 I/O 利用率指标每分钟汇总一次。因此,如果在这些指标出现任何瞬时峰值,它们可能会被抑制。它们表示工作负载模式,而非资源利用量。

如果达到利用率指标的阈值并且传感器事件已启用,则会生成 IPMI、SEL 和 SNMP 陷阱。传感器事件标志默认为禁用。它可以使用标准 IPMI 接口进行启用。

所需的权限包括:

- 监测性能数据时所需的登录权限。
- 设置警告阈值和重设历史峰值时所需的配置权限。
- 登录权限和企业版许可证需要读取历史静态数据。.

# 使用 Web 界面监测 CPU、内存和 IO 模块的性能指标

要监测 CPU、内存和 I/O 模块的性能指标,请在 iDRAC Web 界面中转至概览 > 硬件。硬件概览页面将显示以下内容:

- 硬件部分 单击所需的链接可查看组件的运行状况。
- 系统性能部分 在图形视图中显示 CPU、内存和 I/O 利用率指标和系统级 CUPS 指标的当前读数及警告读数。
- **系统性能历史数据**部分:
  - 提供 CPU、内存、IO 利用率以及系统级 CUPS 指数的统计数据。如果主机系统已关闭,则图表将显示低于 0% 的关机线。
  - 。 您可以重设特定传感器的峰值利用率。单击重设历史峰值。您必须具有配置权限才能重设峰值。
- 性能指标部分:
  - 显示状态和当前读数
  - 显示或指定警告阈值利用率限值。您必须具有服务器配置权限才能设置此阈值。

() 注:此页面上显示的信息取决于您的服务器所支持的传感器。所有 Dell PowerEdge 第 12 代服务器和某些 Dell PowerEdge 第 13 代 服务器不会显示系统性能、系统性能历史数据和性能指标部分。

有关所显示的属性的信息,请参阅 iDRAC 联机帮助。

## 使用 RACADM 监测 CPU、内存和 IO 模块的性能指标

使用 SystemPerfStatistics 子命令监测 CPU、内存和 I/O 模块的性能指标。有关更多信息,请参阅 dell.com/idracmanuals 上提供的 iDRAC RACADM 命令行参考指南。

# 检查系统的新鲜空气符合性

新鲜空气冷却功能直接使用外部空气来冷却数据中心的系统。新鲜空气符合性系统可以在其正常环境工作范围(温度高达 113 °F (45 °C)以上工作。

 注: 某些服务器或服务器配置可能不具备新鲜空气符合性。要获取有关新鲜空气符合性的详细信息,请参阅具体的服务器手册或 联系 Dell 以获取更多详细信息。

检查系统的新鲜空气符合性:

- 1. 在 iDRAC Web 界面中,转至概览 > 服务器 > 电源/散热 > 温度。 随即会显示 温度页面。
- 2. 查看新鲜空气部分,该部分指示服务器是否具有新鲜空气符合性。

# 查看历史温度数据

您可以监测系统在大于正常的受支持新鲜空气温度阈值的环境温度下运行时间的百分比。系统板入口温度传感器读数每隔一段时间 即进行收集,以监测温度。系统出厂后,首次打开电源时便开始收集数据。只要系统通电,就一直收集并显示数据。您可以跟踪和 存储过去七年的被监测温度。

注: 您甚至可以跟踪不具有新鲜空气符合性的系统的入口温度历史记录。但是,所生成的与警告相关的阈值限制和新鲜空气基于新鲜空气支持的限制。警告的限制为 42°C,严重警告的限制为 47°C。这些值与 40°C 和 45°C 的新鲜空气限制相对应,并且有 2°C 的波动以确保准确性。

将跟踪两个与新鲜空气限制关联的固定温度范围:

- 警告带 包含系统在超过温度传感器警告阈值 (42°C) 的环境下运行的持续时间。在 12 个月的时间内,系统可以在该时间 10% 的范围内在警告带下运行。
- 严重警告带 包含系统在超过温度传感器警告阈值 (47°C)的环境下运行的持续时间。在 12 个月的时间内,系统可以在该时间 1%的范围内在严重警告带下运行,其中还包括警告带内的增量时间。

收集的数据以图形化形式表示,以跟踪10%和1%的级别。只能在从工厂发货之前清除所记录的温度数据。

如果在指定的可运行时间系统继续在大于支持的正常温度阈值的范围内运行,则会生成事件。如果平均温度超过指定的运行时间, 大于警告级别 (> 8%) 或严重级别 (> 0.8%),则会在生命周期日志中记录事件,并生成相应的 SNMP 陷阱。这些事件是:

- 当在过去 12 个月内,温度大于警告阈值的持续时间大于或等于 8% 时,将生成警告事件。
- 当在过去 12 个月内,温度大于警告阈值的持续时间大于或等于 10% 时,将生成严重事件。
- 当在过去 12 个月内,温度大于严重阈值的持续时间大于或等于 0.8% 时,将生成警告事件。
- 当在过去 12 个月内,温度大于严重阈值的持续时间大于或等于 1% 时,将生成严重事件。

您还可以配置 iDRAC 以生成附加事件。有关更多信息,请参阅设置警报复现事件部分。

## 使用 iDRAC Web 界面查看历史温度数据

查看历史温度数据:

- 在 iDRAC Web 界面中,转至概览 > 服务器 > 电源/散热 > 温度。
   随即会显示温度页面。
- 2. 请参阅**系统板入口环境历史温度数据**部分,其中提供了过去一天、过去 30 天和过去一年中存储的温度(平均值和峰值)的图形显示。

有关更多信息,请参阅 iDRAC 联机帮助。

(i) 注: 在执行 iDRAC 固件更新或 iDRAC 重设之后 , 某些温度数据可能不会显示在图表中。

## 使用 RACADM 查看历史温度数据

要使用 RACADM 查看历史数据,请使用 inlettemphistory 命令。

有关更多信息,请参阅 dell.com/idracmanuals 上提供的 iDRAC RACADM 命令行参考指南。

## 配置入口温度的警告阈值

您可以修改系统板入口温度传感器的最小和最大警告阈值。如果执行重设为默认值的操作,温度阈值将设置为默认值。您必须具有 "配置用户"权限才能设置入口温度传感器的警告阈值。

### 使用 Web 界面配置入口温度警告阈值

要配置入口温度警告阈值,请执行以下操作:

- 1. 在 iDRAC Web 界面中,转至概览 > 服务器 > 电源/散热 > 温度。 随即会显示 温度页面。
- 2. 在温度探测器部分中,对于系统板入口温度,以摄氏度或华氏度为单位输入警告阈值的最小和最大值。如果以摄氏度输入值,系统将自动计算并显示华氏度值。类似地,如果输入华氏度值,将显示摄氏度值。
- 3. 单击**应用**。
  - 值已配置。

注: 对默认阈值的更改不会反映在历史记录数据图表中,因为图表限制仅针对新鲜空气限制值。超出自定义阈值的警告消息
 不同于有关超出新鲜空气阈值的警告消息。

# 查看主机操作系统上可用的网络接口

您可以查看主机操作系统上可用的所有网络接口的信息,例如分配到服务器的 IP 地址。iDRAC 服务模块将此信息提供给 iDRAC。操 作系统 IP 地址信息包括:IPv4 和 IPv6 地址、MAC 地址、子网掩码或前缀长度、网络设备的 FQDD、网络接口名称、网络接口说 明、网络接口状态、网络接口类型(以太网、隧道、环回等)、网关地址、DNS 服务器地址和 DHCP 服务器地址。

() 注: 此功能随 iDRAC Express 和 Enterprise 许可证提供。

要查看操作系统信息,请确保满足以下要求:

- 您具有"登录"权限。
- iDRAC Service Module 已在主机操作系统上安装并正在运行。
- 已在概览 > 服务器 > 服务模块页面中启用"操作系统信息"选项。

iDRAC 可显示主机操作系统上已配置的所有接口的 IPv4 和 IPv6 地址。

相应的 IPv4 或 IPv6 DHCP 服务器地址不一定会显示,这取决于主机操作系统如何检测 DHCP 服务器。

# 使用 Web 界面查看主机操作系统上可用的网络接口

要使用 Web 界面查看主机操作系统上可用的网络接口,请执行以下操作:

- 1. 转到**概览 > 主机操作系统 > 网络接口**。 网络接口页面将显示主机操作系统上所有可用的网络接口。
- 2. 要查看与网络设备关联的网络接口的列表,请从**网络设备 FQDD** 下拉菜单中选择网络设备并单击**应用**。 将在**主机操作系统的网络接口**部分中显示操作系统的 IP 详细信息。
- 从设备 FQDD 列中,单击网络设备的链接。
   将在硬件 > 网络设备部分中显示相应的设备页面,其中会显示设备的详细信息。有关属性的信息,请参阅 iDRAC 联机帮助。
- 4. 单击 + 图标以显示更多详细信息。

同样,可以从硬件 > 网络设备页面中查看与网络设备关联的主机操作系统的网络接口信息。请单击查看主机操作系统网络接口。 () 注:对于 iDRAC Service Module v2.3.0 或更高版本中的 ESXi 主机操作系统,附加详细信息列表中的描述列采用以下格式显示:

<List-of-Uplinks-Configured-on-the-vSwitch>/<Port-Group>/<Interface-name>

# 使用 RACADM 查看主机操作系统上可用的网络接口

可以使用 RACADM 通过 gethostnetworkinterfaces 命令查看主机操作系统上可用的网络接口。有关更多信息,请参阅 dell.com/idracmanuals 上提供的 *iDRAC RACADM 命令行参考指南。* 

# 查看 FlexAddress 夹层卡光纤连接

在刀片式服务器中,FlexAddress 允许为每个受管服务器端口连接使用永久、机箱分配的全球名称和 MAC 地址 (WWN/MAC)。 您可以查看每个安装的嵌入式以太网和可选夹层卡端口的以下信息:

• 卡连接到的光纤。

- 光纤类型。
- 服务器分配的、机箱分配的或远程分配的 MAC 地址。

要查看 iDRAC 中的 Flex Address 信息,请在 Chassis Management Controller (CMC) 上配置和启用 Flex Address 功能。有关更多信息,请参阅 dell.com/support/manuals 上提供的 Dell Chassis Management Controller 用户指南。如果启用或禁用 FlexAddress 设置,则任何现有虚拟控制台或虚拟介质会话会终止。

(i) 注: 要避免可能导致无法开启受管系统的错误,每个端口和光纤连接都必须安装正确类型的夹层卡。

FlexAddress 功能会使用机箱分配的 MAC 地址更换服务器分配的 MAC 地址,并且与刀片式 LOM、夹层卡和 I/O 模块一起为 iDRAC 实施。iDRAC FlexAddress 功能支持为机箱中的 iDRAC 保留插槽特定的 MAC 地址。机箱分配的 MAC 地址存储在 CMC 非易失性存储器中,并且在 iDRAC 引导过程中或当已启用 CMC FlexAddress 时,将该 MAC 地址发送到 iDRAC。

如果 CMC 启用机箱分配的 MAC 地址, iDRAC 会显示下列任何页面上的 MAC 地址:

- 概览 > 服务器 > 属性详细信息 > iDRAC iDRAC 信息。
- 概览 > 服务器 > 属性 WWN/MAC。
- 概览 > iDRAC 设置 > 属性 iDRAC 信息 > 当前网络设置。
- 概览 > iDRAC 设置 > 网络 > 网络设置。

🔼 小心: 启用 FlexAddress 后,如果从服务器分配的 MAC 地址切换到机箱分配的 MAC 地址或者相反,iDRAC IP 地址也会变化。

# 查看或终止 iDRAC 会话

您可以查看当前登录到 iDRAC 的用户数以及终止用户会话。

# 使用 Web 界面终止 iDRAC 会话

没有管理权限的用户必须先具备"配置 iDRAC"权限才能使用 iDRAC Web 界面终止 iDRAC 会话。

要查看和终止 iDRAC 会话:

- 1. 在 iDRAC Web 界面中,转至概览 > iDRAC 设置 > 会话。 随即会话页面会显示会话 ID、用户名、IP 地址以及会话类型。有关这些属性的更多信息,请参阅 iDRAC OniDRAC 联机帮助。
- 2. 要终止会话,在终止列下,单击会话的回收站图标。

# 使用 RACADM 终止 iDRAC 会话

您必须具有管理员权限才能使用 RACADM 终止 iDRAC 会话。

要查看当前用户会话,请使用 getssninfo 命令。

要终止用户会话,请使用 closessn 命令。

有关更多信息,请参阅 dell.com/idracmanuals 上提供的 iDRAC RACADM 命令行界面参考指南。

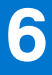

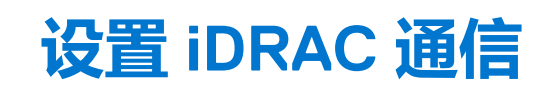

可以使用下列模式之一与 iDRAC 通信:

- iDRAC Web 界面
- 使用 DB9 电缆 (RAC 串行或 IPMI 串行)进行串行连接 仅适用于机架式服务器和塔式服务器。
- IPMI LAN 上串行
- LAN <u></u>IPMI
- 远程 RACADM
- 本地 RACADM
- 远程服务

() 注: 要确保本地 RACADM 导入或导出命令可正常工作,请确保 USB 大容量存储主机在操作系统中已启用。有关启用 USB 存储主机的信息,请参阅操作系统的说明文件。

⊺下表概述了支持的协议、支持的命令和先决条件:

#### 表. 15: 通信模式 - 摘要

| 通信模式              | 支持的协议               | 支持的命令                                                   | 先决条件                         |
|-------------------|---------------------|---------------------------------------------------------|------------------------------|
| iDRAC Web 界面      | Internet 协议 (https) | 不适用                                                     | 网络服务器                        |
| 使用串行通信 DB9 电缆的串行  | 串行协议                | RACADM                                                  | iDRAC 固件的组成部分                |
|                   |                     | SMCLP                                                   | RAC 串行或 IPMI 串行已启用           |
|                   |                     | IPMI                                                    |                              |
| IPMI LAN 上串行      | 智能平台管理总线协议          | IPMI                                                    | IPMITool 已安装且 IPMI LAN 上     |
|                   | SSH                 |                                                         | 単行已后用<br>                    |
|                   | Telnet              |                                                         |                              |
| LAN 上 IPMI        | 智能平台管理总线协议          | IPMI                                                    | IPMITool 已安装且 IPMI 设置已<br>启用 |
| SMCLP             | SSH                 | SMCLP                                                   | iDRAC 上的 SSH 或 Telnet 已启     |
|                   | Telnet              |                                                         | 用                            |
| 远程 RACADM         | https               | 远程 RACADM                                               | 远程 RACADM 已安装并启用             |
| 固件 RACADM         | SSH                 | 固件 RACADM                                               | 固件 RACADM 已安装并启用。            |
|                   | Telnet              |                                                         |                              |
| 本地 RACADM         | IPMI                | 本地 RACADM                                               | 本地 RACADM 已安装                |
| 远程服务 <sup>1</sup> | WSMAN               | WinRM (Windows)                                         | WinRM 已安装 (Windows) 或        |
|                   |                     | OpenWSMAN (Linux)                                       | OpenWSMAN 已安装 (Linux)        |
|                   | Redfish             | 各种浏览器插件、CURL<br>(Windows 和 Linux)、Python<br>请求和 JSON 模块 | 已安装插件、CURL、Python<br>模块。     |
|                   |                     |                                                         |                              |

#### 相关概念

使用 DB9 电缆通过串行连接与 iDRAC 进行通信 页面上的 101 使用 DB9 电缆时在 RAC 串行和串行控制台之间切换 页面上的 104 使用 IPMI SOL 与 iDRAC 进行通信 页面上的 104 使用 LAN 上 IPMI 与 iDRAC 通信 页面上的 109 启用或禁用远程 RACADM 页面上的 110 禁用本地 RACADM 页面上的 111 启用受管系统上的 IPMI 页面上的 111 为引导期间的串行控制台配置 Linux 页面上的 111 支持的 SSH 加密方案 页面上的 113

#### 主题:

- 使用 DB9 电缆通过串行连接与 iDRAC 进行通信
- 使用 DB9 电缆时在 RAC 串行和串行控制台之间切换
- 使用 IPMI SOL 与 iDRAC 进行通信
- 使用 LAN 上 IPMI 与 iDRAC 通信
- 启用或禁用远程 RACADM
- 禁用本地 RACADM
- 启用受管系统上的 IPMI
- 为引导期间的串行控制台配置 Linux
- 支持的 SSH 加密方案

# 使用 DB9 电缆通过串行连接与 iDRAC 进行通信

您可以使用以下任何通信方法通过到机架和塔式服务器的串行连接执行系统管理任务:

- RAC 串行
- IPMI 串行 直接连接基本模式和直接连接终端模式
- () 注: 对于刀片式服务器,通过机箱建立串行连接。有关更多信息,请参阅 dell.com/support/manuals 上提供的 Chassis Management Controller 用户指南。

要建立串行连接,请执行以下操作:

- 1. 配置 BIOS 以启用串行连接。
- 2. 将串行通信 DB9 电缆从管理站的串行端口连接到受管系统的外部串行连接器。
- 3. 确保管理站的终端仿真软件配置用于使用以下任何一项的串行连接:
  - Xterm 中的 Linux Minicom
  - Hilgraeve 的 HyperTerminal Private Edition (版本 6.3)

根据受管系统处于其引导过程中的位置,您可以看到开机自检屏幕或操作系统屏幕。这基于以下配置:SAC(适用于 Windows) 和 Linux 文本模式屏幕(适用于 Linux)。

4. 在 iDRAC 中启用 RAC 串行连接或 IPMI 串行连接。

#### 相关概念

针对串行连接配置 BIOS 页面上的 101 启用 RAC 串行连接 页面上的 102 启用 IPMI 串行连接基本和终端模式 页面上的 102

# 针对串行连接配置 BIOS

针对串行连接配置 BIOS: () 注: 这仅适用于机架和塔式服务器中的 iDRAC。

- 1. 开启或重新启动系统。
- 2. 按F2。
- 3. 转至**系统 BIOS 设置 > 串行通信。**
- 4. 选择到**远程访问设备**的**外部串行连接器**。
- 5. 依次单击**后退、完成**和是。

6. 按 Esc 键退出系统设置。

# 启用 RAC 串行连接

在 BIOS 中配置串行连接后,在 iDRAC 中启用 RAC 串行。

(i) 注: 这仅适用于机架和塔式服务器中的 iDRAC。

## 使用 Web 界面启用 RAC 串行连接

启用 RAC 串行连接:

- 1. 在 iDRAC Web 界面中,转至概览 > iDRAC 设置 > 网络 > 串行。 随即会显示串行页面。
- 2. 在 RAC 串行下,选择已启用并指定属性的值。
- 3. 单击**应用**。 RAC 串行设置已配置。

### 使用 RACADM 启用 RAC 串行连接

要使用 RACADM 启用 RAC 串行连接,请使用 set 命令和 iDRAC.Serial 组中的对象。

# 启用 IPMI 串行连接基本和终端模式

要启用 BIOS 到 iDRAC 的 IPMI 串行路由,请在以下任意模式的 iDRAC 中配置 IPMI 串行:

() 注: 这仅适用于机架和塔式服务器中的 iDRAC。

• IPMI 基本模式 — 支持程序访问的二进制接口,例如随 Baseboard Management Utility (BMU) 附带的 IPMI shell (ipmish)。例如, 要通过 IPMI 基本模式使用 ipmish 打印系统事件日志,请运行以下命令:

ipmish -com 1 -baud 57600 -flow cts -u root -p calvin sel get

IPMI 终端模式 — 支持从串行终端发送的 ASCII 命令。此模式支持作为十六进制 ASCII 字符键入的有限数量的命令(包括电源控制)和原始 IPMI 命令。它允许您在通过 SSH 或 Telnet 登录 iDRAC 时查看操作系统引导顺序上至 BIOS。

#### 相关概念

针对串行连接配置 BIOS 页面上的 101 IPMI 串行终端模式的附加设置 页面上的 103

### 使用 Web 界面启用串行连接

确保禁用 RAC 串行接口以启用 IPMI 串行接口。

配置 IPMI 串行设置:

- 1. 在 iDRAC Web 界面中,转至概览 > iDRAC 设置 > 网络 > 串行。
- 2. 在 IPMI 串行下,指定属性的值。有关各选项的信息,请参阅 iDRAC 联机帮助。
- 3. 单击**应用**。

### 使用 RACADM 启用串行连接 IPMI 模式

要配置 IPMI 模式,请禁用 RAC 串行接口,然后启用 IPMI 模式。

```
racadm set iDRAC.Serial.Enable 0
racadm set iDRAC.IPMISerial.ConnectionMode <n>
```

n=0 — 终端模式

n=1-基础模式

## 使用 RACADM 启用串行连接 IPMI 串行设置

#### 1. 使用以下命令将 IPMI 串行连接模式更改为相应的设置。

racadm set iDRAC.Serial.Enable 0

#### 2. 使用命令设置 IPMI 串行波特率。

racadm set iDRAC.IPMISerial.BaudRate <baud\_rate>

| 参数                      | <b>允许的值(单位</b> :bps)           |
|-------------------------|--------------------------------|
| <baud_rate></baud_rate> | 9600、19200、38400、57600和115200。 |

#### 3. 使用命令启用 IPMI 串行硬件流控制。

racadm set iDRAC.IPMISerial.FlowContro 1

#### 4. 使用命令设置 IPMI 串行通道最小权限级别。

racadm set iDRAC.IPMISerial.ChanPrivLimit <level>

| 参数                  | 权限级别 |
|---------------------|------|
| <level> = 2</level> | 用户   |
| <level> = 3</level> | 操作员  |
| <level> = 4</level> | 管理员  |

5. 确保串行 MUX (外部串行连接器)在 BIOS 设置程序中正确设置为远程访问设备以针对串行连接配置 BIOS。

有关这些属性的详细信息,请参阅 IPMI 2.0 规范。

### IPMI 串行终端模式的附加设置

本节提供 IPMI 串行终端模式的其他配置设置。

### 使用 Web 界面配置 IPMI 串行终端模式的附加设置

要设置终端模式设置:

- 1. 在 iDRAC Web 界面中,转至概览 > iDRAC 设置 > 网络 > 串行 随即会显示串行页面。
- 2. 启用 IPMI 串行。
- 4. 单击终端模式设置。
   随即会显示终端模式设置页面。
- 4. 指定以下值:
  - 行编辑
  - 删除控制
  - 回声控制
  - 握手控制
  - 新行序列
  - 输入新行序列

有关各选项的信息,请参阅 iDRAC 联机帮助。

#### 5. 单击**应用。** 终端模式设置即配置完成。

6. 确保串行 MUX (外部串行连接器)在 BIOS 设置程序中正确设置为远程访问设备以针对串行连接配置 BIOS。

### 使用 RACADM 配置 IPMI 串行终端模式的附加设置

要配置终端模式设置,请使用set 命令和idrac.ipmiserial 组中的对象。

有关更多信息,请参阅 dell.com/idracmanuals 上提供的 iDRAC RACADM 命令行界面参考指南。

# 使用 DB9 电缆时在 RAC 串行和串行控制台之间切换

iDRAC 支持 Esc 键序列,该序列操作允许在机架式和塔式服务器上的 RAC 串行接口通信与串行控制器之间切换。

# 从串行控制台切换到 RAC 串行

要在串行控制器模式中切换至 RAC 串行界面通信模式 , 请按 Esc+Shift, 9。

以上键序列会定向到 iDRAC Login 提示符(如果 iDRAC 设置为 RAC Serial [RAC 串行] 模式)或 Serial Connection(串行连接)模式,在该模式可以发送终端命令(如果 iDRAC 设置为 IPMI Serial Direct Connect Terminal Mode [IPMI 串行直接连接终端模式])。

# 从 RAC 串行切换到串行控制台

要在 RAC 串行接口通信模式切换到串行控制台模式,请按 Esc+Shift, Q。 在终端模式下,要将连接切换为串行控制台模式,请按 Esc+Shift, Q。 在串行控制台模式下时,要返回终端模式用途,请按 Esc+Shift, 9。

# 使用 IPMI SOL 与 iDRAC 进行通信

IPMI LAN 上串行 (SOL) 允许通过 iDRAC 的专用或共享带外以太网管理网络来重定向受管系统中基于文本的控制台串行数据。通过 SOL,您可以:

- 远程访问操作系统而不会超时。
- 在 Windows 的紧急管理服务 (EMS) 或 Special Administrator Console (SAC) 上或 Linux Shell 中诊断主机系统。
- 开机自检过程中查看服务器的进度并重新配置 BIOS 设置程序。

设置 SOL 通信模式:

- 1. 配置串行连接的 BIOS。
- 2. 配置 iDRAC 以使用 SOL。
- 3. 启用支持的协议(SSH、Telnet、IPMItool)。

#### 相关概念

针对串行连接配置 BIOS 页面上的 104 配置 iDRAC 以使用 SOL 页面上的 105 启用支持的协议 页面上的 106

# 针对串行连接配置 BIOS

(i) 注: 这仅适用于机架和塔式服务器中的 iDRAC。

- 1. 开启或重新启动系统。
- 2. 按F2。
- 3. 转至**系统 BIOS 设置 > 串行通信**。

- 4. 指定以下值:
  - 串行通信 On With Console Redirection
  - 串行端口地址 COM2。
    - 注:如果串行端口地址字段中的串行设备 2 也设置为 com1,那么可以将串行通信字段设置为开启,通过 com1 进行串行
       重定向。
  - 外部串行连接器 串行设备 2
  - 故障保护波特率 115200
  - 远程终端类型 VT100/VT220
  - 引导后重定向 启用
- 5. 单击下一步, 然后单击完成。
- 6. 单击是以保存更改。
- 7. 按 <Esc> 键退出系统设置。
  - () 注: BIOS 以 25 x 80 的格式发送屏幕串行数据。用于调用 console com2 命令的 SSH 窗口必须设置为 25 x 80。这样,重定向之后的屏幕就可以正常显示。
  - () **注:** 如果引导加载程序或操作系统提供串行重定向(例如 GRUB 或 Linux),则 BIOS **引导后重定向**设置必须禁用。这可以避免多个组件访问串行端口时潜在的争用情况。

# 配置 iDRAC 以使用 SOL

您可以使用 Web 界面、RACADM 或 iDRAC 设置公用程序来指定 iDRAC 中的 SOL 设置。

## 使用 iDRAC Web 界面配置 iDRAC 以使用 SOL

配置 IPMI LAN 上串行 (SOL):

- 在 iDRAC Web 界面中,转至概览 > iDRAC 设置 > 网络 > LAN 上串行。
   随即会显示 LAN 上串行页面。
- 2. 启用 SOL,指定各值,然后单击应用。 IPMI SOL设置即配置完成。
- 要设置字符积累间隔时间和字符发送阈值,请选择高级设置。
   随即会显示 LAN 上串行高级设置页面。
- 指定各属性的值并单击应用。
   IPMI SOL 高级设置已配置。这些值有助于提升性能。
   有关各选项的信息,请参阅 iDRAC 联机帮助。

### 使用 RACADM 配置 iDRAC 以使用 SOL

配置 IPMI LAN 上串行 (SOL):

1. 使用命令启用 IPMI LAN 上串行。

racadm set iDRAC.IPMISol.Enable 1

#### 2. 使用命令更新 IPMI SOL 最低权限级别。

racadm set iDRAC.IPMISol.MinPrivilege <level>

| 参数                  | 权限级别 |
|---------------------|------|
| <level> = 2</level> | 用户   |
| <level> = 3</level> | 操作员  |
| <level> = 4</level> | 管理员  |

() 注: IPMI SOL 最低权限级别确定了激活 IPMI SOL 的最小权限。有关详情,请参阅 IPMI 2.0 规范。

3. 使用命令更新 IPMI SOL 波特率。

racadm set iDRAC.IPMISol.BaudRate <baud\_rate>

(i) 注: 要重定向 LAN 上串行控制台 , 请确保 SOL 波特率与受管系统的波特率完全相同。

| 参数                      | 允许的值(单位:bps)                     |
|-------------------------|----------------------------------|
| <baud_rate></baud_rate> | 9600、19200、38400、57600 和 115200。 |

4. 使用命令为每个用户启用 SOL。

```
racadm set iDRAC.Users.<id>.SolEnable 2
```

| 参数        | 说明       |
|-----------|----------|
| <id></id> | 唯一的用户 ID |

(i) 注: 要重定向 LAN 上串行控制台 , 请确保 SOL 波特率与受管系统的波特率完全相同。

# 启用支持的协议

支持的协议为 IPMI、SSH 和 Telnet。

### 使用 Web 界面启用支持的协议

要启用 SSH 或 Telnet,请转到概览 > iDRAC 设置 > 网络 > 服务,然后为 SSH 或 Telnet 分别选择启用。

要启用 IPMI , 请转至**概览 > iDRAC 设置 > 网络** , 然后选择**启用 LAN 上 IPMI。**请确保**加密密钥**值全为零 , 或者按退格键清除并将值 更改为空字符。

## 使用 RACADM 启用支持的协议

要启用 SSH 或 Telnet,请使用以下命令。

Telnet

```
racadm set iDRAC.Telnet.Enable 1
```

SSH

racadm set iDRAC.SSH.Enable 1

要更改 SSH 端口:

racadm set iDRAC.SSH.Port <port number>

您可以使用如下的工具:

- IPMItool (适用于使用 IPMI 协议)
- Putty/OpenSSH (适用于使用 SSH 或 Telnet 协议)

#### 相关任务

使用 IPMI 协议的 SOL 页面上的 107 使用 SSH 或 Telnet 协议的 SOL 页面上的 107

## 使用 IPMI 协议的 SOL

基于 IPMI 的 SOL 公用程序和 IPMItool 使用 RMCP+(使用 UDP 数据报发送到端口 623)。当使用 IPMI 2.0 时, RMCP+ 提供改进的 身份验证、数据完整性检查、加密机制以及携带多个有效负荷的能力。有关更多信息,请参阅 http://ipmitool.sourceforge.net/ manpage.html。

RMCP+使用 40 个字符的十六进制字符串 (字符 0-9、a-f 和 A-F)加密密钥进行身份验证。默认值为 40 个零组成的字符串。

指向 iDRAC 的 RMCP+ 连接必须使用加密密钥 (Key Generator (KG) 密钥 )进行加密。您可以使用 iDRAC Web 界面或 iDRAC 设置公用程序配置加密密钥。

要从 Management Station 使用 IPMItool 启动 SOL 会话:

() 注: 如有必要, 您可以在概览 > iDRAC 设置 > 网络 > 服务中更改 SOL 的默认超时值。

- 1. 从 Dell Systems Management Tools and Documentation DVD 安装 IPMITool。 有关安装说明,请参阅《软件快速安装指南》。
- 2. 在命令提示符窗口中(Windows 或 Linux),运行以下命令以从 iDRAC 开始 SOL:

ipmitool -H <iDRAC-ip-address> -I lanplus -U <login name> -P <login password> sol activate

该命令会将 Management Station 连接到受管系统的串行端口。

3. 要从 IPMItool 退出 SOL 会话,按下~,然后按下.(句点)。

(i) 注: 如果 SOL 会话未终止,请重设 iDRAC 并等待两分钟以便完成引导。

### 使用 SSH 或 Telnet 协议的 SOL

Secure Shell (SSH) 和 Telnet 是用于执行到 iDRAC 的命令行通信的网络协议。您可以通过任一接口解析远程 RACADM 和 SMCLP 命令。

为了提供增强的安全性,iDRAC SSH 服务器上已启用"键盘交互式身份验证"选项。借助此选项,大多数 SSH 客户端会通过有关 SSH 服务器的潜在请求预测的各种提示,让用户了解到安全性得到了增强。这些提示属于机会提示,即 SSH 客户端不知道服务器是 否会请求显示进行进一步验证身份的对话框。因此,在看到此类提示时,用户将需要根据具体需求理解或忽略其上下文和适用性。 此行为是大多数 SSH 客户端(不仅支持"键盘交互式身份验证"选项,还支持正常的"密码身份验证"和"公共密钥身份验证") 的特性。此外,"提示对话框"的措辞会因各种 SSH 客户端的实施情况而异。

SSH 改进了 Telnet 的安全性。iDRAC 仅支持带有密码验证的 SSH 版本 2,并且默认已启用。iDRAC 最多同时支持两个 SSH 会话和两个 Telnet 会话。建议使用 SSH,因为 Telnet 并非安全协议。仅当无法安装 SSH 客户端或您的网络基础架构安全的情况下,您才必须使用 Telnet。

(i) 注: 建立 SSH 连接时,会显示安全消息"需要进一步身份验证",因为 iDRAC 目前支持"键盘交互式身份验证",目的是为了 实现增强的安全性。

使用在 Management Station 上支持 SSH 和 Telnet 网络协议的开源程序 (例如 PuTTY 或 OpenSSH ) 连接到 iDRAC。

() 注:从 Windows 上的 VT100 或 ANSI 终端仿真程序中运行 OpenSSH。在 Windows 命令提示符下运行 OpenSSH 会导致功能无法 完全正常运行(即,某些键不响应并且不显示图形)。

使用 SSH 或 Telnet 与 iDRAC 通信之前,请确保:

- 1. 配置 BIOS 以启用串行控制台。
- 2. 在 iDRAC 中配置 SOL。
- 3. 使用 iDRAC Web 界面或 RACADM 启用 SSH 或 Telnet。

Telnet ( 端口 23 ) /SSH ( 端口 22 ) 客户端 <--> WAN 连接 <--> iDRAC

通过使用 SSH 或 Telnet 协议且基于 IPMI 的 SOL,无需再使用额外的公用程序,因为串行到网络转换在 iDRAC 内进行。您使用的 SSH 或 Telnet 控制台必须能够解释和响应来自受管系统的串行端口的数据。串行端口通常连接到仿真 ANSI 或 VT100/VT220 终端的 Shell 上。串行控制台自动重定向到 SSH 或 Telnet 控制台。

#### 相关任务

从 Windows 上的 Putty 使用 SOL 页面上的 108

从 Linux 上的 OpenSSH 或 Telnet 使用 SOL 页面上的 108

### 从 Windows 上的 Putty 使用 SOL

() 注: 如有必要,您可以在概览 > iDRAC 设置 > 网络 > 服务下更改默认的 SSH 或 Telnet 超时。

从 Windows Management Station 上的 Putty 启动 IPMI SOL:

1. 运行以下命令以连接到 iDRAC

putty.exe [-ssh | -telnet] <login name>@<iDRAC-ip-address> <port number>

() 注:端口号是可选的。仅当重新分配端口号时才需要该项。

2. 运行命令 console com2 或 connect 以启动 SOL 并引导受管系统。

将打开从管理站到受管系统的、使用 SSH 或 Telnet 协议的 SOL 会话。要访问 iDRAC 命令行控制台,请执行 Esc 键序列操作。 Putty 和 SOL 连接行为:

- 在开机自检过程中通过 putty 访问受管系统时,如果 putty 上的功能键和键盘选项设置为:
  - VT100+ --- F2 通过,但 F12 无法通过。
  - ESC[n~ F12 通过,但 F2 无法通过。
- 在 Windows 中,如果紧急管理系统 (EMS) 控制台在主机重新引导后立即打开,则 Special Admin Console (SAC) 终端可能会损 坏。退出 SOL 会话,关闭终端,打开另一个终端,然后使用相同的命令启动 SOL 会话。

#### 相关概念

在 iDRAC 命令行控制台中断开 SOL 会话连接 页面上的 109

### 从 Linux 上的 OpenSSH 或 Telnet 使用 SOL

从 Linux 管理站上的 OpenSSH 或 Telnet 启动 SOL:

() 注: 如有必要,您可以在概览 > iDRAC 设置 > 网络 > 服务下更改默认 SSH 或 Telnet 会话超时。

- 1. 启动 shell。
- 2. 使用以下命令连接到 iDRAC:
  - 对于 SSH : ssh <iDRAC-ip-address> -I <login name>
  - 对于 Telnet: telnet <iDRAC-ip-address>

(i) 注: 如果更改了 Telnet 服务的默认端口号(端口 23),则将端口号添加到 Telnet 命令结尾。

- 3. 在命令提示符下输入以下命令之一启动 SOL:
  - connect
  - console com2

这会将 iDRAC 连接到受管系统的 SOL 端口。一旦建立 SOL 会话后,iDRAC 命令行控制台将不可用。按照转义序列正确操作以打开 iDRAC 命令行控制台。一旦 SOL 会话连接后,转义序列也会在屏幕上打印。受管系统关闭时,建立 SOL 会话需要一些时间。

(i) 注: 您可以使用控制台 com1 或控制台 com2 启动 SOL。重新引导服务器以建立连接。

console -h com2 命令显示等待键盘输入或来自串行端口的新字符前串行历史记录缓冲区的内容。

历史记录缓冲区的默认(和最大)大小为 8192 字符。您可以使用以下命令将此数值设置为较小的值:

racadm set iDRAC.Serial.HistorySize <number>

#### 4. 退出 SOL 会话以关闭活动的 SOL 会话。

#### 相关任务

使用 Telnet 虚拟控制台 页面上的 109

为 Telnet 会话配置 Backspace 键 页面上的 109

在 iDRAC 命令行控制台中断开 SOL 会话连接 页面上的 109
## 使用 Telnet 虚拟控制台

当 BIOS 虚拟控制台设为 VT100/VT220 仿真时, Microsoft 操作系统上的某些 Telnet 客户端可能不会正确显示 BIOS 设置屏幕。如果 发生此问题,请将 BIOS 控制台更改为 ANSI 模式以更新显示。要在 BIOS 设置菜单中执行此程序,请选择虚拟控制台 > 远程终端类型 > ANSI。

在配置客户端 VT100 仿真窗口时,将显示重定向虚拟控制台的窗口或应用程序设置为 25 行 x 80 列以确保文本正确显示。否则,有 些文本屏幕可能会出现乱码。否则,有些文本屏幕可能会出现乱码。

要使用 Telnet 虚拟控制台:

- 1. 在 Windows 组件服务中启用 Telnet。
- 2. 使用命令连接到 iDRAC

```
telnet <IP address>:<port number>
```

| 参数                      | 说明                     |
|-------------------------|------------------------|
| <ip address=""></ip>    | iDRAC IP 地址            |
| <port number=""></port> | Telnet 端口号(如果您正在使用新端口) |

## 为 Telnet 会话配置 Backspace 键

根据 Telnet 客户端,使用 Backspace(退格)键可能会产生意外的结果。例如,会话可能会回应 ^h。不过,大多数 Microsoft 和 Linux Telnet 客户端均可配置使用 Backspace 键。

要配置 Linux Telnet 会话使用 <Backspace> 键,打开命令提示符并键入 stty erase ^h。在提示符下,键入 telnet。

要配置 Microsoft Telnet 客户端以使用 Backspace (退格)键:

- 1. 打开命令提示符窗口(如果需要)。
- 2. 如果没有运行 Telnet 会话,请键入 telnet。如果正在运行 Telnet 会话,请按 Ctrl+]。
- 3. 在提示符下,键入 set bsasdel。 将显示信息 Backspace will be sent as delete。

## 在 iDRAC 命令行控制台中断开 SOL 会话连接

断开 SOL 会话连接的命令基于公用程序。仅当 SOL 会话完全终止时才能退出公用程序。

要断开 SOL 会话连接,请从 iDRAC 命令行控制台终止 SOL 会话:

- 要退出 SOL 重定向,按 Enter 键、Esc 键、T。 SOL 会话将关闭。
- 要从 Linux 上的 Telnet 退出 SOL,按住 Ctrl+]。
   将显示 Telnet 提示符。输入 quit 退出 Telnet。

如果公用程序中的 SOL 会话没有完全终止,则其他 SOL 会话可能不可用。要解决此问题,请在 Web 界面的概览 > iDRAC 设置 > 会 话下终止命令行控制台。

# 使用 LAN 上 IPMI 与 iDRAC 通信

您必须为 iDRAC 配置 LAN 上 IPMI,才能对任何外部系统的 LAN 信道启用或禁用 IPMI 命令。如果未配置 LAN 上 IPMI,则外部系统无法使用 IPMI 命令与 iDRAC 服务器通信。

(i) 注: 自 iDRAC v2.30.30.30 或更高版本起 , IPMI 还为基于 Linux 的操作系统支持 IPv6 地址协议。

## 使用 Web 界面配置 LAN 上 IPMI

配置 LAN 上 IPMI:

1. 在 iDRAC Web 界面中,转至概览 > iDRAC 设置 > 网络。

随即会显示**网络**页面。

2. 在 IPMI 设置下,指定属性值,然后单击应用。 有关各选项的信息,请参阅 iDRAC 联机帮助。

LAN 上 IPMI 设置已配置。

# 使用 iDRAC 设置公用程序配置 LAN 上 IPMI

配置 LAN 上 IPMI:

- 1. 在 iDRAC 设置公用程序中,转至网络。 将显示 iDRAC 设置网络页面。
- 对于 IPMI 设置,指定值。
   有关各选项的信息,请参阅 iDRAC 设置公用程序联机帮助。
- 3. 依次单击后退、完成和是。 LAN 上 IPMI 设置已配置。

## 使用 RACADM 配置 LAN 上 IPMI

1. 启用 LAN 上 IPMI

racadm set iDRAC.IPMILan.Enable 1

() 注: 该设置确定使用 LAN 上 IPMI 界面执行的 IPMI 命令。有关更多信息,请参阅 intel.com 上的 IPMI 2.0 规范。

2. 更新 IPMI 信道权限。

racadm set iDRAC.IPMILan.PrivLimit <level>

| 参数                  | 权限级别 |
|---------------------|------|
| <level> = 2</level> | 用户   |
| <level> = 3</level> | 操作员  |
| <level> = 4</level> | 管理员  |

#### 3. 如果需要,设置 IPMI LAN 信道密钥。

racadm set iDRAC.IPMILan.EncryptionKey <key>

| 参数          | 说明                  |
|-------------|---------------------|
| <key></key> | 20个字符秘钥采用有效的十六进制格式。 |

(i) 注: iDRAC IPMI 支持 RMCP+ 协议。有关更多信息,请参阅 intel.com 上的 IPMI 2.0 规范。

# 启用或禁用远程 RACADM

您可以使用 iDRAC Web 界面或 RACADM 启用或禁用远程 RACADM。最多可并行运行五个远程 RACADM 会话。

() 注: 默认情况下,已启用远程 RACADM。

# 使用 Web 界面启用或禁用远程 RACADM

- 1. 在 iDRAC Web 界面中,转至概览 > iDRAC 设置 > 网络 > 服务。
- 在远程 RACADM 下,选择所需选项,然后单击应用。
   远程 RACADM 将根据选择启用或禁用。

## 使用 RACADM 启用或禁用远程 RACADM

() 注:建议在本地系统上运行这些命令。

• 要禁用远程 RACADM :

racadm set iDRAC.Racadm.Enable 0

• 要启用远程 RACADM:

racadm set iDRAC.Racadm.Enable 1

# 禁用本地 RACADM

本地 RACADM 默认启用。要禁用,请参阅禁用访问以修改主机系统上的 iDRAC 配置设置。

# 启用受管系统上的 IPMI

在受管系统上,使用 Dell Open Manage Server Administrator 可启用或禁用 IPMI。有关更多信息,请参阅 dell.com/support/manuals 上提供的 Dell OpenManage Server Administrator 用户指南。

(i) 注: 自 iDRAC v2.30.30.30 或更高版本起 , IPMI 对于基于 Linux 的操作系统支持 IPv6 地址协议。

# 为引导期间的串行控制台配置 Linux

以下步骤专用于 Linux GRand Unified Bootloader (GRUB)。如果使用不同的引导加载程序,则需要类似的更改。

〕 注: 在配置客户端 ∨T100 仿真窗口时,将显示重定向虚拟控制台的窗口或应用程序设置为 25 行 × 80 列以确保文本正确显示。否则,有些文本屏幕可能会出现乱码。

#### 按照以下说明编辑 /etc/grub.conf 文件:

1. 找到文件的 General Setting (常规设置)部分并添加以下内容:

serial --unit=1 --speed=57600 terminal --timeout=10 serial

2. 在内核行上追加两个选项:

kernel ..... console=ttyS1,115200n8r console=tty1

3. 禁用 GRUB 的图形界面并使用基于文本的界面。否则, GRUB 屏幕不会在 RAC 虚拟控制台中显示。要禁用图形界面,请注释掉以 splashimage 开头的行。

以下示例提供了示例 /etc/grub.conf 文件,显示在此过程中说明的更改。

- # grub.conf generated by anaconda
- # Note that you do not have to rerun grub after making changes to this file
- # NOTICE: You do not have a /boot partition. This means that all
- # kernel and initrd paths are relative to /, e.g.
- # root (hd0,0)

```
# kernel /boot/vmlinuz-version ro root=/dev/sdal
# initrd /boot/initrd-version.img
#boot=/dev/sda
default=0
timeout=10
#splashimage=(hd0,2)/grub/splash.xpm.gz
serial --unit=1 --speed=57600
terminal --timeout=10 serial
title Red Hat Linux Advanced Server (2.4.9-e.3smp) root (hd0,0)
kernel /boot/vmlinuz-2.4.9-e.3smp ro root=/dev/sda1 hda=ide-scsi console=ttyS0
console=ttyS1,115200n&r
initrd /boot/initrd-2.4.9-e.3smp.img
title Red Hat Linux Advanced Server-up (2.4.9-e.3) root (hd0,00)
kernel /boot/vmlinuz-2.4.9-e.3 ro root=/dev/sda1 s
initrd /boot/vmlinuz-2.4.9-e.3.im
```

4. 要启用多个 GRUB 选项来通过 RAC 串行连接启动虚拟控制台会话,将以下行添加到所有选项:

console=ttyS1,115200n8r console=tty1

本例显示 console=ttyS1,57600 添加到第一个选项。

 [〕 注: 如果引导加载程序或操作系统可以提供串行重定向,如 GRUB 或 Linux,则 BIOS 引导后重定向设置必须禁用。这可避免 多个组件访问串行端口的潜在混乱情况。

## 允许在引导后登录到虚拟控制台

在文件 /etc/inittab 中,新增一行以在 COM2 串行端口上配置 agetty:

co:2345:respawn:/sbin/agetty -h -L 57600 ttyS1 ansi

#### 以下示例显示带有新增行的示例文件。

```
#inittab This file describes how the INIT process should set up
#the system in a certain run-level.
#Author:Miquel van Smoorenburg
#Modified for RHS Linux by Marc Ewing and Donnie Barnes
#Default runlevel. The runlevels used by RHS are:
#0 - halt (Do NOT set initdefault to this)
#1 - Single user mode
#2 - Multiuser, without NFS (The same as 3, if you do not have #networking)
#3 - Full multiuser mode
#4 - unused
#5 - X11
#6 - reboot (Do NOT set initdefault to this)
id:3:initdefault:
#System initialization.
si::sysinit:/etc/rc.d/rc.sysinit
10:0:wait:/etc/rc.d/rc 0
l1:1:wait:/etc/rc.d/rc 1
12:2:wait:/etc/rc.d/rc 2
13:3:wait:/etc/rc.d/rc 3
14:4:wait:/etc/rc.d/rc 4
15:5:wait:/etc/rc.d/rc 5
16:6:wait:/etc/rc.d/rc 6
#Things to run in every runlevel.
ud::once:/sbin/update
ud::once:/sbin/update
#Trap CTRL-ALT-DELETE
ca::ctrlaltdel:/sbin/shutdown -t3 -r now
#When our UPS tells us power has failed, assume we have a few
#minutes of power left. Schedule a shutdown for 2 minutes from now.
#This does, of course, assume you have power installed and your
#UPS is connected and working correctly.
pf::powerfail:/sbin/shutdown -f -h +2 "Power Failure; System Shutting Down"
```

#If power was restored before the shutdown kicked in, cancel it.
pr:12345:powerokwait:/sbin/shutdown -c "Power Restored; Shutdown Cancelled"
#Run gettys in standard runlevels

co:2345:respawn:/sbin/agetty -h -L 57600 ttyS1 ansi 1:2345:respawn:/sbin/mingetty tty1 2:2345:respawn:/sbin/mingetty tty2 3:2345:respawn:/sbin/mingetty tty3 4:2345:respawn:/sbin/mingetty tty4 5:2345:respawn:/sbin/mingetty tty5 6:2345:respawn:/sbin/mingetty tty6 #Run xdm in runlevel 5 #xdm is now a separate service x:5:respawn:/etc/X11/prefdm -nodaemon

在文件 /etc/securetty 中,使用 COM2 的串行 tty 名称新增一行:

ttyS1

以下示例显示带有新增行的示例文件。

() 注: 使用中断键序列 (~B) 在串行控制台上使用 IPMI 工具执行 Linux Magic SysRq 键命令。

vc/1 vc/2 vc/3 vc/4 vc/5 vc/6 vc/7 vc/8 vc/9 vc/10 vc/11 tty1 tty2 tty3 tty4 tty5 tty6 tty7 tty8 tty9 tty10 tty11 ttyS1

# 支持的 SSH 加密方案

要使用 SSH 协议与 iDRAC 通信, 它支持下表中列出的多种密码方案。

### 表. 16: SSH 密码方案

| 方案类型  | 算法                             |
|-------|--------------------------------|
| 非对称加密 |                                |
| 公钥    | ssh-rsa<br>ecdsa-sha2-nistp256 |
| 对称加密  |                                |
| 密钥交换  | curve25519-sha256@libssh.org   |

## 表. 16: SSH 密码方案(续)

| 方案类型            | 算法                                   |
|-----------------|--------------------------------------|
|                 | ecdh-sha2-nistp256                   |
|                 | ecdh-sha2-nistp384                   |
|                 | ecdh-sha2-nistp521                   |
|                 | diffie-hellman-group-exchange-sha256 |
|                 | diffie-hellman-group14-sha1          |
| Encryption (加密) | chacha20-poly1305@openssh.com        |
|                 | aes128-ctr                           |
|                 | aes192-ctr                           |
|                 | aes256-ctr                           |
|                 | aes128-gcm@openssh.com               |
|                 | aes256-gcm@openssh.com               |
| MAC             | hmac-sha1                            |
|                 | hmac-ripemd160                       |
|                 | umac-64@openssh.com                  |
| 压缩              | 无                                    |

() 注: 如果您启用 OpenSSH 7.0 或更高版本,则 DSA 公共密钥支持将禁用。为确保更好的 iDRAC 安全性, Dell 建议不启用 DSA 公 共密钥支持。

# 对 SSH 使用公共密钥验证

iDRAC 支持 SSH 上的公共密钥验证 (PKA)。这是一个获得许可证的功能。如果正确设置和使用 SSH 上的 PKA,则当登录到 iDRAC 时,您必须输入用户名。这对设置执行各种功能的自动化脚本非常有用。上载的密钥必须使用 RFC 4716 或 OpenSSH 格式。否则,您必须将密钥转换为该格式。

() 注: 如果您启用 OpenSSH 7.0 或更高版本,则 DSA 公共密钥支持将禁用。为确保更好的 iDRAC 安全性,Dell 建议不启用 DSA 公 共密钥支持。

在任何情况下,必须在管理站上生成一对私有和公共密钥。将公共密钥上载到 iDRAC 本地用户,同时 SSH 客户端会使用私有密钥来建立管理站与 iDRAC 之间的信任关系。

您可以通过以下方法生成公共或私有密钥对:

- 对于运行 Windows 的客户端,使用 PuTTY Key Generator 应用程序
- 对于运行 Linux 的客户端, 使用 ssh-keygen CLI。

小心: 在 iDRAC 上,该权限通常保留为属于管理员用户组成员的用户使用。但是,可以向位于"自定义"用户组中的用户分配 此权限。具有此权限的用户可修改任何用户的配置。这包括创建或删除任何用户,为任何用户管理 SSH 密钥等。由于这些原因,因此,请谨慎分配此权限。

△ 小心: 上载、查看和/或删除 SSH 密钥的能力取决于"配置用户"用户权限。该权限允许用户配置其他用户的 SSH 密钥。您需要谨慎分配此权限。

## 生成在 Windows 中使用的公共密钥

要使用 PuTTY Key Generator 应用程序创建基本密钥:

- 1. 启动应用程序并选择 RSA 作为密钥类型。
- 2. 输入密钥位数。位数必须介于 2048 和 4096 位之间。
- 3. 单击生成,按指示在窗口中移动鼠标。

密钥即会生成。

- 4. 您可以修改密钥备注字段。
- 5. 输入密码短语以保护密钥。
- 6. 保存公共和私有密钥。

## 生成在 Linux 中使用的公共密钥

要使用 ssh-keygen 应用程序创建基本密钥,请打开终端窗口并在 shell 提示符下,输入 ssh-keygen -t rsa -b 2048 -C testing

其中:

- -t 是 rsa。
- -b 选项指定介于 2048 和 4096 之间的加密位数。
- -C 选项允许修改公共密钥注释, 该选项是可选的。

() 注:选项区分大小写。

请按照指示进行操作。命令执行后,请上载公共文件。

小心: 使用 ssh-keygen 从 Linux Management Station 生成的密钥是非 4716 格式。请使用 ssh-keygen →e →f /
 root/.ssh/id\_rsa.pub > std\_rsa.pub 将该密钥转换为 4716 格式。请勿更改该密钥文件的权限。该转换必须使用默认
 权限执行。

(i) 注: iDRAC 不支持密钥的 ssh-agent 转发。

## 上载 SSH 密钥

您可以为*每位用户*上载最多四个公共密钥通过 SSH 接口使用。添加公共密钥之前,请确保查看密钥是否已设置,以便密钥不会被意外覆盖。

添加新公共密钥时,请确保现有的密钥不会在添加新密钥位置的索引中。iDRAC不支持在添加新密钥之前执行检查以确保以前的密钥删除。当添加新密钥时,如果启用 SSH 接口将非常有用。

## 使用 Web 界面上载 SSH 密钥

上载 SSH 密钥:

- 1. 在 iDRAC Web 界面中,转至概览 > iDRAC 设置 > 网络 > 用户验证 > 本地用户。 此时将显示用户页面。
- 2. 在用户 ID 列中,单击用户 ID 编号。 将显示用户主菜单页面。
- 3. 在 SSH 密钥配置下,选择上载 SSH 密钥,然后单击下一步。 将显示上载 SSH 密钥页面。
- 4. 通过以下方式之一上载 SSH 密钥:
  - 上载密钥文件。
  - 将密钥文件的内容复制到文本框。

有关更多信息,请参阅 iDRAC 联机帮助。

5. 单击**应用**。

## 使用 RACADM 上载 SSH 密钥

要上载 SSH 密钥,请运行以下命令: () 注:上载和复制密钥不能同时进行。

- 对于本地 RACADM,请执行:racadm sshpkauth -i <2 to 16> -k <1 to 4> -f <filename>
- 对于远程 RACADM , 请使用 Telnet 或 SSH : racadm sshpkauth -i <2 to 16> -k <1 to 4> -t <key-text>

例如,要使用文件将有效密钥上载到第一个密钥空间中的 iDRAC 用户 ID 2,请运行以下命令:

\$ racadm sshpkauth -i 2 -k 1 -f pkkey.key

(i) 注: -f 选项在 telnet/ssh/serial RACADM 上不受支持。

## 查看 SSH 密钥

您可以查看已上载到 iDRAC 的密钥。

### 使用 Web 界面查看 SSH 密钥

查看 SSH 密钥:

- 在 Web 界面中,转至概览 > iDRAC 设置 > 网络 > 用户身份验证 > 本地用户。
   此时将显示用户页面。
- 2. 在用户 ID 列中,单击用户 ID 编号。 将显示用户主菜单页面。
- 在 SSH 密钥配置下,选择查看/删除 SSH 密钥,然后单击下一步。
   将显示查看/删除 SSH 密钥页面及密钥详细信息。

### 使用 RACADM 查看 SSH 密钥

要查看 SSH 密钥,请运行以下命令:

- 特定密钥-racadm sshpkauth -i <2 to 16> -v -k <1 to 4>
- 所有密钥-racadm sshpkauth -i <2 to 16> -v -k all

## 删除 SSH 密钥

在删除公共密钥之前,请确保查看密钥是否是设置的,以免误删密钥。

## 使用 Web 界面删除 SSH 密钥

要删除 SSH 密钥:

- 1. 在 Web 界面中,转至概览 > iDRAC 设置 > 网络 > 用户身份验证 > 本地用户。 此时将显示用户页面。
- 2. 在用户 ID 列中,单击用户 ID 编号。 随即会显示用户主菜单页面。
- 3. 在 SSH 密钥配置下,选择查看/删除 SSH 密钥,然后单击下一步。 随即会显示包含密钥详细信息的查看/删除 SSH 密钥页面。
- 4. 选择删除要删除的密钥,然后单击应用。 所选密钥即被删除。

## 使用 RACADM 删除 SSH 密钥

要删除 SSH 密钥,请运行以下命令:

- 特定密钥-racadm sshpkauth -i <2 to 16> -d -k <1 to 4>
- 所有密钥-racadm sshpkauth -i <2 to 16> -d -k all

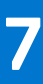

# 配置用户帐户和权限

您可以设置具有特定权限(基于角色的授权)的用户帐户以使用 iDRAC 管理系统和维护系统安全。默认情况下,使用本地管理员帐户配置 iDRAC。此默认用户名为 root,并且密码为 calvin。作为管理员,您可以设置用户帐户以允许其他用户访问 iDRAC。

您可以设置本地用户或用户目录服务(例如 Microsoft Active Directory 或 LDAP)以设置用户帐户。使用目录服务可提供一个集中的 位置用于管理授权的用户帐户。

iDRAC 支持基于角色访问具有一组相关权限的用户。角色可为管理员、操作员、只读用户或无角色。角色定义可用的最大权限。

### 相关概念

配置本地用户 页面上的 118 配置 Active Directory 用户 页面上的 119 配置通用 LDAP 用户 页面上的 134

## 主题:

- 建议使用的用户名和密码字符
- 配置本地用户
- 配置 Active Directory 用户
- 配置通用 LDAP 用户

# 建议使用的用户名和密码字符

本节提供有关在创建和使用用户名和密码时建议使用的字符的详细信息。

创建用户名和密码时,使用以下字符:

## 表. 17: 建议使用的用户名字符

| 字符                                                     | 长度   |
|--------------------------------------------------------|------|
| 0-9                                                    | 1–16 |
| A-Z                                                    |      |
| a-z                                                    |      |
| - ! # \$ % & ( ) * / ; ? @ [ \ ] ^ _ ` {   } ~ + < = > |      |

### 表. 18: 建议使用的密码字符

| 字符                                | 长度   |
|-----------------------------------|------|
| 0-9                               | 1-20 |
| A-Z                               |      |
| a-z                               |      |
| '-!"#\$%&()*,./:;?@[\]^_`{ }~+<=> |      |

() 注: 您可能会创建包含其他字符的用户名和密码。但是,为了确保与所有界面兼容,Dell 建议仅使用此处列出的字符。

 (i)
 **注**: 网络共享的用户名和密码中允许的字符取决于网络共享类型。iDRAC 支持通过共享类型定义的网络共享凭据的有效字符,但
 < > 和 , ( 逗号 ) 除外。

 注:为了提高安全性,建议使用包含八个以上字符的复杂密码,并在其中包含小写字母、大写字母、数字和特殊字符。另外建议 定期更改密码(如果可能)。

# 配置本地用户

您可以使用特定的访问权限在 iDRAC 中配置多达 16 个本地用户。在创建 iDRAC 用户之前,请验证是否存在任何当前用户。您可以 使用这些用户的权限来设置用户名、密码和角色。这些用户名和密码可以通过任何 iDRAC 的安全保护界面(即 Web 界面、RACADM 或 WSMAN)进行更改。您还可以为每个用户启用或禁用 SNMPv3 验证。

# 使用 iDRAC Web 界面配置本地用户

要添加和配置本地 iDRAC 用户:

- (i) 注: 您必须具有配置用户权限才能创建 iDRAC 用户。
- 1. 在 iDRAC Web 界面中,转至概览 > iDRAC 设置 > 用户验证 > 本地用户。 此时将显示用户页面。
- 2. 在用户 ID 列中, 单击用户 ID 编号。

() 注: 用户1用于 IPMI 匿名用户, 您无法更改此配置。

显示**用户主菜单**页面。

- 3. 选择**配置用户**,然后单击**下一步。** 显示**用户配置**页面。
- 4. 启用用户 ID 并指定用户的用户名、密码和访问权限。您还可以为每个用户启用 SNMPv3 验证。有关各选项的更多信息,请参阅 iDRAC 联机帮助。
- 5. 单击应用。即会创建具有所需权限的用户。

## 使用 RACADM 配置本地用户

() 注: 必须以用户 root 登录才能在远程 Linux 系统上执行 RACADM 命令。

您可以使用 RACADM 配置一个或多个 iDRAC 用户。

要使用相同配置设置按照以下步骤配置多个 iDRAC 用户:

- 参考本节中的 RACADM 示例,创建 RACADM 命令的批处理文件,然后在各个受管系统上执行该批处理文件。
- 在使用同一配置文件的各管理系统上创建 iDRAC 配置文件并执行 racadm set 子命令。

如果您正在配置新的 iDRAC 或者您已经使用了 racadm racresetcfg 命令 , 则唯一的当前用户是 root , 密码为 calvin。 racadm racresetcfg 命令将 iDRAC 重设为默认值。

(i) 注: 此后可以启用或禁用用户。因此,在每个 iDRAC 上,用户可能具有不同的索引编号。

要验证用户是否存在,每个索引进入一次以下命令(1-16):

racadm get iDRAC.Users.<index>.UserName

多个参数和对象 ID 会与其当前值一起列出。密钥字段是 iDRAC.Users.UserName=。如果"="后显示了用户名称, 该索引号即会 被此用户名使用。

(i) 注: 您还可以使用 racadm get -f <myfile.cfg> 并查看或编辑 myfile.cfg 文件 , 其包含所有 iDRAC 配置参数。

为用户启用 SNMP v3 身份验证,请使用 SNMPv3AuthenticationType、SNMPv3Enable、SNMPv3PrivacyType 对象。有关更多 信息,请参阅 dell.com/idracmanuals 上提供的 *iDRAC RACADM 命令行界面参考指南*。

如果您使用的是 XML 配置文件,请使用 AuthenticationProtocol、ProtocolEnable 和 PrivacyProtocol 属性来启用 SNMPv3 验证。

## 使用 RACADM 添加 iDRAC 用户

1. 设置索引和用户名。

racadm set idrac.users.<index>.username <user name>

| 参数                      | 说明      |
|-------------------------|---------|
| <index></index>         | 唯一的用户索引 |
| <user_name></user_name> | 用户名     |

2. 设置密码。

racadm set idrac.users.<index>.password <password>

3. 设置用户权限。

有关更多信息,请参阅 dell.com/idracmanuals 上提供的 iDRAC RACADM 命令行界面参考指南。

4. 启用用户。

racadm set.idrac.users.<index>.enable 1

#### 要验证,请使用以下命令:

racadm get idrac.users.<index>

有关更多信息,请参阅 dell.com/idracmanuals 上提供的 iDRAC RACADM 命令行界面参考指南。

## 启用具有权限的 iDRAC 用户

#### 启用具有特定管理权限的用户(基于角色的授权):

1. 找到可用用户索引。

racadm get iDRAC.Users <index>

2. 使用新用户名和密码键入以下命令。

racadm set iDRAC.Users.<index>.Privilege <user privilege bit mask value>

() 注: 默认权限值为 0, 表示用户没有启用任何权限。有关特定用户权限的有效位掩码值的列表,请参阅 dell.com/ idracmanuals 上提供的 iDRAC RACADM 命令行界面参考指南。

# 配置 Active Directory 用户

如果您的公司使用 Microsoft Active Directory 软件,那么可以配置该软件以提供对 iDRAC 的访问权限,从而允许您向目录服务中的现有用户添加 iDRAC 用户权限并进行控制。这是一项授权的功能。

〕 注: Microsoft Windows 2000、Windows Server 2003 和 Windows Server 2008 操作系统支持使用 Active Directory 来识别 iDRAC 用户。

您可以通过 Active Directory 配置用户身份验证以登录到 iDRAC。您还可以提供基于角色的授权,使管理员能为每位用户配置特定权限。

iDRAC 角色和权限名称已从前一代服务器更改。角色名为:

## 表. 19: iDRAC 角色

| 目前这一代 | 前一代  | 权限                                            |
|-------|------|-----------------------------------------------|
| 管理员   | 管理员  | 登录、配置、配置用户、日志、系统控制、访问虚拟控制台、访问虚拟介<br>质、系统操作、调试 |
| 操作员   | 高级用户 | 登录、配置、系统控制、访问虚拟控制台、访问虚拟介质、系统操作、调<br>试         |
| 只读    | 来宾用户 | 登录                                            |
| 无     | 无    | 无                                             |

### 表. 20: iDRAC 用户权限

| 目前这一代   | 前一代                                        | 说明                               |  |
|---------|--------------------------------------------|----------------------------------|--|
| 登录      | 登录 iDRAC                                   | 允许用户登录到 iDRAC。                   |  |
| 配置      | 配置 iDRAC                                   | 允许用户配置 iDRAC。                    |  |
| 配置用户    | 配置用户                                       | 使用户可以允许特定用户访问系统。                 |  |
| 日志      | 清除日志                                       | 使用户可以清除系统事件日志 (SEL)。             |  |
| 系统控制    | 执行服务器控制命令                                  | 可对主机系统关机后再开机。                    |  |
| 访问虚拟控制台 | 访问虚拟控制台重定向(适用<br>于刀片式服务器)<br>访问虚拟控制台(适用于机架 | 用 使用户可以运行虚拟控制台。<br>架             |  |
|         | 式和塔式服务器)                                   |                                  |  |
| 访问虚拟介质  | 访问虚拟介质                                     | 使用户可以运行和使用虚拟介质。                  |  |
| 系统操作    | 测试警报                                       | 允许以异步通知的方式发送用户发起和生成的事件以及信息并进行记录。 |  |
| 调试      | 执行诊断命令                                     | 使用户可以运行诊断命令。                     |  |

### 相关概念

对 iDRAC 使用 Active Directory 验证的前提条件 页面上的 120 支持的 Active Directory 验证机制 页面上的 122

# 对 iDRAC 使用 Active Directory 验证的前提条件

要使用 iDRAC 的 Active Directory 身份验证功能,请确保已执行下列操作:

- 部署 Active Directory 架构。有关详细信息,请参阅 Microsoft 网站。
- 将 PKI 集成到 Active Directory 架构中。iDRAC 使用标准公共密钥架构 (PKI) 机制来验证 Active Directory 的安全性。有关更多信息,请参阅 Microsoft 网站。
- 在 iDRAC 连接到的所有域控制器上启用安全套接字层 (SSL), 以验证所有域控制器的安全性。

### 相关任务

在域控制器上启用 SSL 页面上的 121

## 在域控制器上启用 SSL

当 iDRAC 使用 Active Directory 域控制器验证用户时,会启动与域控制器之间的 SSL 会话。此时,域控制器必须发布由认证机构 (CA) 签署的证书——其根证书也上载到 iDRAC 中。对于*任何*要使用域控制器验证的 iDRAC——不管它是根域控制器还是子域控制器 ——该域控制器必须具有由域的认证机构签发的启用了 SSL 的证书。

如果您使用 Microsoft Enterprise Root CA 自动将您的所有域控制器分配到 SSL 证书,则必须:

1. 在每个域控制器上安装 SSL 证书。

- 2. 将域控制器根 CA 证书导出到 iDRAC。
- 3. 导入 iDRAC 固件 SSL 证书。

#### 相关任务

安装每个域控制器的 SSL 证书 页面上的 121 将域控制器根 CA 证书导出至 iDRAC 页面上的 121 导入 iDRAC 固件 SSL 证书 页面上的 121

## 安装每个域控制器的 SSL 证书

安装每个域控制器的 SSL 证书:

- 1. 单击开始 > 管理工具 > 域安全策略。
- 展开公共密钥策略文件夹,右键单击自动证书申请设置并单击自动证书申请。 将显示自动证书申请设置向导。
- 3. 单击**下一步**并选择**域控制器**。
- 4. 单击下一步,然后单击完成。已安装 SSL 证书。

## 将域控制器根 CA 证书导出至 iDRAC

(i) 注: 如果系统运行 Windows 2000 或您使用独立的 CA,以下步骤可能不同。

要将域控制器根 CA 证书导出至 iDRAC:

- 1. 找到运行 Microsoft Enterprise CA 服务的域控制器。
- 2. 单击开始 > 运行。
- 3. 输入 mmc, 然后单击确定。
- 4. 在控制台 1(MMC) 窗口中,单击文件(在 Windows 2000 系统上则单击控制台)并选择添加/删除管理单元。
- 5. 在添加/删除管理单元窗口中,单击添加。
- 6. 在独立管理单元窗口中,选择证书并单击添加。
- 7. 选择**计算机**并单击**下一步**。
- 8. 选择本地计算机,单击完成,然后单击确定。
- 9. 在控制台1窗口中,转到证书个人证书文件夹。
- 10. 找到并右键单击根 CA 证书,选择所有任务,然后单击导出...。
- 11. 在**证书导出向导**中,单击下一步并选择不,不导出私有密钥。
- 12. 单击下一步并选择基于 64 位编码的 X.509 (.cer)作为格式。
- 13. 单击下一步并将证书保存至系统上的目录。
- 14. 将在步骤 13 中保存的证书上载到 iDRAC。

## 导入 iDRAC 固件 SSL 证书

iDRAC SSL 证书是用于 iDRAC Web 服务器的相同证书。所有 iDRAC 控制器都配有默认自签名证书。

如果 Active Directory 服务器设置为在 SSL 会话初始化阶段验证客户端,您需要将 iDRAC 服务器证书上传到 Active Directory 域控制器。如果 Active Directory 在 SSL 会话初始化期间不执行客户端验证,则不需要这一额外步骤。

() 注: 如果系统运行 Windows 2000, 以下步骤可能不同。

- () 注: 如果 iDRAC 固件 SSL 证书是 CA 签名的并且该 CA 的证书已经位于域控制器的 "受信任的根认证机构"列表中,请勿执行本 节中的步骤。
- 将 iDRAC 固件 SSL 证书导入到所有域控制器信任的证书列表:
- 使用以下 RACADM 命令下载 iDRAC SSL 证书: racadm sslcertdownload -t 1 -f <RAC SSL certificate>
- 2. 在域控制器上,打开 MMC 控制台窗口并选择证书 > 受信任的根认证机构。
- 3. 右键单击**证书**,选择**所有任务**并单击**导入**。
- 4. 单击下一步并浏览到 SSL 证书文件。
- 5. 在每个域控制器的受信任的根认证机构中安装 iDRAC SSL 证书。 如果已安装自己的证书,请确保为证书签名的 CA 位于可信的根证书机构列表中。如果该机构不在列表中,则必须在所有的域控制器上安装它。
- 6. 单击下一步并选择是否要 Windows 根据证书类型自动选择证书存储区,或浏览到所选存储区。
- 7. 单击完成并单击确定。将 iDRAC 固件 SSL 证书导入到所有域控制器信任的证书列表。

# 支持的 Active Directory 验证机制

您可以通过两种方法使用 Active Directory 定义 iDRAC 用户访问权限:

- 标准架构解决方案, 仅使用 Microsoft 的默认 Active Directory 组对象。
- 扩展架构解决方案,拥有自定义的 Active Directory 对象。所有访问控制对象都在 Active Directory 中维护。它为在具有各种权限 级别的不同 iDRAC 上配置用户访问权限提供了最大的灵活性。

#### 相关概念

标准架构 Active Directory 概览 页面上的 122 扩展架构 Active Directory 概览 页面上的 125

# 标准架构 Active Directory 概览

如下图所示,为 Active Directory 集成使用标准架构需要在 Active Directory 和 iDRAC 上都进行配置。

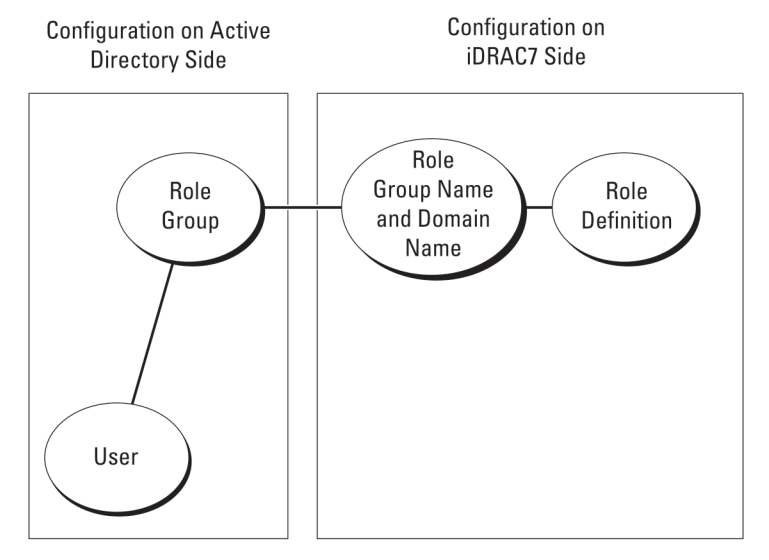

#### 图 1: 使用 Active Directory 标准架构配置 iDRAC

在 Active Directory 中,标准组对象用作角色组。具有 iDRAC 访问权限的用户是该角色组的成员。为了授予此用户对特定 iDRAC 的访问权限,需要在特定 iDRAC 上配置角色组名称及其域名。角色和权限级别在每个 iDRAC 上进行定义,而不是在 Active Directory 中定义。每个 iDRAC 中最多可以配置 5 个角色组。表参考中没有显示默认的角色组权限。

## 表. 21: 默认角色组权限

| 角色组   | 默认权限级别 | 授予的权限                                                                             | 位掩码        |
|-------|--------|-----------------------------------------------------------------------------------|------------|
| 角色组1  | 无      | 登录到 iDRAC、配置 iDRAC、<br>配置用户、清除日志、执行服<br>务器控制命令、访问虚拟控制<br>台、访问虚拟介质、测试警<br>报、执行诊断命令 | 0x000001ff |
| 角色组 2 | 无      | 登录到 iDRAC、配置 iDRAC、<br>执行服务器控制命令、访问虚<br>拟控制台、访问虚拟介质、测<br>试警报、执行诊断命令               | 0x00000f9  |
| 角色组 3 | 无      | 登录到 iDRAC。                                                                        | 0x00000001 |
| 角色组 4 | 无      | 没有分配权限                                                                            | 0x0000000  |
| 角色组 5 | 无      | 没有分配权限                                                                            | 0x0000000  |

() 注: "位掩码" 值只有在用 RACADM 设置标准架构时才使用。

## 单域和多域情况

如果所有登录用户和角色组(包括嵌套组)在相同域中,则仅需要在 iDRAC 上配置域控制器地址。在这种单域情况中,支持所有组类型。

如果所有登录用户和角色组(或任何嵌套组)来自多个域,则必须在 iDRAC 上配置全局编录服务器地址。在这种多域情况中,所有角色组和嵌套组(如果有)必须为"通用组"类型。

## 配置标准架构 Active Directory

要配置 iDRAC 以进行 Active Directory 登录访问:

- 1. 在 Active Directory 服务器(域控制器)上,打开 Active Directory 用户和计算机管理单元。
- 2. 创建一个组或选择现有的组。将 Active Directory 用户添加为 Active Directory 组的成员以访问 iDRAC。
- 3. 在 iDRAC 上使用 iDRAC Web 界面或 RACADM 配置组名、域名和角色权限。

#### 相关任务

使用 iDRAC Web 界面配置具有标准架构的 Active Directory 页面上的 123 使用 RACADM 配置具有标准架构的 Active Directory 页面上的 124

## 使用 iDRAC Web 界面配置具有标准架构的 Active Directory

() 注: 有关各字段的信息 , 请参阅 iDRAC 联机帮助。

- 在 iDRAC Web 界面中,转至概览 > iDRAC 设置 > 用户验证 > 目录服务。
   随即显示目录服务页面。
- 选择 Microsoft Active Directory 选项,然后单击应用。
   随即显示 Active Directory 配置与管理页面。
- 4. 单击配置 Active Directory。
   将显示 Active Directory 配置和管理第1步,共4步页面。
- 4. 当与 Active Directory (AD) 服务器通信时,可选择启用证书验证并上载 SSL 连接初始化期间所用的认证机构签署的数字证书。为此,必须指定域控制器和全局编录 FQDN。该操作将在后面的步骤中完成。因此 DNS 应在网络设置中正确进行配置。
- 5. 单击**下一步**。

将显示 Active Directory 配置和管理第2步,共4步页面。

- 6. 启用 Active Directory 并指定关于 Active Directory 服务器和用户帐户的位置信息。此外,指定在 iDRAC 登录过程中 iDRAC 必须等 待 Active Directory 响应的时长。
  - 注:如果证书验证已启用,请指定域控制器服务器地址和全局编录 FQDN。确保 DNS 已在概览 > iDRAC 设置 > 网络下正确配置。
- 7. 单击下一步。将显示 Active Directory 配置和管理第3步,共4步页面。
- 选择标准架构并单击下一步。
   将显示 Active Directory 配置和管理第 4a 步,共4步页面。
- 9. 输入 Active Directory 全局编录服务器的位置并指定用于授权用户的权限组。
- 10. 单击**角色组**配置标准架构模式下用户的控制授权策略。 将显示 Active Directory 配置和管理第 4b 步,共4步页面。
- 11. 指定权限并单击应用。

将应用设置并显示 Active Directory 配置和管理第 4a 步,共4步页面。

12. 单击完成。标准架构的 Active Directory 设置即配置完成。

## 使用 RACADM 配置具有标准架构的 Active Directory

1. 使用以下命令:

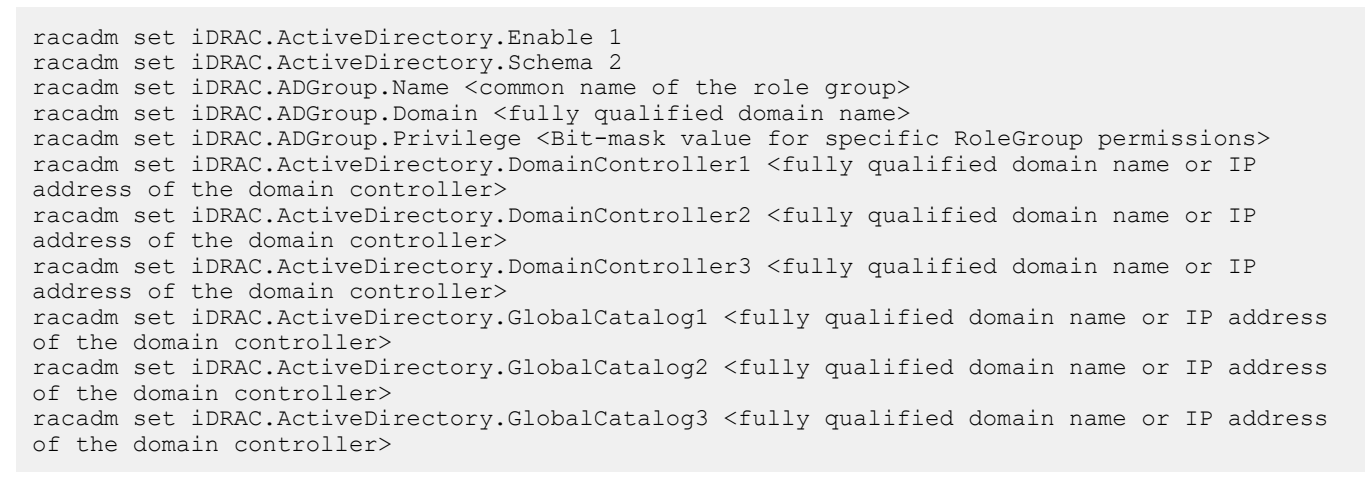

- 输入域控制器的全称域名 (FQDN) , 而不是域的 FQDN。例如 , 输入 servername.dell.com , 而不是 dell.com。
- 有关特定角色组权限的位掩码值,请参阅默认角色组权限页面上的123。
- 您必须提供三个域控制器地址中的至少一个。iDRAC 尝试依次连接到每个配置的地址,直到实现成功连接为止。使用标准架构时,这些是用户帐户和角色组所在的域控制器的地址。
- 只在用户帐户和角色组处于不同域时,标准架构才需要全局编录服务器。在多个域的情况下,仅可以使用通用组。
- 如果证书验证已启用,您在此字段中指定的 FQDN 或 IP 地址必须与域控制器证书的 Subject (主题)或 Subject Alternative Name (主题备用名称)字段匹配。
- 要在 SSL 握手的过程中禁用证书验证,使用以下命令:

racadm set iDRAC.ActiveDirectory.CertValidationEnable 0

在此情况下,无需上载认证机构(CA)证书。

● 要在 SSL 握手过程中强制执行证书验证(可选),使用以下命令:

racadm set iDRAC.ActiveDirectory.CertValidationEnable 1

在此情况下,必须使用以下命令上载 CA 证书:

racadm sslcertupload -t 0x2 -f <ADS root CA certificate>

[〕 注: 如果证书验证已启用,请指定域控制器服务器地址和全局编录 FQDN。确保 DNS 已在概览 > iDRAC 设置 > 网络下正确配置。

#### 以下 RACADM 命令可选用。

racadm sslcertdownload -t 1 -f <RAC SSL certificate>

2. 如果 iDRAC 上已启用 DHCP 并且您希望使用 DHCP 服务器提供的 DNS , 则输入以下命令:

racadm set iDRAC.IPv4.DNSFromDHCP 1

3. 如果 iDRAC 上已禁用 DHCP 或者您想手动输入 DNS IP 地址,请输入以下 RACADM 命令:

racadm set iDRAC.IPv4.DNSFromDHCP 0
racadm set iDRAC.IPv4.DNSFromDHCP.DNS1 <primary DNS IP address>
racadm set iDRAC.IPv4.DNSFromDHCP.DNS2 <secondary DNS IP address>

4. 如果要配置用户域列表以便在登录到 Web 界面时只需输入用户名,则输入以下命令:

racadm set iDRAC.UserDomain.<index>.Name <fully qualified domain name or IP Address of the domain controller>

您最多可配置 40 个用户域, 索引编号介于 1 到 40 之间。

## 扩展架构 Active Directory 概览

使用扩展架构解决方案需要 Active Directory 架构扩展。

## 扩展架构的最佳做法

扩展架构使用 Dell 关联对象以加入 iDRAC 和权限。这将使您能够基于授予的完成权限使用 iDRAC。Dell 关联对象的默认访问控制列表 (ACL) 允许自管理员和域管理员管理 iDRAC 对象的权限和范围。

默认情况下,Dell 关联对象不会从父 Active Directory 对象继承全部权限。如果您启用 Dell 关联对象的继承,该关联对象的继承权限 将授予所选用户和组。这可能导致将意外的权限提供给 iDRAC。

要安全地使用扩展架构, Dell 建议不要在扩展架构实施中启用 Dell 关联对象的继承。

## Active Directory 架构扩展

Active Directory 数据是属性和类的分布式数据库。Active Directory 架构包括用于确定可在数据库中添加或包括的数据类型的规则。 用户类是数据库中存储的类的一个示例。一些示例用户类属性可能包括用户的名字、姓氏、电话号码等等。您可以通过添加自己唯 一的属性和类末扩展 Active Directory 数据库以用于特定需求。Dell 已扩展架构以包括使用 Active Directory 支持远程管理验证和授权 的必要更改。

添加到现有 Active Directory 架构的每个 属性或类都必须使用唯一的 ID 定义。为了在整个行业内维护唯一的 ID, Microsoft 将维护 Active Directory 对象标识符 (OID) 的数据库,以便公司添加架构扩展时,可以保证这些扩展唯一并且不会彼此冲突。要在 Microsoft 的 Active Directory 中扩展架构,对于添加到目录服务中的属性和类,Dell 将收到唯一的 OID、唯一的扩展名和唯一链接的属性 ID:

- 扩展是:dell
- 基础 OID 是: 1.2.840.113556.1.8000.1280
- RAC LinkID 范围是: 12070 to 12079

## iDRAC 架构扩展概览

Dell 已扩展架构以包括*关联、设备和权限*属性。*关联*属性用于将用户或组与一组特定的权限一起链接到一个或多个 iDRAC 设备。此模型为网络上有各种用户、iDRAC 权限和 iDRAC 设备组合的管理员提供了最大的灵活性,而无需繁琐操作。

对于网络上您要与 Active Directory 集成进行验证和授权的每个物理 iDRAC 设备,创建至少一个关联对象和一个 iDRAC 设备对象。您可以创建多个关联对象,并且每个关联对象可根据需要链接到尽可能多的用户、用户组或 iDRAC 设备对象。用户和 iDRAC 用户组可以是企业中任何域的成员。

但是,每个关联对象只能链接到一个权限对象(可链接用户、用户组或 iDRAC 设备对象)。本示例允许管理员控制特定 iDRAC 设备 上每位用户的权限。 iDRAC 设备对象是指向 iDRAC 固件的链接,用于查询 Active Directory 以进行验证和授权。当 iDRAC 添加到网络后,管理员必须配置 iDRAC、其设备对象及 Active Directory 名称,以便用户能够通过 Active Directory 执行验证和授权。此外,管理员必须将 iDRAC 添加 到至少一个关联对象以便用户进行验证。

下图显示为提供验证和授权所需连接的关联对象。

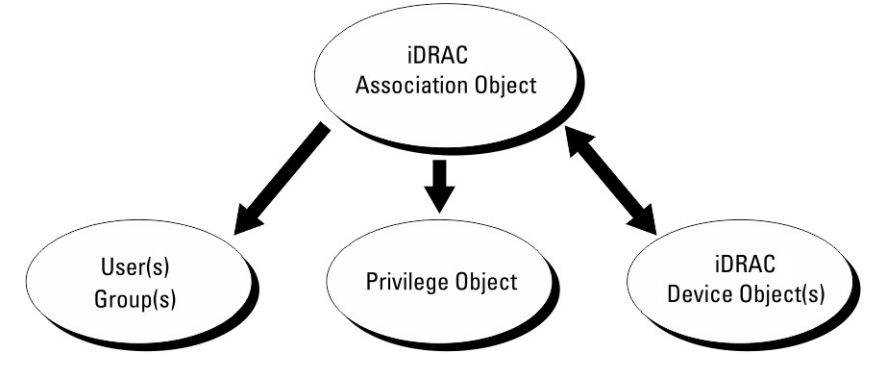

#### 图 2: Active Directory 对象的典型设置

您可以根据需要创建任意数目的关联对象。但是,您必须创建至少一个关联对象,并且网络上要与 Active Directory 集成以通过 iDRAC 验证和授权的每个 iDRAC 设备必须有一个 iDRAC 设备对象。

关联对象允许任意数目的用户和/或组以及 iDRAC 设备对象。但是,每个关联对象仅包括一个权限对象。关联对象可连接在 iDRAC 设备上拥有权限的用户。

ADUC MMC 管理单元的 Dell 扩展只允许将来自相同域的权限对象和 iDRAC 对象与关联对象相关联。Dell 扩展不允许来自其他域的组 或 iDRAC 对象作为关联对象的产品成员添加。

添加来自不同域的通用组时,将创建具有通用范围的关联对象。Dell Schema Extender 公用程序创建的默认关联对象是域本地组,并且不能与来自其他域的通用组一起使用。

来自任何域的用户、用户组或嵌套用户组均可添加到关联对象中。扩展架构解决方案支持 Microsoft Active Directory 允许的任何用户 组类型和跨多个域嵌套的任何用户组。

## 累积使用扩展架构的权限

扩展架构验证机制支持从不同的权限对象中进行权限累积(这些权限对象通过不同的关联对象与相同用户相关联)。换句话说,扩 展架构验证累计权限以允许用户获得所有已分配权限,这些已分配权限对应于与相同用户相关联的不同权限对象。

下图提供了一个使用扩展架构累积权限的示例。

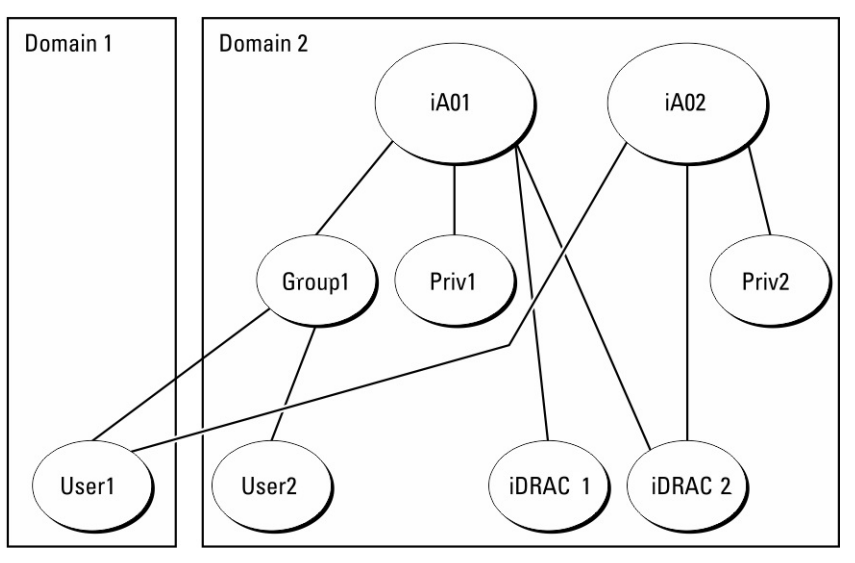

#### 图 3: 用户权限累积

该图展示了两个关联对象— A01和 A02。通过这两个关联对象,用户 1 关联到 iDRAC2。 扩展架构验证利用相同用户关联的不同权限对象的已分配权限,将权限加以累积,从而使用户拥有最大的权限集合。 在本示例中,用户1拥有 iDRAC2 上的 Priv1和 Priv2 权限。用户1仅拥有 iDRAC1上的 Priv1 权限。用户2 拥有 iDRAC1和 iDRAC2 上的 Priv1 权限。此外,该图还展示了用户1可以在不同的域中,并且可以是某个组的成员。

# 配置扩展架构 Active Directory

要配置 Active Directory 以访问 iDRAC:

- 1. 扩展 Active Directory 架构。
- 2. 扩展 Active Directory 用户和计算机管理单元。
- 3. 将 iDRAC 用户及其特权添加到 Active Directory。
- 4. 使用 iDRAC Web 界面或 RACADM 配置 iDRAC Active Directory 属性。

#### 相关概念

扩展架构 Active Directory 概览 页面上的 125 安装用于 Active Directory 用户和计算机管理单元的 Dell 扩展 页面上的 131 将 iDRAC 用户和权限添加到 Active Directory 页面上的 131

#### 相关任务

使用 iDRAC Web 界面配置具有扩展架构的 Active Directory 页面上的 133 使用 RACADM 配置具有扩展架构的 Active Directory 页面上的 133

## 扩展 Active Directory 架构

通过扩展您的 Active Directory 架构,可向 Active Directory 架构添加 Dell 组织单元、架构类和属性,以及示例权限与关联对象。在您扩展架构之前,确保您对域目录林的架构主机灵活单主机操作 (FSMO)角色拥有者具有架构管理员权限。

(i) 注:确保该产品使用的架构扩展不同于之前的 RAC 产品。早期的架构不适用于该产品。

() 注: 扩展新架构不会影响之前版本的产品。

可使用以下任一方法扩展架构:

- Dell Schema Extender 公用程序
- LDIF 脚本文件

#### 如果使用 LDIF 脚本文件,则不会将 Dell 组织单元添加到架构中。

LDIF 文件和 Dell Schema Extender 分别位于 Dell Systems Management Tools and Documentation DVD 的以下目录中:

- DVDdrive:\SYSMGMT\ManagementStation\support\OMActiveDirectory\_Tools\Remote\_Management\_Advanced \LDIF\_Files
- <DVDdrive>:
- \SYSMGMT\ManagementStation\support\OMActiveDirectory\_Tools\Remote\_Management\_Advanced\Schema Extender

要使用 LDIF 文件,请参阅 LDIF\_Files 目录中自述文件中的说明。

可以从任意位置复制并运行 Schema Extender 或 LDIF 文件。

## 使用 Dell Schema Extender

- △ 小心: Dell Schema Extender 使用 SchemaExtenderOem.ini 文件。要确保 Dell Schema Extender 公用程序正常运行,请勿修 改此文件的名称。
- 1. 在欢迎屏幕中, 单击下一步。
- 2. 阅读并了解警告,然后单击下一步。
- 3. 选择**使用当前登录凭据**或输入具有架构管理员权限的用户名和密码。
- 4. 单击下一步运行 Dell Schema Extender。
- 5. 单击**完成**。

架构已扩展。要验证架构扩展,请使用 MMC 和 Active Directory 架构管理单元验证类和属性类和属性是否存在。有关使用 MMC 和 Active Directory 架构管理单元的详细信息,请参阅 Microsoft 说明文件。

#### 类和属性

### 表. 22: 添加到 Active Directory 架构中类的类定义

| 类名称                  | 分配的对象标识号 (OID)                     |
|----------------------|------------------------------------|
| delliDRACDevice      | 1.2.840.113556.1.8000.1280.1.7.1.1 |
| delliDRACAssociation | 1.2.840.113556.1.8000.1280.1.7.1.2 |
| dellRAC4Privileges   | 1.2.840.113556.1.8000.1280.1.1.1.3 |
| dellPrivileges       | 1.2.840.113556.1.8000.1280.1.1.1.4 |
| dellProduct          | 1.2.840.113556.1.8000.1280.1.1.1.5 |

### 表. 23: DelliDRACdevice 类

| OID  | 1.2.840.113556.1.8000.1280.1.7.1.1                                                                                           |
|------|----------------------------------------------------------------------------------------------------|
| 说明   | 代表 Dell iDRAC 设备。iDRAC 必须在 Active Directory 中配置为<br>delliDRACDevice。此配置支持 iDRAC 将轻量级目录访问协议<br>(LDAP) 查询发送到 Active Directory。 |
| 类的类型 | 结构类                                                                                                    |
| 超类   | dellProduct                                                                                                    |
| 属性   | dellSchemaVersion<br>dellRacType                                                                                             |

## 表. 24: delliDRACAssociationObject 类

| OID  | 1.2.840.113556.1.8000.1280.1.7.1.2        |
|------|-------------------------------------------|
| 说明   | 代表 Dell 关联对象。关联对象用于提供用户与设备之间的连接。          |
| 类的类型 | 结构类                                       |
| 超类   | 组                                         |
| 属性   | dellProductMembers<br>dellPrivilegeMember |

### 表. 25: dellRAC4Privileges 类

| OID  | 1.2.840.113556.1.8000.1280.1.1.1.3       |
|------|------------------------------------------|
| 说明   | 为 iDRAC 定义权限(授权权限)                       |
| 类的类型 | 辅助类                                      |
| 超类   | 无                                        |
| 属性   | dellIsLoginUser<br>dellIsCardConfigAdmin |

## 表. 25: dellRAC4Privileges 类(续)

| OID | 1.2.840.113556.1.8000.1280.1.1.1.3 |
|-----|------------------------------------|
|     | dellIsUserConfigAdmin              |
|     | dellIsLogClearAdmin                |
|     | dellIsServerResetUser              |
|     | dellIsConsoleRedirectUser          |
|     | dellIsVirtualMediaUser             |
|     | dellIsTestAlertUser                |
|     | dellIsDebugCommandAdmin            |

## 表. 26: dellPrivileges 类

| OID  | 1.2.840.113556.1.8000.1280.1.1.1.4 |
|------|------------------------------------|
| 说明   | 用作 Dell 权限(授权权限)的容器类。              |
| 类的类型 | 结构类                                |
| 超类   | 用户                                 |
| 属性   | dellRAC4Privileges                 |

### 表. 27: dellProduct 类

| OID  | 1.2.840.113556.1.8000.1280.1.1.1.5 |
|------|------------------------------------|
| 说明   | 所有 Dell 产品派生所依据的主类。                |
| 类的类型 | 结构类                                |
| 超类   | 计算机                                |
| 属性   | dellAssociationMembers             |

## 表. 28: 添加到 Active Directory 架构的属性的列表

| 属性名称/说明                                                                                                    | 分配的 OID/语法对象标识符                                                                                     | 单值    |
|----------------------------------------------------------------------------------------------------|----------------------------------------------------------------------------------------------------|-------|
| dellPrivilegeMember<br>属于此属性的 dellPrivilege 对象的列<br>表。                                                                                 | 1.2.840.113556.1.8000.1280.1.1.2.1<br>可分辨名称 (LDAPTYPE_DN<br>1.3.6.1.4.1.1466.115.121.1.12)          | FALSE |
| dellProductMembers<br>属于此角色的 dellRacDevice 和<br>DelliDRACDevice 对象的列表。此属性<br>是指向 dellAssociationMembers 后退链<br>接的正向链接。<br>链接 ID: 12070 | 1.2.840.113556.1.8000.1280.1.1.2.2<br>可分辨名称 (LDAPTYPE_DN<br>1.3.6.1.4.1.1466.115.121.1.12)          | FALSE |
| <b>delllsLoginUser</b><br>如果用户具有设备的登录权限,则为<br>TRUE。                                                                                    | 1.2.840.113556.1.8000.1280.1.1.2.3<br><b>布尔值</b> (LDAPTYPE_BOOLEAN<br>1.3.6.1.4.1.1466.115.121.1.7) | TRUE  |
| dellIsCardConfigAdmin                                                                                                    | 1.2.840.113556.1.8000.1280.1.1.2.4                                                                  | TRUE  |

## 表. 28: 添加到 Active Directory 架构的属性的列表(续)

| 属性名称/说明                                                                                 | 分配的 OID/语法对象标识符                                                          | 单值    |
|-----------------------------------------------------------------------------------------|--------------------------------------------------------------------------|-------|
| 如果用户具有设备的卡配置权限,则为<br>TRUE。                                                              | 布尔值 (LDAPTYPE_BOOLEAN<br>1.3.6.1.4.1.1466.115.121.1.7)                   |       |
| dellIsUserConfigAdmin                                                                   | 1.2.840.113556.1.8000.1280.1.1.2.5                                       | TRUE  |
| 如果用户具有设备的用户配置权限,则为TRUE。                                                                 | 布尔值 (LDAPTYPE_BOOLEAN<br>1.3.6.1.4.1.1466.115.121.1.7)                   |       |
| dellsLogClearAdmin                                                                      | 1.2.840.113556.1.8000.1280.1.1.2.6                                       | TRUE  |
| 如果用户具有设备的日志清除权限,则为TRUE。                                                                 | 布尔值 (LDAPTYPE_BOOLEAN<br>1.3.6.1.4.1.1466.115.121.1.7)                   |       |
| dellIsServerResetUser                                                                   | 1.2.840.113556.1.8000.1280.1.1.2.7                                       | TRUE  |
| 如果用户具有设备的服务器重设权限,则为TRUE。                                                                | 布尔值 (LDAPTYPE_BOOLEAN<br>1.3.6.1.4.1.1466.115.121.1.7)                   |       |
| dellIsConsoleRedirectUser                                                               | 1.2.840.113556.1.8000.1280.1.1.2.8                                       | TRUE  |
| 如果用户具有设备的虚拟控制台权限,则为 TRUE。                                                               | 布尔值 (LDAPTYPE_BOOLEAN<br>1.3.6.1.4.1.1466.115.121.1.7)                   |       |
| dellIsVirtualMediaUser                                                                  | 1.2.840.113556.1.8000.1280.1.1.2.9                                       | TRUE  |
| 如果用户具有设备的虚拟介质权限,则为 TRUE。                                                                | <b>布尔值</b> (LDAPTYPE_BOOLEAN<br>1.3.6.1.4.1.1466.115.121.1.7)            |       |
| dellIsTestAlertUser                                                                     | 1.2.840.113556.1.8000.1280.1.1.2.10                                      | TRUE  |
| 如果用户具有设备的测试警报用户权限,则为TRUE。                                                               | 布尔值 (LDAPTYPE_BOOLEAN<br>1.3.6.1.4.1.1466.115.121.1.7)                   |       |
| dellIsDebugCommandAdmin                                                                 | 1.2.840.113556.1.8000.1280.1.1.2.11                                      | TRUE  |
| 如果用户具有设备的调试命令管理员权限,则为TRUE。                                                              | <b>布尔值</b> (LDAPTYPE_BOOLEAN<br>1.3.6.1.4.1.1466.115.121.1.7)            |       |
| dellSchemaVersion                                                                       | 1.2.840.113556.1.8000.1280.1.1.2.12                                      | TRUE  |
| 当前架构版本用于更新架构。                                                                           | 忽略大小写字符串<br>(LDAPTYPE_CASEIGNORESTRING<br>1.2.840.113556.1.4.905)        |       |
| dellRacType                                                                             | 1.2.840.113556.1.8000.1280.1.1.2.13                                      | TRUE  |
| 此属性是 delliDRACDevice 对象的当前<br>RAC 类型以及到<br>dellAssociationObjectMembers 前进链接            | <b>忽略大小写字符串</b><br>(LDAPTYPE_CASEIGNORESTRING<br>1.2.840.113556.1.4.905) |       |
| 的后退链接。                                                                                  |                                                                          |       |
| dellAssociationMembers                                                                  | 1.2.840.113556.1.8000.1280.1.1.2.14                                      | FALSE |
| 属于此产品的<br>dellAssociationObjectMembers 的列表。<br>此属性是指向 dellProductMembers 链<br>接属性的反向链接。 | 可分辨名称 (LDAPTYPE_DN<br>1.3.6.1.4.1.1466.115.121.1.12)                     |       |
| 链接 ID:12071                                                                             |                                                                          |       |

## 安装用于 Active Directory 用户和计算机管理单元的 Dell 扩展

扩展 Active Directory 中的架构时,还必须扩展 Active Directory 用户和计算机管理单元,以使管理员能够管理 iDRAC 设备、用户和用户组、iDRAC 关联和 iDRAC 权限。

使用 Dell Systems Management Tools and Documentation DVD 安装系统管理软件时,您可以通过在安装程序过程中选择 Active Directory Users and Computers Snap-in (Active Directory 用户和计算机管理单元)选项扩展管理单元。有关安装系统管理软件的其他说明,请参阅《Dell OpenManage 软件快速安装指南》。对于 64 位 Windows 操作系统,管理单元安装程序位于:

#### <DVD 驱动器>:\SYSMGMT\ManagementStation\support\OMActiveDirectory\_SnapIn64

有关 Active Directory 用户和计算机管理单元的更多信息,请参阅 Microsoft 说明文件。

## 将 iDRAC 用户和权限添加到 Active Directory

使用 Dell 扩展的 Active Directory 用户和计算机管理单元,您可以通过创建设备、关联和权限对象添加 iDRAC 用户和权限。要添加每个对象,请执行以下操作:

- 创建 iDRAC 设备对象
- 创建权限对象
- 创建关联对象
- 将对象添加到关联对象

### 相关概念

将对象添加到关联对象页面上的 132

#### 相关任务

创建 iDRAC 设备对象 页面上的 131 创建权限对象 页面上的 131 创建关联对象 页面上的 131

## 创建 iDRAC 设备对象

要创建 iDRAC 设备对象,请执行以下操作:

- 1. 在 MMC 的控制台根目录窗口中,右键单击一个容器。
- 选择新建 > Dell 高级远程管理对象。
   将显示新建对象窗口。
- 3. 为新对象输入名称。该名称必须与您在使用 iDRAC Web 界面配置 Active Directory 属性时输入的 iDRAC 名称完全相同。
- 4. 选择 iDRAC 设备对象 , 然后单击确定。

## 创建权限对象

#### 要创建权限对象:

() 注: 您必须在相关关联对象的同一个域中创建权限对象。

- 1. 在控制台根节点 (MMC) 窗口中,右键单击一个容器。
- 选择新建 > Dell 高级远程管理对象。
   将显示新建对象窗口。
- 3. 为新对象输入名称。
- 4. 选择权限对象,然后单击确定。
- 5. 右键单击已创建的权限对象并选择属性。
- 6. 单击远程管理权限选项卡并为用户或组分配权限。

## 创建关联对象

要创建关联对象,请执行以下操作:

### (i) 注: iDRAC 关联对象从组派生而来,其范围设置为"本地域"。

- 1. 在控制台根节点 (MMC) 窗口中,右键单击一个容器。
- 2. 选择**新建 > Dell 高级远程管理对象**。 系统会显示**新建对象**窗口。
- 3. 输入新对象的名称并选择**关联对象**。
- 4. 选择关联对象的范围,然后单击确定。
- 5. 向验证用户提供访问创建的关联对象的访问权限。

### 相关任务

为关联对象提供用户访问权限页面上的 132

## 为关联对象提供用户访问权限

要向验证用户提供访问创建的关联对象的访问权限:

- 1. 转至管理工具 > ADSI 编辑。将显示 ADSI 编辑器窗口。
- 2. 在右侧窗格中,导航至创建的关联对象,右键单击并选择属性。
- 3. 在安全选项卡中,单击添加。
- 4. 键入 Authenticated Users, 单击检查名称, 然后单击确定。验证的用户即会添加到组和用户名列表中。
- 5. 单击**确定**。

## 将对象添加到关联对象

使用**关联对象属性**窗口,可以关联用户或用户组、权限对象和 iDRAC 设备或 iDRAC 设备组。 您可以添加用户组和 iDRAC 设备组。

#### 相关任务

添加用户或用户组页面上的 132 添加权限页面上的 132 添加 iDRAC 设备或 iDRAC 设备组页面上的 132

## 添加用户或用户组

要添加用户或用户组,请执行以下操作:

- 1. 右键单击关联对象并选择属性。
- 2. 选择用户选项卡并单击添加。
- 3. 输入用户或用户组名称并单击确定。

## 添加权限

要添加权限,请执行以下操作:

单击**权限对象**选项卡以向关联添加权限对象,该关联定义了针对 iDRAC 设备验证时,用户或用户组的权限。一个关联对象只能添加一个权限对象。

- 1. 选择权限对象选项卡,并单击添加。
- 2. 输入权限对象名称并单击确定。
- **3.** 单击**权限对象**选项卡以向关联添加权限对象,该关联定义了针对 iDRAC 设备验证时,用户或用户组的权限。一个关联对象只能添加一个权限对象。

## 添加 iDRAC 设备或 iDRAC 设备组

要添加 iDRAC 设备或 iDRAC 设备组:

- 1. 选择产品选项卡并单击添加。
- 2. 输入 iDRAC 设备或 iDRAC 设备组名称并单击确定。
- 3. 在属性窗口中,依次单击应用、确定。
- 4. 单击产品选项卡以添加一个已连接到可用于所定义的用户或用户组的网络的 iDRAC 设备。您可以将多个 iDRAC 设备添加到一个 关联对象。

## 使用 iDRAC Web 界面配置具有扩展架构的 Active Directory

要使用 Web 界面以扩展架构配置 Active Directory:

(i) 注: 有关各字段的信息 , 请参阅 iDRAC 联机帮助。

- 在 iDRAC Web 界面中,转至概览 > iDRAC 设置 > 用户验证 > 目录服务 > Microsoft Active Directory。 随即显示 Active Directory 摘要页面。
- 单击配置 Active Directory。
   将显示 Active Directory 配置和管理第1步,共4步页面。
- 3. 当与 Active Directory (AD) 服务器通信时,可选择启用证书验证并上载 SSL 连接初始化期间所用的认证机构签署的数字证书。
- 4. 单击**下一步**。
  - 将显示 Active Directory 配置和管理第2步,共4步页面。
- 5. 指定关于 Active Directory (AD) 服务器和用户帐户的位置信息。此外,指定在登录期间 iDRAC 必须等待 AD 响应的时长。

#### ()注:

- 如果证书验证已启用,请指定域控制器服务器地址和 FQDN。确保 DNS 已在概览 > iDRAC 设置 > 网络下正确配置。
- 如果用户和 iDRAC 对象位于不同的域中,请勿选择登录时的用户域选项。而是选择指定域选项并输入可以提供 iDRAC 对象的域名。
- 6. 单击下一步。将显示 Active Directory 配置和管理第3步,共4步页面。
- 选择**扩展架构**并单击下一步。
   将显示 Active Directory 配置和管理第4步,共4步页面。
- 8. 输入 Active Directory (AD) 中的 iDRAC 设备对象的名称和位置,并单击完成。 扩展架构模式的 Active Directory 设置配置完成。

## 使用 RACADM 配置具有扩展架构的 Active Directory

使用 RACADM 配置具有扩展架构的 Active Directory:

#### 1. 使用以下命令:

```
racadm set iDRAC.ActiveDirectory.Enable 1
racadm set iDRAC.ActiveDirectory.Schema 2
racadm set iDRAC.ActiveDirectory.RacName <RAC common name>
racadm set iDRAC.ActiveDirectory.RacDomain <fully qualified rac domain name>
racadm set iDRAC.ActiveDirectory.DomainController1 <fully qualified domain name or IP
address of the domain controller>
racadm set iDRAC.ActiveDirectory.DomainController2 <fully qualified domain name or IP
address of the domain controller>
racadm set iDRAC.ActiveDirectory.DomainController2 <fully qualified domain name or IP
address of the domain controller>
racadm set iDRAC.ActiveDirectory.DomainController3 <fully qualified domain name or IP
address of the domain controller>
```

- 输入域控制器的全称域名 (FQDN),而不是域的 FQDN。例如,输入 servername.dell.com,而不是 dell.com。
- 您必须至少提供以下三个地址中的一个。iDRAC 尝试依次连接到每个配置的地址,直到实现成功连接为止。使用扩展架构时,这些是此 iDRAC 设备所在的域控制器的 FQDN 或 IP 地址。
- 要在 SSL 握手的过程中禁用证书验证,使用以下命令:

racadm set iDRAC.ActiveDirectory.CertValidationEnable 0

在此情况下,您无需上载 CA 证书。

在 SSL 握手过程中强制执行证书验证(可选):

```
racadm set iDRAC.ActiveDirectory.CertValidationEnable 1
```

#### 在此情况下,您需要使用以下 RACADM 命令上载 CA 证书:

racadm sslcertupload -t 0x2 -f <ADS root CA certificate>

() 注: 如果证书验证已启用,请指定域控制器服务器地址和 FQDN。确保 DNS 已在概览 > iDRAC 设置 > 网络下正确配置。

以下 RACADM 命令可选:

racadm sslcertdownload -t 1 -f <RAC SSL certificate>

2. 如果 iDRAC 上已启用 DHCP 并且您希望使用 DHCP 服务器提供的 DNS , 则输入以下命令 :

racadm set iDRAC.IPv4.DNSFromDHCP 1

3. 如果 iDRAC 上已禁用 DHCP 或您希望手动输入 DNS IP 地址,请输入以下命令:

```
racadm set iDRAC.IPv4.DNSFromDHCP 0
racadm set iDRAC.IPv4.DNSFromDHCP.DNS1 <primary DNS IP address>
racadm set iDRAC.IPv4.DNSFromDHCP.DNS2 <secondary DNS IP address>
```

4. 如果您希望配置用户域列表以便在登录到 iDRAC Web 界面时只需输入用户名 ,请使用以下命令 :

racadm set iDRAC.UserDomain.<index>.Name <fully qualified domain name or IP Address of the domain controller>

您最多可配置 40 个用户域, 索引编号介于 1 到 40 之间。

## 测试 Active Directory 设置

您可以测试 Active Directory 设置以验证您的配置是否正确,或诊断 Active Directory 登录失败的问题。

## 使用 iDRAC Web 界面测试 Active Directory 设置

测试 Active Directory 设置:

- 在 iDRAC Web 界面中,转至概览 > iDRAC 设置 > 用户验证 > 目录服务 > Microsoft Active Directory。 随即显示 Active Directory 摘要页面。
- 2. 单击测试设置。
- 3. 输入测试用户的名称(例如,username@domain.com)和密码,然后单击**开始测试。**将显示详细的测试结果和测试日志。 如果任何步骤失败,请查看测试日志中的详细信息以确定问题和可能的解决方案。
  - () 注: 在选中"启用证书验证"的情况下测试 Active Directory 设置时, iDRAC 要求 Active Directory 服务器通过 FQDN 而不是 IP 地址进行标识。如果 Active Directory 服务器通过 IP 地址标识,则证书验证失败,原因是 iDRAC 无法与 Active Directory 服务器通信。

## 使用 RACADM 测试 Active Directory 设置

要测试 Active Directory 设置,请使用 testfeature 命令。

有关更多信息,请参阅 dell.com/idracmanuals 上提供的 iDRAC RACADM 命令行界面参考指南。

# 配置通用 LDAP 用户

iDRAC 提供通用解决方案来支持基于轻量级目录访问协议 (LDAP) 的验证。此功能不需要在您的目录服务上进行任何架构扩展。

为了使 iDRAC LDAP 实施能够通用,应当利用不同目录服务之间的共性对用户进行分组,然后映射用户-组关系。特定于目录服务的操作是架构。例如,它们对于组、用户以及用户和组之间的链接可能具有不同的属性名称。这些操作可以在 iDRAC 中进行配置。

() 注: 通用 LDAP 目录服务不支持基于智能卡的双重验证 (TFA) 和单一登录 (SSO)。

### 相关任务

使用 iDRAC 基于 Web 的界面配置通用 LDAP 目录服务 页面上的 135 使用 RACADM 配置通用 LDAP 目录服务 页面上的 135

## 使用 iDRAC 基于 Web 的界面配置通用 LDAP 目录服务

要使用 Web 界面配置通用 LDAP 目录服务,请执行以下操作: () 注:有关各字段的信息,请参阅 iDRAC 联机帮助。

- 在 iDRAC Web 界面中,转至概览 > iDRAC 设置 > 用户验证 > 目录服务 > 通用 LDAP 目录服务。
   通用 LDAP 配置和管理页面中显示当前的通用 LDAP 设置。
- 2. 单击**配置通用 LDAP**。
- 3. 或者,在与通用 LDAP 服务器通信时的 SSL 连接初始化过程中启用证书验证并上载使用的数字证书。

(i) 注: 在此版本中,不支持基于非 SSL 端口的 LDAP 绑定。仅支持 SSL 上 LDAP。

4. 单击**下一步**。

将显示通用 LDAP 配置和管理第 2 步,共 3 步页面。

5. 启用通用 LDAP 验证并指定关于通用 LDAP 服务器和用户帐户的位置信息。

() 注: 如果证书验证已启用,请指定 LDAP 服务器的 FQDN 并确保 DNS 在概览 > iDRAC 设置 > 网络下正确配置。

() 注: 在此版本中, 不支持嵌套组。固件将搜索该组的直接成员以匹配用户 DN。此外, 仅支持单个域。不支持跨域。

- 6. 单击**下一步。** 将显示**通用 LDAP 配置和管理第 3a 步**,共 3 步页面。
- 7. 单击角色组。
   将显示通用 LDAP 配置和管理第 3b 步,共 3 步页面。
- 何亚小**通用 LDAF 能量和官理乐 30 少,共 5 少**火国。
- 8. 指定可按组分辨的名称,与该组关联的权限,然后单击应用。

注:如果您使用 Novell eDirectory 并对组 DN 名称使用了以下字符:#(井号)、"(双引号)、;(分号)、>(大于号)、,
 (逗号)或<(小于号),则必须转义。</li>

角色组设置将保存。通用 LDAP 配置和管理第 3a 步,共 3 步页面将显示角色组设置。

- 9. 如果要配置其他角色组,请重复第7步和第8步。
- 10. 单击完成。通用 LDAP 目录服务配置完成。

## 使用 RACADM 配置通用 LDAP 目录服务

要配置 LDAP 目录服务,使用 iDRAC.LDAP 和 iDRAC.LDAPRole 组中的对象。

有关更多信息,请参阅 dell.com/idracmanuals 上提供的 iDRAC RACADM 命令行界面参考指南。

# 测试 LDAP 目录服务设置

您可以测试 LDAP 目录服务设置以验证您的配置是否正确,或诊断 LDAP 登录失败的问题。

## 使用 iDRAC Web 界面测试 LDAP 目录服务设置

要测试 LDAP 目录服务设置:

- 1. 在 iDRAC Web 界面中,转到概览 > iDRAC 设置 > 用户验证 > 目录服务 > 通用 LDAP 目录服务。 通用 LDAP 配置和管理页面中显示当前的通用 LDAP 设置。
- 2. 单击测试设置。

- 3. 输入选择测试 LDAP 设置的目录用户的用户名和密码。格式取决于所使用的*用户登录的属性*,并且输入的用户名必须与所选属性的值匹配。
  - () 注: 在已勾选启用证书验证的情况下测试 LDAP 设置时,iDRAC 要求 LDAP 服务器被 FQDN 识别并且不是 IP 地址。如果 LDAP 服务器由 IP 地址来标识,则证书验证失败,因为 iDRAC 无法与 LDAP 服务器通信。
  - () 注: 如果启用通用 LDAP , iDRAC 首先会尝试以目录用户的身份登录用户。如果失败 ,则会启用本地用户查找。

随即会显示测试结果和测试日志。

## 使用 RACADM 测试 LDAP 目录服务设置

要测试 LDAP 目录服务设置,请使用 testfeature 命令。有关更多信息,请参阅 dell.com/idracmanuals 上提供的 iDRAC RACADM Command Line Interface Reference Guide (iDRAC RACADM 命令行界面参考指南)。

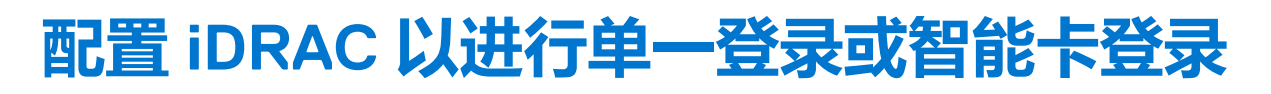

8

本节提供配置 iDRAC 以进行智能卡登录 (适用于本地用户和 Active Directory 用户 )和单一 (SSO)登录 (适用于 Active Directory 用户 )的信息。SSO 和智能卡登录是已许可的功能。

iDRAC 支持基于 Kerberos 的 Active Directory 验证来支持智能卡和 SSO 登录。有关 Kerberos 的信息,请访问 Microsoft 网站。

#### 相关任务

为 Active Directory 用户配置 iDRAC SSO 登录 页面上的 138 为本地用户配置 iDRAC 智能卡登录 页面上的 139 为 Active Directory 用户配置 iDRAC 智能卡登录 页面上的 140

### 主题:

- Active Directory 单一登录或智能卡登录的前提条件
- 为 Active Directory 用户配置 iDRAC SSO 登录
- 为本地用户配置 iDRAC 智能卡登录
- 为 Active Directory 用户配置 iDRAC 智能卡登录
- 启用或禁用智能卡登录

# Active Directory 单一登录或智能卡登录的前提条件

基于 Active Directory 的 SSO 或智能卡登录的前提条件包括:

- 将 iDRAC 时间与 Active Directory 域控制器时间同步。如果不同步, iDRAC 上的 kerberos 验证失败。您可以使用时区和 NTP 功能 同步时间。要实现这一点,请参阅配置时区和 NTP。
- 将 iDRAC 注册为 Active Directory 根域中的计算机。
- 使用 ktpass 工具生成 keytab 文件。
- 要为扩展架构启用单一登录,请确保在委派选项卡上为 keytab 用户选中了对任何服务的委派均信任此用户(仅限 Kerberos)。
   该选项卡仅在使用 ktpass 公用程序创建 keytab 文件后才可用。
- 配置浏览器以启用 SSO 登录。
- 创建 Active Directory 对象并提供所需权限。
- 对于 SSO,请为 iDRAC 所在子网的 DNS 服务器配置反向查询区域。
   i 注:如果主机名与反向 DNS 查询不匹配,Kerberos 身份验证会失败。
- 配置浏览器以支持 SSO 登录。有关更多信息,请参阅配置支持的 Web 浏览器 页面上的 53。
  - (i) 注: Google Chrome 和 Safari 不支持使用 Active Directory 进行 SSO 登录。

#### 相关任务

将 iDRAC 注册为 Active Directory 根域中的计算机 页面上的 137 生成 Kerberos Keytab 文件 页面上的 138 创建 Active Directory 对象并提供权限 页面上的 138

# 将 iDRAC 注册为 Active Directory 根域中的计算机

在 Active Directory 根域中注册 iDRAC:

- 1. 单击**概览 > iDRAC 设置 > 网络 > 网络** 随即会显示**网络**页面。
- 2. 提供有效的首选/备用 DNS 服务器 IP 地址。该值是作为根域组成部分的有效 DNS 服务器 IP 地址。
- 3. 选择向 DNS 注册 iDRAC。

- 4. 提供有效 DNS 域名。
- 5. 验证网络 DNS 配置与 Active Directory DNS 信息匹配。 有关各选项的更多信息,请参阅 iDRAC 联机帮助。

# 生成 Kerberos Keytab 文件

要支持 SSO 和智能卡登录验证, iDRAC 应支持在 Windows Kerberos 网络中启用自身作为 Kerberos 服务的的配置。iDRAC 上的 Kerberos 配置涉及的步骤与配置非 Windows Server Kerberos 服务作为 Windows Server Active Directory 中安全主体的步骤相同。

ktpass 工具(可作为服务器安装 CD/DVD 的组成部分从 Microsoft 获得)用于创建用户帐户的服务主体名称 (SPN) 绑定并将信任信息导出到 MIT 格式的 Kerberos keytab 文件中,这将允许外部用户或系统与密钥分发中心 (KDC) 之间建立信任关系。keytab 文件包含加密密钥,用于加密服务器和 KDC 之间的信息。ktpass 工具允许支持 Kerberos 验证的基于 UNIX 的服务,从而可使用 Windows Server Kerberos KDC 服务提供的互操作性功能。有关 ktpass 公用程序的详细信息,请访问 Microsoft 网站: technet.microsoft.com/en-us/library/cc779157(WS.10).aspx

生成 keytab 文件之前,您必须创建一个 Active Directory 用户帐户与 ktpass 命令的 -mapuser 选项一起使用。此外,您必须拥有与上载生成的 keytab 文件使用的 iDRAC DNS 名称相同的名称。

使用 ktpass 工具生成 keytab 文件:

- 1. 在希望将 iDRAC 映射到 Active Directory 中用户帐户的域控制器 (Active Directory 服务器)上运行 ktpass 公用程序。
- 2. 使用以下 ktpass 命令创建 Kerberos keytab 文件:

```
C:\> ktpass.exe -princ HTTP/idrac7name.domainname.com@DOMAINNAME.COM -mapuser
DOMAINNAME\username -mapOp set -crypto AES256-SHA1 -ptype KRB5_NT_PRINCIPAL -pass
[password] -out c:\krbkeytab
```

加密类型为 AES256-SHA1。主体类型为 KRB5\_NT\_PRINCIPAL。服务主体名称将映射到的目标用户帐户的属性必须启用为此帐户 使用 AES 256 加密类型属性。

(i) 注: 对 iDRACname 和服务主体名称使用小写字母 , 对域名使用大写字母 , 如示例中所示。

3. 运行以下命令:

C:\>setspn -a HTTP/iDRACname.domainname.com username

将生成一个 keytab 文件。

() 注: 如果发现为之创建 keytab 文件的 iDRAC 用户有任何问题,请创建新用户和新 keytab 文件。如果再次执行最初创建的同一 keytab 文件,则无法正确配置。

## 创建 Active Directory 对象并提供权限

对基于 Active Directory 扩展架构的 SSO 登录执行以下步骤:

- 1. 在 Active Directory 服务器中创建设备对象、权限对象和关联对象。
- 2. 设置所创建权限对象的访问权限。建议不要提供管理员权限,因为这可能会绕过一些安全检查。
- 3. 使用关联对象关联设备对象和权限对象。
- 4. 将之前的 SSO 用户 (登录用户) 添加至设备对象。
- 5. 为验证用户提供访问权限,以访问创建的关联对象。

#### 相关概念

将 iDRAC 用户和权限添加到 Active Directory 页面上的 131

# 为 Active Directory 用户配置 iDRAC SSO 登录

在为 Active Directory SSO 登录配置 iDRAC 之前,请确保已完成所有前提条件。

当您基于 Active Directory 设置用户帐户时,可以为 Active Directory SSO 配置 iDRAC。

#### 相关概念

Active Directory 单一登录或智能卡登录的前提条件 页面上的 137

### 相关任务

使用 iDRAC Web 界面配置具有标准架构的 Active Directory 页面上的 123 使用 RACADM 配置具有标准架构的 Active Directory 页面上的 124 使用 iDRAC Web 界面配置具有扩展架构的 Active Directory 页面上的 133 使用 RACADM 配置具有扩展架构的 Active Directory 页面上的 133

# 使用 Web 界面为 Active Directory 用户配置 iDRAC SSO 登录

要配置 iDRAC 以进行 Active Directory SSO 登录:

(i) 注: 有关各选项的信息,请参阅 iDRAC 联机帮助。

- 1. 验证 iDRAC DNS 名称与 iDRAC 完全限定的域名是否匹配。要执行此操作,请在 iDRAC Web 界面中,转至概览 > iDRAC 设置 > 网络 > 网络,然后参阅 DNS 域名属性。
- 2. 配置 Active Directory 以基于标准架构或扩展架构设置用户帐户时,请执行以下两个附加步骤来配置 SSO:
  - 在 Active Directory 配置和管理第1步,共4步页面中上载 keytab 文件。
  - 在 Active Directory 配置和管理第 2 步, 共 4 步页面中选择启用单一登录选项。

# 使用 RACADM 为 Active Directory 用户配置 iDRAC SSO 登录

要启用 SSO,完成步骤以配置 Active Directory,并运行以下命令:

racadm set iDRAC.ActiveDirectory.SSOEnable 1

# 为本地用户配置 iDRAC 智能卡登录

要配置 iDRAC 本地用户以进行智能卡登录:

- 1. 将智能卡用户证书和受信 CA 证书上载到 iDRAC。
- 2. 启用智能卡登录。

### 相关概念

获取证书 页面上的 87 上载智能卡用户证书 页面上的 139 启用或禁用智能卡登录 页面上的 141

# 上载智能卡用户证书

上载用户证书之前,请确保来自智能卡供应商的用户证书以 Base64 格式导出。SHA-2 证书也受支持。

相关概念

获取证书 页面上的 87

## 使用 Web 界面上载智能卡用户证书

上载智能卡用户证书:

- 在 iDRAC Web 界面中,转至概览 > iDRAC 设置 > 网络 > 用户验证 > 本地用户。 此时将显示用户页面。
- 2. 在用户 ID 列中,单击用户 ID 编号。

将显示**用户主菜单**页面。

- 3. 在**智能卡配置**下,选择**上载用户证书**,然后单击**下一步**。 将显示**用户证书上载**页面。
- 4. 浏览并选择 Base64 用户证书, 然后单击应用。

## 使用 RACADM 上载智能卡用户证书

要上载智能卡用户证书,请使用 usercertupload 对象。有关更多信息,请参阅 dell.com/idracmanuals 上提供的 *iDRAC RACADM 命令行界面参考指南*。

# 上载智能卡的信任 CA 证书

上载 CA 证书之前,请确保拥有 CA 签名的证书。

### 相关概念

获取证书 页面上的 87

## 使用 Web 界面上载智能卡的受信 CA 证书

上载用于智能卡登录的受信 CA 证书:

- 在 iDRAC Web 界面中,转至概览 > iDRAC 设置 > 网络 > 用户验证 > 本地用户。
   此时将显示用户页面。
- 2. 在用户 ID 列中,单击用户 ID 编号。 将显示用户主菜单页面。
- 3. 在智能卡配置下,选择上载受信 CA 证书,然后单击下一步。 将显示受信 CA 证书上载页面。
- 4. 浏览并选择受信 CA 证书, 然后单击应用。

## 使用 RACADM 为智能卡上载受信 CA 证书

要上载用于智能卡登录的受信 CA 证书,请使用 usercertupload 对象。有关更多信息,请参阅 dell.com/idracmanuals 上提供的 *iDRAC RACADM 命令行界面参考指南*。

# 为 Active Directory 用户配置 iDRAC 智能卡登录

为 Active Directory 用户配置 iDRAC 智能卡登录之前,请确保您已完成所需的前提条件。

要配置 iDRAC 以进行智能卡登录:

- 1. 在 iDRAC Web 界面中,配置 Active Directory 以设置基于标准架构或扩展架构的用户帐户时,在 Active Directory 配置和管理步骤 1/4 页面中:
  - 启用证书验证。
  - 上载信任的 CA 签名证书。
  - 上载 Keytab 文件。
- 2. 启用智能卡登录。有关各选项的信息,请参阅 iDRAC 联机帮助。

#### 相关概念

启用或禁用智能卡登录 页面上的 141 获取证书 页面上的 87 生成 Kerberos Keytab 文件 页面上的 138 使用 iDRAC Web 界面配置具有标准架构的 Active Directory 页面上的 123 使用 RACADM 配置具有标准架构的 Active Directory 页面上的 124 使用 iDRAC Web 界面配置具有扩展架构的 Active Directory 页面上的 133

# 启用或禁用智能卡登录

在启用或禁用 iDRAC 的智能卡登录之前,请确保:

- 您具有"配置 iDRAC" 权限。
- 具有相应证书的 iDRAC 本地用户配置或 Active Directory 用户配置已完成。
- () 注: 如果智能卡登录已启用,则 SSH、Telnet、LAN上IPMI、LAN上串行和远程 RACADM 均已禁用。此外,如果您禁用智能卡登录,则接口不会自动启用。

### 相关概念

获取证书 页面上的 87 为 Active Directory 用户配置 iDRAC 智能卡登录 页面上的 140 为本地用户配置 iDRAC 智能卡登录 页面上的 139

## 使用 Web 界面启用或禁用智能卡登录

#### 要启用或禁用智能卡登录功能:

- 1. 在 iDRAC Web 界面中,转到概览 > iDRAC 设置 > 用户验证 > 智能卡。 随即会显示智能卡页面。
- 2. 从配置智能卡登录下拉菜单中,请选择启用以启用智能卡登录,或者选择使用远程 RACADM 启用。否则,请选择禁用。 有关各选项的更多信息,请参阅 iDRAC 联机帮助。
- 3. 单击**应用**应用设置。 使用 iDRAC Web 界面进行任何后续登录尝试时,系统会提示您进行智能卡登录。

# 使用 RACADM 启用或禁用智能卡登录

要启用智能卡登录,请使用 set 命令以及 iDRAC.SmartCard 组中的对象。

有关更多信息,请参阅 dell.com/idracmanuals 上提供的 iDRAC RACADM 命令行界面参考指南。

# 使用 iDRAC 设置公用程序启用或禁用智能卡登录

要启用或禁用智能卡登录功能:

- 1. 在 iDRAC 设置公用程序中,转至智能卡。 将显示 iDRAC 设置智能卡页面。
- 2. 选择已启用启用智能卡登录。否则,请选择禁用。有关选项的更多信息,请参阅 iDRAC 设置公用程序联机帮助。
- 3. 依次单击**后退、完成**和是。 智能卡登录功能将根据选择启用或禁用。

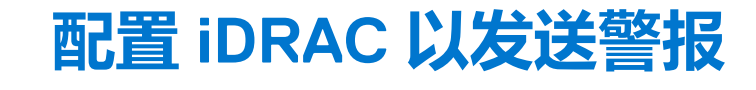

您可以为管理系统上发生的某些事件设置警报和操作。当系统组件的状况高于预定义条件时,就会发生事件。当系统组件的状态超 过预定义的条件时会发生事件。如果事件与事件筛选器匹配,并且您已将此筛选器配置为生成警报(电子邮件警报或 SNMP 陷 阱),则系统会将警报发送给一个或多个配置的目标。如果同一事件筛选器还被配置为执行操作(例如重新引导、关机后重启或关 闭系统电源),则将执行该操作。每个事件只可以设置一个操作。

要配置 iDRAC 以发送警报,请执行以下操作:

- 1. 启用警报。
- 2. 您还可以根据类别或严重程度筛选警报。
- 3. 配置电子邮件警报、IPMI 警报、SNMP 陷阱、远程系统日志、Redfish 事件、操作系统日志和/或 WS 事件设置。
- 4. 启用事件警报和操作,如:
  - 将电子邮件警报、IPMI 警报、SNMP 陷阱、远程系统日志、Redfish 事件、操作系统日志或 WS 事件发送到已配置的目标。
  - 对受管系统执行重新引导、关机或关机后再开机操作。

(i) 注: 启用通过主机操作系统发出 SNMP 警报或通过主机操作系统执行 SNMP Get 会创建 iDRAC 用户 iSMnmpUser。

### 相关概念

启用或禁用警报 页面上的 142 筛选警报 页面上的 143 设置事件警报 页面上的 144 设置警报复现事件 页面上的 144 配置电子邮件警报、SNMP 陷阱或 IPMI 陷阱设置 页面上的 145 配置远程系统日志记录 页面上的 156 配置 WS 事件 页面上的 149 配置 Redfish 事件 页面上的 149 警报消息 ID 页面上的 150

### 主题:

- 启用或禁用警报
- 筛选警报
- 设置事件警报
- 设置警报复现事件
- 设置事件操作
- 配置电子邮件警报、SNMP 陷阱或 IPMI 陷阱设置
- 配置 WS 事件
- 配置 Redfish 事件
- 监测机箱事件
- 警报消息 ID

# 启用或禁用警报

为了将警报发送到配置的目标或者执行事件操作,您必须启用全局警报选项。此属性会覆盖设置的单个警报或事件操作。

### 相关概念

筛选警报 页面上的 143 配置电子邮件警报、SNMP 陷阱或 IPMI 陷阱设置 页面上的 145

# 使用 Web 界面启用或禁用警报

要启用或禁用生成警报,请执行以下操作:

- 1. 在 iDRAC Web 界面中,转至概览 > 服务器 > 警报。随即会显示警报页面。
- 2. 在警报部分:
  - 选择启用以启用警报生成或执行事件操作。
  - 选择禁用以禁用警报生成或禁用事件操作。
- 3. 单击应用保存设置。

# 使用 RACADM 启用或禁用警报

使用以下命令:

racadm set iDRAC.IPMILan.AlertEnable <n>

n=0 — 已禁用

n=1—已启用

# 使用 iDRAC 设置公用程序启用或禁用警报

启用或禁用警报或事件生成操作:

- 1. 在 iDRAC 设置公用程序中,转至警报。 将显示 iDRAC 设置警报页面。
- 2. 在平台事件下,选择启用以启用警报或事件生成操作。否则,请选择禁用。有关各选项的更多信息,请参阅 iDRAC 设置公用程序 联机帮助。
- 3. 依次单击**后退、完成**和是。 警报设置配置完成。

# 筛选警报

您可以根据类别和严重性筛选警报。

### 相关概念

启用或禁用警报 页面上的 142 配置电子邮件警报、SNMP 陷阱或 IPMI 陷阱设置 页面上的 145

# 使用 iDRAC Web 界面筛选警报

要根据类别和严重性过滤警报:

() 注:即使您是具有只读权限的用户,也可以过滤警报。

- 1. 在 iDRAC Web 界面中,转至概览 > 服务器 > 警报。随即会显示警报页面。
- 2. 在警报筛选部分,选择下列一个或多个类别:
  - 系统运行状况
  - 存储
  - 配置
  - 审核
  - 更新
  - 工作注释
- 3. 选择下列一个或多个严重性等级:
  - 通知

- 警告
- 严重
- 4. 单击**应用**。

警报结果部分将根据所选的类别和严重性显示结果。

## 使用 RACADM 筛选警报

要筛选警报,请使用 eventfilters 命令。有关更多信息,请参阅 dell.com/idracmanuals 上提供的 iDRAC RACADM *命令行界面参考* 指南。

# 设置事件警报

您可以设置要发送给配置目标的事件警报,例如电子邮件警报、IPMI 警报、SNMP 陷阱、远程系统日志、操作系统日志和 WS 事件。

### 相关概念

启用或禁用警报 页面上的 142 配置电子邮件警报、SNMP 陷阱或 IPMI 陷阱设置 页面上的 145 筛选警报 页面上的 143 配置远程系统日志记录 页面上的 156 配置 WS 事件 页面上的 149 配置 Redfish 事件 页面上的 149

## 使用 Web 界面设置事件警报

要使用 Web 界面设置事件警报:

- 1. 确保您已经配置了电子邮件警报、IPMI 警报、SNMP 陷阱设置和/或远程系统日志设置。
- 2. 转至概述 > 服务器 > 警报。 随即会显示警报页面。
- 3. 在警报结果下,选择以下所需事件的一个或所有警报:
  - 电子邮件警报
    - SNMP 陷阱
    - IPMI 警报
    - 远程系统日志
    - 操作系统日志
    - WS 事件
- 4. 单击**应用**。 设置即会保存。
- 5. 在警报部分,选择**启用**选项,将警报发送到配置的目标。
- 6. (可选)您可以发送测试事件。在消息 ID 到测试事件字段中,输入要测试的消息 ID (如果已生成警报),并单击测试。有关消息 ID 的列表,请参阅 dell.com/support/manuals 上提供的事件消息指南。

# 使用 RACADM 设置事件警报

要使用 eventfilters 命令设置事件警报。有关更多信息,请参阅 dell.com/idracmanuals 上提供的 iDRAC RACADM 命令行界面参考 指南。

# 设置警报复现事件

您可以将 iDRAC 配置为在以特定时间间隔生成附加事件 - 如果系统继续在大于进气孔温度阈值限制的温度下运行。默认间隔为 30 天。有效范围是 0 到 366 天。值为 0 表示没有事件复现。
() 注: 您必须具有 "配置 iDRAC" 权限 , 才能设置警报复现值。

# 使用 iDRAC Web 界面设置警报复现事件

设置警报复现值:

- 1. 在 iDRAC Web 界面中,转至概览 > 服务器 > 警报 > 警报复现。 此时将显示警报复现页面。
- 2. 在**复现**列中,为所需的类别、警报和严重性类型输入警报频率值。 有关更多信息,请参阅 *iDRAC 联机帮助*。
- 3. 单击**应用**。 将保存警报复现设置。

# 使用 RACADM 设置警报复现事件

要使用 RACADM 设置警报复现事件,请使用 eventfilters 命令。有关更多信息,请参阅 dell.com/idracmanuals 上提供的 iDRAC RACADM 命令行界面参考指南。

# 设置事件操作

您可以设置事件操作,例如在系统上执行重新引导、关机后再开机、关机或不执行操作。

### 相关概念

筛选警报 页面上的 143 启用或禁用警报 页面上的 142

# 使用 Web 界面设置事件操作

设置事件操作:

- 1. 在 iDRAC Web 界面中,转至概览 > 服务器 > 警报。随即会显示警报页面。
- 2. 在警报结果下,从操作下拉式菜单中为每个事件选择一个操作:
  - 重新引导
  - 关闭电源后重启
  - 关闭电源
  - 无操作
- 3. 单击**应用**。

设置即会保存。

# 使用 RACADM 设置事件操作

要配置事件操作,请使用 eventfilters 命令。有关更多信息,请参阅 dell.com/idracmanuals 上提供的 iDRAC RACADM 命令行 界面参考指南。

# 配置电子邮件警报、SNMP 陷阱或 IPMI 陷阱设置

管理站使用简单网络管理协议 (SNMP) 和智能平台管理界面 (IPMI) 陷阱接收 iDRAC 的数据。对于具有大量节点的系统,管理站对于可能发生的每种情况轮询每个 iDRAC 时,效率可能比较低下。例如,事件陷阱可以通过平衡节点之间的负载或在发生验证故障时发出警报来帮助管理站。可支持 SNMP v1、v2 和 v3 格式。

您可以配置 IPv4 和 IPv6 警报目标、电子邮件设置和 SMTP 服务器设置,并测试这些设置。也可以指定要向其发送 SNMP 陷阱的 SNMP v3 用户。

在配置电子邮件、SNMP 或 IPMI 陷阱设置之前,请确保:

- 您具有 Configure RAC (配置 RAC )的权限。
- 已经配置事件筛选器。

### 相关概念

配置 IP 警报目标 页面上的 146 配置电子邮件警报设置 页面上的 147

# 配置 IP 警报目标

您可以配置 IPv6 或 IPv4 地址以接收 IPMI 警报或 SNMP 陷阱。

有关使用 SNMP 监控服务器所需的 iDRAC MIB 的信息,请参阅 dell.com/support/manuals 上的 SNMP 参考指南。

## 使用 Web 界面设置 IP 警报目标

要使用 Web 界面配置警报目标设置,请执行以下操作:

- 1. 转至概览 > 服务器 > 警报 > SNMP 和电子邮件设置。
- 2. 选择状态选项启用警报目标(IPv4 地址、IPv6 地址或完全限定域名(FQDN))来接收陷阱。 您最多可以指定八个目标地址。有关各选项的更多信息,请参阅 iDRAC 联机帮助。
- 3. 选择要向其发送 SNMP 陷阱的 SNMP v3 用户。
- 4. 输入 iDRAC SNMP 团体字符串 (只适用于 SNMPv1 和 SNMP v2)和 SNMP 警报端口号。
  - 有关各选项的更多信息,请参阅 iDRAC 联机帮助。

() 注: 团体字符串值表示 iDRAC 发送的简单网络管理协议 (SNMP) 警报陷阱中使用的团体字符串。请确保目标团体字符串与 iDRAC 团体字符串相同。默认团体字符串为 Public。

- 5. 要测试 IP 地址是否正在接收 IPMI 或 SNMP 陷阱,请单击发送(分别位于测试 IPMI 陷阱和测试 SNMP 陷阱下)。
- 6. 单击**应用**。
- 警报目标即完成配置。
- 7. 在 SNMP 陷阱格式部分中,选择要用于发送陷阱目标上陷阱的协议版本 SNMP v1、SNMP v2 或 SNMP v3,然后单击应用。
  - ① 注: SNMP 陷阱格式选项仅适用于 SNMP 陷阱,而不适用于 IPMI 陷阱。IPMI 陷阱始终以 SNMP √1 格式而不是基于配置的 SNMP 陷阱格式选项发送。

SNMP 陷阱格式即完成配置。

## 使用 RACADM 配置 IP 警报目标

### 配置陷阱警报设置:

### 1. 启用陷阱:

racadm set idrac.SNMP.Alert.<index>.Enable <n>

| 参数              | 说明             |  |
|-----------------|----------------|--|
| <index></index> | 目标索引。允许的值为1到8。 |  |
| <n>=0</n>       | 禁用陷阱           |  |
| <n>=1</n>       | 启用陷阱           |  |

### 2. 配置陷阱目标地址:

racadm set idrac.SNMP.Alert.<index>.DestAddr <Address>

| 参数                  | 说明                     |  |
|---------------------|------------------------|--|
| <index></index>     | 目标索引。允许的值为1到8。         |  |
| <address></address> | 有效 IPv4、IPv6 或 FQDN 地址 |  |

### 3. 配置 SNMP 公共名称字符串:

racadm set idrac.ipmilan.communityname <community\_name>

| 参数                                | 说明         |
|-----------------------------------|------------|
| <community_name></community_name> | SNMP 团体名称。 |

### 4. 要配置 SNMP 目标:

• 设置 SNMPv3 的 SNMP 陷阱目标:

racadm set idrac.SNMP.Alert.<index>.DestAddr <IP address>

• 为陷阱目标设置 SNMPv3 用户:

racadm set idrac.SNMP.Alert.<index>.SNMPv3Username <user name>

▶ 为用户启用 SNMPv3 :

racadm set idrac.users.<index>.SNMPv3Enable Enabled

### 5. 如有必要,请测试陷阱:

racadm testtrap -i <index>

有关更多信息,请参阅 dell.com/idracmanuals 上提供的 iDRAC RACADM Command Line Interface Reference Guide (iDRAC RACADM 命令行界面参考指南)。

## 使用 iDRAC 设置公用程序配置 IP 警报目标

您可以使用 iDRAC 设置公用程序配置警报目标 (IPv4、IPv6 或 FQDN )。要执行此操作:

- 在 iDRAC 设置公用程序中,转至警报。
   将显示 iDRAC 设置警报页面。
- 2. 在陷阱设置下, 启用接收陷阱的 IP 地址, 并输入 IPv4、IPv6 或 FQDN 目标地址。您最多可以指定 8 个地址。
- 输入团体字符串名称。
   有关各选项的信息,请参阅 iDRAC 设置公用程序联机帮助。
- 4. 依次单击**后退**、**完成**和**是。** 警报目标即完成配置。

## 配置电子邮件警报设置

您可以配置电子邮件地址以接收电子邮件警报。还可以配置 SMTP 服务器地址设置。

- () 注: 如果邮件服务器是 Microsoft Exchange Server 2007,请确保为邮件服务器配置 iDRAC 域名,以便从 iDRAC 接收电子邮件警报。
- (i) 注: 电子邮件警报支持 IPv4 和 IPv6 地址。使用 IPv6 时必须指定 DRAC DNS 域名。

### 相关概念

配置 SMTP 电子邮件服务器地址设置 页面上的 148

## 使用 Web 界面配置电子邮件警报设置

要使用 Web 界面配置电子邮件警报设置,请执行以下操作:

- 1. 转至概述 > 服务器 > 警报 > SNMP 和电子邮件设置。
- 2. 选择状态选项以启用接收警报的电子邮件地址,并输入有效的电子邮件地址。有关各选项的更多信息,请参阅 iDRAC 联机帮助。
- 3. 单击测试电子邮件下的发送测试配置的电子邮件警报设置。
- 4. 单击**应用**。

## 使用 RACADM 配置电子邮件警报设置

1. 要启用电子邮件警报,请执行以下操作:

racadm set iDRAC.EmailAlert.Enable.[index] [n]

| 参数    | 说明                 |
|-------|--------------------|
| index | 电子邮件目标索引。允许的值为1到4。 |
| n=0   | 禁用电子邮件警报。          |
| n=1   | 后用电于邮件警报。<br>      |

### 2. 要配置电子邮件设置,请执行以下操作:

racadm set iDRAC.EmailAlert.Address.[index] [email-address]

| 参数            | 说明                  |  |
|---------------|---------------------|--|
| index         | 电子邮件目标索引。允许的值为1到4。  |  |
| email-address | 接收平台事件警报的目的地电子邮件地址。 |  |

### 3. 配置自定义信息:

racadm set iDRAC.EmailAlert.CustomMsg.[index] [custom-message]

| 说明                 |
|--------------------|
| 电子邮件目标索引。允许的值为1到4。 |
| 自定义消息              |
|                    |

### 4. 要测试配置的电子邮件警报(如有必要),请执行以下操作:

racadm testemail -i [index]

| 参数    | 说明                     |
|-------|------------------------|
| index | 要测试的电子邮件目标索引。允许的值为1到4。 |

有关更多信息,请参阅 dell.com/idracmanuals 上提供的 iDRAC RACADM 命令行界面参考指南。

## 配置 SMTP 电子邮件服务器地址设置

您必须配置 SMTP 服务器地址以将电子邮件警报发送到指定目标。

### 使用 iDRAC Web 界面配置 SMTP 电子邮件服务器地址设置

配置 SMTP 服务器地址:

- 1. 在 iDRAC Web 界面中,转至概览 > 服务器 > 警报 > SNMP 和电子邮件设置。
- 2. 输入要在配置中使用的 SMTP 服务器的有效 IP 地址或完全限定域名 (FQDN)。
- 3. 选择**启用验证**选项,然后提供用户名和密码(有权访问 SMTP 服务器的用户的用户名和密码)。
- 输入 SMTP 端口号。
   有关各字段的更多信息,请参阅 iDRAC 联机帮助。
- 5. 单击**应用**。 SMTP 设置已配置。

### 使用 RACADM 配置 SMTP 电子邮件服务器地址设置

要配置 SMTP 电子邮件服务器,请执行以下操作:

racadm set iDRAC.RemoteHosts.SMTPServerIPAddress <SMTP E-mail Server IP Address>

# 配置 WS 事件

WS 事件协议用于客户端服务(订阅者)向服务器(事件来源)注册感兴趣的项目(订阅),以接收包含服务器事件的消息(通知或 事件消息)。有兴趣接收 WS 事件消息的客户端可以使用 iDRAC 订阅并接收与 Lifecycle Controller 作业相关的事件。

配置 WS 事件功能以接收与 Lifecycle Controller 作业有关的更改的 WS 事件消息所需的步骤将在 iDRAC 1.30.30 规范说明文件中的 "Web 服务事件支持"中进行介绍。除了此规范之外,有关 WS 事件协议的完整信息,请参阅 DSP0226(DMTF WS 管理规范)第 10 部分"通知(事件)"说明文件。与 Lifecycle Controller 有关的作业在"DCIM 作业控制配置文件"说明文件中进行介绍。

# 配置 Redfish 事件

Redfish 事件协议用于客户端服务(订阅者)向服务器(事件来源)注册感兴趣的项目(订阅),以接收包含 Redfish 事件的消息 (通知或事件消息)。有兴趣接收 Redfish 事件消息的客户端可以使用 iDRAC 订阅并接收与 Lifecycle Controller 作业相关的事件。

# 监测机箱事件

在 PowerEdge FX2/FX2s 机箱上,您可以在 iDRAC 中启用 Chassis Management and Monitoring(机箱管理和监测)设置,以执行 机箱管理和监测任务,例如监测机箱组件、配置警报、使用 iDRAC RACADM 传递 CMC RACADM 命令,以及更新机箱管理固件。此 设置允许您在机箱中服务器,即使网络中没有显示 CMC。您可以将此值设置为 Disabled(已禁用)以转发机箱事件。默认情况下, 此选项设置为 Enabled(已启用)。

(i) 注:为让此设置生效,必须确保在 CMC 中,将服务器模式下的机箱管理设置设为监测或管理和监测。

当 Chassis Management and Monitoring (机箱管理和监测)选项设置为 Enabled (已启用)时, iDRAC 会生成和记录机箱事件。 生成的事件会集成到 iDRAC 事件子系统并生成类似其余事件的警报。

CMC 还会转发生成到 iDRAC 的事件。如果服务器上的 iDRAC 无法正常工作,则 CMC 将前 16 个事件排列队列并且在 CMC 日志中记录其余部分。将 Chassis monitoring (机箱监测)设置为 Enabled (已启用)后,这 16 个事件将立即发送到 iDRAC。

在 iDRAC 检测到缺少必需 CMC 功能的场合,将显示警告消息,通知您如果不升级 CMC 固件,某些功能可能无法运行。

# 使用 iDRAC Web 界面监测机箱事件

要使用 iDRAC Web 界面监测机箱事件,请执行以下步骤:

- (i) 注: 本部分仅适用于 PowerEdge FX2/FX2s 机箱,并且仅当在 CMC 中将服务器模式下的机箱管理设置为监测或管理和监测时才出现。
- 1. 在 CMC 界面中, 单击机箱概览 > 设置 > 常规。

- 2. 从服务器模式下的机箱管理下拉菜单中,选择管理和监测,然后单击应用。
- 3. 启动 iDRAC Web 界面,单击概览 > iDRAC 设置 > CMC。
- 4. 在**服务器模式下的机箱管理**部分下,确保将 iDRAC 中的功能下拉列表框设置为已启用。

# 使用 RACADM 监测机箱事件

此设置仅适用于 PowerEdge FX2/FX2s 服务器,并且仅当在 CMC 中将**服务器模式下的机箱管理**设置为监测或管理和监测时才适用。 要使用 iDRAC RACADM 检测机箱事件:

racadm get system.chassiscontrol.chassismanagementmonitoring

有关更多信息,请参阅 dell.com/idracmanuals 上提供的 iDRAC RACADM 命令行界面参考指南。

# 警报消息 ID

下表提供了显示警报的信息 ID 的列表。

### 表. 29: 警报信息 ID

| 信息 ID | 说明         |
|-------|------------|
| AMP   | 安培         |
| ASR   | 自动重置系统     |
| BAR   | 备份/还原      |
| BAT   | 电池事件       |
| BIOS  | BIOS 管理    |
| BOOT  | 引导控制       |
| CBL   | 电缆         |
| CPU   | 处理器        |
| CPUA  | 处理器不存在     |
| CTL   | 存储控制       |
| DH    | 证书管理       |
| DIS   | 自动发现       |
| ENC   | 存储机柜       |
| FAN   | 风扇事件       |
| FSD   | 调试         |
| HWC   | 硬件配置       |
| IPA   | DRAC IP 更改 |
| ITR   | 入侵         |
| JCP   | 作业控制       |

### 表. 29: 警报信息 ID (续)

| 信息 ID  | 说明                   |
|--------|----------------------|
| LC     | Lifecycle Controller |
| LIC    | 许可                   |
| LNK    | 链路状态                 |
| LOG    | 日志事件                 |
| MEM    | 内存                   |
| NDR    | NIC 操作系统驱动程序         |
| NIC    | NIC 配置               |
| OSD    | 操作系统部署               |
| OSE    | 操作系统事件               |
| PCI    | PCI设备                |
| PDR    | 物理磁盘                 |
| PR     | 部件交换                 |
| PST    | BIOS 开机自检            |
| PSU    | 电源设备                 |
| PSUA   | PSU 不存在              |
| PWR    | 电源使用                 |
| RAC    | RAC 事件               |
| RDU    | 冗余                   |
| RED    | 固件下载                 |
| RFL    | IDSDM 介质             |
| RFLA   | IDSDM 不存在            |
| RFM    | FlexAddress SD       |
| RRDU   | IDSDM 冗余             |
| RSI    | 远程服务                 |
| SEC    | 安全事件                 |
| 系统事件日志 | 系统事件日志               |
| SRD    | 软件 RAID              |
| SSD    | PCIe SSD             |
| STOR   | 存储                   |

### 表. 29: 警报信息 ID (续)

| 信息 ID | 说明          |
|-------|-------------|
| SUP   | 固件更新作业      |
| SWC   | 软件配置        |
| SWU   | 软件更改        |
| SYS   | 系统信息        |
| ТМР   | 温度          |
| TST   | 测试警报        |
| UEFI  | UEFI事件      |
| USR   | 用户跟踪        |
| VDR   | 虚拟磁盘        |
| VF    | vFlash SD 卡 |
| VFL   | vFlash事件    |
| VFLA  | vFlash不存在   |
| VLT   | 电压          |
| VME   | 虚拟介质        |
| VRM   | 虚拟控制台       |
| WRK   | 工作注释        |

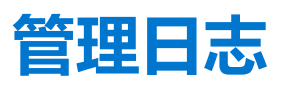

iDRAC 提供包含系统、存储设备、网络设备、固件更新、配置更改、许可证信息等相关事件的 Lifecycle 日志。不过,系统事件同时 作为名为系统事件日志 (SEL) 的单独日志提供。Lifecycle 日志通过 iDRAC Web 界面、RACADM 和 WS-MAN 界面可访问。

Lifecycle 日志的大小达到 800 KB 时,日志将压缩并存档。您只能查看未存档的日志条目,并对未存档日志应用筛选器和注释。要查 看存档的日志,您必须将整个 Lifecycle 日志导出到系统中的某一位置。

### 相关概念

查看系统事件日志 页面上的 153 查看 Lifecycle 日志 页面上的 154 导出 Lifecycle Controller 日志 页面上的 155 添加工作注释 页面上的 156 配置远程系统日志记录 页面上的 156

### 主题:

- 查看系统事件日志
- 查看 Lifecycle 日志
- 导出 Lifecycle Controller 日志
- 添加工作注释
- 配置远程系统日志记录

# 查看系统事件日志

当受管系统上发生系统事件时,将记录在 System Event Log (系统事件日志, SEL)中。相同的 SEL 条目还可以在 LC 日志中找到。

# 使用 Web 界面查看系统事件日志

要在 iDRAC Web 界面中查看 SEL , 请转至概览 > 服务器 > 日志。

**系统事件日志**页面显示系统运行状况指示灯、时间戳和每个记录事件的说明。有关更多信息,请参阅 iDRAC 联机帮助。 单击**另存为**将 SEL 保存到您所选的位置。

() 注: 如果使用的是 Internet Explorer,并且在保存时遇到问题,请下载 Internet Explorer 的累积安全更新。您可以从 Microsoft 支持网站 support.microsoft.com 下载。

### 要清除日志,单击**清除日志。**

() 注: 只有在具备清除日志权限时,"清除日志"才会显示。

清除 SEL 条目后,将在 Lifecycle Controller 日志中记录一个条目。该日志条目中包含已从中清除 SEL 的用户名和 IP 地址。

# 使用 RACADM 查看系统事件日志

### 查看 SEL:

racadm getsel <options> 如果没有指定参数,将显示整个日志。 要显示 SEL 条目数:racadm getsel -i 要清除 SEL 条目:racadm clrsel 有关更多信息,请参阅 dell.com/idracmanuals 上提供的 iDRAC RACADM 命令行界面参考指南。

# 使用 iDRAC 设置公用程序查看系统事件日志

您可以使用 iDRAC 设置公用程序查看系统事件日志 (SEL) 中记录的总数并清除日志。要实现这一点,请:

- 1. 在 iDRAC 设置公用程序中,转至**系统事件日志。** iDRAC Settings.System Event Log ( iDRAC 设置系统事件日志 ) 显示 Total Number of Records ( 记录的总数 )。
- 2. 要清除记录,请选择 Yes (是)。否则,请选择 No (否)。
- 3. 要查看系统事件,请单击 Display System Event Log (显示系统事件日志)。
- 4. 依次单击 Back (后退)、Finish (完成)和 Yes (是)。

# 查看 Lifecycle 日志

Lifecycle Controller 日志提供有关受管系统上所安装组件的更改历史记录。它针对以下每个日志条目添加工作记录。

以下事件和活动均已记录:

- 系统事件
- 存储设备
- 网络设备
- 配置
- 审核
- 更新

当您使用以下任一界面登录或注销 iDRAC 时,将在 Lifecycle 日志中记录登录、注销或登录失败事件:

- Telnet
- SSH
- Web 界面
- RACADM
- SM-CLP
- LAN <u>L</u> IPMI
- 串行
- 虚拟控制台
- 虚拟介质

您可以根据类别和严重性级别查看和筛选日志。您也可以导出并将工作注释添加到日志事件。

() 注: 特性模式的 Lifecycle 日志更改仅在主机的热引导期间生成。

如果您使用 RACADM CLI 或 iDRAC Web 界面启动配置作业, Lifecycle 日志将包含有关用户、使用的界面以及启动作业的系统的 IP 地址的信息。

### 相关任务

筛选 Lifecycle 日志 页面上的 154 使用 Web 界面导出 Lifecycle Controller 日志 页面上的 155 将备注添加到 Lifecycle 日志 页面上的 155

# 使用 Web 界面查看 Lifecycle 日志

要查看生命周期日志,请单击**概览 > 服务器 > 日志 > 生命周期日志。**将显示**生命周期日志**页面。有关各选项的更多信息,请参阅 iDRAC *联机帮助*。

## 筛选 Lifecycle 日志

您可以根据类别、严重性、关键字或日期范围筛选日志。 筛选 Lifecycle 日志:

- 1. 在 Lifecycle 日志页面的日志筛选区域中,执行以下任意或所有操作:
  - 从下拉式列表中选择日志类型。
  - 从严重性下拉列表中选择严重性级别。
  - 输入一个关键字。
  - 指定日期范围。
- 2. 单击**应用。** 筛选的日志条目显示在**日志结果**中。

## 将备注添加到 Lifecycle 日志

将要备注添加到 Lifecycle 日志:

- 1. 在 Lifecycle 日志页面中,单击所需日志条目的 + 图标。 随即会显示消息 ID 详细信息。
- 2. 在**备注**框中输入该日志条目的备注。 备注会显示在**备注**框中。

# 使用 RACADM 查看 Lifecycle 日志

要查看 Lifecycle 日志,请使用 lclog 命令。

有关更多信息,请参阅 dell.com/idracmanuals 上提供的 iDRAC RACADM 命令行界面参考指南。

# 导出 Lifecycle Controller 日志

您可以将单个压缩 XML 文件中的全部 Lifecycle Controller 日志(活动条目和存档条目)导出到网络共享或本地系统。压缩的 XML 文件的扩展名为 .xml.gz。文件条目将按照其序列号顺序(从最低序列号到最高序列号)排序。

# 使用 Web 界面导出 Lifecycle Controller 日志

要使用 Web 界面导出 Lifecycle Controller 日志,请执行以下操作:

- 1. 在 Lifecycle 日志页面中,单击导出。
- 2. 选择以下选项之一:
  - 网络 将 Lifecycle Controller 日志导出到网络上的共享位置。
  - 本地 将 Lifecycle Controller 日志导出到本地系统上的位置。
  - () 注: 在指定网络共享设置时,建议不要对用户名和密码使用特殊字符,也不要用百分号来编码特殊字符。

有关各字段的信息,请参阅 iDRAC 联机帮助。

- 3. 单击导出将日志导出到指定位置。
  - () 注: 如果以下所有条件均为真,则 iDRAC 无法访问 CIFS 共享:
    - Windows CIFS 共享位于一个域上。
    - SMB2 协议已启用, LAN Manager 身份验证设置为仅发送 NTLMv2 响应。拒绝 LM & NTLM。

# 使用 RACADM 导出 Lifecycle Controller 日志

要导出 Lifecycle Controller 日志 , 使用 lclog export 命令。

有关更多信息,请参阅 dell.com/support/manuals 上提供的 iDRAC RACADM 联机帮助。

# 添加工作注释

登录到 iDRAC 的每个用户都可以添加工作注释,工作注释会作为事件存储在 lifecycle 日志中。您必须拥有 iDRAC 日志权限才能添加工作注释。每个新工作注释最多支持 255 个字符。

() 注: 您不能删除工作注释。

要添加工作注释:

- 1. 在 iDRAC Web 界面中,转至概览 > 服务器 > 属性 > 摘要。 随即会显示系统摘要页面。
- 2. 在工作注释下,在空白文本框中输入文本。

() 注: 建议不要使用太多的特殊字符。

3. 单击**添加。** 工作注释便添加到日志中。有关更多信息,请参阅 iDRAC 联机帮助。

# 配置远程系统日志记录

您可以向远程系统发送 Lifecycle 日志。执行此操作之前,请确保:

- iDRAC 和远程系统之间有网络连接。
- 远程系统和 iDRAC 位于同一网络。

# 使用 Web 界面配置远程系统日志记录

要配置远程系统日志服务器设置:

- 1. 在 iDRAC Web 界面中,转至概览 > 服务器 > 日志 > 设置。 随即会显示远程系统日志设置屏幕。
- 2. 启用远程系统日志,并指定服务器地址以及端口号。有关各选项的信息,请参阅 iDRAC 联机帮助。
- 3. 单击**应用。** 将保存设置。写入 lifecycle 日志的所有日志会同时写入配置的远程服务器。

# 使用 RACADM 配置远程系统日志记录

要配置远程系统日志记录设置,使用 set 命令和 iDRAC.SysLog 组中的对象。

有关更多信息,请参阅 dell.com/idracmanuals 上提供的 iDRAC RACADM 命令行界面参考指南。

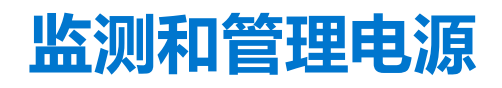

您可以使用 iDRAC 监测和管理受管系统的电源需求。通过适当分布和调整系统的能耗,可以防止系统发生断电。

主要功能有:

- 电源监控 查看受管系统的电源状态、电源计量历史记录和当前平均值、峰值等。
- 功率封顶 查看和设置受管系统的功率限值,包括显示最小和最大潜在能耗。此功能需要许可证。这是一项授权的功能。
- 电源控制 让您可以远程执行受管系统上的电源控制操作(例如开机、关机、系统重置、关机后再开机和正常关机)。
- 电源选项 配置电源选项 , 例如冗余策略、热备用和功率系数修正。

### 相关概念

监测功率 页面上的 157 执行电源控制操作 页面上的 158 功率限额 页面上的 158 配置电源设备选项 页面上的 160 启用或禁用电源按钮 页面上的 161 设置功耗的警告阈值 页面上的 158

### 主题:

- 监测功率
- 设置功耗的警告阈值
- 执行电源控制操作
- 功率限额
- 配置电源设备选项
- 启用或禁用电源按钮

# 监测功率

iDRAC 会持续监测系统中的功耗并显示下列功率值:

- 功耗警告和临界阈值。
- 累计功率、峰值功率以及峰值电流。
- 前一个小时、前一天或上一周内的功率消耗。
- 平均、最小和最大功耗。
- 历史峰值和峰值时间戳。
- 峰值余量和瞬时余量值(针对机架式和塔式服务器)。
- () 注:系统功耗趋势(每小时、每天、每周)直方图仅当 iDRAC 运行时才绘制。如果 iDRAC 重新启动,现有功耗数据将丢失,直 方图重新开始绘制。

## 使用 Web 界面监测功率

要查看电源监测信息,请在 iDRAC Web 界面中,转至概览 > 服务器 > 电源/散热 > 电源监测。随即会显示电源监测页面。有关更多信息,请参阅 iDRAC 联机帮助。

# 使用 RACADM 监测功率

要查看功率监测信息,请使用get命令以及System.Power组中的对象。

有关更多信息,请参阅 dell.com/idracmanuals 上提供的 iDRAC RACADM 命令行界面参考指南。

# 设置功耗的警告阈值

您可以设置机架和塔式系统中功耗传感器的警告阈值。机架式和塔式系统的警告/严重警告功率阈值可能在系统重启后更改,具体取 决于 PSU 的容量和冗余策略。但是,警告阈值不得超过严重警告阈值,即使冗余策略的电源设备装置容量已更改。

对应于刀片服务器系统的功率警告阈值将设置为 CMC 电源分配。

如果重设为默认设置,则功率阈值将设置为默认值。

您必须具有"配置用户"权限才能设置功耗传感器的警告阈值。

() 注: 执行 racreset 或 iDRAC 更新后 , 警告阈值的值重设为默认值。

# 使用 Web 界面设置功耗警告阈值

- 1. 在 iDRAC Web 界面中,转至概览 > 服务器 > 电源/散热 > 电源监测。 此时将显示**功率监测**页面。
- 2. 在**现有功耗读数和阈值**部分的警告阈值列中,输入以**瓦特**或 BTU/hr 为单位的值。 这些值必须低于**故障阈值。**这些值将舍入到最接近的可被 14 整除的值。如果输入**瓦特**,系统将自动计算并显示 BTU/hr 值。类 似地,如果输入 BTU/hr,则会显示**瓦特**值。
- 3. 单击**应用**。已配置值。

# 执行电源控制操作

使用 Web 界面或 RACADM,您可以对 iDRAC 远程执行开机、关机、重设、正常关机、非屏蔽中断 (NMI)或关机后再开机。

您也可以使用 Lifecycle Controller Remote Services 或 WSMAN 执行这些操作。有关更多信息,请参阅 dell.com/idracmanuals 上提供的 Lifecycle Controller Remote Services 快速入门指南和 delltechcenter.com 上提供的 Dell 电源状态管理配置文件说明文件。

从 iDRAC 启动的服务器电源控制操作独立于在 BIOS 中配置的电源按钮行为。您可以使用按钮功能来正常关闭或打开系统,即使 BIOS 配置为按下实际电源按钮时不采取任何措施也不例外。

# 使用 Web 界面执行电源控制操作

### 要执行功率控制操作:

- 1. 在 iDRAC Web 界面中,转至概览 > 服务器 > 电源/散热 > 电源配置 > 电源控制。随即会显示电源控制页面。
- 2. 选择所需电源操作:
  - 打开系统电源
  - 关闭系统电源
  - NMI(非屏蔽中断)
  - 正常关机
  - 重设系统(热引导)
  - 关闭系统电源后重启(冷引导)
- 3. 单击应用。有关更多信息,请参阅 iDRAC 联机帮助。

# 使用 RACADM 执行电源控制操作

要执行电源操作,请使用 serveraction 命令。

有关更多信息,请参阅 dell.com/idracmanuals 上提供的 iDRAC RACADM 命令行界面参考指南。

# 功率限额

您可以查看功率阈值限制,这包括当数据中心存在高负载系统时的交流和直流功率消耗。这是一个获得许可证的功能。

# 刀片服务器中的功率上限

在 PowerEdge M1000e 或 PowerEdge VRTX 机箱中的刀片服务器启动前,iDRAC 提供 CMC 所需要的功率要求。该功率高于刀片消耗的实际功率,并且根据有限的硬件资源清册信息进行计算。当服务器启动后,根据服务器的实际功耗,它需要的功率范围可能会变小。如果功耗随着时间增加,并且服务器消耗的功率接近分配的最大功率,iDRAC 可能会请求增加最大可能功耗,从而增大功率范围。iDRAC 仅增加 CMC 的最大可能功耗请求。如果功耗减少,它不会请求减小最小可能功率。如果功耗超出 CMC 分配的功率,iDRAC 会继续请求增加功率。

系统启动并初始化后,iDRAC 会根据实际刀片配置计算新的功率要求。即使 CMC 分配新的功率要求失败,刀片仍然会保持电源开启。

CMC 从低优先级服务器回收任何未用功率,然后分配给较高优先级的基础架构模块或服务器。

如果分配的功率不足,刀片服务器不会开启。如果分配给刀片的功率足够,iDRAC会开启系统电源。

## 查看和配置功率上限策略

如果启用功率封顶策略,它会对系统强制执行用户定义的功率限制。如果不启用,它会使用默认实施的硬件功率保护策略。该功率保护策略与用户定义的策略相互独立。系统性能会进行动态调整,以保持功率消耗与指定的阈值相近。

对于小负荷,实际功耗可能较小,但瞬时功率可能超出阈值,直到性能调整完成。例如,对于给定的系统配置,最大可能功率消耗为 700W,而最小可能功率消耗为 500W。您可以指定并启用 Power Budget Threshold(功率预算阈值),从而将消耗从当前的 650W 降低到 525W。从此时起,系统的性能会进行动态调整,从而保持功率消耗,以免超出用户指定的阈值 525W。

如果设置的功率上限值低于推荐的最小阈值, iDRAC 可能无法保持请求的功率上限值。

您可以用瓦特、BTU/hr 或以推荐功率上限的百分比(%)来指定该值。

以 BTU/hr 设置功率封顶阈值时,转换为以瓦特为单位的值会舍入为最接近的整数。当读回功率封顶阈值时,从瓦特转换为 BTU/hr 会再次以这种方式进行舍入。因此,写入的值通常与读取的值不同,例如,设置为 600 BTU/hr 的阈值在读回时为 601 BTU/hr。

### 使用 Web 界面配置功率上限策略

要查看和配置电源策略,请执行以下操作:

- 1. 在 iDRAC Web 界面中,转至概览 > 服务器 > 电源/散热 > 电源配置 > 电源配置。随即会显示电源配置页面。 随即会显示电源配置页面。当前电源策略限制会显示在当前活动电源限额策略部分下。
- 2. 在 iDRAC 电源限额策略下选择启用。
- 3. 在用户定义的限制部分,以瓦特和 BTU/hr 或以推荐系统限制的上限百分比输入功率上限。
- 4. 单击应用以应用该值。

### 使用 RACADM 配置功率限额策略

要查看和配置当前功率上限值,将以下对象配合 set 命令使用。

- System.Power.Cap.Enable
- System.Power.Cap.Watts
- System.Power.Cap.Btuhr
- System.Power.Cap.Percent

有关更多信息,请参阅 dell.com/idracmanuals 上提供的 iDRAC RACADM 命令行界面参考指南。

### 使用 iDRAC 设置公用程序配置功率上限策略

要查看和配置电源策略,请执行以下操作:

1. 在 iDRAC 设置公用程序中,转至电源配置。

() 注: 仅当服务器电源设备支持电源监测时, 电源配置链接才可用。

此时将显示 iDRAC 设置电源配置页面。

- 2. 选择启用以启用功率上限策略。否则,选择禁用。
- 3. 使用所建议的设置,或在**用户定义的功率上限策略**下输入所需的限制。

有关选项的更多信息,请参阅 iDRAC 设置公用程序联机帮助。

4. 依次单击**后退**、完成和是。 电源限额值已配置。

# 配置电源设备选项

您可以配置电源设备选项,如冗余策略、热备用和功率因数校正。

热备用是电源设备功能,可配置冗余电源装置 (PSU) 根据服务器负荷关闭。这样,其余 PSU 就可以承担更高负荷并且更有效率。这要求支持此功能并在需要时能够迅速开机的 PSU。

在包含两个 PSU 的系统中, PSU1 或 PSU2 都可以配置为主 PSU。在包含四个 PSU 的系统中,必须设置 PSU (1+1 或 2+2) 对作为主 PSU。

启用热备用后,PSU 可根据负荷情况变为活动状态或进入睡眠状态。如果启用了热备用,将在两个PSU 之间启用非对称电流共享。 一个PSU 处于*唤醒状态*,并提供大部分电流;另一个PSU 处于睡眠模式,并提供少量电流。这通常称为带有两个PSU 的 1+0 模 式,并已启用热备用。如果所有PSU-1 位于电路 A 上,所有 PSU-2 位于电路 B 上,则在已启用热备用功能的情况下(默认的出厂热 备用配置),电路 B 上的负荷将少很多,并会触发警告。如果禁用了热备用,则两个 PSU 之间将分别提供 50% 的电流共享,并且 电路 A 和电路 B 通常具有相同的负荷。

功率因数是消耗的实际功率与视在功率之比。当启用功率因数校正时,服务器会在主机关闭时消耗少量的功率。默认情况下,功率因数更正会在服务器出厂时得到启用。

# 使用 Web 界面配置电源设备选项

要配置电源设备选项,请执行以下操作:

- 1. 在 iDRAC Web 界面中,转至概览 > 服务器 > 电源/散热 > 电源配置 > 电源配置。随即会显示电源配置页面。
- 2. 在电源设备选项下,选择所需选项。有关更多信息,请参阅 iDRAC 联机帮助。
- 3. 单击应用。电源设备选项已配置。

# 使用 RACADM 配置电源设备选项

要配置电源设备选项,请将以下对象配合 set 命令使用:

- System.Power.RedundancyPolicy
- System.Power.Hotspare.Enable
- System.Power.Hotspare.PrimaryPSU
- System.Power.PFC.Enable

有关更多信息,请参阅 dell.com/idracmanuals 上提供的 iDRAC RACADM Command Line Interface Reference Guide (iDRAC RACADM 命令行界面参考指南)。

## 使用 iDRAC 设置公用程序配置电源设备选项

要配置电源设备选项,请执行以下操作:

- 1. 在 iDRAC 设置公用程序中,转至电源配置。
  - () 注: 仅当服务器电源设备支持电源监测时, 电源配置链接才可用。

### 将显示 iDRAC 设置电源配置页面。

### 2. 在**电源设备选项**下:

- 启用或禁用电源设备冗余。
- 启用或禁用热备用。
- 设置主要电源设备。
- 启用或禁用功率因数校正。有关选项的更多信息,请参阅 iDRAC 设置公用程序联机帮助。
- 3. 依次单击**后退、完成**和是。 电源设备选项已配置。

# 启用或禁用电源按钮

要启用或禁用受管系统上的电源按钮:

- 1. 在 iDRAC 设置公用程序中,转至**前面板安全性。** 此时将显示 iDRAC 设置前面板安全性页面。
- 2. 选择已启用以启用电源按钮或已启用以禁用该按钮。
- 3. 依次单击**后退、完成**和**是**。 将保存设置。

# 对网络设备执行资源清册、监测和配置操作

可对下列网络设备执行资源清册、监测和配置操作:

- 网络接口卡 (NIC)
- 聚合网络适配器 (CNA)
- 板载网卡 (LAN On Motherboards, LOM)
- 网络子卡 (NDC)
- 夹层卡(Mezzanine cards, 仅适用于刀片式服务器)

禁用 CNA 设备上 NPAR 或单独的分区之前,确保清除所有 I/O 标识属性(例如: IP 地址、虚拟地址、启动器和存储目标)和分区级属性(例如:带宽分配)。您可以通过将 VirtualizationMode 属性设置的值更改为 NPAR 或禁用分区上的所有个人设置来禁用分区。

根据已安装 CNA 设备的类型,分区属性的设置可能不会保留上次处于活动状态时的分区属性设置。启用一个分区时,设置所有 I/O标识属性和分区相关的属性。您可以通过将 VirtualizationMode 属性设置更改为 NPAR 或启用分区上的个人设置(例如:NicMode)来启用分区。

### 相关概念

资源清册和监测 FC HBA 设备 页面上的 163 动态配置虚拟地址、启动器和存储目标设置 页面上的 163

### 主题:

- 资源清册和监测网络设备
- 资源清册和监测 FC HBA 设备
- 动态配置虚拟地址、启动器和存储目标设置

# 资源清册和监测网络设备

您可以远程监测受管系统中的网络设备的运行状况并查看其资源清册。

对于每个设备,您可以查看端口和启用的分区的以下信息:

- 链路状态
- 属性
- 设置和功能
- Receive and Transmit Statistics (接收和传送统计数据)
- iSCSI、FCoE 启动器和目标信息

### 相关概念

对网络设备执行资源清册、监测和配置操作 页面上的 162 动态配置虚拟地址、启动器和存储目标设置 页面上的 163

# 使用 Web 界面监测网络设备

要使用 Web 界面查看网络设备信息,请转至概览 > 硬件 > 网络设备。将显示网络设备页面。有关所显示属性的更多信息,请参阅 iDRAC 联机帮助。

() 注: 如果操作系统驱动程序状态显示的状态为可操作,它会指示操作系统驱动程序状态或 UEFI 驱动程序状态。

# 使用 RACADM 监测网络设备

要查看有关网络设备的信息,请使用 hwinventory 和 nicstatistics 命令。

有关更多信息,请参阅 dell.com/idracmanuals 上提供的 iDRAC RACADM 命令行界面参考指南。

除了 iDRAC Web 界面中显示的属性以外,使用 RACADM 或 WSMAN 时还可能显示其他属性。

# 资源清册和监测 FC HBA 设备

您可以远程监视受管系统中的"光纤通道主机总线适配器"(FC HBA)的运行状况并查看其资源清册。支持 Emulex 和 QLogic FC HBA。对于每个 FC HBA 设备,您可以查看端口的以下信息:

- 链接状态和信息
- 端口属性
- 接收和传送统计数据

### 相关概念

对网络设备执行资源清册、监测和配置操作页面上的162

# 使用 Web 界面监测 FC HBA 设备

要使用 Web 界面查看 FC HBA 设备信息,请转至概览 > 硬件 > 光纤信道。有关所显示属性的更多信息,请参阅 iDRAC 联机帮助。 此页面还显示插槽编号 (FC HBA 可用时)和 FC HBA 设备的类型。

# 使用 RACADM 监测 FC HBA 设备

要使用 RACADM 查看 FC HBA 设备信息 ,请使用 hwinventory 命令。

有关更多信息,请参阅 dell.com/idracmanuals 上提供的 iDRAC RACADM 命令行界面参考指南。

# 动态配置虚拟地址、启动器和存储目标设置

您可以动态查看和配置虚拟地址、启动器和存储目标设置,并应用持久性策略。它允许应用程序基于电源状态更改(即操作系统重新启动、热重设、冷重设或交流电重启)和该电源状态的持久性策略设置来应用设置。对于需要将系统工作负载快速重新配置到另一个系统的部署,这提供了更高的灵活性。

虚拟地址是:

- 虚拟 MAC 地址
- 虚拟 iSCSI MAC 地址
- 虚拟 FIP MAC 地址
- 虚拟 WWN
- 虚拟 WWPN

() 注: 在清除持久性策略后,所有虚拟地址将重设为出厂设置的默认永久地址。

() 注: 在具有虚拟 FIP、虚拟 WWN 和虚拟 WWPN MAC 属性的某些卡上,虚拟 WWN 和虚拟 WWPN MAC 属性会在您配置虚拟 FIP 时自动配置。

通过使用 IO 标识功能,您可以执行以下操作:

- 查看和配置网络和光纤信道设备 (例如, NIC、CNA、FC HBA) 的虚拟地址。
- 配置启动器(对应于 iSCSI 和 FCoE)和存储目标设置(对应于 iSCSI、FCoE 和 FC)。
- 指定在系统 AC 断电、系统冷/热重设时保留或清除已配置的值。

为虚拟地址、启动器和存储目标配置的值可能会随系统重设期间对主电源的处理方式发生更改,或者根据 NIC、CNA 或 FC HBA 设备是否具有辅助电源而发生更改。可根据通过 iDRAC 生成的策略设置来实现 I/O 标识设置的持久性。

仅当启用 1/0 标识功能时,持久性策略才会生效。每次系统重设或开机时,将基于策略设置持久保留或清除这些值。

() 注: 将值清除后,在运行配置作业之前,您将无法重新应用值。

### 相关概念

对网络设备执行资源清册、监测和配置操作 页面上的 162 IO 标识优化支持的卡 页面上的 164 IO 标识优化支持的 NIC 固件版本 页面上的 165 启用或禁用 I/O 标识优化功能 页面上的 166 配置持久性策略设置 页面上的 167

# IO 标识优化支持的卡

下表提供了可支持 1/0 标识优化功能的卡。

### 表. 30: 支持 I/O 标识优化功能的卡

| 制造商      | 类型                                                                                                    |
|----------|----------------------------------------------------------------------------------------------------|
| Broadcom | <ul> <li>5720 PCle 1 GB</li> <li>5719 PCle 1 GB</li> <li>57810 PCle 10 GB</li> <li>57810 bNDC 10 GB</li> <li>57800 rNDC 10 GB + 1 GB</li> <li>57840 rNDC 10 GB</li> <li>57840 bNDC 10 GB</li> <li>57840 bNDC 1 GB</li> <li>5720 rNDC 1 GB</li> <li>5719 夹层卡 1 GB</li> <li>57810 夹层卡 10 GB</li> <li>5720 bNDC 1 GB</li> </ul> |
| Intel    | <ul> <li>i350 夹层卡 1 GB</li> <li>x520+i350 rNDC 10GB+1GB</li> <li>I350 bNDC 1GB</li> <li>x540 PCIe 10GB</li> <li>x520 PCIe 10GB</li> <li>i350 PCIe 1GB</li> <li>x540+i350 rNDC 10GB+1GB</li> <li>i350 rNDC 1GB</li> <li>x520 bNDC 10GB</li> <li>40G 2P XL710 QSFP+ rNDC</li> </ul>                                            |
| Mellanox | <ul> <li>ConnectX-3 10G</li> <li>ConnectX-3 40G</li> <li>ConnectX-3 10G</li> <li>ConnectX-3 Pro 10G</li> <li>ConnectX-3 Pro 40G</li> <li>ConnectX-3 Pro 10G</li> </ul>                                                                                                    |
| Qlogic   | <ul> <li>QME2662 夹层卡 FC16</li> <li>QLE2660 PCle FC16</li> <li>QLE2662 PCle FC16</li> </ul>                                                                                                    |
| Emulex   | <ul> <li>LPM16002 夹层卡 FC16</li> <li>LPe16000 PCle FC16</li> <li>LPe16002 PCle FC16</li> <li>LPM16002 夹层卡 FC16</li> <li>LPM15002</li> <li>LPe15000</li> <li>LPe15002</li> <li>OCm14104B-UX-D</li> <li>OCm14102B-U4-D</li> </ul>                                                                                               |

### 表. 30: 支持 I/O 标识优化功能的卡(续)

| 制造商 | 类型                                                                                                    |
|-----|----------------------------------------------------------------------------------------------------|
|     | <ul> <li>OCm14102B-U5-D</li> <li>OCe14102B-UX-D</li> <li>OCm14104B-UX-D</li> <li>OCm14102B-U4-D</li> <li>OCm14102B-U5-D</li> </ul>                                    |
|     | <ul> <li>OCe14102B-UX-D</li> <li>OCm14104-UX-D rNDC 10GB</li> <li>OCm14102-U2-D bNDC 10GB</li> <li>OCm14102-U3-D 夹层卡 10GB</li> <li>OCe14102-UX-D PCle 10GB</li> </ul> |

# IO 标识优化支持的 NIC 固件版本

在第 13 代 Dell PowerEdge 服务器中,默认情况下已提供必需的 NIC 固件。 下表提供了支持 I/O 标识优化功能的 NIC 固件版本。

# iDRAC 设置为 Flex Address 模式或控制台模式时的虚拟地址或 Flex Address 和持久性策略行为

下表根据 CMC 中的 Flex Address 功能状态、iDRAC 中设置的模式、iDRAC 中的 IO 标识 功能状态以及 XML 配置,描述虚拟地址管理 (VAM) 配置和持久性策略行为。

### 表. 31: 虚拟/Flex Address 和持久政策行为

| CMC 中的 Flex<br>Address 功能状态 | iDRAC 中设置的模<br>式 | IO 标识在 iDRAC 中<br>的功能状态 | XML 配置                                  | 持久性策略                                   | 清除持久性策略 -<br>虚拟地址              |
|-----------------------------|------------------|-------------------------|-----------------------------------------|-----------------------------------------|--------------------------------|
| Flex Address 已启用            | FlexAddress 模式   | 已启用                     | 虚拟地址管理<br>(VAM)已配置                      | 配置的 VAM 仍然存在                            | 设置为 Flex Address               |
| Flex Address 已启用            | FlexAddress 模式   | 已启用                     | 未配置 VAM                                 | 设置为 Flex Address                        | 无持久性 - 设置为<br>Flex Address     |
| Flex Address 已启用            | FlexAddress 模式   | 已禁用                     | 使用 Lifecycle<br>Controller 中提供的<br>路径配置 | 设置为该周期的<br>Flex Address                 | 无持久性 - 设置为<br>Flex Address     |
| Flex Address 已启用            | FlexAddress 模式   | 已禁用                     | 未配置 VAM                                 | 设置为 Flex Address                        | 设置为 Flex Address               |
| Flex Address 已禁用            | FlexAddress模式    | 已启用                     | VAM 已配置                                 | 配置的 VAM 仍然存在                            | 仅限持久性 - 不能<br>清除               |
| Flex Address 已禁用            | FlexAddress 模式   | 已启用                     | 未配置 VAM                                 | 设置为硬件 MAC 地<br>址                        | 不支持持久性。取<br>决于卡行为              |
| Flex Address 已禁用            | FlexAddress 模式   | 已禁用                     | 使用 Lifecycle<br>Controller 中提供的<br>路径配置 | 该周期的 Lifecycle<br>Controller 配置仍然<br>存在 | 不支持持久性。取<br>决 <del>于卡</del> 行为 |
| Flex Address 已禁用            | FlexAddress 模式   | 已禁用                     | 未配置 VAM                                 | 设置为硬件 MAC 地<br>址                        | 设置为硬件 MAC 地<br>址               |
| Flex Address 已启用            | 游戏机模式            | 已启用                     | VAM 已配置                                 | 配置的 VAM 仍然存在                            | 必须同时使用持久<br>性和清除               |
| Flex Address 已启用            | 游戏机模式            | 已启用                     | 未配置 VAM                                 | 设置为硬件 MAC 地<br>址                        | 设置为硬件 MAC 地<br>址               |

### 表. 31: 虚拟/Flex Address 和持久政策行为(续)

| CMC 中的 Flex<br>Address 功能状态 | iDRAC 中设置的模<br>式 | IO 标识在 iDRAC 中<br>的功能状态 | XML 配置                                  | 持久性策略                                   | 清除持久性策略 -<br>虚拟地址 |
|-----------------------------|------------------|-------------------------|-----------------------------------------|-----------------------------------------|-------------------|
| Flex Address 已启用            | 游戏机模式            | 已禁用                     | 使用 Lifecycle<br>Controller 中提供的<br>路径配置 | 该周期的 Lifecycle<br>Controller 配置仍然<br>存在 | 不支持持久性。取<br>决于卡行为 |
| Flex Address 已禁用            | 游戏机模式            | 已启用                     | VAM 已配置                                 | 配置的 VAM 仍然存在                            | 必须同时使用持久<br>性和清除  |
| Flex Address 已禁用            | 游戏机模式            | 已启用                     | 未配置 VAM                                 | 设置为硬件 MAC 地址                            | 设置为硬件 MAC 地址      |
| Flex Address 已禁用            | 游戏机模式            | 已禁用                     | 使用 Lifecycle<br>Controller 中提供的<br>路径配置 | 该周期的 Lifecycle<br>Controller 配置仍然<br>存在 | 不支持持久性。取<br>决于卡行为 |
| Flex Address 已启用            | 游戏机模式            | 已禁用                     | 未配置 VAM                                 | 设置为硬件 MAC 地址                            | 设置为硬件 MAC 地址      |

# FlexAddress 和 IO 标识的系统行为

### 表. 32: FlexAddress 和 IO 标识的系统行为

|                        | FlexAddress 在<br>CMC 中的功能状态 | IO 标识在 iDRAC 中<br>的功能状态 | 重新引导周期远程<br>代理 VA 的可用性 | VA 编程源代码          | 重新引导周期 VA 持<br>久性行为   |  |
|------------------------|-----------------------------|-------------------------|------------------------|-------------------|-----------------------|--|
| 具备 FA 同等持久性的服务器        | 已启用                         | 已启用      已禁用            |                        | 从 CMC FlexAddress | 根据 FlexAddress 规<br>格 |  |
|                        | 不适用 , 已启用或                  | 已启用                     | 是 - 新增或持久              | 远程代理虚拟地址          | 根据 FlexAddress 规      |  |
|                        | 已宗用                         |                         | 否                      | 虚拟地址已清除           | 俗                     |  |
|                        | 已禁用                         | 已禁用                     |                        |                   |                       |  |
| 具备 VAM 持久性策<br>略功能的服务器 | 已启用      已禁用                |                         |                        | 从 CMC FlexAddress | 根据 FlexAddress 规<br>格 |  |
|                        | 已启用                         | 已启用                     | 是 - 新增或持久              | 远程代理虚拟地址          | 根据远程代理策略<br>设置        |  |
|                        |                             |                         | 否                      | 从 CMC FlexAddress | 根据 FlexAddress 规<br>格 |  |
|                        | 已禁用                         | 已启用                     | 是 - 新增或持久              | 远程代理虚拟地址          | 根据远程代理策略              |  |
|                        |                             |                         | 否                      | 虚拟地址已清除           | <b>设直</b>             |  |
|                        | 已禁用                         | 已禁用                     |                        |                   |                       |  |

# 启用或禁用 I/O 标识优化功能

通常,设备在系统引导后被配置,然后在系统重新引导后被初始化。您可以启用"I/O标识优化"功能以实现引导优化。如果启用此功能,它会在设备重设之后及初始化之前设置虚拟地址、启动器和存储目标属性,因而无需第二次 BIOS 重启。设备配置和引导操作通过一次系统启动而完成,并针对引导时间性能进行优化。

启用 1/O 标识优化功能之前,请确保:

- 您拥有登录、配置和系统控制权限。
- BIOS、iDRAC 和网卡已更新为最新固件。有关受支持的版本信息,请参阅 IO 标识优化支持的卡页面上的 164 和 支持 I/O 标识优化功能的 NIC 固件版本。

启用 I/O 标识优化功能后,从 iDRAC 导出 XML 配置文件,在 XML 配置文件中修改所需的 I/O 属性,然后将此文件重新导入 iDRAC。

有关 XML 配置文件中可修改的 I/O 标识优化功能属性的列表,请参阅 delltechcenter.com/idrac 上提供的 NIC 配置文件说明文件。

() 注:不要修改非 1/0 标识优化功能属性。

## 使用 Web 界面启用或禁用 IO 标识优化功能

要启用或禁用 1/0 标识优化功能,请执行以下操作:

- 1. 在 iDRAC Web 界面中,转至概览 > 硬件 > 网络设备。 将显示网络设备页面。
- 2. 单击 I/O 标识优化选项卡,选择 I/O 标识优化选项以启用此功能。要禁用,请清除此选项。
- 3. 单击**应用**可应用设置。

## 使用 RACADM 启用或禁用 IO 标识优化

要启用 1/O 标识优化功能,请使用以下命令:

racadm set idrac.ioidopt.IOIDOptEnable Enabled

### 启用此功能后,您必须重新启动系统才能使设置生效。

要禁用 I/O 标识优化功能,请使用以下命令:

racadm set idrac.ioidopt.IOIDOptEnable Disabled

要查看 1/0 标识优化功能设置,请使用以下命令:

racadm get iDRAC.IOIDOpt

# 配置持久性策略设置

使用 IO 标识,您可以配置指定系统重设和电源重启行为的策略,这些行为将决定是持久存留还是清除虚拟地址、启动器和存储目标 设置。每个单独的持久性策略属性将应用于系统中所有适用设备的所有端口和分区。辅助供电设备与非辅助供电设备之间的设备行 为不同。

 注: 如果在 iDRAC 上 VirtualAddressManagement 属性设置为 FlexAddress 模式并且在 CMC 中已禁用 FlexAddress 功能,则持 久性策略功能在设置为默认值时可能无法使用。确保在 iDRAC 中将 VirtualAddressManagement 属性设置为 Console (控制 台)模式或者在 CMC 中启用 FlexAddress 功能。

可以配置以下持久性策略:

- 虚拟地址:辅助供电设备
- 虚拟地址:非辅助供电设备
- 启动器
- 存储目标

在应用持久性策略之前,请确保:

- 对网络硬件至少进行一次资源清册,即,启用"重启时收集系统资源清册"操作。
- 启用 1/0 标识优化功能。

在以下情况下,事件将记录到 Lifecycle Controller 日志:

- 启用或禁用 I/O 标识优化功能。
- 持久性策略发生更改。
- 虚拟地址、启动器和目标值均基于策略进行设置。系统将为配置的设备及应用此策略时这些设备设定的值记录单一一条日志条目。

针对 SNMP、电子邮件或 WS-eventing 通知启用事件操作。日志也包括在远程系统日志中。

### 表. 33: 持久性策略的默认值

| 持久性策略        | AC 断电 | 冷引导 | 热引导 |
|--------------|-------|-----|-----|
| 虚拟地址:辅助供电设备  | 未选中   | 已选择 | 已选择 |
| 虚拟地址:非辅助供电设备 | 未选中   | 未选中 | 已选择 |
| 启动器          | 已选择   | 已选择 | 已选择 |
| 存储目标         | 已选择   | 已选择 | 已选择 |

注: 禁用持续性策略并执行丢弃虚拟地址的操作时,重新启用持续性策略不会检索虚拟地址。您必须在启用持续性策略后再次设置虚拟地址。

() 注:如果有生效的持久性策略并且在 CNA 设备分区上设置了虚拟地址、启动器或存储目标,则在更改 VirtualizationMode 或分区的个人设置之前,请勿重设或清除为虚拟地址、启动器和存储目标配置的值。禁用持久性策略后,该操作将自动执行。您也可以使用配置作业将虚拟地址属性明确设置为0,并按照 iSCSI 启动器和存储目标默认值页面上的168中的定义设置启动器和存储目标的值。

### 相关概念

启用或禁用 I/O 标识优化功能 页面上的 166

## 使用 iDRAC Web 界面配置持久性策略设置

要配置持久性策略,请执行以下操作:

- 1. 在 iDRAC Web 界面中,转至概览 > 硬件 > 网络设备。 将显示网络设备页面。
- 2. 单击 I/O 标识优化选项卡。
- 3. 在持久性策略部分中,为每个持久性策略选择下列其中一项或多项:
  - AC 断电 在发生 AC 断电情况时保留虚拟地址或目标设置。
  - 冷引导 在发生冷重设时保留虚拟地址或目标设置。
  - 热引导 在发生热重设时保留虚拟地址或目标设置。
- 4. 单击**应用**。

将配置持久性策略。

## 使用 RACADM 配置持久性策略设置

要设置持久性策略,请将以下 racadm 对象与 set 子命令结合使用:

- 对于虚拟地址,请使用 iDRAC.IOIDOpt.VirtualAddressPersistencePolicyAuxPwrd 和 iDRAC.IOIDOpt.VirtualAddressPersistencePolicyNonAuxPwrd 对象
- 对于启动器,请使用 iDRAC.IOIDOPT.InitiatorPersistencePolicy 对象
- 对于存储目标,请使用 iDRAC.IOIDOpt.StorageTargetPersistencePolicy 对象
- 有关更多信息,请参阅 dell.com/idracmanuals 上提供的 iDRAC RACADM 命令行界面参考指南。

## iSCSI 启动器和存储目标默认值

下表提供了清除持久性策略之后的 iSCSI 启动器和存储目标的默认值的列表。

### 表. 34: iSCSI 启动器 - 默认值

| iSCSI Initiator(iSCSI 启动器) | IPv4 模式下的默认值 | IPv6 模式下的默认值 |  |
|----------------------------|--------------|--------------|--|
| lscsilnitiatorlpAddr       | 0.0.0.0      | ::           |  |
| lscsilnitiatorlpv4Addr     | 0.0.0.0      | 0.0.0.0      |  |

### 表. 34: iSCSI 启动器 - 默认值(续)

| iSCSI Initiator(iSCSI 启动器) | IPv4 模式下的默认值 | IPv6 模式下的默认值 |
|----------------------------|--------------|--------------|
| lscsilnitiatorlpv6Addr     | ::           | ::           |
| lscsilnitiatorSubnet       | 0.0.0.0      | 0.0.0.0      |
| IscsilnitiatorSubnetPrefix | 0            | 0            |
| IscsilnitiatorGateway      | 0.0.0.0      | ::           |
| lscsilnitiatorlpv4Gateway  | 0.0.0.0      | 0.0.0.0      |
| lscsilnitiatorlpv6Gateway  | ::           | ::           |
| IscsilnitiatorPrimDns      | 0.0.0.0      | ::           |
| lscsilnitiatorlpv4PrimDns  | 0.0.0.0      | 0.0.0.0      |
| lscsilnitiatorlpv6PrimDns  | ::           | ::           |
| IscsilnitiatorSecDns       | 0.0.0.0      | ::           |
| lscsilnitiatorlpv4SecDns   | 0.0.0.0      | 0.0.0.0      |
| lscsilnitiatorlpv6SecDns   | ::           | ::           |
| IscsilnitiatorName         | 已清除值         | 已清除值         |
| lscsilnitiatorChapld       | 已清除值         | 已清除值         |
| IscsilnitiatorChapPwd      | 已清除值         | 已清除值         |
| IPVer                      | lpv4         |              |

### 表. 35: iSCSI 存储目标属性 - 默认值

| iSCSI 存储目标属性       | IPv4 模式下的默认值 | IPv6 模式下的默认值 |
|--------------------|--------------|--------------|
| ConnectFirstTgt    | 已禁用          | 已禁用          |
| FirstTgtlpAddress  | 0.0.0.0      | ::           |
| FirstTgtTcpPort    | 3260         | 3260         |
| FirstTgtBootLun    | 0            | 0            |
| FirstTgtlscsiName  | 已清除值         | 已清除值         |
| FirstTgtChapId     | 已清除值         | 已清除值         |
| FirstTgtChapPwd    | 已清除值         | 已清除值         |
| FirstTgtlpVer      | lpv4         |              |
| ConnectSecondTgt   | 已禁用          | 已禁用          |
| SecondTgtlpAddress | 0.0.0.0      | ::           |
| SecondTgtTcpPort   | 3260         | 3260         |

### 表. 35: iSCSI 存储目标属性 - 默认值 (续)

| iSCSI 存储目标属性       | IPv4 模式下的默认值 | IPv6 模式下的默认值 |
|--------------------|--------------|--------------|
| SecondTgtBootLun   | 0            | 0            |
| SecondTgtlscsiName | 已清除值         | 已清除值         |
| SecondTgtChapld    | 已清除值         | 已清除值         |
| SecondTgtChapPwd   | 已清除值         | 已清除值         |
| SecondTgtlpVer     | lpv4         |              |

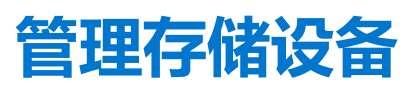

从 iDRAC 2.00.00.00 版本开始,iDRAC 扩展了无代理管理,以包括直接配置新的 PERC9 控制器。它允许您在运行时远程配置连接到系统的存储组件。这些组件包括 RAID 和非 RAID 控制器和通道、端口、机柜以及连接到它们的磁盘。

完整的存储子系统查找,拓扑、运行状况监测和配置在综合嵌入式管理 (CEM) 框架中完成,方法是通过 12C 接口上的 MCTP 协议连接内部和外部 PERC 控制器。对于实时配置,CEM 支持 PERC9 控制器。PERC9 控制器上的固件版本必须是 9.1 或更高版本。

通过使用 iDRAC,您可以执行 OpenManage Storage Management 中提供的大多数功能,包括实时(无需重新引导)配置命令(例如,创建虚拟磁盘)。您可以在安装操作系统之前先完整地配置 RAID。

您无需访问 BIOS 即可配置和管理控制器功能。这些功能包括配置虚拟磁盘并应用 RAID 级别和数据保护的热备份。您可以启动许多 其他控制器功能,例如重建和故障排除。您可以通过配置数据冗余或分配热备份来保护数据。

存储设备包括:

- 控制器 大多数操作系统不是直接从磁盘读写数据,而是将读取和写入指令发送到控制器。控制器是系统中的硬件,它直接与磁盘交互以写入和检索数据。控制器具有连接器(通道或端口),可连接至一个或多个物理磁盘或包含物理磁盘的机柜。RAID 控制器可以跨越磁盘边界,以使用多个磁盘的容量,创建扩展的存储空间容量的磁盘 或虚拟磁盘。控制器还能执行其他任务,比如启动重建和初始化磁盘等。要完成其任务,控制器需要特殊软件,称为固件和驱动程序。为了正常工作,控制器必须装有所需的最低版本的固件和驱动程序。不同的控制器在读取和写入数据以及执行任务所采用的方式中具有不同特点。理解这些功能有助于更有效地管理存储。
- 物理磁盘或物理设备 位于机柜内或连接到控制器。在 RAID 控制器上,物理磁盘或设备用于创建虚拟磁盘。
- 虚拟磁盘 是 RAID 控制器从一个或多个物理磁盘创建的存储。虽然虚拟磁盘可能由多个物理磁盘创建,但它被操作系统视为单个磁盘。虚拟磁盘可能会在发生磁盘故障或者具有特定的性能属性时保留冗余数据,具体取决于所使用的 RAID 级别。虚拟磁盘只能在 RAID 控制器上创建。
- 机柜 其连接到系统的外部, 而背板及其物理磁盘则位于内部。
- 背板 它类似于机柜。在背板中,控制器连接器和物理磁盘连接到机柜,但它没有与外部机柜关联的管理功能(温度探测器、警报等)。物理磁盘可以包含在机柜中,也可以连接到系统背板。

除了管理机柜中包含的物理磁盘,您还可以监测机柜中的风扇、电源设备和温度探测器的状态。您可以热插拔机柜。热插拔就是在操作系统仍然运行的时候将组件添加到系统中。

连接到控制器的物理设备必须具有最新的固件。如需最新的受支持固件,请联系您的服务提供商。

来自 PERC 的存储事件将映射到 SNMP 陷阱和 WSMAN 事件(如适用)。对存储配置所做的任何更改都将记录在生命周期日志中。

#### 表. 36: PERC 功能

| PERC 功能 | 支持 CEM 配置的控制器(PERC 9.1 或更<br>高版本)                                                                                                 | 不支持 CEM 配置的控制器(PERC 9.0 版<br>和更低版本)                     |
|---------|----------------------------------------------------------------------------------------------------|---------------------------------------------------------|
| 实时      | 如果控制器没有现有挂起作业或已计划的<br>作业,则应用配置。<br>如果该控制器具有挂起作业或已计划的作<br>业,则必须清除这些作业,或者您必须等<br>待这些作业完成,然后再在运行时应用配<br>置。"运行时"或"实时"方式不需要重<br>新引导系统。 | 将应用配置。会显示一条错误消息。作业<br>创建未成功 , 并且您无法使用 Web 界面创<br>建实时作业。 |
| 分阶段     | 如果已设置的所有操作均分阶段进行,则<br>配置会采用分阶段方式,并在重新引导后<br>应用或者实时地应用。                                                                            | 将在重新引导后应用配置                                             |

### 相关概念

理解 RAID 概念 页面上的 172 资源清册和监测存储设备 页面上的 182 查看存储设备拓扑 页面上的 183 管理控制器 页面上的 190 管理物理磁盘 页面上的 183 管理机柜或背板 页面上的 200 管理 PCIe SSD 页面上的 197 管理虚拟磁盘 页面上的 185 闪烁或取消闪烁组件 LED 页面上的 206

### 相关参考资料

支持的控制器 页面上的 180 支持的机柜 页面上的 180 支持的存储设备功能的摘要 页面上的 180

### 主题:

- 理解 RAID 概念
- 支持的控制器
- 支持的机柜
- 支持的存储设备功能的摘要
- 资源清册和监测存储设备
- 查看存储设备拓扑
- 管理物理磁盘
- 管理虚拟磁盘
- 管理控制器
- 管理 PCle SSD
- 管理机柜或背板
- 选择要应用设置的操作模式
- 查看和应用挂起操作
- 存储设备 应用操作方案
- 闪烁或取消闪烁组件 LED

# 理解 RAID 概念

Storage Management 使用独立磁盘冗余阵列 (RAID) 技术提供存储管理功能。要理解 Storage Management , 就需要理解 RAID 的概念,并且熟悉 RAID 控制器和操作系统如何查看系统上的磁盘空间。

### RAID

RAID 技术用于管理驻留或连接到系统的物理磁盘上的数据的存储。RAID 的一个重要方面是能够跨多个物理磁盘,以便多个物理磁盘 的组合存储容量可被视为单个扩展的磁盘空间。RAID 的另一个重要方面是能够维护冗余数据,可用于在发生磁盘故障时恢复数据。 RAID 使用不同的技术,例如分条、镜像和奇偶校验,以存储和重新构建数据。不同的 RAID 级别使用不同的方法,用于存储和重新 构建数据。RAID 级别在读/写性能、数据保护和存储容量方面具有不同的特性。并非所有 RAID 级别都维护冗余数据,这意味着,某 些 RAID 级别无法恢复丢失的数据。您选择的 RAID 级别取决于您的优先级是性能、保护还是存储容量。

() 注: RAID Advisory Board (RAB) 定义了用于实施 RAID 的规格。虽然 RAB 定义了 RAID 级别,但不同供应商对 RAID 级别的商业实施与实际 RAID 规格可能会有所不同。特定供应商的实施可能会影响读取和写入性能以及数据冗余的程度。

## 硬件和软件 RAID

RAID 既可以使用硬件也可以使用软件来实现。使用硬件 RAID 的系统具有一个 RAID 控制器,在物理磁盘上实现 RAID 级别并处理数 据读写。使用操作系统提供的软件 RAID 时,操作系统实施 RAID 级别。因此,只是本身使用软件 RAID 会降低该系统的性能。但是, 可以结合硬件 RAID 卷使用软件 RAID,从而提供更好的性能并且在 RAID 卷配置方面具有更大的灵活性。例如,可以跨越两个 RAID 控制器来镜像一对硬件 RAID 5 卷,从而提供 RAID 控制器冗余。

## RAID 概念

RAID 使用特定的技术来将数据写到磁盘。这些技术使 RAID 能够提供数据冗余或更好的性能。这些技术包括:

- 镜像 从一个物理磁盘复制数据到另一个物理磁盘。镜像通过在不同物理磁盘上保存相同数据的两个备份来实现数据冗余。如 果镜像中的一个磁盘发生故障,系统可以通过使用未受影响的磁盘来继续工作。镜像的两端始终保存相同的数据。镜像的任何一端都可充当可运行端。镜像 RAID 磁盘组与 RAID 5 磁盘组在读操作方面性能相当,但是在写操作方面性能更好。
- 分条 磁盘分条在虚拟磁盘中的所有物理磁盘上写入数据。每个条带都包含连续的虚拟磁盘数据地址,使用顺序模式以固定大小单位映射到虚拟磁盘中的各个物理磁盘。例如,如果虚拟磁盘包含五个物理磁盘,条带会将数据写入物理磁盘一至五而不重复在某个物理磁盘上写入。条带在每个物理磁盘上使用的空间大小相同。物理磁盘上的条带部分是一个元素带。分条自身并不提供数据冗余。分条与奇偶校验同时使用就能够实现数据冗余。
- 条带大小 条带使用的总磁盘空间(不包括奇偶校验磁盘)。例如,假设条带包含 64 KB 磁盘空间并且条带中每个磁盘上有 16 KB 数据。在这种情况下,条带大小是 64 KB,而元素带大小是 16 KB。
- 元素带 元素带是位于单个物理磁盘上的条带部分。
- 元素带大小 元素带使用的磁盘空间量。例如,假设条带包含 64 KB 磁盘空间并且条带中每个磁盘上有 16 KB 数据。在这种情况下,元素带大小是 16 KB,而条带大小是 64 KB。
- 奇偶校验 奇偶校验是指通过使用某个算法与分条一起保存的冗余数据。如果其中的一个分条磁盘发生故障,可以使用该算法 从奇偶校验信息重新构建数据。
- 跨接 跨接是一种 RAID 技术,用于将物理磁盘组的存储空间组合为 RAID 10、50 或 60 虚拟磁盘。

## RAID 级别

每种 RAID 级别都采用镜像、分条和奇偶校验的一定组合,从而实现数据冗余或提高读写性能。有关各个 RAID 级别的特定信息,请参阅选择 RAID 级别。

# 为了可用性和性能组织数据存储

RAID 提供了各种不同的方法或 RAID 级别来组织磁盘存储。有些 RAID 级别保存冗余数据,因此可以在磁盘发生故障后恢复数据。不同的 RAID 级别可能也意味着在系统输入/输出(读和写)性能方面有某种程度的提高或降低。

保存冗余数据需要使用额外的物理磁盘。随着使用更多的磁盘,某个磁盘出现故障的可能也就会增加。由于在输入/输出性能和冗余 方面存在差异,所以根据操作系统中的应用程序和所存储数据的性质来挑选,某个 RAID 级别可能比另一种更适合。

选择某个 RAID 级别后,需要注意以下性能和成本问题:

- 可用性或容错性—可用性或容错性是指系统即使在一个组件出现故障时保持运行并允许访问数据的能力。在 RAID 卷中,可用性 或容错性是通过保存冗余数据来实现的。冗余数据包括镜像(复制数据)和奇偶校验信息(使用某种算法重新构建数据)。
- 性能一根据所选的 RAID 级别,读写性能可能会有所提高或降低。有些 RAID 级别可能更适合于某些应用程序。
- 成本效率—保存与 RAID 卷相关的冗余数据或奇偶校验信息需要额外的磁盘空间。如果数据是临时的、容易重新生成的或者不太 重要,那么在数据冗余方面增加的成本可能就不太合算。
- 平均故障间隔时间 (MTBF) 使用额外磁盘保持数据冗余还会在任何特定时刻增加磁盘故障的可能性。虽然这个选项在那些需要 冗余数据的环境中是不可避免的,但确实给公司的系统支持人员增加了工作负担。
- 卷-卷是指单磁盘非 RAID 虚拟磁盘。使用 O-ROM <Ctrl> <r> 等外部公用程序可以创建卷。Storage Management 不支持创建卷。但只要有可用空间,即可查看卷,以及使用这些卷中的驱动器创建新虚拟磁盘或现有虚拟磁盘的联机容量扩展 (OCE)。

# 选择 RAID 级别

您可以使用 RAID 在多个磁盘上控制数据存储。每种 RAID 级别或连锁都具有不同的性能和数据保护特点。

(i) 注: H3xx PERC 控制器不支持 RAID 级别 6 至 60。

以下主题具体提供了各种 RAID 级别存储数据的方式,以及各自的性能和保护特点:

- RAID 级别 0 (分条)
- RAID 级别 1 (镜像)
- RAID 级别 5 (带有分布式奇偶校验的分条)
- RAID 级别 6 (带有额外分布式奇偶校验的分条)
- RAID 级别 50 (在 RAID 5 组上分条)
- RAID 级别 60 (在 RAID 6 组上分条)
- RAID 级别 10 (在镜像组上分条)

## RAID 级别 0 - 分条

RAID 0 使用数据分条,将数据写入各个物理磁盘上的相等大小区段上。RAID 0 不提供数据冗余。

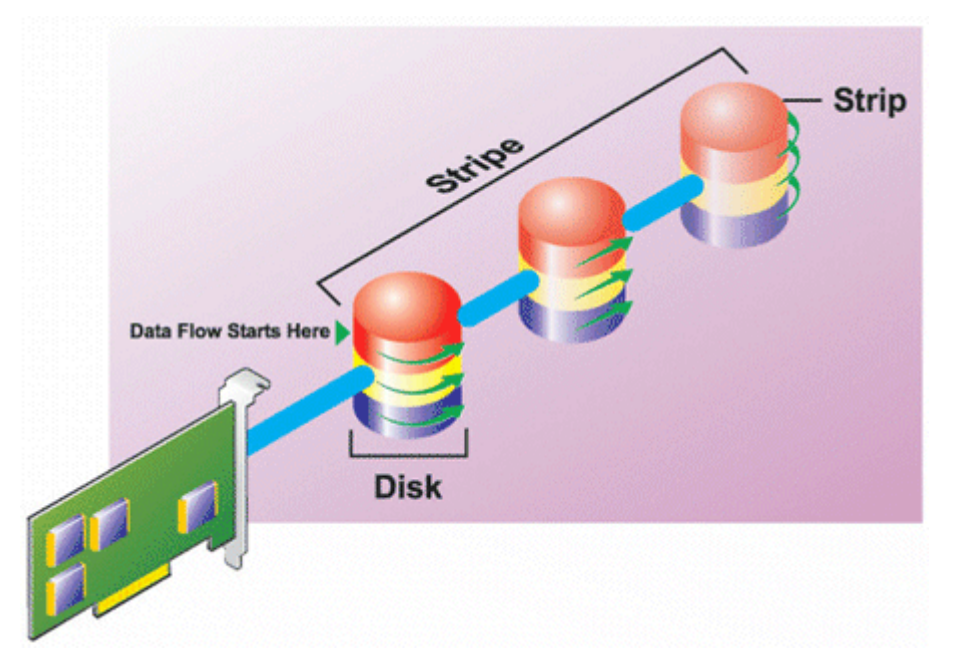

### RAID 0 特点:

- 将 n 个磁盘组合成一个大虚拟磁盘,其容量为(最小磁盘大小)\*n 个磁盘。
- 数据交替存储到磁盘上。
- 不会保存冗余数据。如果一个磁盘发生故障,大虚拟磁盘也会发生故障,并且无法重建数据。
- 更好的读写性能。

## RAID 级别 1 - 镜像

RAID 1 是维护冗余数据的最简单形式。在 RAID 1 中,数据会镜像或复制一个或多个物理磁盘上。如果物理磁盘发生故障,则可使用 镜像另一端的数据重新构建数据。

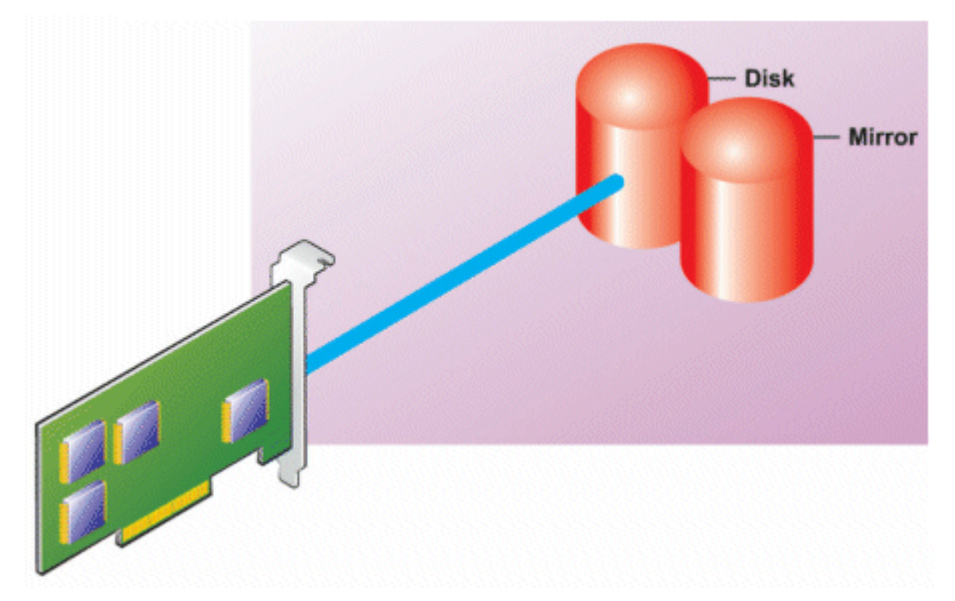

### RAID 1 特点:

- 将 n + n 个磁盘组合为一个具有 n 个磁盘容量的虚拟磁盘。当前由 Storage Management 支持的控制器允许在创建 RAID 1 时选择 两个磁盘。由于这些磁盘已镜像,总存储容量相当于一个磁盘。
- 数据同时复制到这两个磁盘。

- 当磁盘发生故障时,虚拟磁盘仍将工作。数据将从发生故障的磁盘镜像中读取。
- 读性能更好,但写性能较差。
- 用于保护数据的冗余。
- RAID1在磁盘空间方面成本较高,因为用来存储数据的磁盘数目是不使用冗余时的两倍。

## RAID 级别 5 - 带有分布式奇偶校验的分条

RAID 5 通过使用数据分条和奇偶校验信息,提供数据冗余。奇偶校验信息跨磁盘组中的所有物理磁盘进行分条,而不是某个物理磁盘专门用于进行奇偶校验。

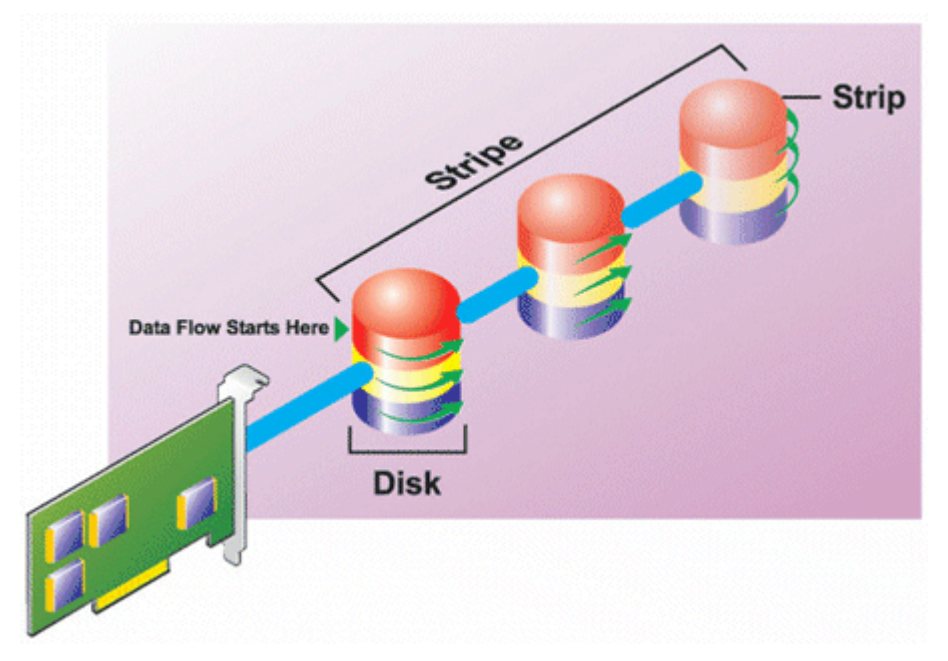

### RAID 5 特点:

- 将 n 个磁盘组合为一个具有 (n-1) 个磁盘容量的大虚拟磁盘。
- 冗余信息(奇偶校验)交替存储在所有磁盘上。
- 如果一个磁盘发生故障,虚拟磁盘仍将工作,但是会在降级状态下运行。数据将从剩下的磁盘重新构建。
- 读性能更好,但写性能较慢。
- 用于保护数据的冗余。

## RAID 级别 6 - 带有额外分布式奇偶校验的分条

RAID 6 通过使用数据分条和奇偶校验信息,提供数据冗余。与 RAID 5 相似,奇偶校验分布于每个磁条中。但是, RAID 6 使用附加的物理磁盘维持奇偶校验,从而使得磁盘组中的每个磁条能够使用奇偶校验信息维护两个磁盘块。附加的奇偶校验可在两个磁盘发生故障时提供数据保护。以下图像中,两组奇偶校验信息被标识为 p 和 q。

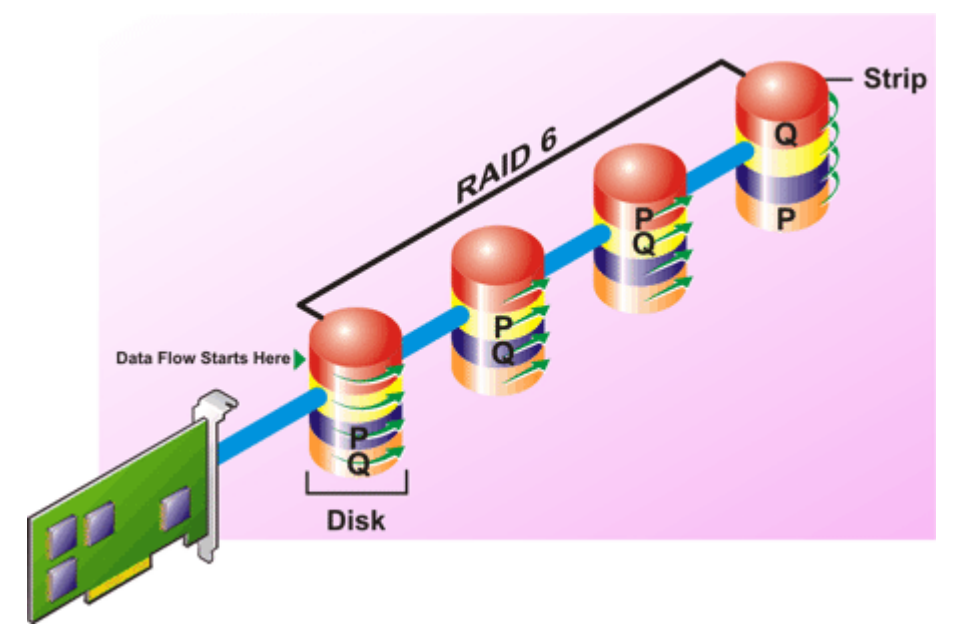

### RAID 6 特点:

- 将 n 个磁盘组合为一个具有 (n-2) 个磁盘容量的大虚拟磁盘。
- 冗余信息(奇偶校验)交替存储在所有磁盘上。
- 最多两个磁盘发生故障时,虚拟磁盘仍将正常工作。数据将从剩下的磁盘重新构建。
- 读性能更好,但写性能较慢。
- 用于保护数据的提高的冗余。
- 奇偶校验需要每个跨接有两个磁盘。RAID 6 在磁盘空间方面成本较高。

## RAID 级别 50 - 在 RAID 5 组上分条

RAID 50 在一个以上物理磁盘跨接上实现分条。例如,一个实施了三个物理磁盘的 RAID 5 磁盘组接着配置具有另外三个物理磁盘的 磁盘组就是 RAID 50。

即使硬件不直接支持它,也有可能实现 RAID 50。在这种情况下,您可以实现多个 RAID 5 虚拟磁盘,然后将这些 RAID 5 磁盘转换为动态磁盘。然后,您可以创建一个跨接所有 RAID 5 虚拟磁盘的动态卷。

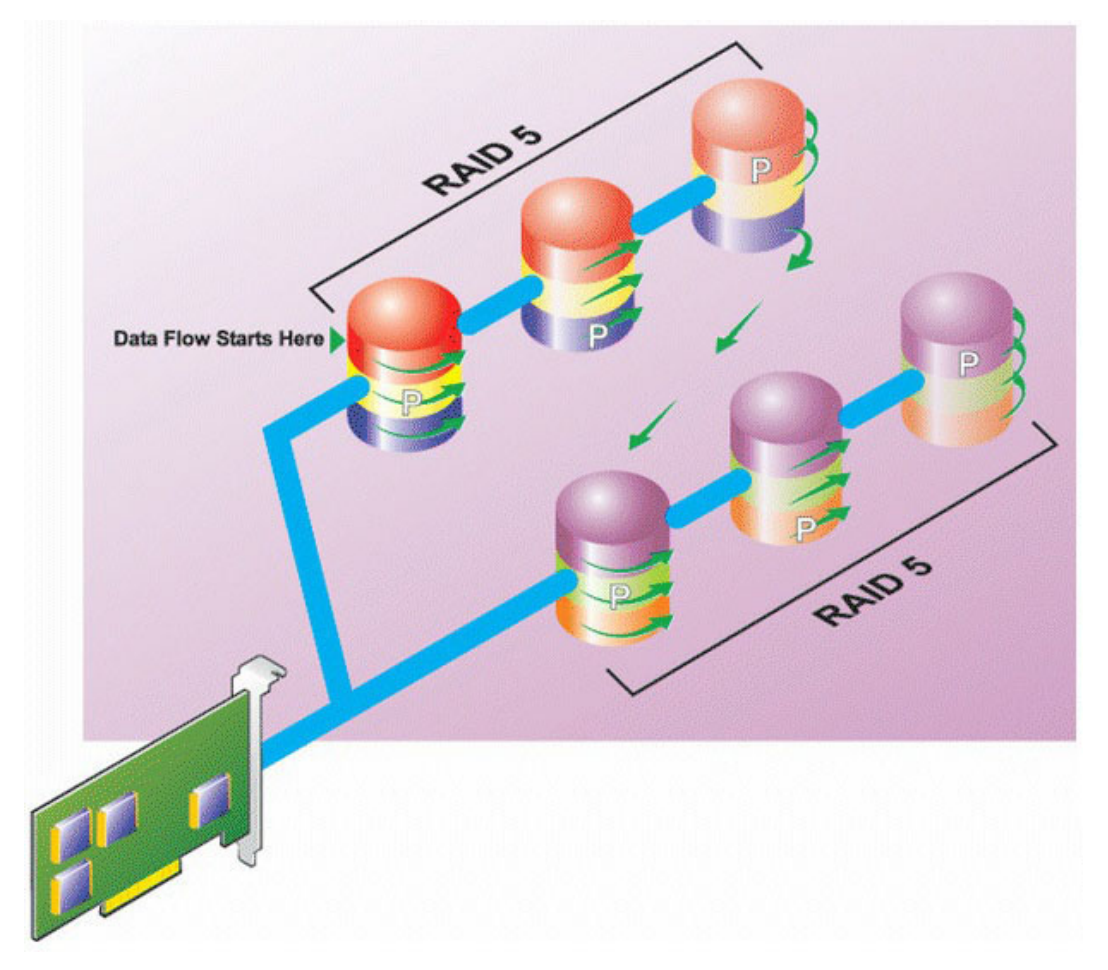

### RAID 50 特点:

- 将 n\*s 个磁盘组合为一个大虚拟磁盘,容量为 s\*(n-1) 个磁盘,其中 s 是跨接数, n 是每个跨接中的磁盘数。
- 冗余信息 (奇偶校验) 交替存储在每个 RAID 5 跨接的所有磁盘上。
- 读性能更好,但写性能较慢。
- 需要与标准 RAID 5 一样多的奇偶校验信息。
- 数据分拆到所有跨接。RAID 50 在磁盘空间方面成本较高。

## RAID 级别 60 - 在 RAID 6 组上分条

RAID 60 在一个以上配置为 RAID 6 的物理磁盘跨接上实现分条。例如,一个实施了四个物理磁盘的 RAID 6 磁盘组接着配置具有另外四个物理磁盘的磁盘组就是 RAID 60。

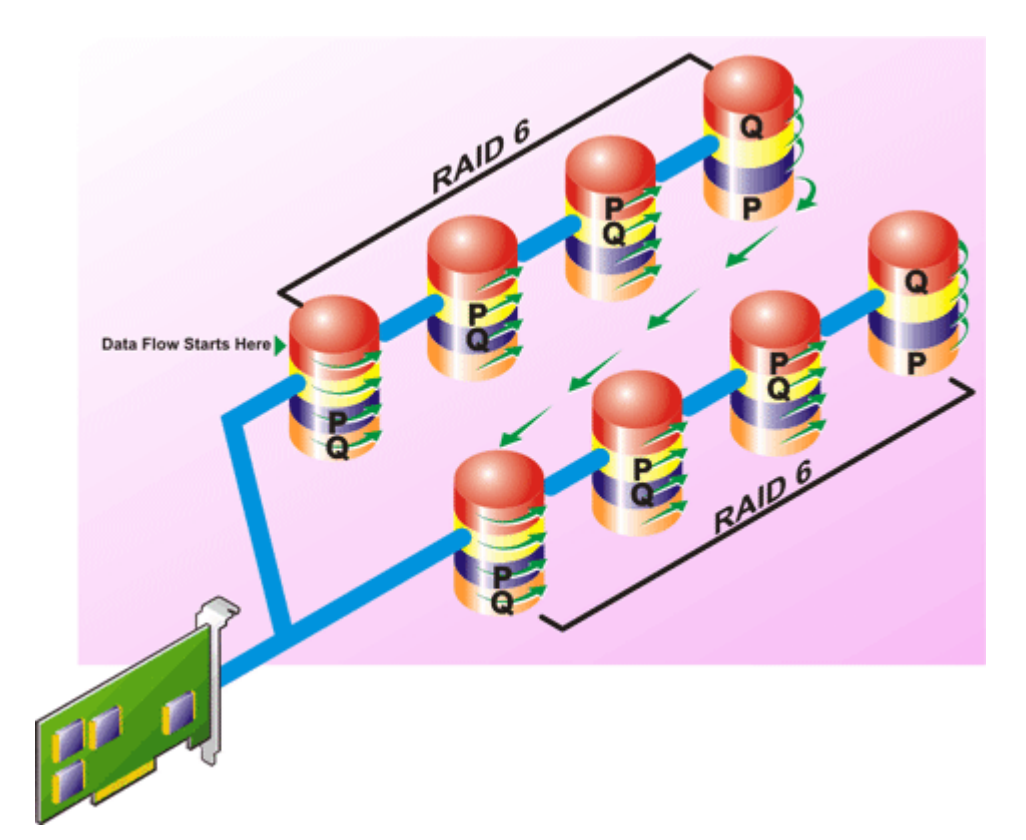

### RAID 60 特点:

- 将 n\*s 个磁盘组合为一个大虚拟磁盘,容量为 s\*(n-2) 个磁盘,其中 s 是跨接数, n 是每个跨接中的磁盘数。
- 冗余信息(奇偶校验)交替存储在每个 RAID 6 跨接的所有磁盘上。
- 读性能更好,但写性能较慢。
- 增加的冗余提供了比 RAID 50 更高的数据保护。
- 按照比例 , 需要与 RAID 6 一样多的奇偶校验信息。
- 奇偶校验需要每个跨接有两个磁盘。RAID 60 在磁盘空间方面成本较高。

## RAID 级别 10 - 分条的镜像

RAB 将 RAID 级别 10 视为 RAID 级别 1 的实现。RAID 10 将镜像物理磁盘 (RAID 1) 与数据分条 (RAID 0) 相结合。使用 RAID 10,数据可跨多个物理磁盘条带化。然后,条带化磁盘组镜像到另一组物理磁盘上。RAID 10 可视为*条带的镜像*。

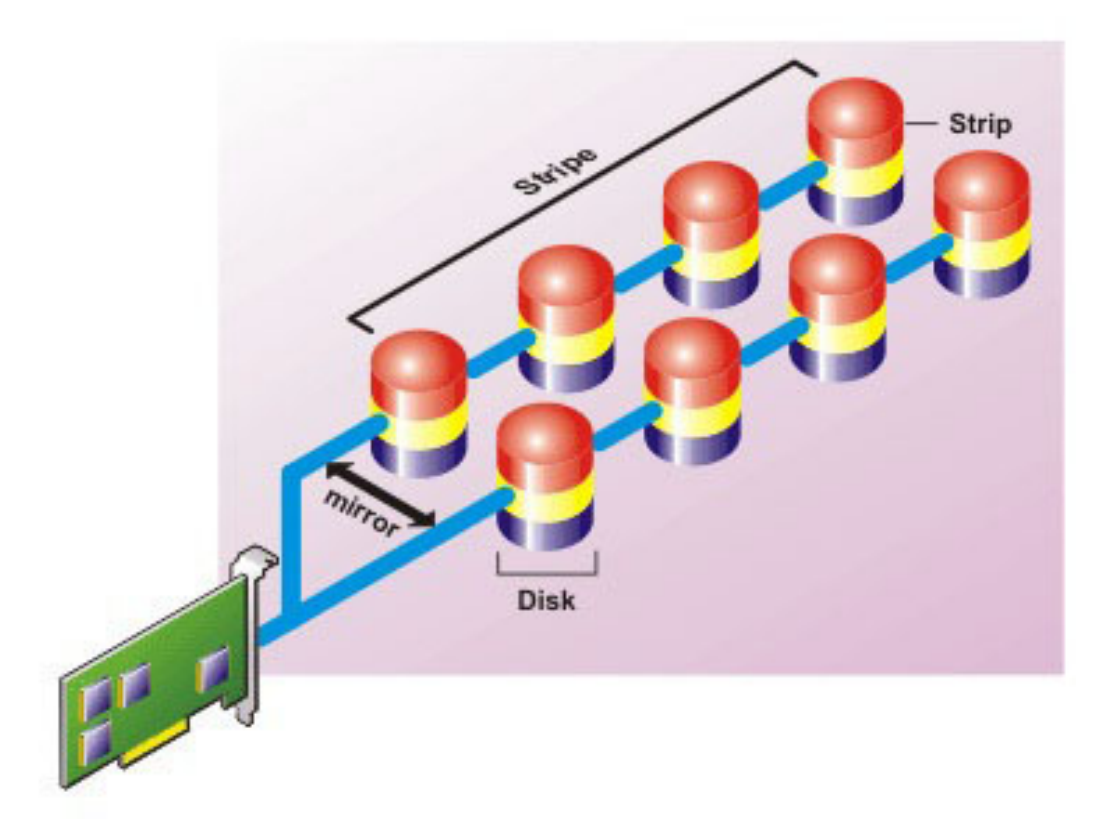

### RAID 10 特点:

- 将 n 个磁盘组合为一个大虚拟磁盘,容量为 (n/2) 个磁盘,其中 n 是一个偶数整数。
- 数据的镜像映像跨物理磁盘组条带化。此级别通过镜像提供冗余。
- 当磁盘发生故障时,虚拟磁盘仍将工作。数据将从未出现故障的镜像磁盘中读取。
- 读写性能均有所提高。
- 用于保护数据的冗余。

# 比较 RAID 级别的性能

下表比较了与更常用的 RAID 级别关联的性能特性。此表提供选择某个 RAID 级别的一般原则。选择 RAID 级别之前,请评估具体的环境要求。

### 表. 37: RAID 级别性能比较

| RAID 级别 | 数据可用性 | 读性能                    | 写性能                 | 重建性能 | 所需的最小磁盘                   | 建议的用途                         |
|---------|-------|------------------------|---------------------|------|---------------------------|-------------------------------|
| RAID 0  | 无     | 很好                     | 很好                  | 不适用  | 否                         | 不重要数据。                        |
| RAID 1  | 极好    | 很好                     | 良好                  | 良好   | 2N (N = 1)                | 小型数据库、数<br>据库日志和重要<br>信息。     |
| RAID 5  | 良好    | 按顺序读 : 好。<br>按事务读 : 很好 | 一般 , 除非使用<br>回写高速缓存 | 一般   | N + 1 ( N = 至少<br>为两个磁盘 ) | 数据库和其他读<br>密集型事务性使<br>用。      |
| RAID 10 | 极好    | 很好                     | 一般                  | 良好   | 2N x X                    | 数据密集型环境<br>(大记录)。             |
| RAID 50 | 良好    | 很好                     | 一般                  | 一般   | N + 2 ( N = 至少<br>为 4 )   | 中等程度的事务<br>性或数据密集型<br>使用。     |
| RAID 6  | 极好    | 按顺序读 : 好。<br>按事务读 : 很好 | 一般 , 除非使用<br>回写高速缓存 | 差    | N + 2 ( N = 至少<br>为两个磁盘 ) | 重要信息。数据<br>库和其他读密集<br>型事务性使用。 |

### 表. 37: RAID 级别性能比较(续)

| RAID 级别     | 数据可用性 | 读性能 | 写性能 | 重建性能 | 所需的最小磁盘                    | 建议的用途                              |
|-------------|-------|-----|-----|------|----------------------------|------------------------------------|
| RAID 60     | 极好    | 很好  | 一般  | 差    | X x (N + 2) (N =<br>至少为 2) | 重要信息。中等<br>程度的事务性或<br>数据密集型使<br>用。 |
| N = 物理磁盘数   |       |     |     |      |                            |                                    |
| X = RAID 组数 |       |     |     |      |                            |                                    |

# 支持的控制器

# 支持的 RAID 控制器

iDRAC 接口支持以下 PERC9 控制器:

- PERC H830
- PERC H730P
- PERC H730
- PERC H330

iDRAC 接口支持以下 PERC8 控制器:

- PERC H810
- PERC H710P
- PERC H710
- PERC H310

iDRAC 接口支持以下模块化 PERC 控制器:

- PERC FD33xS
- PERC FD33xD

 注:有关在 PERC FD33xS 和 PERC FD33xD 控制器上配置和更改控制器模式的更多信息,请参阅 dell.com/support/manuals 上 提供的*适用于* PowerEdge FX2/FX2s 的 Dell Chassis Management Controller 版本 1.2 用户指南。

# 支持的非 RAID 控制器

iDRAC 界面支持 12 Gbps SAS HBA 外部控制器、HBA330 内部控制器,并且对于 HBA330 内部控制器仅支持 SATA 驱动器。

# 支持的机柜

iDRAC 支持 MD1200、MD1220、MD1400 和 MD1420 机柜。 () 注: 不支持连接到 HBA 控制器的廉价磁盘冗余阵列 (RBODS)。

# 支持的存储设备功能的摘要

下表提供了存储设备通过 iDRAC 支持的功能。

() 注: 准备卸下以及组件 LED 闪烁或取消闪烁等功能不适用于 HHHL PCIe SSD 卡。
#### 表. 38: 存储设备支持的功能

| 功能名称                                 | PERC              | 9 控制器                             | 2                                    |                                      |                                      |                                      | PERC 8 控制器                 |                            |                            |                            |     |
|--------------------------------------|-------------------|-----------------------------------|--------------------------------------|--------------------------------------|--------------------------------------|--------------------------------------|----------------------------|----------------------------|----------------------------|----------------------------|-----|
|                                      | H830              | H730<br>P                         | H730                                 | H330                                 | FD33x<br>S                           | FD33x<br>D                           | H810                       | H710P                      | H710                       | H310                       | 550 |
| 分配或取消分配物理<br>磁盘作为全局热备用               | 实时                | 实时                                | 实时                                   | 实时                                   | 实时                                   | 实时                                   | 分阶段                        | 分阶段                        | 分阶段                        | 分阶段                        | 不适用 |
| 创建虚拟磁盘                               | 实时                | 实时                                | 实时                                   | 实时                                   | 实时                                   | 实时                                   | 分阶段                        | 分阶段                        | 分阶段                        | 分阶段                        | 不适用 |
| 编辑虚拟磁盘高速缓<br>存策略                     | 实时                | 实时                                | 实时                                   | 实时                                   | 实时                                   | 实时                                   | 分阶段                        | 分阶段                        | 分阶段                        | 分阶段                        | 不适用 |
| 检查虚拟磁盘一致性                            | 实时                | 实时                                | 实时                                   | 实时                                   | 实时                                   | 实时                                   | 分阶段                        | 分阶段                        | 分阶段                        | 分阶段                        | 不适用 |
| 取消检查一致性                              | 实时                | 实时                                | 实时                                   | 实时                                   | 实时                                   | 实时                                   | 不适用                        | 不适用                        | 不适用                        | 不适用                        | 不适用 |
| 初始化虚拟磁盘                              | 实时                | 实时                                | 实时                                   | 实时                                   | 实时                                   | 实时                                   | 分阶段                        | 分阶段                        | 分阶段                        | 分阶段                        | 不适用 |
| 取消初始化                                | 实时                | 实时                                | 实时                                   | 实时                                   | 实时                                   | 实时                                   | 不适用                        | 不适用                        | 不适用                        | 不适用                        | 不适用 |
| 加密虚拟磁盘                               | 实时                | 实时                                | 实时                                   | 实时                                   | 实时                                   | 实时                                   | 分阶段                        | 分阶段                        | 分阶段                        | 分阶段                        | 不适用 |
| 分配和取消分配专用<br>热备用                     | 实时                | 实时                                | 实时                                   | 实时                                   | 实时                                   | 实时                                   | 分阶段                        | 分阶段                        | 分阶段                        | 分阶段                        | 不适用 |
| 删除虚拟磁盘                               | 实时                | 实时                                | 实时                                   | 实时                                   | 实时                                   | 实时                                   | 分阶段                        | 分阶段                        | 分阶段                        | 分阶段                        | 不适用 |
| 设置巡检读取模式                             | 实时                | 实时                                | 实时                                   | 实时                                   | 实时                                   | 实时                                   | 分阶段                        | 分阶段                        | 分阶段                        | 分阶段                        | 不适用 |
| 巡检读取未配置区域                            | 实(限<br>Web<br>界中) | 实<br>(<br>限<br>Web<br>明<br>中<br>) | 实时<br>(仅限<br><sup>Web</sup> 界<br>面中) | 实时<br>(仅限<br><sup>Web</sup> 界<br>面中) | 实时<br>(仅限<br><sup>Web</sup> 界<br>面中) | 实时<br>(仅限<br><sup>Web</sup> 界<br>面中) | 分阶段<br>(仅限<br>Web 界<br>面中) | 分阶段<br>(仅限<br>Web 界面<br>中) | 分阶段<br>(仅限<br>Web 界<br>面中) | 分阶段<br>(仅限<br>Web 界<br>面中) | 不适用 |
| 检查一致性模式                              | 实时                | 实时                                | 实时                                   | 实时                                   | 实时                                   | 实时                                   | 分阶段                        | 分阶段                        | 分阶段                        | 分阶段                        | 不适用 |
| 回写模式                                 | 实时                | 实时                                | 实时                                   | 实时                                   | 实时                                   | 实时                                   | 分阶段                        | 分阶段                        | 分阶段                        | 分阶段                        | 不适用 |
| 负载平衡模式                               | 实时                | 实时                                | 实时                                   | 实时                                   | 实时                                   | 实时                                   | 分阶段                        | 分阶段                        | 分阶段                        | 分阶段                        | 不适用 |
| 检查一致性率                               | 实时                | 实时                                | 实时                                   | 实时                                   | 实时                                   | 实时                                   | 分阶段                        | 分阶段                        | 分阶段                        | 分阶段                        | 不适用 |
| 重建率                                  | 实时                | 实时                                | 实时                                   | 实时                                   | 实时                                   | 实时                                   | 分阶段                        | 分阶段                        | 分阶段                        | 分阶段                        | 不适用 |
| 后台初始化 (BGI) 率                        | 实时                | 实时                                | 实时                                   | 实时                                   | 实时                                   | 实时                                   | 分阶段                        | 分阶段                        | 分阶段                        | 分阶段                        | 不适用 |
| 重构率                                  | 实时                | 实时                                | 实时                                   | 实时                                   | 实时                                   | 实时                                   | 分阶段                        | 分阶段                        | 分阶段                        | 分阶段                        | 不适用 |
| 导入外部配置                               | 实时                | 实时                                | 实时                                   | 实时                                   | 实时                                   | 实时                                   | 分阶段                        | 分阶段                        | 分阶段                        | 分阶段                        | 不适用 |
| 自动导入外部配置                             | 实时                | 实时                                | 实时                                   | 实时                                   | 实时                                   | 实时                                   | 分阶段                        | 分阶段                        | 分阶段                        | 分阶段                        | 不适用 |
| 清除外部配置                               | 实时                | 实时                                | 实时                                   | 实时                                   | 实时                                   | 实时                                   | 分阶段                        | 分阶段                        | 分阶段                        | 分阶段                        | 不适用 |
| 重设控制器配置                              | 实时                | 实时                                | 实时                                   | 实时                                   | 实时                                   | 实时                                   | 分阶段                        | 分阶段                        | 分阶段                        | 分阶段                        | 不适用 |
| 创建或更改安全密钥                            | 实时                | 实时                                | 实时                                   | 实时                                   | 实时                                   | 实时                                   | 分阶段                        | 分阶段                        | 分阶段                        | 分阶段                        | 不适用 |
| 对 PCle SSD 设备运<br>行状况进行资源清册<br>和远程监测 | 不适<br>用           | 不适<br>用                           | 不适用                                  | 不适用                                  | 不适用                                  | 不适用                                  | 不适用                        | 不适用                        | 不适用                        | 不适用                        | 实时  |
| 准备 PCle SSD 以待<br>移除                 | 不适<br>用           | 不适<br>用                           | 不适用                                  | 不适用                                  | 不适用                                  | 不适用                                  | 不适用                        | 不适用                        | 不适用                        | 不适用                        | 实时  |
| 安全地擦除数据                              | 不适<br>用           | 不适<br>用                           | 不适用                                  | 不适用                                  | 不适用                                  | 不适用                                  | 不适用                        | 不适用                        | 不适用                        | 不适用                        | 分阶段 |
| 配置背板模式                               | 实时                | 实时                                | 实时                                   | 实时                                   | 实时                                   | 实时                                   | 不适用                        | 不适用                        | 不适用                        | 不适用                        | 不适用 |

### 表. 38: 存储设备支持的功能(续)

| 功能名称             | PERC 9 控制器 |           |      |      |            |            | PERC 8 控制器 |       |      |      | PCle |
|------------------|------------|-----------|------|------|------------|------------|------------|-------|------|------|------|
|                  | H830       | H730<br>P | H730 | H330 | FD33x<br>S | FD33x<br>D | H810       | H710P | H710 | H310 | 550  |
| 闪烁或取消闪烁组件<br>LED | 实时         | 实时        | 实时   | 实时   | 实时         | 实时         | 实时         | 实时    | 实时   | 实时   | 实时   |
| 切换控制器模式          | 分阶<br>段    | 分阶<br>段   | 分阶段  | 分阶段  | 分阶段        | 分阶段        | 不适用        | 不适用   | 不适用  | 不适用  | 不适用  |

# 资源清册和监测存储设备

您可以使用 iDRAC Web 界面远程监测受管系统中以下启用综合嵌入式管理 (CEM) 功能的存储设备的运行状况并查看其资源清册:

- RAID 控制器、非 RAID 控制器和 PCIe 扩展器
- 机柜,包括机柜管理模块(EMM)、电源设备、风扇探测器和温度探测器
- 物理磁盘
- 虚拟磁盘
- 电池

但是, RACADM 和 WSMAN 将显示系统中大多数存储设备的信息。

还将显示存储设备最近的存储事件和拓扑。

生成存储事件的警报和 SNMP 陷阱。事件记录在 Lifecycle 日志中。

() 注: 如果您在系统上枚举机柜视图的 WSMAN 命令,并移除一个 PSU 电缆,机柜视图的主要状态将报告为健康,而不是警告。

## 使用 Web 界面监测存储设备

使用 Web 界面查看存储设备信息:

- 转至概览 > 存储 > 摘要查看存储组件和最近记录事件的摘要。此页面每隔 30 秒自动刷新。
- 转至概览 > 存储 > 拓扑查看重要存储组件的分层物理防护视图。
- 转至概览 > 存储 > 物理磁盘 > 属性查看物理磁盘信息。将显示物理磁盘属性页面。
- 转至概览 > 存储 > 虚拟磁盘 > 属性查看虚拟磁盘信息。将显示虚拟磁盘属性页面。
- 转至概览 > 存储 > 控制器 > 属性查看 RAID 控制器信息。将显示控制器属性页面。
- 转至概览 > 存储 > 机柜 > 属性查看机柜信息。将显示机柜属性页面。

您还可以使用筛选器查看特定的设备信息。

有关所示属性以及如何使用筛选器选项的更多信息,请参阅 iDRAC 联机帮助。

## 使用 RACADM 监测存储设备

要查看存储设备信息,请使用的storage命令。

有关更多信息,请参阅 dell.com/idracmanuals 上提供的 iDRAC RACADM 命令行参考指南。

## 使用 iDRAC 设置公用程序监测背板

在 iDRAC 设置公用程序中,转至**系统摘要。随即显示 iDRAC 设置系统摘要**页面。**背板资源清册**部分将显示背板信息。有关各字段的 信息,请参阅 iDRAC 设置公用程序联机帮助。

# 查看存储设备拓扑

可查看关键存储组件的分层物理容器的视图,即,控制器及其所连机柜的列表以及一个指向每个机柜中的物理磁盘的链接。还会显示物理磁盘直接连接到控制器。

要查看存储设备拓扑,请转至概览 > 存储 > 拓扑。拓扑页面将显示系统中存储组件的分层表示形式。

单击此链接可查看相应组件的详细信息。

# 管理物理磁盘

可以对物理磁盘执行以下操作:

- 查看物理磁盘属性。
- 分配或取消分配物理磁盘作为全局热备用。
- 转换为 RAID 型磁盘。
- 转换为非 RAID 磁盘。
- 闪烁或取消闪烁 LED。

#### 相关概念

资源清册和监测存储设备 页面上的 182 分配或取消分配物理磁盘作为全局热备用 页面上的 183

# 分配或取消分配物理磁盘作为全局热备用

全局热备份是磁盘组中一个未使用的备份磁盘。热备份保持在待机模式中。如果虚拟磁盘中的某个物理磁盘发生故障,会激活分配的热备用来更换出现故障的物理磁盘,而不用中断系统或要求用户干预。如果激活热备用,就会为原来使用那个出现故障的物理磁盘的所有冗余虚拟磁盘重建数据。

(i) 注: 自 iDRAC v2.30.30.30 或更高版本起 , 如果未创建虚拟磁盘 , 则可添加全局热备用。

用户可以通过取消磁盘分配并选择另一个所需磁盘来更改热备用的分配。用户也可以将一个以上的物理磁盘分配为全局热备用。

全局热备用的分配和取消分配必须手动执行。全局热备用并不分配给具体的虚拟磁盘。如果您想要将热备用分配给虚拟磁盘(它会 替换虚拟磁盘中发生故障的任何物理磁盘),请参阅分配和取消分配专用热备用。

在删除虚拟磁盘时,如果删除了与控制器关联的最后一个虚拟磁盘,则可能会自动取消分配所有已分配的全局热备用。

如果重设配置,将删除虚拟磁盘,并取消分配所有热备用。

必须熟悉与热备用相关的大小要求和其他注意事项。

将物理磁盘分配为全局热备用之前的准备工作:

- 确保已启用 Lifecycle Controller。
- 如果不存在处于就绪状态的磁盘驱动器,请插入额外的磁盘驱动器,并确保这些驱动器处于就绪状态。
- 如果不存在虚拟磁盘,请至少创建一个虚拟磁盘。
- 如果物理磁盘处于非 RAID 模式,则使用 iDRAC 界面(例如 iDRAC Web 界面、RACADM 或 WS-MAN 或 <CTRL+R>) 将它们转换为 RAID 模式。

如果您已在"添加到挂起操作"模式中取消将物理磁盘分配为全局热备用,将创建挂起操作,但不会创建任务。因此,如果您尝试将此磁盘分配为全局热备用,将会清除此取消分配全局热备用挂起操作。因此,如果您尝试取消将此相同磁盘分配为全局热备用, 将会清除此分配全局热备用挂起操作。

如果您已在"添加到挂起操作"模式中取消将物理磁盘分配为全局热备用,将创建挂起操作,但不会创建任务。因此,如果您尝试将此磁盘分配为全局热备用,将会清除此取消分配全局热备用挂起操作。

### 使用 Web 界面分配或取消分配全局热备用

要为物理磁盘驱动器分配或取消分配全局热备用,请执行以下操作:

在 iDRAC Web 界面中,转至概览 > 存储 > 物理磁盘 > 设置。
 此时将显示设置物理磁盘页面。

- 2. 从控制器下拉菜单中,选择控制器以查看关联的物理磁盘。
- 3. 要分配为全局热备用,请从操作-分配到全部列中的下拉菜单中,对一个或多个物理磁盘选择全局热备用。
- 4. 要取消分配热备用,请从操作-分配到全部列中的下拉菜单中,对一个或多个物理磁盘选择**取消分配热备用**。
- 5. 在应用操作模式下拉菜单中,选择要应用设置的时间。
- 6. 单击**应用**。 将根据选定的操作模式应用这些设置。

#### 相关任务

使用 Web 界面选择操作模式 页面上的 204

### 使用 RACADM 分配或取消分配全局热备用

使用 storage 命令并将类型指定为全局热备件。

有关更多信息,请参阅 dell.com/idracmanuals 上提供的 iDRAC RACADM 命令行参考指南。

#### 相关任务

使用 RACADM 选择操作模式 页面上的 204

# 将物理磁盘转换为 RAID 或非 RAID 模式

将物理磁盘转换为 RAID 模式可使磁盘执行所有 RAID 操作。当磁盘处于非 RAID 模式时,不像未配置的良好磁盘一样对操作系统显示,并且可在直通模式下使用。

要将物理磁盘驱动器转换为 RAID 或非 RAID 模式,请执行以下操作:

- 使用 iDRAC 界面,例如 iDRAC Web 界面、RACADM 或 WSMAN。
- 在重新启动服务器时,按 Ctrl+R 组合键并选择所需控制器。
- () 注: 在 HBA 模式下运行的 PERC 硬件控制器不支持转换模式。

(i) 注: PERC H310 和 H330 控制器仅支持转换为 PERC 8 控制器的非 RAID 模式。

() 注: 如果连接到 PERC 控制器的物理驱动器处于非 RAID 模式,则 iDRAC 界面(例如 iDRAC GUI、RACADM 和 WSMAN)中显示的磁盘大小可能略小于磁盘的实际大小。但是,您可以使用整个磁盘容量来部署操作系统。

### 使用 iDRAC Web 界面将物理磁盘转换为 RAID 模式或非 RAID 模式

要将物理磁盘转换为 RAID 模式或非 RAID 模式,请执行以下步骤:

- 1. 在 iDRAC Web 界面中, 单击概览 > 存储 > 物理磁盘 > 设置。 此时将显示设置页面。
- 2. 从**控制器**下拉菜单中选择一个控制器。 此时将显示与所选控制器相关联的物理磁盘。
- 3. 从操作 分配至所有下拉列表框中,为所有磁盘选择所需选项(转换为 RAID 或转换为非 RAID),或从操作下拉菜单中为特定磁盘选择选项。
- 4. 在应用操作模式下拉菜单中,选择要应用设置的时间。
- 5. 单击**应用。** 将根据操作模式中的所选选项应用设置。

### 使用 RACADM 将物理磁盘转换为 RAID 模式或非 RAID 模式

根据要转换为 RAID 模式或非 RAID 模式,使用以下 RACADM 命令

- 要转换为 RAID 模式 , 请使用 racadm storage converttoraid 命令。
- 要转换为非 RAID 模式 , 请使用 racadm storage converttononraid 命令。

有关命令的更多信息,请参阅 dell.com/esmmanuals 上提供的 iDRAC RACADM 命令行参考指南。

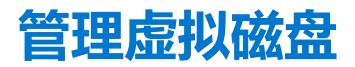

可对虚拟磁盘执行以下操作:

- 创建
- 删除
- 编辑策略
- 初始化
- 检查一致性
- 取消检查一致性
- 加密虚拟磁盘
- 分配或取消分配专用热备用
- 闪烁和取消闪烁虚拟磁盘

() 注: 如果启用了自动配置,您可以通过 PERC 控制器 BIOS、Human Interface Infrastructure (HII) 和 Dell OpenManage Server Administrator (OMSA) 管理和监控 192 个虚拟磁盘。

#### 相关概念

创建虚拟磁盘 页面上的 185 编辑虚拟磁盘高速缓存策略 页面上的 186 删除虚拟磁盘 页面上的 187 检查虚拟磁盘一致性 页面上的 187 初始化虚拟磁盘 页面上的 187 加密虚拟磁盘 页面上的 188 分配或取消分配专用热备用 页面上的 188 使用 Web 界面管理虚拟磁盘 页面上的 188 使用 RACADM 管理虚拟磁盘 页面上的 189

### 创建虚拟磁盘

以实施 RAID 功能,您必须创建一个虚拟磁盘。虚拟磁盘是指 RAID 控制器使用一个或多个物理磁盘创建的存储。尽管虚拟磁盘可从多个物理磁盘创建,但其对操作系统显示为单个磁盘。

在创建虚拟磁盘前,您应该熟悉创建虚拟磁盘前的注意事项中的信息。

您可以使用连接到 PERC 控制器的物理磁盘创建虚拟磁盘。要创建虚拟磁盘,您必须具有服务器控制用户权限。您可以在同一个驱动器组中创建 64 个虚拟驱动器和 16 个虚拟驱动器。

如果出现以下情况,则您无法创建虚拟磁盘:

- 物理磁盘驱动器不可用于创建虚拟磁盘。安装附加的物理磁盘驱动器。
- 已达到可在控制器上创建的最大虚拟磁盘数。您必须删除至少一个虚拟磁盘,然后才能创建新的虚拟磁盘。
- 已达到驱动器组支持的最大虚拟磁盘数。您必须从选定的组中删除一个虚拟磁盘,然后才能创建新的虚拟磁盘。
- 一个作业当前正在运行或计划在所选控制器上运行。您必须等待此作业完成,或者您可以删除该作业,然后再尝试新操作。您可以查看和管理作业队列页面中计划的作业的状态。
- 物理磁盘处于非 RAID 模式。您必须使用 iDRAC 界面(例如 iDRAC Web 界面、RACADM、WSMAN 或 <CTRL+R>) 将其转换为 RAID 模式。

注:如果在"添加到挂起操作"模式下创建虚拟磁盘目未创建作业,如果之后删除该虚拟磁盘,则针对该虚拟磁盘的"创建挂起操作"将被清除。

### 创建虚拟磁盘前的注意事项

创建虚拟磁盘之前,请考虑以下事项:

- 虚拟磁盘名称没有储存在控制器上—所创建虚拟磁盘的名称没有存储在控制器上。这意味着,如果使用另一种操作系统重新引导,新操作系统将会使用自己的命名惯例来重命名虚拟磁盘。
- 磁盘组是连接到其上已创建一个或多个虚拟磁盘的 RAID 控制器的磁盘逻辑分组,磁盘组中的所有虚拟磁盘都使用磁盘组中的所 有物理磁盘。当前的实施支持在创建逻辑设备期间阻止混合磁盘组。
- 物理磁盘绑定于磁盘组中。因此,在同一磁盘组中没有混合的 RAID 级别。

- 虚拟磁盘中可以包括的物理磁盘有数目限制。这些限制根据控制器而有所不同。创建虚拟磁盘时,控制器支持一定数目的条带和 跨越(合并物理磁盘上存储空间的方法)。由于条带和跨越的总数目有限制,所以可以使用的物理磁盘的数目也有限制。对条带 和跨越的限制将影响 RAID 级别,如下所示:
  - 跨接最大数影响 RAID 10、RAID 50 和 RAID 60。
  - 条带最大数影响 RAID 0、RAID 5、RAID 50、RAID 6 和 RAID 60。
  - 镜像中的物理磁盘数目总是 2。这会影响 RAID 1 和 RAID 10。
- 无法在 PCle SSD 上创建虚拟磁盘。

### 使用 Web 界面创建虚拟磁盘

要创建虚拟磁盘,请执行以下操作:

- 在 iDRAC Web 界面中,转至概览 > 存储 > 虚拟磁盘 > 创建。
   将显示创建虚拟磁盘页面。
- 2. 在设置选项卡中,执行下列操作:
  - a. 输入虚拟磁盘的名称。
  - b. 从控制器下拉菜单中,选择您要为其创建虚拟磁盘的控制器。
  - c. 从**布局**下拉菜单中,选择虚拟磁盘的 RAID 级别: 只有受控制器支持的那些 RAID 级别才会显示在下拉菜单中,并且 RAID 级别的可用性将基于可用物理磁盘总数。
  - d. 选择**介质类型、条带大小、读取策略、写入策略**和磁**盘高速缓存策略、T10 PI 容量。** 只有受控制器支持的那些值才会显示在这些属性的下拉菜单中。
  - e. 在**容量**字段中, 键入虚拟磁盘的大小。 在选中磁盘时, 将显示并更新磁盘最大大小。
  - f. 此时将根据所选的物理磁盘(步骤3)显示**跨越计数**字段。您无法设置此值。在为多 RAID 级别选择磁盘后,系统会自动计算 此值。如果您已选择 RAID 10 并且控制器支持非均匀 RAID 10,则不会显示跨越计数值。控制器将自动设置适当的值。
- 3. 在选择物理磁盘部分中,选择物理磁盘的数量。 有关各字段的更多信息,请参阅 iDRAC 联机帮助
- 4. 在应用操作模式下拉菜单中,选择要应用设置的时间。
- 9. 单击创建虚拟磁盘。
   将根据选定的应用操作模式应用设置。

### 使用 RACADM 创建虚拟磁盘

使用 racadm storage createvd 命令。

有关更多信息,请参阅 dell.com/idracmanuals 上提供的 iDRAC RACADM 命令行参考指南。

(i) 注: 在 S130 控制器管理的驱动器上使用 RACADM , 不支持磁盘分片或配置部分虚拟磁盘。

### 编辑虚拟磁盘高速缓存策略

您可以更改虚拟磁盘的读取、写入或磁盘高速缓存策略。

() 注: 某些控制器并不支持所有读取或写入策略。因此,在应用策略时,将会显示一条错误消息。

读取策略将表示控制器在搜索数据时是否必须读取虚拟磁盘连续扇区:

自适应预读 — 仅当两条最新的读取请求访问磁盘的顺序扇区时,控制器才启动预读。如果随后的读取请求访问磁盘的随机扇区,则控制器将恢复为使用不预读策略。控制器将继续评估读取请求是否访问磁盘的连续扇区,并在必要时启动预读。

注: 前几代 PERC 控制器支持以下读取策略设置: No Read Ahead (不预读)、Read Ahead (预读)和 Adaptive Read Ahead (自适应预读)。如果使用 PERC 8 和 PERC 9,那么 Read Ahead (预读)和 Adaptive Read Ahead (自适应预读)设置在控制器级别的功能相同。为了确保向后兼容,一些系统管理接口以及 PERC 8 和 9 控制器仍然允许将读取策略设置为 Adaptive Read Ahead (自适应预读)。在 PERC 8 或 PERC 9 上可以设置 Read Ahead (预读)或 Adaptive Read Ahead (自适应预读)。在 PERC 8 或 PERC 9 上可以设置 Read Ahead (预读)或 Adaptive Read Ahead (自适应预读),没有功能方面的差异。

- 预读-控制器在搜寻数据时读取虚拟磁盘的顺序扇区。如果将数据写入虚拟磁盘的顺序扇区,那么预读策略可以提高系统性能。
- 不预读 选择不预读策略表示控制器不应使用预读策略。

写策略指定控制器是否在数据一进入高速缓存或写入该磁盘后就发送写请求完成信号。

- 直写 只有在数据写入磁盘后控制器才发出写入请求完成信号。直写缓存提供比回写缓存更高的数据安全性,因为系统假设数据 仅在安全写入磁盘后才可用。
- 回写 在数据位于控制器缓存中但尚未写入磁盘时,控制器即会发送写入请求完成信号。回写缓存可提供改进的性能,因为后续的读取请求可以先从高速缓存然后再从磁盘快速检索数据。但是,在发生系统故障时可能会发生数据丢失情况,从而导致数据无法写入磁盘。当操作假设磁盘上的数据可用时,其他应用程序也可能会遇到问题。
- 强制回写 不管控制器是否具有电池,都将启用写入高速缓存。如果控制器无电池且已使用强制回写高速缓存,出现电源故障时,可能发生数据丢失。

磁盘高速缓存策略适用于特定虚拟磁盘上的读取。这些设置不影响预读策略。

(i)注:

- 控制器的非易失性高速缓存和控制器高速缓存的备用电池将影响控制器可支持的读取策略或写入策略。所有 PERC 都不具有 电池和高速缓存。
- 预读和回写需要高速缓存。因此,如果控制器没有高速缓存,则不允许您设置策略值。

同样,如果 PERC 具有高速缓存但没有电池,并且策略设置为需要访问高速缓存,则如果基础电源关闭,将可能发生数据丢失。因此,少数 PERC 可能不允许使用该策略。

因此,将根据 PERC 设置策略值。

### 删除虚拟磁盘

删除虚拟磁盘将会破坏所有信息(包括虚拟磁盘上的文件系统和卷),并会将虚拟磁盘从控制器配置中移除。删除虚拟磁盘时,如 果删除了与控制器关联的最后一个虚拟磁盘,则可能会自动取消分配所有已分配的全局热备用。在删除磁盘组中的最后一个虚拟磁 盘时,所有已分配的专用热备用将自动变为全局热备用。

您必须具有登录权限和服务器控制权限才能删除虚拟磁盘。

当允许执行此操作时,您可以删除引导虚拟驱动器。这是通过边带实现的,并且独立于操作系统。因此,在删除虚拟驱动器之前将出现一条警告消息。

如果删除某个虚拟磁盘并立即创建一个新虚拟磁盘,并且所有特性与删除的磁盘完全一样,那么控制器将会像根本没删除第一个虚拟磁盘一样识别数据。在这种情况下,如果不想在重新创建新虚拟磁盘后使用旧数据,则重新初始化虚拟磁盘。

## 检查虚拟磁盘一致性

此操作将验证冗余(奇偶校验)信息的准确性。此任务只适用于冗余虚拟磁盘。在必要时,一致性检查任务将重建冗余数据。如果 虚拟驱动器具有已降级的状态,则运行一致性检查操作可能会使虚拟驱动器恢复至就绪状态。您可以使用 Web 界面或 RACADM 执 行一致性检查。

您也可以取消一致性检查操作。取消检查一致性是实时操作。

您必须具有登录权限和服务器控制权限,才能检查虚拟磁盘的一致性。

() 注: 在 RAIDO 模式中设置驱动器时 , 不支持一致性检查。

## 初始化虚拟磁盘

初始化虚拟磁盘将擦除磁盘上的所有数据,但不会更改虚拟磁盘配置。您必须先初始化已配置的虚拟磁盘,然后才能使用。

() 注: 当尝试重新创建现有配置时,请勿初始化虚拟磁盘。

可以执行快速初始化、完全初始化或取消初始化操作。

() 注: 取消初始化是一项实时操作。您只可以使用 iDRAC Web 界面 (而非 RACADM) 取消初始化。

### 快速初始化

快速初始化操作会对虚拟磁盘中包括的所有物理磁盘执行初始化。它会更新物理磁盘上的元数据,以便所有磁盘空间都可用于今后的写操作。初始化任务可以快速完成,因为物理磁盘上现有的信息不会擦除,但今后的写操作会覆盖物理磁盘上保留的任何信息。

快速初始化仅删除引导扇区和条带信息。只有在您时间有限或者硬盘驱动器是新的或未使用过的情况下,才可以执行快速初始化。快速初始化只需较少的时间即可完成(通常是 30-60 秒)。

#### 🔼 小心: 执行快速初始化会导致现有数据无法访问。

快速初始化任务不会在物理磁盘上的磁盘块中写入零。这是因为快速初始化任务不执行写操作,所以减少了磁盘性能降级。

虚拟磁盘的快速初始化将覆盖虚拟磁盘上的第一个和最后一个 8 MB 区段,清除所有引导记录或分区信息。该操作仅需 2 至 3 秒即可完成,因此建议在重新创建虚拟磁盘时选择该操作。

后台初始化会在快速初始化完成后五分钟内启动。

### 完全或慢速初始化

完全初始化(也称为慢速初始化)操作会初始化虚拟磁盘中包括的所有物理磁盘。它会更新物理磁盘上的元数据,并擦除所有现有数据和文件系统。您可以在创建虚拟磁盘后执行完全初始化。与快速初始化操作比较,如果发现物理磁盘有问题或怀疑有磁盘坏块,则可能需要使用完全初始化。完全初始化操作会重新映射坏块并将零写入所有磁盘块。

如果执行了虚拟磁盘的完全初始化,则不需要后台初始化。完全初始化过程中,主机无法访问虚拟磁盘。如果系统在完全初始化过程中重新引导,则操作会终止,并且在虚拟磁盘上启动后台初始化流程。

建议始终对先前包含数据的驱动器执行完全初始化。完全初始化过程最多可能需要 1-2 分钟/GB。初始化的速度取决于控制器型号、 硬盘驱动器速度和固件版本。

完全初始化任务一次将初始化一个物理磁盘。

() 注: 仅支持实时完全初始化。只有少数控制器支持完全初始化。

### 加密虚拟磁盘

在控制器上已禁用加密时(即安全保护密钥已删除),手动启用使用 SED 驱动器创建的虚拟磁盘的加密。如果在控制器上启用加密 后创建虚拟磁盘,则虚拟磁盘会自动加密。它会自动配置为加密虚拟磁盘,除非在虚拟磁盘创建过程中已禁用所启用的加密选项。 您必须具有登录权限和服务器控制权限才能管理加密密钥。

## 分配或取消分配专用热备用

专用热备用是一个已分配给虚拟磁盘的未使用备份磁盘。如果虚拟磁盘中的某个物理磁盘发生故障,热备用就会激活以更换故障物理磁盘,而不用中断系统或需要用户干预。

您必须具有登录权限和服务器控制权限才能运行此操作。

只有 T10 PI (DIF)型的物理磁盘才能作为热备用分配给已启用 T10 PI (DIF)的虚拟磁盘。如果之后在虚拟磁盘上启用了 T10 PI,任何已分配为专用热备用的非 T10 PI (DIF)驱动器磁盘将不是热备用。

只能向 4K 虚拟磁盘分配 4K 驱动器以作为热备用。

如果您已在"添加到挂起操作"模式中取消将物理磁盘分配为专用热备用,将创建挂起操作,但不会创建任务。因此,如果您尝试将此磁盘分配为专用热备用,将会清除此取消分配专用热备用挂起操作。

如果您已在"添加到挂起操作"模式中取消将物理磁盘分配为专用热备用,将创建挂起操作,但不会创建任务。因此,如果您尝试将此磁盘分配为专用热备用,将会清除此取消分配专用热备用挂起操作。

注:如果日志导出操作正在进行中,您无法在管理虚拟磁盘页面上查看有关专用热备件的信息。请在日志导入操作完成后,重新加载或刷新管理虚拟磁盘页面以查看信息。

## 使用 Web 界面管理虚拟磁盘

- 1. 在 iDRAC Web 界面中,转至概览 > 存储 > 虚拟磁盘 > 管理。 此时将显示管理虚拟磁盘页面。
- 2. 从控制器下拉菜单中,选择您想要管理其虚拟磁盘的控制器。
- 3. 对于一个或多个虚拟磁盘,从每个操作下拉菜单中选择一个操作。 您可以为虚拟驱动器指定多个操作。当您选择某个操作时,将显示一个附加的操作下拉菜单。从该下拉菜单中选择另一个操作。 则附加操作下拉菜单中不会显示已选择的操作。此外,所选操作旁边将显示删除链接。单击此链接可删除所选操作。

- 删除
- 编辑策略:读高速缓存 将读高速缓存策略更改为以下选项之一:
  - 不预读
  - 预读
  - 自适应预读
    - () 注: 上几代 PERC 控制器支持不预读、预读和自适应预读。对于 PERC 8 和 PERC 9, 预读和自适应预读设置在控制器 级别上其功能是等同的。就向后兼容目的而言,一些系统管理接口和 PERC 8 及 PERC 9 控制器仍然允许读取策略设 置为自适应预读。虽然在 PERC 8 或 PERC 9 上可以设置预读或自适应预读,但二者在功能上无任何区别。
- 编辑策略:写高速缓存 将写高速缓存策略更改为以下选项之一:
- 直写
- 回写
- 强制回写
- 编辑策略:磁盘高速缓存 将磁盘高速缓存策略更改为以下选项之一:
  - 默认值
  - 已启用
  - 已禁用
- 初始化:快速 更新物理磁盘上的元数据,以使所有磁盘空间可用于以后的写操作。初始化可以快速完成,因为虽然以后的写操作会覆盖物理磁盘上保留的任何信息,但是物理磁盘上的现有信息并不会擦除。
- 初始化:完全 擦除现有的全部数据和文件系统。
   注:初始化:完全选项不适用于 PERC H330 控制器。
- 检查一致性 要检查虚拟磁盘的一致性 , 从相应的下拉菜单中选择检查一致性。
  - (i) 注: 驱动器设置为 RAIDO 模式时不支持一致性检查。
- 加密虚拟磁盘 加密虚拟磁盘驱动器。如果控制器具有加密功能,则您可以创建、更改或删除安全密钥。
   注: 只有在使用 Self-Encrypting Drive (SED) 驱动器创建虚拟磁盘时,加密虚拟磁盘选项方可用。
- 管理专用热备盘 分配或取消分配用作专用热备盘的物理磁盘。仅显示有效的专用热备盘。如果没有有效的专用热备盘,则下拉菜单中不会。如果没有有效的专用热备盘,则

有关这些选项的更多信息,请参阅 iDRAC 联机帮助。

- 4. 在应用操作模式下拉菜单中,选择要应用设置的时间。
- 5. 单击**应用。** 将根据选定的操作模式应用这些设置。

## 使用 RACADM 管理虚拟磁盘

#### 可使用以下命令管理虚拟磁盘:

要删除虚拟磁盘:

racadm storage deletevd:<VD FQDD>

• 要初始化虚拟磁盘:

racadm storage init:<VD FQDD> -speed {fast|full}

● 要检查虚拟磁盘的一致性(RAIDO上不支持):

racadm storage ccheck:<vdisk fqdd>

要取消一致性检查:

racadm storage cancelcheck: <vdisks fqdd>

• 要加密虚拟磁盘:

racadm storage encryptvd:<VD FQDD>

要分配或取消分配专用热备件:

racadm storage hotspare:<Physical Disk FQDD> -assign <option> -type dhs -vdkey: <FQDD of VD>

#### <option>=是

分配热备件

<Option>=否

取消分配热备件

# 管理控制器

可以为控制器执行以下操作:

- 配置控制器属性
- 导入或自动导入外部配置
- 清除外部配置
- 重设控制器配置
- 创建、更改或删除安全密钥

#### 相关概念

配置控制器属性 页面上的 190 导入或自动导入外部配置 页面上的 192 清除外部配置 页面上的 193 重设控制器配置 页面上的 194 支持的控制器 页面上的 180 支持的存储设备功能的摘要 页面上的 180 将物理磁盘转换为 RAID 或非 RAID 模式 页面上的 184

### 配置控制器属性

对于控制器,可配置以下属性:

- 巡检读取模式(自动或手动)
- 启动或停止巡检读取(如果巡检读取模式为手动模式)
- 巡检读取未配置区域
- 检查一致性模式
- 回写模式
- 负载平衡模式
- 检查一致性率
- 重建率
- 后台初始化 (BGI) 率
- 重构率
- 增强的自动导入外部配置
- 创建或更改安全密钥

您必须有登录权限和服务器控制权限才能配置控制器属性。

### 巡检读取模式注意事项

巡检读取会识别磁盘错误以避免磁盘故障、数据丢失或损坏。 巡检读取不会在处于以下情况的物理磁盘上运行:

- 物理磁盘没有包括在虚拟磁盘中或分配为热备份。
- 物理磁盘包括在正在执行以下一项操作的虚拟磁盘中:
  - 重建

- 重新配置或重新构建
- 后台初始化
- 检查一致性

此外,巡检读取操作会在频繁输入/输出活动期间暂挂,并在输入/输出操作完成后恢复。

() 注: 有关在"自动"模式下巡检读取操作的运行频率的更多信息,请参阅相应的控制器说明文件。

() 注: 如果控制器中没有可用的虚拟磁盘,不支持**开始**和停止等巡检读取模式操作。即使您可以使用 iDRAC 界面成功调用操作,在 启动关联的作业时操作也会失败。

### 负载平衡

负载平衡属性可以实现自动使用连接到同一机柜的两个控制器端口或连接器发送 I/O 请求。仅在 SAS 控制器上才提供此属性。

### 后台初始化 (BGI) 率

在 PERC 控制器上,冗余虚拟磁盘的后台初始化会在虚拟磁盘创建后0到5分钟内自动开始。冗余虚拟磁盘的后台初始化会准备虚 拟磁盘以维持冗余数据并提高写入性能。例如,RAID5虚拟磁盘的后台初始化操作完成后,奇偶校验信息已初始化。RAID1虚拟磁 盘的后台初始化操作完成后,物理磁盘将进行镜像。

后台初始化过程有助于控制器识别和纠正今后冗余数据可能发生的问题。在这方面,台初始化过程与检查一致性过程类似。应允许 后台初始化运行直至完成。如果取消,后台初始化会在0到5分钟内自动重新启动。后台初始化正在运行时,某些进程(比如读和 写操作)可以执行。创建虚拟磁盘等其他进程无法与后台初始化同时运行。这些过程会造成后台初始化取消。

后台初始化率(可配置为 0% 到 100%)代表专用于运行后台初始化任务的系统资源的百分比。为 0% 时,后台初始化对于控制器具 有最低优先级,需要最长的时间才能完成,且对系统性能的影响最小。后台初始化率为 0% 不表示后台初始化已停止或暂停。为 100% 时,后台初始化为控制器的最高优先级。后台初始化时间最短,并且是对系统性能的影响最小的设置。

### 检查一致性

检查一致性任务可以验证冗余(奇偶校验)信息的准确性。此任务仅适用于冗余虚拟驱动器。如果需要,检查一致性任务可重建冗余数据。当虚拟磁盘处于"失败的冗余"状态时,执行检查一致性可能让虚拟磁盘返回到就绪状态。

检查一致性率(可配置为 0% 到 100%)代表专用于运行检查一致性任务的系统资源的百分比。为 0% 时,检查一致性对于控制器具 有最低优先级,需要最长的时间才能完成,且对系统性能的影响最小。检查一致性率为 0% 不表示此过程已停止或暂停。为 100% 时,检查一致性为控制器的最高优先级。检查一致性时间最短,并且是对系统性能的影响最大的的设置。

### 创建或更改安全密钥

配置控制器属性时,您可以创建或更改安全密钥。控制器使用加密密钥来锁定或解除锁定对 SED 的访问。对于每个具有加密功能的 控制器,您只可以创建一个加密密钥。使用本地密钥管理 (LKM) 功能可以管理安全保护密钥。使用 LKM 可以生成保护虚拟磁盘所需 的密钥 ID 和密码或密钥。如果使用 LKM,则必须通过提供加密密钥标识符和密码短语来创建加密密钥。

在 HBA 模式下运行的 PERC 硬件控制器上不支持该任务。

如果您在"添加到挂起操作"模式下创建安全密钥旦未创建任务,并且之后如果删除该安全密钥,则会清除创建安全密钥挂起操作。

### 使用 Web 界面配置控制器属性

- 在 iDRAC Web 界面中,转至概览 > 存储 > 控制器 > 设置。
   此时会显示设置控制器页面。
- 2. 在配置控制器属性部分中,从控制器下拉菜单中选择要配置的控制器。
- 为各个属性指定所需的信息。
   当前值列将显示每个属性的现有值。您可以通过在操作下拉菜单中选择选项来为每个属性修改此值。
   有关各字段的信息,请参阅 iDRAC Online Help(iDRAC 联机帮助)。
- 4. 在应用操作模式下拉菜单中,选择要应用设置的时间。
- 5. 单击**应用**。

将根据选定的操作模式应用这些设置。

### 使用 RACADM 配置控制器属性

要设置巡检读取模式:

racadm set storage.controller.<index>.PatrolReadMode {Automatic | Manual | Disabled}

• 如果巡检读取模式已设置为手动,请使用以下命令来启动和停止巡检读取模式:

racadm storage patrolread:<Controller FQDD> -state {start|stop}

注:如果控制器中没有可用的虚拟磁盘,不支持开始和停止等巡检读取模式操作。即使您可以使用 iDRAC 界面成功调用操作,在启动关联的作业时操作也会失败。

- 要指定一致性检查模式,请使用 Storage.Controller.CheckConsistencyMode 对象。
- 要启用或禁用回写模式,请使用 Storage.Controller.CopybackMode 对象。
- 要启用或禁用负载平衡模式,请使用 Storage.Controller.PossibleloadBalancedMode 对象。
- 要指定专用于对虚拟冗余磁盘执行一致性检查的系统资源百分比,请使用 Storage.Controller.CheckConsistencyRate 对象。
- 要指定专用于重建故障磁盘的控制器资源百分比,请使用 Storage.Controller.RebuildRate 对象
- 要指定专用于在创建虚拟磁盘后对其执行后台初始化 (BGI) 的控制器资源百分比,请使用 Storage.Controller.BackgroundInitializationRate 对象
- 要指定专用于在添加物理磁盘或更改磁盘组上虚拟磁盘的 RAID 级别后重构磁盘组的控制器资源百分比,请使用 Storage.Controller.ReconstructRate 对象。
- 要为控制器启用或禁用增强的外部配置自动导入功能,请使用 Storage.Controller.EnhancedAutoImportForeignConfig 对象
- 要创建、修改或删除安全密钥以加密虚拟驱动器,请使用以下命令:

racadm storage createsecuritykey:<Controller FQDD> -key <Key id> -passwd <passphrase>
racadm storage modifysecuritykey:<Controller FQDD> -key <key id> -oldpasswd <old
passphrase> -newpasswd <new passphrase>
racadm storage deletesecuritykey:<Controller FQDD>

# 导入或自动导入外部配置

外部配置是从一个控制器移到另一个控制器后驻留在物理磁盘上的数据。驻留在已移动的物理磁盘上的虚拟磁盘被视为外部配置。

您可以导入外部配置,以便在物理磁盘移动后不会丢失虚拟磁盘。仅当外部配置中包含处于"就绪"或"降级"状态的虚拟磁盘, 或包含专用于可导入或已存在的虚拟磁盘的热备用时,才能导入该外部配置。

所有虚拟磁盘数据必须存在,但如果虚拟磁盘正在使用冗余 RAID 级别,则不需要额外的冗余数据。

例如,如果外部配置只包含 RAID 1 虚拟磁盘中的一侧镜像,那么虚拟磁盘将进入降级状态并且可以导入。如果外部配置仅包含原先使用三个物理磁盘配置为 RAID 5 的一个物理磁盘,那么 RAID 5 虚拟磁盘进入故障状态且不能导入。

除虚拟磁盘以外,外部配置还可能包含在一个控制器上已分配为热备用然后移至另一个控制器的物理磁盘。导入外部配置任务可将 新物理磁盘作为热备份导入。如果该物理磁盘在以前的控制器上设置为专用热备用,但热备用所分配到的虚拟磁盘在外部配置中不 再存在,则会将该物理磁盘作为全局热备用导入。

如果检测到使用本地密钥管理器 (LKM) 锁定的任何外部配置,则无法在此版本的 iDRAC 中执行导入外部配置操作。您必须通过 CTRL-R 解锁驱动器,然后继续从 iDRAC 导入外部配置。

仅当控制器检测到外部配置时,才会显示导入外部配置任务。您也可以通过检查物理磁盘状态来识别物理磁盘是否包含外部配置 (虚拟磁盘或热备份)。如果物理磁盘状态为外部,则物理磁盘包含所有或部分虚拟磁盘或者具备热备份的分配。

(i) **注**: 导入外部配置任务会导入已添加到控制器的物理磁盘上驻留的所有虚拟磁盘。如果存在一个以上的外部虚拟磁盘,则所有配置均会导入。

PERC9 控制器支持自动导入外部配置,而无需用户交互。自动导入可以启用或禁用。如果已启用,PERC 控制器可自动导入检测到的任何外部配置,而无需手动干预。如果已禁用,则 PERC 不会自动导入任何外部配置。

您必须具有登录权限和服务器控制权限才能导入外部配置。

在 HBA 模式下运行的 PERC 硬件控制器上不支持该任务。

() 注: 它不建议当系统上运行操作系统时移除外部机柜电缆。连接重新建立时卸下电缆会导致出现外部配置。

可管理以下情况中的外部配置:

- 配置中的所有物理磁盘都已卸下并重新插入。
- 配置中的部分物理磁盘已卸下并重新插入。
- 虚拟磁盘中的所有物理磁盘在不同的时间卸下,然后重新插入。
- 非冗余虚拟磁盘中的物理磁盘已卸下。

以下限制适用于待导入的物理磁盘:

- 从扫描外部配置到实际导入期间,物理磁盘的驱动器状态可能发生改变。只有在处于未配置良好状态的驱动器上才能进行外部导入。
- 无法导入出现故障或处于脱机状态的驱动器。
- 固件不允许导入超过八个的外部配置。

### 使用 Web 界面导入外部配置

要导入外部配置,请执行以下操作:

- 1. 在 iDRAC Web 界面中,转至概览 > 存储 > 控制器 > 设置。 此时会显示设置控制器页面。
- 2. 在外部配置部分中,从控制器下拉菜单中选择要配置的控制器。
- 3. 在应用操作模式下拉菜单中,选择导入操作时间。
- 4. 单击**导入外部配置。** 将根据选定的操作模式导入配置。

要自动导入外部配置,请在**配置控制器属性**部分中启用 增强的自动导入外部配置选项,选择应用操作模式,然后单击应用。

() 注: 在启用增强的自动导入外部配置选项之后,必须冷重新引导系统以导入外部配置。如果自动导入热重新引导已完成,则 要在 iDRAC 中查看导入的驱动器,请执行 racreset 以重新启动 iDRAC。

### 使用 RACADM 导入外部配置

要导入外部配置,请执行以下操作:

racadm storage importconfig:<Controller FQDD>

有关更多信息,请参阅 dell.com/idracmanuals 上提供的 iDRAC RACADM 命令行参考指南。

## 清除外部配置

将物理磁盘从一个控制器移到另一个控制器,可能会发现物理磁盘包含所有或部分虚拟磁盘(外部配置)。通过检查物理磁盘状态可以识别以前使用的物理磁盘是否包含外部配置(虚拟磁盘)。如果物理磁盘状态为"外部",则物理磁盘包含所有或部分虚拟磁盘。可以从新连接的物理磁盘上清除或擦除虚拟磁盘信息。

"清除外部配置"操作将永久擦除已添加到控制器的物理磁盘上的所有数据。如果存在一个以上的外部虚拟磁盘,将会删除所有配置。您可能更希望导入虚拟磁盘而非破坏数据。要删除外部数据,必须执行初始化。如果您具有无法导入的不完整的外部配置,可使用"清除外部配置"选项来擦除物理磁盘上的外部数据。

### 使用 Web 界面中清除外部配置

要清除外部配置,其执行以下操作:

1. 在 iDRAC Web 界面中,转至概览 > 存储 > 控制器 > 设置。

此时会显示设置控制器页面。

- 2. 在外部配置部分中,从控制器下拉菜单中选择要为其清除外部配置的控制器。
- 3. 在应用操作模式下拉菜单中,选择要清除数据的时间。
- 4. 单击**清除。** 将根据选定的操作模式擦除物理磁盘上的虚拟磁盘。

### 使用 RACADM 清除外部配置

#### 要清除外部配置:

racadm storage clearconfig:<Controller FQDD>

有关更多信息,请参阅 dell.com/idracmanuals 上提供的 iDRAC RACADM 命令行参考指南。

### 重设控制器配置

您可以重设控制器的配置。此操作将删除虚拟磁盘驱动器,并取消分配控制器上的所有热备份。除了从配置中移除磁盘之外,它不 会擦除任何数据。重设配置也不会删除任何外部配置。对此功能的实时支持仅适用于 PERC 9.1 固件。重设配置不会擦除任何数据。 您可以重新创建完全相同的配置而不执行初始化操作,初始化操作可能会导致数据被恢复。您必须具有配置服务器控制权限。

(i) 注: 重设控制器配置不会删除外部配置。要删除外部配置 , 请执行清除配置操作。

### 使用 Web 界面重设控制器配置

要重设控制器配置:

- 1. 在 iDRAC Web 界面中,转至概览 > 存储 > 控制器 > 故障排除。 此时会显示控制器故障排除页面。
- 2. 从操作下拉菜单中,为一个或多个控制器选择重设配置。
- 3. 对于每个控制器,在应用操作模式下拉菜单中,选择要应用设置的时间。
- 4.单击**应用**。

将根据选定的操作模式应用这些设置。

### 使用 RACADM 重设控制器配置

要重设控制器配置:

racadm storage resetconfig:<Controller FQDD>

有关更多信息,请参阅 dell.com/idracmanuals 上提供的 iDRAC RACADM 命令行参考指南。

# 切换控制器模式

在 PERC 9.1 和更高版本的控制器上,可通过将模式从 RAID 切换到 HBA 来更改控制器的特征。此控制器的操作与 HBA 控制器相似, 即驱动程序通过操作系统传递。控制器模式更改是一个分阶段的选项,不能实时更改。在将控制器的模式从 RAID 更改为 HBA 之前,请确保:

- RAID 控制器支持控制器模式更改。在 RAID 特征需要许可证的控制器上,没有更改控制器模式的选项。
- 必须删除或移除所有虚拟磁盘。
- 必须删除或移除热备用。
- 必须删除或清除外部配置。
- 必须移除所有处于故障状态的物理磁盘。
- 必须删除任何与 SED 关联的本地安全密钥。
- 控制器不能有保留的高速缓存。
- 您拥有切换控制器模式的服务器控制权限。

() 注:请确保在切换模式之前先备份外部配置、安全密钥、虚拟磁盘和热备用,因为这些数据将被删除。

注:请确保在更改控制器模式之前,对 PERC FD33xS和 FD33xD存储底座提供 CMC 许可证。有关存储底座 CMC 许可证的更多信息,请参阅 dell.com/support/manuals 上提供的适用于 PowerEdge FX2/FX2s的 Dell Chassis Management Controller 版本 1.2 用户指南。

### 切换控制器模式时的例外

以下列表提供使用 iDRAC 界面 (例如 Web 界面、RACADM 和 WSMAN)设置控制器模式时的例外:

- 如果 PERC 控制器处于 RAID 模式,则必须先清除所有虚拟磁盘、热备用、外部配置、控制器密钥或保留的高速缓存,然后再将 该模式更改为 HBA 模式。
- 设置控制器模式时,您不能配置其他 RAID 操作。例如,如果 PERC 处于 RAID 模式,且将 PERC 的待定值设置为 HBA 模式,而 您尝试设置 BGI 属性,则此待定值不会启动。
- 将 PERC 控制器从 HBA 切换到 RAID 模式时,驱动器仍处于非 RAID 状态,而且不会自动设置为"就绪"状态。此外, RAIDEnhancedAutoImportForeignConfig 属性会自动设置为已启用。

以下列表提供使用服务器配置文件功能通过 WSMAN 或 RACADM 界面设置控制器模式时的例外:

- 服务器配置文件功能允许在设置控制器模式的同时配置多个 RAID 操作。例如,如果 PERC 控制器处于 HBA 模式,则可以编辑导出 xml 以将控制器模式更改为 RAID,将驱动器状态转换为就绪,并创建虚拟磁盘。
- 在将模式从 RAID 更改为 HBA 时, RAIDaction pseudo 属性会设置为更新(默认行为)。该属性可运行和创建故障虚拟磁盘。控制器模式虽已更改,但完成作业时出错。要避免出现此问题,必须在 XML 文件中将 RAIDaction 属性注释掉。
- 当 PERC 控制器处于 HBA 模式时,如果对编辑为将控制器模式更改为 RAID 的导出 xml 运行导入预览,并尝试创建 VD,则创建 虚拟磁盘会失败。导入预览不支持验证更改控制器模式的堆栈 RAID 操作。

### 使用 iDRAC Web 界面切换控制器模式

要切换控制器模式,请执行以下步骤:

- 1. 在 iDRAC Web 界面中, 单击概览 > 存储 > 控制器。
- 2. 在**控制器**页面上,单击**设置 > 控制器模式。** 当前值列将显示控制器的当前设置。
- 3. 从下拉菜单中选择要切换到的控制器模式,然后单击**应用**。 重新引导系统以使更改生效。

### 使用 RACADM 切换控制器模式

要使用 RACADM 切换控制器模式,运行下列命令。

• 要查看控制器当前模式:

\$ racadm get Storage.Controller.1.RequestedControllerMode[key=<Controller FQDD>]

系统将显示以下输出:

RequestedControllerMode = NONE

• 要将控制器模式设置为 HBA :

\$ racadm set Storage.Controller.1.RequestedControllerMode HBA [Key=<Controller\_FQDD>]

有关更多信息,请参阅 dell.com/idracmanuals 上提供的 iDRAC RACADM 命令行界面参考指南。

### 12Gbps SAS HBA 适配器操作

非 RAID 控制器是具有较少 RAID 功能的 HBA。它们不支持虚拟磁盘。 iDRAC 界面仅支持 12 Gbps SAS HBA 控制器和此版本中的 HBA 330 内部控制器。 可为非 RAID 控制器执行下列操作:

- 查看适用于非 RAID 控制器的控制器、物理磁盘和机柜属性。此外,查看与机柜关联的 EMM、风扇、电源设备和温度探测器属性。将根据控制器类型显示属性。
- 查看硬件和软件的资源清册信息。
- 为 12 Gbps SAS HBA 控制器后的机柜更新固件 (分阶段方式)
- 在检测到更改时,监测物理磁盘 SMART 触发状态的轮询操作或轮询频率
- 监测物理磁盘的热插拔或热卸除状态
- 闪烁或取消闪烁 LED

### (i)注:

- 在对非 RAID 控制器执行资源清册和监测操作之前,必须执行重新引导时收集系统资源清册 (CSIOR) 操作。
- 在执行固件更新后重新引导系统。
- 仅会为 12 Gbps SAS HBA 控制器和 HBA330 内部控制器执行针对已启用 SMART 的驱动器和 SES 机柜传感器的实时监测。
- (1) 注: 在热启动期间,可能插入了 PDR8 驱动器的 LC 日志。这是由于载入或卸载了 HBA 驱动程序,从而致使 HBA 将驱动器插入的事件发送至 iDRAC 而导致的。

#### 相关概念

资源清册和监测存储设备 页面上的 182 查看系统资源清册 页面上的 93 更新设备固件 页面上的 58 监测驱动器上的预测性故障分析 页面上的 196 闪烁或取消闪烁组件 LED 页面上的 206

# 监测驱动器上的预测性故障分析

Storage Management 支持在已启用 SMART 的物理磁盘上执行自我监测分析和报告技术 (SMART)。

SMART 会对每个磁盘执行预测性故障分析,并在预计到会发生磁盘故障时发出警报。控制器会针对预计的故障检查物理磁盘,如果发现这样的预计故障,会将此信息传递给 iDRAC。iDRAC 将立即记录一个警报。

# 非 RAID - HBA 模式下的控制器操作

如果控制器处于非 RAID 模式 (HBA 模式),则:

- 虚拟磁盘或热备用不可用。
- 控制器的安全状态被禁用。
- 所有物理磁盘处于非 RAID 模式。

如果控制器处于非 RAID 模式,您可以执行以下操作:

- 闪烁/取消闪烁物理磁盘。
- 配置的所有属性,包括以下选项:
  - 负载平衡模式
  - 检查一致性模式
  - 巡检读取模式
  - 回写模式
  - 控制器引导模式
  - 增强的自动导入外部配置
  - 重建率
  - 检查一致性率
  - 重构率
  - 后台初始化 (BGI) 率
  - 机柜或背板模式
  - 巡检读取未配置区域
- 查看适用于 RAID 控制器的所有属性(虚拟磁盘除外)。
- 清除外部配置

(i) 注: 如果某操作在非 RAID 模式中不受支持 , 会显示一条错误消息。

当控制器处于非 RAID 模式时,无法监测机柜温度探测器、风扇和电源设备。

# 在多个存储控制器上运行 RAID 配置作业

当从任何受支持的 iDRAC 界面对两个以上的存储控制器执行操作时,请确保:

- 单独对每个控制器运行作业。等待每个作业完成,然后再开始在下一个控制器上进行配置和创建作业。
- 使用计划选项将多个作业计划为在以后某个时间运行。

# 管理 PCIe SSD

外围组件互联高速 (PCle) 固态设备 (SSD) 是一种高性能存储设备,适用于要求低延迟、较高的每秒输入输出操作数 (IOPS) 和企业级存储可靠性和可维护性的解决方案。PCle SSD 采用单层单元 (SLC) 和多层单元 (MLC) NAND 闪存技术设计而成,带有高速 PCle 2.0 或 PCle 3.0 兼容接口。iDRAC 2.20.20.20 和更高版本支持 Dell 第 13 代 PowerEdge 机架式和塔式服务器以及 Dell PowerEdge R920 服务器上的半高半长 (HHHL) PCle SSD 卡。HHHL SSD 卡可以直接插入未安装 PCle SSD 支持的背板的服务器中的 PCl 插槽。您也可以在配备受支持的背板的服务器上使用这些卡。

通过使用 iDRAC 界面,可以查看和配置 NVMe PCle SSD。

PCle SSD 的重要功能有:

- 热插拔功能
- 高性能设备

PCle SSD 子系统由背板、连接到系统背板的 PCle 扩展卡(可为机箱前部的最多四个或八个 PCle SSD 提供 PCle 连接)以及 PCle SSD 组成。

可为 PCle SSD 执行以下操作:

- 对服务器中 PCle SSD 的运行状况进行资源清册以及远程监测
- 进行 PCle SSD 卸下准备
- 安全地擦除数据
- 闪烁或取消闪烁设备 LED

可为 HHHL SSD 执行以下操作:

- 对服务器中的 HHHL SSD 进行资源清册和实时监测
- 报告驱动器状态,例如联机、故障和脱机
- 在 iDRAC 和 OMSS 中报告和记录出故障的插卡
- 安全擦除数据并卸下插卡
- TTY 日志报告

() 注: 热插拔功能、卸下准备以及设备 LED 指示灯闪烁或取消闪烁不适用于 HHHL PCIe SSD 设备。

#### 相关概念

对 PCle SSD 进行资源清册和监测 页面上的 197 准备移除 PCle SSD 页面上的 198 擦除 PCle SSD 设备数据 页面上的 199

## 对 PCle SSD 进行资源清册和监测

以下资源清册和监测信息适用于 PCle SSD :

- 硬件信息:
  - PCle SSD 扩展卡
  - PCle SSD 背板

如果系统有专用 PCIe 背板,会显示两个 FQDD。一个 FQDD 用于普通硬盘,另一个用于 SSD。如果背板为共用的(通用型),只会显示一个 FQDD。

• 软件资源清册仅包括用于 PCle SSD 的固件版本。

### 使用 Web 界面对 PCle SSD 进行资源清册和监测

要对 PCle SSD 设备进行资源清册和监测,请在 iDRAC Web 界面中转至概览 > 存储 > 物理磁盘。此时将显示属性页面。对于 PCle SSD,名称列中将显示 PCle SSD。展开可查看各个属性。

### 使用 RACADM 对 PCle SSD 进行资源清册和监测

使用 racadm storage get controllers:<PcieSSD controller FQDD> 命令清册和监测 PCleSSD.

要查看所有 PCle SSD 驱动器,请使用以下命令:

racadm storage get pdisks

要查看 PCle 扩展卡,请使用以下命令:

racadm storage get controllers

要查看 PCle SSD 背板的信息,请使用以下命令:

racadm storage get enclosures

(i) 注:使用所有上述命令时,都会显示 PERC 设备。

有关更多信息,请参阅 dell.com/idracmanuals 上提供的 iDRAC RACADM 命令行参考指南。

### 准备移除 PCIe SSD

PCle SSD 支持有序热交换操作,允许您添加或移除设备,而不必停止或重新启动安装这些设备的系统。为防止数据丢失,必须先使用"准备移除"操作,然后再实际移除设备。

仅当 PCle SSD 安装于运行受支持操作系统的受支持 Dell 系统上时支持有序热交换。要确保您的 PCle SSD 具有正确的硬件配置,请参阅系统特定的用户手册。

VMware vSphere (ESXi) 系统中的 PCle SSD 以及 HHHL PCle SSD 设备不支持准备移除操作。

(i) 注: 使用 ESXi 6.0 和 iDRAC Service Module 2.1 版本或更高版本的系统支持准备移除操作。

准备移除操作可以使用 iDRAC Service Module 实时执行。

"准备移除"操作会停止所有后台活动和所有正在进行的 I/O 活动,以便可以安全地移除设备。此操作将导致设备上的状态 LED 闪烁。在启动"准备移除"操作后,可以从下列条件下的系统中安全移除设备:

- PCle SSD 以安全移除 LED 模式闪烁。
- 系统不再能够访问 PCle SSD。

在准备 PCle SSD 以待移除 之前,请确保:

• 已安装 iDRAC Service Module。

- 已启用 Lifecycle Controller。
- 您具有服务器控制权限和登录权限。

### 使用 Web 界面准备移除 PCIe SSD

要准备 PCle SSD 以待移除,请执行以下操作:

- 1. 在 iDRAC Web 界面中,转至概览 > 存储 > 物理磁盘 > 设置。 此时将显示设置物理磁盘页面。
- 2. 从控制器下拉菜单中,选择扩展器以查看关联的 PCle SSD。
- 3. 从下拉菜单中,为一个或多个 PCle SSD 选择准备移除。
   如果已选择准备移除,并且要查看下拉菜单中的其他选项,请选择操作,然后单击下拉菜单以查看其他选项。

   (i) 注:确保已安装并运行 iSM 以执行 preparetoremove 操作。
- 4. 在**应用操作模式**下拉菜单中,选择**立即应用**以立即应用这些操作。

如果存在要完成的任务,此选项将灰显。

() 注: 对于 PCle SSD 设备 , 只有**立即应用**选项可用。此操作不支持分阶段模式。

5. 单击**应用**。

如果未创建作业,将显示一条消息,指出该作业创建失败。另外,还将显示消息 ID 和建议的响应操作。

如果作业创建成功,将显示一条消息,指示为所选控制器创建了作业 ID。单击**作业队列**,可在**作业队列**页面中查看该作业的进度。

如果未创建挂起操作,将显示一条错误消息。如果挂起操作成功,而作业创建未成功,则会显示一条错误消息。

### 使用 RACADM 准备移除 PCIe SSD

要准备 PCleSSD 驱动器以待移除,请执行以下操作:

racadm storage preparetoremove:<PCIeSSD FQDD>

在执行 preparetoremove 命令后,创建目标作业:

racadm jobqueue create <PCIe SSD FQDD> -s TIME\_NOW --realtime

要查询返回的作业 ID:

racadm jobqueue view -i <job ID>

有关更多信息,请参阅 dell.com/idracmanuals 上提供的 iDRAC RACADM 命令行参考指南。

## 擦除 PCle SSD 设备数据

"安全擦除"功能将永久擦除磁盘上的所有现有数据。在 PCle SSD 上执行加密擦除操作将会覆盖所有块,并导致 PCle SSD 上的所 有数据永久丢失。在执行加密擦除过程中,主机无法访问 PCle SSD。将在重新引导系统后应用更改。

如果在加密擦除期间系统重新引导或遇到断电,则该操作将取消。必须重新引导系统并重启此过程。

在擦除 PCle SSD 设备数据之前,请确保:

- 已启用 Lifecycle Controller。
  - 您具有服务器控制权限和登录权限。

#### ()注:

- 擦除 PCle SSD 只能作为阶段性操作执行。
- 在擦除驱动器后,驱动器将在操作系统中显示为联机,但未初始化。必须初始化并格式化驱动器,然后才能使用它。
- 在热插拔 PCle SSD 后,可能需要等待几秒种,该 PCle SSD 才会显示在 Web 界面中。
- 热插拔 PCle SSD 不支持安全擦除功能。

### 使用 Web 界面擦除 PCle SSD 设备数据

要擦除 PCle SSD 设备上的数据,请执行以下操作:

- 在 iDRAC Web 界面中,转至概览 > 存储 > 物理磁盘 > 设置。
   此时将显示设置物理磁盘页面。
- 2. 从控制器下拉菜单中,选择控制器以查看关联的 PCle SSD。
- 3. 从下拉菜单中,对一个或多个 PCle SSD 选择安全擦除选项。

如果您已选择安全擦除,并且要查看下拉菜单中的其他选项,请选择操作,然后单击下拉菜单以查看其他选项。

- 4. 从应用操作模式下拉菜单中,选择以下选项之一:
  - 在下次重新引导时 选择此选项可在下次系统重新引导时应用操作。这是 PERC 8 控制器的默认选项。
  - 在计划的时间 选择此选项可在计划的日期和时间应用操作:
    - 开始时间和结束时间 单击日历图标并选择日期。从下拉菜单中,选择时间。操作将在开始时间和结束时间之间应用。
    - 从下拉菜单中,选择重新引导类型:

- 不重新引导(手动重新引导系统)
- 正常关机
- 强制关机
- 关闭系统电源后重启(冷引导)

() 注: 对于 PERC 8 或更早版本的控制器,正常关机是默认选项。对于 PERC 9 控制器,不重新引导(手动重新引导系统)是默认选项。

#### 5. 单击**应用**。

如果作业未创建,将会显示一条消息,指示作业创建未成功。此外,还会显示消息 ID 和建议的响应操作。

如果作业创建成功,将显示一条信息,指示为所选控制器创建了作业 ID。单击**作业队列**可在"作业队列"页面中查看该作业的进度。

如果未创建挂起操作,将显示一条错误消息。如果挂起操作成功,而作业创建未成功,则会显示一条错误消息。

### 使用 RACADM 擦除 PCle SSD 设备数据

要安全地擦除 PCle SSD 设备:

racadm storage secureerase:<PCIeSSD FQDD>

要在执行 secureerase 命令后创建目标作业:

racadm jobqueue create <PCIe SSD FQDD> -s TIME\_NOW -e <start\_time>

#### 要查询返回的作业 ID:

racadm jobqueue view -i <job ID>

有关更多信息,请参阅 dell.com/idracmanuals 上提供的 iDRAC RACADM 命令行参考指南。

# 管理机柜或背板

可以对机柜或背板执行以下操作:

- 查看属性
- 配置统一模式或拆分模式
- 查看插槽信息(通用或共享)
- 设置 SGPIO 模式

#### 相关概念

支持的存储设备功能的摘要 页面上的 180 支持的机柜 页面上的 180 配置背板模式 页面上的 200 查看通用插槽 页面上的 203 设置 SGPIO 模式 页面上的 203

# 配置背板模式

Dell 第 13 代 PowerEdge 服务器支持新的内部存储拓扑,其中,两个存储控制器 (PERC)可通过单个扩展器连接到一组内部驱动器。 此配置用于高性能模式,没有故障转移或高可用性 (HA)功能。扩展器可在两个存储控制器之间划分内部驱动器阵列。在这种模式 下,虚拟磁盘创建仅会显示已连接到特定控制器的驱动器。此功能对于许可没有要求。此功能仅在少数系统上受支持。

背板支持以下模式:

• 统一模式 - 此为默认模式。主要 PERC 控制器有权访问所有连接至背板的驱动器,即使已安装了第二个 PERC 控制器也是如此。

- 拆分模式 一个控制器可访问前 12 个驱动器,另一个控制器可访问后 12 个驱动器。连接至第一个控制器的驱动器编号为 0-11, 连接至第二个控制器的驱动器编号为 12-23。
- 拆分模式 4:20 一个控制器可访问前 4 个驱动器,另一个控制器可访问后 20 个驱动器。连接至第一个控制器的驱动器编号为 0-3,连接至第二个控制器的驱动器编号为 4-23。
- 拆分模式 8:16 一个控制器可访问前 8 个驱动器,另一个控制器可访问后 16 个驱动器。连接至第一个控制器的驱动器编号为 0-7,连接至第二个控制器的驱动器编号为 8-23。
- 拆分模式 16:8 一个控制器可访问前 16 个驱动器,另一个控制器可访问后 8 个驱动器。连接至第一个控制器的驱动器编号为 0-15,连接至第二个控制器的驱动器编号为 16-23。
- 拆分模式 20:4 一个控制器可访问前 20 个驱动器,另一个控制器可访问后 4 个驱动器。连接至第一个控制器的驱动器编号为 0-19,连接至第二个控制器的驱动器编号为 20-23。
- 信息不可用 控制器信息不可用。

如果扩展器支持该配置,iDRAC 允许拆分模式设置。务必在安装第二个控制器之前启用此模式。在允许配置此模式之前,iDRAC 会首先检查扩展器功能,且不会检查是否存在第二个 PERC 控制器。

要修改这些设置,您必须具有服务器控制权限。

如果任何其他 RAID 操作处于挂起状态,或者已计划了任何 RAID 作业,则不能更改背板模式。同样地,如果此设置处于挂起状态,则不能计划其他 RAID 作业。

### 注:

- 在更改设置时会显示警告消息,因为可能会发生数据丢失。
- LC 擦除或 iDRAC 重设操作不会更改此模式的扩展器设置。
- 此操作仅在实时模式受支持,在分阶段模式中不受支持。
- 您可以多次更改背板配置。
- 如果驱动器关联从一个控制器更改为另一个控制器,背板拆分操作可能会导致数据丢失或配置不适宜。
- 背板拆分操作过程中, RAID 配置可能会受到影响, 具体取决于驱动器关联。

只有在系统电源重启后,对此设置的任何更改才会生效。如果从拆分模式更改为统一模式,在下次引导时会显示一条错误消息,因为第二个控制器看不到任何驱动器。此外,第一个控制器将看到外部配置。如果忽略此错误,则现有虚拟磁盘将会丢失。

### 使用 Web 界面配置背板模式

要使用 iDRAC Web 界面配置背板模式,请执行以下操作:

- 在 iDRAC Web 界面中,转至概览 > 存储 > 机柜 > 设置。 此时将显示机柜设置页面。
- 2. 从控制器下拉菜单中,选择要配置其关联机柜的控制器。
- 3. 在值列中,为所需的背板或机柜选择所需模式:
  - 统一模式
  - 拆分模式
  - 拆分模式 4:20
  - 拆分模式 8:16
  - 拆分模式 16:8
  - 拆分模式 20:4
  - 信息不可用
- 4. 从**应用操作模式**下拉菜单中,选择**立即应用**来立即应用操作,然后单击**应用**。 将创建作业 ID。
- 5. 转到作业队列页面,并验证其中是否将作业状态显示为"已完成"。
- 6. 关闭系统电源后重启,以使设置生效。

### 使用 RACADM 配置机柜

要配置机柜或背板,请使用 set 命令和 BackplaneMode 中的对象。 例如,要将 BackplaneMode 属性设置为拆分模式,请执行以下操作:

#### 1. 运行以下命令来查看当前背板模式:

racadm get storage.enclosure.1.backplanecurrentmode

#### 输出为:

BackplaneCurrentMode=UnifiedMode

#### 2. 运行以下命令来查看所需模式:

racadm get storage.enclosure.1.backplanerequestedmode

#### 输出为:

BackplaneRequestedMode=None

#### 3. 运行以下命令将所需背板设置模式为拆分模式:

racadm set storage.enclosure.1.backplanerequestedmode "splitmode"

#### 显示该消息,提示命令成功。

#### 4. 运行以下命令来验证是否已将 backplanerequestedmode 属性设置为拆分模式:

racadm get storage.enclosure.1.backplanerequestedmode

#### 输出为:

BackplaneRequestedMode=None (Pending=SplitMode)

#### 5. 运行 storage get controllers 命令并记录控制器实例 ID.

#### 6. 运行以下命令来创建作业:

racadm jobqueue create <controller instance ID> -s TIME NOW --realtime

#### 将返回作业 ID。

#### 7. 运行以下命令来查询作业的状态:

racadm jobqueue view -i JID\_xxxxxxx

其中,JID\_XXXXXXX 是在步骤6中获得的作业ID。

#### 状态显示为"挂起"。

继续查询作业 ID,直到显示"已完成"状态(此过程最多可能需要 3 分钟时间)。

8. 运行以下命令来查看 backplanerequestedmode 属性值:

racadm get storage.enclosure.1.backplanerequestedmode

#### 输出为:

BackplaneRequestedMode=SplitMode

#### 9. 运行以下命令来冷重新引导服务器:

racadm serveraction powercycle

#### 10. 当系统完成 POST 和 CSIOR 之后, 键入以下命令来验证 backplanerequestedmode:

racadm get storage.enclosure.1.backplanerequestedmode

输出为:

BackplaneRequestedMode=None

11. 运行以下命令来验证背板模式是否设置为拆分模式:

racadm get storage.enclosure.1.backplanecurrentmode

#### 输出为:

BackplaneCurrentMode=SplitMode

12. 运行以下命令并验证是否只显示驱动器 0-11:

racadm storage get pdisks

有关 RACADM 命令的更多信息,请参阅 dell.com/idracmanuals 上提供的 iDRAC RACADM 命令行界面参考指南。

### 查看通用插槽

某些 13 代 PowerEdge 服务器背板支持 SAS/SATA 和 PCle SSD 驱动器,采用相同插槽。这些插槽称为通用型插槽,可连接至主存储 控制器 (PERC) 和 PCle 扩展卡。该背板固件可提供有关支持该功能的插槽的信息。该背板可支持 SAS/SATA 硬盘或 PCle SSD。通常,四个较大数字的插槽为通用型。例如,在支持 24 个插槽的通用型背板中,插槽 0-19 仅支持 SAS/SATA 硬盘,插槽 20-23 可支持 SAS/SATA 或 PCle SSD。

机柜的汇总运行状况提供了机柜中所有驱动器的合并运行状况。**拓扑**页面上的机柜链接可显示全部机柜信息,而无论其是与哪个控制器关联。虽然两个存储控制器(PERC 和 PCle 扩展器)可连接至同一个背板,但在**系统资源清册**页面上仅会显示与 PERC 控制器 关联的背板。

在存储 > 机柜 > 属性页面中,物理磁盘概览部分将显示以下选项:

- 插槽为空 如果插槽为空。
- 支持 PCle 如果没有支持 PCle 的插槽, 该栏不会显示。
- 总线协议 如果是通用型背板,且在其中一个插槽中安装了 PCle SSD,该栏会显示 PCle。
- 热备件 该栏不适用于 PCle SSD.

() 注: 通用插槽不支持热交换功能。如果要移除 PCle SSD 驱动器并将其更换为 SAS/SATA 驱动器,请确保先对 PCle SSD 驱动器 完成"准备移除"任务。如果不执行该任务,主机操作系统可能会遇到问题,如蓝屏、内核错误等。

## 设置 SGPIO 模式

存储控制器可连接至 I2C 模式 (Dell 背板的默认设置)或串行通用输入/输出 (SGPIO)模式下的背板。要闪烁驱动器上的 LED , 需建立此连接。Dell PERC 控制器和背板可同时支持这两种模式。要支持某些信道适配器 , 必须将背板模式更改为 SGPIO 模式。

仅无源背板可支持 SGPIO 模式。处于下游模式中的基于扩展器的背板或无源背板不支持此模式。背板固件将提供有关功能、当前状态和所需状态的信息。

在执行 LC 擦除操作或将 iDRAC 重设为默认值后, SGPIO 模式将重设为禁用状态。它会比较 iDRAC 设置与背板设置。如果背板已设置为 SGPIO 模式, iDRAC 会将其设置更改为与背板设置匹配。

要使任何设置更改生效,必须关闭服务器电源后重启。

您必须具有服务器控制权限才能修改此设置。

(i) 注: 不能使用 iDRAC Web 界面设置 SGPIO 模式。

### 使用 RACADM 设置 SGPIO 模式

要配置 SGPIO 模式,使用 set 命令以及 SGPIOMode 组中的对象。

如果将其设置为禁用,则为 I2C 模式。如果启用,则设置为 SGPIO 模式。

有关更多信息,请参阅 dell.com/idracmanuals 上提供的 iDRAC RACADM 命令行界面参考指南。

# 选择要应用设置的操作模式

在创建和管理虚拟磁盘及设置物理磁盘、控制器、机柜或重设控制器时,您必须在应用各种设置之前选择操作模式。即,指定这些 设置的应用时间:

- 立即
- 下次系统重新引导期间
- 在计划的时间
- 作为在单个作业一部分中以批处理形式应用的挂起操作。

# 使用 Web 界面选择操作模式

要选择操作模式以应用设置,请执行以下操作:

- 1. 当位于以下任何页面上时,可选择操作模式:
  - 概览 > 存储 > 物理磁盘 > 设置。
  - 概览 > 存储 > 虚拟磁盘 > 创建
  - 概じ > 存储 > 虚拟磁盘 > 管理
  - 概じ > 存储 > 控制器 > 设置
  - 概览 > 存储 > 控制器 > 故障排除
  - 概览 > 存储 > 机柜 > 设置
  - 概じ > 存储 > 挂起操作
- 2. 从应用操作模式下拉菜单中选择下列任一项:
  - 立即应用 选择此选项将立即应用设置。此选项仅可用于 PERC 9 控制器。如果存在要完成的作业,则此选项将灰显。完成此 作业至少需要 2 分钟。
  - 在下次重新引导时 选择此选项可在下次系统重新引导时应用设置。这是 PERC 8 控制器的默认选项。
  - 在计划的时间 选择此选项可在计划的日期和时间应用设置:
    - · 开始时间和结束时间 单击日历图标并选择日期。从下拉菜单中,选择时间。将在开始时间和结束时间之间应用设置。
    - 从下拉菜单中,选择重新引导类型:
      - 不重新引导(手动重新引导系统)
      - 正常关机
      - 强制关机
      - 关闭系统电源后重启(冷引导)

(i) 注: 对于 PERC 8 或更早版本的控制器,正常关机是默认选项。对于 PERC 9 控制器,不重新引导(手动重新引导系统)是默认选项。

# 添加到挂起操作 - 选择此选项可创建要应用设置的挂起操作。您可以在概览 > 存储 > 挂起操作页面中查看控制器的所有挂起操作。

(i)注:

- 添加到挂起操作选项不适用于挂起操作页面,以及物理磁盘 > 设置页面中的 PCle SSD。
- 在**机柜设置**页面中,只有**立即应用**选项可用。
- 3. 单击**应用**。

将会根据所选的操作模式应用设置。

## 使用 RACADM 选择操作模式

要选择操作模式,请使用jobqueue命令。

有关更多信息,请参阅 dell.com/idracmanuals 上提供的 iDRAC RACADM 命令行参考指南。

# 查看和应用挂起操作

您可以查看并提交存储控制器的所有挂起操作。根据选定的选项,所有设置将立即应用、在下次重新引导时应用或在计划的时间应用。可以删除控制器的所有挂起操作,但不能删除单个挂起操作。

将在选定组件(如控制器、机柜、物理磁盘和虚拟磁盘)上创建挂起操作。

仅会在控制器上创建配置作业。对于 PCIe SSD,将在 PCIe SSD 磁盘而非 PCIe 扩展器上创建作业。

# 使用 Web 界面查看、应用或删除挂起操作

- 1. 在 iDRAC Web 界面中,转至概览 > 存储 > 挂起操作。 将显示挂起操作页面。
- 2. 在**组件**下拉菜单中,选择要查看、提交或删除其挂起操作的控制器。 将显示选定控制器的挂起操作的列表。

()注:

- 为导入外部配置、清除外部配置、安全密钥操作和加密虚拟磁盘创建了挂起操作。但是,在挂起操作页面和"挂起操作"弹出消息中未显示这些操作。
- 无法从挂起操作页面中创建 PCle SSD 的作业
- 3. 要删除选定控制器的挂起操作,请单击删除全部挂起操作。
- 4. 从下拉菜单中,选择以下选项之一,然后单击**应用**提交挂起操作:
  - **立即应用** 选择此选项可立即提交所有操作。此选项适用于具有最新固件版本的 PERC 9 控制器。
  - **在下次重新引导时**-选择此选项可在下一次系统重新引导期间提交所有操作。这是 PERC 8 控制器的默认选项。此选项适用于 PERC 8 和更高版本。
  - 在计划的时间 选择此选项可在计划的日期和时间提交操作。此选项适用于 PERC 8 和更高版本。
    - 开始时间和结束时间 单击日历图标并选择日期。从下拉菜单中 , 选择时间。操作将在开始时间和结束时间之间应用。
    - 从下拉菜单中,选择重新引导类型:
      - 不重新引导(手动重新引导系统)
      - 正常关机
      - 强制关机
      - 关闭系统电源后重启(冷引导)

注: 对于 PERC 8 或更早版本的控制器,正常关机是默认选项。对于 PERC 9 控制器,不重新引导(手动重新引导系统)是默认选项。

- 5. 如果提交作业未创建,将会显示一条消息,指示作业创建未成功。此外,还会显示消息 ID 和建议的响应操作。
- 6. 如果提交作业创建成功,将显示一条消息,指示为所选控制器创建了作业 ID。单击**作业队列**可在**作业队列**页面中查看作业的进度。

如果清除外部配置、导入外部配置、安全密钥操作或加密虚拟磁盘操作处于挂起状态,并且如果只有这些操作是挂起操作,则不能从**挂起操作**页中创建作业。您必须执行任何其他存储配置操作,或使用 RACADM 或 WSMAN 在所需控制器上创建所需的配置 作业。

您无法在挂起操作页面中查看或清除 PCIe SSD 的挂起操作。可使用 racadm 命令清除 PCIe SSD 的挂起操作。

## 使用 RACADM 查看和应用挂起操作

要应用挂起操作,请使用 jobqueue 命令。

有关更多信息,请参阅 dell.com/idracmanuals 上提供的 iDRAC RACADM 命令行参考指南。

# 存储设备 - 应用操作方案

案例 1 : 已选择一项应用操作("立即应用"、"在下次重新引导时"或"在计划的时间"), 并且没有现有的挂起操作

如果您选择了**立即应用、在下次重新引导时**或**在计划的时间**,然后单击**应用**,首先将为所选的存储配置操作创建挂起操作。

- 如果挂起操作成功,并且没有先前存在的挂起操作,则将创建作业。如果作业创建成功,将显示一条消息,指出为所选设备创建的作业ID。单击作业队列,可在作业队列页面中查看该作业的进度。如果未创建作业,将显示一条消息,指出该作业创建失败。
   另外,还将显示消息ID 和建议的响应操作。
- 如果未成功创建挂起操作,并且没有先前存在的挂起操作,将显示一条错误消息,其中包含 ID 和建议的响应操作。

### 案例 2:已选择一项应用操作("立即应用"、"在下次重新引导时"或"在计划的时间"),并且存在现有的挂起操作 如果您选择了**立即应用、在下次重新引导时**或在计划的时间,然后单击应用,首先将为所选的存储配置操作创建挂起操作。

- 如果挂起操作已成功创建,并且如果存在现有的挂起操作,则将显示一条消息。
  - 单击查看挂起操作链接可查看设备的挂起操作。
  - 单击创建作业为所选设备创建作业。如果作业创建成功,将显示一条消息,指出为所选设备创建的作业ID。单击作业队列, 可在作业队列页面中查看该作业的进度。如果未创建作业,将显示一条消息,指出该作业创建失败。另外,还将显示消息ID 和建议的响应操作。
  - 单击取消不会创建作业,并停留在该页面上,以执行更多存储配置操作。
  - 如果未成功创建挂起操作,并且如果存在现有的挂起操作,则将显示一条错误消息。
  - 单击**挂起操作**,可查看设备的挂起操作。
  - 单击为成功操作创建作业可为现有的挂起操作创建作业。如果作业创建成功,将显示一条消息,指出为所选设备创建的作业
     ID。单击作业队列,可在作业队列页面中查看该作业的进度。如果未创建作业,将显示一条消息,指出该作业创建失败。另外,还将显示消息 ID 和建议的响应操作。
  - 单击取消不会创建作业,并停留在该页面上,以执行更多存储配置操作。

#### 案例 3:已选择"添加到挂起操作",并且没有现有的挂起操作

如果您已选择添加到挂起操作,然后单击应用,首先将为所选的存储配置操作创建挂起操作。

- 如果已成功创建挂起操作,并且如果没有现有的挂起操作,则将显示一条信息消息:
- 单击确定可停留在该页面上,以执行更多存储配置操作。
- 单击**挂起操作**,可查看设备的挂起操作。直到在所选控制器上创建了作业,才会应用这些挂起操作。
- 如果未成功创建挂起操作,并且如果没有现有的挂起操作,则将显示一条错误消息。

#### 案例 4:已选择"添加到挂起操作",并且有先前存在的挂起操作

如果您已选择添加到挂起操作,然后单击应用,首先将为所选的存储配置操作创建挂起操作。

- 如果已成功创建挂起操作,并且如果存在现有的挂起操作,则将显示一条信息消息:
  - 单击确定可停留在该页面上,以执行更多存储配置操作。
  - 单击挂起操作,可查看设备的挂起操作。
- 如果未成功创建挂起操作,并且如果存在现有的挂起操作,则将显示一条错误消息。
- 单击确定可停留在该页面上,以执行更多存储配置操作。
- 单击挂起操作,可查看设备的挂起操作。

### (j)注:

- 在任何时候,如果您未看到用于在存储配置页面上创建作业的选项,请转至**存储概览 > 挂起操作**页面,以查看现有的挂起操作,并在所需的控制器上创建作业。
- 仅有案例1和案例2适用于 PCle SSD。对于 PCle SSD,您不能查看待处理操作,因此添加到挂起操作选项不可用。请使用 racadm 命令清除 PCle SSD 的挂起操作。

# 闪烁或取消闪烁组件 LED

可以通过闪烁磁盘上的发光二极管 (LED) 之一找到机柜内的物理磁盘、虚拟磁盘驱动器和 PCle SSD。

您必须具有登录权限才能闪烁或取消闪烁 LED。

控制器必须支持实时配置。此功能的实时支持仅在 PERC 9.1 和更高版本的固件中可用。

() 注: 对于不带背板的服务器 , 不支持执行闪烁或取消闪烁操作。

# 使用 Web 界面闪烁或取消闪烁组件 LED

### 要闪烁或取消闪烁组件 LED , 请执行以下操作:

- 1. 在 iDRAC Web 界面中,根据要求转至下列任一页面:
  - 概览 > 存储 > 识别 显示识别组件 LED 页面,您可以在该页面中闪烁或取消闪烁物理磁盘、虚拟磁盘和 PCle SSD。
  - 概览 > 存储 > 物理磁盘 > 识别-显示识别物理磁盘页面,您可以在该页面中闪烁或取消闪烁物理磁盘和 PCle SSD。
  - 概览 > 存储 > 物理磁盘 > 识别-显示识别虚拟磁盘页面,您可以在该页面中闪烁或取消闪烁虚拟磁盘。
- 2. 如果位于**识别组件 LED** 页面上:
  - 选择或取消选择所有组件的 LED 选择**全选/取消全选**选项,然后单击**闪烁**可开始闪烁组件的 LED。同样,单击**取消闪烁**可停止闪烁组件的 LED。

- 选择或取消选择单个组件的 LED 选择一个或多个组件,然后单击**闪烁**可开始闪烁所选组件的 LED。同样,单击**取消闪烁**可 停止闪烁组件的 LED。
- 3. 如果位于识别物理磁盘页面上:
  - 选择或取消选择所有物理磁盘驱动器或 PCle SSD 选择全选/取消全选选项,然后单击闪烁可开始闪烁所有物理磁盘驱动器和 PCle SSD。同样,单击取消闪烁可停止闪烁 LED。
  - 选择或取消选择单个物理磁盘驱动器或 PCle SSD 选择一个或多个物理磁盘驱动器,然后单击闪烁可开始闪烁物理磁盘驱动器或 PCle SSD 的 LED。同样,单击取消闪烁可停止闪烁 LED。
- 4. 如果位于识别虚拟磁盘页面上:
  - 选择或取消选择所有虚拟磁盘 选择全选/取消全选选项,然后单击闪烁以开始闪烁所有虚拟磁盘的 LED。同样,单击取消闪烁可停止闪烁 LED。
  - 选择或取消选择单个虚拟磁盘 选择一个或多个虚拟磁盘,然后单击闪烁以开始闪烁虚拟磁盘的 LED。同样,单击取消闪烁 可停止闪烁 LED。

如果闪烁或取消闪烁操作未成功,则会显示错误消息。

# 使用 RACADM 闪烁或取消闪烁组件 LED

要闪烁或取消闪烁组件 LED, 请使用以下命令:

racadm storage blink:<PD FQDD, VD FQDD, or PCIe SSD FQDD>

racadm storage unblink:<PD FQDD, VD FQDD, or PCIe SSD FQDD>

有关更多信息,请参阅 dell.com/idracmanuals 上提供的 iDRAC RACADM 命令行参考指南。

# 配置并使用虚拟控制台

您可以使用虚拟控制台通过管理站上的键盘、视频和鼠标控制受管服务器上相应的设备,以远程管理系统。这是适用于机架式和塔式服务器的许可功能。刀片服务器中的该功能默认可用。

主要功能有:

- 可同时支持最多六个虚拟控制台会话。所有会话同时查看同一个受管服务器控制台。
- 您可通过使用 Java、ActiveX 或 HTML5 插件在支持的 Web 浏览器中启动虚拟控制台。
- 打开虚拟控制台会话时,受管服务器不会显示控制台已经重定向。
- 您可以同时打开从一个 Management Station 到一个或多个受管系统的多个虚拟控制台会话。
- 您不能使用相同的插件打开从 Management Station 到受管服务器的两个虚拟控制台会话。
- 如果第二位用户请求虚拟控制台会话,第一位用户会收到通知并可以选择拒绝访问选项、允许只读访问权限或允许完全共享访问。第二个用户也将被告知另一用户享有控制权。第一位用户必须在 30 秒内响应,否则访问权限将基于默认设置授予第二位用户。两个会话同时处于活动状态时,第一个用户会在屏幕右上角看到一条消息称第二个用户具有活动会话。如果没有用户具有管理员权限,则终止第一个用户的会话会自动终止第二位用户的会话。

(i) 注: 有关配置浏览器以访问虚拟控制台的信息 , 请参阅 配置 Web 浏览器以使用虚拟控制台 页面上的 54。

 注:当 iDRAC 许可证过期时或者如果将其删除,虚拟控制台和虚拟介质端口会自动关闭,从而导致所有虚拟控制台和虚拟介质会 话终止。

#### 相关概念

配置 Web 浏览器以使用虚拟控制台 页面上的 54 配置虚拟控制台 页面上的 209 启动虚拟控制台 页面上的 209

#### 主题:

- 支持的屏幕分辨率和刷新率
- 配置虚拟控制台
- 预览虚拟控制台
- 启动虚拟控制台
- 使用虚拟控制台查看器

# 支持的屏幕分辨率和刷新率

下表列出了对于受管服务器上运行的虚拟控制台会话所支持的屏幕分辨率和相应的刷新率。

#### 表. 39: 支持的屏幕分辨率和刷新率

| 屏幕分辨率     | 刷新率 (Hz)       |
|-----------|----------------|
| 720x400   | 70             |
| 640x480   | 60、72、75、85    |
| 800x600   | 60、70、72、75、85 |
| 1024x768  | 60、70、72、75、85 |
| 1280x1024 | 60             |

建议将显示器的显示分辨率配置为 1280×1024 像素或更高。

注:如果有活动虚拟控制台会话并且虚拟控制台连接了较低分辨率的显示器,则在本地控制台上选择服务器的情况下,服务器控制台的分辨率可能重设。如果系统运行的是 Linux 操作系统,则本地显示器上可能无法查看 X11 控制台。在 iDRAC 虚拟控制台按下 <Ctrl><Alt><F1>可将 linux 切换到文本控制台。

# 配置虚拟控制台

配置虚拟控制台之前,请确保已配置 Management Station。 您可以使用 iDRAC Web 界面或 RACADM 命令行界面配置虚拟控制台。

### 相关概念

配置 Web 浏览器以使用虚拟控制台 页面上的 54 启动虚拟控制台 页面上的 209

# 使用 Web 界面配置虚拟控制台

要使用 iDRAC Web 界面配置虚拟控制台:

- 1. 转至概览 > 服务器 > 虚拟控制台。将显示虚拟控制台页面。
- 2. 启用虚拟控制台并指定所需的值。有关各选项的信息,请参阅 iDRAC 联机帮助。
  - (i) 注: 如果您正在使用 Nano 操作系统 , 禁用虚拟控制台页面的自动系统锁定功能。
- 3. 单击应用。虚拟控制台已配置。

# 使用 RACADM 配置虚拟控制台

要配置虚拟控制台,请使用 set 命令以及 iDRAC.VirtualConsole 组中的对象。 有关更多信息,请参阅 dell.com/idracmanuals 上提供的 iDRAC RACADM 命令行界面参考指南。

# 预览虚拟控制台

启动虚拟控制台之前,您可以预览**系统 > 属性 > 系统摘要**页面中虚拟控制台的状态。**虚拟控制台预览**区域显示一个图像,表明虚拟 控制台的状态。此图像每 30 秒刷新一次。这是一项授权的功能。 () 注:该虚拟控制台图像仅在您启用虚拟控制台时可用。

# 启动虚拟控制台

您可以使用 iDRAC Web 界面或 URL 启动虚拟控制台。

() 注: 不要从受管系统上的 Web 浏览器启动虚拟控制台会话。

启动虚拟控制台之前,请确保:

- 您具有管理员权限。
- Web 浏览器配置为使用 HTML5、Java 或 ActiveX 插件。
- 可用的最小网络带宽为1MB/秒。

(i) 注: 如果嵌入式视频控制器在 BIOS 中已禁用, 同时启动虚拟控制台, 则虚拟控制台查看器为空白。

使用 32 位或 64 位 IE 浏览器启动虚拟控制台时,使用 HTML5 或者使用相应浏览器中可用的所需插件(Java 或 ActiveX)。 "Internet 选项"设置对所有浏览器通用。

使用 Java 插件启动虚拟控制台时,您可能偶尔会看到 Java 编译错误。要解决此问题,请转至 **Java 控制面板 > 常规 > 网络设置**,并 选择**直接连接**。 如果虚拟控制台配置为使用 ActiveX 插件,初次可能无法启动。这是因为网络连接缓慢并且临时证书(虚拟控制台用于连接)超时为两分钟。ActiveX 客户端插件下载时间可能超过此时间。成功下载插件后,您可以正常启动虚拟控制台。

要使用 HTML5 插件启动虚拟控制台,必须禁用弹出窗口拦截程序。

#### 相关概念

使用 URL 启动虚拟控制台 页面上的 210 配置 Internet Explorer 以使用基于 HTML 5 的插件 页面上的 55 配置 Web 浏览器以使用 Java 插件 页面上的 55 配置 IE 以使用 ActiveX 插件 页面上的 56 使用 Web 界面启动虚拟控制台 页面上的 210 使用 Java 或 ActiveX 插件禁用虚拟控制台或虚拟介质启动过程中的警告消息 页面上的 210 同步鼠标指针 页面上的 212

## 使用 Web 界面启动虚拟控制台

您可以通过下列方式启动虚拟控制台:

- 转至概览 > 服务器 > 虚拟控制台。将显示虚拟控制台页面。单击启动虚拟控制台。虚拟控制台查看器即会启动。
- 转至概览 > 服务器 > 属性。随即会显示系统摘要页面。在虚拟控制台预览部分,单击启动。虚拟控制台查看器即会启动。

虚拟控制台查看器显示远程系统的桌面。使用此查看器,您可以从管理站控制远程系统的鼠标和键盘功能。

在您启动此应用程序后可能会出现多个消息框。为了防止未授权访问该应用程序,请在三分钟内浏览这些消息框。否则,您将需要 重新启动应用程序。

如果在启动查看器时显示一个或多个安全警报窗口,请单击是以继续。

查看器窗口可能会显示两个鼠标指针:一个是管理服务器的鼠标指针,另一个是管理站的鼠标指针。要同步这两个光标,请参阅同步鼠标指针。

### 使用 URL 启动虚拟控制台

要使用 URL 启动虚拟控制台:

- 1. 打开受支持的 Web 浏览器并在地址栏中输入以下 URL (小写): https://iDRAC\_ip/console
- 2. 根据登录配置,会显示相应的登录页面:
  - 如果禁用单一登录而启用本地、Active Directory、LDAP 或智能卡登录,则会显示相应的登录页面。
  - 如果启用单一登录,则会启动虚拟控制台查看器,并在后台显示虚拟控制台页面。
  - 注: Internet Explorer 支持本地、Active Directory、LDAP、智能卡 (SC) 登录和单一登录 (SSO)。在基于 Windows 的操作系统上, Firefox 支持本地、AD和 SSO 登录;在基于 Linux 的操作系统上, Firefox 支持本地、Active Directory 和 LDAP 登录。
  - 注:如果您没有访问虚拟控制台的权限,但是具有访问虚拟介质的权限,则可使用此 URL 启动虚拟介质,但不能启动虚拟控制台。

## 使用 Java 或 ActiveX 插件禁用虚拟控制台或虚拟介质启动过程中的警告 消息

可以使用 Java 插件禁用在启动虚拟控制台或虚拟介质时显示的警告消息。

- 1. 当您最初通过 Java 插件启动虚拟控制台或虚拟介质时,将显示用于验证发行商的提示窗口。单击**是**。 会显示一条证书警告消息,指出未找到受信任的证书。
  - (1) 注: 如果未在操作系统的证书存储区中找到证书, 或在以前指定的用户位置中找到了证书, 将不会显示此警告消息。

#### 2. 单击**继续**。

将启动虚拟控制台查看器或虚拟介质查看器。

() 注: 如果虚拟控制台已禁用,将启动虚拟介质查看器。

3. 从**工具**菜单中,选择**会话选项**,然后选择**证书**选项卡。

- 4. 单击浏览路径,指定用于存储用户证书的位置,依次单击应用和确定,然后退出查看器。
- 5. 重新启动虚拟控制台。
- 6. 在证书警告消息中,选择始终信任此证书选项,然后单击继续。
- 7. 退出查看器。
- 8. 当您重新启动虚拟控制台时,将不会显示此警告消息。

# 使用虚拟控制台查看器

虚拟控制台查看器提供各种控制,例如鼠标同步、虚拟控制台扩展、聊天选项、键盘宏、电源操作、下一次引导设备和对虚拟介质的访问。有关使用这些功能的信息,请参阅 iDRAC 联机帮助。

() 注: 如果远程服务器关闭,则会显示消息"无信号"。

虚拟控制台查看器标题栏显示从管理站连接到 iDRAC 的 DNS 名称或 IP 地址。如果 iDRAC 没有 DNS 名称 ,则会显示 IP 地址。格式为:

• 对于机架式和塔式服务器:

<DNS name / IPv6 address / IPv4 address>, <Model>, User: <username>, <fps>

• 对于刀片式服务器:

<DNS name / IPv6 address / IPv4 address>, <Model>, <Slot number>, User: <username>, <fps>

虚拟控制台查看器有时候会显示低质量视频。这是由于当您启动虚拟控制台会话时,网络连接速度过慢导致一两个视频帧丢失。要传输所有视频帧并改进后续视频质量,请执行以下任一操作:

- 在系统摘要页面中的虚拟控制台预览部分,单击刷新。
- 在虚拟控制台查看器中的性能选项卡中,将滑块设置为最高视频质量。

# 基于 HTML5 的虚拟控制台

(i) 注: 仅 Windows 10 支持基于 HTML 的虚拟控制台。您必须使用 Internet Explorer 11 或 Google Chrome 才能访问此功能。

 注:使用 HTML5 访问虚拟控制台时,必须在客户端以及目标键盘布局、操作系统和浏览器之间使用一致的语言。例如,必须都 是英语(美国)或任何支持的语言。

要启动 HTML5 虚拟控制台,您必须从 iDRAC 虚拟控制台页面启用虚拟控制台功能,并将虚拟控制台类型选项设置为 HTML5。

您可借助以下方法之一将虚拟控制台作为弹出窗口启动:

- 在 iDRAC 主页中,单击控制台预览会话中可用的启动链接
- 在 iDRAC 虚拟控制台页面 , 单击启动虚拟控制台。
- 从 iDRAC 登录页面中, 键入 https//<iDRAC IP>/console。此方法称为直接启动。
- 在 HTML5 虚拟控制台中提供以下菜单选项:
- 聊天
- 键盘
- 屏幕捕捉
- 刷新
- 全屏
- 断开查看器的连接
- 控制台控件
- 虚拟介质

将所有击键操作传递到服务器选项在 HTML5 虚拟控制台上不受支持。所有功能键使用键盘和键盘宏。

- 控制台控件 此项具有以下配置选项 :
- 键盘
  - 键盘宏
- 宽高比
- 触摸模式
- 鼠标加速

- 键盘 此键盘使用开源代码。与物理键盘的不同在于,当您启用 Caps Lock 键时,数字键将切换为特殊字符。如果在启用 Caps Lock 键的情况下按特殊字符,则功能保持不变并且会输入数字。
- 键盘宏 这在 HTML5 虚拟控制台中受支持,并且列为以下下拉列表选项。单击应用以在服务器上应用所选键组合。
  - Ctrl+Alt+Del
  - Alt+Tab
  - Alt+ESC
  - Ctrl+ESC
  - Alt+空格键
  - Alt+Enter
  - Alt+连字号键
  - Alt+F4
  - PrntScrn
  - Alt+PrntScrn
  - F1
  - 暂停
  - 选项卡
  - Ctrl+Enter
  - o SysRq
  - Alt+SysRq
- 纵横比 HTML5 虚拟控制台视频图像会自动调整大小,以使图像可见。以下配置选项显示为下拉列表:
  - 维护
  - 不保持

#### 单击应用以在服务器上应用所选设置。

- 触摸模式 HTML5 虚拟控制台支持触控模式功能。以下配置选项显示为下拉列表:
  - 直接
  - 相对

#### 单击应用以在服务器上应用所选设置。

- 鼠标加速 根据操作系统选择鼠标加速。以下配置选项显示为下拉列表:
  - 绝对(Windows、最新版本的 Linux、Mac OS-X)
  - 相对,无加速
  - 相对 (RHEL、Linux 较早版本)
  - Linux RHEL 6.x 和 SUSE Linux Enterprise Server 11 或更高版本

单击应用以在服务器上应用所选设置。

• 虚拟介质 — 单击连接虚拟介质选项可启动虚拟介质会话。虚拟介质菜单将显示浏览选项以浏览并映射 ISO 和 IMG 文件。

() 注: 您无法通过使用基于 HTML5 的虚拟控制台映射物理介质,例如基于 USB 的驱动器、CD 或 DVD。

### 支持的浏览器

在以下浏览器上支持 HTML5 虚拟控制台:

- Internet Explorer 11
- Chrome 36

有关支持的浏览器和版本的更多详细信息,请参阅 dell.com/idracmanuals 上的 iDRAC 发行说明。

# 同步鼠标指针

当您通过虚拟控制台连接到受管系统时,受管系统上的鼠标加速可能与管理站上的鼠标指针不同步,因此会在查看器窗口中显示两个鼠标指针。

当使用 Red Hat Enterprise Linux 或 Novell SUSE Linux 时,请在启动虚拟控制台查看器之前先配置 Linux 的鼠标模式。操作系统的默认鼠标设置用于控制虚拟控制台查看器中的鼠标箭头。

当客户端虚拟控制台查看器上显示两个鼠标指针时,表示服务器的操作系统支持相对定位。这种情况对 Linux 操作系统或 Lifecycle Controller 很常见,如果服务器的鼠标加速设置与虚拟控制台客户端上的鼠标加速设置不同,则会产生两个鼠标指针。要解决此问题,请切换到单个指针或使受管系统和管理站上的鼠标加速相匹配:

- 要切换到单个指针,请从工具菜单中选择单个指针。
- 要设置鼠标加速,请转至工具 > 会话选项 > 鼠标。在鼠标加速选项卡下,请基于操作系统选择 Windows 或 Linux。

要退出单个鼠标指针模式,请按 <F9> 或配置的终止键。

(i) 注: 这对运行 Windows 操作系统的受管系统不适用,因为该操作系统支持绝对定位。

如果使用虚拟控制台连接到安装了最新 Linux 分发操作系统的受管系统时,您可能会遇到鼠标同步问题。这可能是由 GNOME 桌面的可预测指针加速功能所导致的。要在 iDRAC 虚拟控制台上正确同步鼠标,必须禁用此功能。要禁用可预测指针加速,请在 /etc/X11/xorg.conf 文件中的鼠标部分添加:

Option "AccelerationScheme" "lightweight".

如果仍然出现同步问题,请在 <user\_home>/.gconf/desktop/gnome/peripherals/mouse/%gconf.xml 文件中进行以下附加更 改:

将 motion\_threshold 和 motion\_acceleration 的值更改为 -1。

如果在 GNOME 桌面上关闭鼠标加速,请在虚拟控制台查看器中,转至**工具 > 会话选项 > 鼠标。**在**鼠标加速**选项卡中,选择**无。** 为了独占访问托管的服务器控制台,必须禁用本地控制台并在**虚拟控制台**页面上将**最大会话数**重新配置为 1。

## 通过 Java 或 ActiveX 插件的虚拟控制台传递所有键击

您可以启用**将所有键击传递到服务器**选项并通过虚拟控制台查看器将所有键击和按键组合从管理站发送到受管系统。如果禁用此功能,它会将所有按键组合定向到虚拟控制台会话正在运行的管理站。要将所有键击传递到服务器,请在虚拟控制台查看器中,转至 工具 > 会话选项 > 常规选项卡并选择将所有键击传递到服务器选项将管理站的键击传递到受管系统。

将所有键击传递到服务器功能的行为取决于:

• 虚拟控制台会话基于哪种插件类型 (Java 或 ActiveX) 启动。

对于 Java 客户端,必须加载本机库,将所有键击传递到服务器和单个鼠标模式才能起作用。如果未加载本机库,则**将所有键击** 传递到服务器和单个鼠标选项取消选中。如果您尝试选择任一选项,则会显示一条错误消息,指示不支持所选的选项。

对于 ActiveX 客户端,必须加载本机库,将所有键击传递到服务器功能才会起作用。如果未加载本机库,则**将所有键击传递到服**务器选项取消选择。如果您尝试选择任一选项,则会显示一条错误消息,指示

对于 MAC 操作系统, 启用通用访问下的启用对辅助设备的访问选项, 将所有键击传递到服务器功能才会起作用。

- 在管理站和受管系统上运行的操作系统不支持该功能。对管理站上的操作系统有意义的按键组合不会传递到受管系统。
- 虚拟控制台查看器模式—窗口或全屏。

在全屏模式下,将所有键击传递到服务器功能在默认情况下已启用。

在窗口模式下,仅当虚拟控制台查看器可见并且活动时才会传递按键。

从全屏模式更改为窗口模式时,以前的传递所有按键的状态将恢复。

#### 相关概念

在 Windows 操作系统上运行的基于 Java 的虚拟控制台会话 页面上的 213

在 Linux 操作系统上运行的基于 Java 的虚拟控制台会话 页面上的 214

在 Windows 操作系统上运行的基于 ActiveX 的虚拟控制台会话 页面上的 215

### 在 Windows 操作系统上运行的基于 Java 的虚拟控制台会话

- 系统不会将 Ctrl+Alt+Del 键发送到受管系统,但是始终会通过 Management Station 进行解释。
- 如果已启用将所有键击传递给服务器,以下按键不会发送到受管系统:
  - 浏览器返回按键
  - 浏览器前进按键
  - 浏览器刷新按键
  - 浏览器停止按键
  - 浏览器搜索按键
  - 浏览器收藏夹按键
  - 浏览器开始和主页按键
  - 静音按键

- 减小音量按键
- 增大音量按键
- 下一曲目按键
- 上一曲目按键
- 停止介质按键
- 播放/暂停介质按键
- 启动邮件按键
- 选择介质按键
- 启动应用程序1按键
- 启动应用程序2按键
- 系统始终会将所有单独的按键(不是不同按键的组合,而是一次单独的键击)发送到受管系统。这包括所有功能键、Shift、Alt、 Ctrl 键和菜单键。这些按键中的一部分对管理站和受管系统都有影响。

例如,如果管理站和受管系统运行的是 Windows 操作系统,并且已禁用"传递所有按键",则当您按下 Windows 按键来打开**开始**菜单时,管理站和受管系统上的**开始**菜单都会打开。但是,如果启用"传递所有按键",则只有受管系统上的**开始**菜单会打开,管理站上不会打开。

• 如果禁用传递所有按键,则取决于按下的组合键和特殊组合由 Management Station 上的操作系统进行解释。

### 在 Linux 操作系统上运行的基于 Java 的虚拟控制台会话

除下面几点外, 所述 Windows 操作系统的行为也适用于 Linux 操作系统:

- 如果启用将所有键击传递给服务器,系统会将 <Ctrl+Alt+Del> 传递给受管系统上的操作系统。
- Magic SysRq 键是由 Linux 内核进行解释的按键组合。如果 Management Station 或受管系统上的操作系统失去响应,您需要恢复系统,这会很有用。您可以使用下列方法之一在 Linux 操作系统上启用 Magic SysRq 按键:
  - 将一个条目添加到 /etc/sysctl.conf
  - echo "1" > /proc/sys/kernel/sysrq
- 如果将所有按键传递给服务器已启用,系统会将 Magic SysRq 按键发送到受管系统上的操作系统。重置操作系统(在取消安装或同步的情况下重新引导)的按键序列行为取决于 Management Station 上是否启用了 Magic SysRq :
  - 如果 Management Station 上已启用 SysRq , 则 <Ctrl+Alt+SysRq+b> 或 <Alt+SysRq+b> 会重置 Management Station , 而不管系统状态为何。
  - 如果 Management Station 上已禁用 SysRq , 则 <Ctrl+Alt+SysRq+b> 或 <Alt+SysRq+b> 按键会重置受管系统上的操作系统。
  - 系统会将其他 SysRq 按键组合 (例如, <Alt+SysRq+k>、 <Ctrl+Alt+SysRq+m> 等) 传递给受管系统,而不管 Management Station 上是否启用 SysRq 按键。

### 通过远程控制台使用 SysRq 魔术键

您可以使用以下任意一种方式通过远程控制台启用 SysRq 魔术键:

- Opensoure IPMI 工具
- 使用 SSH/Telnet 或外部串行连接器

#### 使用 Opensource IPMI 工具

确保 BIOS/iDRAC 设置支持使用 SOL 重定向控制台。

1. 在命令提示符下,运行 SOL 激活命令:

Ipmitool -I lanplus -H <ipaddr> -U <username> -P <passwd> sol activate

SOL 会话将被激活。

- 2. 服务器引导至操作系统后,将显示登录提示localhost.localdomain。请使用操作系统用户名和密码登录。
- 3. 如果未启用 SysRq,请使用 echo 1 >/proc/sys/kernel/sysrq 启用。
- 4. 运行中断顺序~ B.
- 5. 使用 SysRq 魔术键启用 SysRq 功能。例如,使用以下命令将显示控制台上的内存信息:

echo m > /proc/sysrq-trigger displays

#### 使用 SSH/Telnet 或外部串行连接器 - 通过串行电缆直接连接

- 1. 对于 telnet/SSH 会话,使用 iDRAC 用户名和密码登录后,在 /admin> 提示符处运行命令 console com2。随机将显示 localhost.localdomain 提示。
- 2. 对于控制台重定向,通过串行电缆使用外部串行连接器直接连接到系统,在服务器引导至操作系统后,将显示登录提示 localhost.localdomain。
- 3. 使用操作系统用户名和密码登录。
- 4. 如果 SysRq 未启用,则使用 echo 1 >/proc/sys/kernel/sysrq 进行启用。
- 5. 使用魔术键启用 SysRq 功能。例如,以下命令会重新引导服务器:

echo b > /proc/sysrq-trigger

() 注: 您不必运行中断顺序即可使用 SysRq 魔术键。

### 在 Windows 操作系统上运行的基于 ActiveX 的虚拟控制台会话

对于在 Windows 操作系统上运行的基于 ActiveX 的虚拟控制台会话,将所有按键发送到其中的服务器功能的行为与在 Windows Management Station 上运行的基于 Java 的虚拟控制台会话的所述行为类似,但下面几点除外:

• 如果禁用传递所有按键,则按F1会同时启动 Management Station 和受管系统上的应用程序帮助,并显示以下消息:

Click Help on the Virtual Console page to view the online Help

- 系统可能不会明确阻止媒体按键。
- 系统不会将 <Alt + Space>、<Ctrl + Alt + +> 和 <Ctrl + Alt + -> 发送到受管系统,这些按键组合由 Management Station 上的操作 系统进行解释。

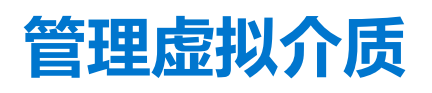

虚拟介质允许受管服务器访问 Management Station 上的介质设备或者网络共享的 ISO CD/DVD 映像,就好像是受管服务器上的设备一样。

使用虚拟介质功能,您可以:

- 通过网络远程访问连接到远程系统的介质
- 安装应用程序
- 更新驱动程序
- 在受管系统上安装操作系统

这是适用于机架式和塔式服务器的许可功能。对于刀片式服务器,该功能默认可用。

主要功能有:

- 虚拟介质支持虚拟光驱 (CD/DVD)、软盘驱动器 (包括基于 USB 的驱动器 )和 USB 闪存盘。
- 您只能在受管系统的 Management Station 上附加一个软盘、USB 闪存盘、映像、密钥或一个光盘驱动器。支持的软盘驱动器包括软盘映像或一个可用软盘驱动器。支持的光盘驱动器包括最多一个可用的光盘驱动器或 ISO 映像文件。
  - () 注: 当 iDRAC 许可证过期时或者如果将其删除,虚拟控制台和虚拟介质端口会自动关闭,从而导致所有虚拟控制台和虚拟介质会话终止。

下图显示了典型的虚拟介质设置。

- 无法从虚拟机访问 iDRAC 的虚拟软盘介质。
- 在受管系统上,任何连接的虚拟介质都会模拟物理设备。
- 在基于 Windows 的受管系统上,如果虚拟介质驱动器已附加并配置驱动器号,则会自动加载。
- 在具有某些配置的基于 Linux 的受管系统上,虚拟介质驱动器不会自动加载。要手动加载驱动器,请使用加载命令。
- 从受管系统发出的所有虚拟驱动器访问请求都会通过网络转发至 Management Station。
- 在驱动器中没有安装介质的受管系统上,虚拟设备会显示为两个驱动器。
- 您可以在两个受管系统间共享 Management Station CD/DVD 驱动器(只读),但不能共享 USB 介质。
- 虚拟介质至少需要 128 Kbps 的可用网络带宽。
- 如果 LOM 或 NIC 失败,虚拟介质会话可能会断开。

Managed System

Management Station

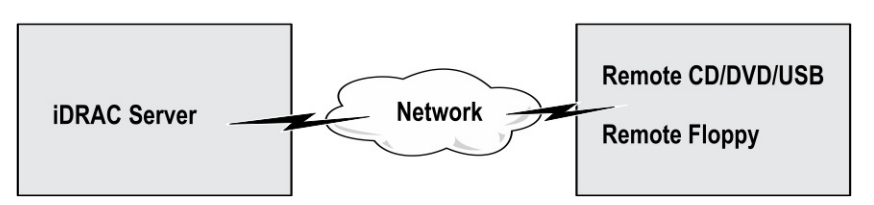

#### 图 4: 虚拟介质设置

#### 主题:

- 支持的驱动器和设备
- 配置虚拟介质
- 访问虚拟介质
- 通过 BIOS 设置引导顺序
- 启用一次性虚拟介质引导

# 支持的驱动器和设备

下表列出了通过虚拟介质支持的驱动器。
### 表. 40: 支持的驱动器和设备

| 驱动器     | 支持的存储介质                                                                                                    |
|---------|----------------------------------------------------------------------------------------------------|
| 虚拟光驱    | <ul> <li>带有 1.44 软盘的传统 1.44 软盘驱动器</li> <li>CD-ROM</li> <li>DVD</li> <li>CD-RW</li> <li>带有 CD-ROM 介质的复合驱动器</li> </ul> |
|         | <ul> <li>ISO9660 格式的 CD-ROM/DVD 映像文件</li> <li>ISO9660 格式的软盘映像文件</li> </ul>                                           |
| USB 闪存盘 | <ul> <li>带有 CD-ROM 介质的 USB CD-ROM 驱动器</li> <li>ISO9660 格式的 USB 闪存盘映像文件</li> </ul>                                    |

# 配置虚拟介质

配置虚拟介质设置前,确保已配置 Web 浏览器以使用 Java 或 ActiveX 插件。

### 相关概念

配置 Web 浏览器以使用虚拟控制台 页面上的 54

# 使用 iDRAC Web 界面配置虚拟介质

要配置虚拟介质设置:

△ 小心: 运行虚拟介质会话时不要重设 iDRAC。否则,可能发生意外结果,包括丢失数据。

- 1. 在 iDRAC Web 界面中,转至概览 > 服务器 > 已附加介质。
- 2. 指定所需设置。有关更多信息,请参阅 iDRAC 联机帮助。
- 3. 单击应用保存设置。

# 使用 RACADM 配置虚拟介质

要配置虚拟介质,使用 set 命令以及 iDRAC.VirtualMedia 组中的对象。

有关更多信息,请参阅 dell.com/idracmanuals 上提供的适用于 iDRAC 的 RACADM 命令行参考指南。

## 使用 iDRAC 设置公用程序配置虚拟介质

可使用 iDRAC 设置公用程序附加、分离或自动附加虚拟介质。要执行此操作:

- 在 iDRAC 设置公用程序中,转至介质和 USB 端口设置。 将显示 iDRAC 设置介质和 USB 端口设置页面。
- 2. 在虚拟介质部分中,根据需要选择分离、附加或自动附加。有关选项的更多信息,请参阅 iDRAC 设置公用程序联机帮助。
- 3. 依次单击**后退、完成**和是。 虚拟介质设置即完成配置。

# 连接的介质状态和系统响应

下表说明了基于附加介质设置的系统响应。

### 表. 41: 连接的介质状态和系统响应

| 附加的介质状态 | 系统响应                      |
|---------|---------------------------|
| 分离      | 无法将映像映射到系统。               |
| 附加      | 关闭客户端视图时甚至也可以映射介质。        |
| 自动分离    | 客户端视图打开时映射介质,客户端视图关闭时不映射。 |

## 用于查看虚拟介质中虚拟设备的服务器设置

必须在管理站中配置以下设置,以便显示空驱动器。要执行此操作,请在 Windows 资源管理器中,从**组织**菜单中单击**文件夹和搜索** 选项。在查看选项卡上,取消选中隐藏计算机文件夹中的空驱动器选项,然后单击确定。

# 访问虚拟介质

您可以使用或不使用虚拟控制台访问虚拟介质。访问虚拟介质前,务必要配置您的 Web 浏览器。

虚拟介质与 RFS 彼此相互排斥。如果 RFS 连接处于活动状态,那么当您尝试启动虚拟介质客户端时,虚拟介质客户端会显示以下错误消息:虚拟介质当前不可用。虚拟介质或远程文件共享会话正在使用中。

如果 RFS 连接处于非活动状态,那么当您尝试启动虚拟介质客户端时,可以成功启动客户端,然后您可以使用虚拟介质客户端将设备和文件映射到虚拟介质虚拟驱动器。然后您可以使用虚拟介质客户端将设备和文件映射到虚拟介质虚拟驱动器。

### 相关概念

配置 Web 浏览器以使用虚拟控制台 页面上的 54 配置虚拟介质 页面上的 217

## 使用虚拟控制台启动虚拟介质

通过虚拟控制台启动虚拟介质前,请确保:

- 已启用虚拟控制台。
- 系统配置为不隐藏空驱动器 在 Windows 资源管理器中,导航到文件夹选项,并清除隐藏计算机文件夹中的空驱动器选项,然 后单击确定。

要使用虚拟控制台访问虚拟介质:

- 1. 在 iDRAC Web 界面中,转至概览 > 服务器 > 虚拟控制台。 将显示虚拟控制台页面。
- 2. 单击启动虚拟控制台。
  - **虚拟控制台查看器**即会启动。

() 注: 在 Linux 中, Java 是用于访问虚拟控制台的默认插件类型。在 Windows 中, 打开.jnlp 文件以使用 Java 启动虚拟控制台。

3. 单击虚拟介质 > 连接虚拟介质。
 将建立虚拟介质会话,并且虚拟介质菜单将显示可映射的设备的列表。
 i) 注:访问虚拟介质时,虚拟控制台查看器窗口必须保持活动。

### 相关概念

配置 Web 浏览器以使用虚拟控制台 页面上的 54 配置虚拟介质 页面上的 217 使用 Java 或 ActiveX 插件禁用虚拟控制台或虚拟介质启动过程中的警告消息 页面上的 210

# 不使用虚拟控制台启动虚拟介质

当禁用虚拟控制台时,在启动虚拟介质前,请确保:

- 虚拟介质处于附加状态。
- 将系统配置为显示空驱动器。要执行此操作,请在 Windows 资源管理器中导航至**文件夹选项**,清除**隐藏计算机文件夹中的空驱动** 器选项,然后单击确定。

当禁用虚拟控制台时,要启动虚拟介质:

- 1. 在 iDRAC Web 界面中, 转至概览 > 服务器 > 虚拟控制台。
- 将显示**虚拟控制台**页面。 2. 单击**启动虚拟控制台**。

系统将显示以下消息:

Virtual Console has been disabled. Do you want to continue using Virtual Media redirection?

- 3. 单击**确定**。
- 此时将显示**虚拟介质**窗口。
- 4. 在虚拟介质菜单中,单击映射 CD/DVD 或映射可移动磁盘。

有关更多信息,请参阅映射虚拟驱动器。

- (i) 注: 受管系统上的虚拟设备驱动器号与 Management Station 上的物理驱动器号不一致。
- () 注: 在 Windows 操作系统客户端上,如果启用 Internet Explorer 增强的安全配置,虚拟介质可能无法正常工作。要解决此问题,请参阅 Microsoft 操作系统文档或联系系统管理员。
- (i) 注: 独立的虚拟介质不支持 HTML5 插件。

### 相关概念

配置虚拟介质 页面上的 217

使用 Java 或 ActiveX 插件禁用虚拟控制台或虚拟介质启动过程中的警告消息 页面上的 210

## 添加虚拟介质映像

您可以创建远程文件夹的介质映像,并将其作为 USB 设备连接至服务器的操作系统。要添加虚拟介质映像,请执行以下操作:

- 1. 单击**虚拟介质 > 创建映像...**。
- 2. 在**源文件夹**字段中,单击**浏览**并浏览至要用作映像文件的源的文件夹或目录。映像文件位于管理站或者受管系统的 C: 驱动器中。
- 3. 在**映像文件名称**字段中,会显示用于存储所创建映像文件的默认路径(通常是桌面目录)。要更改该位置,请单击**浏览**并导航至位置。
- 4. 单击创建映像。

映像创建过程将启动。如果映像文件位于源文件夹中,系统会显示警告消息,指示映像文件位于源文件夹内导致无限循环,因此 映像创建无法继续。如果映像文件不在源文件夹内,则映像创建会继续。

创建映像之后,系统会显示成功消息。

5. 单击**完成**。

ISO 映像即已创建。

文件夹作为映像添加时,将在使用此功能的管理站桌面上创建一个.img 文件。如果移动或删除此.img 文件,则虚拟介质菜单中 此文件夹对应的条目将不起作用。因此,使用映像时建议不要移动或删除.img 文件。不过,可在首先取消选定相关条目然后使 用**删除映像**删除该条目后删除该.img 文件。

## 查看虚拟设备详细信息

要查看虚拟设备的详细信息,请在虚拟控制台查看器中,单击**工具 > 统计信息。在统计信息**窗口中,**虚拟介质**部分将显示已映射的 虚拟设备以及每个设备的读/写活动。如果已连接虚拟介质,将显示此信息。如果未连接虚拟介质,将显示"未连接虚拟介质"消息。

如果在未使用虚拟控制台的情况下启动虚拟介质,则虚拟介质部分将显示为一个对话框。它会提供关于已映射设备的信息。

重设 USB

要重置 USB 设置:

- 在虚拟控制台查看器中,单击工具 > 统计信息。 将显示统计信息窗口。
- 2. 在**虚拟介质**下,单击 USB 重设。 系统会显示一条消息来警告用户,如果重置 USB 连接,则会影响目标设备的所有输入,包括虚拟介质、键盘和鼠标。
- 3. 单击**是**。

USB 随即会重置。

() 注: 即使您注销 iDRAC Web 界面会话 , iDRAC 虚拟介质也不会终止。

## 映射虚拟驱动器

要映射虚拟驱动器:

- () 注: 在使用基于 ActiveX 的虚拟介质时,您必须拥有管理权限才能映射操作系统 DVD 或 USB 闪存驱动器(即连接到管理站)。 要映射驱动器,以管理员身份启动 IE 或将 iDRAC IP 地址添加到信任站点列表中。
- 1. 要建立虚拟介质会话,请从虚拟介质菜单中单击连接虚拟介质。

对于每个允许从主机服务器映射的设备,都会在虚拟介质菜单下方显示一个菜单项。该菜单项是根据设备类型命名的,例如:

- 映射 CD/DVD
- 映射可移动磁盘
- 映射软盘
- (i) 注:如果已在已附加介质页中启用软盘仿真选项,将在列表中显示映射软盘菜单项。如果已启用软盘仿真,将使用映射软盘 替换映射可移动磁盘。

映射 DVD/CD 选项可以用于 ISO 文件, 映射可移动磁盘选项可用于映像。

() 注: 您无法通过使用基于 HTML5 的虚拟控制台映射物理介质 , 例如基于 USB 的驱动器、CD 或 DVD。

2. 单击您要映射的设备类型。

(i) 注: 如果虚拟介质会话目前在当前 Web 接口会话、另一个 Web 接口会话或在 VMCLI 中处于活动状态 , 则会显示活动会话。

3. 在驱动器/映像文件字段中,从下拉列表中选择设备。

列表中包含所有可映射的可用(未映射)设备(CD/DVD、可移动磁盘、软盘)以及可映射的映像文件类型(ISO 或 IMG)。映像文件位于默认映像文件目录(通常为用户桌面)中。如果设备不在下拉列表中,请单击**浏览**指定设备。

对于 CD/DVD, 正确的文件类型是 ISO; 对于可移动磁盘和软盘,则为 IMG。

如果在默认路径(桌面)中创建映像,当您选择映射可移动磁盘时,可在下拉菜单中选择已创建的映像。

如果在不同的位置创建映像,则在选择映射可移动磁盘时,无法在下拉菜单中选择已创建的映像。单击浏览以指定映像。

4. 选择只读可以将可写设备映射为只读设备。

对于 CD/DVD 设备,默认情况下启用该选项并且无法禁用。

() 注: 如果您使用 HTML5 虚拟控制台映射 ISO 和 IMG 文件 , 则会将它们作为只读文件映射。

5. 单击映射设备以将设备映射到主机服务器。

映射设备/文件后,其**虚拟介质**菜单项的名称会发生变化,以指示设备名称。例如,如果已将 CD/DVD 设备映射到名为 foo.iso的映像文件,则"虚拟介质"菜单中的 CD/DVD 菜单项命名为 foo.iso 映射到 CD/DVD。该菜单项会有一个复选标记指示其已被映射。

### 相关概念

显示正确的虚拟驱动器用于映射页面上的221 添加虚拟介质映像页面上的219

## 显示正确的虚拟驱动器用于映射

在基于 Linux 的管理站上,虚拟介质客户端窗口可显示可移动磁盘和软盘,它们不属于管理站。要确保有正确的虚拟驱动器可以映射,必须启用已连接 SATA 硬盘驱动器的端口设置。要执行此操作:

- 1. 重新引导管理站上的操作系统。在开机自检过程中,按 <F2> 键进入系统设置。
- 2. 转至 SATA 设置。随即会显示端口详细信息。
- 3. 启用实际存在并已连接到硬盘驱动器的端口。
- 4. 访问虚拟介质客户端窗口。该窗口显示可映射的正确驱动器。

### 相关概念

映射虚拟驱动器 页面上的 220

# 取消映射虚拟驱动器

要取消映射虚拟驱动器:

- 1. 在虚拟介质菜单中,执行以下任一操作:
  - 单击要取消映射的设备。
  - 单击断开虚拟介质。

系统会显示请求确认消息。

- 2. 单击是。
  - 该菜单项的复选标记会消失,以指示未映射到主机服务器。

() 注: 从运行 Macintosh 操作系统的客户端系统中取消映射连接到 vKVM 的 USB 设备后,所取消映射的设备可能不可用于此客 户端。通过重新启动系统或在客户端系统上手动挂载此设备可查看此设备。

# 通过 BIOS 设置引导顺序

使用系统 BIOS 设置公用程序,您可以将受管系统设置为从虚拟光盘驱动器或虚拟软盘驱动器引导。

() 注: 在连接期间更改虚拟介质会停止系统引导顺序。

要使受管系统开始引导:

- 1. 引导受管系统。
- 2. 按 <F2> 进入系统设置页面。
- 3. 转至系统 BIOS 设置 > 引导设置 > BIOS 引导设置 > 引导顺序。

在弹出窗口中,虚拟光盘驱动器和虚拟软盘驱动器与标准引导设备列在一起。

4. 确保虚拟驱动器已经启用并列为带有可引导介质的首个设备。如果需要,请按照屏幕说明修改引导顺序。

- 5. 单击确定,返回系统 BIOS 设置页面,然后单击完成。
- 6. 单击是保存更改并退出。

受管系统重新引导。

受管系统将根据引导顺序尝试从可引导设备引导。如果已经连接虚拟设备并且具有可引导介质,系统将引导至虚拟设备。否则,系统将忽略设备,与处理没有可引导介质的物理设备时类似。

# 启用一次性虚拟介质引导

在连接远程虚拟介质设备之后,您只能更改一次引导顺序。

在启用一次性引导选项之前,请确保:

- 您具有配置用户权限。
- 使用虚拟介质选项,将本地或虚拟驱动器(CD/DVD、软盘或USB闪存设备)映射到可引导介质或映像。
- 虚拟介质处于已附加状态,以便虚拟驱动器在引导顺序中显示。

要启用一次性引导选项并从虚拟介质引导受管系统:

- 1. 在 iDRAC Web 界面中,转至概览 > 服务器 > 已附加介质。
- 2. 在**虚拟介质**下,选择**启用一次性引导**然后单击**应用**。
- 3. 在引导期间打开受管系统并按 <F2>。
- 4. 将引导顺序更改为从远程虚拟介质设备引导。
- 5. 重新引导服务器。 受管系统将从虚拟介质一次性引导。

### 相关概念

映射虚拟驱动器 页面上的 220 配置虚拟介质 页面上的 217

# 安装和使用 VMCLI 公用程序

虚拟介质命令行界面 (VMCLI) 公用程序的界面可以在受管系统上从管理站向 iDRAC 提供虚拟介质功能。使用此公用程序,您可以访问虚拟介质功能(包括映像文件和物理驱动器),以在网络中的多个远程系统上部署操作系统。

(i) 注: VMCLI 仅支持 TLS 1.0 安全协议。

VMCLI 公用程序支持以下功能:

- 管理可通过虚拟介质访问的可移动设备或映像。
- 启用 iDRAC 固件的引导一次选项之后将会自动终止会话。
- 使用安全套接字层 (SSL) 确保与 iDRAC 的通信安全。
- 执行 VMCLI 命令,直到:
  - 连接将自动终止。
  - 操作系统终止该进程。

() 注: 要终止 Windows 中的进程 , 请使用任务管理器。

### 主题:

- 安装 VMCLI
- 运行 VMCLI 公用程序
- VMCLI 语法

# 安装 VMCLI

VMCLI 公用程序包含在 Dell Systems Management Tools and Documentation DVD 中。

要安装 VMCLI 公用程序:

- 1. 将 Dell Systems Management Tools and Documentation DVD 插入 Management Station 的 DVD 驱动器。
- 2. 遵循屏幕上的说明安装 DRAC 工具。
- 3. 安装成功后,检查 install\Dell\SysMgt\rac5 文件夹以确保 vmcli.exe 存在。同样地,检查 UNIX 的各个路径。 VMCLI 公用程序即已安装在系统上。

# 运行 VMCLI 公用程序

- 如果操作系统需要特定权限或组成员,则您需要相似的权限才能运行 VMCLI 命令。
- 在 Windows 系统上, 非管理员必须具有高级用户权限才能运行 VMCLI 公用程序。
- 在 Linux 系统上,要访问 iDRAC,请运行 VMCLI 公用程序,并记录用户命令,非管理员用户必须在 VMCLI 命令前加上 sudo。但是,要添加或编辑 VMCLI 管理员组中的用户,请使用 visudo 命令。

# **VMCLI** 语法

Windows 和 Linux 系统上的 VMCLI 界面完全相同。VMCLI 语法为: VMCLI [parameter] [operating\_system\_shell\_options] 例如, vmcli -r iDRAC-IP-address:iDRAC-SSL-port 参数使 VMCLI 能够连接到指定的服务器,访问 iDRAC 并映射到指定虚拟介质。

(i) 注: VMCLI 语法区分大小写。

### 为了确保安全,推荐使用下列 VMCLI 参数:

- vmcli -i -- 启用启动 VMCLI 的交互式方法。它可以确保当其他用户查看进程时用户名和密码不可见。
- vmcli -r <iDRAC IP-address[:iDRAC-SSL-port]> -S -u <iDRAC-user-name> -p <iDRAC-user-password> -c {< device-name> | < image-file>} 指示 iDRAC CA 证书是否有效。如果证书无效,运行此命令时将显示警告信息。
   但是,此命令可以成功执行,并将建立 VMCLI 会话。有关 VMCLI 参数的更多信息,请参阅 VMCLI 帮助或 VMCLI 管理页面。

### 相关概念

访问虚拟介质的 VMCLI 命令 页面上的 224 VMCLI 操作系统 Shell 选项 页面上的 224

# 访问虚拟介质的 VMCLI 命令

下列表格提供访问不同虚拟介质所需要的 VMCLI 命令。

### 表. 42: VMCLI 命令

| 虚拟介质             | 命令                                                                                                    |
|------------------|----------------------------------------------------------------------------------------------------|
| 软盘驱动器            | vmcli -r [RAC IP or hostname] -u [iDRAC user<br>name] -p [iDRAC user password] -f [device<br>name]                              |
| 可引导软盘或 USB 闪存盘映像 | vmcli -r [iDRAC IP address] [iDRAC user<br>name]<br>-p [iDRAC password] -f [floppy.img]                                         |
| CD 驱动器使用 -f 选项   | vmcli -r [iDRAC IP address] -u [iDRAC user<br>name]<br>-p [iDRAC password] -f [device name] [image<br>file]-f [cdrom - dev<br>] |
| 可引导 CD/DVD 映像    | vmcli -r [iDRAC IP address] -u [iDRAC user<br>name]<br>-p [iDRAC password] -c [DVD.img]                                         |

如果文件没有写保护,虚拟介质将会写入映像文件。要确保虚拟介质不会写介质:

• 配置操作系统来写保护不应改写的软盘映像文件。

• 使用设备的写保护功能。

虚拟化只读映像文件时,多个会话可以共享同一映像介质。

虚拟化物理驱动器时,一次只能有一个会话访问一个给定物理驱动器。

## VMCLI 操作系统 Shell 选项

VMCLI 使用 Shell 选项来启用下列操作系统功能:

stderr/stdout 重定向 — 将任何打印的公用程序输出重定向至文件。
 例如,使用大于号字符 (>) 后接文件名将以 VMCLI 公用程序打印的输出覆盖指定的文件。

(i) 注: VMCLI 公用程序不会从标准输入 (stdin) 读取。因此,不需要 stdin 重定向。

 后台执行 — 默认情况下, VMCLI 公用程序在前台运行。使用操作系统的命令 Shell 功能,能够使公用程序在后台运行。
 例如,在 Linux 操作系统下,命令后面的 & 字符 (&) 会导致程序蔓延为一个新的后台进程。此技术在脚本程序中很有用,因为它 允许脚本为 VMCLI 命令启动新进程后继续(否则,脚本在 VMCLI 程序终止后才会被阻止)。 如果启动多个 VMCLI 会话,请使用操作系统特定的工具来列出和终止进程。

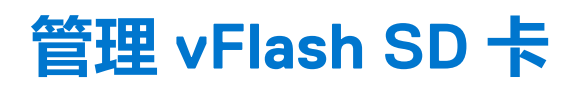

vFlash SD 卡是可插入系统中 vFlash SD 卡插槽中的安全数字 (SD) 卡。您可以使用最大 16 GB 容量的卡。插入该卡后,必须启用 vFlash 功能以创建和管理分区。vFlash 是一项授权的功能。

如果该卡在系统的 vFlash SD 卡插槽中不可用,将在 iDRAC Web 界面的概览 > 服务器 > vFlash 下显示以下错误消息:

SD card not detected. Please insert an SD card of size 256MB or greater.

() 注: 确保仅在 iDRAC vFlash 卡插槽中插入兼容 vFlash 的 SD 卡。如果您插入不兼容的 SD 卡,则初始化该卡时将显示以下错误消息:初始化 SD 卡时发生错误。

主要功能有:

- 提供存储空间并模拟 USB 设备。
- 创建最多 16 个分区。这些分区在附加时对系统显示为软盘驱动器、硬盘驱动器或 CD/DVD 驱动器,具体视选定的模拟模式而定。
- 从支持的文件系统类型创建分区。支持 img 格式用于软盘、.iso 格式用于 CD/DVD 以及 .iso 和 .img 格式用于硬盘模拟类型。
- 创建可引导的 USB 设备。
- 一次性引导到模拟的 USB 设备。
   注: vFlash 操作期间 vFlash 许可证可能会过期。如果出现此情况,则正在进行的 vFlash 操作会正常完成。

(i) 注: 如果 FIPS 模式已启用,您无法执行任何 vFlash 操作。

### 主题:

- 配置 vFlash SD 卡
- 管理 vFlash 分区

# 配置 vFlash SD 卡

在配置 vFlash 之前,请确保将 vFlash SD 卡已安装在系统上。有关如何从系统安装和移除卡的信息,请参阅 dell.com/support/manuals 上系统的*硬件用户手册*。

(i) 注:必须具有"访问虚拟介质"权限才能启用或禁用 vFlash 功能,以及对卡执行初始化操作。

### 相关概念

查看 vFlash SD 卡属性 页面上的 226 启用或禁用 vFlash 功能 页面上的 227 初始化 vFlash SD 卡 页面上的 228

## 查看 vFlash SD 卡属性

启用 vFlash 功能后,您可以使用 iDRAC Web 界面或 RACADM 查看 SD 卡属性。

### 使用 Web 界面查看 vFlash SD 卡属性

要查看 vFlash SD 卡属性,请在 iDRAC Web 界面中转至概览 > 服务器 > vFlash。随即会显示 SD 卡属性页面。有关所显示的属性的 信息,请参阅 iDRAC 联机帮助。

## 使用 RACADM 查看 vFlash SD 卡属性

要使用 RACADM 查看 vFlash SD 卡属性,请使用 get 命令其以下对象:

- iDRAC.vflashsd.AvailableSize
- iDRAC.vflashsd.Health
- iDRAC.vflashsd.Licensed
- iDRAC.vflashsd.Size
- iDRAC.vflashsd.WriteProtect

有关这些对象的更多信息,请参阅 dell.com/idracmanuals 上提供的 iDRAC RACADM 命令行界面参考指南。

## 使用 iDRAC 设置公用程序查看 vFlash SD 卡属性

要查看 vFlash SD 卡属性,请在 **iDRAC 设置公用程序**中转至**介质和 USB 端口设置。介质和 USB 端口设置**页面将显示属性。有关所显示的属性的信息,请参阅 iDRAC 设置公用程序联机帮助。

## 启用或禁用 vFlash 功能

必须启用 vFlash 功能才能执行分区管理。

## 使用 Web 界面启用或禁用 vFlash 功能

要启用或禁用 vFlash 功能:

- 1. 在 iDRAC Web 界面中,转至概览 > **服务器** > vFlash。 随即会显示 SD **卡属性**页面。
- 2. 选中或清除启用 vFLASH 选项可启用或禁用 vFlash 功能。如果连接有任何 vFlash 分区,将不能禁用 vFlash 并且会显示错误消息。

() 注: 如果禁用 vFlash 功能 ,则不会显示 SD 卡属性。

3. 单击应用。vFlash 功能即根据选择启用或禁用。

### 使用 RACADM 启用或禁用 vFlash 功能

要使用 RACADM 启用或禁用 vFlash 功能:

racadm set iDRAC.vflashsd.Enable [n]

n=0

n=1

已禁用

已启用

() 注: 只有存在 vFlash SD 卡时, RACADM 命令才能有用。如果没有卡,则显示以下消息: 错误: SD 卡不存在。

### 使用 iDRAC 设置公用程序启用或禁用 vFlash 功能

要启用或禁用 vFlash 功能:

- 1. 在 iDRAC 设置公用程序中,转至**介质和 USB 端口设置**。 iDRAC 设置。将显示**介质和 USB 端口设置**页面。
- 2. 在 vFlash 介质部分中,选择启用来启用 vFlash 功能或选择禁用来禁用 vFlash 功能。
- 3. 依次单击后退、完成和是。 vFlash 功能即根据选择启用或禁用。

# 初始化 vFlash SD 卡

初始化操作会重新格式化 SD 卡并配置该卡上的初始 vFlash 系统信息。

() 注: 如果 SD 卡处于写保护状态 , 将会禁用"初始化"选项。

## 使用 Web 界面初始化 vFlash SD 卡

要初始化 vFlash SD 卡:

- 1. 在 iDRAC Web 界面中 , 转至概览 > 服务器 > vFlash。 随即会显示 SD 卡属性页面。
- 启用 vFLASH 并单击初始化。
   所有现有内容都将被删除,卡将使用新的 vFlash 系统信息重新格式化。
   如果连接有任何 vFlash 分区,初始化操作将会失败并且会显示错误消息。

## 使用 RACADM 初始化 vFlash SD 卡

要使用 RACADM 初始化 vFlash SD 卡:

racadm set iDRAC.vflashsd.Initialized 1

系统随即会删除所有现有分区并重新格式化该卡。

有关更多信息,请参阅 dell.com/idracmanuals 上提供的 iDRAC RACADM 命令行界面参考指南。

## 使用 iDRAC 设置公用程序初始化 vFlash SD 卡

要使用 iDRAC 设置公用程序初始化 vFlash SD 卡:

- 1. 在 iDRAC 设置公用程序中,转至介质和 USB 端口设置。 iDRAC 设置。将显示介质和 USB 端口设置页面。
- 2. 单击初始化 vFlash。
- 3. 单击是。初始化操作开始。
- 4. 单击后退并导航至同一 iDRAC 设置。介质和 USB 端口设置页面查看成功消息。 所有现有内容都将被删除,卡将使用新的 vFlash 系统信息重新格式化。

# 使用 RACADM 获取上次状态

要获取上次发送给 vFlash SD 卡的初始化命令的状态:

- 1. 打开系统的 telnet、SSH 或串行控制台并登录。
- 输入以下命令:racadm vFlashsd status 随即会显示发送给 SD 卡的命令的状态。
- 3. 要获取所有 vflash 分区的上次状态,请使用以下命令:racadm vflashpartition status -a
- 4. 要获取特定分区的上次状态,请使用以下命令:racadm vflashpartition status -i (index)

(i) 注: 如果重设 iDRAC , 上次分区操作的状态会丢失。

# 管理 vFlash 分区

您可以使用 iDRAC Web 界面或 RACADM 执行以下操作:

注:管理员可在 vFlash 分区上执行所有操作。否则,您必须拥有访问虚拟介质权限才能创建、删除、格式化、附加、分离或复制分区的内容。

- 创建空白分区
- 使用映像文件创建分区
- 格式化分区
- 查看可用分区
- 修改分区
- 连接或断开分区连接
- 删除现有分区
- 下载分区内容
- 引导至分区

 注:如果在应用程序(例如 WSMAN、iDRAC 设置公用程序或 RACADM)使用 vFlash 时单击 vFlash 页面上的任何选项,或导航 到 GUI 中的其他一些页面, iDRAC 可能会显示以下消息: vFlash is currently in use by another process. Try again after some time.

vFlash 能够在没有其他正在进行的 vFlash 操作(例如格式化、附加分区等)时执行快速分区创建。因此,建议在执行其他单独的分区操作之前首先创建所有分区。

## 创建空白分区

空白分区附加到系统时类似于空白 USB 闪存盘。您可以在 vFlash SD 卡上创建空白分区。您可以创建软盘或硬盘类型的分区。分区 类型 CD 仅在使用映像创建分区时受支持。

创建空白分区前,请确保:

- 具有访问虚拟介质权限。
- 卡已初始化。
- 卡没有受写保护。
- 尚未对卡执行初始化操作。

## 使用 Web 界面创建空白分区

要创建空白 vFlash 分区:

- 在 iDRAC Web 界面中,转至概览 > 服务器 > vFlash > 创建空白分区。
   将会显示创建空白分区页面。
- 指定所需信息,然后单击应用。有关各选项的信息,请参阅 iDRAC 联机帮助。
   将默认创建新的未格式化的空白分区,该分区为只读。将显示表示进度百分比的页面。下列情况下会显示错误消息:
  - 卡处于写保护状态。
  - 卷标名称与现有分区的卷标一样。
  - 为分区大小输入了非整数值,该值超过卡上的可用空间,或分区大小大于4GB。
  - 正在对卡执行初始化操作。

## 使用 RACADM 创建空白分区

### 要创建空白分区:

- 1. 使用 Telnet、SSH 或串行控制台登录系统。
- 2. 输入以下命令:

```
racadm vflashpartition create -i 1 -o drive1 -t empty -e HDD -f fat16 -s [n]
```

其中 [n] 是分区大小。

默认情况下,创建的空白分区为具备读写属性。

## 使用映像文件创建分区

您可以在 vFlash SD 卡上使用映像文件 (以.img 或.iso 格式提供)创建新分区。这些分区为模拟类型:软盘 (.img)、硬盘 (.img) 或 CD (.iso)。创建的分区大小等于映像文件大小。

从映像文件创建分区之前,请确保:

- 具有 Access Virtual Media (访问虚拟介质) 权限。
- 卡已初始化。
- 卡没有受写保护。
- 尚未对卡执行初始化操作。

() 注: 上传的映像类型与模拟类型必须匹配。iDRAC 使用不正确的映像类型模拟设备时会出现问题。例如,如果使用 ISO 映像创建 分区并且模拟类型指定为硬盘,则 BIOS 无法从该映像引导。

- 映像类型与模拟类型匹配。
- 映像文件大小小于或等于卡上的可用空间。
- 映像文件大小小于或等于 4 GB , 因为受支持的最大分区大小为 4 GB。但是 , 在使用 Web 浏览器创建分区时 , 映像文件大小必须 小于 2 GB。

(i) 注: vFlash 分区是 FAT32 文件系统上的映像文件。因此,映像文件具有 4 GB 的限制。

## 使用 Web 界面使用映像文件创建分区

从映像文件创建 vFlash 分区:

- 1. 在 iDRAC Web 界面中,转至概览 > 服务器 > vFlash > 从映像创建。 将显示从映像文件创建分区页面。
- 输入所需的信息,然后单击应用。有关各选项的信息,请参阅 iDRAC 联机帮助。
   将创建一个新分区。对于 CD 模拟类型,将创建只读的分区。对于软盘或硬盘模拟类型,将创建读写分区。下列情况下会显示错误消息:
  - 卡受写保护。
  - 卷标名称与现有分区的卷标一样。
  - 映像文件大小大于 4GB 或超过卡上的可用空间。
  - 映像文件不存在或映像文件扩展既不是.img也不是.iso。
  - 已经在对卡执行初始化操作。

## 使用 RACADM 从映像文件创建分区

使用 RACADM 从映像文件创建分区:

- 1. 使用 Telnet、SSH 或串行控制台登录系统。
- 2. 输入命令

```
racadm vflashpartition create -i 1 -o drive1 -e HDD -t image -l //myserver/sharedfolder/
foo.iso -u root -p mypassword
```

默认情况下,创建的分区为只读。此命令对映像文件扩展名要区分大小写。如果文件扩展名为大写,例如 FOO.ISO 而不是 FOO.iso,则命令会返回语法错误。

(i) 注: 本地 RACADM 中不支持此功能。

(i) 注: 不支持从启用 CFS 或 NFS IPv6 的网络共享上的映像文件创建 vFlash 分区。

# 格式化分区

您可以根据文件系统的类型格式化 vFlash SD 卡上的现有分区。支持的文件系统类型是 EXT2、EXT3、FAT16 和 FAT32。您只能格式 化硬盘或软盘类型的文件分区,不能格式化 CD。您无法格式化只读分区。

在使用映像文件创建分区之前,确保:

- 具有访问虚拟介质权限。
- 卡已初始化。
- 卡没有受写保护。
- 尚未对卡执行初始化操作。

要格式化 vFlash 分区:

- 1. 在 iDRAC Web 界面中,转至概览 > 服务器 > vFlash > 格式化。 将会显示格式化分区页面。
- 输入所需的信息,然后单击应用。
   有关各选项的信息,请参阅 iDRAC 联机帮助。
   将显示警告信息,提示分区中的所有数据将被清除。
- 3. 单击**确定**。
  - 所选分区将格式化为指定的文件系统类型。下列情况下会显示错误消息:
  - 卡处于写保护状态。
  - 已经在对卡执行初始化操作。

# 查看可用分区

确保 vFlash 功能已启用,以便于查看可用分区的列表。

## 使用 Web 界面查看可用分区

要查看可用的 vFlash 分区,请在 iDRAC Web 界面中,转至概览 > 服务器 > vFlash > 管理。随即会显示管理分区页面,其中列出可用分区和每个分区的相关信息。有关分区的信息,请参阅 iDRAC 联机帮助。

## 使用 RACADM 查看可用分区

### 要使用 RACADM 查看用分区及其属性:

- 1. 打开系统的 Telnet、SSH 或串行控制台并登录。
- 2. 输入以下命令:
  - 要列出所有现有分区及其属性:
    - racadm vflashpartition list
  - 要获取操作分区1的状况: racadm vflashpartition status -i 1
  - 要获取所有现有分区的状况:
    - racadm vflashpartition status  $\mbox{-a}$

(i) 注: -a 选项仅在使用状态操作时有效。

# 修改分区

您可以将只读分区更改为读写分区,反之亦然。修改分区之前,请确保:

- vFlash 功能已启用。
- 具有访问虚拟介质的权限。

() 注: 默认创建只读分区。

## 使用 Web 界面修改分区

要修改分区:

- 1. 在 iDRAC Web 界面中,转至概览 > **服务器** > **vFlash** > **管理**。 将会显示**管理分区**页面。
- 2. 在**只读**列中:
  - 选择分区的复选框 , 然后单击**应用**更改为只读。
  - 清除分区的复选框,然后单击应用更改为读写。

分区根据所做的选择更改为只读或读写。

(i) 注: 如果分区为 CD 类型,状态将为只读。您无法将状态更改为读写。如果分区已附加,复选框将显示为灰色。

### 使用 RACADM 修改分区

### 要查看卡上的可用分区及其属性:

- 1. 使用 Telnet、SSH 或串行控制台登录系统。
- 2. 可使用以下方法之一:
  - 使用 set 命令更改分区的读写状态:
    - 要将只读分区更改为读写分区:

racadm set iDRAC.vflashpartition.<index>.AccessType 1

要将读写分区更改为只读分区:

```
racadm set iDRAC.vflashpartition.<index>.AccessType 0
```

• 使用 set 命令指定仿真类型:

racadm set iDRAC.vflashpartition.<index>.EmulationType <HDD, Floppy, or CD-DVD>

# 连接或断开分区连接

当您附加一个或多个分区时,这些分区会以 USB 大容量存储设备显示在操作系统和 BIOS 中。当您附加多个分区时,根据分配的索引,这些分区在操作系统和 BIOS 引导顺序菜单中会以升序列出。

如果分离分区,则分区不会显示在操作系统和 BIOS 引导顺序菜单中。

当您附加或分离分区时,受管系统中的 USB 总线会重设。这会影响使用 vFlash 的应用程序,并且会断开 iDRAC 虚拟介质会话。

附加或分离分区前,请确保:

- vFlash 功能已启用。
- 尚未对卡执行初始化操作。
- 具有访问虚拟介质的权限。

### 使用 Web 界面连接或断开分区

要连接或断开分区连接:

- 1. 在 iDRAC Web 界面中,转至概览 > **服务器** > **vFlash** > **管理**。 将会显示**管理分区**页面。
- 2. 在**已附加**列中:
  - 选中分区的复选框,然后单击应用附加分区。
  - 清除分区的复选框,然后单击应用分离分区。
     分区根据所做的选择附加或分离。

## 使用 RACADM 连接或断开分区

#### 要连接或断开分区连接:

- 1. 使用 Telnet、SSH 或串行控制台登录系统。
- 2. 使用以下命令:
  - 要连接分区:

```
racadm set iDRAC.vflashpartition.<index>.AttachState 1
```

• 要断开分区连接:

```
racadm set iDRAC.vflashpartition.<index>.AttachState 0
```

## 操作系统对附加分区的行为

对于 Windows 和 Linux 操作系统:

- 操作系统控制和分配附加分区的盘符。
- 只读分区是操作系统中的只读驱动器。
- 操作系统必须支持附加分区的文件系统。否则,您将无法从操作系统读取或修改分区的内容。例如,在 Windows 环境中,操作系统无法读取 Linux 系统原生的 EXT2 分区类型。同样,在 Linux 环境中,操作系统也无法读取 Windows 系统原生的 NTFS 分区类型。
- vFlash 分区卷标与模拟 USB 设备上的文件系统卷名不同。您可以从操作系统更改模拟 USB 设备的卷名。但是,这不会更改存储在 iDRAC 中的分区卷标名称。

# 删除现有分区

删除现有分区前,请确保:

- vFlash 功能已启用。
- 卡没有受写保护。
- 分区未附加。
- 尚未对卡执行初始化操作。

## 使用 Web 界面删除现有分区

删除现有分区:

- 1. 在 iDRAC Web 界面中,转至概览 > **服务器** > vFlash > 管理。 将会显示管理分区页面。
- 2. 在删除列中,单击您要删除的分区的删除图标。 将显示一条信息,表明此操作会永久删除该分区。
- 3. 单击**确定**。 分区即被删除。

## 使用 RACADM 删除现有分区

### 删除分区:

- 1. 打开系统的 telnet、SSH 或串行控制台并登录。
- 2. 输入以下命令:
  - 删除分区:

racadm vflashpartition delete -i 1

• 要删除所有分区,请重新初始化 vFlash SD 卡。

# 下载分区内容

您可以将.img 或.iso 格式的 vFlash 分区内容下载到:

- 受管系统(iDRAC 在其中运行的系统)
- 映射到 management station 的网络位置。

下载分区内容之前,请确保:

- 具有访问虚拟介质的权限。
- vFlash 功能已启用。
- 尚未对卡执行初始化操作。

- 读写分区不能附加。
- 要下载 vFlash 分区的内容:
- 在 iDRAC Web 界面中,转至概览 > 服务器 > vFlash > 下载。 将会显示下载分区页面。
- 2. 从标签下拉菜单中,选择要下载的分区,然后单击下载。

() 注: 所有现有分区(附加分区除外)都将显示在列表中。第一个分区为默认选中。

3. 指定保存文件的位置。

选定分区的内容将下载到指定位置。

注:只要指定了文件夹位置,就会将分区卷标作为文件名称,CD和硬盘类型分区的扩展名为.iso,软盘和硬盘类型分区的扩展名为.img。

## 引导至分区

可以将已附加 vFlash 分区设置为下一次引导操作的引导设备。

引导分区之前,请确保:

- vFlash 分区中包含可引导的映像(.img 或.iso 格式)以从设备引导。
- vFlash 功能已启用。
- 具有访问虚拟介质的权限。

## 使用 Web 界面引导至分区

要将 vFlash 分区设置为第一引导设备,请参阅设置第一引导设备。 () 注: 如果第一引导设备下拉菜单中未列出已附加的 vFlash 分区,请确保 BIOS 已更新为最新版本。

## 使用 RACADM 引导至分区

要将 vFlash 分区设置为第一个引导设备,使用 iDRAC.ServerBoot 对象。

有关更多信息,请参阅 dell.com/idracmanuals 上提供的 iDRAC RACADM 命令行界面参考指南。

〕 注:运行此命令时, vFlash 分区标签自动设置为引导─次(iDRAC.ServerBoot.BootOnce 设置为 1)。引导─次只能将设备
 一次性引导到分区,并且不会将其永久保留在引导顺序中的第一位。

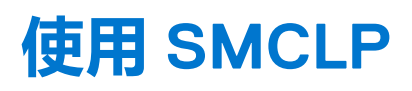

Server Management Command Line Protocol(服务器管理命令行协议,SMCLP)规范可实现基于 CLI 的系统管理。它定义了通过面向标准字符的流传输的管理命令协议。此协议使用面向人的命令集来访问 Common Information Model Object Manager(公共信息模型对象管理器,CIMOM)。SMCLP 是分布式管理任务组(DMTF) SMASH 计划用来简化多平台系统管理的一个子组件。SMCLP 规范以及 Managed Element Addressing Specification(受管元素寻址规范)和 SMCLP 映射规范的许多配置文件描述了各种管理任务执行的标准动词和目标。

() 注: 假定您熟悉 Systems Management Architecture for Server Hardware (服务器硬件的系统管理架构, SMASH)标准以及 Server Management Working Group (SMWG) SMCLP 规范。

SM-CLP 是分布式管理任务组 (DMTF) SMASH 倡导用来简化多平台服务器管理的一个子组件。SM-CLP 规范以及受管元素寻址规范和 SM-CLP 映射规范的许多配置文件描述了各种管理任务执行的标准动词和目标。

从 iDRAC 控制器固件开始托管 SMCLP 并支持 Telnet、SSH 和基于串行的界面。iDRAC SMCLP 界面基于 DMTF 组织提供的 SMCLP 规范版本 1.0。

() **注**: 在 delltechcenter.com 上提供了关于配置文件、扩展和 MOF 的信息,在 dmtf.org/standards/profiles/ 上提供了所有 DMTF 信息。

SM-CLP 命令采用了本地 RACADM 命令的一个子集。这些命令对脚本编写非常有用,因为您可以从 Management Station 命令行执行 这些命令。您可以在格式良好的文件中检索这些命令的输出(包括 XML),从而简化脚本编写并与现有报告和管理工具集成。

### 主题:

- 使用 SMCLP 的系统管理功能
- 运行 SMCLP 命令
- iDRAC SMCLP 语法
- 导航 MAP 地址空间
- 使用 show 动词
- 用法示例

# 使用 SMCLP 的系统管理功能

iDRAC SMCLP 允许您执行以下操作:

- 管理服务器电源 打开、关闭或重新引导系统
- 管理系统事件日志 (SEL) 显示或清除 SEL 记录
- 管理 iDRAC 用户帐户
- 查看系统属性

# 运行 SMCLP 命令

您可以使用 SSH 或 Telnet 界面运行 SMCLP 命令。打开 SSH 或 Telnet 界面并以管理员身份登录 iDRAC。将会显示 SMCLP 提示符 (admin ->)。

SMCLP 提示符:

- yx1x 刀片服务器使用 -\$。
- yx1x 机架和塔式服务器使用 admin->。
- yx2x刀片、机架和塔式服务器使用 admin->。

其中,y 是字母数字字符,例如 M(表示刀片服务器)、R(表示机架服务器)和 T(表示塔式服务器);而 × 为数字。该数字表示 Dell PowerEdge 服务器为第几代。

() 注: 使用 -\$ 的脚本可将这些用于 yx1x 系统;但从 yx2x 系统开始,使用 admin-> 的脚本可用于刀片、机架和塔式服务器。

# iDRAC SMCLP 语法

iDRAC SMCLP 使用动词和目标的概念通过 CLI 提供系统管理功能。动词表示要执行的操作,而目标确定运行该操作的实体(或对 象)。

SMCLP 命令行语法:

<verb> [<options>] [<target>] [<properties>]

下表提供了动词及其定义。

### 表. 43: SMCLP 动词

| 动词    | 定义                     |
|-------|------------------------|
| cd    | 使用 Shell 导航 MAP        |
| set   | 将属性设定为特定值              |
| 帮助    | 显示指定目标的帮助              |
| reset | 重设目标                   |
| show  | 显示目标属性、动词和子目标          |
| start | 打开目标                   |
| stop  | 关闭目标                   |
| exit  | 从 SMCLP shell 会话退出     |
| 版本    | 显示目标的版本属性              |
| load  | 将二进制映像从一个 URL 移至指定目标地址 |

下表提供了目标列表。

### 表. 44: SMCLP 目标

| 目标                                   | 定义              |
|--------------------------------------|-----------------|
| admin1                               | 管理员域            |
| admin1/profiles1                     | iDRAC 中已注册的配置文件 |
| admin1/hdwr1                         | 硬件              |
| admin1/system1                       | 受管系统目标          |
| admin1/system1/capabilities1         | 受管系统 SMASH 收集功能 |
| admin1/system1/capabilities1/pwrcap1 | 受管系统电源利用功能      |
| admin1/system1/capabilities1/elecap1 | 受管系统目标功能        |

### 表. 44: SMCLP 目标(续)

| 目标                                                 | 定义                |
|----------------------------------------------------|-------------------|
| admin1/system1/logs1                               | 记录日志收集目标          |
| admin1/system1/logs1/log1                          | 系统事件日志 (SEL) 记录条目 |
| admin1/system1/logs1/log1/record*                  | 受管系统上的单独 SEL 记录实例 |
| admin1/system1/settings1                           | 受管系统 SMASH 收集设置   |
| admin1/system1/capacities1                         | 受管系统功能 SMASH 收集   |
| admin1/system1/consoles1                           | 受管系统控制台 SMASH 收集  |
| admin1/system1/sp1                                 | 服务处理器             |
| admin1/system1/sp1/timesvc1                        | 服务处理器时间服务         |
| admin1/system1/sp1/capabilities1                   | 服务处理器功能 SMASH 收集  |
| admin1/system1/sp1/capabilities1/clpcap1           | CLP 服务功能          |
| admin1/system1/sp1/capabilities1/pwrmgtcap1        | 系统中电源状态管理服务功能     |
| admin1/system1/sp1/capabilities1/acctmgtcap*       | 帐户管理服务功能          |
| admin1/system1/sp1/capabilities1/rolemgtcap*       | 基于本地角色的管理功能       |
| admin1/system1/sp1/capabilities/<br>PwrutilmgtCap1 | 电源利用管理功能          |
| admin1/system1/sp1/capabilities1/elecap1           | 验证功能              |
| admin1/system1/sp1/settings1                       | 服务处理器设置收集         |
| admin1/system1/sp1/settings1/clpsetting1           | CLP 服务设置数据        |
| admin1/system1/sp1/clpsvc1                         | CLP 服务协议服务        |
| admin1/system1/sp1/clpsvc1/clpendpt*               | CLP 服务协议端点        |

### 表. 44: SMCLP 目标(续)

| 目标                                                  | 定义                    |
|-----------------------------------------------------|-----------------------|
| admin1/system1/sp1/clpsvc1/tcpendpt*                | CLP 服务协议 TCP 端点       |
| admin1/system1/sp1/jobq1                            | CLP 服务协议作业队列          |
| admin1/system1/sp1/jobq1/job*                       | CLP 服务协议作业            |
| admin1/system1/sp1/pwrmgtsvc1                       | 电源状态管理服务              |
| admin1/system1/sp1/account1-16                      | 本地用户帐户                |
| admin1/sysetm1/sp1/account1-16/identity1            | 本地用户身份帐户              |
| admin1/sysetm1/sp1/account1-16/identity2            | IPMI 身份 (LAN) 帐户      |
| admin1/sysetm1/sp1/account1-16/identity3            | IPMI 身份(串行)帐户         |
| admin1/sysetm1/sp1/account1-16/identity4            | CLP 身份帐户              |
| admin1/system1/sp1/acctsvc1                         | 本地用户帐户管理服务            |
| admin1/system1/sp1/acctsvc2                         | IPMI 帐户管理服务           |
| admin1/system1/sp1/acctsvc3                         | CLP 帐户管理服务            |
| admin1/system1/sp1/rolesvc1                         | 本地角色基础授权 (RBA) 服务     |
| admin1/system1/sp1/rolesvc1/Role1-16                | 本地角色                  |
| admin1/system1/sp1/rolesvc1/Role1-16/<br>privilege1 | 本地角色权限                |
| admin1/system1/sp1/rolesvc2                         | IPMI RBA 服务           |
| admin1/system1/sp1/rolesvc2/Role1-3                 | IPMI 角色               |
| admin1/system1/sp1/rolesvc2/Role4                   | IPMI LAN 上串行 (SOL) 角色 |
| admin1/system1/sp1/rolesvc3                         | CLP RBA 服务            |

### 表. 44: SMCLP 目标(续)

| 目标                                                 | 定义       |  |
|----------------------------------------------------|----------|--|
| admin1/system1/sp1/rolesvc3/Role1-3                | CLP 角色   |  |
| admin1/system1/sp1/rolesvc3/Role1-3/<br>privilege1 | CLP 角色权限 |  |

### 相关概念

运行 SMCLP 命令 页面上的 235 用法示例 页面上的 240

# 导航 MAP 地址空间

可通过 SM-CLP 管理的对象通过在名为可管理接入点 (MAP) 地址空间的分层空间中排列的目标表示。地址路径可指定从地址空间根 到地址空间中对象的路径。

根目标通过斜线 (/) 或反斜线 (\) 表示。这是您登录 iDRAC 时的默认起点。使用 cd 动词可从根向下导航。

() 注: 斜线 (/) 和反斜线 (\) 在 SM-CLP 地址路径中可互换。但是,命令行结尾的反斜线表示命令在下一行继续并将在分析命令时被忽略。

例如,要导航到系统事件日志(SEL)中的第三个记录,输入以下命令:

->cd /admin1/system1/logs1/log1/record3

输入不带目标的 cd 动词可查找您在地址空间中的当前位置。...和.缩写与它们在 Windows 和 Linux 中的作用相同:...指父代级别而.指当前级别。

# 使用 show 动词

了解关于使用 show 动词的目标的详细信息。此动词显示目标的属性、子目标、关联和该位置允许的 SM-CLP 动词列表。

# 使用 -display 选项

show -display 选项使您可以将命令的输出限制为一个或多个属性、目标、关联和动词。例如,要仅显示当前位置的属性和目标,请使用以下命令:

show -display properties, targets

要仅列出某些属性,按以下命令予以限定:

show -d properties=(userid,name) /admin1/system1/sp1/account1

如果只想显示一个属性,可以省略括号。

## 使用 -level 选项

show -level 选项会在指定目标的附加级别运行状况上执行 show 命令。要查看地址空间中的所有目标和属性,请使用 -l all 选项。

# 使用 -output 选项

-output 选项指定 SM-CLP 动词输出的四种格式之一: text、clpcsv、keyword 和 clpxml。

默认格式为 text,并且是可读性最高的输出。clpcsv 格式是逗号分隔的值格式,适合加载到电子表格程序中。keyword 格式以每行一个"关键字=值"对列表的格式输出信息。clpxml 格式是一个包含 response XML 元素的 XML 文档。DMTF 已指定 clpcsv 和 clpxml 格式及其规格,可在 DMTF 网站 dmtf.org 上找到这些内容。

以下示例显示了如何以 XML 输出 SEL 内容:

show -l all -output format=clpxml /admin1/system1/logs1/log1

# 用法示例

此节提供 SMCLP 的用法示例方案:

- 服务器电源管理
- SEL 管理
- 映射目标导航

## 服务器电源管理

以下示例介绍了在受管系统上如何使用 SMCLP 来执行电源管理操作。

请在 SMCLP 命令提示符下输入以下命令:

要关闭服务器:

stop /system1 **随即显示以下消息**:

system1 has been stopped successfully

• 要开启服务器:

start /system1 **随即显示以下消息**:

system1 has been started successfully

• 要重新引导服务器:

reset /system1 **随即显示以下消息**:

system1 has been reset successfully

## SEL 管理

以下示例介绍了在受管系统上如何使用 SMCLP 来执行 SEL 相关操作。请在 SMCLP 命令提示符下输入以下命令:

● 査看 SEL :

show/system1/logs1/log1

#### 系统将显示以下输出:

/system1/logs1/log1 Targets: Record1 Record2 Record3 Record4 Record5 Properties: InstanceID = IPMI:BMC1 SEL Log

MaxNumberOfRecords = 512 CurrentNumberOfRecords = 5Name = IPMI SEL EnabledState = 2OperationalState = 2HealthState = 2Caption = IPMI SEL Description = IPMI SEL ElementName = IPMI SEL Commands: cd show help exit version • 查看 SEL 记录: show/system1/logs1/log1 系统将显示以下输出: /system1/logs1/log1/record4 Properties: LogCreationClassName= CIM\_RecordLog CreationClassName= CIM LogRecord LogName= IPMI SEL RecordID= 1 MessageTimeStamp= 20050620100512.000000-000 Description= FAN 7 RPM: fan sensor, detected a failure ElementName= IPMI SEL Record Commands: cd show help exit version • 清除 SEL: delete /system1/logs1/log1/record\* 系统将显示以下输出:

All records deleted successfully

## 映射目标导航

以下示例显示了如何使用 cd 动词导航 MAP。在所有示例中,假定初始的默认目标为 /。 请在 SMCLP 命令提示符下输入以下命令:

• 导航到系统目标并重新引导:

cd system1 reset 当前默认目标为 /。

• 导航到 SEL 目标并显示日志记录:

cd system1 cd logs1/log1

- 要显示当前目标:
   类型 cd .
- 要向上移动一级:
   类型 cd ..
- 要退出:

show

exit

# 使用 iDRAC 服务模块

iDRAC Service Module 是一个软件应用程序,建议将其安装在服务器上(默认情况下不会安装)。此应用程序为 iDRAC 完善操作系统的监测信息。它可通过提供额外数据以用于 iDRAC 界面(例如,Web 界面、RACADM 和 WSMAN)来完善 iDRAC。您可以配置受 iDRAC Service Module 监测的功能以控制服务器操作系统的 CPU 和内存占用。

() 注: 仅在已安装 iDRAC Express 或 iDRAC Enterprise 许可证之后,才能使用 iDRAC 服务模块。

使用 iDRAC 服务模块前,请确保:

- 您在 iDRAC 中拥有登录、配置和服务器控制权限,以启用或禁用 iDRAC Service Module 功能。
- 您不能禁用使用局部 RACADM 的 iDRAC 配置选项。
- 操作系统到 iDRAC 的直通信道可在 iDRAC 中通过内部 USB 总线启用。

### (j)注:

- 当 iDRAC 服务模块首次运行时,默认情况下将在 iDRAC 中启用 OS 到 iDRAC 直通通道。如果在安装 iDRAC 服务模块后禁用此功能,则必须在 iDRAC 中手动启用该功能。
- 如果已通过 iDRAC 中的 LOM 启用 OS 到 iDRAC 直通通道,则无法使用 iDRAC Service Module。

### 主题:

- 安装 iDRAC 服务模块
- iDRAC Service Module 支持的操作系统
- iDRAC Service Module 监测功能
- 从 iDRAC Web 界面使用 iDRAC Service Module
- 从 RACADM 中使用 iDRAC Service Module
- 将 iDRAC 服务模块用于 Windows Nano OS

# 安装 iDRAC 服务模块

您可以从 dell.com/support 下载并安装 iDRAC 服务模块。您必须拥有管理员权限,才能在服务器的操作系统上安装 iDRAC 服务模块。有关更多安装信息,请参阅 dell.com/support/manuals 上提供的 iDRAC Service Module 用户指南。

(i) 注: 此功能不适用于 Dell Precision PR7910 系统。

# iDRAC Service Module 支持的操作系统

有关 iDRAC Service Module 支持的操作系统的列表,请参阅 dell.com/openmanagemanuals 上提供的 iDRAC Service Module 安装指 南。

# iDRAC Service Module 监测功能

iDRAC 服务模块 (iSM) 提供以下监测功能:

- Redfish 配置文件对于网络属性的支持
- iDRAC 硬重置
- 经由主机操作系统的 iDRAC 访问 (实验性功能)
- 带内 iDRAC SNMP 警报
- 查看操作系统 (OS) 信息
- 将 Lifecycle Controller 日志复制到操作系统日志
- 执行自动系统恢复选项
- 安装 Windows Management Instrumentation (WMI) 管理提供程序

- 与 SupportAssist Collection 集成。这仅适用于安装有 iDRAC Service Module 2.0 版或更高版本的情况。有关更多信息,请参阅生成 SupportAssist 集合。
- 准备卸下 NVMe PCle SSD。有关更多信息,请参阅 iDRACUG\_准备移除 NVMe PCle SSD。
- () 注: Windows Management Instrumentation 提供程序、通过 iDRAC 准备移除 NVMe PCIe SDD、SupportAssist 收集操作系统自动 收集等功能仅在最低固件版本为 2.00.00.00 或更高版本的 Dell PowerEdge 服务器上受支持。

## Redfish 配置文件对于网络属性的支持

iDRAC Service Module v2.3 或更高版本为 iDRAC 提供额外的网络属性,这些网络属性可通过来自 iDRAC 的 REST 客户端获取。有关更多详细信息,请参阅 iDRAC Redfish 配置文件支持。

## 操作系统信息

OpenManage Server Administrator 当前与 iDRAC 共享操作系统信息和主机名。iDRAC Service Module 提供与 iDRAC 类似的信息,例如操作系统名称、操作系统版本和完全限定域名 (FQDN)。默认情况下,已启用此监测功能。如果已在主机操作系统上安装 OpenManage Server Administrator,则不会禁用此选项。

iDRAC Service Module 2.0 版或更高版本通过与操作系统网络接口监测修正了操作系统信息功能。将 iDRAC 2.00.00.00 与 iDRAC Service Module 2.0 或更高版本配合使用时,将开始监测操作系统网络接口。您可以使用 iDRAC Web 界面、RACADM 或 WSMan 查看此信息。有关更多信息,请参阅查看主机操作系统上可用的网络接口。

在将 iDRAC Service Module 2.0 版或更高版本与低于 2.00.00.00 的 iDRAC 版本一起使用时,操作系统信息功能不会提供操作系统网络接口监测功能。

## 将 Lifecycle 日志复制到操作系统日志

在 iDRAC 中启用该功能时,您可以将 Lifecycle Controller 日志复制到操作系统日志。这类似于由 OpenManage Server Administrator 执行的系统事件日志 (SEL) 复制。已选择操作系统日志选项作为目标(在警报页面中,或者在 RACADM 或 WSMAN 界面的类似页面 中)的所有事件都使用 iDRAC Service Module 复制到操作系统日志中。包含在操作系统日志中的默认日志集与为 SNMP 警报或陷阱 配置的日志相同。

操作系统无法正常工作时, iDRAC Service Module 还将记录发生的事件。由 iDRAC Service Module 执行的操作系统日志记录将遵循基于 Linux 的操作系统所使用的 IETF syslog 标准。

() 注: 从 iDRAC Service Module 2.1 版开始, Windows OS 中的 Lifecycle Controller 日志复制位置可以使用 iDRAC Service Module 安装程序进行配置。在安装 iDRAC Service Module 或修改 iDRAC Service Module 安装程序时,您可以配置该位置。

如果已安装 OpenManage Server Administrator,则已禁用此监测功能,以避免操作系统日志中出现重复的 SEL 条目。

() 注: 在 Microsoft Windows 中,如果 iSM 事件在系统日志下记录,而不是应用改程序日志,重新启动 Windows 事件日志服务或重新启动主机 OS。

## 系统自动恢复选项

自动系统恢复功能是一种基于硬件的计时器。如果出现硬件故障,则可能无法调用运行状况监测器,但是服务器将重设,就好像电源开关被激活了一样。ASR 使用"心跳检测信号"计时器实现,它会持续计数。运行状况监测器频繁重新加载计数器,以防止其重置为零。如果 ASR 重置为零,则假定操作系统已锁定并且系统会自动尝试重新引导。

您可以执行系统自动恢复操作,例如在指定的时间间隔后重新引导、重启或关闭服务器。只有操作系统监督计时器已禁用,才会启用此功能。如果已安装 OpenManage Server Administrator,则已禁用此监测功能,以避免出现重复的监督计时器。

## Windows Management Instrumentation 提供程序

WMI 是一组对 Windows 驱动程序模型的扩展,可提供操作系统界面,以便仪表化组件在其中提供信息和通知。WMI 是 Microsoft 实施的来自分布式管理综合小组 (DMTF) 的基于 Web 的企业管理 (WBEM) 和公用信息模型 (CIM) 标准,以管理服务器硬件、操作系统和应用程序。WMI 提供程序有助于与系统管理控制台 (例如 Microsoft System Center )集成,并允许通过脚本管理 Microsoft Windows 服务器。

您可以启用或禁用 iDRAC 中的 WMI 选项。iDRAC 通过 iDRAC Service Module 显示 WMI 类,提供服务器的运行状况信息。默认情况下,WMI 信息功能已启用。iDRAC Service Module 在 iDRAC 中通过 WMI 显示 WSMAN 受监测的类。类显示在 root/cimv2/dcim 命名空间中。

可以使用任何标准的 WMI 客户端接口对类进行访问。有关更多信息,请参阅配置文件文档。

以下示例使用 DCIM\_account 类以说明 WMI 信息特性在 iDRAC Service Module 中提供的功能。有关受支持的类和配置文件的详情, 请参阅 Dell 技术中心提供的 WSMAN 配置文件说明文件。

### 表. 45: 示例

| CIM 接口    | WinRM                                                                                                    | WMIC                                                                                                    | PowerShell                                                                                                    |
|-----------|----------------------------------------------------------------------------------------------------|----------------------------------------------------------------------------------------------------|----------------------------------------------------------------------------------------------------|
| 枚举类实例     | winrm e wmi/root/<br>cimv2/dcim/<br>dcim_account                                                                                                    | wmic /namespace:\<br>\root\cimv2\dcim<br>PATH dcim_account                                                   | Get-WmiObject<br>dcim_account -<br>namespace root/<br>cimv2/dcim                                                                                                    |
| 获取类的特定实例  | <pre>winrm g wmi/root/<br/>cimv2/dcim/<br/>DCIM_Account?<br/>CreationClassName=DC<br/>IM_Account+Name=iDRA<br/>C.Embedded.1#Users.2<br/>+SystemCreationClass<br/>Name=DCIM_SPComputer<br/>System+SystemName=sy<br/>stemmc</pre>                                                                          | <pre>wmic /namespace:\ \root\cimv2\dcim PATH dcim_account where Name="iDRAC.Embedded .1#Users.16"</pre>      | Get-WmiObject -<br>Namespace<br>root\cimv2\dcim -<br>Class dcim_account -<br>filter<br>"Name='iDRAC.Embedde<br>d.1#Users.16'"                                                                                                    |
| 获取实例的关联实例 | <pre>winrm e wmi/root/<br/>cimv2/dcim/* -<br/>dialect:association<br/>-filter:<br/>{object=DCIM_Account<br/>?<br/>CreationClassName=DC<br/>IM_Account+Name=iDRA<br/>C.Embedded.1#Users.1<br/>+SystemCreationClass<br/>Name=DCIM_SPComputer<br/>System+SystemName=sy<br/>stemmc}</pre>                    | <pre>wmic /namespace:\ \root\cimv2\dcim PATH dcim_account where Name='iDRAC.Embedded .1#Users.2' ASSOC</pre> | <pre>Get-Wmiobject -<br/>Query "ASSOCIATORS<br/>OF<br/>{DCIM_Account.Creati<br/>onClassName='DCIM_Ac<br/>count',Name='iDRAC.E<br/>mbedded.1#Users.2',S<br/>ystemCreationClassNa<br/>me='DCIM_SPComputerS<br/>ystem',SystemName='s<br/>ystemmc'}" -<br/>namespace root/<br/>cimv2/dcim</pre> |
| 获取实例的引用   | <pre>winrm e wmi/root/<br/>cimv2/dcim/* -<br/>dialect:association<br/>-associations -<br/>filter:<br/>{object=DCIM_Account<br/>?<br/>CreationClassName=DC<br/>IM_Account+Name=iDRA<br/>C.Embedded.1#Users.1<br/>+SystemCreationClass<br/>Name=DCIM_SPComputer<br/>System+SystemName=sy<br/>stemmc}</pre> | 不适用                                                                                                    | <pre>Get-Wmiobject - Query "REFERENCES OF {DCIM_Account.Creati onClassName='DCIM_Ac count',Name='iDRAC.E mbedded.1#Users.2',S ystemCreationClassNa me='DCIM_SPComputerS ystem',SystemName='s ystemmc'}" - namespace root/ cimv2/dcim</pre>                                                  |

## 远程 iDRAC 硬重置

通过使用 iDRAC,您可以监测支持的服务器,以了解严重的系统硬件、固件或软件问题。有时,iDRAC 可能会因各种原因变得无响应。在这种情况下,您必须关闭服务器并重设 iDRAC。要重设 iDRAC CPU,您必须关闭或打开服务器,或者执行交流电重启。

通过使用远程 iDRAC 硬重设功能,无论何时 iDRAC 变得无响应,您都可以执行远程 iDRAC 重设操作,无需交流电重启。要远程重设 iDRAC,请确保您在主机操作系统上拥有管理权限。默认情况下,远程 iDRAC 硬重设功能已启用。您可以使用 iDRAC Web 界面、 RACADM 和 WSMAN 执行远程 iDRAC 硬重设。

(i) 注: 此功能在 Dell PowerEdge R930 服务器上不受支持,仅在第13代或更高版本的 Dell PowerEdge 服务器上受支持。

#### 命令用法

本节提供 Windows、Linux 和 ESXi 操作系统执行 iDRAC 硬重置的命令使用方法。

- Windows
  - 使用本地 Windows Management Instrumentation (WMI):

```
winrm i iDRACHardReset wmi/root/cimv2/dcim/DCIM_iSMService?InstanceID="
iSMExportedFunctions"
```

○ 使用远程 WMI 界面:

```
winrm i iDRACHardReset wmi/root/cimv2/dcim/dcim_ismservice -u:<admin-username> -p:<admin-
passwd> -r: http://<remote-hostname OR IP>/wsman -a:Basic -encoding:utf-8 -skipCACheck -
skipCNCheck
```

○ 强制或非强制使用 Windows PowerShell 脚本:

```
Invoke-iDRACHardReset -force
```

Invoke-iDRACHardReset

#### ○ 使用程序菜单快捷方式:

为提高便利性,iSM 在 Windows 操作系统的**程序菜单**中提供快捷方式。当您选择**远程 iDRAC 硬重设**选项时,系统会提示您确 认以重设 iDRAC。您确认后,iDRAC 将重设并且会显示操作的结果。

() 注: 在应用程序日志类别下的事件查看器中会显示以下警告消息。此警告不需要任何进一步的措施。

A provider, ismserviceprovider, has been registered in the Windows Management Instrumentation namespace Root\CIMV2\DCIM to use the LocalSystem account. This account is privileged and the provider may cause a security violation if it does not correctly impersonate user requests.

#### Linux

iSM 可在所有 iSM 支持的 Linux 操作系统上提供可执行命令。您可以通过使用 SSH 或同类工具登录操作系统以运行此命令。

Invoke-iDRACHardReset

Invoke-iDRACHardReset -f

#### ESXi

在所有 iSM 支持的 ESXi 操作系统上, iSM 2.3 版支持通用管理编程界面 (CMPI) 方法提供程序,以使用 WinRM 远程命令远程执行 iDRAC 重置。

```
winrm i iDRACHardReset http://schemas.dell.com/wbem/wscim/1/cim-schema/2/root/cimv2/dcim/
DCIM_iSMService?___cimnamespace=root/cimv2/dcim+InstanceID=
iSMExportedFunctions -u:<root-username> -p:<passwd> -r:https://<Host-IP>:443/wsman -
a:basic -encoding:utf-8 -skipCNCheck -skipCACheck -skipRevocationcheck
```

```
() 注: 在重置 iDRAC 之前, VMware ESXi 操作系统不会发出确认提示。
```

() 注: 由于 VMware ESXi 操作系统的限制, iDRAC 重设后不会完全还原连接。确保您手动重设 iDRAC。有关更多信息,请参阅本说 明文件中的"远程 iDRAC 硬重设"。

#### 错误处理

### 表. 46: 错误处理

| 结果 | 说明                    |
|----|-----------------------|
| 0  | 成功                    |
| 1  | 不支持 iDRAC 重置的 BIOS 版本 |
| 2  | 不支持的平台                |
| 3  | 访问被拒                  |
| 4  | iDRAC 重设失败            |

## 对 iDRAC SNMP 警报的带内支持

通过使用 iDRAC Service Module 2.3 版,可以接收来自主机操作系统的 SNMP 警报(类似于 iDRAC 生成的警报)。

您也可以在不配置 iDRAC 的情况下监测 iDRAC SNMP 警报,并通过在主机操作系统上配置 SNMP 陷阱和目标远程管理服务器。在 iDRAC Service Module v2.3 或更高版本中,此功能会将操作系统日志中复制的所有生命周期日志转换为 SNMP 陷阱。

(i) 注: 该功能仅在 Lifecycle 日志重复功能启用时激活。

() 注: 在 Linux 操作系统上, 该功能需要通过 SNMP 多路复用 (SMUX) 协议启用主要或操作系统 SNMP。

默认情况下,此功能处于禁用状态。尽管带内 SNMP 报警机制可与 iDRAC SNMP 报警机制共存,但已记录日志可能具有来自这两个 源的冗余 SNMP 警报。建议使用带内或带外选项,而不是同时使用两者。

#### 命令用法

本节提供 Windows、Linux 和 ESXi 操作系统的命令使用方法。

### Windows 操作系统

○ 使用本地 Windows Management Instrumentation (WMI):

```
winrm i EnableInBandSNMPTraps
wmi/root/cimv2/dcim/DCIM iSMService?InstanceID="iSMExportedFunctions" @{state="[0/1]"}
```

○ 使用远程 WMI 界面:

```
winrm i EnableInBandSNMPTraps wmi/root/cimv2/dcim/DCIM_iSMService?
InstanceID="iSMExportedFunctions" @{state="[0/1]"}
-u:<admin-username> -p:<admin-passwd> -r:http://<remote-hostname OR IP>/wsman -a:Basic -
encoding:utf-8 -skipCACheck -skipCNCheck
```

### Linux 操作系统

在所有 iSM 支持的 Linux 操作系统上, iSM 提供了可执行命令。您可以通过使用 SSH 或同类工具登录操作系统以运行此命令。 以 iSM 2.4.0 开始时,您可以使用以下命令将 Agent-x 配置为默认协议,支持带内 iDRAC SNMP 报警:

./Enable-iDRACSNMPTrap.sh 1/agentx -force

如果未指定 -force,则确保已配置 Net-SNMP 并重新启动 snmpd 服务。

○ 要启用此功能,请执行以下操作:

Enable-iDRACSNMPTrap.sh 1

Enable-iDRACSNMPTrap.sh enable

#### ○ 要禁用此功能,请执行以下操作:

Enable-iDRACSNMPTrap.sh 0

Enable-iDRACSNMPTrap.sh disable

(i) 注: --force 选项可配置 Net-SNMP 以转发陷阱。但是,您必须配置陷阱目标。

#### ● VMware ESXi 操作系统

在所有 iSM 支持的 ESXi 操作系统上, iSM 2.3 版支持通用管理编程界面 (CMPI) 方法提供程序,以使用 WinRM 远程命令远程启用该功能。

```
winrm i EnableInBandSNMPTraps http://schemas.dell.com/wbem/wscim/1/cim-schema/2/root/cimv2/
dcim/DCIM_iSMService?
______cimnamespace=root/cimv2/dcim+InstanceID=iSMExportedFunctions -u:<user-name> -p:<passwd> -
r:https://<remote-host-name</pre>
```

```
ip-address>:443/wsman -a:basic -encoding:utf-8 -skipCNCheck -skipCACheck -
skipRevocationcheck @{state="[0/1]"}
```

() 注: 您必须为陷阱检查并配置 VMware ESXi 系统级 SNMP 设置。

〕 注: 有关更多详细信息,请参阅位于 http://en.community.dell.com/techcenter/extras/m/white\_papers 的 In-BandSNMPAlerts 技术白皮书。

# 经由主机操作系统的 iDRAC 访问 (实验性功能)

通过使用此功能,您可以使用主机 IP 地址通过 iDRAC Web 界面、WSMAN 和 Redfish 界面配置和监测硬件参数,无需配置 iDRAC IP 地址。如果 iDRAC 服务器尚未配置或继续使用同一 iDRAC 凭据或者 iDRAC 服务器之前已配置,您可以使用默认的 iDRAC 凭据。

经由 Windows 操作系统的 iDRAC 访问

您可以使用以下方法之一执行此任务:

- 借助 webpack 安装 iDRAC 访问功能。
- 使用 iSM PowerShell 脚本进行配置

#### 通过使用 MSI 安装

您可以通过使用 Web 包安装此功能。此功能在典型 iSM 安装中已禁用。如果已启用,则默认的侦听端口号是 1266。您可以在 1024 到 65535 的范围内修改此端口号。iSM 会将连接重定向至 iDRAC。然后,iSM 将创建一个入站防火墙规则 OS2iDRAC。侦听端口号添 加主机操作系统中的 OS2iDRAC 防火墙规则后,将允许传入连接。此功能已启用时,防火墙规则将自动启用。

以 iSM 2.4.0 开始时,通过使用以下 PowerShell cmdlet,您可以检索当前状态和监听端口配置:

Enable-iDRACAccessHostRoute -status get

此命令的输出表示是否已启用或已禁用此功能。如果已启用该功能,它会显示侦听端口号。

(i) 注:要让此功能正常工作,请确保 Microsoft IP Helper 服务正在您的系统上运行。

要访问 iDRAC Web 界面 , 可在浏览器中使用格式 format https://<host-name>或 OS-IP>:443/login.html , 其中:

- <host-name> 安装了 iSM 并配置为通过 OS 访问 iDRAC 功能的服务器上的完整主机名。如果主机名不存在,您可以使用操作系统 IP 地址。
- 443 默认为 iDRAC 端口号。这称为连接端口号, 侦听端口号上的所有传入连接都将重定向到该端口号。您可以通过 iDRAC Web 界面、WSMAN 和 RACADM 界面修改端口号。

#### 通过使用 iSM PowerShell cmdlet 来配置

如果安装 iSM 时禁用此功能,您可以使用 iSM 提供的以下 Windows PowerShell 命令启用该功能:

Enable-iDRACAccessHostRoute

如果已经配置了功能,您可以通过使用 PowerShell 命令以及相应的选项禁用或修改它。可用的选项如下:

• 状态 - 此参数为必填项。值不区分大小写且值可以是 true、false 或 get。

- 端口 这是侦听端口号。如果您未提供端口号,则使用默认 OME 端口号 (1266)。如果状态参数值为 "FALSE",那么您可忽略参数的其余部分。您必须输入一个未为此功能配置的新端口编号。新端口号设置可覆盖现有的 OS2iDRAC 带内防火墙规则,并且您可以使用新的端口号连接到 iDRAC。值的范围是 1024 到 65535。
- IpRange 此参数是可选的,它提供允许通过主机操作系统连接到 iDRAC 的 IP 地址范围。IP 地址范围的格式是无类别域间路由 (CIDR)格式,是 IP 地址和子网掩码的组合。例如,10.94.111.21/24。对 iDRAC 的访问仅限于不在范围内的 IP 地址。

(i) 注: 此功能只支持 IPv4 地址。

#### 经由 Linux 操作系统的 iDRAC 访问

您可以通过使用 Web 包中可用的 setup.sh 文件安装此功能。此功能在默认或典型 iSM 安装上已禁用。要获得此功能的状态,请使用以下命令:

Enable-iDRACAccessHostRoute get-status

#### 要安装、启用并配置此功能,请使用以下命令:

./Enable-iDRACAccessHostRoute <Enable-Flag> [ <source-port> <source-IP-range/source-ip-rangemask>]

#### <Enable-Flag>=0

禁用

<source-port>和<source-IP-range/source-ip-range-mask>不是必须的。

#### <Enable-Flag>=1

启用

<source-port> 是必须的,而<source-ip-range-mask> 是可选的。

#### <source-IP-range>

IP 范围采用 <IP 地址/子网掩码> 格式。示例: 10.95.146.98/24

## OpenManage Server Administrator 和 iDRAC Service Module 的共存

在系统中, OpenManage Server Administrator 和 iDRAC 服务模块可以共存,并可继续正确地独立运行。

如果您已在 iDRAC Service Module 安装期间启用监测功能,则在完成安装后,如果 iDRAC Service Module 检测到存在 OpenManage Server Administrator,则会禁用重叠的监测功能集。如果 OpenManage Server Administrator 正在运行,则 iDRAC Service Module 将在登录到操作系统和 iDRAC 后禁用重叠的监测功能。

当您以后通过 iDRAC 界面重新启用这些监测功能时,将执行相同的检查,并根据 OpenManage Server Administrator 是否正在运行来 启用功能。

# 从 iDRAC Web 界面使用 iDRAC Service Module

要从 iDRAC Web 界面使用 iDRAC Service Module , 请执行以下操作:

## 转至概览服务器服务模块。 将显示 iDRAC 服务模块设置页面。

### 2. 您可以查看以下项:

- 已在主机操作系统上安装的 iDRAC 服务模块版本
- iDRAC 中的 iDRAC 服务模块的连接状态。
- 3. 要执行带外监测功能,请选择以下一个或多个选项:
  - 操作系统信息 查看操作系统的信息。
  - 在操作系统日志中复制生命周期日志 将 Lifecycle Controller 日志包括到操作系统日志中。如果已在系统上安装 OpenManage Server Administrator,将禁用此选项。
  - WMI 信息 包括 WMI 信息。
  - 自动系统恢复操作 在指定时间(以秒为单位)后在系统上执行自动恢复操作:
    - 重新引导
    - 关闭系统电源
    - 系统电源关闭后重启

如果已在系统上安装 OpenManage Server Administrator,将禁用此选项。

# 从 RACADM 中使用 iDRAC Service Module

要从 RACADM 使用 iDRAC Service Module , 请使用 ServiceModule 组中的对象。

有关更多信息,请参阅 dell.com/idracmanuals 上提供的 iDRAC RACADM Command Line Interface Reference Guide (iDRAC RACADM 命令行界面参考指南)。

# 将 iDRAC 服务模块用于 Windows Nano OS

有关安装说明,请参阅 iDRAC 服务模块用户指南 DRAC。

要查看 iSM 服务是否正在运行,请使用以下命令 cmdlet:

Get-Service "iDRAC Service Module"

使用 WMI 或 Windows PowerShell 查询,您可以查看复制的 Lifecycle 日志:

GetCimInstance -Namespace root/cimv2 - className win32\_NTLogEvent

默认情况下, 日志在事件浏览器应用程序与服务日志系统中。

# 使用 USB 端口进行服务器管理

在 Dell PowerEdge 第 12 代服务器上,所有 USB 端口都专用于服务器。在第 13 代服务器上,iDRAC 使用其中一个前面板 USB 端口,用于执行预配置和故障排除等管理功能。端口有一个图标,以指示它是一个管理端口。所有带有 LCD 面板的第 13 代服务器都支持此功能。在不带 LCD 面板的一些 200-500 型号中,此端口不可用。在此情况下,您可能想要将这些端口用于服务器操作系统。

() 注: 此功能在 PowerEdge R930 服务器上不受支持。

此 USB 端口由 iDRAC 使用时:

- 通过使用连接到 iDRAC 的 USB A/A 型电缆,此 USB 网络接口允许从便携式设备(例如膝上型计算机)使用现有的带外远程管理工具。将为 iDRAC 分配 IP 地址 169.254.0.3,为管理设备分配 IP 169.254.0.4。
- 您可以将服务器配置文件存储在 USB 设备中,并从此 USB 设备更新服务器配置。

() 注: 此功能在以下设备中受支持:

- 具有 FAT 文件系统和单个分区的 USB 设备。
- 所有 Dell Windows 8 和 Windows RT 平板电脑,包括 XPS 10 和 Venue Pro 8。对于带有 USB 小型端口的设备(例如 XPS 10 和 Venue Pro 8),请使用 On-The-Go (OTG)加密解密器和 A/A 型电缆。

### 相关概念

使用 USB 设备上的服务器配置文件配置 iDRAC 页面上的 252

#### 相关任务

通过直接 USB 连接访问 iDRAC 界面 页面上的 251

### 主题:

- 通过直接 USB 连接访问 iDRAC 界面
- 使用 USB 设备上的服务器配置文件配置 iDRAC

# 通过直接 USB 连接访问 iDRAC 界面

iDRAC Direct 功能允许您直接将膝上型计算机直接连接到 iDRAC 的 USB 端口。此功能允许您直接与 iDRAC 界面 (如 Web 界面、 RACADM 和 WSMan) 交互以执行高级服务器管理和维护操作。

使用 A/A 型电缆将膝上型计算机连接到服务器。

在 iDRAC 充当 USB 设备并且管理端口模式已设置为自动时,此 USB 端口将始终由 iDRAC 使用。此端口不会自动切换到操作系统。

有关支持的浏览器及操作系统的列表,请参阅 Dell.com/idracmanuals 上提供的发行说明。

(i) 注: 如果您使用的是 Windows 操作系统,您可能需要安装一个 RNDIS 驱动程序以使用此功能。

要通过 USB 端口访问 iDRAC 界面,请执行以下操作:

- 1. 关闭所有无线网络,并断开与其它任何硬连线的网络的连接。
- 2. 请确保已启用 USB 端口。有关更多信息,请参阅配置 USB 管理端口设置 页面上的 252。
- 3. 用一条 A/A 型电缆将膝上型计算机连接到 iDRAC 的 USB 端口。 管理 LED (如果存在)将呈绿色亮起,并保持亮起两秒钟。
- 4. 等待膝上型计算机和 iDRAC 以获取 IP 地址 169.254.0.4 和 169.254.0.3。可能需要数秒钟以获取 IP 地址。
- 5. 开始使用 iDRAC 网络界面,例如 Web 界面、RACADM 或 WSMan。
- 6. 当 iDRAC 使用 USB 端口时, LED 将闪烁以表示处于活动状态。闪烁频率是每秒四次。
- 7. 完成所需操作后,从系统处断开 USB 电缆。 然后 LED 将关闭。

# 使用 USB 设备上的服务器配置文件配置 iDRAC

通过新的 iDRAC Direct 功能,您可以对 iDRAC 进行服务器配置。首先在 iDRAC 中配置 USB 管理端口设置,并插入含有服务器配置 文件的 USB 设备,然后将 USB 设备中的服务器配置文件导入到 iDRAC。

(i) 注: 只有在没有任何 USB 设备连接服务器时 ,才能使用 iDRAC 接口设定 USB 管理端口设置。

() 注: 未配备 LCD 和 LED 面板的 PowerEdge 服务器不支持 USB 密钥。

### 相关概念

配置 USB 管理端口设置 页面上的 252

### 相关任务

从 USB 设备导入服务器配置文件 页面上的 254

## 配置 USB 管理端口设置

可以在 iDRAC 中配置 USB 端口:

- 可使用 BIOS 设置来启用或禁用服务器的 USB 端口。如果将其设置为关闭所有端口或关闭前部端口, iDRAC 会同时禁用受管的 USB 端口。可以使用 iDRAC 界面查看端口状态。如果状态为"禁用":
  - iDRAC 不处理已连接至受管 USB 端口的 USB 设备或主机。
  - 可以修改受管的 USB 配置,但是只有已在 BIOS 中启用前面板 USB 端口之后,所执行的设置才会生效。
  - 设置 USB 管理端口模式, 该模式将确定 USB 端口是由 iDRAC 还是由服务器操作系统使用:
    - 自动(默认):如果 USB 设备不受 iDRAC 支持或者设备上不存在服务器配置文件,USB 端口将从 iDRAC 断开连接,并连接到服务器。当从服务器移除设备时,端口配置将重设,并由 iDRAC 使用。
    - 标准操作系统使用: USB 设备始终由操作系统使用。
    - 仅限 iDRAC Direct : USB 设备始终由 iDRAC 使用。

您必须具有服务器控制权限才能配置 USB 管理端口。

在连接 USB 设备后,"系统清单清册"页面将在"硬件资源清册"部分下显示 USB 设备信息。

在下列情况下,将在 Lifecycle Controller 日志中记录一个事件:

- 设备处于"自动"或 iDRAC 模式,并且 USB 设备已插入或移除。
- USB 管理端口模式已修改。
- 设备自动从 iDRAC 切换到操作系统。
- 设备从 iDRAC 或操作系统弹出

当设备超出 USB 规格所允许的电源要求时,此设备将断开连接,并且会通过以下属性生成过电流事件:

- 类别:系统运行状况
- 类型: USB 设备
- 严重级别:警告
- 允许的通知:电子邮件、SNMP 陷阱、远程系统日志和 WS 事件。
- 操作:无。
- 在下列情况下,将显示错误消息并将其记录到 Lifecycle Controller 日志:
- 您在无"服务器控制"用户权限的情况下尝试配置 USB 管理端口。
- USB 设备正由 iDRAC 使用,并且您尝试修改 USB 管理端口模式。
- USB 设备正由 iDRAC 使用 ,并且您移除设备。

## 使用 Web 界面配置 USB 管理端口

要配置 USB 端口,请执行以下操作:

- 1. 在 iDRAC Web 界面中,转至概览 > 硬件 > USB 管理端口。 将显示配置 USB 管理端口页面。
- 2. 从 USB 管理端口模式下拉菜单中,选择下列任一选项:
  - 自动 USB 端口由 iDRAC 或服务器操作系统使用。
- 标准操作系统使用 USB 端口由服务器操作系统使用。
- 仅限 iDRAC Direct USB 端口由 iDRAC 使用。
- 3. 从"iDRAC 管理: USB XML 配置"下拉菜单中选择选项以配置服务器(通过导入存储在 USB 驱动器上的 XML 配置文件实现):
  - 已禁用
  - 仅当服务器具有默认凭据设置时启用
  - 已启用

有关各字段的信息,请参阅 iDRAC 联机帮助。

4. 单击**应用**应用设置。

### 使用 RACADM 配置 USB 管理端口

要配置 USB 管理端口,请使用以下 RACADM 子命令和对象:

● 要查看 USB 端口状态:

racadm get iDRAC.USB.ManagementPortStatus

● 要查看 USB 端口配置:

racadm get iDRAC.USB.ManagementPortMode

• 要修改 USB 端口配置:

racadm set iDRAC.USB.ManagementPortMode <Automatic|Standard OS Use|iDRAC|>

(i) 注: 确保使用 RACADM set 命令时将标准操作系统使用属性括在单引号中。

● 要查看 USB 设备的资源清册:

racadm hwinventory

要在当前警报配置上进行设置:

racadm eventfilters

有关更多信息,请参阅 dell.com/idracmanuals 上提供的 iDRAC RACADM 命令行界面参考指南。

### 使用 iDRAC 设置公用程序配置 USB 管理端口

要配置 USB 端口,请执行以下操作:

- 1. 在 iDRAC 设置公用程序中,转至**介质和 USB 端口设置**。 将显示 iDRAC 设置介质和 USB 端口设置页面。
- 2. 从 USB 管理端口模式下拉菜单中,执行以下操作:
  - 自动 USB 端口由 iDRAC 或服务器操作系统使用。
  - 标准操作系统使用 USB 端口由服务器操作系统使用。
  - 仅限 iDRAC Direct USB 端口由 iDRAC 使用。
- 3. 从 iDRAC Direct: USB 配置 XML 下拉菜单中选择选项以配置服务器(通过导入存储在 USB 驱动器中的服务器配置文件实现):
  - 已禁用
  - 仅当服务器具有默认凭据设置时启用
  - 已启用

有关各字段的信息,请参阅 iDRAC 设置公用程序联机帮助。

4. 单击上一步、完成,然后单击是以应用设置。

# 从 USB 设备导入服务器配置文件

确保在 USB 设备的根目录中创建一个名称为 System\_Configuration\_XML 的目录,该目录包含 config.xml 和 control.xml 文件:

- 服务器配置文件位于 USB 设备根目录下的 System\_Configuration\_XML 子目录中。此文件中包含服务器的所有属性值对。其 中包括 iDRAC、PERC、RAID 和 BIOS 的属性。可以编辑此文件以配置服务器上的任何属性。文件名可以是 <servicetag> config.xml、<modelnumber> -config.xml 或 config.xml。
- 控制 XML 文件 包括一些参数以控制导入操作,不包括 iDRAC 或系统中任何其它组件的属性。此控制文件中包含三个参数:
   ShutdownType 正常、强制、不重新引导。
  - TimeToWait (秒) 最小值为 300, 最大值为 3600。
  - EndHostPowerState 开/关。

control.xml 文件示例:

<InstructionTable> <InstructionRow> <InstructionType>Configuration XML import Host control Instruction</InstructionType> <Instruction>ShutdownType</ Instruction> <Value>NoReboot</Value> <ValuePossibilities>Graceful,Forced,NoReboot</ValuePossibilities> </<InstructionType>Configuration XML InstructionRow> <InstructionRow> import Host control Instruction</InstructionType> <Instruction>TimeToWait</ <Value>300</Value> Instruction> <ValuePossibilities>Minimum value is 300 -Maximum value is 3600 seconds.</ValuePossibilities> </ InstructionRow> <InstructionRow> <InstructionType>Configuration XML import Host control Instruction</InstructionType> <Instruction>EndHostPowerState</Instruction> <Value>On</ Value> <ValuePossibilities>On,Off</ValuePossibilities> </ InstructionRow></InstructionTable>

您必须具有服务器控制权限才能执行此操作。

() 注: 在导入服务器配置文件时,如更改 XML 文件中的 USB 管理设置,会导致作业失败或作业虽完成但发生了错误。您可以对 XML 中的属性添加注释,以避免错误的发生。

要将服务器配置文件从 USB 设备导入 iDRAC:

1. 配置 USB 管理模块:

- 将 USB 管理端口模式设置为自动或 iDRAC。
- 将 iDRAC 管理: USB XML 配置设置为使用默认凭据启用或启用。
- 2. 将包含 configuration.xml 和 control.xml 文件的 USB 闪存盘插入 iDRAC USB 端口。
- 3. 将在 USB 设备根目录下的 System\_Configuration\_XML 子目录中发现服务器配置文件。按照以下顺序发现该文件:
  - <servicetag>-config.xml
  - <modelnum>-config.xml
  - config.xml
- 4. 服务器配置文件导入作业将开始。

如果未找到此配置文件,操作会停止。

如果 iDRAC 管理:USB XML 配置已设置为使用默认凭据启用并且 BIOS 设置密码不为空,或者如果其中一个 iDRAC 用户帐户已 被修改,则会显示一条错误消息并停止操作。

- 5. LCD 面板和 LED (如果有) 会显示状态 已启动导入作业。
- 6. 如果存在需分阶段的配置,并且控制文件中的**关闭类型**已指定为**不重新引导**,则必须重新引导服务器以配置设置。否则,服务器将重新引导,并应用配置。仅当服务器已关闭时,会应用已分阶段的配置,即使已指定**不重新引导**选项。
- 7. 在导入作业完成后,LCD/LED 将指示该作业已完成。如果需要重新引导,LCD 将该任务的状态显示为"暂停,等待重新引导"。
- 8. 如果 USB 设备仍插入在服务器中,则导入操作的结果会记录在 USB 设备中的 results.xml 文件中。

### LCD 消息

如果 LCD 面板可用, 它将按顺序显示以下消息:

1. 导入 - 正在从 USB 设备复制服务器配置文件时。

- 2. 应用 作业正在执行时。
- 3. 已完成 作业已成功完成时。
- 4. 已完成但发生错误 作业已完成但发生错误时。
- 5. 已失败 作业已失败。

有关更多详细信息,请参阅 USB 设备上的结果文件。

### LED 闪烁行为

如果 USB LED 存在,它表示以下内容:

- 呈绿色稳定亮起 正在从 USB 设备复制服务器配置文件时。
- 呈绿色闪烁 正在执行作业时。
- 呈绿色稳定亮起 作业已成功完成时。

### 日志文件和结果文件

将为导入操作记录以下信息:

- 将在 Lifecycle Controller 日志文件中记录从 USB 执行自动导入的操作。
- 如果 USB 设备保持为插入状态 , 会在 USB 闪存盘上的结果文件中记录作业结果。
- 将在子目录中更新或创建一个名为 Results.xml 的结果文件,其中包含以下信息:
- 服务标签 在导入操作返回作业 ID 或返回错误之后记录数据。
- 作业 ID 在导入操作返回作业 ID 之后记录数据。
- 作业的开始日期和时间 在导入操作返回作业 ID 之后记录数据。
- 状态 在导入操作返回作业 ID 或在任务结果可用时记录数据。

# 使用 iDRAC 快速同步功能

数个 Dell 第 13 代 PowerEdge 服务器具有可支持快速同步功能的快速同步板。此功能支持使用移动设备进行服务器内管理。这允许您 使用移动设备查看清单和监控信息并配置基本 iDRAC 设置(例如,根凭据设置和第一引导设备的配置)。

您可以在 iDRAC 中未移动设备配置 iDRAC Quick Sync 访问权限(例如, OpenManage Mobile)。您必须在移动设备上安装 OpenManage Mobile 应用,才能使用 iDRAC 快速同步界面管理服务器。

() 注: 此功能目前在采用 Android 操作系统的移动设备上受支持。

在当前版本中,此功能仅对 Dell PowerEdge R730、R730xd 和 R630 机架式服务器可用。对于这些服务器,您可以选择订购此功能板。因此,这是一种追加销售的硬件,其功能不依赖于 iDRAC 软件许可。

iDRAC 快速同步硬件包括:

- 激活按钮 必须按此按钮才能激活快速同步界面。在密集堆叠的机架式基础架构中,这有助于确定和启用要与之通信的目标服务器。当空闲状态达到所配置的时间(默认值为 30 秒)或在按下相应按钮以取消激活之后,快速同步功能将变为非活动状态。
- 活动 LED 如果快速同步功能被禁用,此 LED 会闪烁几次,然后熄灭。此外,如果触发了可配置的非活动计时器,此 LED 也将 熄灭,并取消激活界面。

在 iDRAC 上配置 iDRAC 快速同步设置后,将移动设备保持在小于两厘米的距离内,读取关于服务器的相关信息并执行 iDRAC 配置设置。

通过 OpenManage Mobile,可以执行以下操作:

- 查看资源清册信息:
- 查看监测信息:
- 配置基本 iDRAC 网络设置

有关 OpenManage Mobile 的更多信息,请参阅 dell.com/manuals 上提供的 OpenManage Mobile 用户指南。

#### 相关概念

配置 iDRAC 快速同步功能 页面上的 256 使用移动设备查看 iDRAC 信息 页面上的 257

#### 主题:

- 配置 iDRAC 快速同步功能
- 使用移动设备查看 iDRAC 信息

# 配置 iDRAC 快速同步功能

通过使用 iDRAC Web 界面或 RACADM,可以配置 iDRAC 快速同步功能以访问移动设备:

- 访问 您可以指定以下任意一个选项来配置 iDRAC 快速同步功能的访问状态 :
  - 读写 默认状态。
- 读写访问 允许您配置基本的 iDRAC 设置。
- 只读访问 允许您查看资源清册和监测信息。
- 禁止访问 不允许您查看信息和配置设置。
- 超时 您可以启用或禁用 iDRAC 快速同步非活动计时器:
- 如果已启用,您可以指定多久后关闭快速同步模式。要打开,请再次按激活按钮。
- 如果已禁用, 计时器将不允许您输入超时的时长。
- 超时限制 您可以指定多久后禁用快速同步模式。默认值为 30 秒。

必须具有服务器控制权限才能配置设置。无需重新引导服务器即可使设置生效。

在配置发生修改时,会在Lifecycle Controller 日志中记录一个条目。

### 使用 Web 界面配置 iDRAC 快速同步设置

要配置 iDRAC 快速同步:

- 1. 在 iDRAC Web 界面中,转至概览 > 硬件 > 前面板。
- 2. 在 iDRAC 快速同步部分中,从访问下拉菜单中选择下列选项之一以访问 Android 移动设备:
  - 读写
  - 只读
  - 已禁用
- 3. 启用计时器。
- 4. 指定超时值。

有关各字段的更多信息,请参阅 iDRAC 联机帮助。

5. 单击**应用**应用设置。

### 使用 RACADM 配置 iDRAC 快速同步设置

要配置 iDRAC 快速同步功能,请使用 System.QuickSync 组中的 racadm 对象。有关更多信息,请参阅 dell.com/idracmanuals 上 提供的 iDRAC RACADM 命令行参考指南。

### 使用 iDRAC 设置公用程序配置 iDRAC 快速同步设置

要配置 iDRAC 快速同步:

- 1. 在 iDRAC 设置公用程序中,转至前面板安全性。 此时将显示 iDRAC 设置前面板安全性页面。
- 2. 在 iDRAC 快速同步 部分中:
  - 指定访问级别。
  - 启用超时。
  - 指定用户定义的超时限制(15到3600秒)。

有关各字段的更多信息,请参阅 iDRAC 联机帮助。

3. 依次单击**后退、完成**和**是**。 将应用设置。

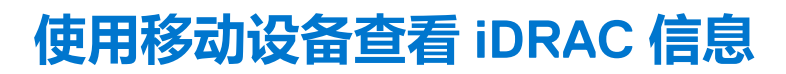

要从移动设备查看 iDRAC 信息,请参阅 dell.com/support/manuals 上提供的 OpenManage Mobile 用户指南中的相应步骤。

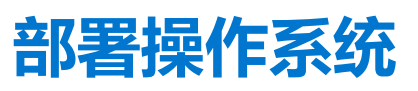

22

您可以使用以下任意公用程序将操作系统部署到受管系统:

- 远程文件共享
- 虚拟介质控制台

#### 相关任务

使用远程文件共享部署操作系统 页面上的 258 使用虚拟介质部署操作系统 页面上的 260

#### 主题:

- 使用远程文件共享部署操作系统
- 使用虚拟介质部署操作系统
- 在 SD 卡上部署嵌入式操作系统

# 使用远程文件共享部署操作系统

使用远程文件共享 (RFS) 部署操作系统之前,请确保:

- 为用户启用 iDRAC 的配置用户和访问虚拟介质权限。
- 网络共享包含以业界标准格式(例如 .img 或 .iso)提供的驱动程序和操作系统可引导映像文件。
  - 注: 创建映像文件时,按照基于网络的标准安装步骤进行操作,并将部署映像标记为只读,以确保每个目标系统引导并执行相同的部署步骤。

要使用 RFS 部署操作系统:

- 1. 使用远程文件共享 (RFS),通过 NFS、CIFS、HTTP 或 HTTPS 将 ISO 或 IMG 映像文件挂载到受管系统。
- 2. 转至概览 > 设置 > 第一引导设备。
- 3. 在第一引导设备下拉列表中设置引导顺序,以选择软盘、CD、DVD或 ISO 等虚拟介质。
- 4. 选择引导一次选项,启用受管系统以使用映像文件仅对下一个实例重新引导。
- 5. 单击**应用**。
- 6. 重新引导受管系统并按照屏幕上的说明完成部署。

#### 相关概念

管理远程文件共享页面上的 258 设置第一引导设备页面上的 82

### 管理远程文件共享

通过使用远程文件共享 (RFS) 功能,您可以设置网络共享上的 ISO 或 IMG 映像文件,并使其作为虚拟驱动器供受管服务器的操作系统使用(方法是使用 NFS、CIFS、HTTP 或 HTTPS 将其作为 CD 或 DVD 进行挂载)。RFS 是一种许可的功能。

(i) 注: CIFS 支持 IPv4 和 IPv6 地址,但 NFS 仅支持 IPv4 地址。

远程文件共享仅支持.img 和.iso 映像文件格式。将.img 文件重定向为虚拟软盘,将.iso 文件重定向为虚拟 CDROM。 必须拥有虚拟介质权限才能挂载 RFS。

○ 注:如果 ESXi 在受管系统上运行,并且如果您使用 RFS 挂载软盘映像(.img),则 ESXi 操作系统不能使用连接的软盘映像。
RFS 和虚拟介质功能是互斥的。

- 如果虚拟介质客户端不处于活动状态,则当您尝试建立 RFS 连接时,可以建立连接并且可在主机操作系统中看到远程映像。
- 如果虚拟介质客户端处于活动状态,则当您尝试建立 RFS 连接时,会显示以下错误消息:

虚拟介质与所选虚拟驱动器断开连接或重定向。

RFS 连接状态在 iDRAC 日志中可用。一旦连接,安装 RFS 的虚拟驱动器不会断开,即使注销 iDRAC 也不例外。如果重设 iDRAC 或 网络连接断开,RFS 连接会关闭。Web 界面和命令行选项还可在 CMC 和 iDRAC 中使用,以关闭 RFS 连接。CMC 中的 RFS 连接始 终会覆盖 iDRAC 中已有的 RFS。

(i) 注: iDRAC vFlash 功能与 RFS 没有关联。

如果将 iDRAC 固件从版本 1.30.30 更新到 1.50.50 固件时,存在活动的 RFS 连接并且已将虚拟介质附加模式设置为附加或自动附加,则 iDRAC 会在固件升级完成和 iDRAC 重新引导后尝试重新建立 RFS 连接。

如果将 iDRAC 固件从版本 1.30.30 更新到 1.50.50 固件时,存在活动的 RFS 连接并且已将虚拟介质附加模式设置为断开,则 iDRAC 不会在固件升级完成和 iDRAC 重新引导后尝试重新建立 RFS 连接。

### 使用 Web 界面配置远程文件共享

启用远程文件共享:

- 1. 在 iDRAC Web 界面中,转至概览 > 服务器 > 已附加介质。 将显示已附加介质页面。
- 2. 在已附加介质下,选择附加或自动附加。
- 3. 在远程文件共享下,指定映像文件路径、域名、用户名和密码。有关各字段的信息,请参阅 iDRAC 联机帮助。 映像文件路径示例:
  - CIFS —//<用于连接 CIFS 文件系统的 IP>/<文件路径>/<映像名称>
  - NFS <用于连接 NFS 文件系统的 IP>:/<文件路径>/<映像名称>
  - HTTP http://<URL>/<文件路径>/<映像名称>
  - HTTPS https://<URL>/<文件路径>/<映像名称>

(i) 注: CIFS 支持 IPv4 和 IPv6 地址,但 NFS 仅支持 IPv4 地址。

() 注: "/"或"∖"字符均可用于文件路径。

如果使用 NFS 共享,因为会区分大小写,请确保提供准确的 <文件路径> 和 <映像名称>。

() 注: 有关针对用户名和密码的建议字符的信息,请参阅建议使用的用户名和密码字符页面上的 117。

() 注: 在指定网络共享设置时,建议不要对用户名和密码使用特殊字符,也不要用百分号来编码特殊字符。

#### 4. 单击应用, 然后单击连接。

#### 在建立连接后,连接状态显示为已连接。

(i) 注: 即使已配置远程文件共享,出于安全原因,Web 界面也不会显示用户凭据信息。

对于 Linux 版本,在运行级别 init 3 操作时,此功能可能需要手动挂载命令。命令的语法如下:

mount /dev/OS\_specific\_device / user\_defined\_mount\_point

其中, user defined mount point 是您选择的与任何挂载命令类似的用于挂载的任何目录。

对于 RHEL, CD 设备(.iso 虚拟设备)是 /dev/scd0, 软盘设备(.img 虚拟设备)是 /dev/sdc。

对于 SLES,CD 设备是 /dev/sr0,软盘设备是 /dev/sdc。要确保使用的是正确的设备(对于 SLES 或 RHEL),当您连接虚拟 设备时,您必须在 Linux 操作系统上立即运行该命令:

tail /var/log/messages | grep SCSI

这将显示识别该设备(例如,SCSI设备 sdc)的文本。在运行级别 init 3 使用 Linux 版本时,此过程也适用于虚拟介质。默认情况下,虚拟介质不会自动挂载 init 3。

### 使用 RACADM 配置远程文件共享

要使用 RACADM 配置远程文件共享,请使用:

racadm remoteimage

racadm remoteimage <options>

选项可为:

-c:连接映像

-d:断开映像连接

-u <用户名>:用于访问网络共享的用户名

-p <密码>:用于访问网络共享的密码

-1 <映像\_位置>: 网络共享上的映像位置;在位置周围使用双引号。请参阅使用 Web 界面配置远程文件共享部分中的映像文件路径示例。

-s ; 显示当前状态

注: 用户名、密码和映像\_位置可使用除以下字符外的所有其他字符(包括字母数字和特殊字符):'(单引号)、"(双引号)、,(逗号)、<(小于号)和>(大于号)。

# 使用虚拟介质部署操作系统

使用虚拟介质部署操作系统之前,请确保:

- 虚拟介质处于已附加状态,以便虚拟驱动器在引导顺序中显示。
- 如果虚拟介质处于自动附加模式,则虚拟介质应用程序必须启动,然后才能引导系统。
- 网络共享包含以业界标准格式(例如.img 或.iso)提供的驱动程序和操作系统可引导映像文件。

要部署操作系统,必须使用虚拟介质:

- 1. 请执行以下操作之一:
  - 将操作系统安装 CD 或 DVD 插入 Management Station CD 或 DVD 驱动器中。
  - 附加操作系统映像。
- 2. 选择 Management Station 中具有所需映像的驱动器以映射它。
- 3. 使用以下方法之一引导到所需设备:
  - 使用 iDRAC Web 界面将引导顺序设置为从虚拟软盘或虚拟 CD/DVD/ISO 引导一次。
  - 通过在引导过程中按 <F2> 键,从系统设置 > 系统 BIOS 设置设置引导顺序。
- 4. 重新引导受管系统并按照屏幕上的说明完成部署。

#### 相关概念

配置虚拟介质 页面上的 217 设置第一引导设备 页面上的 82

相关任务

配置 iDRAC 页面上的 72

### 从多个磁盘安装操作系统

- 1. 取消映射现有的 CD/DVD。
- 2. 将下一张 CD/DVD 插入远程光盘驱动器中。
- 3. 重新映射 CD/DVD 驱动器。

# 在 SD 卡上部署嵌入式操作系统

在 SD 卡上安装嵌入式管理程序:

- 1. 将两个 SD 卡插入系统的内部双 SD 模块 (IDSDM) 插槽中。
- 2. 在 BIOS 中启用 SD 模块和冗余(如有必要)。
- 3. 引导过程中按 <F11> 键验证 SD 卡在其中一个驱动器上是否可用。
- 4. 部署嵌入式操作系统并按照操作系统安装说明进行操作。

#### 相关概念

关于 IDSDM 页面上的 261

#### 相关任务

在 BIOS 中启用 SD 模块和冗余 页面上的 261

### 在 BIOS 中启用 SD 模块和冗余

在 BIOS 中启用 SD 模块和冗余:

- 1. 引导过程中按 <F2> 键。
- 2. 转至系统设置 > 系统 BIOS 设置 > 集成式设备。
- 3. 将内部 USB 端口设置为开。如果设置为关,则 IDSDM 无法用作引导设备。
- 4. 如果不需要冗余(单 SD 卡),请将内部 SD 卡端口设置为开并将内部 SD 卡冗余设置为已禁用。
- 5. 如果需要冗余(双 SD 卡),请将内部 SD 卡端口设置为开并将内部 SD 卡冗余设置为镜像。
- 6. 单击返回并单击完成。
- 7. 单击是保存设置并按 <Esc> 键退出系统设置。

### 关于 IDSDM

内部双 SD 模块 (IDSDM) 仅在适用的平台上提供。IDSDM 通过使用作为第一个 SD 卡内容的镜像的另一个 SD 卡的管理程序 SD 卡来提供冗余性。

这两个 SD 卡都可以作为主卡。例如,如果在 IDSDM 中安装两个新的 SD 卡,SD1 是活动(主)卡,SD2 是备用卡。系统会将数据会 写入两个卡上,但是只从 SD1 进行读取。无论何时,如何移除 SD1 或者 SD1 发生故障,SD2 会自动变成活动(主)卡。

您可以使用 iDRAC Web 或 RACADM 查看状态、运行状况和 IDSDM 的可用性。系统会将 SD 卡冗余状态和故障事件记录到 SEL 中,并显示在前面板上。如果启用警报,会生成 PET 警报。

#### 相关概念

查看传感器信息 页面上的 94

# 使用 iDRAC 排除受管系统故障

可使用以下内容对远程受管系统进行诊断或故障排除:

- 诊断控制台
- 开机自检代码
- 启动和崩溃捕获视频
- 上次系统崩溃屏幕
- 系统事件日志
- Lifecycle 日志
- 前面板状态
- 故障指示灯
- 系统运行状况

#### 相关任务

使用诊断控制台 页面上的 262 计划远程自动诊断 页面上的 263 查看开机自检代码 页面上的 263 查看引导和崩溃捕获视频 页面上的 264 查看日志 页面上的 264 查看上次系统崩溃屏幕 页面上的 264 查看前面板状态 页面上的 264 硬件故障指示灯 页面上的 265 查看系统运行状况 页面上的 266 生成 SupportAssist 收集 页面上的 266

#### 主题:

- 使用诊断控制台
- 查看开机自检代码
- 查看引导和崩溃捕获视频
- 查看日志
- 查看上次系统崩溃屏幕
- 查看前面板状态
- 硬件故障指示灯
- 查看系统运行状况
- 生成 SupportAssist 收集
- 在服务器状态屏幕上检查错误消息
- 重新启动 iDRAC
- 擦除系统和用户数据
- 将 iDRAC 重设为出厂默认设置

# 使用诊断控制台

iDRAC 提供了标准的网络诊断工具集,这与 Microsoft Windows 或基于 Linux 的系统中包含的工具类似。通过使用 iDRAC Web 界面, 您可以访问网络调试工具。

要访问诊断控制台:

- 1. 在 iDRAC Web 界面中,转至概览 > 服务器 > 故障排除 > 诊断程序。
- 2. 在命令文本框中,输入命令并单击**提交**。有关各命令的详细信息,请参阅 iDRAC 联机帮助。随即结果会显示在同一页面上。

## 计划远程自动诊断

您可以在服务器上远程调用自动脱机诊断程序作为一次性事件并返回结果。如果诊断程序需要重新引导,您可以立即重新引导或分阶段进行后续重新引导或维护周期(类似于更新)。诊断程序运行时,结果将收集并存储在内部 iDRAC 存储。然后您可以使用diagnostics export racadm 命令将结果导出到 NFS、CIFS、HTTP 或 HTTPS 网络共享。您也可以使用相应的 WSMAN 命令运行诊断程序。有关详情,请参阅 WSMAN 说明文件。

您必须具有 iDRAC Express 许可证,才能使用远程自动诊断程序。

可以立即运行诊断程序,或将其计划为在特定日期和时间运行,以及指定诊断类型和重新引导类型。

要制定计划,可以指定以下设置:

- 开始时间 在将来的日期和时间运行诊断程序。如果您指定"TIME NOW"(当前时间),将在下一次重新引导时运行诊断程序。
- 结束时间 在开始时间后的日期和事件运行诊断程序。如果它未在结束事件启动,则通过通过结束时间已过期标记为失败。如果您指定"TIME NA"(时间不适用),则等待时间不适用。

诊断测试的类型包括:

- 快速测试
- 扩展测试
- 按顺序执行这两者

重新引导类型包括:

- 关闭系统电源后重启
- 正常关机(等待操作系统关闭或重新启动)
- 强制正常关机(指示操作系统关闭并等待 10 分钟。如果操作系统未关闭,则 iDRAC 关将重启系统)

一次只可以计划或运行一个诊断作业。诊断作业可以成功完成,完成但有错误或失败。诊断事件(包括结果)记录在 Lifecycle Controller 日志中。您可以使用远程 RACADM 或 WSMAN 检索上次诊断执行的结果。

可以将已远程计划的上次完成的诊断作业的诊断结果导出到网络共享(例如 CIFS 或 NFS)。最大文件大小为 5 MB。

当作业的状态为未计划或已计划时,您可以取消诊断作业。如果诊断程序正在运行,则重新启动系统以取消作业。

在运行远程诊断之前,请确保:

- 已启用 Lifecycle Controller。
- 您有登录和服务器控制权限。

### 使用 RACADM 计划远程自动诊断

• 要运行远程诊断程序并在本地系统上保存结果,请使用以下命令:

racadm diagnostics run -m <Mode> -r <reboot type> -s <Start Time> -e <Expiration Time>

• 要导出上次运行的远程诊断结果,请使用以下命令:

```
racadm diagnostics export -f <file name> -l <NFS / CIFS / HTTP / HTTPS share> -u
<username> -p <password>
```

有关各选项的更多信息,请参阅 dell.com/idracmanuals 上提供的 iDRAC RACADM 命令行界面参考指南。

# 查看开机自检代码

开机自检代码是系统 BIOS 提供的进度指示器,表示通电重设的引导顺序的各个阶段,并且可让您诊断与系统引导相关的各种故障。 开机自检代码页面显示引导操作系统前的最新系统开机自检代码。

要查看开机自检代码,请转至概览 > 服务器 > 故障排除 > 开机自检代码。

开机自检代码页面显示系统运行状况指标、十六进制代码和代码说明。

# 查看引导和崩溃捕获视频

您可以查看下列录制视频:

- 最后三次引导循环 引导循环视频记录了引导循环的事件序列。引导周期视频按从最新到最旧的顺序排列。
- 最后一次崩溃视频 崩溃视频记录导致故障的事件序列。

#### 这是一项授权的功能。

iDRAC 在引导时记录五十个帧。它以每秒一帧的速度播放引导屏幕。如果重设 iDRAC,引导捕获视频将不再可用,因为该视频存储 在 RAM 中并且已删除。

#### (i)注:

- 您必须具有访问虚拟控制台或管理员权限才能播放引导捕获视频和崩溃捕获视频。
- IDRAC GUI 视频播放器中显示的视频捕获时间可能不同于其他视频播放器中显示的视频捕获时间。IDRAC GUI 视频播放器显 ٠ 示 iDRAC 时区的时间,而所有其他视频播放器显示各个操作系统时区的时间。

· 要查看**引导捕获**屏幕,请单击概览 > 服务器 > 故障排除 > 视频捕获。 视频捕获屏幕显示录制视频。有关更多信息,请参阅 iDRAC 联机帮助。

### 配置视频捕获设置

要配置视频捕获设置,请执行以下操作:

- 1. 在 iDRAC Web 界面中,转至概览 > 服务器 > 故障排除 > 视频捕获。 将显示视频捕获页面。
- 2. 从视频捕获设置下拉菜单中,选择下列任一选项:
  - 禁用 禁用引导捕获。
  - **捕获,直至缓冲区装满** 捕获引导顺序,直至达到缓冲区容量。
  - 捕获, 直至 POST 结束 捕获引导顺序, 直至 POST (开机自检) 结束。
- 3. 单击应用应用设置。

# 杳看日志

您可以查看系统事件日志 (SEL) 和 Lifecycle 日志。有关更多信息,请参阅查看系统事件日志和查看 Lifecycle 日志。

# 查看上次系统崩溃屏幕

上次崩溃屏幕功能可捕获和保存最新的系统崩溃屏幕截图,并在 iDRAC 中显示该截图。这是一项授权的功能。 要查看上次崩溃屏幕:

1. 确保上次崩溃屏幕功能已启用。

2. 在 iDRAC Web 界面中,转至概览 > 服务器 > 故障排除 > 上次崩溃屏幕。 上次崩溃屏幕页面显示受管系统上最新保存的崩溃屏幕。 单击清除可删除上次崩溃屏幕。

#### 相关概念

启用上次崩溃屏幕 页面上的 83

# 查看前面板状态

受管系统上的前面板概要显示系统中下列组件的状态:

电池

- 风扇
- 侵入
- 电源设备
- 可移除闪存介质
- 温度
- 电压

您可以查看受管系统的前面板状态:

- 对于机架和塔式服务器: LCD 前面板和系统 ID LED 状态或 LED 前面板和系统 ID LED 状态。
- 对于刀片服务器:仅限系统 ID LED。

### 查看系统前面板 LCD 状态

要查看相应机架和塔式服务器的 LCD 前面板状态 ,请在 iDRAC Web 界面中转至概览 > 硬件 > 前面板。此时将显示前面板页面。

前面板实时信息部分显示当前在 LCD 前面板上显示的实时消息。当系统正常工作时(通过 LCD 前面板中的蓝色长亮表示),则隐藏 错误和取消隐藏错误灰显。

() 注: 您可以仅对机架和塔式服务器隐藏或取消隐藏错误。

要使用 RACADM 查看 LCD 前面板状态,请使用 System.LCD 组中的对象。有关更多信息,请参阅 dell.com/idracmanuals 上提供的 iDRAC RACADM 命令行界面参考指南。

#### 相关概念

配置 LCD 设置 页面上的 80

### 查看系统前面板 LED 状态

要查看当前系统 ID LED 状态,请在 iDRAC Web 界面中,转至概览 > 硬件 > 前面板。前面板实时信息部分显示当前前面板状态:

- 蓝色长亮 受管系统上没有错误。
- 蓝色闪烁 已启用识别模式 (无论是否存在受管系统错误)。
- 琥珀色长亮 受管系统处于失效保护模式。
- 琥珀色闪烁 受管系统上存在错误。

系统正常运行时(通过 LED 前面板上的蓝色运行状况图标指示, 隐藏错误和取消隐藏错误灰显。您仅可以对机架和塔式服务器隐藏 或取消隐藏错误。您可以仅对机架和塔式服务器隐藏或取消隐藏错误。

要使用 RACADM 查看系统 ID LED 状态 , 请使用 getled 命令。

有关更多信息,请参阅 dell.com/idracmanuals 上提供的 iDRAC RACADM 命令行界面参考指南。

#### 相关概念

配置系统 ID LED 设置 页面上的 81

# 硬件故障指示灯

硬件相关问题包括:

- 未能通电
- 风扇有噪音
- 网络连接丢失
- 硬盘驱动器故障
- USB 介质故障

• 物理损坏

根据具体情况使用下列方法解决问题:

- 重置模块或组件并重新启动系统
- 对于刀片式服务器,请将模块重新插入机箱中不同的插槽。
- 更换硬盘驱动器或 USB 闪存盘

• 重新连接或更换电源和网络电缆

如果问题仍然存在,请参阅硬件用户手册中关于硬件设备的特定故障排除信息。

△ 小心: 您只能根据产品说明文件中的授权,或者在联机或电话服务和支持团队的指导下进行故障排除和简单维修。任何未经 Dell 授权的服务所导致的损坏均不在保修范围之列。请阅读并遵循产品附带的安全说明。

# 查看系统运行状况

iDRAC 和 CMC (适用于刀片服务器) Web 界面将显示下列项的状态信息:

- 电池
- 机箱控制器状况
- 风扇
- 侵入
- 电源设备
- 可移除闪存介质
- 温度
- 电压
- CPU

在 iDRAC Web 界面中,转至概览 > 服务器 > 系统摘要 > S 服务器运行状况部分。

要查看 CPU 运行状况,请转至概览 > 硬件 > CPU。

系统运行状况指示灯为:

- 🔛 表示正常状态。
- 🔔 表示警告状态。
- 🔮 表示故障状态。
- 🖤 表示未知状态。

单击服务器运行状况部分的任何组件名称,即可查看关于此组件的详细信息。

# 生成 SupportAssist 收集

如果您必须与技术支持合作解决服务问题,但是安全策略限制直接的 internet 连接,那么您可以为技术支持提供必要的数据,以便于故障排除问题,而不必从 Dell 安装软件或下载工具,并且无需从服务器操作系统或 iDRAC 访问 Internet。您可以从备用系统发送数据,并确保在传输过程中从您的服务器收集的数据不可以由未经授权的个人查看。

您可生成服务器的运行状况报告,然后将该报告导出到管理站(本地)上的一个位置,或导出到一个共享的网络位置,如通用 Internet 文件系统 (CIFS) 或网络文件共享 (NFS)。然后,您可以直接与技术支持人员共享此报告。要导出到网络共享(如 CIFS 或 NFS),则需要将网络直接连接到 iDRAC 共享或专用网络端口。

此报告将以标准 ZIP 格式生成。该报告所提供的的信息与 DSET 报告所提供的相类似,例如:

- 所有组件的硬件资源清册
- 系统、Lifecycle Controller 和组件属性
- 操作系统和应用程序信息
- 活动的 Lifecycle Controller 日志
- 活动的 Lifecycle Controller 日志
- PCle SSD 日志
- 存储控制器日志

(i) 注: Dell 第 12 代 PowerEdge 服务器不支持 TTYLog 使用 SupportAssist 功能收集 PCIe SSD 数据。

生成数据后,您可以查看这些数据。它包含一组 XML 文件和日志文件。数据必须与技术支持人员共享,以对问题进行故障排除。

每次执行数据收集时,将在 Lifecycle Controller 日志中记录一个事件。该事件包括诸如所用界面、导出的日期和时间及 iDRAC 用户名 等信息。

可通过以下两种方式生成"操作系统应用程序和日志"报告:

- 自动 使用自动调用 OS Collector 工具的 iDRAC 服务模块。
- 手动 从服务器操作系统中手动执行 OS Collector 可执行文件。iDRAC 将 OS Collector 可执行文件作为带有 标签 为 DRACRW 的 USB 设备呈现到服务器操作系统中。

#### (i) 注:

- OS Collector 工具不适用于 Dell Precision PR7910 系统。
- 操作系统日志收集功能在 CentOS 操作系统上不受支持。
- 在运行 Windows 2016 Nano 版的服务器中, OS Collector 工具不会生成 HardwareEvent.evtx 查看器日志。要生成 HardwareEvent.evtx 查看器日志,请先运行命令 ~New-Item -Path HKLM:\SYSTEM\ControlSet001\Services\EventLog\HardwareEvents~, 然后再运行 OS collector 工具。

#### 在生成运行状况报告前,请确保:

- 已启用 Lifecycle Controller。
- 已启用重新引导时收集系统资源清册 (CSIOR)。
- 您有登录和服务器控制权限。

#### 相关概念

自动生成 SupportAssist 收集 页面上的 267 手动生成 SupportAssist 收集 页面上的 267

### 自动生成 SupportAssist 收集

如果已安装 iDRAC Service Module 并且它正在运行,则您可以自动生成 SupportAssist 收集。iDRAC Service Module 会调用主机操作系统上的相应 OS Collector 文件,收集数据,并将此数据传输到 iDRAC。然后,可以将该收集保存至所需的位置。

### 使用 iDRAC Web 界面自动生成 SupportAssist 收集

要自动生成 SupportAssist 收集,请执行以下操作:

- 在 iDRAC Web 界面中,转至概览 > 服务器 > 故障排除 > SupportAssist。 此时会显示 SupportAssist 页面。
- 2. 要编辑数据收集选项,请单击编辑收集数据:
  - 硬件 导出硬件的 SupportAssist 收集。
  - RAID 控制器日志 导出 RAID 控制器的 SupportAssist 收集。
  - 操作系统和应用程序数据 导出操作系统和应用程序数据的 SupportAssist 收集。在此选项下,选择以下任何一项:
    - 标准数据:选择此选项可获取标准格式的收集。
    - 筛选的数据:选择此选项可获取含有筛选的数据的收集。
  - () 注: 默认情况下 , "硬件" 和 "操作系统和应用程序数据"处于选中状态。
- 3. 选择我已阅读并同意条款和条件选项,然后单击继续。
- 4. 在 iDRAC Service Module 完成向 iDRAC 传输操作系统和应用程序数据后,会将其与硬件数据一起打包并生成最终报告。将显示一条消息,用于保存报告。
- 5. 指定要保存 SupportAssist 收集的位置。

### 手动生成 SupportAssist 收集

当未安装 iSM 时,也可以手动运行 OS Collector 工具以生成 SupportAssist 收集。您必须在服务器操作系统上运行 OS Collector 工具 以导出操作系统和应用程序数据。服务器操作系统中将出现标记为 DRACRW 的虚拟 USB 设备。此设备包含特定于主机操作系统的 OS Collector 文件。从服务器操作系统中运行特定于操作系统的文件以收集数据并将数据传输到 iDRAC。然后,您可以将数据导出到 当地或网络共享位置。

在 Dell 第 13 代 PowerEdge 服务器中, OS Collector DUP 在出厂时已安装。但是,如果您确定 iDRAC 中没有 OS Collector,则可以从 Dell 支持网站下载 DUP 文件,然后通过固件更新过程将该文件上载到 iDRAC。

在使用 OS Collector 工具手动生成 SupportAssist 收集之前,请在主机操作系统中执行以下操作:

• 在 Linux 操作系统上:检查 IPMI 服务是否正在运行。如果尚未运行,您必须手动启动服务。下表提供了您可以使用的命令以用于检查 IPMI 服务状态和启动每个 Linux 操作系统的此服务(如果需要)。

#### 表. 47: Linux 操作系统和命令以检查 IPMI 服务

| Linux 操作系统                      | 用于检查 IPMI 服务状态的命令                   | 用于启动 IPMI 服务的命令                    |  |  |
|---------------------------------|-------------------------------------|------------------------------------|--|--|
| Red Hat Enterprise Linux 5 64 位 | \$ service ipmi status              | \$ service ipmi start              |  |  |
| Red Hat Enterprise Linux 6      |                                     |                                    |  |  |
| SUSE Linux Enterprise Server 11 |                                     |                                    |  |  |
| CentOS 6                        |                                     |                                    |  |  |
| Oracle VM                       |                                     |                                    |  |  |
| Oracle Linux 6.4                |                                     |                                    |  |  |
| Red Hat Enterprise Linux 7      | \$ systemctl status<br>ipmi.service | \$ systemctl start<br>ipmi.service |  |  |

#### (j)注:

- CentOS 仅受 iDRAC Service Module 2.0 或更高版本支持。
- 如果 IPMI 模块已不存在,则可以从操作系统分发介质中安装相应的模块。在安装完成后,服务将立即启动。
- 在 Windows 操作系统中:
  - 检查 WMI 服务是否正在运行:
    - · 在停止 WMI 之后, OS Collector 将自动启动 WMI 并继续执行收集操作。
    - 如果 WMI 已禁用, OS Collector 收集操作会停止,并显示一条错误消息。
  - 检查相应的权限级别,并确保防火墙或安全设置未导致无法获取注册表或软件数据。

### 使用 iDRAC Web 界面手动生成 SupportAssist 收集

要手动生成 SupportAssist 收集,请执行以下操作:

- 在 iDRAC Web 界面中,转至概览 > 服务器 > 故障排除 > SupportAssist。 此时会显示 SupportAssist 页面。
- 2. 要编辑数据收集选项,请单击编辑收集数据:
  - 硬件 导出硬件的 SupportAssist 收集。
  - RAID 控制器日志 导出 RAID 控制器的 SupportAssist 收集。
    - 操作系统和应用程序数据 导出操作系统和应用程序数据的 SupportAssist 收集。在此选项下,选择以下任何一项:
    - 标准数据:选择此选项可获取标准格式的收集。
    - 筛选的数据:选择此选项可获取含有筛选的数据的收集。

() 注: 默认情况下 , "硬件"和 "操作系统和应用程序数据"处于选中状态。

根据选定的选项,收集数据所需的时间显示在这些选项的旁边。

如果系统上未运行 OS Collector 工具,则操作系统和应用程序数据选项将呈灰色而不可选择。系统会显示消息"操作系统和应用 程序数据(时间戳:从不)"。

如果系统上曾运行过 OS Collector 工具,则显示上次收集操作系统和应用程序数据的时间戳: Last Collected: <timestamp>。

#### 3. 单击**连接 OS Collector。** 你您们已你访问主机揭佐系统,此时您用于——则消息,再求户动虚机依制公

- 您将引导您访问主机操作系统。此时将显示一则消息,要求启动虚拟控制台。
- 4. 虚拟控制台启动后,单击弹出式消息以运行并使用 OS Collector 工具来收集数据。
- 5. 导航至由 iDRAC 为系统提供的 DRACRW 虚拟 USB 设备。
- 6. 调用适用于主机操作系统的 OS Collector 文件:
  - 对于 Windows , 运行 Windows\_OSCollector\_Startup.bat。
  - 对于 Linux,运行 Linux\_OSCollector\_Startup.exe。
- 7. 在 OS Collector 将数据传输到 iDRAC 后, iDRAC 会自动删除 USB 设备。
- 8. 返回到 SupportAssist 页面,单击刷新图标,以反映新的时间戳。

- 9. 要导出数据,请在导出位置下选择本地或网络。
- 10. 如果已选择网络,请输入网络位置的详细信息。
- 11. 选择我已阅读并同意条款和条件选项,然后单击继续。

### 使用 RACADM 手动生成 SupportAssist 收集

要使用 RACADM 生成 SupportAssist 收集,请使用 techsupreport 子命令。有关更多信息,请参阅 dell.com/idracmanuals 上提供的 *iDRAC RACADM 命令行参考指南*。

# 在服务器状态屏幕上检查错误消息

琥珀色 LED 闪烁,并且特定服务器有错误时,LCD 上的主要服务器状态屏幕会以橙色突出显示受影响的服务器。使用 LCD 导航按钮 突出显示受影响的服务器,然后单击中间的按钮。错误和警告信息将在第二行中显示。有关 LCD 面板上显示的错误信息列表,请参 阅服务器的用户手册。

# 重新启动 iDRAC

您可以执行软/硬 iDRAC 重启而无需关闭服务器:

- 硬重启动 在服务器中,按住 LED 按钮 15 秒。
- 软重启动 使用 iDRAC Web 界面或 RACADM。

### 使用 iDRAC Web 界面重设 iDRAC

您可以使用下列方式之一重新启动 iDRAC。在 iDRAC 上执行正常重新启动操作。重新启动后 ,刷新浏览器以重新连接并登录到 iDRAC。

- 转至概述 > 服务器 > 摘要。在快速启动任务下,单击重置 iDRAC。
- 转至概述 > 服务器 > 故障排除 > 诊断。单击重设 iDRAC。

### 使用 RACADM 重设 iDRAC

要重新启动 iDRAC,请使用 racreset 命令。有关更多信息,请参阅 dell.com/support/manuals.上提供的适用于 iDRAC 和 CMC 的 RACADM 参考指南。

# 擦除系统和用户数据

您可以擦除系统组件和这些组件的用户数据。这些系统组件包括:

- Lifecycle Controller 数据
- 嵌入式诊断程序
- 嵌入式操作系统驱动程序包
- BIOS 重设为默认值
- iDRAC 重设为默认值

#### 执行系统擦除之前,请确保:

- 您拥有 iDRAC 服务器控制权限。
- 已启用 Lifecycle Controller。

Lifecycle Controller 数据选项将擦除任何内容,例如 LC 日志、配置数据库、回滚固件、出厂附带日志以及 FP SPI(或管理提升板)中的配置信息。

() 注: Lifecycle Controller 日志包含有关系统擦除请求的信息,以及在 iDRAC 重启时生成的任何信息。所有之前的信息都会删除。

您可以使用 SystemErase 命令删除单个或多个系统组件:

racadm systemErase <BIOS | DIAG | DRVPACK | LCDATA | IDRAC >

其中,

- BIOS BIOS 重设为默认值
- DIAG 嵌入式诊断程序
- DRVPACK 嵌入式操作系统驱动程序包
- LCDATA 清除 Lifecycle Controller 数据
- iDRAC iDRAC 重设为默认值

有关更多信息,请参阅 dell.com/idracmanuals 上提供的 iDRAC RACADM 命令行参考指南。

注: Dell 技术中心链接显示在 Dell 品牌系统上的 iDRAC GUI 中。如果您使用 WSMAN 命令擦除系统数据,然后想该链接再次出现,请手动重新引导主机,并等待 CSIOR 运行。

# 将 iDRAC 重设为出厂默认设置

您可以使用 iDRAC 设置公用程序或 iDRAC Web 界面将 iDRAC 重设为出厂默认设置。

### 使用 iDRAC Web 界面将 iDRAC 重设为出厂默认设置

要使用 iDRAC Web 界面将 iDRAC 重设为出厂默认设置,请执行以下操作:

- 1. 转至概述 > 服务器 > 故障排除 > 诊断。 随即会显示诊断控制台页面。
- 2. 单击将 iDRAC 重设为默认设置。 将以百分比形式显示完成状态。iDRAC 将重新引导并恢复为出厂默认值。iDRAC IP 将重设且无法访问。您可以使用前面板或 BIOS 配置 IP。

### 使用 iDRAC 设置公共程序将 iDRAC 重设为出厂默认设置

要使用 iDRAC 设置公用程序将 iDRAC 重设为出厂默认值,请执行以下操作:

- 1. 重新引导服务器并按下 <F2>。 此时将显示系统设置页面。
- 2. 单击 iDRAC 设置。 随即会显示 "iDRAC 设置"公用程序页面。
- 4. 单击将 iDRAC 配置重置为默认。
   此时将显示 iDRAC 设置将 iDRAC 配置重设为默认值页面。
- 4. 单击**是**。

iDRAC 重设启动。

5. 单击上一步导航至同一将 iDRAC 配置重设为默认值页面, 查看成功消息。

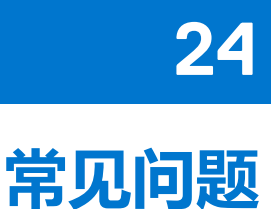

本部分列出了下列常见问题:

- 系统事件日志
- 网络安全性
- Active Directory
- 单一登录
- 智能卡登录
- 虚拟控制台
- 虚拟介质
- vFlash SD 卡
- SNMP 验证
- 存储设备
- iDRAC Service Module
- RACADM
- 其他

#### 主题:

- 系统事件日志
- 网络安全性
- Active Directory
- 单一登录
- 智能卡登录
- 虚拟控制台
- 虚拟介质
- ・ vFlash SD 卡
- SNMP 验证
- 存储设备
- iDRAC 服务模块
- RACADM
- 其他

# 系统事件日志

通过 Internet Explorer 使用 iDRAC Web 界面时,为什么 SEL 不使用"另存为"选项进行保存?

这是由于浏览器设置。要解决此问题,请执行以下操作:

1. 在 Internet Explorer 中,转至工具 > Internet 选项 > 安全,选择要尝试下载至其中的区域。

例如,如果 iDRAC 设备位于本地内部网中,则选择本地 Intranet,然后单击自定义级别...。

- 2. 在安全设置窗口的下载下,确保启用以下选项:
  - 文件下载的自动提示(如果此选项可用)
    - 文件下载

🔼 <mark>小心</mark>: 要确保用于访问 iDRAC 的计算机的安全 , 请不要在其他下启用启动应用程序和不安全文件选项。

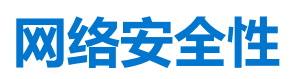

访问 iDRAC Web 界面时,系统会显示一条安全警告以声明证书认证机构 (CA) 所颁发的 SSL 证书不可信。

iDRAC 包含一个默认的 iDRAC 服务器证书来确保在通过基于 Web 的界面和远程 RACADM 进行访问时的网络安全。该证书不是由可信 CA 颁发的。要解决此问题,请上载一个由可信 CA (例如, Microsoft Certificate Authority、Thawte 或 Verisign) 颁发的 iDRAC 服务器证书。

#### 为什么 DNS 服务器不注册 iDRAC?

某些 DNS 服务器注册包含多达 31 个字符的 iDRAC 名称。

#### 访问 iDRAC 基于 Web 的界面时,系统会显示一条安全警告来声明 SSL 证书主机名与 iDRAC 主机名不匹配。

iDRAC 包含一个默认的 iDRAC 服务器证书来确保在通过基于 Web 的界面和远程 RACADM 进行访问时的网络安全。如果使用该证书, Web 浏览器会显示一条安全警告,因为颁发给 iDRAC 的默认证书与 iDRAC 主机名(例如, IP 地址)不匹配。

要解决此问题,请上载一个颁发给该 IP 地址或 iDRAC 主机名的 iDRAC 服务器证书。当生成 CSR(用于颁发证书)时,请确保 CSR 的常用名 (CN) 与 iDRAC IP 地址(如果证书颁发给 IP)或注册的 DNS iDRAC 名称(如果证书颁发给 iDRAC 注册的名称)匹配。

要确保 CSR 与注册的 DNS iDRAC 名称匹配:

- 1. 在 iDRAC Web 界面中,转至概览 > iDRAC 设置 > 网络。随即会显示网络页面。
- 2. 在**常见设置**部分:
  - 选择在 DNS 上注册 iDRAC 选项。
  - 在 DNS iDRAC 名称字段中, 输入 iDRAC 名称。

3. 单击**应用**。

## **Active Directory**

#### Active directory 登录失败。如何解决此问题?

要诊断问题,请在 Active Directory 配置和管理页面上,单击测试设置。检查测试结果并修复问题。更改配置并运行测试,直到测试用户通过授权步骤。

#### 通常,请检查下列项目:

- 当登录时,请确保使用正确的用户域名(而不是 NetBIOS 名称)。如果您有本地 iDRAC 用户帐户,请使用本地凭据登录到 iDRAC。登录后,请确保:
  - 在 Active Directory 配置和管理页面上选中启用 Active Directory 选项。
  - iDRAC 网络配置页面上的 DNS 设置正确。
  - 如果已启用证书验证,则将正确 Active Directory 根 CA 证书上载到 iDRAC。
  - 如果您使用扩展架构, iDRAC 名称和 iDRAC 域名与 Active Directory 环境配置匹配。
  - 如果您使用标准架构,组名和组域名与 Active Directory 配置匹配。
  - 如果用户和 iDRAC 对象位于不同的域中,则不要选择来自登录的用户域选项。而应选择指定域选项,并输入 iDRAC 对象所在的域名。
- 检查域控制器 SSL 证书以确保 iDRAC 时间在证书有效期内。

#### 即使已启用证书验证,Active Directory 登录也会失败。测试结果会显示以下错误消息。为什么会发生这种情况,如何解决?

ERROR: Can't contact LDAP server, error:14090086:SSL

routines:SSL3\_GET\_SERVER\_CERTIFICATE:certificate verify failed: Please check the correct Certificate Authority (CA) certificate has been uploaded to iDRAC. Please also check if the iDRAC date is within the valid period of the certificates and if the Domain Controller Address configured in iDRAC matches the subject of the Directory Server Certificate.

如果已启用证书验证,当 iDRAC 与目录服务器建立 SSL 连接时, iDRAC 将使用已上载的 CA 证书验证目录服务器证书。导致证书验 证失败的最常见原因包括:

- iDRAC 日期超出服务器证书或 CA 证书的有效期。检查 iDRAC 时间和证书的有效期。
- 在 iDRAC 中配置的域控制器地址与目录服务器证书的"主题"或"主题备用名称"不匹配。如果您使用 IP 地址,请阅读下一个问题。如果您使用 FQDN,请确保您使用的是域控制器(而不是域)的 FQDN。例如,servername.example.com 而不是 example.com。

#### 即使使用 IP 地址作为域控制器地址,证书验证也会失败。如何解决此问题?

请检查域控制器证书的主题或 主题备用名称字段。通常,在域控制器证书的主题或主题备用名称字段中,Active Directory 使用主机 名而不是 IP 地址。要解决此问题,请执行以下操作:

- 在 iDRAC 上将域控制器的主机名 (FQDN) 配置为域控制器地址 ,以与服务器证书的主题或主题备用名称匹配。
- 重新颁发服务器证书以在"主题"或"主题备用名称"字段中使用 IP 地址,从而与在 iDRAC 中配置的 IP 地址匹配。
- 如果选择信任此域控制器而无需在 SSL 握手过程中验证证书 , 请禁用证书验证。

#### 当在多域环境中使用扩展架构时,如何配置域控制器地址?

这必须是 iDRAC 对象所在域中域控制器的主机名 (FQDN) 或 IP 地址。

#### 何时配置全局编录地址?

如果您使用标准架构且用户和角色组来自不同的域,则必须填写全局编录地址。在这种情况下,您仅可以使用通用组。 如果使用的是标准架构且所有用户和角色组都在相同域中,则不必配置全局编录地址。 如果使用的是扩展架构,则不使用全局编录地址。

#### 标准架构的查询方式是什么?

iDRAC 先连接到所配置的域控制器地址。如果用户和角色组位于该域中,将保存权限。

如果已配置"全局控制器地址",iDRAC 会继续查询"全局编录"。如果从全局编录中检索到其他权限,这些权限会累积。

#### iDRAC 始终在 SSL 上使用 LDAP 吗?

可以。所有数据都通过安全端口 636 和/或 3269 进行传输。在测试设置过程中,iDRAC 仅执行 LDAP CONNECT 以隔离该问题,而不是在非安全连接上执行 LDAP BIND。

#### 为什么 iDRAC 默认启用证书验证?

iDRAC 强制实行强大的安全机制来确保 iDRAC 连接到的域控制器的身份。如果不实行证书验证,黑客可以欺骗域控制器并劫持 SSL 连接。在安全区域内,如果您选择信任所有没有证书验证的域控制器,可通过 Web 界面或 RACADM 将其禁用。

#### iDRAC 是否支持 NetBIOS 名称?

此版本不支持。

#### 为什么使用 Active Directory 单一登录或智能卡登录时需要长达四分钟才能登录到 iDRAC?

Active Directory 单一登录和智能卡登录通常只需要不到 10 秒钟就能完成,但是如果您指定了首选 DNS 服务器和备用 DNS 服务器, 而首选 DNS 服务器已发生故障,则可能需要长达四分钟才能登录。当 DNS 服务器关闭时,预计会出现 DNS 超时。在这种情况下, iDRAC 会使用备用 DNS 服务器进行登录。

#### Active Directory 针对 Windows Server 2008 Active Directory 中存在的域进行配置。该域包含子域,用户和组位于同一子域中, 并且用户是该组的成员。当您尝试使用子域中的用户登录到 iDRAC 时,Active Directory 单一登录会失败。

这可能是由于组类型不正确。Active Directory 服务器中包括两种组类型:

- 安全 安全组允许您管理用户并使用计算机访问共享资源以及筛选组策略设置。
- 分发 分发组仅供用于电子邮件分发列表。

请始终确保组类型为"安全"。您不能使用分发组来在任何对象上分配权限,但是可以使用它们来过滤组策略设置。

# 单一登录

#### SSO 登录在 Windows Server 2008 R2 x64 上失败。需要执行哪些设置才能解决此问题?

- 1. 为域控制器和域策略运行 technet.microsoft.com/en-us/library/dd560670(WS.10).aspx 中介绍的操作。
- 2. 配置计算机以使用 DES-CBC-MD5 密码组。

这些设置可能会影响环境中客户端计算机或服务以及应用程序的兼容性。Kerberos 策略允许的配置加密类型位于计算机配置 > 安全设置 > 本地策略 > 安全选项下。

- 3. 请确保域客户端具有更新的 GPO。
- 4. 在命令行处, 键入 gpupdate /force 并使用 klist purge 命令删除旧 Keytab.
- 5. 更新 GPO 后, 创建新的 keytab。
- 6. 将 keytab 上载到 iDRAC。

现在可以使用 SSO 登录 iDRAC。

#### 为什么在 Windows 7 和 Windows Server 2008 R2 上, Active Directory 用户进行单一登录失败?

您必须启用 Windows 7 和 Windows Server 2008 R2 的加密类型。要启用加密类型:

- 1. 以管理员或具有管理权限的用户身份登录。
- 2. 转至**开始**并运行 gpedit.msc。将显示**本地组策略编辑器**窗口。
- 3. 转至本地计算机设置 > Windows 设置 > 安全设置 > 本地策略 > 安全选项。
- 4. 右键单击网络安全: 配置 Kerberos 允许的加密类型并选择属性。
- 5. 启用所有选项。
- 6. 单击确定。现在可以使用 SSO 登录 iDRAC。

对于扩展架构,执行以下附加设置:

- 1. 在本地组策略编辑器窗口中,导航至本地计算机设置 > Windows 设置 > 安全设置 > 本地策略 > 安全选项。
- 2. 右键单击网络安全:限制 NTLM:发往远程服务器的出站 NTLM 通信量并选择属性。
- 3. 选择全部允许,单击确定,然后关闭本地组策略编辑器窗口。
- 4. 转至开始并运行 cmd。此时将显示命令提示符窗口。
- 5. 运行命令 gpupdate /force。将更新组策略。关闭命令提示符窗口。
- 6. 转至开始并运行 regedit。此时将显示注册表编辑器窗口。
- 7. 导航至 HKEY\_LOCAL\_MACHINE > System > CurrentControlSet > Control > LSA。
- 8. 在右侧窗格中,右键单击并选择新建 > DWORD(32 位)值。
- 9. 将新注册表项命名为 SuppressExtendedProtection。
- 10. 右键单击 SuppressExtendedProtection 并单击修改。
- 11. 在值数据字段中键入1并单击确定。
- 12. 关闭注册表编辑器窗口。现在可以使用 SSO 登录 iDRAC。

#### 如果为 iDRAC 启用了 SSO 并使用 Internet Explorer 登录 iDRAC, SSO 会失败并提示输入用户名和密码。如何解决此问题?

确保在**工具** > Internet 选项 > 安全 > 可信站点中列出了 iDRAC IP 地址。如果未列于其中, SSO 会失败并提示您输入用户名和密码。 请单击**取消**并继续。

# 智能卡登录

#### 使用 Active Directory 智能卡登录功能登录 iDRAC 需要最多四分钟时间。

正常的 Active Directory 智能卡登录过程通常不超过 10 秒,但如果您在网络页面中指定了首选 DNS 服务器和备用 DNS 服务器,并且 首选 DNS 服务器失败,则可能需要长达四分钟。DNS 服务器停机时预期会出现 DNS 超时。iDRAC 将使用备用 DNS 服务器让您登录。

#### ActiveX 插件无法检测到智能卡阅读器。

确保 Microsoft Windows 操作系统支持智能卡。Windows 支持有限数量的智能卡加密服务提供商 (CSP)。

一般来说,要检查特定客户端上是否存在智能卡 CSP,在出现 Windows 登录 (Ctrl-Alt-Del) 屏幕时将智能卡插入读卡器并查看 Windows 是否检测到智能卡并显示 PIN 对话框。

#### 智能卡 PIN 不正确。

检查智能卡是否由于不正确的 PIN 尝试次数过多而锁定。在这种情况下,联系组织中的智能卡发行商以获取新智能卡。

# 虚拟控制台

即使您已从 iDRAC Web 界面注销,虚拟控制台会话仍然保持活动。这是预期的行为吗?

可以。关闭虚拟控制台查看器窗口可以登出相应的会话。

#### 在服务器上的本地视频关闭时可以启动新的远程控制台视频会话吗?

可以。

为什么请求关闭本地视频后需要 15 秒才能关闭服务器上的本地视频 ?

使本地用户有机会在视频关闭前采取某些操作。

#### 打开本地视频时有时间延迟吗?

没有, iDRAC 收到本地视频打开请求后, 视频就立刻打开。

#### 本地用户也可以关闭或打开视频吗?

当本地控制台禁用时,本地用户不能关闭或打开视频。

#### 关闭本地视频是否也会关闭本地键盘和鼠标?

否。

#### 关闭本地控制台是否会关闭远程控制台会话上的视频?

不会,打开或关闭本地视频与远程控制台会话无关。

#### iDRAC 用户打开或关闭本地服务器视频需要什么权限?

任何具有 iDRAC 配置权限的用户都可以打开或关闭本地控制台。

#### 如何获得本地服务器视频的最新状况?

#### 状况信息显示在虚拟控制台页面上。

要显示对象 iDRAC.VirtualConsole.AttachState 的状态,请使用以下命令:

racadm get idrac.virtualconsole.attachstate

#### 或者从 Telnet、SSH 或远程会话使用下列命令:

racadm -r (iDrac IP) -u (username) -p (password) get iDRAC.VirtualConsole.AttachState

在虚拟控制台 OSCAR 显示中也会看到状态。本地控制台启用后,会在服务器名称旁边显示绿色状态。禁用时,黄色圆点表示 iDRAC 已经锁定本地控制台。

#### 为什么在虚拟控制台窗口中看不到系统屏幕底部?

确保 Management Station 的显示器分辨率设置为 1280x1024。

#### 为什么 Virtual Console Viewer 窗口在 Linux 操作系统中出现乱码?

Linux 上的控制台查看器需要 UTF-8 字符集。检查区域设置并重设字符集(如果需要)。

#### 为什么 Lifecycle Controller 中 Linux 文本控制台下的鼠标不同步?

虚拟控制台需要 USB 鼠标驱动程序,但 USB 鼠标驱动程序仅在 X-Window 操作系统下可用。在虚拟控制台查看器中,执行下列任一操作:

• 转至工具 > 会话选项 > 鼠标选项卡。在鼠标加速,选择 Linux。

在工具菜单下,选择单一光标选项。

#### 如何在 Virtual Console Viewer 窗口中同步鼠标指针?

在启动虚拟控制台会话前,确保为操作系统选择了正确的鼠标。

确保已经选中 iDRAC 虚拟控制台客户端上的单一光标选项 (位于 iDRAC 虚拟控制台菜单的工具下)。默认为双光标模式。

#### 通过虚拟控制台远程安装 Microsoft 操作系统时,可以使用键盘或鼠标吗?

否。当您在 BIOS 中已启用虚拟控制台的系统上远程安装支持的 Microsoft 操作系统时,系统将发送 EMS 连接信息,要求您远程选择确定。您必须在本地系统上选择确定,或者重新启动远程管理的服务器,重新安装,然后在 BIOS 中关闭虚拟控制台。

此信息由 Microsoft 生成,用来提醒用户虚拟控制台已启用。要确保不显示此消息,请务必关闭 iDRAC 设置公用程序中的虚拟控制台,然后再远程安装操作系统。

#### 为什么 Management Station 上的数字锁定指示灯不能反映远程服务器上数字锁定的状态?

当通过 iDRAC 访问时,管理站上的 Num Lock 指示灯不一定与远程服务器上的 Num Lock 保持一致。Num Lock 的状态取决于连接远程会话时远程服务器的设置,与管理站上的 Num Lock 状态无关。

#### 为什么从本地主机建立虚拟控制台会话时显示多个 Session Viewer 窗口?

您正在从本地系统配置虚拟控制台会话。此操作不受支持。

#### 如果虚拟控制台会话正在进行并且有本地用户访问受管服务器,第一个用户是否会收到警告信息?

否。如果本地用户访问系统,两者都有系统控制权。

#### 运行虚拟控制台会话需要多少带宽?

建议使用 5 MBPS 连接以获得良好性能。最低性能需要 1 MBPS 连接速度。

#### 管理站运行虚拟控制台有什么最低系统要求?

management station 要求 Intel Pentium III 500 MHz 处理器和至少 256 MB RAM。

#### 为什么虚拟控制台查看器窗口有时会显示"无信号"的消息?

您看到此消息可能是因为 iDRAC 虚拟控制台插件未接收到远程服务器桌面视频。一般情况下,当远程服务器关闭时,可能会出现此行为。有时,可能会因为远程服务器桌面视频接收故障而显示此消息。

#### 为什么 Virtual Console Viewer 窗口有时会显示超出范围的信息?

您看到此信息可能是因为捕获视频所需的参数超出 iDRAC 能够捕获视频的范围。显示分辨率或刷新率等参数过高会导致超出范围的 情况。通常,物理限制(例如视频内存大小或带宽)可设置参数的最大范围。

#### 从 iDRAC Web 界面启动虚拟控制台会话时,为什么会显示 ActiveX 安全弹出窗口?

iDRAC 可能未在受信任的站点列表中。要防止在每次启动虚拟控制台会话时显示安全弹出窗口,请将 iDRAC 添加到客户端浏览器的 受信站点列表中:

#### 1. 单击工具 > Internet 选项 > 安全 > 可信站点。

- 2. 单击站点并输入 iDRAC 的 IP 地址或 DNS 名称
- 3. 单击**添加**。
- 4. 单击**自定义级别**。
- 5. 在安全设置窗口中,在下载未签名的 ActiveX 控件下选择提示。

#### 为什么 Virtual Console Viewer 窗口为空白?

如果您有虚拟介质权限,但没有虚拟控制台权限,那么可以启动查看器访问虚拟介质功能,但不会显示受管服务器的控制台。

#### 使用虚拟控制台时,为什么鼠标在 DOS 中不同步?

Dell BIOS 将鼠标驱动程序模拟为 PS/2 鼠标。根据设计,PS/2 鼠标使用鼠标指针的相对位置,这会造成同步延迟。iDRAC 带有 USB 鼠标驱动程序,允许使用绝对位置并且能够提供距离更近的鼠标指针跟踪。即使 iDRAC 将 USB 的绝对鼠标位置传递给 Dell BIOS, BIOS 仿真也会将其转换为相对位置并且行为保持不变。要修复此问题,在配置屏幕中将鼠标模式设置为 "USC/Diags"。

#### RHEL 7.3 MS 中已安装 Java 插件的情况下启用虚拟控制台时 , "即时消息传送" 、"性能"和"统计信息"窗口中的关闭按钮可 能无法使用。

使用键盘快捷键 Alt+F4 可以关闭窗口。

#### 启动虚拟控制台后,鼠标的光标在虚拟控制台中可活动,但在本地系统中不活动。为什么会发生这种情况,如何解决?

如果将**鼠标模式**设置为 USC/Diags,就会发生这种情况。按下 Alt+M 热键即可在本地系统上使用鼠标。再次按下 Alt + M 可使用虚 拟控制台上的鼠标。

#### 启动虚拟控制台之后立刻从 CMC Web 界面启动 iDRAC Web 界面时 , 为什么 GUI 会话会超时 ?

从 CMC Web 界面启动 iDRAC 的虚拟控制台时,将打开弹出窗口以启动虚拟控制台。虚拟控制台打开后不久弹出窗口将关闭。

在管理站上针对同一 iDRAC 系统启动 GUI 和虚拟控制台时,如果在弹出窗口关闭之前 GUI 已启动,则 iDRAC GUI 会话超时。如果在弹出窗口和虚拟控制台关闭后从 CMC Web 界面启动 iDRAC GUI,此问题不会出现。

#### 为什么 Linux SysRq 键在 Internet Explorer 上无法使用?

Linux SysRq 键行为与从 Internet Explorer 使用虚拟控制台时不同。要发送 SysRq 键,在按住 Ctrl 和 Alt 键的同时,按下 Print Screen 键后释放在使用 Internet Explorer 的同时,要通过 iDRAC 将 SysRq 键发送到远程 Linux 服务器,请执行以下操作: 1. 激活远程 Linux 服务器上的魔术键功能。您可以使用以下命令在 Linux 终端上进行激活:

#### echo 1 > /proc/sys/kernel/sysrq

- 2. 激活 Active X Viewer 的键盘直通模式。
- 3. 按下 Ctrl+Alt+Print Screen。
- 4. 仅释放 Print Screen。
- 5. 按下 Print Screen+Ctrl+Alt.

(i) 注: Internet Explorer 和 Java 当前不支持 SysRq 功能。

#### 为什么在虚拟控制台底部显示"连接中断"的信息?

在服务器重新引导过程中使用共享网络端口时, iDRAC 将断开连接, 同时 BIOS 重设网卡。如果使用的是 10 Gb 网卡, 此持续时间会 较长, 而且如果连接的网络交换机已启用生成树协议 (STP), 则持续时间会非常长。在这种情况下, 建议您为连接到服务器的交换机端口启用 PortFast。在大多数情况下, 虚拟控制台将自行还原。

#### 将浏览器设置为仅使用 TLS 1.0 时,启动采用 HTML5 的虚拟控制台失败。

请确保将浏览器设置为使用 TLS 1.1 或更高版本。

# iDRAC 固件更新到 2.60.60.60 后,键盘宏 Win - P 在虚拟控制台中不可用。

较早版本的 Active X 控件可能会导致此问题。要解决此问题,请从 Web 浏览器的管理附件项页面中删除附加项 AvctViewerAPP ActiveX 控件。然后重新启动浏览器并访问虚拟控制台。自动安装最新版本的 AvctViewerAPP ActiveX 控件。

# 虚拟介质

为什么虚拟介质客户端连接有时会断开?

- 出现网络超时后, iDRAC 固件会断开连接, 将断开服务器和虚拟驱动器间的连接。
- 禁用虚拟控制台时,可能会断开虚拟介质会话。禁用 TLS 证书吊销检查可避免任何断开连接。要禁用 TLS 认证吊销检查,请执行以下操作:
  - 1. 启动 **Java 控制面板**。
  - 2. 单击**高级**选项卡。
  - 3. 找到检查 TLS 认证吊销检查选项,然后选择请勿检查。
  - 4. 单击应用,然后单击确定。Java 控制面板窗口关闭。
- 如果在客户端系统中更改 CD,新的 CD 将具有自动运行功能。在这种情况下,如果客户端系统用较长时间读取 CD,固件可能超时,连接将会中断。如果连接断开,可以从 GUI 重新连接并继续之前的操作。
- 如果在 iDRAC Web 界面中或通过本地 RACADM 命令更改"虚拟介质"配置设置,在应用此配置更改后,任何已连接的介质会断 开连接。
- 要重新连接虚拟驱动器,请使用虚拟介质**客户端视图**窗口。

#### 为什么通过虚拟介质安装 Windows 操作系统要花费更长的时间?

如果使用 Dell Systems Management Tools and Documentation DVD 安装 Windows 操作系统,并且网络连接较慢,由于网络延迟,安装过程可能需要更长的时间才能访问 iDRAC Web 界面。安装窗口不会指示安装进度。

#### 如何将虚拟设备配置为可引导设备?

在受管系统,访问 BIOS 设置并转至引导菜单。找到虚拟 CD、虚拟软盘或 vFlash 并根据需要更改设备引导顺序。此外,还可以在 CMOS 设置的引导顺序中按 "空格"键,将虚拟设备设置为可引导。例如,要从 CD 驱动器引导,需要将 CD 驱动器配置为引导顺序 中的第一个设备。

#### 哪些介质类型可以设置为可引导设备?

iDRAC 允许您从以下可引导介质引导:

- CDROM/DVD 数据介质
- ISO 9660 映像
- 1.44 软盘或软盘映像
- 被操作系统认作可移动磁盘的 USB 闪存盘
- USB 闪存盘映像

#### 如何将 USB 闪存盘设为可引导设备?

您可以通过 Windows 98 启动盘引导,并将系统文件从启动盘复制到 USB 闪存盘。例如,在 DOS 提示符下,输入下列命令:

sys a: x: /s

#### 其中, x: 是需要设置为可引导设备的 USB 闪存盘。

#### 虚拟介质已经附加并连接到远程软盘。但是无法在运行 Red Hat Enterprise Linux 或 SUSE Linux 操作系统的系统上找到虚拟软盘/ 虚拟 CD 设备。如何解决此问题?

某些 Linux 版本不会使用相同的方法自动加载虚拟软盘驱动器和虚拟 CD 驱动器。要加载虚拟软盘驱动器,需要找到 Linux 分配到虚 拟软盘驱动器的设备节点。要加载虚拟软盘驱动器:

1. 打开 Linux 命令提示符并运行以下命令:

grep "Virtual Floppy" /var/log/messages

- 2. 找到该信息的最新条目并记下时间。
- **3.** 在 Linux 提示符处运行以下命令:

grep "hh:mm:ss" /var/log/messages

hh:mm:ss 是 grep 在步骤 1 返回信息的时间戳。

- 4. 在步骤 3 中, 查看 grep 命令的结果并找到赋予虚拟软盘的设备名。
- 5. 确保已附加并连接到虚拟软盘驱动器。
- 6. 在 Linux 提示符处运行以下命令:

mount /dev/sdx /mnt/floppy

其中,/dev/sdx 是步骤4中发现的设备名,/mnt/floppy 是加载点。

要加载虚拟 CD 驱动器,需要找到 Linux 分配到虚拟 CD 驱动器的设备节点。要加载虚拟 CD 驱动器:

1. 打开 Linux 命令提示符并运行以下命令:

grep "Virtual CD" /var/log/messages

- 2. 找到该信息的最新条目并记下时间。
- 3. 在 Linux 提示符处运行以下命令:

grep "hh:mm:ss" /var/log/messages

hh:mm:ss 是 grep 在步骤 1 返回信息的时间戳。

- 4. 在步骤 3 中, 查看 grep 命令的结果并找到赋予 Dell 虚拟 CD 的设备名。
- 5. 确保已经附加并连接虚拟 CD 驱动器。
- 6. 在 Linux 提示符处运行以下命令:

mount /dev/sdx /mnt/CD

其中,/dev/sdx 是步骤4中发现的设备名,/mnt/floppy 是加载点。

#### 为什么在使用 iDRAC Web 界面执行远程固件更新之后,连接到服务器的虚拟驱动器会被删除?

固件更新会导致 iDRAC 重设,断开远程连接并卸载虚拟驱动器。iDRAC 完成重设后,驱动器将会重新出现。

#### 为什么连接 USB 设备之后,所有的 USB 设备都断开连接?

虚拟介质设备和 vFlash 设备作为复合 USB 设备连接到主机 USB 总线,它们共享同一个通用 USB 端口。每当任何虚拟介质或 vFlash USB 设备连接到主机 USB 总线或断开连接,所有虚拟介质和 vFlash 设备都将从主机 USB 总线暂时断开连接,然后它们将重新连接。如果主机操作系统使用虚拟介质设备,请不要连接或分离一个或多个虚拟介质或 vFlash 设备。建议先连接所有所需的 USB 设备,然后再予以使用。

#### USB 重设按钮有什么作用?

它可重设连接到服务器的远程 USB 设备和本地 USB 设备。

#### 如何实现虚拟介质的最佳性能?

要实现虚拟介质的最佳性能,请启动禁用了虚拟控制台的虚拟介质,或执行下列任一操作:

- 将性能滑块调至最大速度。
- 禁用虚拟介质和虚拟控制台的加密。

(i) 注: 在此情况下,受管服务器和虚拟介质及虚拟控制台的 iDRAC 之间的数据传输不受保护。

如果使用任何 Windows 服务器操作系统,请停止 Windows 服务 Windows Event Collector。要执行此操作,请转至开始>管理工具 > 服务。右键单击 Windows Event Collector,然后单击停止。

#### 在查看软盘驱动器或 USB 闪存盘的内容时,通过虚拟介质连接同一个驱动器,为什么会出现连接失败的消息?

不允许同时访问虚拟软盘驱动器。在尝试虚拟化驱动器之前,请关闭用于查看驱动器内容的应用程序。

#### 虚拟软盘驱动器上支持何种文件系统类型?

虚拟软盘驱动器支持 FAT16 或 FAT32 文件系统。

#### 为什么在通过虚拟介质连接 DVD/USB 时,即使虚拟介质当前未使用,仍然显示错误消息?

如果远程文件共享功能 (RFS) 正在使用,将会显示错误消息。每次仅允许使用 RFS 或虚拟介质二者的其中一个,不能同时使用。

将浏览器设置为仅使用 TLS 1.0 时,启动采用 HTML5 的虚拟介质失败。

请确保将浏览器设置为使用 TLS 1.1 或更高版本。

## vFlash SD 卡

vFlash SD 卡何时锁定? 当操作正在执行时,系统会锁定 vFlash SD 卡。例如,在初始化操作过程中。

# SNMP 验证

为什么显示信息"远程访问:SNMP 验证失败"?

作为查找功能的组成部分,IT Assistant 尝试验证设备的 get 和 set 团体名称。在 IT Assistant 中,您的 get 团体名称 = public 而 set 团体名称 = private。默认情况下,用于 iDRAC 代理程序的 SNMP 代理程序团体名称为 public。当 IT Assistant 发出 set 请求时, iDRAC 代理程序会生成 SNMP 验证错误,因为它仅接受来自团体为 public 的请求。

要防止发生 SNMP 验证错误,您必须输入代理程序接受的团体名称。由于 iDRAC 只允许一个团体名称,因此您必须对 IT Assistant 查找设置使用相同的 get 和 set 团体名称。

# 存储设备

#### 所有连接到系统的存储设备的信息未显示,并且 OpenManage Storage Management 显示的存储设备比 iDRAC 多,为什么?

iDRAC 仅显示综合嵌入式管理 (CEM) 所支持的设备的信息。

# iDRAC 服务模块

#### 在安装或运行 iDRAC Service Module 前,是否应卸载 OpenManage Server Administrator?

否,您不需要卸载 Server Administrator。在安装或运行 iDRAC Service Module 之前,请确保已停止 iDRAC Service Module 提供的 Server Administrator 功能。

#### 如何检查主机操作系统中是否已安装 iDRAC Service Module?

要确定系统中是否已安装 iDRAC Service Module,

• 在运行 Windows 的系统上:

打开控制面板,验证 iDRAC Service Module 是否列于已安装程序的列表中。

• 在运行 Linux 的系统上:

运行命令 rpm -qi dcism。如果已安装 iDRAC Service Module,显示的状态将是已安装。

() 注: 要检查 Red Hat Enterprise Linux 7 上是否安装了 iDRAC Service Module , 请使用 systemctl status dcismeng.service 命令 , 而非 init.d 命令。

#### 如何检查系统中安装的 iDRAC Service Module 的版本号?

要检查系统中的 iDRAC Service Module 的版本,请执行以下任一操作:

- 依次单击开始 > 控制面板 > 程序和功能。已安装 iDRAC Service Module 的版本将列在版本选项卡中。
- 转至我的电脑卸载或更改程序。

#### 安装 iDRAC 服务模块所需的最低权限级别是什么?

要安装 iDRAC Service Module,您必须具有管理员级别的权限。

在 iDRAC Service Module 2.0 版及更早版本中,在安装 iDRAC Service Module 时,将显示错误消息,指出此服务器不受支持。有 关受支持的服务器的更多信息,请参阅《用户指南》。如何解决此错误?

安装 iDRAC Service Module 之前,请确保服务器是第12代 PowerEdge 服务器或更高版本。此外,确保您使用的是64位系统。

在操作系统日志中将显示以下消息,即使已正确配置"基于 USBNIC 的 OS 到 iDRAC 直通"功能也是如此。为什么?

#### The iDRAC Service Module is unable to communicate with iDRAC using the OS to iDRAC Pass-through channel

iDRAC Service Module 使用基于 USB NIC 功能的 OS 到 iDRAC 直通,建立与 iDRAC 的通信。有时,尽管 USB NIC 接口配置了正确的 IP 端点,但通信仍未建立。当主机操作系统路由表具有同一个目标掩码的多个条目以及 USB NIC 目标未列为路由顺序的第一个目标 时,可能会出现这种情况。

#### 表. 48: iDRAC 服务模块

| 目标          | 网关          | 网络掩码          | 标志 | 度量指标 | 参考 | 使用接口           |
|-------------|-------------|---------------|----|------|----|----------------|
| 默认值         | 10.94.148.1 | 0.0.0.0       | UG | 1024 | 0  | 0 em1          |
| 10.94.148.0 | 0.0.0.0     | 255.255.255.0 | U  | 0    | 0  | 0 em1          |
| link-local  | 0.0.0.0     | 255.255.255.0 | U  | 0    | 0  | 0 em1          |
| link-local  | 0.0.0.0     | 255.255.255.0 | U  | 0    | 0  | 0 enp0s20u12u3 |

在示例中, enp0s20u12u3 是 USB NIC 接口。链路-本地目标掩码是重复的,并且 USB NIC 在顺序中不是第一个。这导致 iDRAC Service Module 通过操作系统到 iDRAC 的直通与 iDRAC 的连接出现问题。要诊断连接问题,请确保可从主机操作系统访问 iDRAC USBNIC IPv4 地址(默认地址是 169.254.0.1)。

否则,请执行以下操作:

- 在唯一的目标掩码上更改 iDRAC USB NIC 地址。
- 从路由表中删除不需要的条目,以确保在主机要访问 iDRAC USB NIC IPv4 地址时,路由将选中 USB NIC。

## 在 iDRAC Service Module 2.0 和更早的版本上,在 VMware ESXi 服务器中卸载 iDRAC Service Module 时,虚拟交换机被命名为 vSwitchiDRACvusb,端口组在 vSphere 客户端上被命名为 iDRAC Network。如何将其删除?

在 VMware ESXi 服务器上安装 iDRAC Service Module VIB 时, iDRAC Service Module 将创建 vSwtich 和 PortGroup,以便在 USB NIC 模式下基于 OS 到 iDRAC 直通与 iDRAC 进行通信。卸载后,虚拟交换机 vSwitchiDRACvusb 和端口组 iDRAC 网络不会被删除。要手动删除,请执行以下步骤之一:

- 转至 vSphere 客户端配置向导, 然后删除条目。
- 转至 Esxcli 并键入以下命令:
  - 要删除端口组:esxcfg-vmknic -d -p "iDRAC Network"
  - 要删除 vSwitch:esxcfg-vswitch -d vSwitchiDRACvusb

(i) 注: 您可以在 VMware ESXi 服务器上重新安装 iDRAC Service Module,因为这不会对服务器造成功能问题。

#### 复制的 LifeCycle 日志位于操作系统中的什么位置?

要查看复制 LifeCycle 日志:

#### 表. 49: Lifecycle 日志

| 操作系统                                                             | 位置                                                                                                    |  |
|------------------------------------------------------------------|----------------------------------------------------------------------------------------------------|--|
| Microsoft Windows                                                | <ul> <li>事件查看器 Windows 日志系统。所有 iDRAC Service Module 生命周期日志都将复制到源名称 iDRAC Service Module 下。</li> <li>i注:在 iSM 2.1和更高版本中,生命周期日志将复制到Lifecycle Controller 日志源名称下。在 iSM 2.0 和更低版本中,日志将复制到 iDRAC Service Module 源名称下。</li> <li>i注:生命周期日志的位置可以使用 iDRAC Service Module 安装程序进行配置。您在安装 iDRAC Service Module 或修改安装程序时,可配置此位置。</li> </ul> |  |
| Red Hat Enterprise Linux、SUSE Linux、CentOS 和 Citrix<br>XenServer | /var/log/messages                                                                                                    |  |
| VMWare ESXi                                                      | /var/log/syslog.log                                                                                                    |  |

#### 在完成 Linux 安装时可安装哪些 Linux 从属软件包或可执行文件?

要查看 Linux 从属软件包的列表,请参 iDRAC Service Module 用户指南中的 Linux 相关性一节。

### RACADM

执行 iDRAC 重设(通过使用 racadm racreset 命令)后,如果发出任何命令,会显示以下消息。这表示什么意思?

ERROR: Unable to connect to RAC at specified IP address

此消息指出您必须等到 iDRAC 完成重设后,才能发出另一个命令。

#### 使用 RACADM 命令和子命令时,某些错误不明确。

使用 RACADM 命令时,可能会遇到以下一个或多个错误:

- 本地 RACADM 错误信息 如语法、印刷错误和名称错误等问题。
- 远程 RACADM 错误信息 如 IP 地址错误、用户名错误或密码错误等问题。

#### 对 iDRAC 进行 Ping 测试期间,如果在专用模式和共享模式之间切换网络模式,则没有 Ping 响应。

#### 清除系统上的 ARP 表。

远程 RACADM 无法从 SUSE Linux Enterprise Server (SLES) 11 SP1 连接到 iDRAC。

确保已安装官方的 openssl 和 libopenssl 版本。运行以下命令安装 RPM 软件包:

rpm -ivh --force < filename >

其中, filename 是 openssl 或 libopenssl rpm 软件包文件。

例如:

rpm -ivh --force openssl-0.9.8h-30.22.21.1.x86\_64.rpm rpm -ivh --force libopenssl0\_9\_8-0.9.8h-30.22.21.1.x86\_64.rpm

#### 为什么在属性更改后,远程 RACADM 和基于 Web 的服务会变得不可用?

重设 iDRAC Web 服务器后,可能需要等待几分钟,远程 RACADM 服务和基于 Web 的界面才会变为可用。

在以下情况下会重设 iDRAC Web 服务器:

- 使用 iDRAC Web 用户界面更改网络配置或网络安全性属性时。
- 更改 iDRAC.Webserver.HttpsPort 属性 , 包括 racadm set -f <config file> 对其的更改。
- 使用 racresetcfg 命令。
- iDRAC 已重设时。
- 上载了新的 SSL 服务器证书。

#### 使用本地 RACADM 创建它后,如果您试图删除分区,为何显示错误消息?

这会发生是因为正在创建分区。但是,该分区过一段时间后会删除并显示"已删除分区"的消息。如果没有显示,请等到创建分区的操作完成,然后删除分区。

### 其他

### 如何查找刀片式服务器的 iDRAC IP 地址?

• 使用 CMC Web 界面:

转至机箱服务器设置部署。在显示的表格中,查看服务器的 IP 地址。

• 使用虚拟控制台:重新引导服务器以在开机自检过程中查看 iDRAC IP 地址。在 OSCAR 中选择"Dell CMC"控制台,以通过本地 串行连接登录到 CMC。CMC RACADM 命令可以从该连接发送。

有关 CMC RACADM 命令的更多信息,请参阅 dell.com/cmcmanuals 上提供的 CMC RACADM 命令行界面参考指南。

有关 iDRAC RACADM 命令的更多信息,请参阅 dell.com/idracmanuals 上提供的 iDRAC RACADM 命令行界面参考指南。

● 使用本地 RACADM

使用以下命令:racadm getsysinfo,例如:

\$ racadm getniccfg -m server-1
DHCP Enabled = 1
IP Address = 192.168.0.1
Subnet Mask = 255.255.255.0
Gateway = 192.168.0.1

• 使用 LCD :

在主菜单上,高亮显示服务器并按检查按钮,然后选择所需的服务器并按下检查按钮。

### 如何查找与刀片式服务器相关的 CMC IP 地址?

● 从 iDRAC Web 界面:

转至概览 > iDRAC 设置 > CMC。此时 CMC 摘要页面将显示 CMC IP 地址。

• 从虚拟控制台:

在 OSCAR 中选择 "Dell CMC" 控制台,以通过本地串行连接登录到 CMC。CMC RACADM 命令可以从该连接发出。

| <pre>\$ racadm getniccfg</pre> | -m | chassis       |
|--------------------------------|----|---------------|
| NIC Enabled                    | =  | 1             |
| DHCP Enabled                   | =  | 1             |
| Static IP Address              | =  | 192.168.0.120 |
| Static Subnet Mask             | =  | 255.255.255.0 |
| Static Gateway                 | =  | 192.168.0.1   |
| Current IP Address             | =  | 10.35.155.151 |
| Current Subnet Mask            | =  | 255.255.255.0 |
| Current Gateway                | =  | 10.35.155.1   |
| Speed                          | =  | Autonegotiate |
| Duplex                         | =  | Autonegotiate |
|                                |    |               |

() 注: 也可使用远程 RACADM 执行此操作。

有关 CMC RACADM 命令的更多信息,请参阅 dell.com/cmcmanuals 上提供的 CMC RACADM 命令行界面参考指南。 有关 iDRAC RACADM 命令的更多信息,请参阅 dell.com/idracmanuals 上提供的 iDRAC RACADM 命令行界面参考指南。

### 如何查找机架式服务器和塔式服务器的 iDRAC IP 地址?

• 从 iDRAC Web 界面:

转至概览 > 服务器 > 属性 > 摘要。此时系统摘要页面将显示 iDRAC IP 地址。

从本地 RACADM:

使用命令 racadm getsysinfo.

• 从LCD:

在物理服务器上,使用 LCD 面板导航按钮查看 iDRAC IP 地址。转至设置视图视图 iDRAC IPIPv4 或 IPv6 IP。

• 从 OpenManage 服务器管理员:

在 Server Administrator Web 界面中,转至模块化机柜系统/服务器模块 > 主系统机箱/主系统远程访问。

### iDRAC 网络连接不工作。

对于刀片式服务器:

- 确保 LAN 电缆已连接到 CMC。
- 确保已为网络启用 NIC 设置、IPv4 或 IPv6 设置,以及静态或 DHCP。

对于机架式和塔式服务器:

- 在共享模式中,确保 LAN 电缆已连接到 NIC 端口,此端口中有扳手标志。
- 在专用模式中,确保 LAN 电缆已连接到 iDRAC LAN 端口。
- 确保已为网络启用 NIC 设置、IPv4 和 IPv6 设置,以及静态或 DHCP。

### 已将刀片式服务器插入机箱,并按下电源开关,但是这并不会通电。

- 服务器通电前, iDRAC 最多需要两分钟进行初始化。
- 检查 CMC 电源预算。机箱电源预算可能超支。

### 如何检索 iDRAC 管理用户名和密码?

您必须将 iDRAC 恢复为默认设置。有关更多信息,请参阅将 IDRAC 重设为出厂默认设置。

### 如何更改机箱中系统的插槽名称?

- 1. 登录 CMC Web 界面并转至机箱 > 服务器 > 设置。
- 2. 在服务器的行中输入插槽的新名称并单击应用。

### 刀片服务器上的 iDRAC 在引导期间未响应。

#### 卸下并重新插入服务器。

检查 CMC Web 界面以查看 iDRAC 是否显示为可升级组件。如果是,则按照使用 CMC Web 界面升级固件中的说明进行升级。 如果问题依然存在,请联系技术支持。

# 尝试引导受管服务器时,电源指示灯为绿色,但是根本没有开机自检或视频。

出现这种现象是因为出现以下情况:

- 内存未安装或不可访问。
- CPU 内存未安装或不可访问。
- 视频转接卡丢失或未正确连接。

同时,使用 iDRAC Web 界面或从服务器 LCD 阅读 iDRAC 日志中的错误消息。

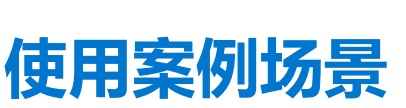

25

本节帮助您导航至本指南中特定的章节来执行特定用户的案例场景。

#### 主题:

- 排除受管系统不可访问的故障
- 获取系统信息和访问系统运行状况
- 设置警报和配置电子邮件警报
- 查看并导出 Lifecycle 日志和系统事件日志
- 用于更新 iDRAC 固件的界面
- 执行正常关机
- 创建新的管理员用户帐户
- 启动服务器远程控制台和挂载 USB 驱动器
- 使用连接的虚拟介质和远程文件共享安装裸机操作系统
- 管理机架密度
- 安装新的电子许可证
- 在一次主机系统重新引导中为多个网卡应用 I/O 标识配置设置

# 排除受管系统不可访问的故障

收到来自 OpenManage Essentials 的警报后, Dell 管理控制台或本地陷阱收集器、数据服务中心中的 5 个服务器均无法访问, 出现类 似操作系统或服务器挂起的问题。需要查明原因以进行故障排除, 从而使使用 iDRAC 的服务器恢复。

排除不可访问的系统故障前,请确保满足以下先决条件:

- 启用上次崩溃屏幕
- 已在 iDRAC 上启用警报

要查明原因,请检查 iDRAC Web 界面中的以下内容,并重新连接到系统:

〕 注: 如果您不能访问 iDRAC Web 界面,请转至服务器,访问 LCD 面板,并记下 IP 地址或主机名,然后使用管理站中的 iDRAC Web 界面执行以下操作:

- 服务器的 LED 状态 闪烁的琥珀色或稳定琥珀色。
- 前面板 LCD 状态或错误消息 琥珀色 LCD 或错误消息。
- 可在虚拟控制台中查看操作系统映像。如果可以看到映像,则重置系统(热启动)并再次登录。如果能够登录,则已解决此问题。
- 上次崩溃屏幕。
- 启动捕获视频。
- 崩溃捕获视频。
- 服务器运行状况 红色 × 图标表示系统组件有问题。
- 存储阵列状态 阵列可能离线或无效
- 与系统硬件和固件相关的重要事件 Lifecycle 日志及系统崩溃时记录的日志条目。
- 生成技术支持报告并查看所收集的数据。
- 使用 iDRAC 服务模块所提供的监测功能

#### 相关任务

预览虚拟控制台 页面上的 209 查看引导和崩溃捕获视频 页面上的 264 查看系统运行状况 页面上的 266 查看日志 页面上的 264 生成 SupportAssist 收集 页面上的 266 资源清册和监测存储设备 页面上的 182

# 获取系统信息和访问系统运行状况

要获取系统信息和访问系统运行状况:

- 在 iDRAC Web 界面中,转至概览 > 服务器 > 系统摘要以查看系统信息,访问该页面上的各链接以查看系统运行状况。例如,您可以查看机箱风扇的运行状况。
- 您还可以配置机箱探测器 LED , 根据颜色确定系统的运行状况。
- 如果已安装 iDRAC 服务模块 , 将显示操作系统主机信息。

#### 相关任务

查看系统运行状况 页面上的 266 使用 iDRAC 服务模块 页面上的 243 生成 SupportAssist 收集 页面上的 266

# 设置警报和配置电子邮件警报

要设置警报和配置电子邮件警报,请执行以下操作:

- 1. 启用警报。
- 2. 配置电子邮件警报并检查端口。
- 3. 对受管系统执行重新引导、关机或关机后再开机操作。
- 4. 发送测试警报。

# 查看并导出 Lifecycle 日志和系统事件日志

查看并导出 Lifecycle 日志和系统事件日志 (SEL):

1. 在 iDRAC Web 界面中,转至概览 > 服务器 > 日志以查看 SEL,以及概览 > 服务器 > 日志 > Lifecycle 日志以查看 Lifecycle 日 志。

() 注: SEL 也会在 Lifecycle 日志中记录。使用筛选选项可查看 SEL。

- 2. 将 SEL 或 Lifecycle 日志以 XML 格式导出到外部位置(Management Station、USB、网络共享等等)。或者,您可以启用远程系统日志记录,以便写入到 Lifecycle 日志的所有日志也同时写入已配置的远程服务器。
- 3. 如果您正在使用 iDRAC Service Module,则将 Lifecycle 日志导出到操作系统日志。有关更多信息,请参阅使用 iDRAC 服务模块 页面上的 243。

# 用于更新 iDRAC 固件的界面

#### 使用以下界面更新 iDRAC 固件:

- iDRAC Web 界面
- RACADM CLI (iDRAC 和 CMC )
- Dell Update Package (Dell 更新软件包, DUP)
- CMC Web 界面
- Lifecycle Controller-Remote Services (远程服务)
- Lifecycle Controller
- Dell Remote Access Configuration Tool (DRACT)

# 执行正常关机

要执行正常关机,请在 iDRAC Web 界面中转至下列任一位置:

- 概览 > 服务器 > 电源/散热 > 电源配置 > 电源控制。随即会显示电源控制页面。选择正常关机,然后单击应用。
- 概览 > 服务器 > 电源/散热 > 电源监测。从电源控制下拉菜单中,选择正常关机,然后单击应用。
- () 注: 所有电源选项取决于主机操作系统。要使选项正常运行,您必须在操作系统中进行所需的更改。例如,RHEL 7.2 中的 Gnome-tweak-tool。

有关更多信息,请参阅 iDRAC 联机帮助。

# 创建新的管理员用户帐户

您可以修改默认的本地管理员用户帐户或创建新的管理员用户帐户。要修改本地管理员用户帐户,请参阅修改本地管理员帐户设置。

要创建新的管理员帐户,请参阅下列部分:

- 配置本地用户
- 配置 Active Directory 用户
- 配置通用 LDAP 用户

# 启动服务器远程控制台和挂载 USB 驱动器

要启动远程控制台和加载 USB 驱动器:

- 1. 将 USB 闪存盘 (具有所需映像) 连接到 Management Station。
- 2. 使用下列方法之一通过 iDRAC Web 界面启动虚拟控制台:
  - 转至概览 > 服务器 > 虚拟控制台,然后单击启动虚拟控制台。
  - 转至概览 > 服务器 > 属性, 然后在虚拟控制台预览下单击启动。 随即会显示虚拟控制台查看器。
- 3. 从**文件**菜单中,单击虚拟介质 > 启动虚拟介质。
- 4. 单击添加映像并选择位于 USB 闪存盘上的映像。 该映像即会添加到可用驱动器的列表中。
- 5. 选择要映射该映像的驱动器。USB 闪存盘上的映像即会映射到受管系统。

# 使用连接的虚拟介质和远程文件共享安装裸机操作系统

要执行此操作,请参阅使用远程文件共享部署操作系统。

# 管理机架密度

假定一个机架上安装了两台服务器。要增加两个额外的服务器,需要确定机架中余下的空间量。 要估计机架容量以增加额外的服务器:

- 1. 查看服务器的当前能耗数据和历史能耗数据。
- 2. 根据这些数据、电源基础架构和散热系统的限制,决定功耗上限策略并设定功耗上限值。

() 注: 推荐设置接近峰值的最大值,然后使用上限水平确定机架上剩余多少容量可以用于增加更多的服务器。

# 安装新的电子许可证

请参阅许可证操作了解更多信息。

# 在一次主机系统重新引导中为多个网卡应用 I/O 标识配置 设置

如果位于存储区域网络 (SAN) 环境中的服务器中具有多个网卡,并且您要向这些卡应用不同的虚拟地址、发起程序和目标配置设置,可使用 I/O 标识优化功能缩短配置过程的时间。要执行此操作:

- 1. 请确保 BIOS、iDRAC 和网卡已更新为最新固件版本。
- 2. 启用 10 标识优化功能。
- 3. 从 iDRAC 导出 XML 配置文件。
- 4. 在 XML 文件中编辑 I/O 标识优化功能设置。
- 5. 将 XML 配置文件导入 iDRAC。

#### 相关概念

更新设备固件 页面上的 58 启用或禁用 I/O 标识优化功能 页面上的 166